# **Global B Office Finisher Service Manual**

Initial Issue

Dynamic Rules

Dynamic Rules

# **Book Configuration**

Book Configuration.....ii

i

### **Book Configuration**

#### PURPOSE

This procedure can be utilized to set certain browser variables. These variables are used in the EDOC to display pertinent information or hide information not applicable to the present configuration.

#### Languages

Select a language or languages in which to display Warnings

#### Choices

- ♦ English
- ◆ Français (French)
- ◆ Italiano (Italian)
- ◆ Deutsch (German)
- Español (Spanish)

### Results

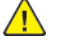

**WARNING:** English Warnings will be displayed.

Les avis de DANGER sont affichés en français.

I messaggi di pericolo verranno visualizzati in italiano.

Es werden Warnhinweise in Deutsch angezeigt.

Se mostrarán avisos en Español.

ii

Global B Office Finisher

Service Documentation

Global B Office Finisher Service Manual

705P01448

Initial Issue

May 2020

Prepared For:

Xerox Corporation

800 Phillips Road

Webster, New York, 14580

© 2020 Xerox Corporation. All rights reserved. Xerox®, Xerox®, and Design are trademarks of Xerox Corporation in the United States and/or other countries.

#### NOTICE

All service documentation is supplied to Xerox external customers for informational purposes only. Xerox service documentation is intended for use by certified, product trained service personnel only. Xerox does not warrant or represent that it will notify or provide to such customer any future change to this documentation. Customer performed service of equipment, or modules, components or parts of such equipment may affect whether Xerox is responsible to fix machine defects under the warranty offered by Xerox with respect to such equipment. You should consult the applicable warranty for its terms regarding customer or third-party provided service.

While every care has been taken in the perparation of this manual, no liability will be accepted by Xerox arising out of any inaccuracies or omissions.

Other company trademarks are also acknowledged.

## Introduction

| About This Manual                    | . ii |
|--------------------------------------|------|
| How to Use this Documentation        | . ii |
| Safety Information                   | .iii |
| Health and Safety Incident Reporting | . v  |
| Translated Warnings                  | .vi  |

i

### About This Manual

This Service Manual is part of the multinational documentation system for this copier/printer accessory. The Service Documentation is used in order to diagnose machine malfunctions, adjust components and has information which is used to maintain the product in superior operating condition. It is the controlling publication for a service call. Information on its use is found in the Introduction of the Service Documentation.

#### Service Manual Revision

The Service Manual will be updated as the machine changes or as problem areas are identified.

#### Organization

The titles of the sections and a description of the information contained in each section are contained in the following paragraphs:

#### Section 1 Service Call Procedures

This section is used to start and complete a service call. The procedures in this section will either direct you to a Repair Analysis Procedure (RAP), or identify a faulty component or subassembly. For this accessory manual, the strategy is to utilize the Service Call Procedures in the IOT manual.

#### Section 2 Status Indicator Repair Analysis Procedures

This section contains the Repair Analysis Procedures (RAPs) and checkouts necessary to diagnose, isolate and repair faults other than image quality faults.

#### Section 3 Image Quality

The Service Documentation for this accessory does not include an Image Quality section.

#### Section 4 Repairs/Adjustments

This section contains the instructions for removal, replacement, and adjustment of parts within the machine.

#### Section 5 Parts List

This section contains the detailed and illustrated spare parts list. Any part that is spared or that must be removed to access a spared part is illustrated.

#### Section 6 General Procedures/Information

This section contains all other procedures, product specifications and general information. It also contains Tag/MOD information.

#### Section 7 Wiring Data

This section contains drawings, lists of plug/jack locations, and diagrams of the power distribution wire networks in the machine. This section also contains the Block Schematic Diagrams.

### How to Use this Documentation

The Service Call Procedures in Section 1 of the IOT manual describe the sequence of activities used during the service call. The call **must** be entered using these procedures.

Fault Codes in Section 2, Status Indicator RAPs, use a leading **0** to indicate if the IOT has a DMP controller or **3** if the IOT has a ConnectKey Controller. This manual defaults to a leading **0**, for example, 012–283.

#### Warnings, Cautions, and Notes

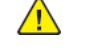

**WARNING:** A Warning is used whenever an operating or maintenance procedure, a practice, condition, or statement, if not strictly observed, could result in personal injury.

Une note Danger est utilisée chaque fois qu'une procédure d'utilisation ou de maintenance peut être cause de blessure si elle n'est pas strictement respectée.

Un segnale di avvertenza è utilizzato ogni volta che una procedura operativa o di manutenzione, una pratica, una condizione o un'istruzione, se non strettamente osservata, potrebbe causare lesioni personali.

Weist darauf hin, dass ein Abweichen von den angeführten Arbeits- und Wartungsanweisungen gesundheitliche Schäden, möglicherweise sogar schwere Verletzungen zur Folge haben kann.

Un aviso se utiliza siempre que un procedimiento de operación o mantenimiento, práctica o condición puede causar daños personales si no se respetan estrictamente.

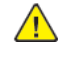

**CAUTION:** A caution is used whenever an operation or maintenance procedure, practice, condition or statement, if not strictly observed, could result in damage to the equipment.

Note: A note is used where it is essential to highlight a procedure, practice, condition or statement.

#### Use of the Block Schematic Diagrams

Block Schematic Diagrams (BSDs) are included in Section 7 (Wiring Data) of the Service Manual. The [Either the href or the keyref attribute should be set on xref elements] Invalid ID: gp/BSDsBSDs show the functional relationship of the electrical circuitry to any mechanical, or non-mechanical, inputs or outputs throughout the machine. Inputs and outputs such as motor drive, mechanical linkages, operator actions, and air flow are shown. The BSDs provide an overall view of how the entire subsystem works.

#### Electrostatic Discharge (ESD) Field Service Kit

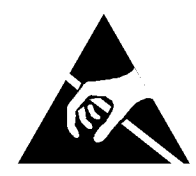

The purpose of the ESD Protection Program is to preserve the inherent reliability and quality of electronic components that are handled by the Field Service Personnel. This program is implemented as a direct result of advances in microcircuitry technology, as well as a new acknowledgment of the magnitude of the ESD problem in the electronics industry today.

This program will reduce Field Service costs that are charged to PWB failures. Ninety percent of all PWB failures that are ESD related do not occur immediately. Using the ESD Field Service Kit will eliminate these delayed failures and intermittent problems caused by ESD. This will improve product reliability and reduce callbacks.

The ESD Field Service Kit should be used whenever Printed Wiring Boards or ESD sensitive components are being handled. This includes activities such as replacing or reseating of circuit boards or connectors. The kit should also be used to prevent additional damage when circuit boards are returned for repair.

The instructions for using the ESD Field Service Kit can be found in the ESD Field Service Kit Usage in the General Procedures section of the Service Documentation.

### Safety Information

The WARNING that follows is for general guidance when live working.

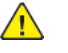

**WARNING:** Do not work in a confined space. 1 m (39 inches) space is needed for safe working.

Ne pas travailler dans un espace restreint. 1 mètre d'espace est nécessaire pour un dépannage en toute sécurité.

Non lavorare in uno spazio limitato; è necessario uno spazio di almeno un metro attorno alla macchina per la sicurezza dell'operatore.

Nur mit ausreichendem Bewegungsspielraum (1 m) arbeiten.

No trabaje en un espacio reducido. Se necesita 1 metro de espacio para trabajar con seguridad.

#### **Safety Icons**

The safety icons that follow are displayed on the machine:

#### ESD Caution Symbol

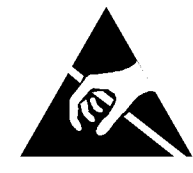

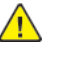

**CAUTION:** Certain components in this product are susceptible to damage from electrostatic discharge. Observe all ESD procedures to avoid component damage.

#### Location Arrow Symbol

The location arrow symbol points to the location to install, to gain access to, or to release an object.

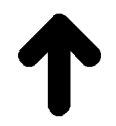

Hot Surface Symbol

This symbol indicates hot surfaces. Take care when servicing the machine.

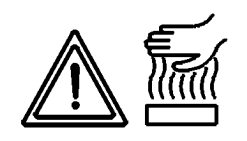

#### Lethal Voltage Symbol

This symbol indicates potentially lethal voltages. Take care when servicing the machine when the power cord is connected.

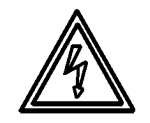

#### **Toner Cartridge**

The product contains a toner cartridge that is recyclable. Under various state and local laws, it may be illegal to dispose of the cartridge into the municipal waste. Check with the local waste officials for details on recycling options or the proper disposal procedures.

#### Fuses

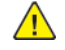

**WARNING:** Do not install a fuse of a different type or rating. Installing the wrong type or rating of fuse can cause overheating and a risk of fire.

Ne pas installer de fusible de type ou de calibre différent. Il existe un risque de surchauffe voire d'incendie.

Per evitare rischi di surriscaldamento o d'incendio, non installare un fusibile di tipo o carica diversi da quelli esistenti.

Keine Sicherungen anderer Art oder anderer Leistung auf dem IOT-PWB installieren -Überhitzungs- und Brandgefahr.

No instale un fusible de potencia o tipo distinto. Un fusible de potencia o tipo distinto puede producir sobrecalentamiento y el riesgo de incendio.

#### Part Replacement

Only use genuine Xerox approved spare parts or components to maintain compliance with legislation and safety certification. Also refer to Restriction of Hazardous Substances (RoHS) in the IOT manual.

#### **Disassembly Precautions**

Do not leave the machine with any covers removed at a customer location.

Use extreme care during assembly. Check all harnesses to ensure they do not contact moving parts and do not get trapped between components.

#### **General Procedures**

Observe all warnings displayed on the machine and written in the service procedures. Do not attempt to perform any task that is not specified in the service procedures.

### Health and Safety Incident Reporting

#### I. Summary

This section defines requirements for notification of health and safety incidents involving Xerox products (equipment and materials) at customer locations.

### II. Scope

Xerox Corporation and subsidiaries worldwide.

### III. Objective

To enable prompt resolution of health and safety incidents involving Xerox products and to ensure Xerox regulatory compliance.

#### **IV. Definitions**

#### Incident:

An event or condition occurring in a customer account that has resulted in injury, illness or property damage. Examples of incidents include machine fires, smoke generation, physical injury to an operator or service representative. Alleged events and product conditions are included in this definition.

#### V. Requirements

Initial Report:

- 1. Xerox organizations shall establish a process for individuals to report product incidents to Xerox Environment Health and Safety within 24 hours of becoming aware of the event.
- 2. The information to be provided at the time of reporting is contained in Appendix A (Health and Safety Incident Report involving a Xerox product).
- 3. The initial notification may be made by the method that follows:
  - Email Xerox EH&S at: usa.product.incident@xerox.com.
  - Fax Xerox EH&S at: 1-585-422-8217 (intelnet 8\*222-8217).

Note: If sending a fax, please also send the original via internal mail.

#### Responsibilities for resolution:

- 1. Business Groups/Product Design Teams responsible for the product involved in the incident shall:
  - a. Manage field bulletins, customer correspondence, product recalls, safety retrofits.
  - b. Fund all field retrofits.
- 2. Field Service Operations shall:

- a. Preserve the Xerox product involved and the scene of the incident inclusive of any associated equipment located in the vicinity of the incident.
- b. Return any affected equipment/part(s) to the location designated by Xerox EH&S and/or the Business Division.
- c. Implement all safety retrofits.
- 3. Xerox EH&S shall:
  - a. Manage and report all incident investigation activities.
  - b. Review and approve proposed product corrective actions and retrofits, if necessary.
  - c. Manage all communications and correspondence with government agencies.
  - d. Define actions to correct confirmed incidents.

#### **VI.** Appendices

The Health and Safety Incident Report involving a Xerox Product (Form # EH&S-700) is available in the locations that follow:

- On electronic documentation (EDOC), located in the Library.
- In the hardcopy, located at the end of the manual.

v

### **Translated Warnings**

All translated warnings for this book are located at point of need within the documentation.

vi

## **1 Service Call Procedures**

### Service Call Procedures

#### Service Strategy

The service strategy for this accessory, is to use the Service Call Procedures for the IOT.

### Procedure

Go to the Service Call Procedures (SCP) for the IOT.

## 2 Status Indicator RAPs

| Chain 12                                                                                                    | .10       |
|----------------------------------------------------------------------------------------------------|-----------|
| 012-112 H-Transport Entrance Sensor ON Jam                                                                                                    | .10       |
| 012-132 Finisher Entrance Sensor ON Jam                                                                                                    | .11       |
| 012-151 Compile Exit Sensor OFF Jam                                                                                                    | .11       |
| 012-152 Compile Exit Sensor ON Jam                                                                                                    | .12       |
| 012-161 Set Eject Jam                                                                                                    | .12       |
| 012-189 Finisher Spec Out Jam                                                                                                    | .13       |
| 012-210 Finisher NVM Read/Write Fail                                                                                                    | .13       |
| 012-211 Stacker Tray Fail                                                                                                    | .14       |
| 012-212 Stacker Tray Upper Limit Fail                                                                                                    | .14       |
| 012-213 Stacker Tray Lower Limit Fail                                                                                                    | .15       |
| 012-221 Front Tamper Home Sensor ON Fail                                                                                                    | .15       |
| 012-223 Front Tamper Home Sensor OFF Fail                                                                                                    | .16       |
| 012-224 Rear Tamper Home Sensor OFF Fail.                                                                                                    | .16       |
| 012-231, 12-320 Punch Home Sensor On Fail                                                                                                    | .17       |
| 012-232 Punch Home Sensor Off Fail                                                                                                    | .17       |
| 012-243 Knife Home Sensor ON Fail                                                                                                    | .18       |
| 012-249 Booklet Front Stapler Fail                                                                                                    | .18       |
| 012-263 Rear Tamper Home Sensor ON Fail                                                                                                    | .19       |
| 012-265 Knife Home Sensor OFF Fail                                                                                                    | .19       |
| 012-268 Booklet Rear Stapler Fail                                                                                                    | .20       |
| 012-269 Booklet Sub CPU Comm Fail                                                                                                    | .20       |
| 012-283 Set Clamp Home Sensor ON Fail                                                                                                    | .21       |
| 012-284 Set Clamp Home Sensor OFF Fail.                                                                                                    | .21       |
| 012-291 Stapler Fail                                                                                                    | .22       |
| 012-295 Staple Move Position Sensor UN Fail                                                                                                    | .22       |
| 012-296 Staple Move Position Sensor OFF Fail                                                                                                    | .23       |
| 012-300 Eject Cover Open                                                                                                    | .23       |
| 012-302 Front Door Open                                                                                                    | .24       |
| 012-303 H-Transport Cover Open                                                                                                    | .24       |
| 012-305 Booklet Option SW Open                                                                                                    | .25       |
| 012-319 Booklet Sub CPU Download Mode Fail                                                                                                    | .25       |
| 012-333 PUNCH SUB LPU DOWNIOdd Mode Fall                                                                                                    | .20       |
| 012-334 Downloader Fall (SubSystem)                                                                                                    | .20       |
| 012-351 Finisher Logic Fail (SubSystem:Finisher)                                                                                                    | .27       |
| 012-405 Stapler Near Empty                                                                                                    | .27       |
| 012-406 BOOKIET Pre Low Staple F                                                                                                    | .28       |
| 012-017 Booklet Pre Low Staple R.                                                                                                    | .20       |
|                                                                                                    | .29       |
| 012 096 Booklet Foult/Real Staple ING.                                                                                                    | .29       |
| 012-904 DOOKIEL LOW SLUPIE F                                                                                                    | 20        |
| Chain 12                                                                                                    | 21        |
| Citali 13                                                                                                    | 21        |
| 013-210 Booklet Staple Move Home Sensor OFE Fail                                                                                                    | 22        |
| 013-217 Booklet Staple Move Position Sonsor ON Fail                                                                                                    | .52       |
| 013-212 BOOKIEL Stuple Move Position Sensor OFE Fail                                                                                                    | .JZ<br>22 |
| 013-220 Booklet Stuple Move Fosition Sensor Off Tait                                                                                                    | 22        |
| 013-220 Dookiet Fold Delect Fail                                                                                                    | 3/1       |
| 013-290 Function Subject of Commitmum Control Commitmum Control Commitmum Control Commitmum Control Commitmum Control Control | 34        |
| 013-297 Eject Cam Home Sensor OFF Fail RAP                                                                                                    | 35        |
| 013-202 Eject Cum nome Sensor Off Full INAF                                                                                                    | 35        |
| 013-307 Booklet Cover Open                                                                                                    | 36        |
| Chain 24                                                                                                    | 36        |
| 024-916 Stacker Mix Size Full Stack                                                                                                    | 37        |
| 024-917 Stacker Set Over                                                                                                    | 37        |
| of 1,517, Statute Set Over                                                                                                    | ,         |

| 024-926 Punch Box Set Fail                          | 38 |
|-----------------------------------------------------|----|
| 024-928 Scratch Sheet Compile                       | 38 |
| 024-963 Punch Dust Box Full                         | 39 |
| 024-976 Staple NG                                   | 39 |
| 024-977 Staple Ready Sensor Fail                    | 40 |
| 024-979 Stacker Low Staple                          | 40 |
| 024-980 Stacker Tray Full Stack                     | 41 |
| 024-982 Stacker Lower Safety Warning                | 41 |
| Chain 112                                           | 42 |
| 112-700 Punch Dust Nearly Full                      | 42 |
| Other Faults                                        | 43 |
| DF 1 Reflective Sensor Failure RAP                  | 43 |
| DF 2 Permeable Sensor Failure RAP                   | 44 |
| DF 3 Switch (Normal/Open) Failure RAP               | 44 |
| DF 4 Solenoid/Clutch Not Energized Failure RAP      | 45 |
| DF 5 Solenoid/Clutch Left Energized Failure RAP     | 45 |
| DF 6 Motor Does Not Rotate Failure RAP              | 46 |
| DF 7 Motor Left Running Failure RAP                 | 46 |
| DF 8 NIP/Release Solenoid Not Energized Failure RAP | 47 |
|                                                     |    |

### 012-112 H-Transport Entrance Sensor ON Jam

#### BSD-ON: BSD 40.8

The H-Transport Entrance Sensor does not switch ON within the specified time.

#### Procedure

Check the following:

- Switch the power OFF, then ON.
- The H-Transport Assembly for improper installation. (PL 71.1)
- The H-Transport Motor (DC330 [012-011]) for operation failure. (PL 71.3)
- The H-Transport Entrance Sensor (DC330 [012-111]) for failure. (PL 71.3)
- Usage of out of spec paper, etc.
- The paper for curls and waves.
- The paper transport path for foreign objects (bits of paper, etc.).
- The Bearing Entrance Roll Assembly/Bearing Middle Roll Assembly for nip failure. (PL 71.3)
- The H-Transport Lower Chute for deformation/disengagement. (PL 71.3)
- The Top Cover Assembly for deformation/damage/improper latching. (PL 71.2)
- The spring for disengagement.
- Removal of Exit 1/Exit 2 Paper Weight Assembly.
- The HTU Transport Roll for wear and revolution failure.
- The IOT Transport Roll for wear and revolution failure.
- The IOT Transport Roll Drive Motor for malfunction and revolution failure.
- Check the connection between Finisher Main PWB J8701 and H-Transport Motor J8761 for open circuit, short circuit, and improper connection.
- Check the connection between Finisher Main PWB J8701 and H-Transport Entrance Sensor J8759 for open circuit, short circuit, and improper connection.

If the problem persists, replace the Finisher Main PWB. (PL 71.20)

### 012-132 Finisher Entrance Sensor ON Jam

#### BSD-ON: BSD 40.10

The Finisher Entrance Sensor does not switch ON within the specified time.

#### Procedure

Check the following:

- Switch the power OFF, then ON.
- The H-Transport Assembly for improper installation. (PL 71.1)
- The Finisher for improper docking. (PL 71.1)
- The H-Transport Motor (DC330 [012-011]) for operation failure. (PL 71.3)
- The Finisher Entrance Sensor (DC330 [012-112]) for failure. (PL 71.16)
- Usage of out of spec paper, etc.
- The paper for curls and waves.
- The paper transport path for foreign objects (bits of paper, etc.).
- The HTU Transport Roll for nip failure, wear, and revolution failure.
- The Top Cover Assembly for deformation/damage/improper latching. (PL 71.2)
- The H-Transport Lower Chute for deformation/disengagement. (PL 71.3)
- The Punch Assembly and Punch Dummy Chute for improper installation/deformation/disengagement. (PL 71.2)
- The Punch Pin for operation failure.
- Check the connection between Finisher Main PWB J8701 and H-Transport Motor J8761 for open circuit, short circuit, and improper connection.
- Check the connection between Finisher Main PWB J8705 and Finisher Entrance Sensor J8731 for open circuit, short circuit, and improper connection.

If the problem persists, replace the Finisher Main PWB. (PL 71.20)

### 012-151 Compile Exit Sensor OFF Jam

#### BSD-ON: BSD 40.10

The Compile Exit Sensor does not switch OFF within the specified time.

#### Procedure

Check the following:

- Switch the power OFF, then ON.
- The H-Transport Motor (DC330 [012-011]) for operation failure. (PL 71.3)
- The Finisher Transport Motor (DC330 [012-012]) for operation failure. (PL 71.17)
- The Compile Exit Sensor (DC330 [012-113]) for failure. (PL 71.16)
- Usage of out of spec paper, etc.
- The paper for curls and waves.
- The paper transport path for foreign objects (bits of paper, etc.).
- The HTU Transport Roll for wear and revolution failure.
- The Entrance Roll Assembly for wear and revolution failure. (PL 71.16)
- The Folder Assembly and Fold Dummy Chute for improper installation/deformation/disengagement. (PL 71.18)
- The Knife of Folder Assembly for improper storage.
- Check the connection between Finisher Main PWB J8701 and H-Transport Motor J8761 for open circuit, short circuit, and improper connection.
- Check the connection between Finisher Main PWB J8713 and Finisher Transport Motor J8744 for open circuit, short circuit, and improper connection.
- Check the connection between Finisher Main PWB J8705 and Compile Exit Sensor J8732 for open circuit, short circuit, and improper connection.

If the problem persists, replace the Finisher Main PWB. (PL 71.20)

### 012-152 Compile Exit Sensor ON Jam

#### BSD-ON: BSD 40.10

The Compile Exit Sensor does not switch ON within the specified time.

#### Procedure

Check the following:

- Switch the power OFF, then ON.
- The H-Transport Motor (DC330 [012-011]) for operation failure. (PL 71.3)
- The Finisher Transport Motor (DC330 [012-012]) for operation failure. (PL 71.17)
- The Compile Exit Sensor (DC330 [012-113]) for failure. (PL 71.16)
- Usage of out of spec paper, etc.
- The paper for curls and waves.
- The paper transport path for foreign objects (bits of paper, etc.).
- The HTU Transport Roll for wear and revolution failure.
- The Entrance Roll Assembly for wear and revolution failure. (PL 71.16)
- The Folder Assembly and Fold Dummy Chute for improper installation/deformation/disengagement. (PL 71.18)
- The Knife of Folder Assembly for improper storage.
- Check the connection between Finisher Main PWB J8701 and H-Transport Motor J8761 for open circuit, short circuit, and improper connection.
- Check the connection between Finisher Main PWB J8713 and Finisher Transport Motor J8744 for open circuit, short circuit, and improper connection.
- Check the connection between Finisher Main PWB J8705 and Compile Exit Sensor J8732 for open circuit, short circuit, and improper connection.

If the problem persists, replace the Finisher Main PWB. (PL 71.20)

### 012-161 Set Eject Jam

#### BSD-ON: BSD 40.11 and BSD 40.18

The Compile Tray No Paper Sensor does not switch OFF when paper output to the Stacker Tray is complete.

The Compile Tray No Paper Sensor does not switch OFF within the specified time, at the timing of paper insertion into the Booklet.

#### Procedure

Check the following:

- Switch the power OFF, then ON.
- The Eject Motor (DC330 [012-065/066 (Forward/Reverse)]) for operation failure. (PL 71.12)
- The Eject Motor (DC330 [012-060/061 (Home/Down UP)]) for operation failure. (PL 71.13)
- The Compile Tray No Paper Sensor (DC330 [012-120]) for failure. (PL 71.15)
- The Eject Cam Home Sensor (DC330 [012-160]) for failure. (PL 71.13)
- The Eject Pinch Cam and Sub Paddle Cam mechanism for sliding failure. (PL 71.13)
- Check the connection between Finisher Main PWB J8712 and Eject Motor J8743 for open circuit, short circuit, and improper connection.
- Check the connection between Finisher Main PWB J8709 and Eject Lift Motor J8742 for open circuit, short circuit, and improper connection.

If the problem persists, replace the Finisher Main PWB. (PL 71.20)

### 012-189 Finisher Spec Out Jam

#### BSD-ON: BSD 40.5

The paper transport interval is at, or shorter than, the allowable tolerance.

#### Procedure

Check the following:

- Switch the power OFF, then ON.
- The Finisher Transport Motor (DC330 [012-012]) for operation failure. (PL 71.17)
- The Finisher Entrance Sensor (DC330 [012-112]) for failure. (PL 71.16)
- The Compile Exit Sensor (DC330 [012-113]) for failure. (PL 71.16)
- The Finisher Transport Roll for wear and revolution failure.
- The IOT Transport Roll for wear and revolution failure.
- The IOT Transport Roll Drive Motor for malfunction and revolution failure.
- Check the connection between Finisher Main PWB J8705 and Finisher Transport Motor J8744 for open circuit, short circuit, and improper connection.
- Check the connection between Finisher Main PWB J8705 and Finisher Entrance Sensor J8731 for open circuit, short circuit, and improper connection.
- Check the connection between Finisher Main PWB J8705 and Compile Exit Sensor J8732 for open circuit, short circuit, and improper connection.

If the problem persists, replace the Finisher Main PWB. (PL 71.20)

### 012-210 Finisher NVM Read/Write Fail

#### BSD-ON: BSD 40.5

An error occurred when accessing the NVM.

#### Procedure

Check the following:

- Switch the power OFF and ON.
- The connection of every Finisher Main PWB connector. (PL 71.20)

If the problem persists, replace the Finisher Main PWB. (PL 71.20)

The Stacker Motor Pulse is not output within the specified time when the Stacker Tray is rising or dropping.

The Stacker Height Sensor did not switch ON within the specified time after the Stacker Tray has started rising.

The Stacker Height Sensor did not switch OFF within the specified time after the Stacker Tray has started dropping.

#### Procedure

Check the following:

- Switch the power OFF, then ON.
- The Stacker Motor (DC330 [012-071/072 (Lift Up/Lift Down)]) for operation failure. (PL 71.10)
- The Stacker Height Sensor (DC330 [012-171]) for failure. (PL 71.13)
- The Drive section for operation failure.
- The Stacker Tray for loading due to obstruction.
- The Belt for loose tension or disengagement.
- The Set Clamp for operation failure. (PL 71.13)
- Check the connection between Finisher Main PWB J8714 and Stacker Motor J8745 for open circuit, short circuit, and improper connection.
- Check the connection between Finisher Main PWB J8706 and Stacker Height Sensor J8736 for open circuit, short circuit, and improper connection.

If the problem persists, replace the Finisher Main PWB. (PL 71.20)

### 012-212 Stacker Tray Upper Limit Fail

#### BSD-ON: BSD 40.19

After the Stacker Home Sensor switched ON while the Stacker Tray was rising, it did not switch OFF within the specified time.

#### Procedure

Check the following:

- Switch the power OFF, then ON.
- The Stacker Motor (DC330 [012-071/072 (Lift Up/Lift Down)]) for operation failure. (PL 71.10)
- The Stacker Home Sensor (DC330 [012-170]) for failure. (PL 71.10)
- The Drive section for operation failure.
- The Belt for loose tension or disengagement.
- Check the connection between Finisher Main PWB J8714 and Stacker Motor J8745 for open circuit, short circuit, and improper connection.
- Check the connection between Finisher Main PWB J8706 and Stacker Home Sensor J8735 for open circuit, short circuit, and improper connection.

If the problem persists, replace the Finisher Main PWB. (PL 71.20)

### 012-213 Stacker Tray Lower Limit Fail

#### BSD-ON: BSD 40.19

The Stacker Tray has dropped abnormally below the specified lower limit level.

#### Procedure

Check the following:

- Switch the power OFF, then ON.
- The Stacker Motor (DC330 [012-071/072 (Lift Up/Lift Down)]) for operation failure. (PL 71.10)
- The Stacker Home Sensor (DC330 [012-170]) for failure. (PL 71.10)
- The Drive section for operation failure.
- The Belt for loose tension or disengagement.
- Check the connection between Finisher Main PWB J8714 and Stacker Motor J8745 for open circuit, short circuit, and improper connection.
- Check the connection between Finisher Main PWB J8706 and Stacker Home Sensor J8735 for open circuit, short circuit, and improper connection.

If the problem persists, replace the Finisher Main PWB. (PL 71.20)

### 012-221 Front Tamper Home Sensor ON Fail

#### BSD-ON: BSD 40.11

The Front Tamper Home Sensor does not switch ON within the specified time after the Front Tamper started moving towards the home position.

#### Procedure

Check the following:

- Switch the power OFF, then ON.
- The Front Tamper Motor (DC330 [012-030/031/032/033 (Front\_Low Speed/Front\_High Speed/ Rear\_Low Speed/Rear\_High Speed)]) for operation failure. (PL 71.15)
- The Front Tamper Home Sensor (DC330 [012-130]) for failure. (PL 71.15)
- The Tamper Slide section for deformation.
- The Front Tamper Motor Drive section for foreign objects.
- The Front Tamper Home Sensor for foreign objects.
- Check the connection between Finisher Main PWB J8710 and Front Tamper Motor J8751 for open circuit, short circuit, and improper connection.
- Check the connection between Finisher Main PWB J8710 and Front Tamper Home Sensor J8750 for open circuit, short circuit, and improper connection.

If the problem persists, replace the Finisher Main PWB. (PL 71.20)

### 012-223 Front Tamper Home Sensor OFF Fail

#### BSD-ON: BSD 40.11

The Front Tamper Home Sensor does not switch OFF after the operation to switch OFF the Front Tamper Home Sensor has stopped.

#### Procedure

Check the following:

- Switch the power OFF, then ON.
- The Front Tamper Motor (DC330 [012-030/031/032/033 (Front\_Low Speed/Front\_High Speed/ Rear\_Low Speed/Rear\_High Speed)]) for operation failure. (PL 71.15)
- The Front Tamper Home Sensor (DC330 [012-130]) for failure. (PL 71.15)
- The Tamper Slide section for deformation.
- The Front Tamper Motor Drive section for foreign objects.
- The Front Tamper Home Sensor for foreign objects.
- Check the connection between Finisher Main PWB J8710 and Front Tamper Motor J8751 for open circuit, short circuit, and improper connection.
- Check the connection between Finisher Main PWB J8710 and Front Tamper Home Sensor J8750 for open circuit, short circuit, and improper connection.

If the problem persists, replace the Finisher Main PWB. (PL 71.20)

### 012-224 Rear Tamper Home Sensor OFF Fail

#### BSD-ON: BSD 40.11

The Rear Tamper Home Sensor did not switch OFF within the specified time after the Rear Tamper started moving away from the home position.

#### Procedure

Check the following:

- Switch the power OFF, then ON.
- The Rear Tamper Motor (DC330 [012-035/036/037/038 (Front\_Low Speed/Front\_High Speed/ Rear\_Low Speed/Rear\_High Speed)]) for operation failure. (PL 71.15)
- The Rear Tamper Home Sensor (DC330 [012-131]) for failure. (PL 71.15)
- The Tamper Slide section for deformation.
- The Rear Tamper Motor Drive section for foreign objects.
- The Rear Tamper Home Sensor for foreign objects.
- Check the connection between Finisher Main PWB J8710 and Rear Tamper Motor J8752 for open circuit, short circuit, and improper connection.
- Check the connection between Finisher Main PWB J8710 and Rear Tamper Home Sensor J8749 for open circuit, short circuit, and improper connection.

If the problem persists, replace the Finisher Main PWB. (PL 71.20)

### 012-231, 12-320 Punch Home Sensor On Fail

#### BSD-ON: BSD 40.9

The Punch Home Sensor does not switch ON within the specified time.

The Punch operation does not end within the specified time.

#### Procedure

Check the following:

- Switch the power OFF, then ON.
- The Punch Home Sensor (DC330 [012-180]) for failure. (PL 71.4)
- The Punch Assembly for improper installation/deformation/disengagement. (PL 71.2)
- The area around Punch holes in the paper transport path for foreign objects (bits of paper, etc.).
- Usage of out of spec paper, etc.
- Check the connection between Punch PWB J8782 and Punch Home Sensor J8791 for open circuit, short circuit, and improper connection.

If the problem persists, replace the Punch PWB. (PL 71.4)

### 012-232 Punch Home Sensor Off Fail

#### BSD-ON: BSD 40.9

The Punch Home Sensor does not switch OFF within the specified time.

The Punch operation does not end within the specified time.

#### Procedure

Check the following:

- Switch the power OFF, then ON.
- The Punch Home Sensor (DC330 [012-180]) for failure. (PL 71.4)
- The Punch Assembly for improper installation/deformation/disengagement. (PL 71.2)
- The area around Punch holes in the paper transport path for foreign objects (bits of paper, etc.).
- Usage of out of spec paper, etc.
- Check the connection between Punch PWB J8782 and Punch Home Sensor J8791 for open circuit, short circuit, and improper connection.

If the problem persists, replace the Punch PWB. (PL 71.4)

### 012-243 Knife Home Sensor ON Fail

#### BSD-ON: BSD 40.23

The Folder Knife Home Sensor does not switch ON within the specified time.

#### Procedure

Check the following:

- Switch the power OFF, then ON.
- The Folder Knife Motor (DC330 [012-090/091 (Forward/Reverse)]) for operation failure. (PL 71.19)
- The Folder Knife Home Sensor (DC330 [013-189]) for failure. (PL 71.19)
- Insufficient folding strength due to usage of out of spec paper, etc.
- The Folder Assembly for improper installation.
- The Folder Assembly for foreign objects.
- The Knife operation mechanism for foreign objects.
- The Folder Knife Home Sensor for improper installation. (PL 71.19)
- Check the connection between Finisher Main PWB J8703 (C) and Folder Knife Motor J8905 for open circuit, short circuit, and improper connection.
- Check the connection between Finisher Main PWB J8703 (C) and Folder Knife Home Sensor J8904 for open circuit, short circuit, and improper connection.
- Check the connection between Finisher Main PWB J8702 and Booklet PWB J8801 for open circuit, short circuit, and improper connection.

If the problem persists, replace the following parts in sequence. However, for each part, check whether the Fail still occurs and return the part to its position only if the problems persist.

- Booklet PWB (PL 71.6)
- Finisher Main PWB (PL 71.20)

### 012-249 Booklet Front Stapler Fail

#### BSD-ON: BSD 40.21

After the Front Staple Motor started operating, it did not return to the home position within the specified time.

#### Procedure

Check the following:

- Switch the power OFF, then ON.
- The Front Staple Motor (DC330 [012-092/093 (Forward/Reverse)]) for operation failure. (PL 71.8)
- The Booklet Staple Move Home Sensor (DC330 [012-194]) for failure. (PL 71.8)
- The Front Staple Cam Switch (DC330 [012-190]) for failure. (PL 71.8)
- Insufficient stapling strength due to usage of out of spec paper, etc.
- The Booklet Front Stapler Assembly for failure. (PL 71.8)
- The area around the Booklet Front Stapler Assembly for foreign objects.
- Check for a Stapler Jam.
- Check the connection between Booklet PWB J8807 and Front Staple Motor J8830 for open circuit, short circuit, and improper connection.
- Check the connection between Booklet PWB J8805 and Booklet Staple Move Home Sensor J8821 for open circuit, short circuit, and improper connection.
- Check the connection between Finisher Main PWB J8702 and Booklet PWB J8801 for open circuit, short circuit, and improper connection.

If the problem persists, replace the following parts in sequence. However, for each part, check whether the Fail still occurs and return the part to its position only if the problems persist.

- Booklet PWB (PL 71.6)
- Finisher Main PWB (PL 71.20)

### 012-263 Rear Tamper Home Sensor ON Fail

#### BSD-ON: BSD 40.21

After the Rear Tamper started moving to the home position, the Rear Tamper Home Sensor did not switch ON within the specified time.

#### Procedure

Check the following:

- Switch the power OFF, then ON.
- The Rear Tamper Motor (DC330 [012-035/036/037/038 (Front\_Low Speed/Front\_High Speed/ Rear\_Low Speed/Rear\_High Speed)]) for operation failure. (PL 71.15)
- The Rear Tamper Home Sensor (DC330 [012-131]) for failure. (PL 71.15)
- The Tamper Slide section for deformation.
- The Rear Tamper Motor Drive section for foreign objects.
- The Rear Tamper Home Sensor for foreign objects.
- Check the connection between Finisher Main PWB J8710 and Rear Tamper Motor J8752 for open circuit, short circuit, and improper connection.
- Check the connection between Finisher Main PWB J8710 and Rear Tamper Home Sensor J8749 for open circuit, short circuit, and improper connection.

If the problem persists, replace the Finisher Main PWB. (PL 71.20)

### 012-265 Knife Home Sensor OFF Fail

#### BSD-ON: BSD 40.23

The Folder Knife Home Sensor does not switch OFF within the specified time.

#### Procedure

Check the following:

- Switch the power OFF, then ON.
- The Folder Knife Motor (DC330 [012-090/091 (Forward/Reverse)]) for operation failure. (PL 71.19)
- The Folder Knife Home Sensor (DC330 [013-189]) for failure. (PL 71.19)
- Insufficient folding strength due to usage of out of spec paper, etc.
- The Folder Assembly for improper installation.
- The Folder Assembly for foreign objects.
- The Knife operation mechanism for foreign objects.
- The Folder Knife Home Sensor for improper installation. (PL 71.19)
- Check the connection between Finisher Main PWB J8703 (C) and Folder Knife Motor J8905 for open circuit, short circuit, and improper connection.
- Check the connection between Finisher Main PWB J8703 (C) and Folder Knife Home Sensor J8904 for open circuit, short circuit, and improper connection.
- Check the connection between Finisher Main PWB J8702 and Booklet PWB J8801 for open circuit, short circuit, and improper connection.

If the problem persists, replace the following parts in sequence. However, for each part, check whether the Fail still occurs and return the part to its position only if the problems persist.

- Booklet PWB (PL 71.6)
- Finisher Main PWB (PL 71.20)

After the Rear Staple Motor started operating, it did not return to the home position within the specified time.

#### Procedure

Check the following:

- Switch the power OFF, then ON.
- The Rear Staple Motor (DC330 [012-094/095 (Forward/Reverse)]) for operation failure. (PL 71.8)
- The Booklet Staple Move Home Sensor (DC330 [012-194]) for failure. (PL 71.8)
- The Rear Staple Cam Switch (DC330 [012-191]) for failure. (PL 71.8)
- Insufficient stapling strength due to usage of out of spec paper, etc.
- The Booklet Rear Stapler Assembly for failure. (PL 71.8)
- The area around the Booklet Rear Stapler Assembly for foreign objects.
- Check for Stapler Jam.
- Check the connection between Booklet PWB J8807 and Rear Staple Motor J8831 for open circuit, short circuit, and improper connection.
- Check the connection between Booklet PWB J8805 and Booklet Staple Move Home Sensor J8821 for open circuit, short circuit, and improper connection.
- Check the connection between Booklet PWB J8807 and Rear Staple Cam Switch J8831 for open circuit, short circuit, and improper connection.
- Check the connection between Finisher Main PWB J8702 and Booklet PWB J8801 for open circuit, short circuit, and improper connection.

If the problem persists, replace the following parts in sequence. However, for each part, check whether the Fail still occurs and return the part to its position only if the problems persist.

- Booklet PWB (PL 71.6)
- Finisher Main PWB (PL 71.20)

### 012-269 Booklet Sub CPU Comm Fail

#### BSD-ON: BSD 40.6

A failure has occurred in the communication between the Finisher Main PWB and the Booklet PWB.

#### Procedure

Check the following:

- Switch the power OFF, then ON.
- Check the screws at the Booklet docking section.
- Check the installation of the gasket at the Booklet docking section.
- Check the connection between Finisher Main PWB J8702 and Booklet PWB J8801 for open circuit, short circuit, and improper connection.

If the problem persists, replace the following parts in sequence. However, for each part, check whether the Fail still occurs and return the part to its position only if the problems persist.

- Booklet PWB (PL 71.6)
- Finisher Main PWB (PL 71.20)

### 012-283 Set Clamp Home Sensor ON Fail

#### BSD-ON: BSD 40.18

The Set Clamp Home Sensor does not switch ON within the specified time after the Set Clamp operation has started.

#### Procedure

Check the following:

- Switch the power OFF, then ON.
- The Eject Motor (DC330 [012-065/066 (Forward/Reverse)]) for operation failure. (PL 71.12)
- The Set Clamp Home Sensor (DC330 [012-161]) for failure. (PL 71.12)
- The Set Clamp Clutch (DC330 [012-067]) for operation failure. (PL 71.12)
- The Set Clamp mechanism for revolution failure and sliding failure.
- Check the connection between Finisher Main PWB J8712 and Eject Motor J8743 for open circuit, short circuit, and improper connection.
- Check the connection between Finisher Main PWB J8705 and Set Clamp Home Sensor J8734 for open circuit, short circuit, and improper connection.
- Check the connection between Finisher Main PWB J8711 and Set Clamp Clutch J8746 for open circuit, short circuit, and improper connection.

If the problem persists, replace the Finisher Main PWB. (PL 71.20)

### 012-284 Set Clamp Home Sensor OFF Fail

#### BSD-ON: BSD 40.18

The Set Clamp Home Sensor does not switch OFF within the specified time after the Set Clamp operation has started.

#### Procedure

Check the following:

- Switch the power OFF, then ON.
- The Eject Motor (DC330 [012-065/066 (Forward/Reverse)]) for operation failure. (PL 71.12)
- The Set Clamp Home Sensor (DC330 [012-161]) for failure. (PL 71.12)
- The Set Clamp Clutch (DC330 [012-067]) for operation failure. (PL 71.12)
- The Set Clamp mechanism for revolution failure and sliding failure.
- Check the connection between Finisher Main PWB J8712 and Eject Motor J8743 for open circuit, short circuit, and improper connection.
- Check the connection between Finisher Main PWB J8705 and Set Clamp Home Sensor J8734 for open circuit, short circuit, and improper connection.
- Check the connection between Finisher Main PWB J8711 and Set Clamp Clutch J8746 for open circuit, short circuit, and improper connection.

If the problem persists, replace the Finisher Main PWB. (PL 71.20)

The Staple Home Sensor was not detected to switch from OFF to ON within the specified time after the Staple Motor On (forward operation).

Or, the Staple Home Sensor does not switch ON within the specified time after the Staple Motor On (reverse operation).

#### Procedure

Check the following:

- Switch the power OFF, then ON.
- The Staple Motor (DC330 [012-042/043 (Forward/Reverse)]) for operation failure. (PL 71.26)
- The Staple Home Sensor (DC330 [012-143]) for failure. (PL 71.26)
- Usage of out of spec paper, etc.
- The Stapler Assembly for failure. (PL 71.26)
- The area around the Stapler Assembly for foreign objects.
- Check the connection between Staple FFC PWB J8777 and Staple Motor J8756 for open circuit, short circuit, and improper connection.
- Check the connection between Staple FFC PWB J8777 and Staple Home Sensor J8757 for open circuit, short circuit, and improper connection.
- Check the connection between Finisher Main PWB J8715 and Staple FFC PWB J8776 for open circuit, short circuit, and improper connection.

If the problem persists, replace the following parts in sequence. However, for each part, check whether the Fail still occurs and return the part to its position only if the problems persist.

- Staple FFC PWB (PL 71.28)
- Finisher Main PWB (PL 71.20)

### 012-295 Staple Move Position Sensor ON Fail

#### BSD-ON: BSD 40.12

After the Stapler has started moving to the Staple Position, the Staple Move Position Sensor does not switch ON within the specified time.

The Staple Move Position Sensor switched ON during the Staple Motor Slow-Up.

After the Stapler has completed moving to the Staple Position, the Staple Move Position Sensor switched OFF.

#### Procedure

Check the following:

- Switch the power OFF, then ON.
- The Staple Motor (DC330 [012-040/041 (Forward/Reverse)]) for operation failure. (PL 71.26)
- The Staple Move Position Sensor (DC330 [012-140]) for failure. (PL 71.27)
- The Staple Move Position Sensor for improper installation.
- The Rail Base Plate Assembly for deformation. (PL 71.27)
- The Rail Base Plate Assembly for foreign objects.
- Check the connection between Staple FFC PWB J8777 and Staple Motor J8756 for open circuit, short circuit, and improper connection.
- Check the connection between Staple FFC PWB J8777 and Staple Move Position Sensor J8754 for open circuit, short circuit, and improper connection.
- Check the connection between Finisher Main PWB J8715 and Staple FFC PWB J8776 for open circuit, short circuit, and improper connection.

If the problem persists, replace the following parts in sequence. However, for each part, check whether the Fail still occurs and return the part to its position only if the problems persist.

- Staple FFC PWB (PL 71.28)
- Finisher Main PWB (PL 71.20)

After the Stapler has started moving to the Staple Position, the Staple Move Position Sensor does not switch OFF within the specified time.

After the Stapler has completed moving to the Staple Position, the Staple Move Position Sensor switched ON.

#### Procedure

Check the following:

- Switch the power OFF, then ON.
- The Staple Motor (DC330 [012-040/041 (Forward/Reverse)]) for operation failure. (PL 71.26)
- The Staple Move Position Sensor (DC330 [012-140]) for failure. (PL 71.27)
- The Staple Move Position Sensor for improper installation.
- The Rail Base Plate Assembly for deformation. (PL 71.27)
- The Rail Base Plate Assembly for foreign objects.
- Check the connection between Staple FFC PWB J8777 and Staple Motor J8756 for open circuit, short circuit, and improper connection.
- Check the connection between Staple FFC PWB J8777 and Staple Move Position Sensor J8754 for open circuit, short circuit, and improper connection.
- Check the connection between Finisher Main PWB J8715 and Staple FFC PWB J8776 for open circuit, short circuit, and improper connection.

If the problem persists, replace the following parts in sequence. However, for each part, check whether the Fail still occurs and return the part to its position only if the problems persist.

- Staple FFC PWB (PL 71.28)
- Finisher Main PWB (PL 71.20)

### 012-300 Eject Cover Open

#### BSD-ON: BSD 40.2

The RH Top Cover is open.

#### Procedure

Check the following:

- Switch the power OFF, then ON.
- The Eject Cover Switch (DC330 [012-121]) for failure. (PL 71.12)
- The Eject Cover Switch for improper installation. (PL 71.12)
- The Eject Cover Switch for foreign objects. (PL 71.12)
- The RH Top Cover for improper installation. (PL 71.9)
- The RH Top Cover door hinge for damage. (PL 71.9)
- The RH Top Cover Actuator for damage. (PL 71.9)
- Check the RH Top Cover magnet. (PL 71.9)
- The interlock circuit for open circuit. (BSD CH40.2)
- The connection of Finisher Main PWB connector. (PL 71.20)

If the problem persists, replace the Finisher Main PWB. (PL 71.20)

### 012-302 Front Door Open

#### BSD-ON: BSD 40.2

The Front Cover Assembly is open.

#### Procedure

Check the following:

- Switch the power OFF, then ON.
- The Finisher Front Door Switch (DC330 [012-101]) for failure. (PL 71.18)
- The Finisher Front Door Switch for improper installation. (PL 71.18)
- The Finisher Front Door Switch for foreign objects. (PL 71.18)
- The Front Cover Assembly for improper installation. (PL 71.9)
- The Front Cover Assembly door hinge for damage. (PL 71.9)
- The Front Cover Assembly Actuator for damage. (PL 71.9)
- Check the Front Cover Assembly magnet. (PL 71.9)
- The interlock circuit for open circuit. (BSD CH40.2)
- To ensure good connections, reseat the Finisher Main PWB connector. (PL 71.20)

If the problem persists, replace the Finisher Main PWB. (PL 71.20)

### 012-303 H-Transport Cover Open

#### BSD-ON: BSD 40.8

The Top Cover Assembly is open.

### Procedure

Check the following:

- Switch the power OFF, then ON.
- The H-Transport Open Sensor (DC330 [012-114]) for failure. (PL 71.3)
- The H-Transport Open Sensor for improper installation. (PL 71.3)
- The H-Transport Open Sensor for foreign objects. (PL 71.3)
- The Top Cover Assembly for improper installation. (PL 71.2)
- The Top Cover Assembly door hinge for damage. (PL 71.2)
- The Top Cover Assembly Actuator for damage. (PL 71.2)
- Check the Top Cover Assembly magnet. (PL 71.2)
- The interlock circuit for an open circuit. (BSD CH40.8)
- To ensure good connections, reseat the Finisher Main PWB connector. (PL 71.20)

If the problem persists, replace the Finisher Main PWB. (PL 71.20)

The Booklet Option Switch was detected to be open (ON).

#### Procedure

Check the following:

- Switch the power OFF, then ON.
- The Option Switch (DC330 [012-199]) for failure. (PL 71.7)
- The installation status of the Booklet Assembly
- The link mechanism at Booklet Rear side for malfunction.
- Check the connection between Booklet PWB J8811 and Option Switch J8826 for open circuit, short circuit, and improper connection.
- Check the connection between Finisher Main PWB J8702 and Booklet PWB J8801 for open circuit, short circuit, and improper connection.

If the problem persists, replace the following parts in sequence. However, for each part, check whether the Fail still occurs and return the part to its position only if problems persist.

- Booklet PWB (PL 71.6)
- Finisher Main PWB (PL 71.20)

#### BSD-ON: BSD 40.6

When the Booklet controlling Sub CPU was downloading data, it ended abnormally and can only start in Download Mode at Power ON.

Note: This Fail is a Sub System failure and its occurrence cuts off the +24 VDC\_C13. (Refer to BSD CH40.1)

#### Procedure

Check the following:

- Switch the power OFF, then ON.
- Check the connection between Finisher Main PWB J8702 and Booklet PWB J8801 for an open circuit, a short circuit, and an improper connection.

If the problem persists, replace the following parts in sequence. However, for each part, check whether the Fail still occurs and return the part to its position only if the problems persist.

- Booklet PWB (PL 71.6)
- Finisher Main PWB (PL 71.20)

When the Hole Punch controlling Sub CPU was downloading data, it ended abnormally and can only start in Download Mode at Power ON.

Note: This Fail is a Sub System failure and its occurrence cuts off the +24 VDC\_C13. (Refer to BSD CH40.1)

#### Procedure

Check the following:

- Switch the power OFF, then ON.
- Check the connection between Finisher Main PWB J8701 and Punch PWB J8781 for open circuit, a short circuit, and an improper connection.

If the problem persists, replace the following parts in sequence. However, for each part, check whether the Fail still occurs and return the part to its position only if the problems persist.

- Punch PWB (PL 71.4)
- Finisher Main PWB (PL 71.20)

### 012-334 Downloader Fail (SubSystem)

#### BSD-ON: BSD 40.5

The download ended abnormally and the machine can only start in the Download Mode at Power ON.

Note: This Fail is a Sub System failure and its occurrence cuts off the +24 VDC\_C13. (Refer to BSD CH40.1)

#### **Initial Actions**

Switch the power OFF, then ON.

#### Procedure

Check the connection of the connecting cable between the Finisher and the IOT.

The cable is connected securely.

- Y N
- Connect the cable securely.

Check the connection of the Finisher power cable.

- The power cable is plugged in securely.
- Y N
  - Plug in the power cable securely.

Replace the Finisher Main PWB. (PL 71.20)

Finisher Software processing error occurred.

Note: This Fail is a Sub System failure and its occurrence cuts off the +24 VDC\_C13. (Refer to BSD CH40.1)

#### Procedure

Switch the power OFF, then ON.

### 012-405 Stapler Near Empty

#### BSD-ON: BSD 40.16

It was detected that the staples of the Stapler need to be replaced soon.

#### Procedure

Check the following:

- Switch the power OFF, then ON.
- Close the Front Cover Assembly. (PL 71.9)
- The Low Staple Sensor (DC330 [012-141]) for operation failure. (PL 71.26)
- The installation status of the Front Cover Assembly. (PL 71.9)
- The Front Cover Assembly door hinge for damage. (PL 71.9)
- The Front Cover Assembly Actuator for damage. (PL 71.9)
- Check the Front Cover Assembly magnet. (PL 71.9)
- Check the connection between Staple FFC PWB J8777 and Low Staple Sensor J8757 for open circuit, short circuit, and improper connection.
- Check the connection between Finisher Main PWB J8715 and Staple FFC PWB J8776 for open circuit, short circuit, and improper connection.

If the problem persists, replace the following parts in sequence. However, for each part, check whether the Fail still occurs and return the part to its position only if the problems persist.

- Staple FFC PWB (PL 71.28)
- Finisher Main PWB (PL 71.20)

### 012-406 Booklet Pre Low Staple F

#### BSD-ON: BSD 40.6

It was detected that the staples of the Booklet Stapler need to be replaced soon.

#### Procedure

Check the following:

- Switch the power OFF, then ON.
- Close the Top Cover. (PL 71.5)
- The Booklet Cover Open Switch (DC330 [012-196]) for operation failure. (PL 71.7)
- The installation status of the Top Cover. (PL 71.5)
- The Top Cover door hinge for damage. (PL 71.5)
- The Top Cover Actuator for damage. (PL 71.5)
- Check the Top Cover magnet. (PL 71.5)
- Check the connection between Booklet PWB J8804 and Booklet Cover Open Switch J8827 for open circuit, short circuit, and improper connection.
- Check the connection between Finisher Main PWB J8702 and Booklet PWB J8801 for open circuit, short circuit, and improper connection.

If the problem persists, replace the following parts in sequence. However, for each part, check whether the Fail still occurs and return the part to its position only if the problems persist.

- Booklet PWB (PL 71.28)
- Finisher Main PWB (PL 71.20)

### 012-407 Booklet Pre Low Staple R

#### BSD-ON: BSD 40.6

It was detected that the staples of the Booklet Stapler need to be replaced soon.

#### Procedure

Check the following:

- Switch the power OFF, then ON.
- Close the Top Cover. (PL 71.5)
- The Booklet Cover Open Switch (DC330 [012-196]) for operation failure. (PL 71.7)
- The installation status of the Top Cover. (PL 71.5)
- The Top Cover door hinge for damage. (PL 71.5)
- The Top Cover Actuator for damage. (PL 71.5)
- Check the Top Cover magnet. (PL 71.5)
- Check the connection between Booklet PWB J8804 and Booklet Cover Open Switch J8827 for open circuit, short circuit, and improper connection.
- Check the connection between Finisher Main PWB J8702 and Booklet PWB J8801 for open circuit, short circuit, and improper connection.

If the problem persists, replace the following parts in sequence. However, for each part, check whether the Fail still occurs and return the part to its position only if the problems persist.

- Booklet PWB (PL 71.6)
- Finisher Main PWB (PL 71.20)

Paper detected on the Finisher Paper Path Sensor.

#### Procedure

Check the following at target Paper Path Sensor of the displayed paper remaining location (Jam Zone).

- The Paper Path Sensor for operation and improper installation.
- Sensor detection due to foreign objects on the paper path.

If the problem persists, replace the Finisher Main PWB. (PL 71.20)

### 012-978 Booklet Front/Rear Stapler NG

#### BSD-ON: BSD 40.21, BSD 40.22

The Front/Rear Staple Motor is unable to clinch normally and the Front/Rear Staple Cam Switch switched ON within the specified time after the reverse rotation operation has started.

#### **Initial Actions**

#### Check the following:

- Switch the power OFF, then ON.
- Insufficient stapling strength due to usage of out of spec paper (In cases of insufficient strength, adjust the maximum no. of bind sheets at NVM [763-060]).
- The Booklet Stapler Assembly for position misalignment.
- The Booklet Stapler Assembly for Staple Jam.
- The area around the Booklet Stapler Assembly for foreign objects.

#### Procedure

Check the connection of P/J8807, P/J8823, P/J8824, P/J8830, and P/J8831.

These connectors are connected securely.

- Y N
  - Connect these connectors securely.

Check the connection between J8807 and J8830 for open circuit and short circuit (CH40.22).

The wire between J8807 and J8830 is conducting without an open circuit or a short circuit. Y N

- N
- Repair the open circuit or short circuit.

Check the connection between J8807 and J8831 for open circuit and short circuit (CH40.23).

The wire between J8807 and J8831 is conducting without an open circuit or a short circuit. Y  $\ N$ 

Repair the open circuit or short circuit.

Replace the Booklet PWB (PL 71.6), Booklet Front Stapler Assembly (PL 71.8), or Booklet Rear Stapler Assembly (PL 71.8).

### 012-984 Booklet Low Staple F

#### BSD-ON: BSD 40.21

- 1. Booklet Stapler Low Staple F signal ON was detected just before Stapling operation.
- 2. Booklet Stapler Low Staple F signal ON was detected at Power ON or Interlock Close initialization

#### **Initial Actions**

Check the following:

- Switch the power OFF, then ON.
- The Staple Cartridge for deformation and damage.
- The receiving section of the Staple Cartridge for deformation and damage.

#### Procedure

Check the no. of staples left in Booklet Stapler Front.

#### There are enough staples left. Ν

- Υ
- Replace the Staple Cartridge.

Replace the Staple Cartridge and switch the power OFF, then ON.

#### The same problem reoccurs.

- Υ Ν
- End.

Check the connection of P/J8807. P/J8823. and P/J8830.

#### These connectors are connected securely.

Υ Ν

Connect these connectors securely.

Check the connection between J8807 and J8830 for short circuit (CH40.22).

#### The wire between J8807 and J8830 is conducting without a short circuit. Ν

Υ

Repair the short circuit.

Check the contact of the Front Low Staple Switch on the Booklet Front Stapler Assembly (PL 71.8). With the Staple in Full status, check the conductivity between Booklet Front Stapler Assembly (PL 71.8) J8807-7 and J8807-6.

#### It is insulated. Ν

Y

30

Replace the Booklet Front Stapler Assembly (PL 71.8). Replace the Booklet PWB (PL 71.6).

### 012-989 Booklet Low Staple R

#### BSD-ON: BSD 40.22

- 1. Booklet Stapler Low Staple R signal ON was detected just before Stapling operation.
- 2. Booklet Stapler Low Staple R signal ON was detected at Power ON or Interlock Close initialization

#### Initial Actions

Check the following:

- Switch the power OFF, then ON.
- The Staple Cartridge for deformation and damage.
- The receiving section of the Staple Cartridge for deformation and damage.

#### Procedure

Check the no. of staples left in Booklet Stapler Rear.

#### There are enough staples left.

- Υ Ν
- Replace the Staple Cartridge.
- Replace the Staple Cartridge and switch the power OFF, then ON.

#### The same problem reoccurs.

- Υ Ν
  - End.

Check the connection of P/J8807, P/J8824, and P/J8831.

#### These connectors are connected securely. Υ

- Ν
- Connect these connectors securely.

Check the connection between J8807 and J8831 for short circuit (CH40.22).

#### The wire between J8807 and J8831 is conducting without a short circuit.

Υ Ν

Repair the short circuit.

Check the contact of the Rear Low Staple Switch on the Booklet Rear Stapler Assembly (PL 71.8). With the Staple in Full status, check the conductivity between Booklet Rear Stapler Assembly (PL 71.8) J8807-14 and J8807-13.

```
It is insulated.
Ν
```

Υ

Replace the Booklet Rear Stapler Assembly (PL 71.8). Replace the Booklet PWB (PL 71.6).
# 013-210 Booklet Staple Move Home Sensor ON Fail

#### BSD-ON: BSD 40.20

The Booklet Staple Move Home Sensor did not switch ON within the specified time.

#### Procedure

Check the following:

- Switch the power OFF and ON.
- The Booklet Staple Move Motor (DC330 [012-096/097 (In/Out)]) for operation failure. (PL 71.8)
- The Booklet Staple Move Home Sensor (DC330 [012-194]) for failure. (PL 71.8)
- The Booklet Staple Move Motor Drive section for operation failure.
- The Booklet Staple Move Home Sensor detection section for deformation/damage/disengagement/ foreign objects.
- The Booklet Stapler Assembly Slide section for increased loading due to deformation/warping etc.
- The inside of the Booklet Stapler Assembly moving spaces for foreign objects.
- Check the connection between Booklet PWB J8806 and Booklet Staple Move Motor J8906 for open circuit, short circuit, and improper connection.
- Check the connection between Booklet PWB J8805 and Booklet Staple Move Home Sensor J8821 for open circuit, short circuit, and improper connection.
- Check the connection between Finisher Main PWB J8702 and Booklet PWB J8801 for open circuit, short circuit, and improper connection.

If the problem persists, replace the following parts in sequence. However, for each part, check whether the Fail still occurs and return the part to its position only if the problems persist.

- Booklet PWB (PL 71.6)
- Finisher Main PWB (PL 71.20)

# 013-211 Booklet Staple Move Home Sensor OFF Fail

## BSD-ON: BSD 40.20

The Booklet Staple Move Home Sensor did not switch OFF within the specified time.

# Procedure

Check the following:

- Switch the power OFF and ON.
- The Booklet Staple Move Motor (DC330 [012-096/097 (In/Out)]) for operation failure. (PL 71.8)
- The Booklet Staple Move Home Sensor (DC330 [012-194]) for failure. (PL 71.8)
- The Booklet Staple Move Motor Drive section for operation failure.
- The Booklet Staple Move Home Sensor detection section for deformation/damage/disengagement/ foreign objects.
- The Booklet Stapler Assembly Slide section for increased loading due to deformation/warping etc.
- The inside of the Booklet Stapler Assembly moving spaces for foreign objects.
- Check the connection between Booklet PWB J8806 and Booklet Staple Move Motor J8906 for open circuit, short circuit, and improper connection.
- Check the connection between Booklet PWB J8805 and Booklet Staple Move Home Sensor J8821 for open circuit, short circuit, and improper connection.
- Check the connection between Finisher Main PWB J8702 and Booklet PWB J8801 for open circuit, short circuit, and improper connection.

If the problem persits, replace the following parts in sequence. However, for each part, check whether the Fail still occurs and return the part to its position only if the problems persist.

- Booklet PWB (PL 71.6)
- Finisher Main PWB (PL 71.20)

# 013-212 Booklet Staple Move Position Sensor ON Fail

# BSD-ON: BSD 40.20

The Booklet Staple Move Position Sensor did not switch ON within the specified time.

# Procedure

Check the following:

- Switch the power OFF and ON.
- The Booklet Staple Move Motor (DC330 [012-096/097 (In/Out)]) for operation failure. (PL 71.8)
- The Booklet Staple Move Home Sensor (DC330 [012-195]) for failure. (PL 71.8)
- The Booklet Staple Move Motor Drive section for operation failure.
- The Booklet Staple Move Home Sensor detection section for deformation/damage/disengagement/ foreign objects.
- The Booklet Stapler Assembly Slide section for increased loading due to deformation/warping etc.
- The inside of the Booklet Stapler Assembly moving spaces for foreign objects.
- Check the connection between Booklet PWB J8806 and Booklet Staple Move Motor J8906 for open circuit, short circuit, and improper connection.
- Check the connection between Booklet PWB J8805 and Booklet Staple Move Position Sensor J8822 for open circuit, short circuit, and improper connection.
- Check the connection between Finisher Main PWB J8702 and Booklet PWB J8801 for open circuit, short circuit, and improper connection.

If the problem persists, replace the following parts in sequence. However, for each part, check whether the Fail still occurs and return the part to its position only if the problems persist.

- Booklet PWB (PL 71.6)
- Finisher Main PWB (PL 71.20)

## BSD-ON: BSD 40.20

The Booklet Staple Move Position Sensor did not switch OFF within the specified time.

# Procedure

Check the following:

- Switch the power OFF and ON.
- The Booklet Staple Move Motor (DC330 [012-096/097 (In/Out)]) for operation failure. (PL 71.8)
- The Booklet Staple Move Position Sensor (DC330 [012-195]) for failure. (PL 71.8)
- The Booklet Staple Move Motor Drive section for operation failure.
- The Booklet Staple Move Position Sensor detection section for deformation/damage/disengagement/ foreign objects.
- The Booklet Stapler Assembly Slide section for increased loading due to deformation/warping etc.
- The inside of the Booklet Stapler Assembly moving spaces for foreign objects.
- Check the connection between Booklet PWB J8806 and Booklet Staple Move Motor J8906 for open circuit, short circuit, and improper connection.
- Check the connection between Booklet PWB J8805 and Booklet Staple Move Position Sensor J8822 for open circuit, short circuit, and improper connection.
- Check the connection between Finisher Main PWB J8702 and Booklet PWB J8801 for open circuit, short circuit, and improper connection.

If the problem persists, replace the following parts in sequence. However, for each part, check whether the Fail still occurs and return the part to its position only if the problems persist.

- Booklet PWB (PL 71.6)
- Finisher Main PWB (PL 71.20)

# 013-220 Booklet Fold Detect Fail

# BSD-ON: BSD 40.6, BSD 40.23

Although the Booklet Assembly and Folder Assembly are installed, they cannot be detected normally.

# **Initial Actions**

Check the following:

- Switch the power OFF, then ON.
- Check the connection status of the Booklet Assembly.
- Check the connection status of the Folder Assembly.
- Check the connection cable between the Finisher and the Booklet Assembly for poor contact
   and improper insertion
- Check the connection cable between the Finisher and the Folder Assembly for poor contact and improper insertion

#### Procedure

Switch the power OFF, then ON.

The same problem reoccurs.

- Y N
  - End.

Check the connection of every Finisher Main PWB (PL 71.20) connector.

The connectors are connected securely.

- Y N
  - Connect the connectors securely.

Refer to BSD CH40.23 and check the circuit to Finisher Main PWB J8702-8/ J8703-7.

#### The same problem reoccurs.

- Y N
- End.

Replace the Finisher Main PWB (PL 71.20).

#### BSD-ON: BSD 40.20

Communication failure between the Main CPU and Punch Sub CPU was detected.

## Procedure

Check the following:

- Switch the power OFF, then ON.
- Check the connection between Finisher Main PWB J8701 and Punch PWB J8781 for open circuit, short circuit, and improper connection.

If the problem persists, replace the following parts in sequence. However, for each part, check whether the Fail still occurs and return the part to its position only if the problems persist.

- Punch PWB (PL 71.4)
- Finisher Main PWB (PL 71.20)

# 013-291 Eject Cam Home Sensor ON Fail

## BSD-ON: BSD 40.18

The Eject Cam Home Sensor does not switch ON within the specified time.

# Procedure

Check the following:

- Switch the power OFF, then ON.
- The Eject Cam Home Sensor (DC330 [012-160]) for failure. (PL 71.13)
- The Eject Lift Motor (DC330 [012-060/061] (Home/Down UP)) for operation failure. (PL 71.13)
- The Drive section for operation failure.
- Check the connection between Finisher Main PWB J8705 and Eject Cam Home Sensor J8733 for open circuit, short circuit, and improper connection.
- Check the connection between Finisher Main PWB J8709 and Eject Lift Motor J8742 for open circuit, short circuit, and improper connection.

If the problem persists, replace the Finisher Main PWB. (PL 71.20)

## BSD-ON: BSD 39.7[File not referenced in map] \_ATI\_File\_Not\_Found\_x-wc\_-file=0000608683.xml

Detected when any of the following conditions are met:

- The Eject Cam Home Sensor OFF is not detected within the specified time.
- The Eject Cam Home Sensor does not switch OFF as it should at the completion of operation.

#### Procedure

Refer to 013-291 (Eject Cam Home Sensor ON Fail).

# 013-306 Booklet Safety SW Open

## BSD-ON: BSD 40.4

The Booklet Front Safety Switch or the Booklet Rear Safety Switch is ON.

## Procedure

Check the following:

- That the Front Cover is not raised up
- That the Rear Cover is not raised up
- Switch the power OFF, then ON.
- The Booklet Front Safety Switch (DC330 [012-197]) for failure. (PL 71.7)
- The Booklet Rear Safety Switch (DC330 [012-198]) for operation failure. (PL 71.7)
- The Booklet Front Safety Switch for improper installation. (PL 71.7)
- The Booklet Front Safety Switch connectors for improper connection. (PL 71.7)
- The Booklet Rear Safety Switch for improper installation. (PL 71.7)
- The Booklet Rear Safety Switch connector for improper connection. (PL 71.7)
- The interlock circuit for open circuit. (BSD CH40.4)
- The connection of every Booklet PWB connector. (PL 71.6)

If the problem persists, replace the Booklet PWB. (PL 71.6)

# 013-307 Booklet Cover Open

## BSD-ON: BSD 40.4

The Top Cover is open.

# Procedure

Check the following:

- That the Top Cover is not open.
- Switch the power OFF, then ON.
- The Booklet Cover Open Switch (DC330 [012-196]) for failure. (PL 71.7)
- The Booklet Cover Open Switch for improper installation. (PL 71.7)
- The Booklet Cover Open Switch Plate for improper installation. (PL 71.7)
- The Booklet Cover Open Switch connectors for improper connection. (PL 71.7)
- The Top Cover Actuator for damage.
- The interlock circuit for open circuit. (BSD CH40.4)
- The connection of Booklet PWB connector. (PL 71.6)

If the problem persists, replace the Booklet PWB. (PL 71.6)

# 024-916 Stacker Mix Size Full Stack

#### BSD-ON: BSD 40.19

One of the following conditions was met when Mixed Full was detected in the Finisher Stacker Tray.

- Compared to the maximum paper size that was loaded at the previous Job, the paper size (either transport direction or width direction) of the next Job is bigger.
- Staple mode has been changed while the width of the maximum paper size that was loaded at the previous Job is shorter than 279.4 mm.
- Since paper has remained in the Stacker Tray at Power On, the maximum paper size that was loaded at the previous Job is unknown.
- For Booklet Stapled Sets and Booklet Unstapled Sets, when Full capacity is detected by the stack amount, stack no. of sets, or the conditions set for 1 job.
- When a Booklet Stapled or Booklet Unstapled Job is started during mixed stacking.

Note: Refer to P6-58 for more details on the Stacker Capacity.

#### Procedure

Check the following:

- Switch the power OFF, then ON.
- Remove the paper from the Stacker Tray
- The Stacker Motor (DC330 [012-071/072 (Lift Up/Lift Down)]) for operation failure. (PL 71.10)
- The Stacker Height Sensor (DC330 [012-171]) for failure. (PL 71.13)
- The Stacker Home Sensor (DC330 [012-170]) for failure. (PL 71.10)
- The Set Clamp for operation failure. (PL 71.13)
- Check the connection between Finisher Main PWB J8714 and Stacker Motor J8745 for open circuit, short circuit, and improper connection.
- Check the connection between Finisher Main PWB J8706 and Stacker Height Sensor J8736 for open circuit, short circuit, and improper connection.
- Check the connection between Finisher Main PWB J8705 and Stacker Home Sensor J8735 for open circuit, short circuit, and improper connection.

If the problem persists, replace the Finisher Main PWB. (PL 71.20)

# 024-917 Stacker Set Over

#### BSD-ON: BSD 40.19

The stack amount of the Stacker Tray has exceeded the standard no. of sets.

#### Procedure

Check the following:

- Switch the power OFF, then ON.
- Remove the paper from the Stacker Tray
- The Stacker Motor (DC330 [012-071/072 (Lift Up/Lift Down)]) for operation failure. (PL 71.10)
- The Stacker Height Sensor (DC330 [012-171]) for failure. (PL 71.13)
- The Stacker Home Sensor (DC330 [012-170]) for failure. (PL 71.10)
- The Set Clamp for operation failure. (PL 71.13)
- Check the connection between Finisher Main PWB J8714 and Stacker Motor J8745 for open circuit, short circuit, and improper connection.
- Check the connection between Finisher Main PWB J8706 and Stacker Height Sensor J8736 for open circuit, short circuit, and improper connection.
- Check the connection between Finisher Main PWB J8705 and Stacker Home Sensor J8735 for open circuit, short circuit, and improper connection.

If the problem persists, replace the Finisher Main PWB. (PL 71.20)

# 024-926 Punch Box Set Fail

#### BSD-ON: BSD 40.9, BSD 40.1

The Punch Dust Box Set Sensor did not detect the Dust Box Cover Assembly.

# **Initial Actions**

Check the following:

- Switch the power OFF, then ON.
- Check whether the Dust Box Cover Assembly is set. (PL 71.2)
- Check whether the Dust Box Cover Assembly Actuator is deformed/damaged. (PL 71.2)
- Check the installation of the Punch Dust Box Set Sensor. (PL 71.4)
- Check the connection cable between the Finisher and the Folder Assembly for poor contact and improper insertion

# Procedure

Check the connection of P/J8792, P/J 8782, P/J8781, P/J8762, and P/J8701.

#### These connectors are connected securely. Ν

Υ

Connect these connectors securely.

Check the connection between J8792 and J8701 for open circuit and short circuit.

The wire between J8792 and J8701 is conducting without an open circuit or a short circuit. Υ Ν

Repair the open circuit or short circuit.

# Switch the power OFF, then ON.

- The same problem reoccurs.
- Υ Ν

38

- End.
- Go to 2.2.3.2 Permeable Sensor Failure RAP and fix the Punch Dust Box Set Sensor (PL 71.4).

# 024-928 Scratch Sheet Compile

# BSD-ON: BSD 40.5

An abnormal paper was output to the Compiler.

# Procedure

Check the following:

- Switch the power OFF, then ON.
- The Finisher Front Door Switch (DC330 [012-101]) for failure. (PL 71.18)
- The Eject Cover Switch (DC330 [012-121]) for failure. (PL 71.12)
- The installation status of the Front Cover Assembly. (PL 71.9)
- The Front Cover Assembly door hinge for damage. (PL 71.9)
- The Front Cover Assembly Actuator for damage. (PL 71.9)
- Check the Front Cover Assembly magnet. (PL 71.9)
- The installation status of the RH Top Cover. (PL 71.9)
- The RH Top Cover door hinge for damage. (PL 71.9)
- The RH Top Cover Actuator for damage. (PL 71.9)
- Check the RH Top Cover magnet. (PL 71.9)
- The interlock circuit for open circuit. (BSD CH40.2)
- The connection of every Finisher Main PWB connector. (PL 71.6)

If the problem persists, replace the Finisher Main PWB. (PL 71.6)

# 024-963 Punch Dust Box Full

#### BSD-ON: BSD 40.9

It is full with punch scrap.

# Procedure

Check the following:

- Switch the power OFF, then ON.
- The Punch Dust Box Set Sensor (DC330 [012-181]) for failure. (PL 71.4)
- Check the values of NVM [763-605/627/629]. (The status of Punch scrap count can be checked using NVM [763-626])
- Whether the User has been using the Punch on only Heavyweight paper.
- The Punch Dust Box Set Sensor detection section for deformation/damage. (PL 71.4)
- The Punch Dust Box Set Sensor for foreign objects. (PL 71.4)
- Check the connection between Punch PWB J8782 and Punch Dust Box Set Sensor J8792 for open circuit, short circuit, and improper connection.

If the problem persists, replace the Punch PWB. (PL 71.4)

# 024-976 Staple NG

# BSD-ON: BSD 40.16

The Staple Home Sensor was not detected to switch from OFF to ON within the specified time in the Staple operation, but it was detected to have switched ON within the specified time after the Reverse operation.

# Procedure

Check the following:

- Switch the power OFF, then ON.
- The Staple Motor (DC330 [012-042/043 (Forward/Reverse)]) for operation failure. (PL 71.26)
- The Staple Home Sensor (DC330 [012-143]) for failure. (PL 71.26)
- Insufficient stapling strength due to usage of out of spec paper, etc. In cases of insufficient strength, adjust the maximum no. of bind sheets at NVM [763-058].
- The Stapler Assembly for failure. (PL 71.26)
- The area around the Stapler Assembly for foreign objects. (PL 71.26)
- Check the connection between Staple FFC PWB J8777 and Staple Motor J8756 for open circuit, short circuit, and improper connection.
- Check the connection between Staple FFC PWB J8777 and Staple Home Sensor J8757 for open circuit, short circuit, and improper connection.
- Check the connection between Finisher Main PWB J8715 and Staple FFC PWB J8776 for open circuit, short circuit, and improper connection.

If the problem persists, replace the following parts in sequence. However, for each part, check whether the Fail still occurs and return the part to its position only if the problems persist.

- Staple FFC PWB (PL 71.28)
- Finisher Main PWB (PL 71.20)

# 024-977 Staple Ready Sensor Fail

#### BSD-ON: BSD 40.16

The Staple Ready Sensor was OFF at the start of Staple operation.

The Staple Ready Sensor was OFF within the specified count for empty stapling operation.

# Procedure

Check the following:

- Switch the power OFF, then ON.
- The Staple Motor (DC330 [012-042/043 (Forward/Reverse)]) for operation failure. (PL 71.26)
- The Staple Ready Sensor (DC330 [012-142]) for failure. (PL 71.26)
- Insufficient stapling strength due to usage of out of spec paper, etc. In cases of insufficient strength, adjust the maximum no. of bind sheets at NVM [763-058].
- The Stapler Assembly for failure. (PL 71.26)
- The area around the Stapler Assembly for foreign objects. (PL 71.26)
- The Staple Cartridge for improper installation.
- Check the connection between Staple FFC PWB J8777 and Staple Motor J8756 for open circuit, short circuit, and improper connection.
- Check the connection between Staple FFC PWB J8777 and Staple Ready Sensor J8757 for open circuit, short circuit, and improper connection.
- Check the connection between Finisher Main PWB J8715 and Staple FFC PWB J8776 for open circuit, short circuit, and improper connection.

If the problem persists, replace the following parts in sequence. However, for each part, check whether the Fail still occurs and return the part to its position only if the problems persist.

- Staple FFC PWB (PL 71.28)
- Finisher Main PWB (PL 71.20)

# 024-979 Stacker Low Staple

## BSD-ON: BSD 40.16

The Low Staple Sensor was detected to be ON during Power ON and Interlock Off.

The Low Staple Sensor was detected to be ON just before Stapler Motor On.

# Procedure

Check the following:

- Switch the power OFF, then ON.
- The Low Staple Sensor (DC330 [012-141]) for failure. (PL 71.26)
- Replenish the staples.
- The Staple Cartridge for improper installation.
- The Staple Cartridge for deformation/damage.
- Check the connection between Staple FFC PWB J8777 and Low Staple Sensor J8757 for open circuit, short circuit, and improper connection.
- Check the connection between Finisher Main PWB J8715 and Staple FFC PWB J8776 for open circuit, short circuit, and improper connection.

If the problem persists, replace the following parts in sequence. However, for each part, check whether the Fail still occurs and return the part to its position only if the problems persist.

- Staple FFC PWB (PL 71.28)
- Finisher Main PWB (PL 71.20)

# 024-980 Stacker Tray Full Stack

#### BSD-ON: BSD 40.19

The current position of Stacker Tray has exceeded the Full Stack threshold value.

The number of sheets that is stacked on the Stacker Tray has exceeded the maximum number of sheets.

# Procedure

Check the following:

- Switch the power OFF, then ON.
- Check the paper on the Stacker Tray.
- The Stacker Motor (DC330 [012-071/072 (Lift Up/Lift Down)]) for operation failure. (PL 71.10)
- The Stacker Height Sensor (DC330 [012-171]) for failure. (PL 71.13)
- The Stacker Home Sensor (DC330 [012-170]) for failure. (PL 71.10)
- The Set Clamp for operation failure. (PL 71.13)
- Check the connection between Finisher Main PWB J8714 and Stacker Motor J8745 for open circuit, short circuit, and improper connection.
- Check the connection between Finisher Main PWB J8706 and Stacker Height Sensor J8736 for open circuit, short circuit, and improper connection.
- Check the connection between Finisher Main PWB J8705 and Stacker Home Sensor J8735 for open circuit, short circuit, and improper connection.

If the problem persists, replace the Finisher Main PWB. (PL 71.20)

# 024-982 Stacker Lower Safety Warning

## BSD-ON: BSD 40.19

Unable to adjust the height within the specified time.

## **Initial Actions**

Check the following:

- Switch the power OFF, then ON.
- Check the installation of the sensor.

## Procedure

Remove the paper from the Stacker. Check the lift-up/down path of the Stacker for any obstruction. The lift-up/down mechanism is normal, with no obstruction.

- Υ Ν
  - Clear away the obstruction.

Check the Drive Gear for wear, revolution failure, and damage.

The Drive Gear is normal, with no wear, revolution failure, or damage. Υ

Ν

Replace the Drive Gear that is worn out, has revolution failure, or broken.

Check the Belt for looseness and disengagement.

The Belt is normal, with no looseness or disengagement. Υ Ν

Repair the looseness and disengagement of the Belt.

Execute DC330 [012-071] (Stacker Motor Up On/Off) and DC330 [012-072] (Stacker Motor Down On/Off) alternately.

## The Stacker Tray rises/drops normally.

Υ Ν

Go to 2.2.3.6 Motor Does Not Rotate Failure RAP and fix the Stacker Motor (PL 71.10). Execute DC330 [012-171] (Stacker Height Sensor). Raise/lower the Stacker Tray.

#### The display changes.

Υ N

Go to 2.2.3.2 Permeable Sensor Failure RAP and fix the Stacker Height Sensor (PL 71.13). Replace the Finisher Main PWB (PL 71.20).

# 112-700 Punch Dust Nearly Full

#### BSD-ON: BSD 40.9

The Punch Dust Box was detected to be near full.

# Procedure

Check the following:

- Switch the power OFF, then ON.
- The Punch Dust Box Set Sensor (DC330 [012-181]) for failure. (PL 71.4)
- Check the values of NVM [763-605/628/630]. (The status of Punch scrap count can be checked using NVM [763-626])
- Whether the User has been using the Punch on only Heavyweight paper.
- The Punch Dust Box Set Sensor detection section for deformation/damage. (PL 71.4)
- The Punch Dust Box Set Sensor for foreign objects. (PL 71.4)
- Check the connection between Punch PWB J8782 and Punch Dust Box Set Sensor J8792 for open circuit, short circuit, and improper connection.

If the problem persists, replace the Punch PWB. (PL 71.4)

# OF 1 Reflective Sensor Failure RAP

# Procedure

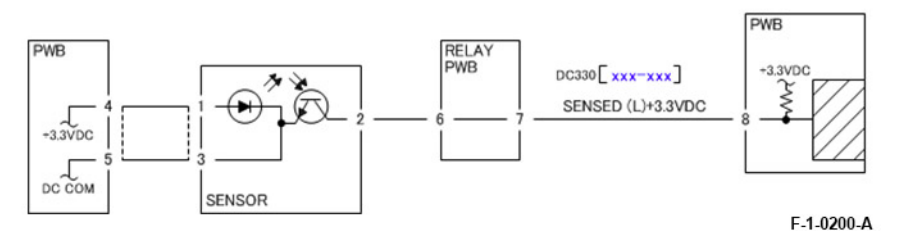

#### Figure 1 Reflective Sensor Failure

Enter DC330 [XXXX-XXX]. Block the sensor with a sheet of blank paper. [LOW] is displayed. Υ Ν

- The voltage between the sensor pin-2 (+) and the GND (-) is +3.3 VDC.
- Υ Ν

Check the connection between the sensor pin-2 and the PWB pin-8 for an open circuit and poor contact.

If the problem persists, replace the PWB.

The voltage between the sensor pin-1 (+) and pin-3 (-) is +3.3 VDC. Υ

Ν

The voltage between the PWB pin-4 (+) and pin-5 (-) is +3.3 VDC.

Υ Ν Replace the PWB.

Check the connection between the PWB pin-4 and the sensor pin-1, as well as between the PWB pin-5 and the sensor pin-3 for an open circuit and poor contact.

Check the sensor for contamination and improper installation. If the problem persists, replace the sensor.

Remove the sheet of paper blocking the sensor. [HIGH] is displayed.

Ν

Y

Disconnect the sensor connector. The display changes to [HIGH].

Υ Ν

Check the connection between the sensor pin-2 and the PWB pin-8 for a short circuit. If the problem persists, replace the PWB.

Check the sensor for improper installation and incident light diffraction. If the problem persists, replace the sensor.

Check the installation of the sensor. If the problem persists, replace the sensor.

# OF 2 Permeable Sensor Failure RAP

# Procedure

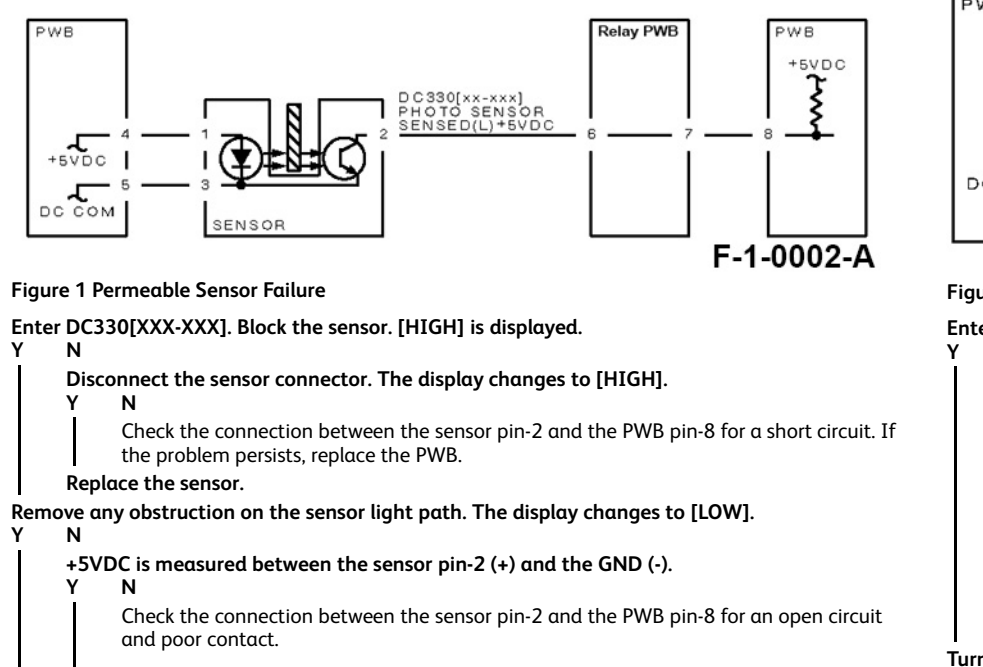

- If the problem persists, replace the PWB.
- +5VDC is measured between the sensor pin-1 (+) and pin-3 (-).
- Υ Ν
  - Check the connection between the PWB pin-4 and the sensor pin-1, as well as between the PWB pin-5 and the sensor pin-3 for an open circuit and poor contact.
  - If the problem persists, replace the PWB.
- Check the sensor for contamination. If the problems persist, replace the sensor.

Check the sensor for improper installation and the Actuator for bending or failure. If the problems persist, replace the sensor.

# OF 3 Switch (Normal/Open) Failure RAP

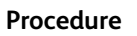

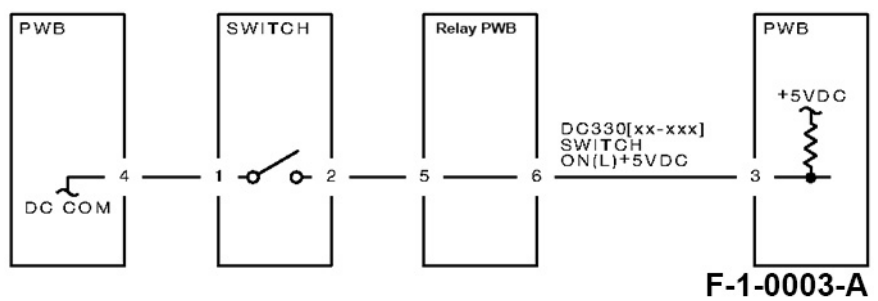

Figure 1 Switch (Normal/Open) Failure

Enter DC330[XXX-XXX]. Turn the switch ON. [LOW] is displayed. Ν +5VDC is measured between the switch pin-2 (+) and the GND (-). Y Ν Check the connection between the switch pin-2 and the PWB pin-3 for an open circuit and poor contact. If the problem persists, replace the PWB. +5VDC is measured between the switch pin-1 (+) and the GND (-). Υ Ν Replace the switch. Check the connection between the switch pin-1 and the PWB pin-4 for an open circuit and poor contact. If the problem persists, replace the PWB. Turn the switch OFF. [HIGH] is displayed. Ν Disconnect the switch connector. [HIGH] is displayed. Υ Ν Check the connection between the switch pin-2 and the PWB pin-3 for a short circuit. If the problem persists, replace the PWB.

## Replace the switch.

Υ

Check the installation of the switch. If the problems persists, replace the switch.

#### Initial Issue

# OF 4 Solenoid/Clutch Not Energized Failure RAP

#### Procedure

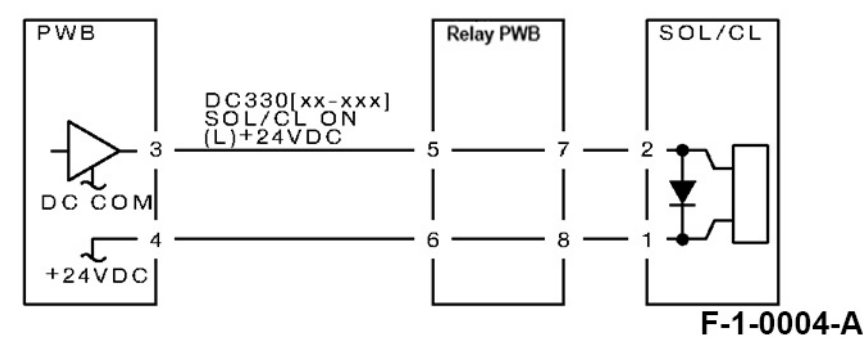

#### Figure 1 Solenoid/Clutch Not Energized Failure

**Note:** Before performing this RAP, ensure that there is no (mechanical) operation failure with the solenoid and the clutch.

Enter DC330[XXX-XXX] and switch it ON. +24VDC is measured between the PWB pin-3 (+) and the GND (-). Y N

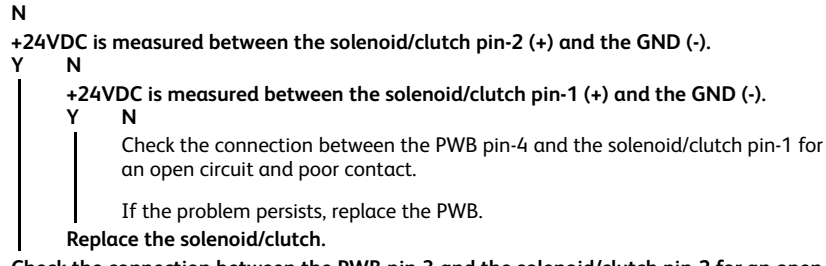

Check the connection between the PWB pin-3 and the solenoid/clutch pin-2 for an open circuit and poor contact.

Replace the PWB.

# OF 5 Solenoid/Clutch Left Energized Failure RAP

## Procedure

Switch OFF the power.

Disconnect the PWB connector. The resistance between the connector pin-3 and the frame is 100hm or less.

- N
- Replace the PWB.

Check the connection between the connector pin-3 and the solenoid/clutch pin-2 for a short circuit. If the problems persist, replace the solenoid/clutch.

# Procedure

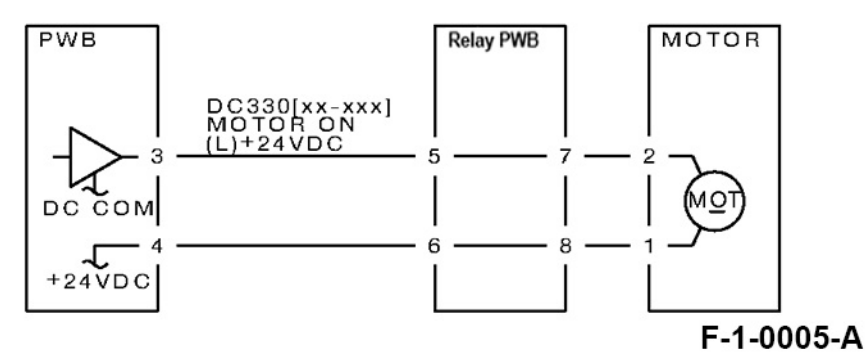

#### Figure 1 Motor Does Not Rotate Failure

Note: Before performing this RAP, ensure that the motor is not locked or loaded.

#### Enter DC330[XXX-XXX] and switch it ON.

+24VDC is measured between the PWB pin-3 (+) and the GND (-).

Ν +24VDC is measured between the motor pin-2 (+) and the GND (-). Υ Ν +24VDC is measured between the motor pin-1 (+) and the GND (-). Υ Ν +24VDC is measured between the PWB pin-4 (+) and the GND (-). Υ N Replace the PWB. Check the connection between the PWB pin-4 and the motor pin-1 for an open circuit and poor contact. Replace the motor. Check the connection between the PWB pin-3 and the motor pin-2 for an open circuit and poor contact.

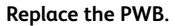

46

Υ

# OF 7 Motor Left Running Failure RAP

## Procedure

Switch OFF the power. Disconnect the PWB connector.

- The resistance between the connector pin- 3 and the frame is 100hm or less. Y  $\,$  N  $\,$ 
  - Replace the PWB.

Check the connection between the connector pin-3 and the motor pin-2 for a short circuit. If the problems persist, replace the motor.

# OF 8 NIP/Release Solenoid Not Energized Failure RAP

# Procedure

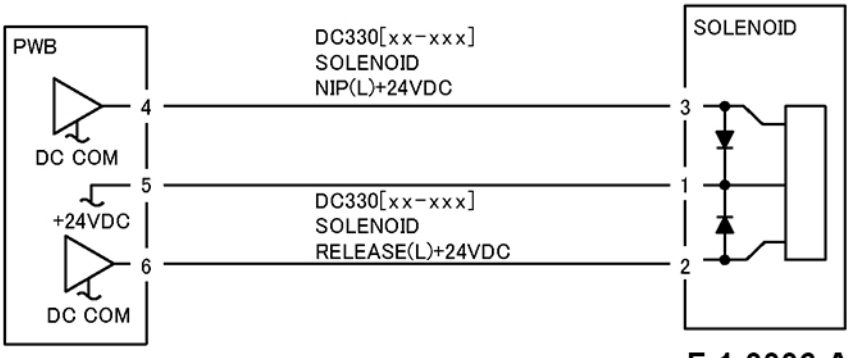

F-1-0006-A

# Figure 1 NIP/Release Solenoid Not Energized Failure

**Note:** Before performing this RAP, ensure that there is no (mechanical) operation failure with the solenoid.

+24VDC is measured between the NIP/RELEASE SOLENOID pin-1 (+) and the GND (-)

Y N

+24VDC is measured between the PWB pin-5 (+) and the GND (-)

Y N

Check the +24VDC inputs of the PWB. If the problem persists, replace the PWB.

Check the connection between the PWB pin-5 and the NIP/RELEASE SOLENOID pin-1 for an open circuit and poor contact.

Use the following RAP when there is a problem with the NIP. Enter DC330[XXX-XXX] and switch the SOL NIP ON. +24VDC is measured between the PWB pin-4 (+) and the GND (-)

```
Y N
```

Enter DC330[XXX-XXX] and switch the SOL NIP ON. +24VDC is measured between the NIP/ RELEASE SOLENOID pin-3 (+) and the GND (-)

```
Y N
```

Replace the NIP/RELEASE SOLENOID.

Check the connection between the PWB pin-4 and the NIP/RELEASE SOLENOID pin-3 for an open circuit and poor contact.

Use the following RAP when there is a problem with the RELEASE. Enter DC330[XXX-XXX] and switch the SOL RELEASE ON. +24VDC is measured between the PWB pin-6 (+) and the GND (-) Y N

Enter DC330[XXX-XXX] and switch the SOL RELEASE ON. +24VDC is measured between the NIP/RELEASE SOLENOID pin-2 (+) and the GND (-)

Y N

Replace the NIP/RELEASE SOLENOID

Check the connection between the PWB pin-6 and the NIP/RELEASE SOLENOID pin-2 for an open circuit and poor contact.

Replace the PWB.

# 4 Repairs and Adjustments

| Repairs                                                                        | 49  |
|--------------------------------------------------------------------------------|-----|
| Chain 1                                                                        | 49  |
| REP 1.1 H-Transport Assembly                                                   | 49  |
| REP 1.2 Booklet Assembly (Option)                                              | 50  |
| REP 1.3 Detaching the Office Finisher                                          | 52  |
| Chain 2                                                                        | 54  |
| REP 2.1 H-Transport Belt                                                       | 54  |
| Chain 3                                                                        | 56  |
| REP 3.1 H-Transport Motor Assembly                                             | 57  |
| Chain 8                                                                        | 59  |
| REP 8.1 Front Stapler Assembly, Rear Stapler Assembly                          | 59  |
| REP 8.2 Front Rack Gear, Rear Rack Gear                                        | 60  |
| REP 8.3 Booklet Staple Move Motor Assembly                                     | 67  |
| Chain 9                                                                        | 73  |
| REP 9.1 Top Cover Assembly                                                     | 74  |
| Chain 10                                                                       | 75  |
| REP 10.1 Front Clamp Belt Carriage Assembly, Rear Clamp Belt Carriage Assembly | 76  |
| REP 10.2 Tray Guide                                                            | 78  |
| REP 10.3 Stacker Motor Assembly                                                | 80  |
| Chain 11                                                                       | 82  |
| REP 11.1 Eject Motor Drive Bracket Assembly                                    | 82  |
| Chain 13                                                                       | 84  |
| REP 13.1 Eject Chute Assembly                                                  | 84  |
| REP 13.2 Set Clamp Main Shaft Assembly                                         | 87  |
| Chain 14                                                                       | 89  |
| REP 14.1 Compile Tray Assembly                                                 | 89  |
| Chain 16                                                                       | 92  |
| REP 16.1 Main Paddle Shaft                                                     | 92  |
| REP 16.2 Upper Chute Assembly                                                  | 93  |
| REP 16.3 Finisher Entrance Sensor                                              | 96  |
| Chain 17                                                                       | 97  |
| REP 17.1 Finisher Transport Motor Assembly                                     | 98  |
| REP 17.2 Transport Belt                                                        | 98  |
| Chain 18                                                                       | 99  |
| REP 18.1 Folder Assembly (Option)                                              | 100 |
| REP 18.2 Dummy Chute                                                           | 100 |
| Chain 22                                                                       | 101 |
| REP 22.1 Rail Assembly                                                         | 101 |
| REP 22.2 Stapler Assembly                                                      | 103 |
| Adjustments                                                                    | 104 |
| ADJ 2.1 Hole Punch Tool                                                        | 104 |
|                                                                                | 405 |

# REP 1.1 H-Transport Assembly Parts List on PL 71.1

#### Removal

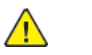

**WARNING:** After the Data LED switches OFF, press the [Job Status] button to check that there are no jobs in progress. Switch the power OFF and unplug the machine.

- 1. If the Hole Punch unit is present, dispose the punch scraps.
- 2. Detach the Office Finisher. (REP 1.3)
- For replacement of the H-Transport Assembly, go to Step 3.
   For replacement of the parts in H-Transport Assembly, go to Step 4.
- 4. Remove the Docking Bracket Assembly and remove the H-Transport Assembly. (Figure 1)
  - a. Remove the screw (x4).
  - b. Remove the Thumbscrew (x2).
  - c. Remove the Docking Bracket Assembly.
  - d. Remove the H-Transport Assembly.

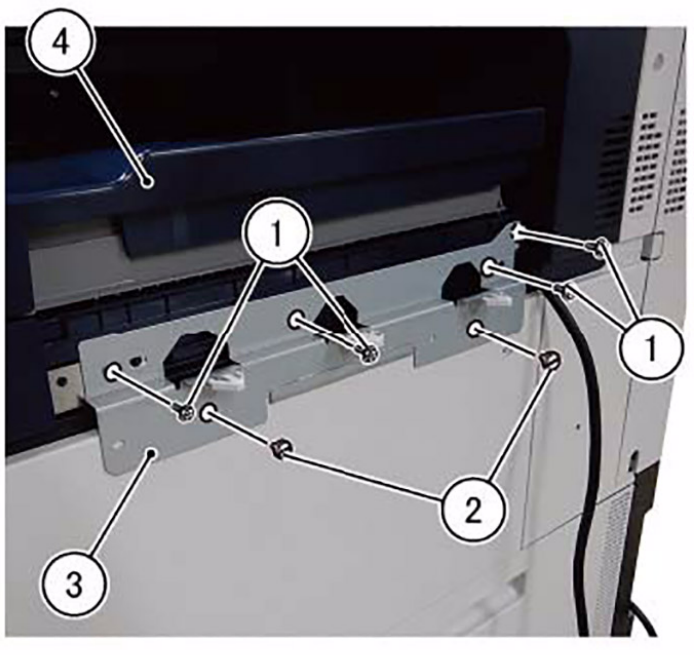

F-1-0208-A

#### Figure 1 Removal of the Docking Bracket Assembly

- 5. Remove the H-Transport Assembly. (Figure 2)
  - a. Remove the Thumbscrew (x2).
  - b. Remove the H-Transport Assembly.

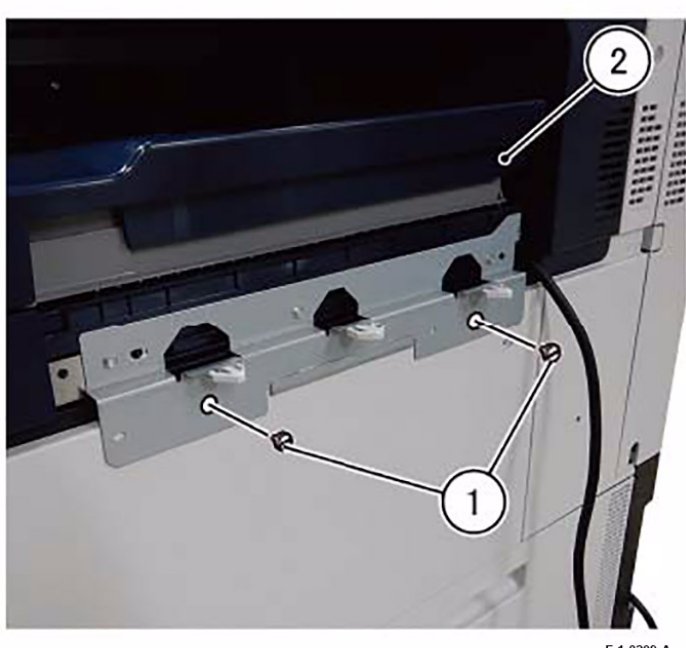

F-1-0209-A

#### Figure 2 Removal of the H-Transport Assembly

# Replacement

50

1. To install, carry out the removal steps in reverse order.

# **REP 1.2 Booklet Assembly (Option)** Parts List on PL 71.1

## Removal

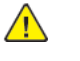

**WARNING:** After the Data LED switches OFF, press the [Job Status] button to check that there are no jobs in progress. Switch the power OFF and unplug the machine.

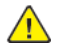

CAUTION: When removing the Booklet Assembly, do it with 2 persons as the unit is heavy. Take good care during servicing to avoid back injury.

- 1. Disconnect the cable of Booklet Assembly that is connected to the rear of Office Finisher. (Figure 1)
  - a. Remove the Connector Cover.
  - b. Remove the fixing on the Push Tie.
  - c. Disconnect the connector.
  - d. Connect the Dummy Connector.
  - e. Free the clamp (x2) and release the harness.
  - f. Install the Connector Cover.

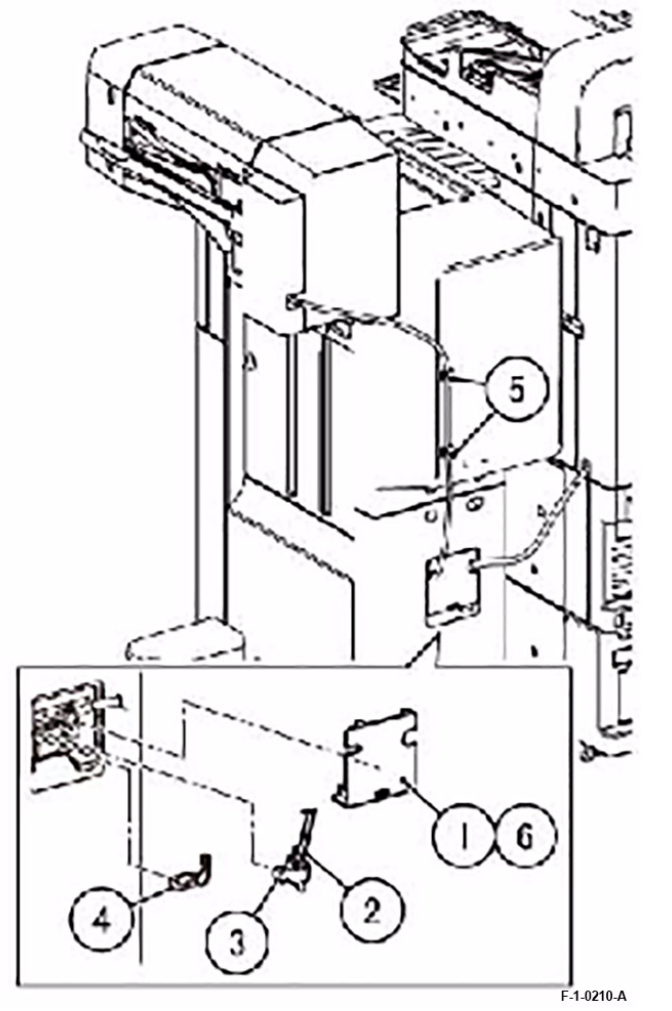

#### Figure 1 Disconnect the cable of Booklet Assembly

2. Remove the Booklet Assembly. (Figure 2)

**Note:** As the Booklet Assembly is heavy, take good care during servicing to avoid back injury.

- a. While pressing indentation A of the Top Cover Assembly with your finger, open the Top Cover Assembly in two stages.
- b. Remove the Thumbscrew (x2).
- c. Remove the Booklet Assembly.
- d. Close the Top Cover Assembly.

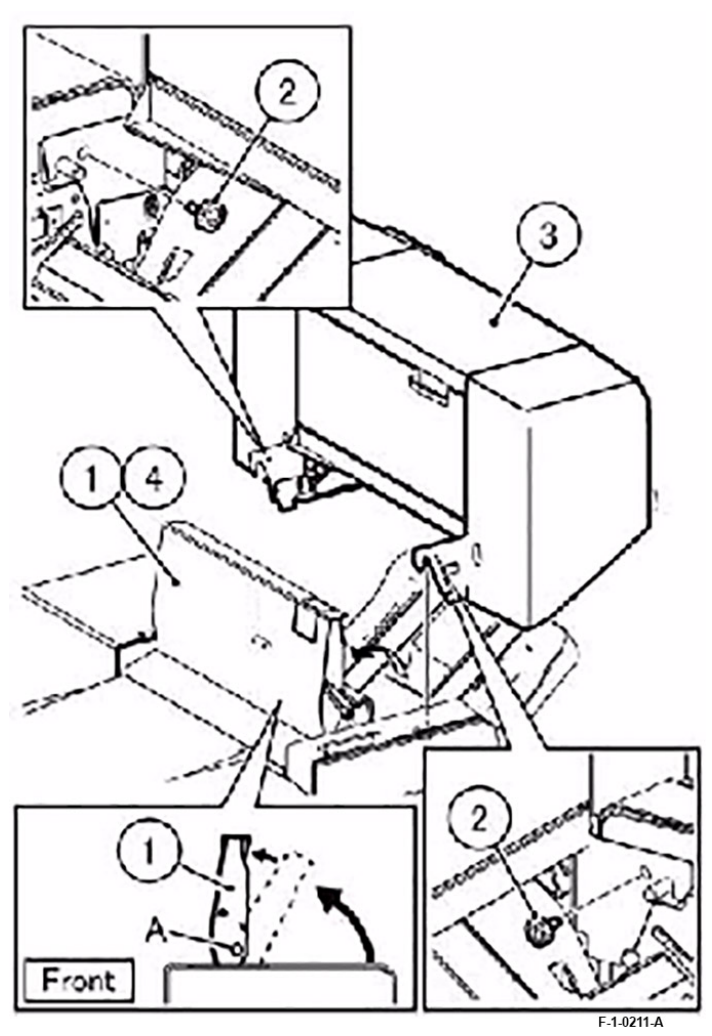

Figure 2 Removal of the Booklet Assembly

## Replacement

1. To install, carry out the removal steps in reverse order.

# Removal

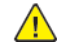

**WARNING:** After the Data LED switches OFF, press the [Job Status] button to check that there are no jobs in progress. Switch the power OFF and unplug the machine.

**CAUTION:** When detaching the Office Finisher from an IOT with Booklet Assembly, because the Office Finisher is unstable on its own, be sure to remove the Booklet Assembly first.

- 1. Disconnect all Office Finisher cables that are connected to the Rear of the IOT. (Figure 1)
  - a. Remove the Connector Cover.
  - b. Disconnect the connector (x2).
  - c. Release the Push Tie.
  - d. Install the Connector Cover.

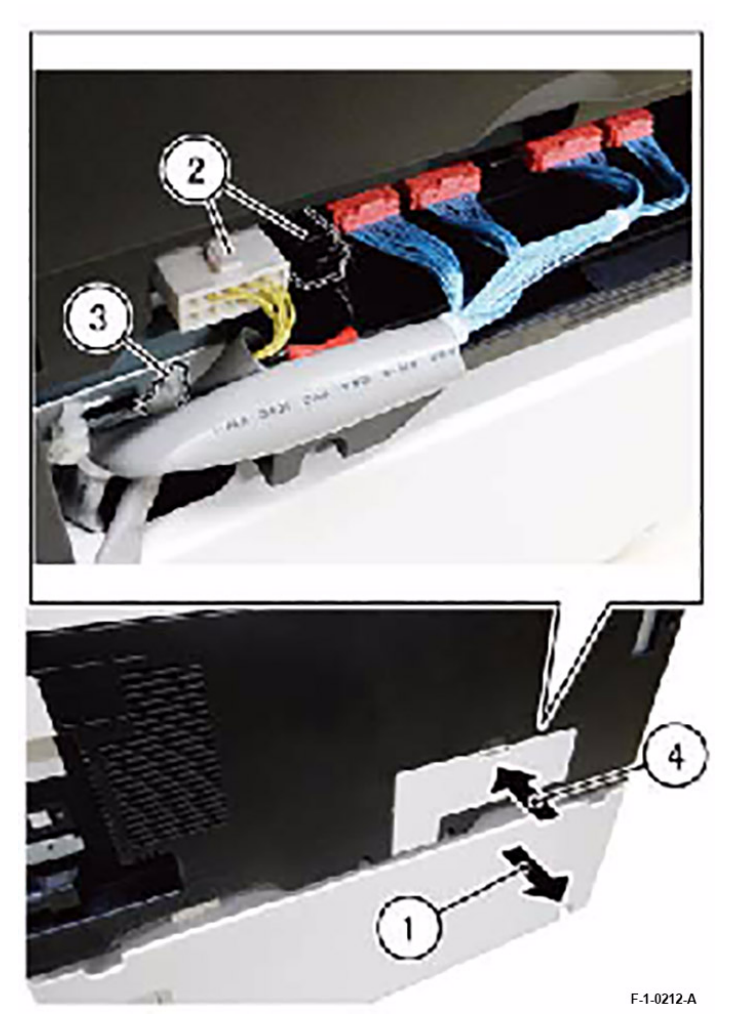

Figure 1 Disconnecting all Office Finisher cables

- 2. Disconnect the cable of the H-Transport Assembly from the Office Finisher. (Figure 2)
  - a. Remove the Connector Cover.
  - b. Release the Push Tie.
  - c. Disconnect the connector.
  - d. Install the Connector Cover.

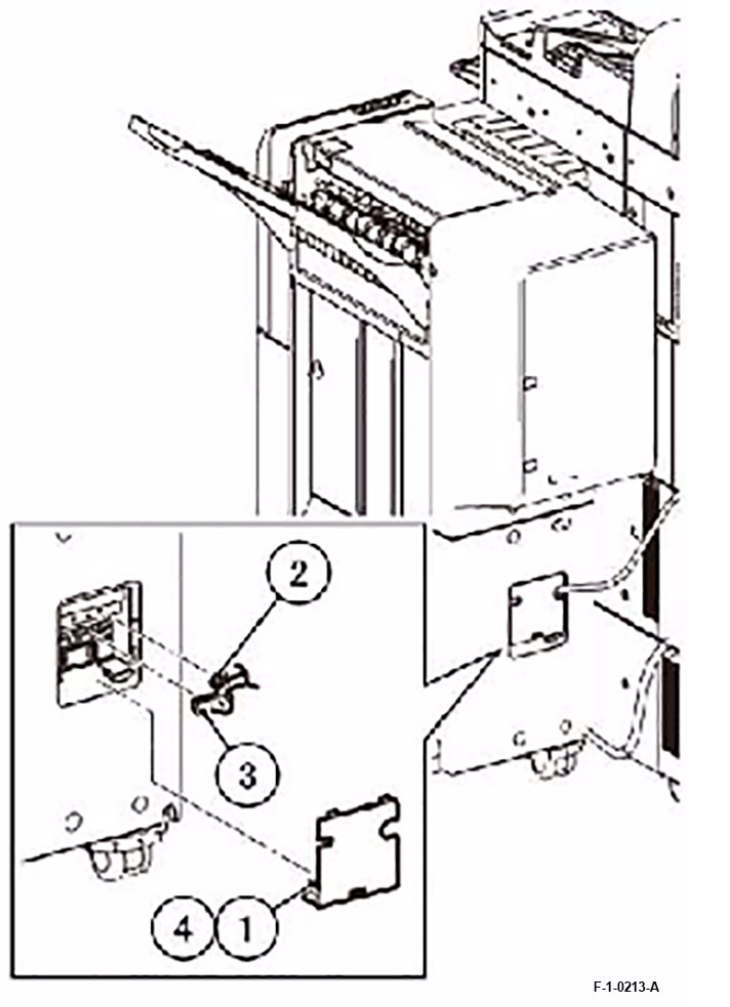

Figure 2 Disconnecting the cable of the H-Transport Assembly

- 3. Open the Door Cover Assembly of the Office Finisher.
- 4. Remove the Thumbscrew that secures the Docking Lever and detach the Office Finisher. (Figure 3)

**Note:** If the machine has a Booklet Assembly, be sure to remove the Booklet Assembly first.

- a. Remove the Thumbscrew.
- b. Pull the Docking Lever towards you and detach the Office Finisher.

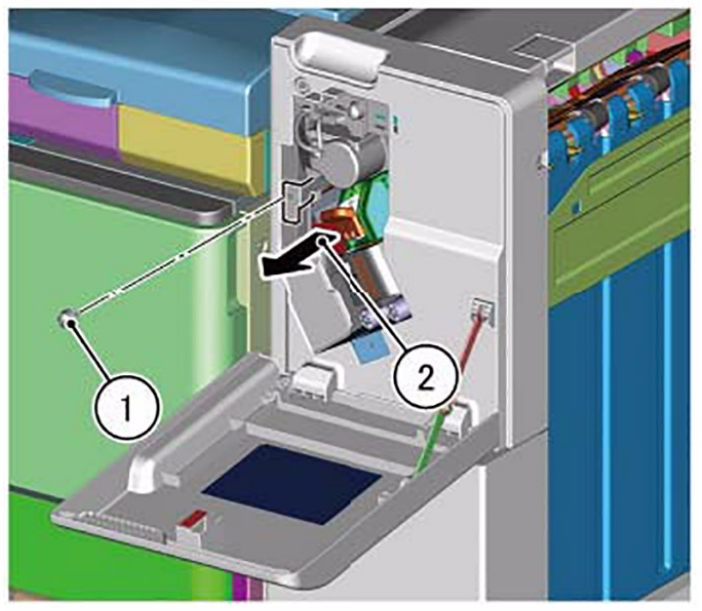

F-1-0214-A

#### Figure 3 Removal of the Thumbscrew

5. Close the Door Cover Assembly of the Office Finisher.

#### Replacement

1. To install, carry out the removal steps in reverse order.

# REP 2.1 H-Transport Belt Parts List on PL 71.2

#### Removal

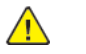

**WARNING:** After the Data LED switches OFF, press the [Job Status] button to check that there are no jobs in progress. Switch the power OFF and unplug the machine.

- 1. If the Hole Punch unit is present, dispose the punch scraps.
- 2. Remove the H-Transport Assembly. (REP 1.1)
- 3. Remove the Rear Cover. (Figure 1)
  - a. Remove the screw (x2).
  - b. Remove the Rear Cover.

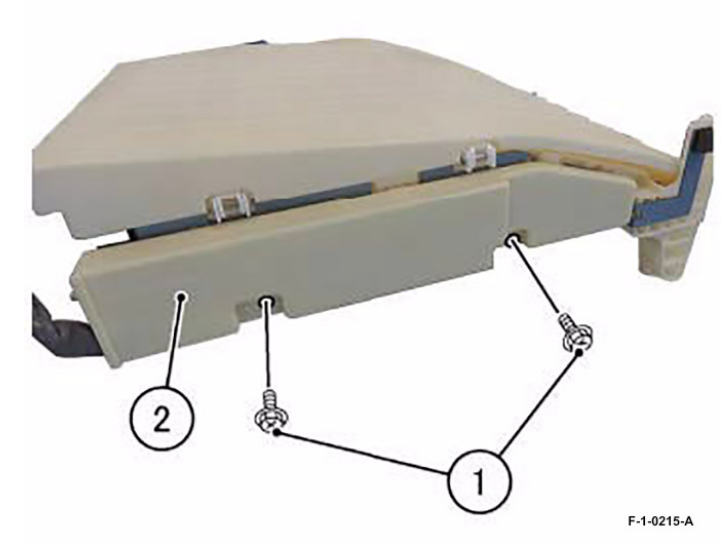

#### Figure 1 Removing the Rear Cover

- 4. Remove the Belt. (Figure 2)
  - a. Remove the E-Clip.
  - b. Remove the Collar.
  - c. Remove the Belt.

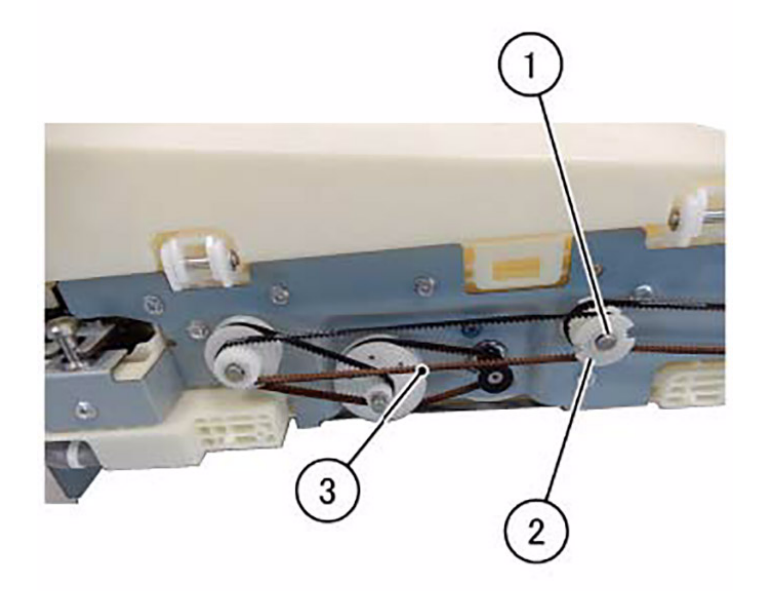

F-1-0216-A

# Figure 2 Removing the Belt

- 5. Remove the Belt. (Figure 3)
  - a. Remove the E-Clip.
  - b. Remove the Collar.
  - c. Remove the Belt.

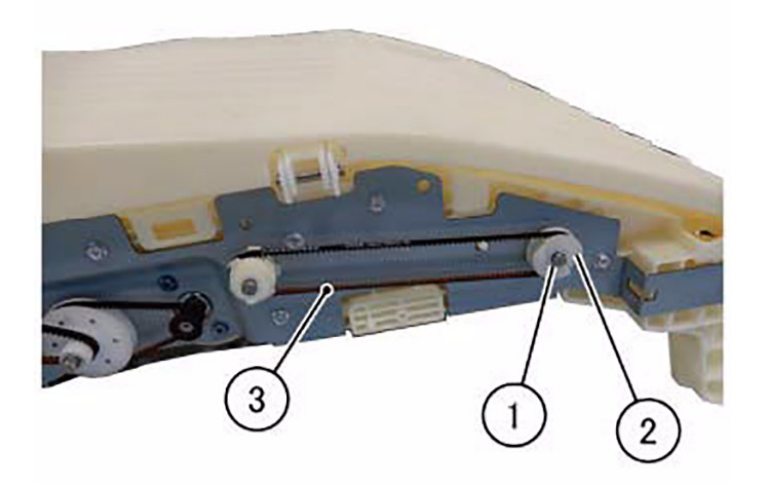

F-1-0217-A

# Figure 3 Removing the Belt

- 6. Remove the Idler Belt. (Figure 4)
  - a. Remove the Idler Belt.

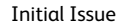

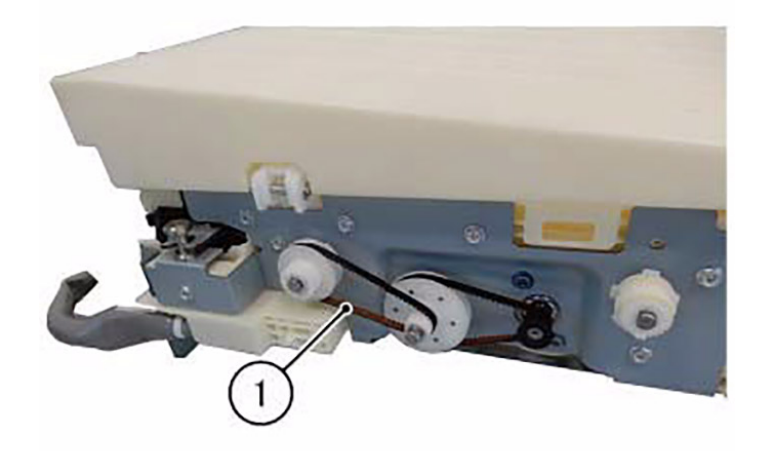

F-1-0218-A

# Figure 4 Removing the Idler Belt

# Replacement

56

1. To install, carry out the removal steps in reverse order.

# REP 3.1 H-Transport Motor Assembly Parts List on PL 71.3

# Removal

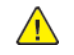

**WARNING:** After the Data LED switches OFF, press the [Job Status] button to check that there are no jobs in progress. Switch the power OFF and unplug the machine.

- 1. Remove the H-Transport Belt. (REP 2.1)
- 2. Remove the E-Clip and Gear (x3). (Figure 1)
  - a. Remove the E-Clip and Gear (x3).

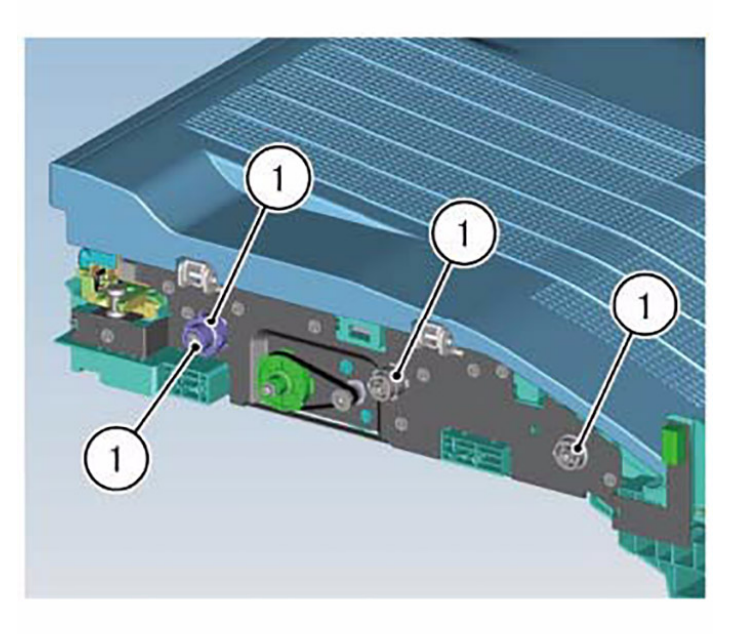

F-1-0219-A

## Figure 1 Removal of the E-Clip and Gear

- 3. Remove the washer and bearing (x3). (Figure 2)
  - a. Remove the washer and bearing (x3).

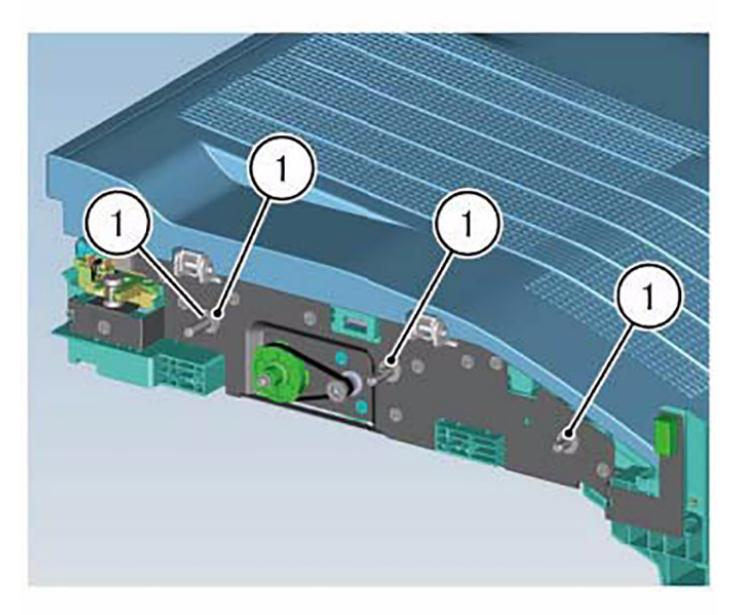

F-1-0220-

#### Figure 2 Removal of the washer and bearing

- 4. Turn the H-Transport Assembly upside down.
- 5. Remove the Bracket Assy-Cover GB. (Figure 3)
  - a. Release the Push Tie.
  - b. Release the harness from the Harness Guide.
  - c. Disconnect the connector.
  - d. Remove the screw (x10).
  - e. Remove the Bracket Assy-Cover GB.

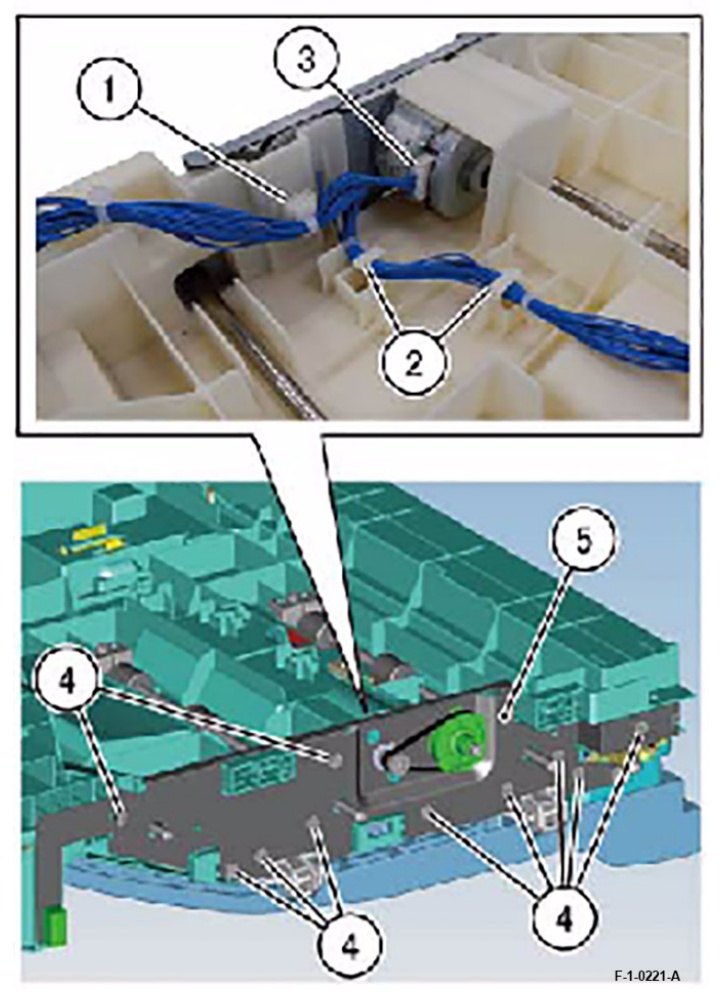

Figure 3 Removal of the Bracket Assy-Cover GB

- 6. Remove the H-Transport Motor Assembly. (Figure 4)
  - a. Remove the screw (x2).

58

b. Remove the H-Transport Motor Assembly.

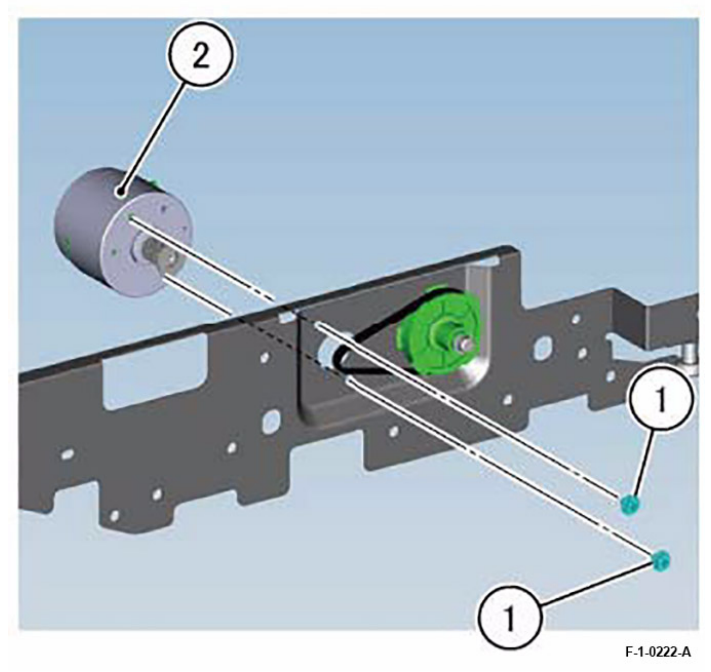

Figure 4 Removal of the H-Transport Motor Assembly
Replacement

1. To install, carry out the removal steps in reverse order.

# REP 8.1 Front Stapler Assembly, Rear Stapler Assembly Parts List on PL 71.8

#### Removal

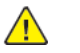

**WARNING:** After the Data LED switches OFF, press the [Job Status] button to check that there are no jobs in progress. Switch the power OFF and unplug the machine.

**Note:** Because the removal procedure for the Front Stapler Assembly and the Rear Stapler Assembly is the same, the following describes only the procedure for the Front Stapler Assembly.

- 1. Remove the Front Rack Gear and the Rear Rack Gear. (REP 8.2)
- 2. Remove the Booklet Stapler Assembly. (Figure 1)
  - a. Remove the Booklet Stapler Assembly.

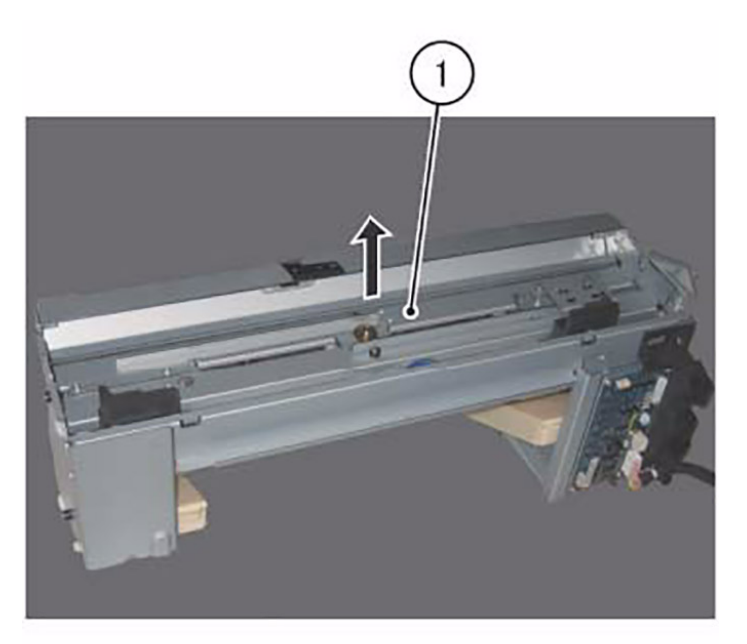

F-1-0223-A

#### Figure 1 Removal of the Booklet Stapler Assembly

- 3. Remove the Front Stapler Assembly. (Figure 2)
  - a. Move the screws that secure the Front Stapler Assembly until they are positioned under the hole of the Frame.
  - b. Insert the driver into the hole and remove the screw (x4).
  - c. Remove the Front Stapler Assembly.

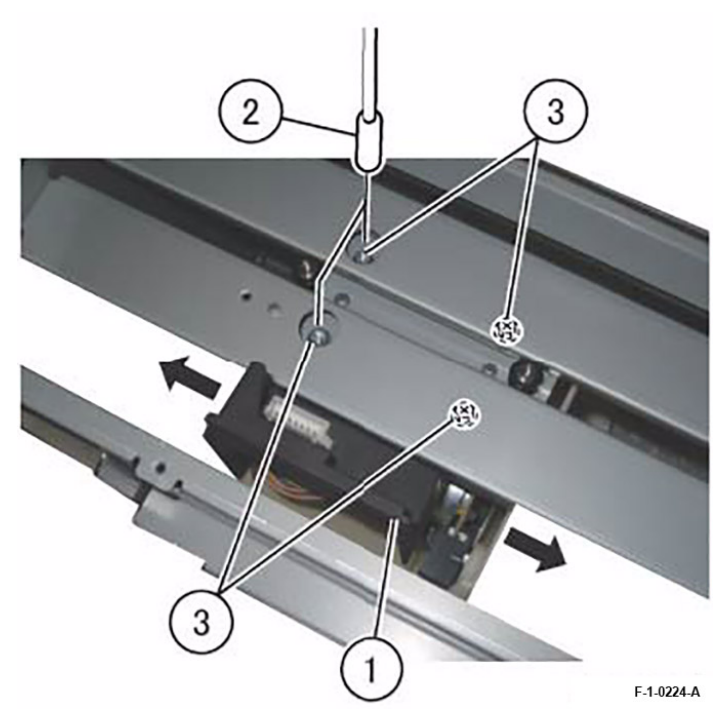

#### Figure 2 Removal of the Front Stapler Assembly

## Replacement

60

1. To install, carry out the removal steps in reverse order.

# REP 8.2 Front Rack Gear, Rear Rack Gear Parts List on PL 71.8

#### Removal

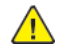

**WARNING:** After the Data LED switches OFF, press the [Job Status] button to check that there are no jobs in progress. Switch the power OFF and unplug the machine.

- 1. Remove the Booklet Assembly. (REP 1.3)
- 2. Remove the Front Cover. (Figure 1)
  - a. Remove the Shoulder Screw (x3).
  - b. Remove the Front Cover.

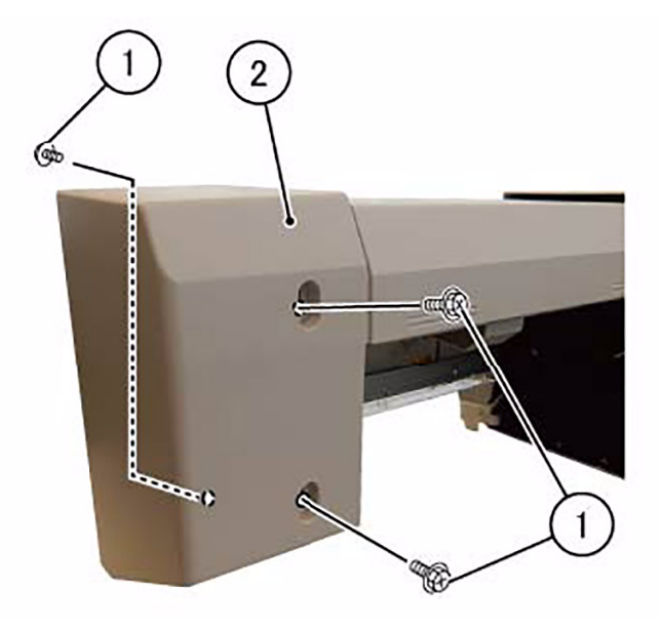

F-1-0225-A

#### Figure 1 Removal of the Front Cover

- 3. Remove the Rear Side Cover and PWB Cover. (Figure 2)
  - a. Remove the Tapping Screw (x2).
  - b. Remove the Rear Side Cover.
  - c. Remove the Tapping Screw (x2).
  - d. Remove the Shoulder Screw (x2).
  - e. Remove the PWB Cover.

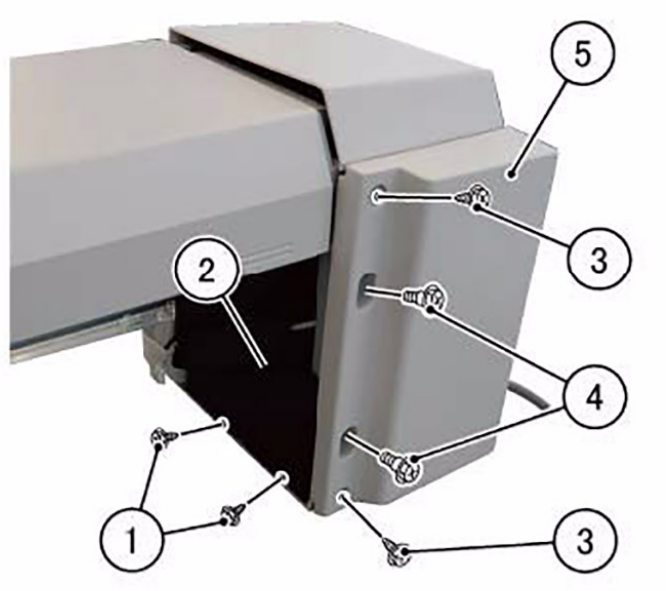

F-1-0226-A

## Figure 2 Removal of the Rear Side Cover and PWB Cover

- 4. Remove the Rear Cover. (Figure 3)
  - a. Remove the Shoulder Screw.
  - b. Remove the Rear Cover.

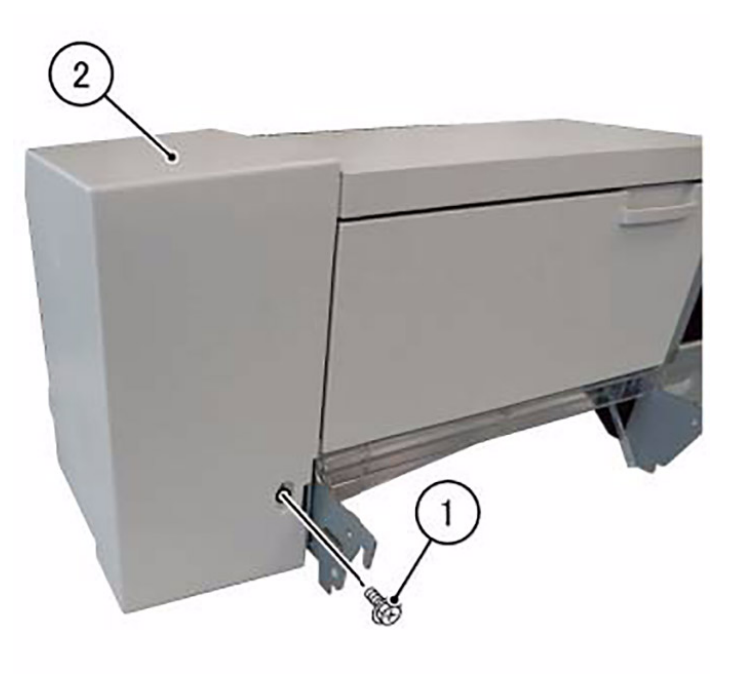

F-1-0227-A

# Figure 3 Removal of the Rear Cover

- 5. Remove the screw (x4) and remove the Top Cover. (Figure 4)
  - a. Remove the screw (x4).
  - b. Remove the Top Cover.

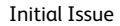

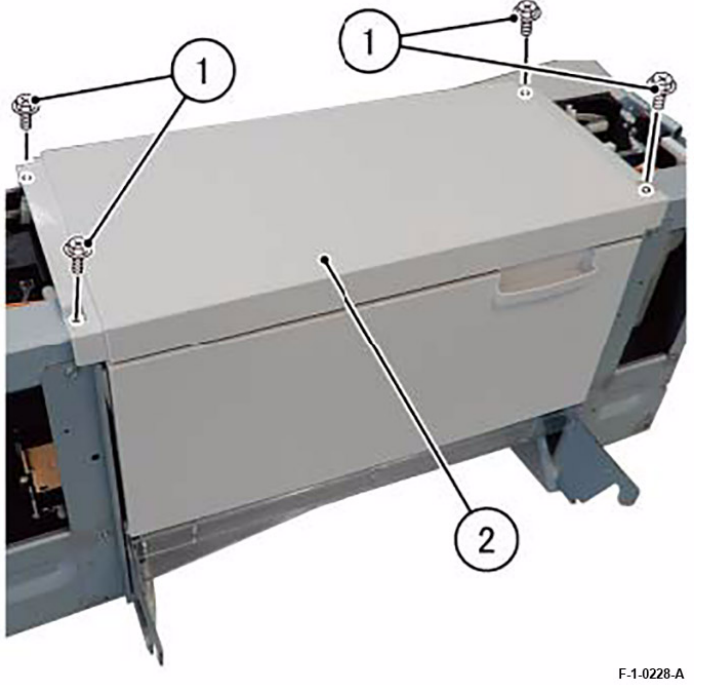

# F-1-0229-A

#### Figure 4 Removal of the screw (x4)

- 6. Disconnect the connector (x5) from the Booklet PWB and release the harness from the Harness Guide. (Figure 5)
  - a. Release the harness from the clamp.
  - b. Disconnect the connector (x5).
  - c. Release the harness from the Harness Guide.

#### Figure 5 Disconnecting the connector (x5) from the Booklet PWB

- 7. Disconnect the connector and remove the Booklet Front Safety Switch from the Front Harness Guide. (Figure 6)
  - a. Remove the clamp and the Harness Guide.
  - b. Disconnect the connector.
  - c. Remove the clamp.
  - d. Remove the screw and remove the Booklet Front Safety Switch.

Initial Issue

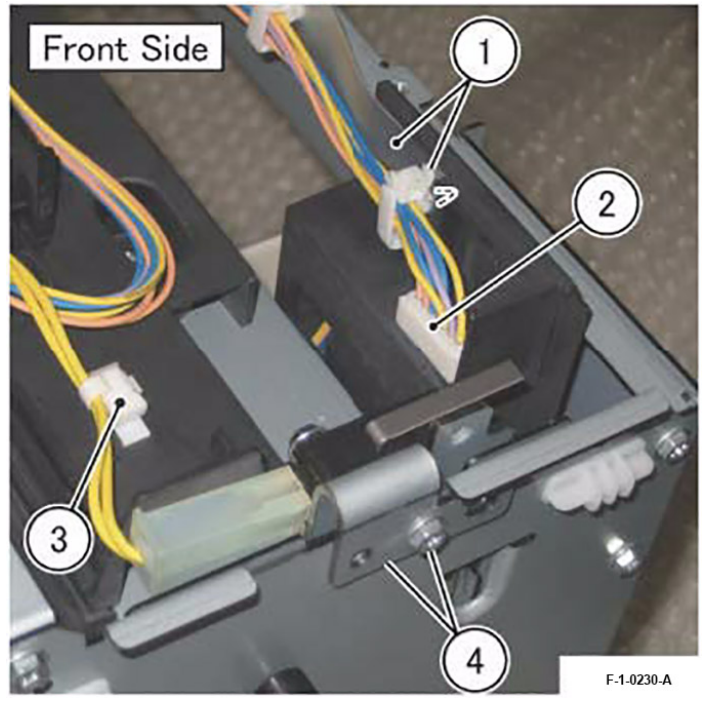

Figure 6 Disconnecting the connector

- 8. Disconnect the connector (x3) and remove the Booklet Rear Safety Switch from the Rear Harness Guide. (Figure 7)
  - a. Disconnect the connector (x2).
  - b. Remove the clamp and the Harness Guide.
  - c. Disconnect the connector.
  - d. Remove the screw and remove the Booklet Rear Safety Switch.

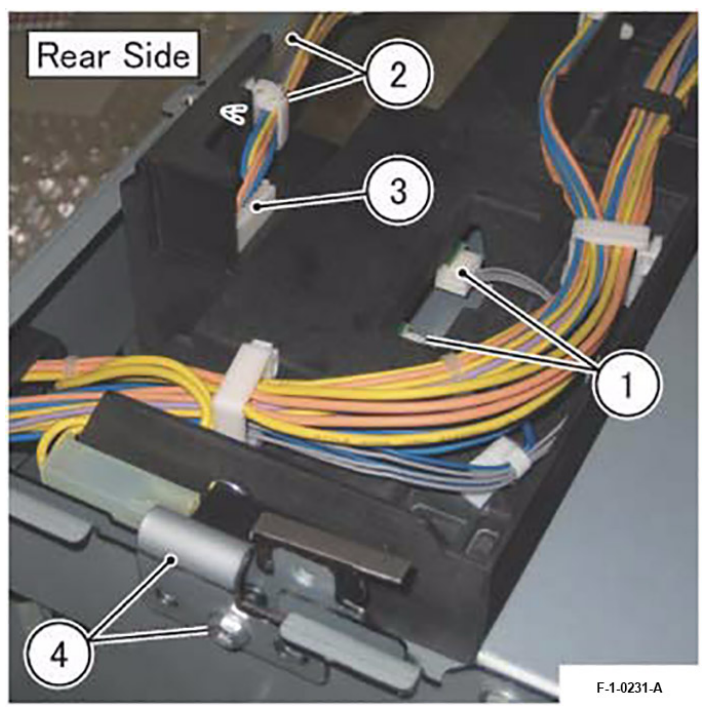

Figure 7 Disconnecting the connector (x3)

- 9. Disconnect the connector and remove the Booklet Interlock Bracket Assembly. (Figure 8)
  - a. Remove the screw and remove the Booklet Interlock Bracket Assembly.
  - b. Disconnect the connector.
  - c. Release the harness from the Harness Guide.
  - d. Free the clamp and release the harness.

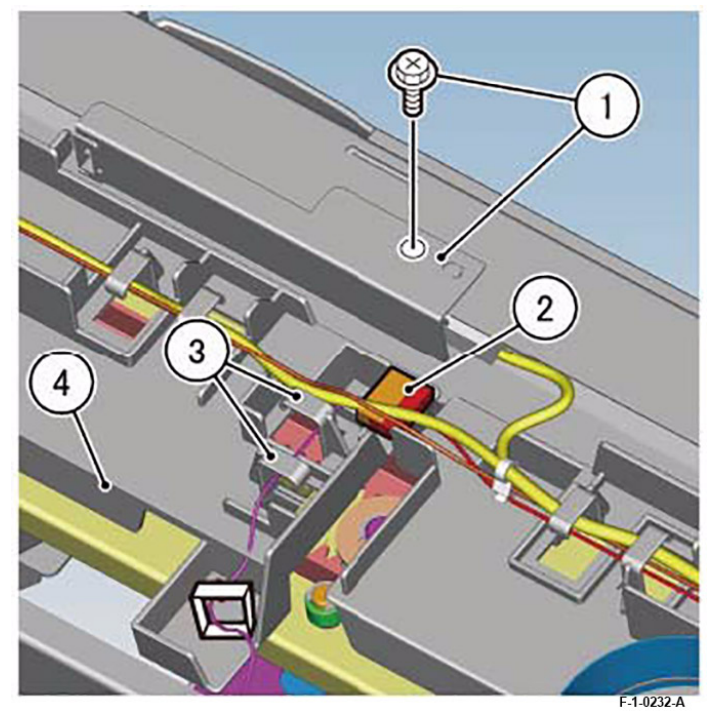

#### Figure 8 Disconnecting the connector

10. Remove the screw (x2) securing the Front Harness Guide. (Figure 9)

a. Remove the screw (x2).

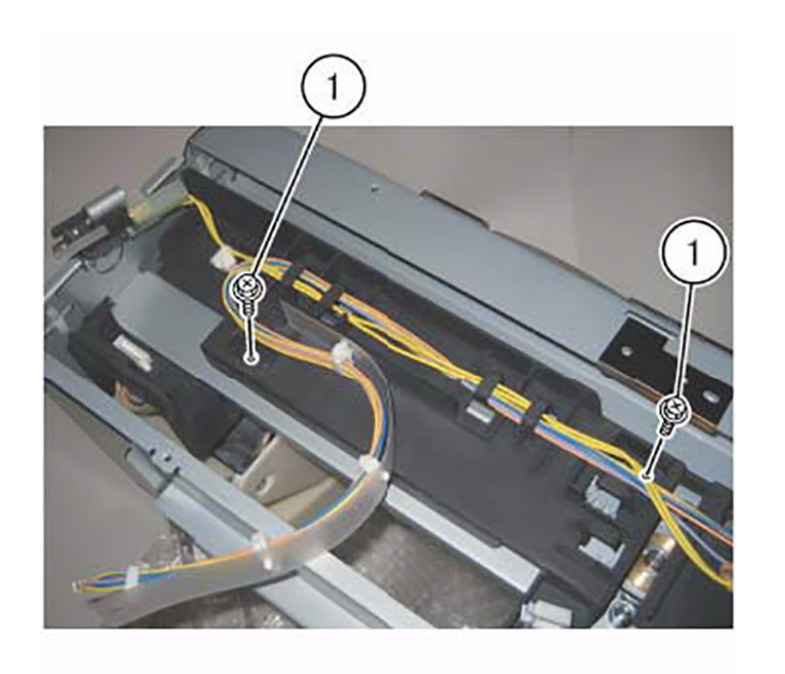

F-1-0233-A

# Figure 9 Removal of the screw (x2)

- 11. Remove the screw (x2) and remove the Rear Harness Guide and Front Harness Guide. (Figure 10)
  - a. Remove the screw (x2).
  - b. Pass the harness through the hole and simultaneously remove the Front Harness Guide and Rear Harness Guide.

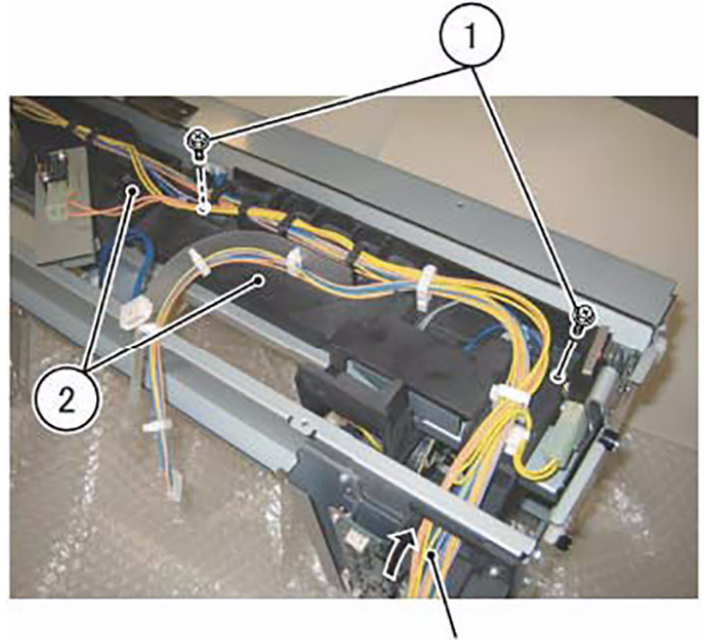

Harness

F-1-0234-A

# Figure 10 Removal of the screw (x2)

12. Remove the E-Clip and the gear, and remove the Front Rack Gear. (Figure 11)

- a. Remove the E-Clip and remove the gear.
- b. Remove the screw (x2).
- c. Remove the Front Rack Gear.

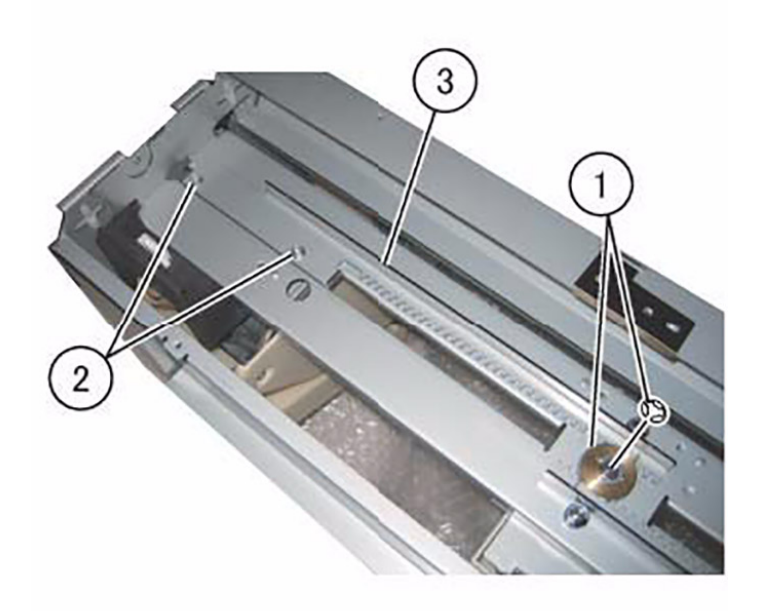

F-1-0235-A

# Figure 11 Removal of the E-Clip

13. Remove the screw (x2) and remove the Rear Rack Gear. (Figure 12)

- a. Move the Rear Rack Gear towards the front.
- b. Remove the screw (x2).
- c. Remove the Rear Rack Gear.

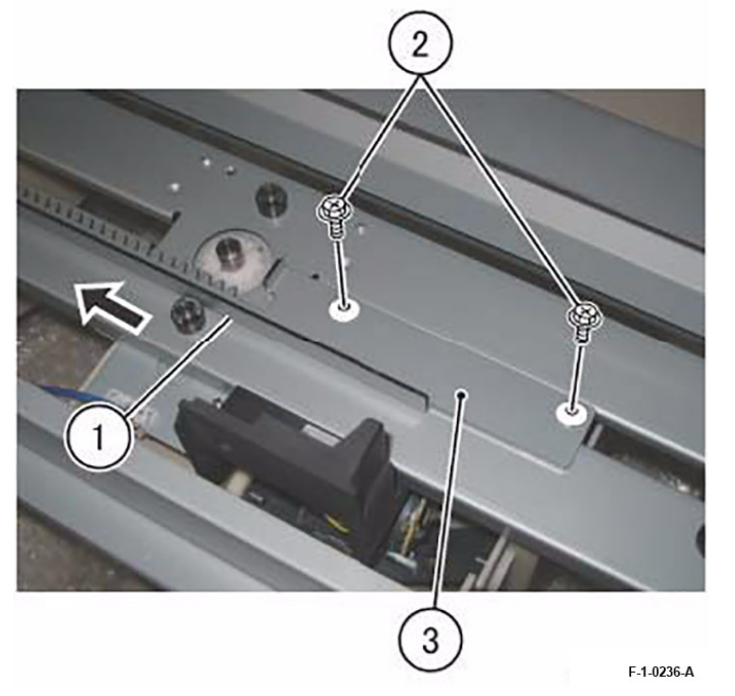

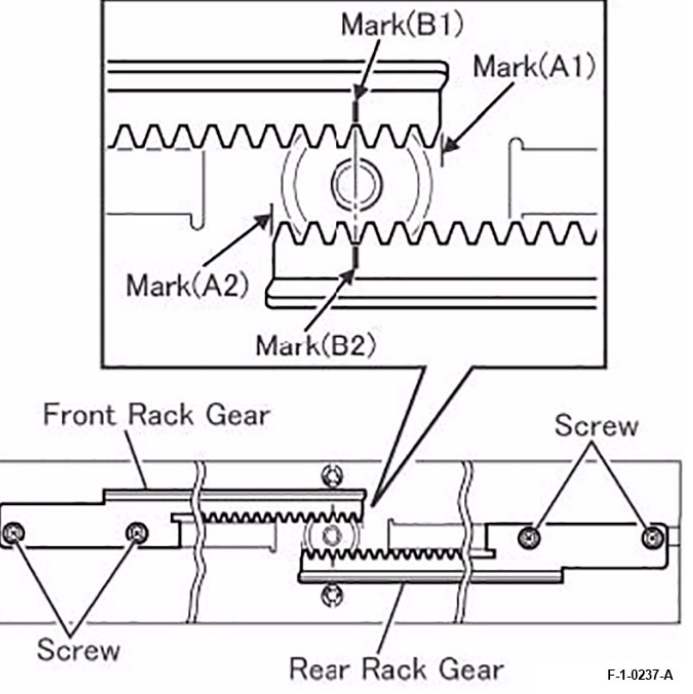

Figure 13 Securing the Front Rack Gear and the Rear Rack Gear

# Figure 12 Removal of the screw (x2)

## Replacement

66

1. To install, carry out the removal steps in reverse order. However, take note of the following when performing the installation.

**Note:** When securing the Front Rack Gear and the Rear Rack Gear, align the edges of the Front Rack Gear and the Rear Rack Gear to the Mark (A1) and Mark (A2), then make sure that the Mark (B1) and Mark (B2) are at the positions indicated in the figure before tightening the screw (x4). (Figure 13)
## REP 8.3 Booklet Staple Move Motor Assembly Parts List on PL 71.8

### Removal

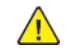

**WARNING:** After the Data LED switches OFF, press the [Job Status] button to check that there are no jobs in progress. Switch the power OFF and unplug the machine.

- 1. Remove the Booklet Assembly. (REP 1.3)
- 2. Remove the Front Cover. (Figure 1)
  - a. Remove the Shoulder Screw (x3).
  - b. Remove the Front Cover.

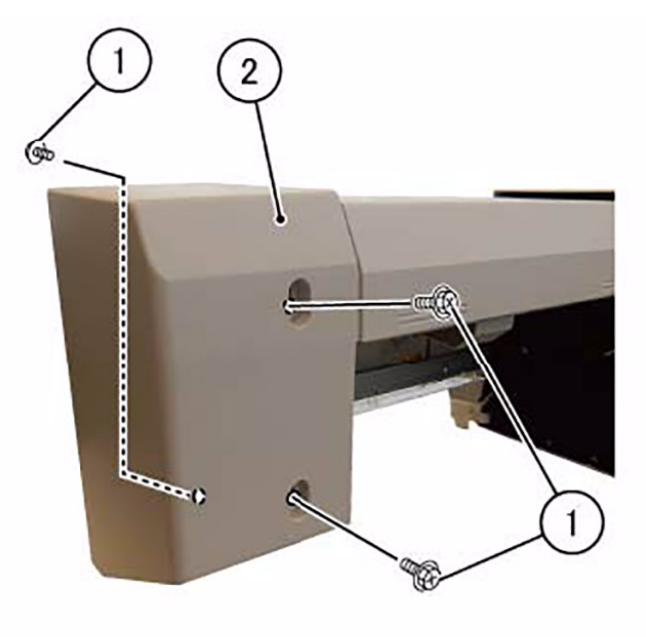

F-1-0238-A

Figure 1 Removal of the Front Cover

- 3. Remove the Rear Side Cover and PWB Cover. (Figure 2)
  - a. Remove the Tapping Screw (x2).
  - b. Remove the Rear Side Cover.
  - c. Remove the Tapping Screw (x2).
  - d. Remove the Shoulder Screw (x2).
  - e. Remove the PWB Cover.

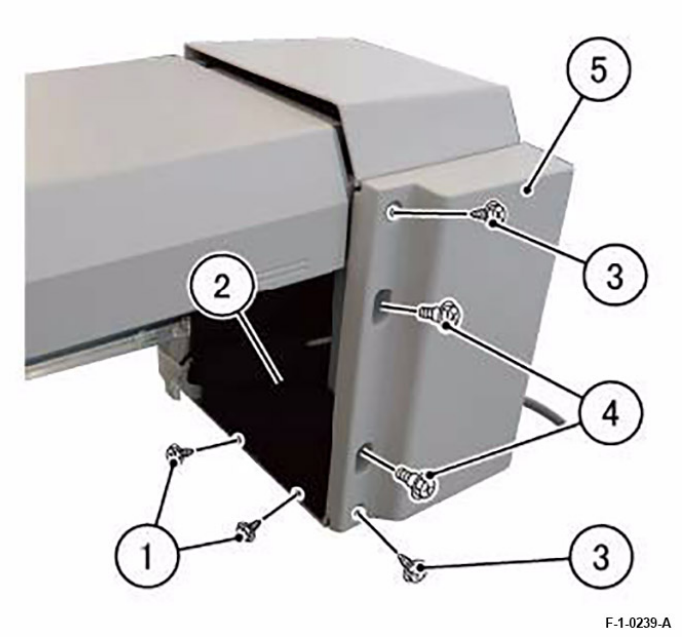

Figure 2 Removal of the Rear Side Cover and PWB Cover

4. Remove the Rear Cover. (Figure 3)

- a. Remove the Shoulder Screw.
- b. Remove the Rear Cover.

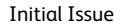

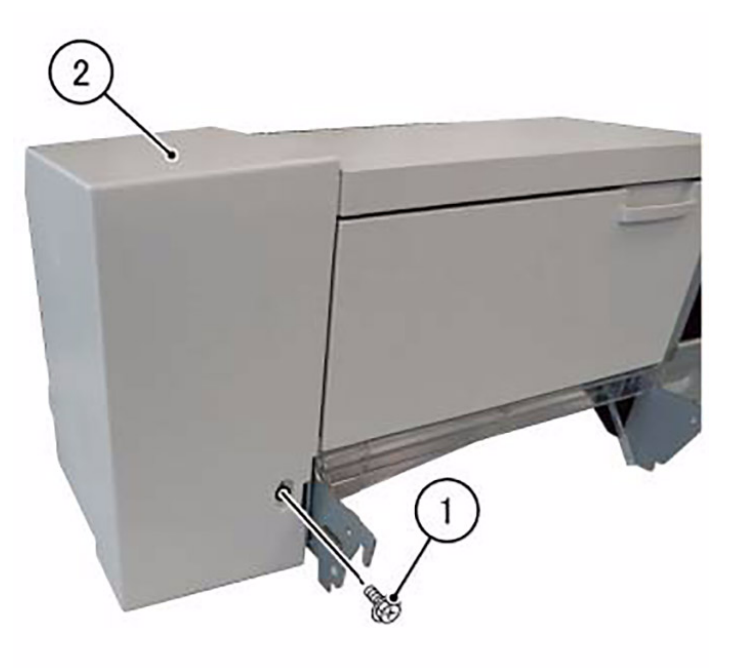

F-1-0240-A

#### Figure 3 Removal of the Rear Cover

- 5. Remove the screw (x4) and remove the Top Cover. (Figure 4)
  - a. Remove the screw (x4).
  - b. Remove the Top Cover.

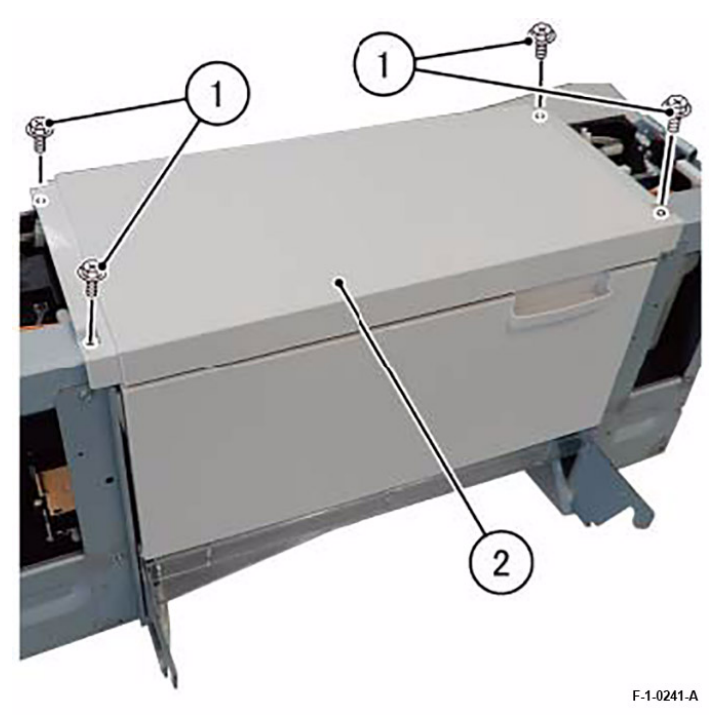

### Figure 4 Removal of the screw (x4)

- 6. Disconnect the connector (x5) from the Booklet PWB and release the harness from the Harness Guide. (Figure 5)
  - a. Release the harness from the clamp.
  - b. Disconnect the connector (x5).
  - c. Release the harness from the Harness Guide.

Initial Issue

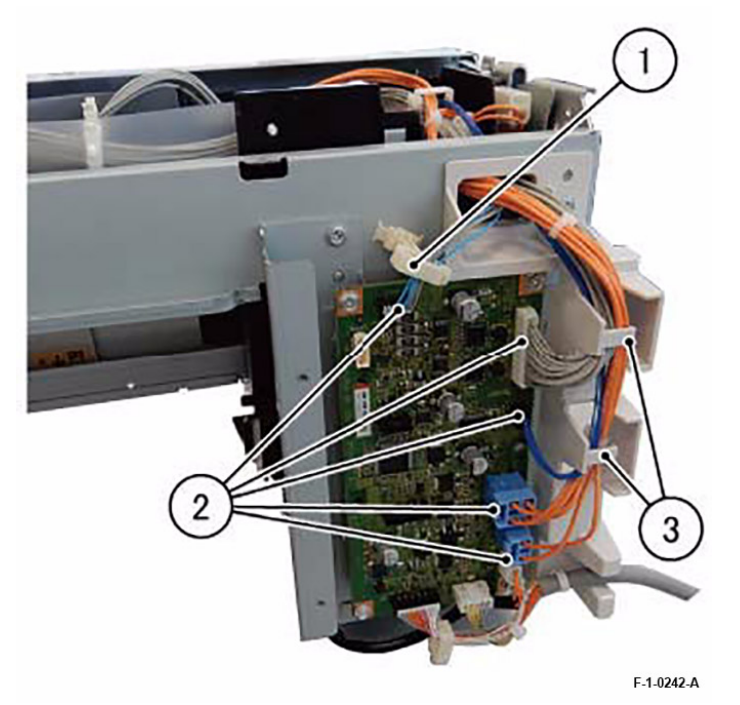

#### Figure 5 Disconnecting the connector (x5) from the Booklet PWB

- 7. Disconnect the connector and remove the Booklet Front Safety Switch from the Front Harness Guide. (Figure 6)
  - a. Remove the clamp and the Harness Guide.
  - b. Disconnect the connector.
  - c. Remove the clamp.
  - d. Remove the screw and remove the Booklet Front Safety Switch.

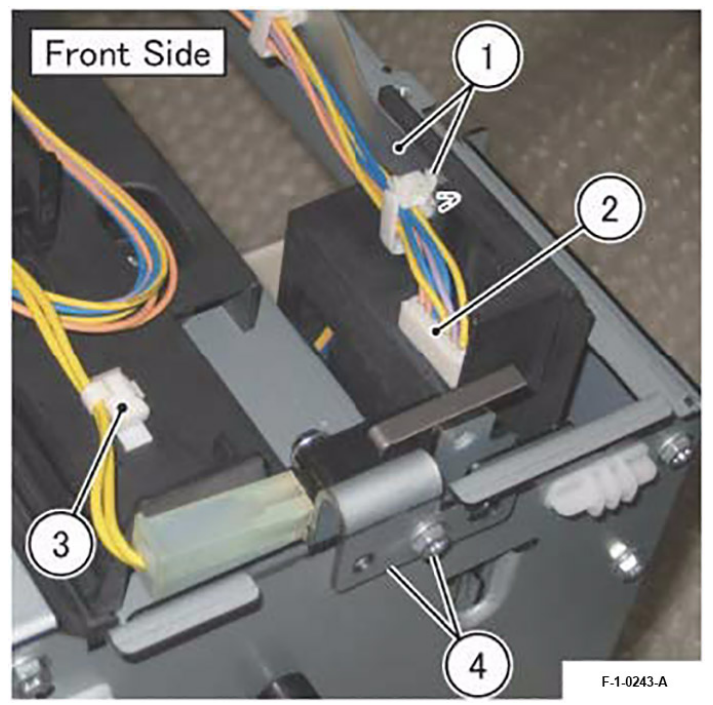

Figure 6 Disconnecting the connector

- 8. Disconnect the connector (x3) and remove the Booklet Rear Safety Switch from the Rear Harness Guide. (Figure 7)
  - a. Disconnect the connector (x2).
  - b. Remove the clamp and the Harness Guide.
  - c. Disconnect the connector.
  - d. Remove the screw and remove the Booklet Rear Safety Switch.

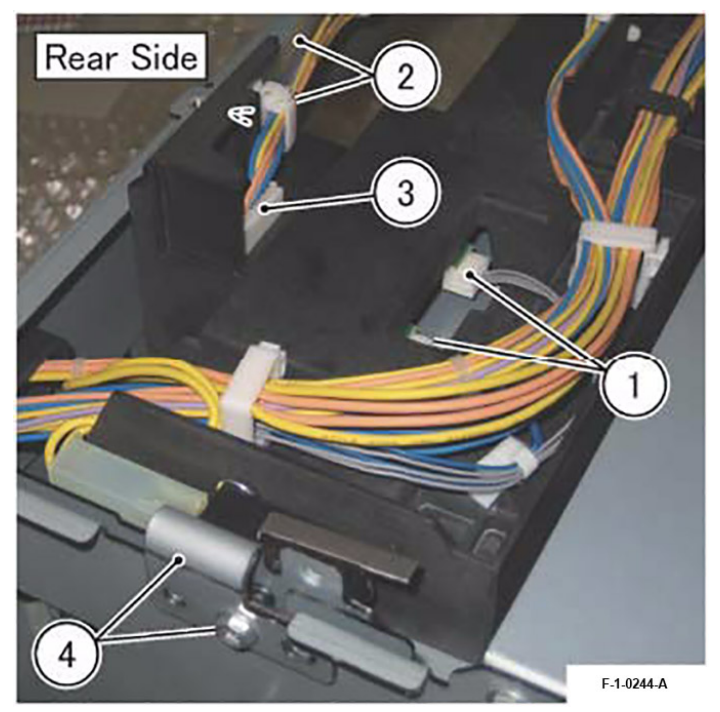

Figure 7 Disconnecting the connector (x3)

- 9. Disconnect the connector and remove the Booklet Interlock Bracket Assembly. (Figure 8)
  - a. Remove the screw and remove the Booklet Interlock Bracket Assembly.
  - b. Disconnect the connector.
  - c. Release the harness from the Harness Guide.
  - d. Free the clamp and release the harness.

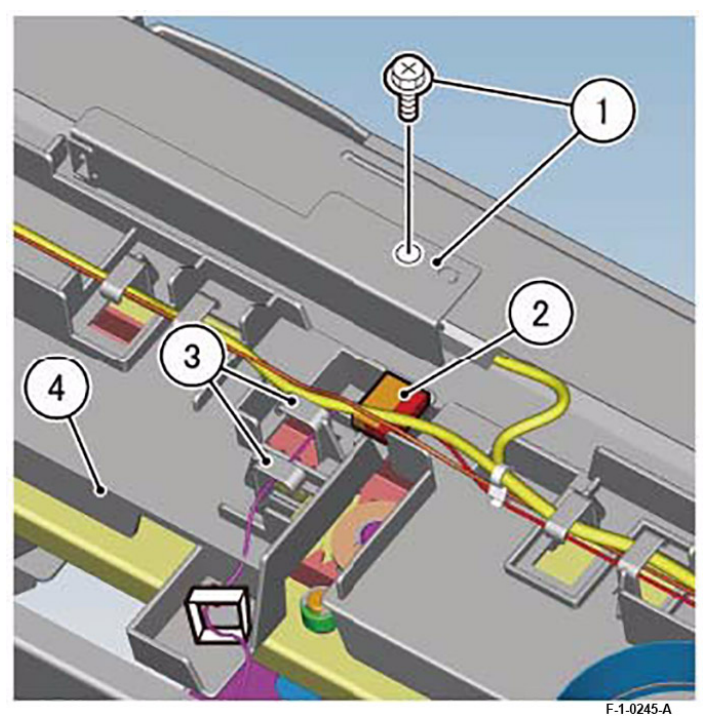

**Figure 8 Disconnecting the connector** 10. Remove the screw (x2) securing the Front Harness Guide. (Figure 9)

a. Remove the screw (x2).

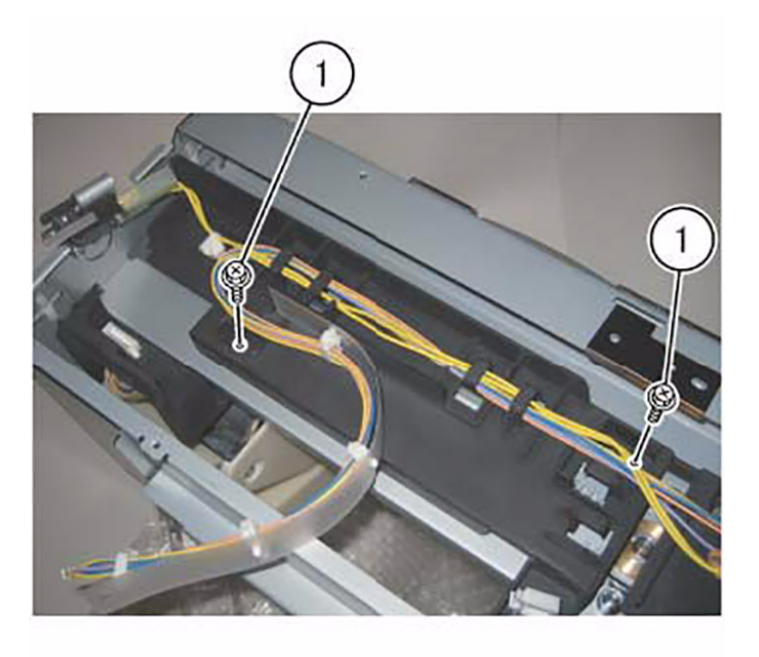

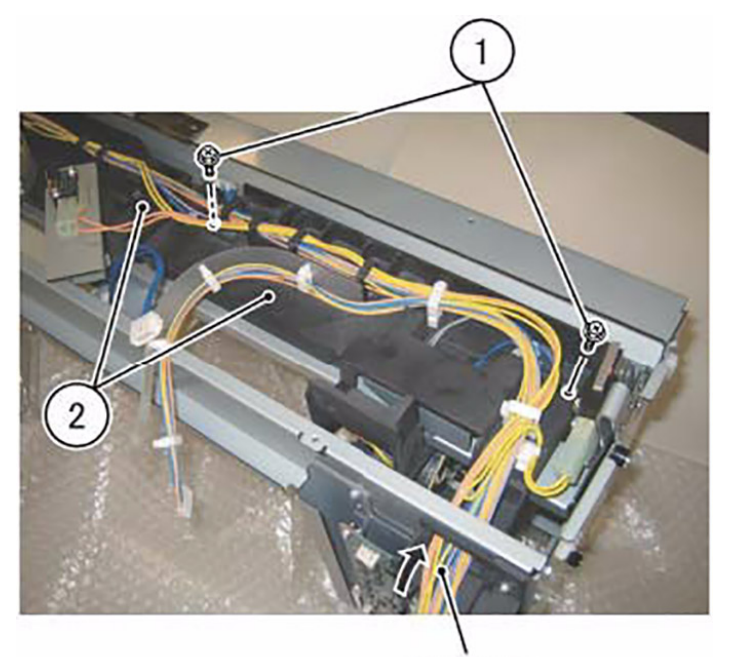

F-1-0246-A

#### Figure 9 Removal of the screw (x2)

- 11. Remove the screw (x2) and remove the Rear Harness Guide and Front Harness Guide. (Figure 10)
  - a. Remove the screw (x2).
  - b. Pass the harness through the hole and simultaneously remove the Front Harness Guide and Rear Harness Guide.

Harness

F-1-0247-A

Figure 10 Removal of the screw (x2)

12. Remove the E-Clip and the gear. (Figure 11)

- a. Remove the E-Clip.
- b. Remove the gear.

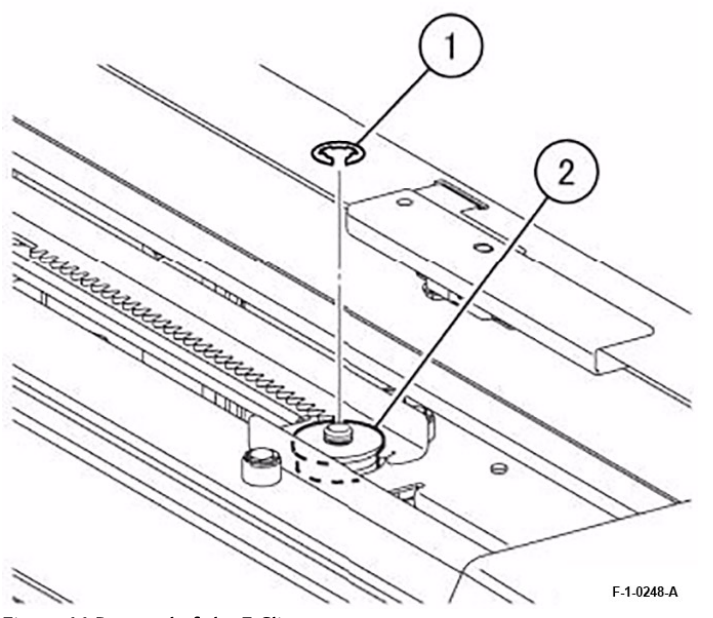

### Figure 11 Removal of the E-Clip

13. Tilt the Booklet Assembly by 90 degrees.

14. Remove the Center Cover. (Figure 12)

a. Remove the screw.

b. Remove the Center Cover.

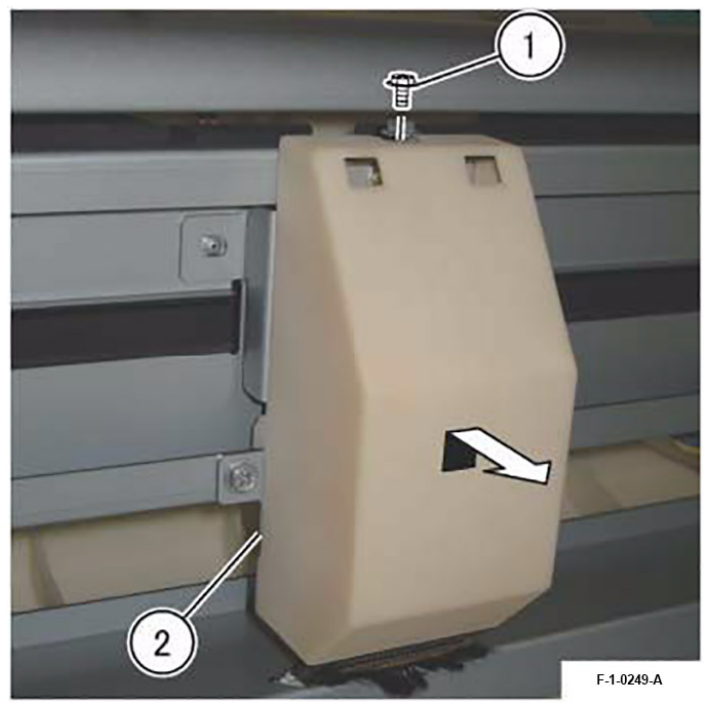

**Figure 12 Removal of the Center Cover** 15. Remove the Booklet Staple Move Motor Assembly. (Figure 13)

- a. Remove the screw (x3).
- b. Remove the Booklet Staple Move Motor Assembly.

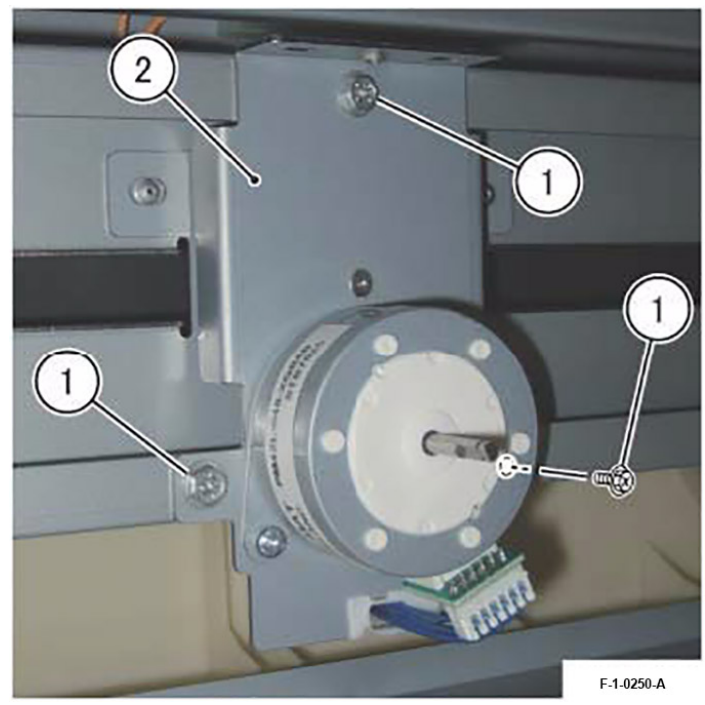

Figure 13 Removal of the Booklet Staple Move Motor Assembly

## Replacement

## REP 9.1 Top Cover Assembly Parts List on PL 71.9

## Removal

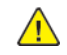

**WARNING:** After the Data LED switches OFF, press the [Job Status] button to check that there are no jobs in progress. Switch the power OFF and unplug the machine.

- 1. If the machine has a Booklet Assembly, remove the Booklet Assembly. (REP 1.3)
- 2. Detach the Office Finisher. (REP 1.3)
- 3. Remove the following parts.
  - Front Foot Cover (PL 71.9)
  - Front Cover Assembly (PL 71.9)
  - Rear Upper Cover (PL 71.9)
- 4. While pressing indentation A of the Top Cover Assembly with your finger, open the Top Cover Assembly in two stages.
- 5. Remove the link. (Figure 1)
  - a. Remove the screw (x2).
  - b. Remove the link.

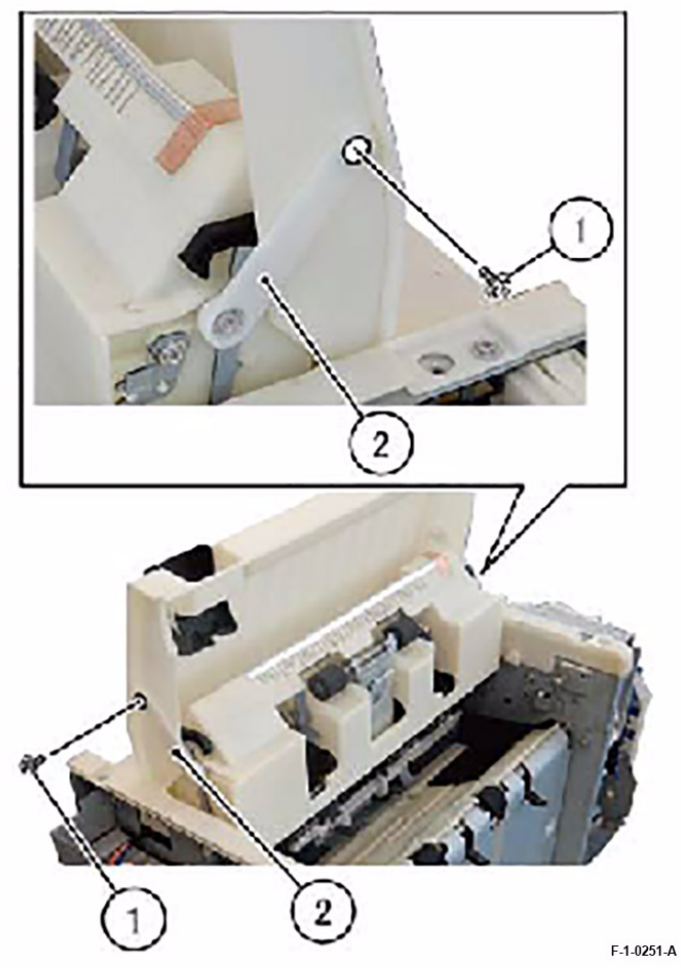

### Figure 1 Removal of the link

- 6. Close the Top Cover Assembly.
- 7. Remove the Top Cover Assembly. (Figure 2)
  - a. Remove the screw (x4).
  - b. Remove the Top Cover Assembly.

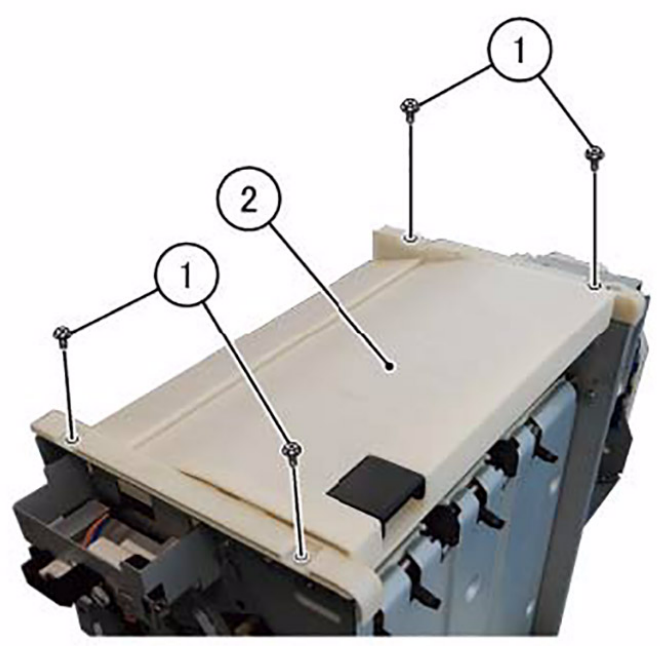

F-1-0252-A

## Figure 2 Removal of the Top Cover Assembly

## Replacement

# REP 10.1 Front Clamp Belt Carriage Assembly, Rear Clamp Belt Carriage Assembly

Parts List on PL 71.10

## Removal

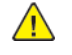

 $\wedge$ 

**WARNING:** After the Data LED switches OFF, press the [Job Status] button to check that there are no jobs in progress. Switch the power OFF and unplug the machine.

**CAUTION:** Make sure to lower the Carriage Tray Assembly to the lowest position before removing the Front Clamp Belt Carriage Assembly and Rear Clamp Belt Carriage Assembly.

- 1. If the machine has a Booklet Assembly, remove the Booklet Assembly. (REP 1.3)
- 2. Detach the Office Finisher. (REP 1.3)
- 3. Remove the following parts.
  - Front Foot Cover (PL 71.9)
  - Front Cover Assembly (PL 71.9)
  - Rear Upper Cover (PL 71.9)
  - Rear Lower Cover (PL 71.9)
- 4. Remove the Rear Pulley Cover. (PL 71.10)
- 5. Move the Carriage Tray Assembly to the lowest position. (Figure 1)
  - a. Move the gear in the direction of the arrow.
  - b. Lower the Carriage Tray Assembly until it stops.

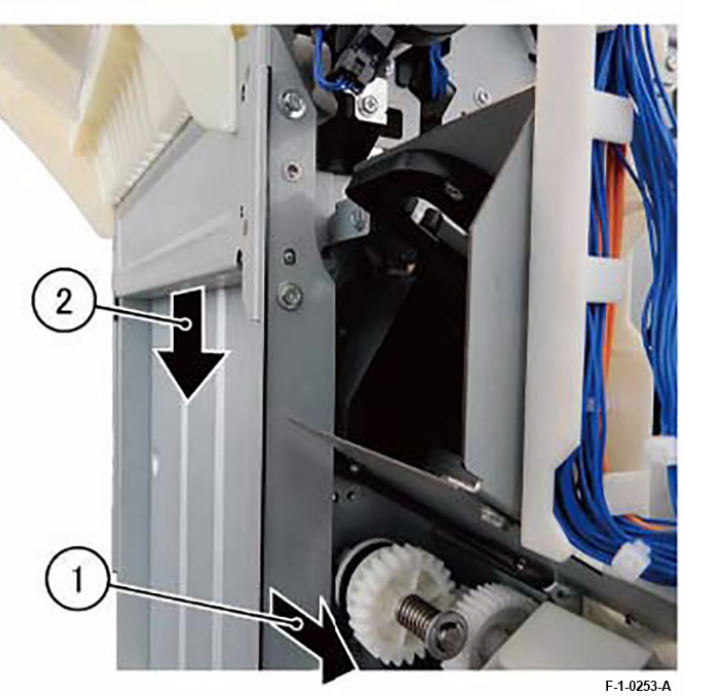

#### Figure 1 Moving the Carriage Tray Assembly

- 6. Remove the Carriage Tray Assembly. (Figure 2)
  - a. Remove the screw (x2).
  - b. Remove the screw (x2).
  - c. Remove the Carriage Tray Assembly.

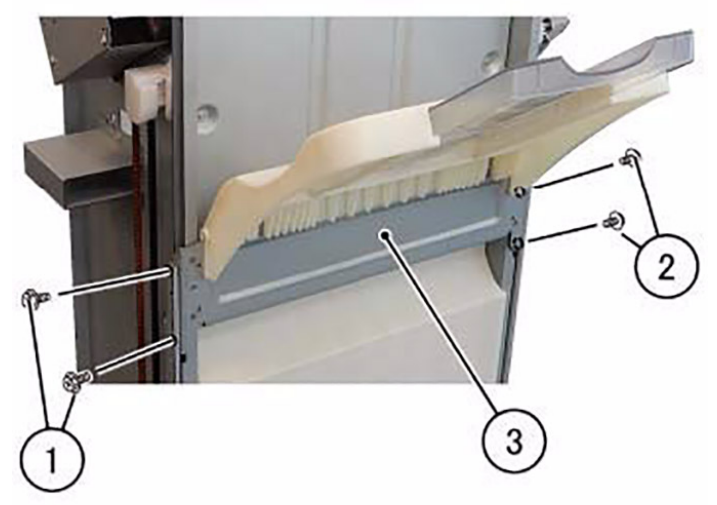

F-1-0254-A

#### Figure 2 Removal of the Carriage Tray Assembly

- 7. Remove the Front Pulley Cover. (PL 71.10)
- 8. Remove the Front Clamp Belt Carriage Assembly. (Figure 3)
  - a. Remove the screw and remove the Upper Belt Clamp.
  - b. Remove the spring.
  - c. Remove the Front Clamp Belt Carriage Assembly.

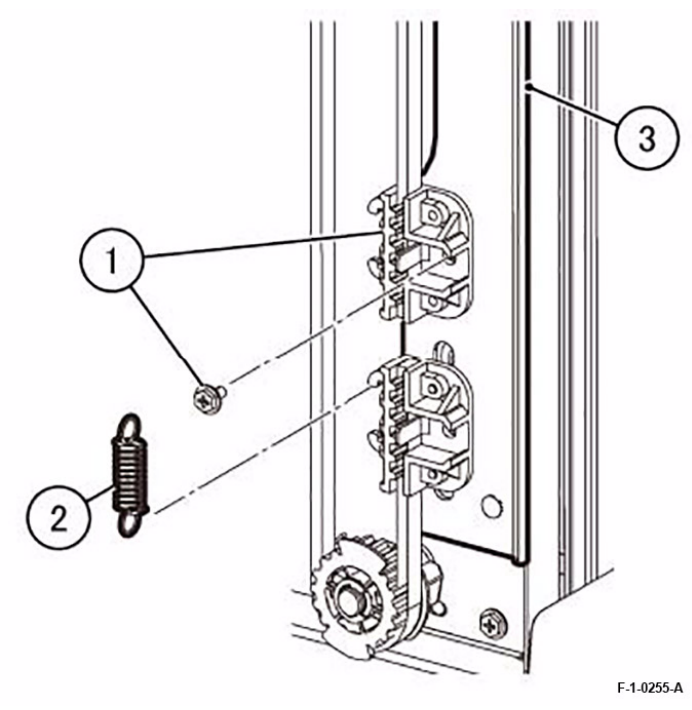

Figure 3 Removal of the Front Clamp Belt Carriage Assembly

- 9. Remove the Stacker Motor Assembly. (REP 10.3)
- 10. Remove the Front Clamp Belt Carriage Assembly using the same procedure as Step 8.

### Replacement

1. To install, carry out the removal steps in reverse order. However, take note of the following when performing the installation.

**Note:** After installing the Front Clamp Belt Carriage Assembly and Rear Clamp Belt Carriage Assembly, check that the Carriage Tray Assembly is moving smoothly and not tilted. (Figure 4)

- a. Move the gear in the direction of the arrow.
- b. Check that the Carriage Tray Assembly is moving smoothly and not tilted.

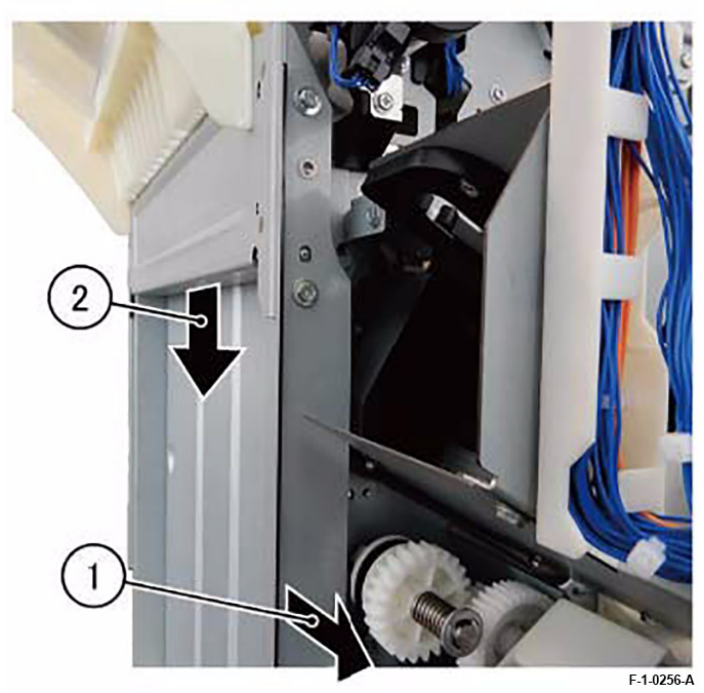

Figure 4 Installing the Front Clamp Belt Carriage Assembly

## REP 10.2 Tray Guide Parts List on PL 71.10

### Removal

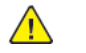

**WARNING:** After the Data LED switches OFF, press the [Job Status] button to check that there are no jobs in progress. Switch the power OFF and unplug the machine.

- 1. If the machine has a Booklet Assembly, remove the Booklet Assembly. (REP 1.3)
- 2. Detach the Office Finisher. (REP 1.3)
- 3. Remove the following parts.
  - Front Foot Cover (PL 71.9)
  - RearFoot Cover (PL 71.9)
  - Front Cover Assembly (PL 71.9)
  - Rear Upper Cover (PL 71.9)
  - Rear Lower Cover (PL 71.9)
- 4. Remove the Rear Pulley Cover. (PL 71.10)
- 5. Move the Carriage Tray Assembly to the lowest position. (Figure 1)
  - a. Move the gear in the direction of the arrow.
  - b. Lower the Carriage Tray Assembly until it stops.

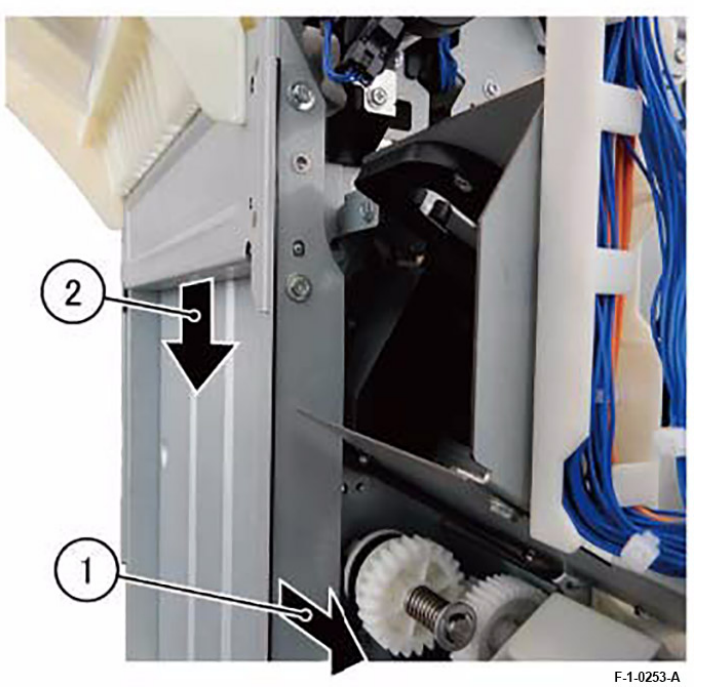

Figure 1 Moving the Carriage Tray Assembly 6. Remove the Carriage Tray. (Figure 2)

### Initial Issue

- a. Remove the screw (x2).
- b. Remove the screw (x2).
- c. Remove the Carriage Tray.

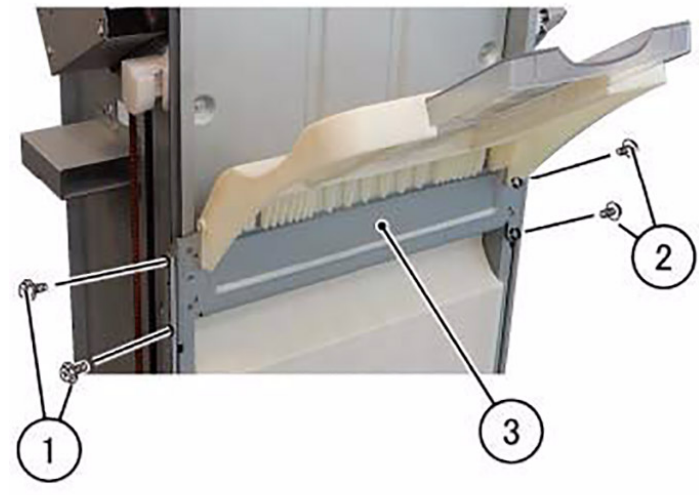

F-1-0254-A

## Figure 2 Removing the Carriage Tray

- 7. Remove the RH Cover. (Figure 3)
  - a. Remove the screw (x2).
  - b. Remove the RH Cover.

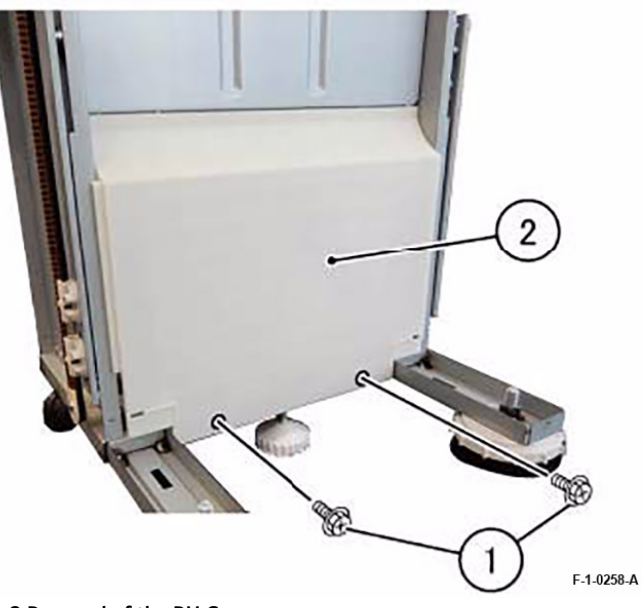

## Figure 3 Removal of the RH Cover

- 8. Remove the Tray Guide. (Figure 4)
  - a. Remove the screw (x7).
  - b. Rotate the Set Clamp Home Actuator in the direction of the arrow to release the Latch, and remove the Tray Guide.

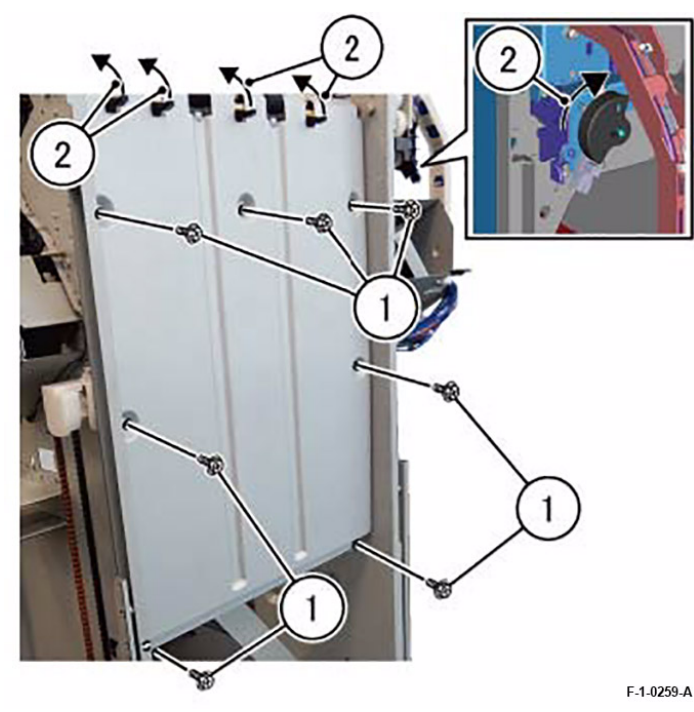

### Figure 4 Removal of the Tray Guide

### Replacement

80

1. To install, carry out the removal steps in reverse order.

## REP 10.3 Stacker Motor Assembly Parts List on PL 71.10

### Removal

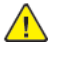

**WARNING:** After the Data LED switches OFF, press the [Job Status] button to check that there are no jobs in progress. Switch the power OFF and unplug the machine.

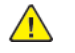

**CAUTION:** Make sure to lower the Carriage Tray Assembly to the lowest position before removing the Stacker Motor Assembly.

- 1. If the machine has a Booklet Assembly, remove the Booklet Assembly. (REP 1.3)
- 2. Detach the Office Finisher. (REP 1.3)
- 3. Remove the following parts.
  - Front Foot Cover (PL 71.9)
  - Front Cover Assembly (PL 71.9)
  - Rear Upper Cover (PL 71.9)
- 4. Remove the Rear Pulley Cover. (PL 71.10)
- 5. Move the Carriage Tray Assembly to the lowest position. (Figure 1)
  - a. Move the gear in the direction of the arrow.
  - b. Lower the Carriage Tray Assembly until it stops.

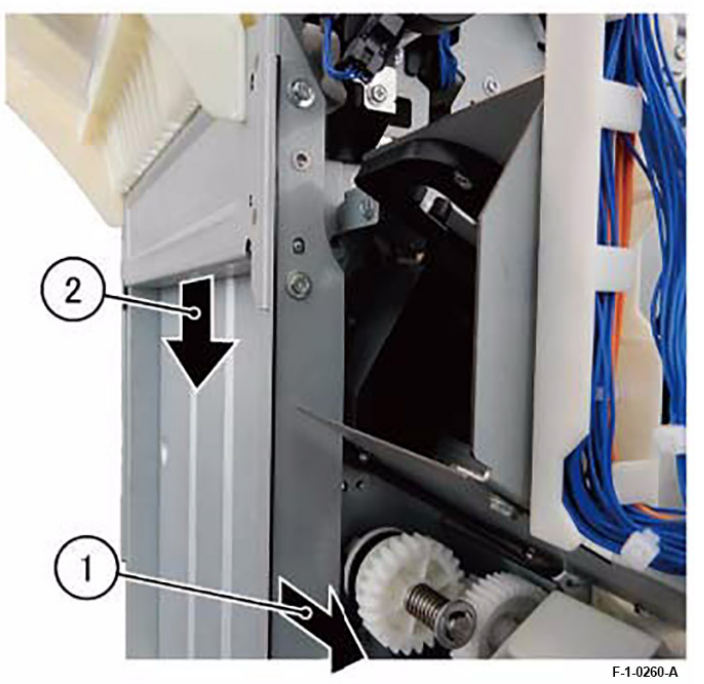

Figure 1 Moving the Carriage Tray Assembly 6. Remove the Harness Guide. (Figure 2)

- $a. \ \ Disconnect \ the \ connector.$
- b. Remove the screw.
- c. Remove the Harness Guide.

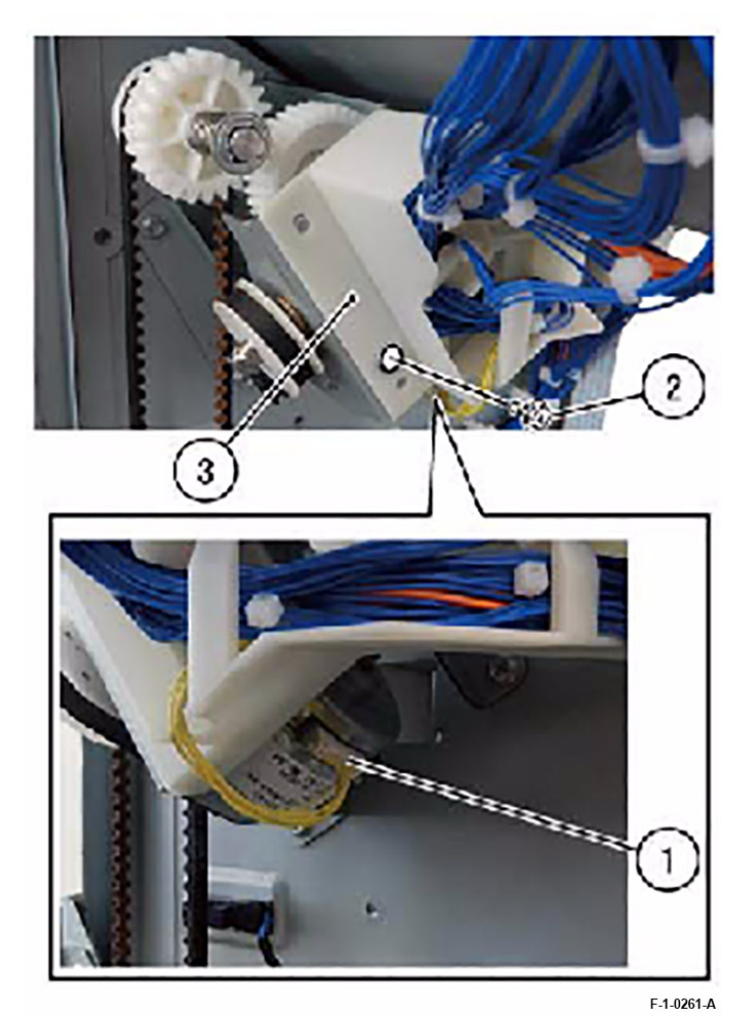

Figure 2 Removing the Harness Guide

- 7. Remove the Stacker Motor Assembly. (Figure 3)
  - a. Remove the screw (x4).
  - b. Remove the Stacker Motor Assembly.

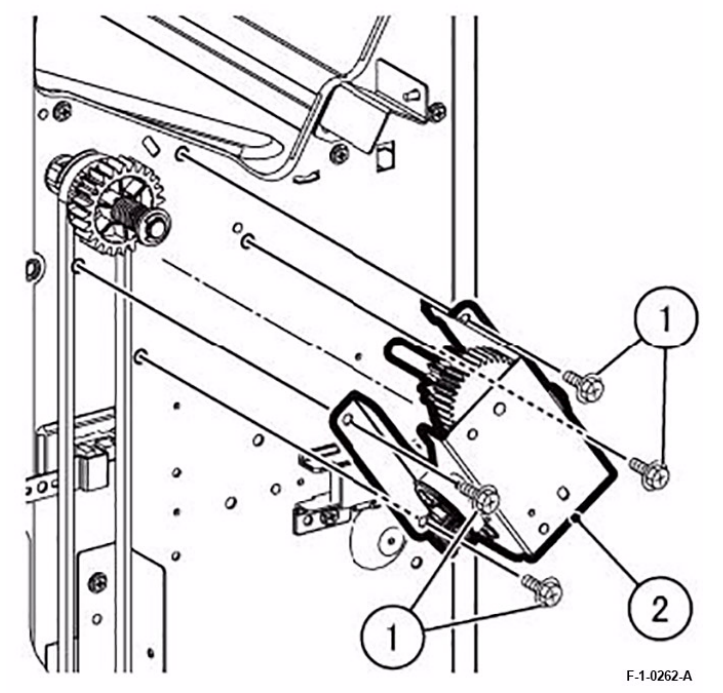

Figure 3 Removing the Stacker Motor Assembly

## Replacement

## REP 11.1 Eject Motor Drive Bracket Assembly Parts List on PL 71.11

#### Removal

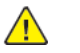

**WARNING:** After the Data LED switches OFF, press the [Job Status] button to check that there are no jobs in progress. Switch the power OFF and unplug the machine.

- 1. If the machine has a Booklet Assembly, remove the Booklet Assembly. (REP 1.3)
- 2. Detach the Office Finisher. (REP 1.3)
- 3. Remove the Tray Guide. (REP 10.2)
- 4. Remove the Interlock Harness Guide. (Figure 1)
  - a. Disconnect the connector (x4).
  - b. Remove the clamp (x2).
  - c. Remove the screw.
  - d. Remove the Interlock Harness Guide.

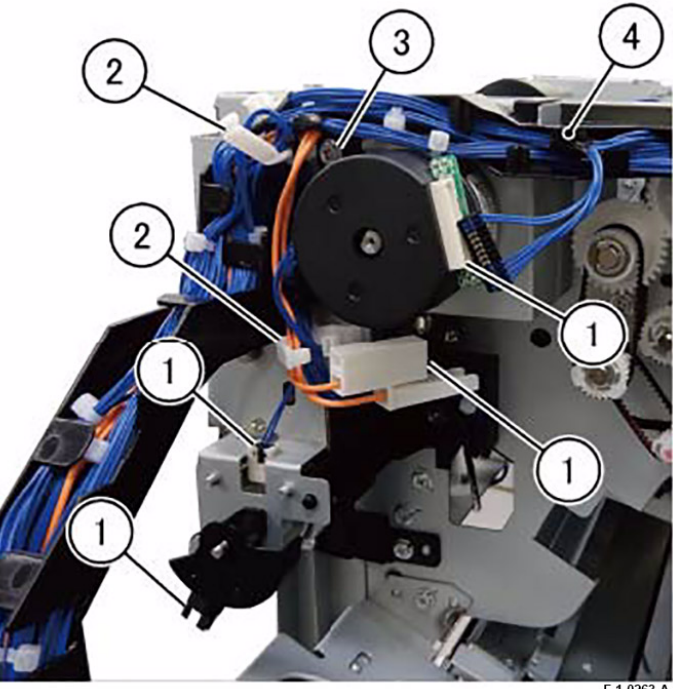

F-1-0263-A

Figure 1 Removing the Interlock Harness Guide

- 5. Remove the Upper Harness Guide. (Figure 2)
  - a. Remove the screw.
  - b. Release the tab to remove the Upper Harness Guide.

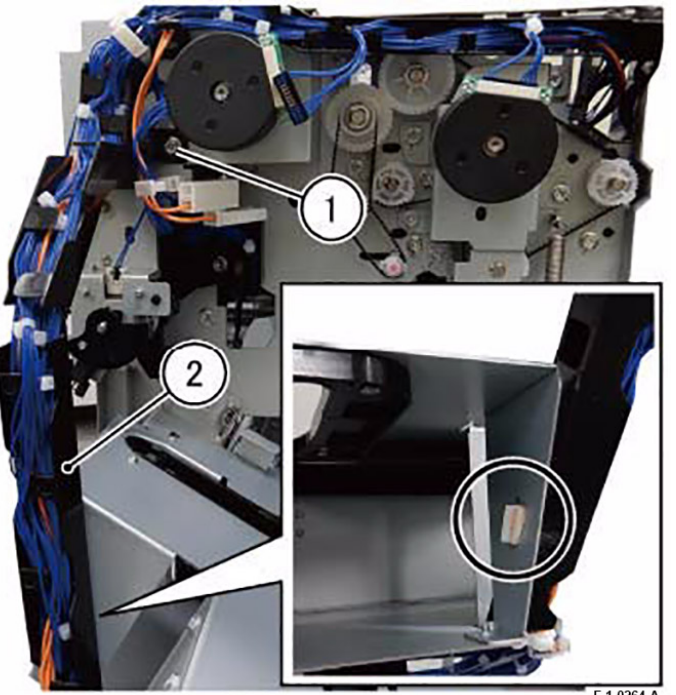

F-1-0264-A

Figure 2 Removing the Upper Harness Guide

- 6. Remove the Eject Motor Drive Bracket Assembly. (Figure 3)
  - a. Release the harness from the Harness Guide.
  - b. Remove the screw (x5).
  - c. Remove the Eject Motor Drive Bracket Assembly.

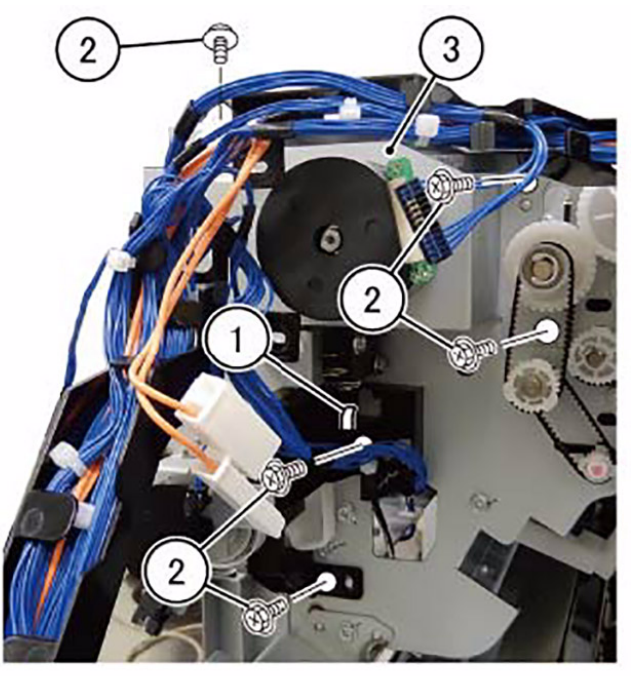

F-1-0265-A

Figure 3 Removing the Eject Motor Drive Bracket Assembly

## Replacement

## REP 13.1 Eject Chute Assembly Parts List on PL 71.13

#### Removal

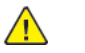

**WARNING:** After the Data LED switches OFF, press the [Job Status] button to check that there are no jobs in progress. Switch the power OFF and unplug the machine.

- 1. If the machine has a Booklet Assembly, remove the Booklet Assembly. (REP 1.3)
- 2. Detach the Office Finisher. (REP 1.3)
- 3. Remove the Top Cover Assembly. (REP 1.3)
- 4. Remove the Eject Upper Cover. (Figure 1)
  - a. Remove the screw.
  - b. Remove the Eject Upper Cover.

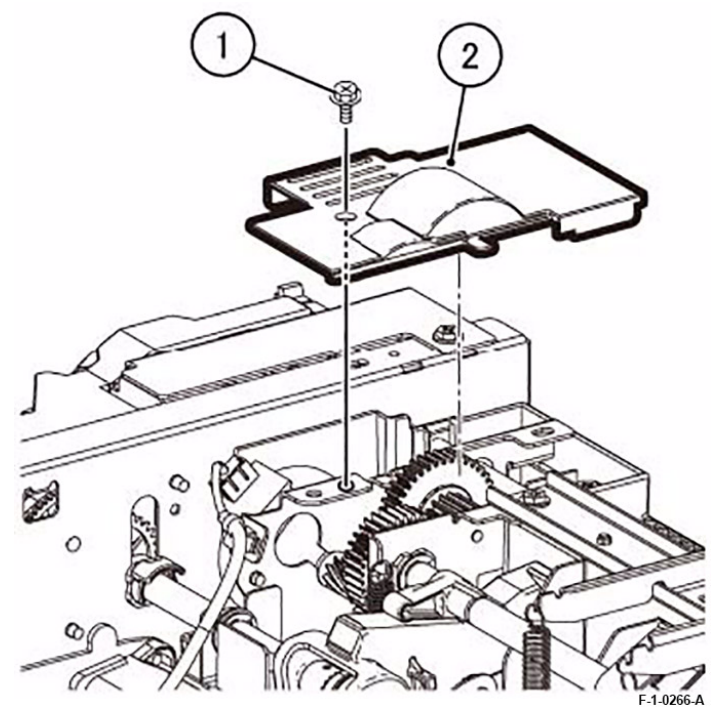

Figure 1 Removing the Eject Upper Cover

- 5. Disconnect the connector and remove the Push Tie. (Figure 2)
  - a. Disconnect the connector.
  - b. Release the Push Tie.

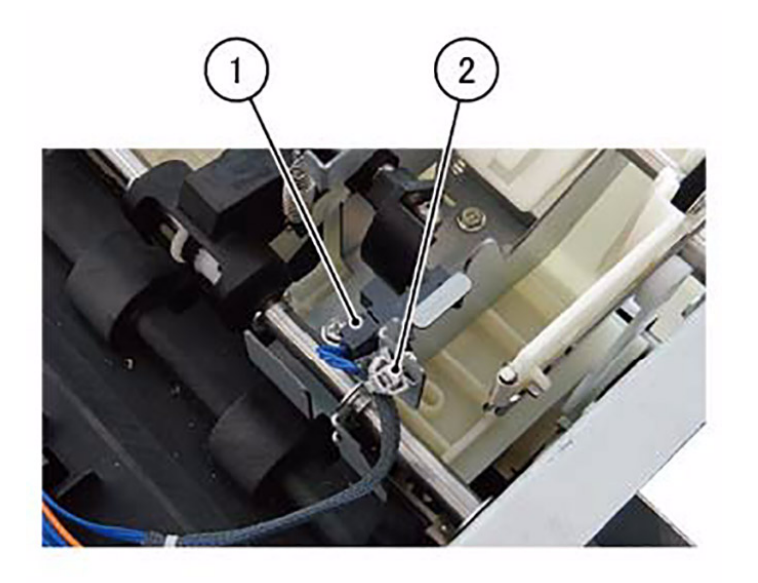

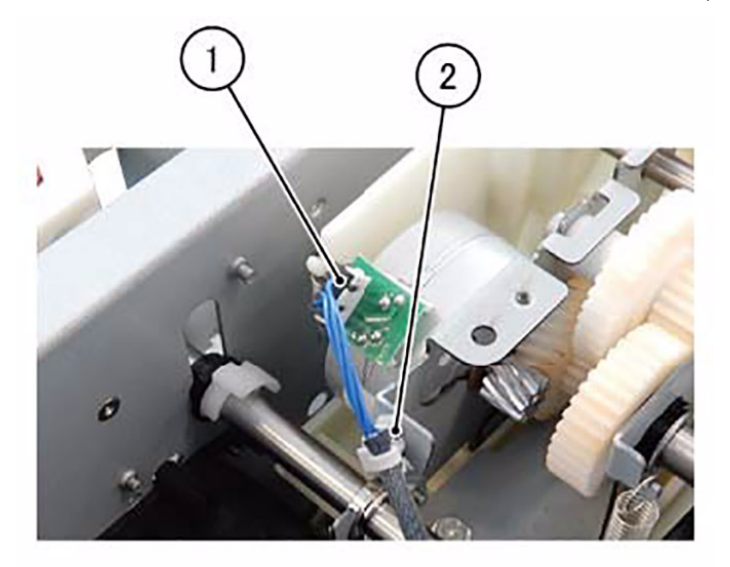

F-1-0267-A

#### Figure 2 Disconnecting the connector

- 6. Disconnect the connector and remove the Push Tie. (Figure 3)
  - a. Disconnect the connector.
  - b. Release the Push Tie.

#### Figure 3 Disconnecting the connector

7. Remove the Belt and One Way Pulley Assembly, as well as the gear (Z31). (Figure 4)

- a. Remove the Belt.
- b. Remove the E-Clip.
- c. Remove the One Way Pulley Assembly.
- d. Remove the gear (Z31).

F-1-0268-A

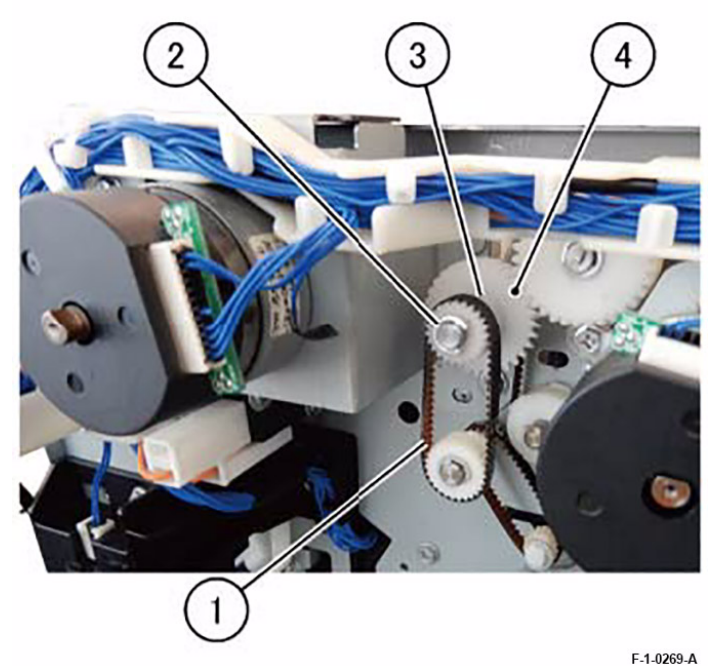

Figure 4 Removing the Belt and One Way Pulley Assembly, and the gear (Z31)8. Remove the Eject Chute Assembly. (Figure 5)

- a. Remove the KL-Clip.
- b. Move the Bearing in the direction of the arrow.
- c. Remove the Eject Chute Assembly in the direction of the arrow.

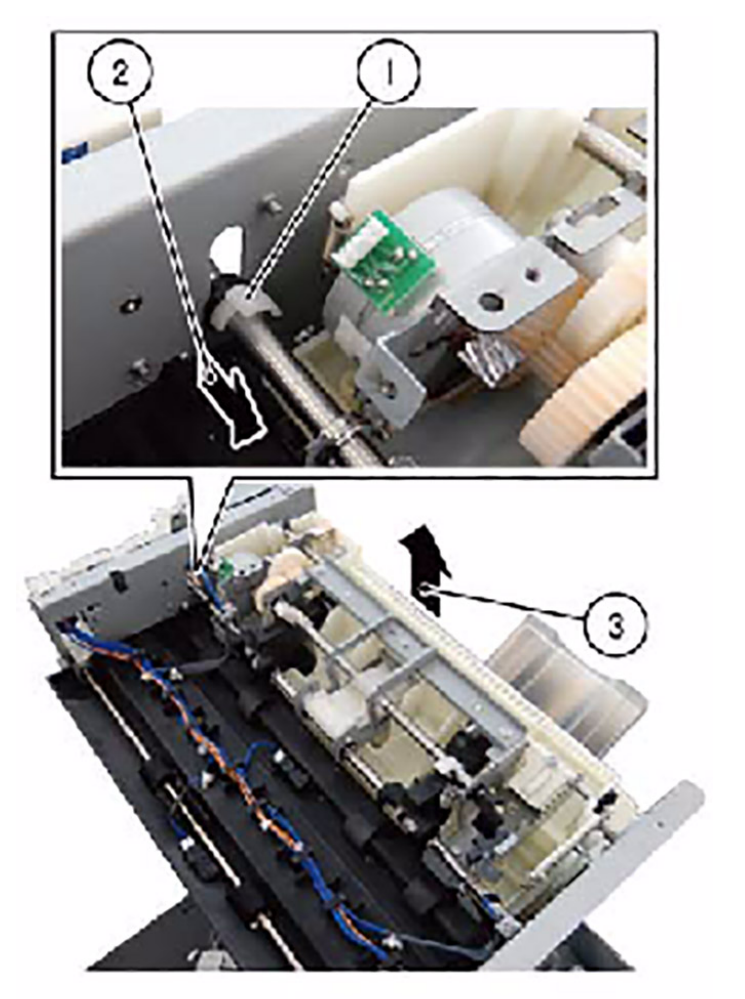

F-1-0270-A

Figure 5 Removing the Eject Chute Assembly

- 9. Remove the E-Clip and Bearing from the Eject Chute Assembly. (Figure 6)
  - a. Remove the E-Clip and the Bearing (x2).

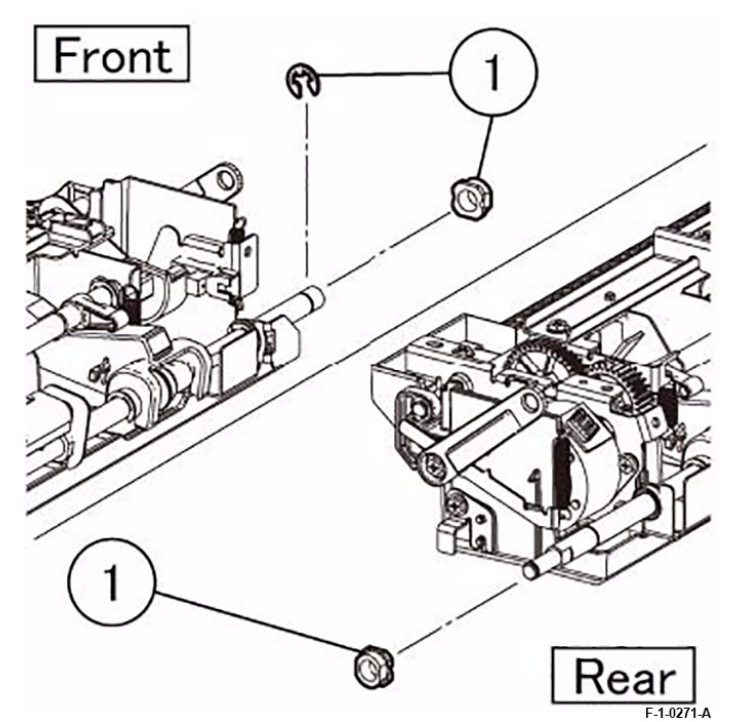

### Figure 6 Removing the E-Clip and Bearing

### Replacement

1. To install, carry out the removal steps in reverse order.

#### 4 Repairs and Adjustments

## REP 13.2 Set Clamp Main Shaft Assembly Parts List on PL 71.13

### Removal

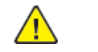

**WARNING:** After the Data LED switches OFF, press the [Job Status] button to check that there are no jobs in progress. Switch the power OFF and unplug the machine.

- 1. Remove the Eject Motor Drive Bracket Assembly. (REP 1.3)
- 2. Remove the Set Clamp Holder. (Figure 1)
  - a. Remove the screw.
  - b. Remove the Clamp Holder in the direction of the arrow.

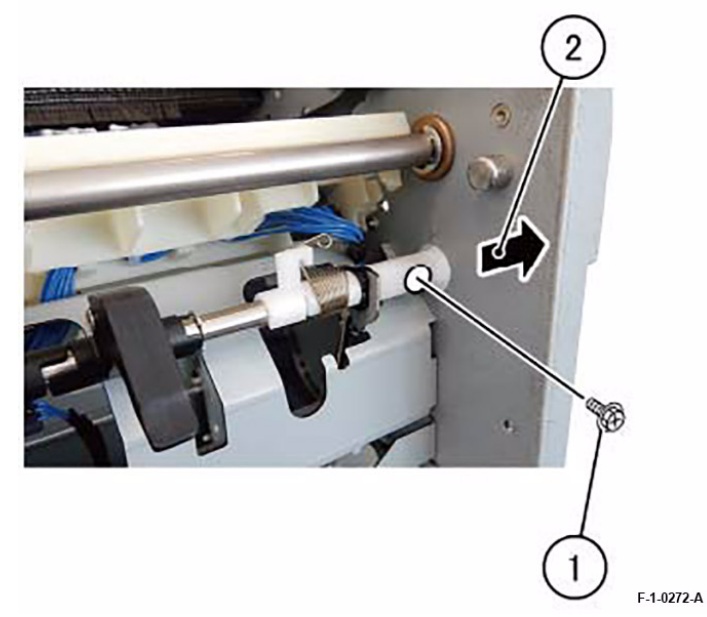

#### Figure 1 Remoinge the Set Clamp Holder

- 3. Remove the Set Clamp Main Shaft Assembly. (Figure 2)
  - a. Release the tab of the TA Bearing, and rotate the TA Bearing in the direction of the arrow so that protrusion A fits into groove B.
  - b. Remove the Clamp Main Shaft Assembly in the direction of the arrow.

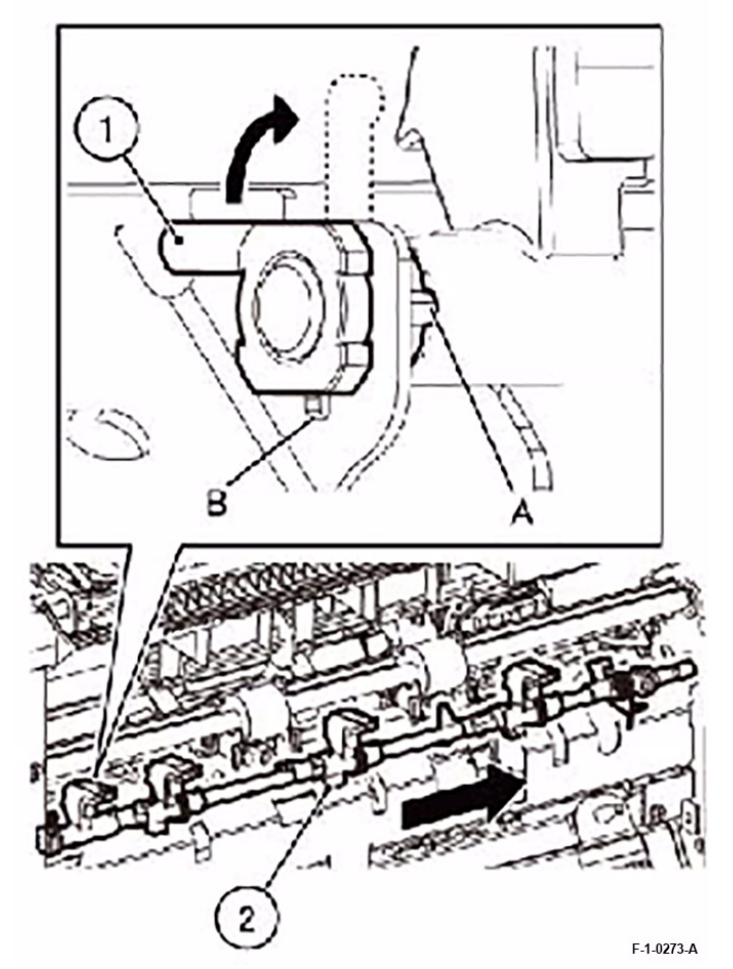

Figure 2 Removing the Set Clamp Main Shaft Assembly

4. Remove the bearings at the front and rear from the Set Clamp Main Shaft Assembly. (Figure 3)

a. Remove the Bearing (x2).

88

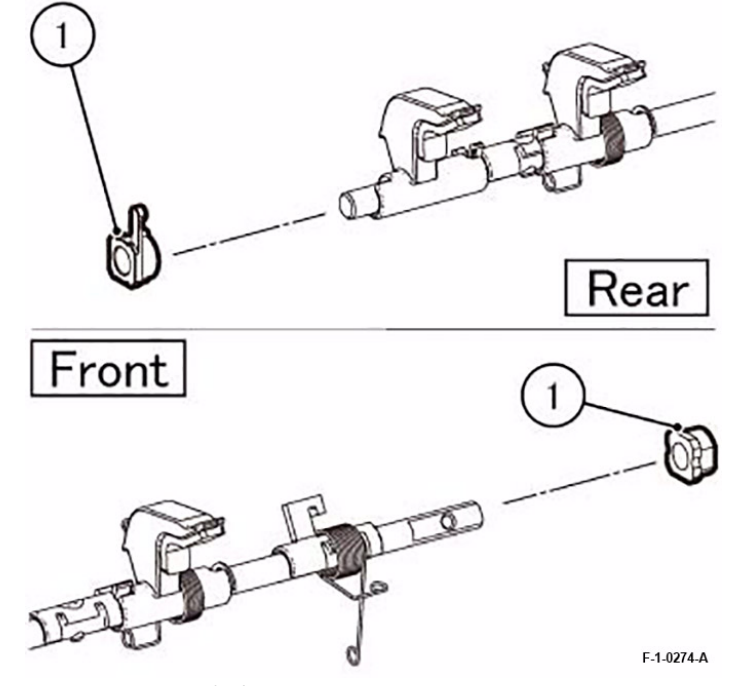

Figure 3 Removing the bearings

## Replacement

### REP 14.1 Compile Tray Assembly Parts List on PL 71.14

#### Removal

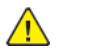

**WARNING:** After the Data LED switches OFF, press the [Job Status] button to check that there are no jobs in progress. Switch the power OFF and unplug the machine.

- 1. If the machine has a Booklet Assembly, remove the Booklet Assembly. (REP 1.3)
- 2. Detach the Office Finisher. (REP 1.3)
- 3. Remove the Tray Guide. (REP 10.2)
- 4. Remove the Top Cover Assembly. (PL 71.9)
- 5. Disconnect the connector of the Compile Tray Assembly and release the harness. (Figure 1)
  - a. Disconnect the connector.
  - b. Free the clamp (x6) and release the harness.
  - c. Release the harness from the Harness Guide.

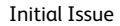

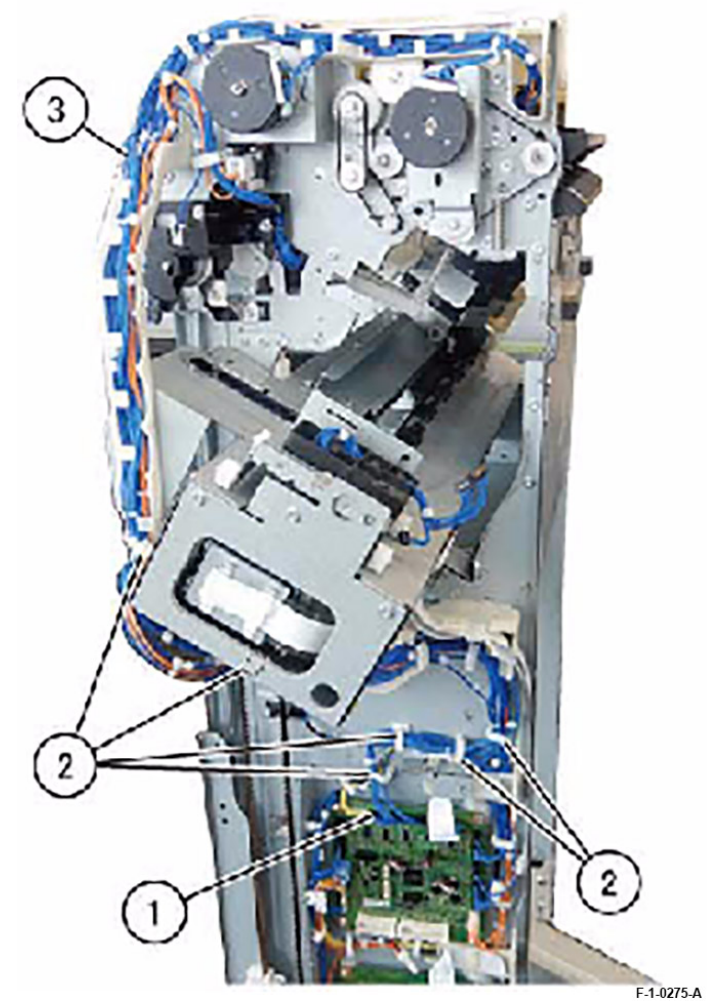

Figure 1 Disconnecting the connector of the Compile Tray Assembly

- 6. Move the Stapler Assembly to the rear.
- 7. Lift up the Eject Chute Assembly. (Figure 2)
  - a. Lift the Eject Chute Assembly in the direction of the arrow.

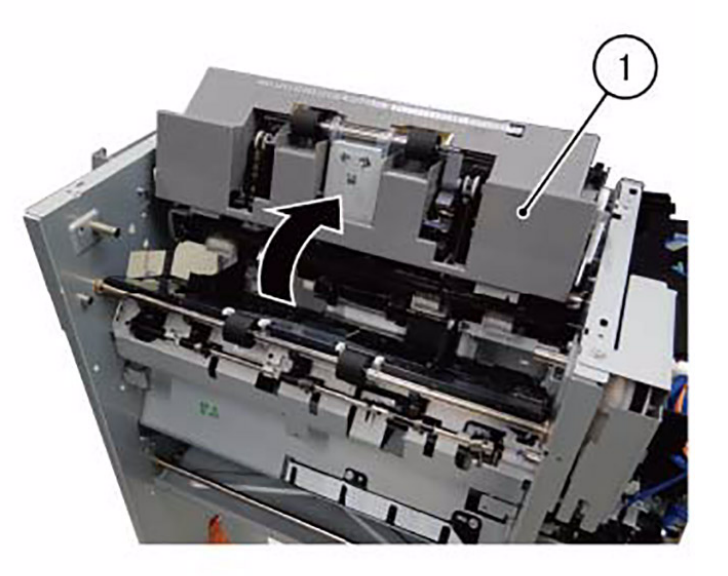

F-1-0276-A

Figure 2 Lifting up the Eject Chute Assembly

- 8. Remove the Interlock Guide. (Figure 3)
  - a. Remove the screw.
  - b. Remove the Interlock Guide.

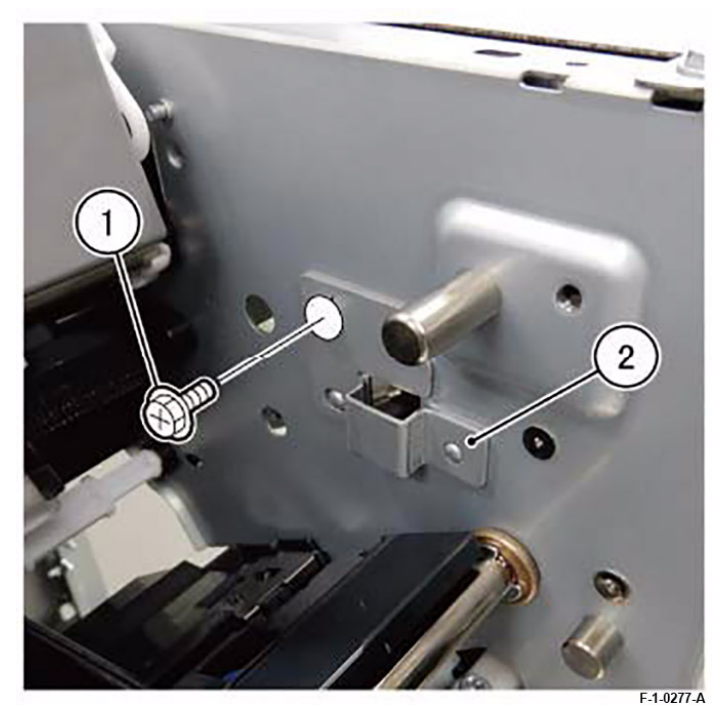

Figure 3 Removing the Interlock Guide

9. Remove the Compile Tray Assembly. (Figure 4)

**Note:** When removing the Compile Tray Assembly, align the Front Tamper Base and Rear Tamper Base with the gap between the Roll and Chute of the Lower Exit Chute Assembly as shown in the figure.

- a. Move the Compile Tray Assembly in the direction of the arrow.
- b. Remove the Compile Tray Assembly. When doing so, the Harness will be pulled out from the hole of the frame simultaneously.

**Note:** Remove the Compile Tray Assembly by releasing it from the hole of the Frame at the front.

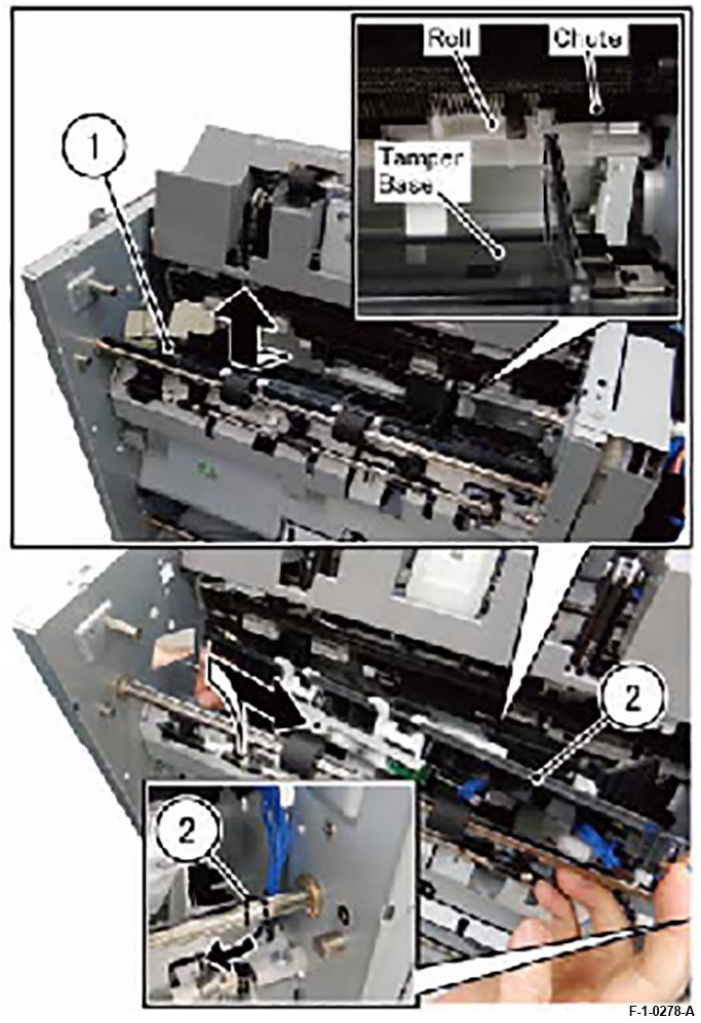

Figure 4 Removeing the Compile Tray Assembly

### Replacement

1. To install, carry out the removal steps in reverse order.

### REP 16.1 Main Paddle Shaft Parts List on PL 71.16

#### Removal

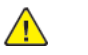

**WARNING:** After the Data LED switches OFF, press the [Job Status] button to check that there are no jobs in progress. Switch the power OFF and unplug the machine.

- 1. If the machine has a Booklet Assembly, remove the Booklet Assembly. (REP 1.3)
- 2. Detach the Office Finisher. (REP 1.3)
- 3. Remove the Eject Chute Assembly. (REP 1.3)
- 4. Remove the E-Clip, Main Idler Pulley, Belt and TA Bearing from the rear. (Figure 1)
  - a. Remove the E-Clip.
  - b. Remove the Main Idler Pulley.
  - c. Remove the Belt.
  - d. Rotate the TA Bearing so that protrusion A fits into groove B, and remove the TA bearing.

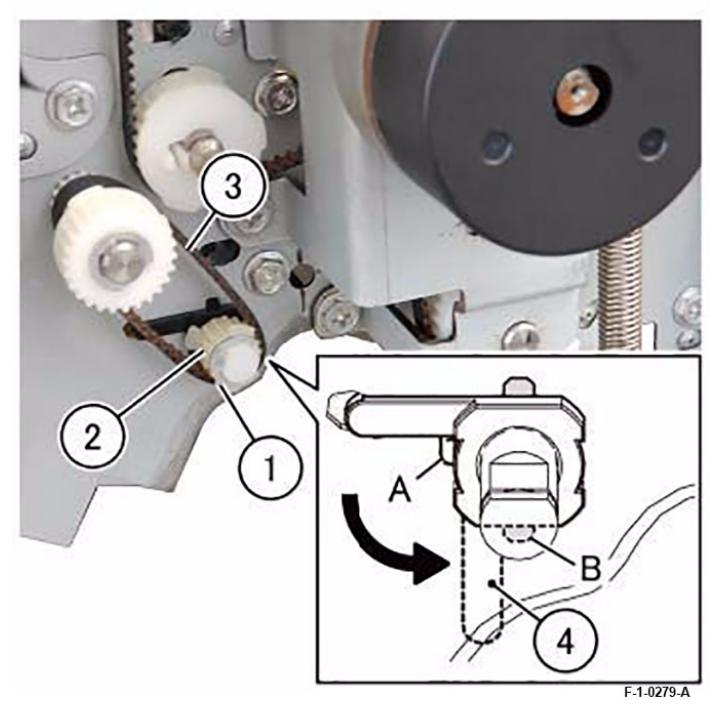

Figure 1 Removing the E-Clip, Main Idler Pulley, Belt and TA Bearing

- 5. Remove the Main Paddle Shaft. (Figure 2)
  - a. Remove the Main Paddle Shaft in the direction of the arrow.

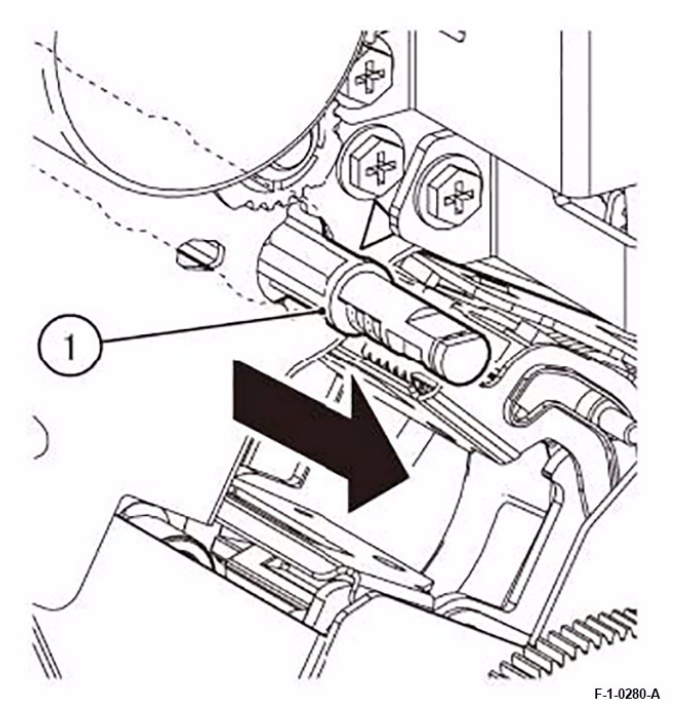

### Figure 2 Removing the Main Paddle Shaft

### Replacement

1. To install, carry out the removal steps in reverse order.

### 4 Repairs and Adjustments

## REP 16.2 Upper Chute Assembly Parts List on PL 71.16

### Removal

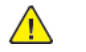

**WARNING:** After the Data LED switches OFF, press the [Job Status] button to check that there are no jobs in progress. Switch the power OFF and unplug the machine.

- 1. Remove the Transport Belt. (REP 17.2)
- 2. Remove the Front Foot Cover. (PL 71.9)
- 3. Remove the Front Cover Assembly. (PL 71.9)
- 4. Remove the Top Cover Assembly. (REP 9.1)
- Remove the Dummy Chute or Folder Assembly. Perform the following procedure as appropriate. For machines with Booklet Assembly, remove the Folder Assembly. (REP 18.1) For machines without Booklet Assembly, remove the Dummy Chute. (REP 18.2)
- 6. Remove the Interlock Bracket. (Figure 1)
  - a. Remove the screw (x2).
  - b. Remove the Interlock Bracket.

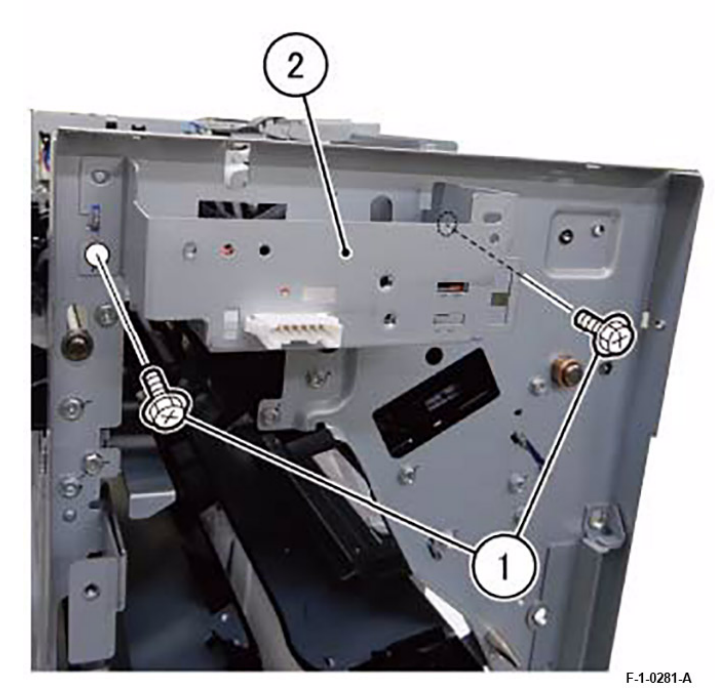

Figure 1 Removing the Interlock Bracket

- 7. Remove the Entrance Roll Assembly. (Figure 2)
  - a. Disconnect the connector (x2).

- b. Release the harness from the Harness Guide.
- c. Remove the E-Clip (x2).
- d. Shift the Washer (x2) and bearings (x2) towards the inner side.
- e. Remove the Entrance Roll Assembly in the direction of the arrow.

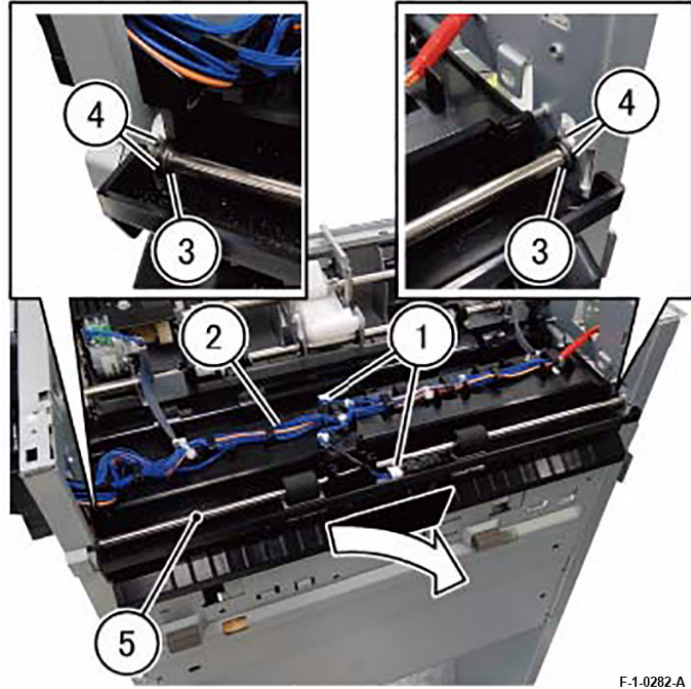

Figure 2 Removing the Entrance Roll Assembly

8. Remove the screw (x2) at the rear. (Figure 3)

Note: Remove the screw (x2) indicated by the triangular mark in the figure.

a. Remove the screw (x2).

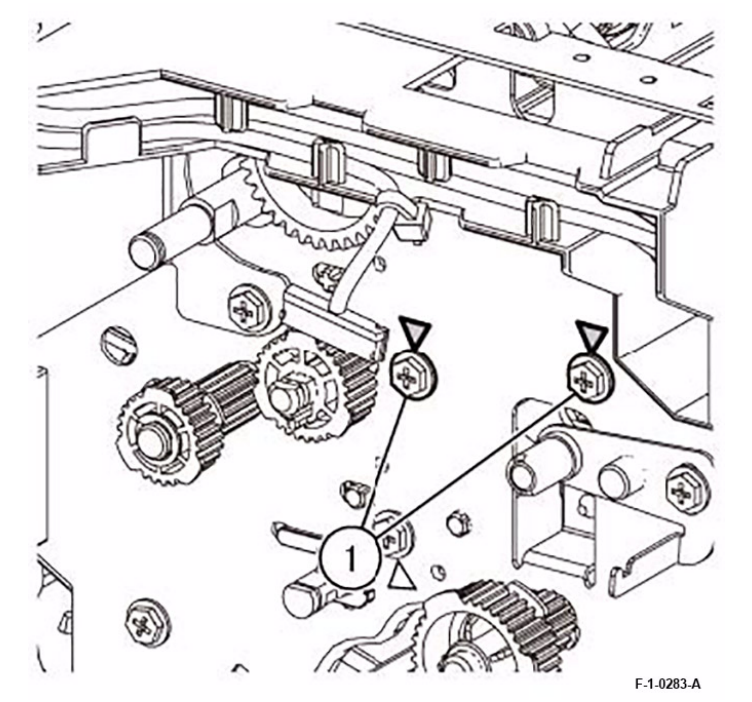

Figure 3 Removing the screw

- 9. Loosen the screw (x2) at the Front. (Figure 4)
  - a. Loosen the screw (x2).

94

Initial Issue

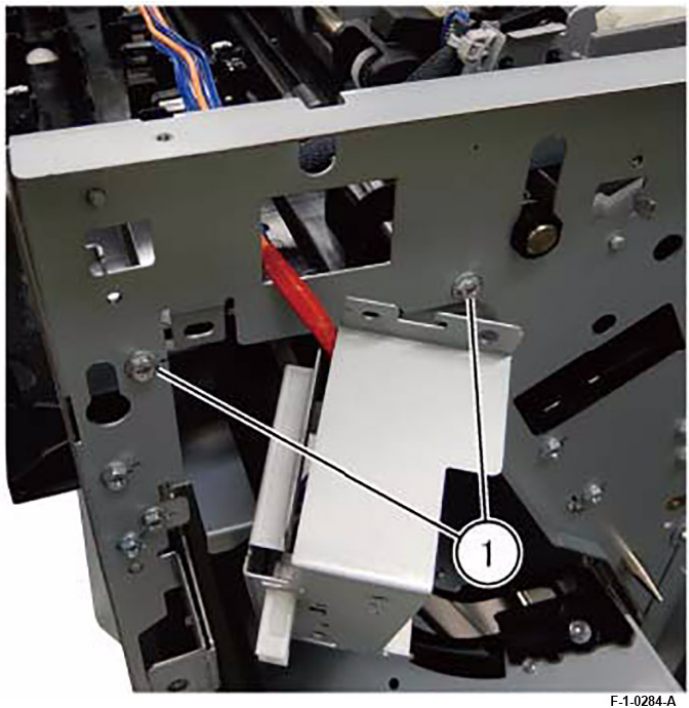

Figure 4 Loosen the screw

10. Remove the Upper Chute Assembly. (Figure 5)

a. Remove the Upper Chute Assembly.

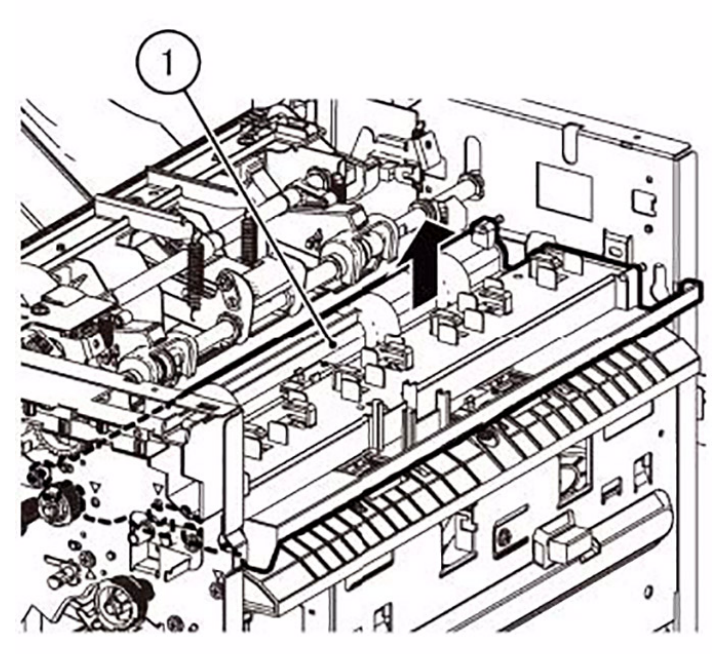

F-1-0285-A

Figure 5 Removing the Upper Chute Assembly

## Replacement

1. To install, carry out the removal steps in reverse order.

**Note:** Install such that the Guide Paper is positioned on the outside of the Roll. (Figure 6)

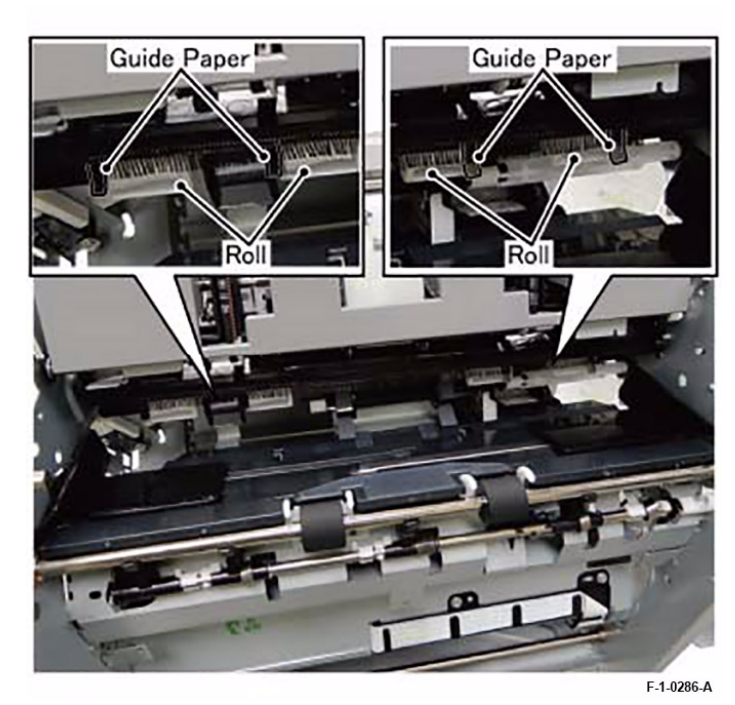

Figure 6

96

## REP 16.3 Finisher Entrance Sensor Parts List on PL 71.16

### Removal

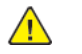

**WARNING:** After the Data LED switches OFF, press the [Job Status] button to check that there are no jobs in progress. Switch the power OFF and unplug the machine.

- 1. Remove the Top Cover Assembly. (REP 1.3)
- 2. Remove the Finisher Entrance Sensor. (Figure 1)
  - a. Disconnect the connector.
  - b. Release the tab to remove the Finisher Entrance Sensor.

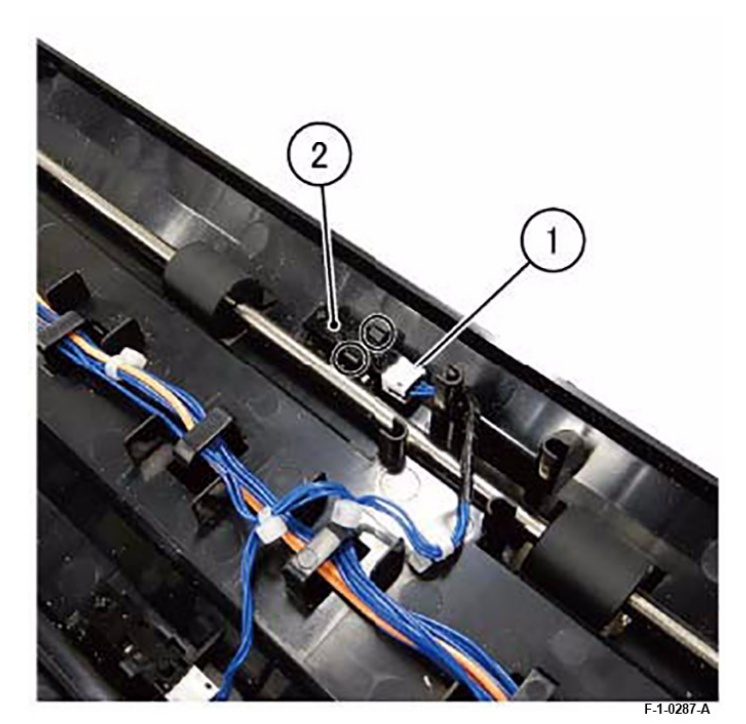

Figure 1 Remoinge the Finisher Entrance Sensor Replacement

1. To install, carry out the removal steps in reverse order.

Note: Thread the harness as shown in the figure. (Figure 2)

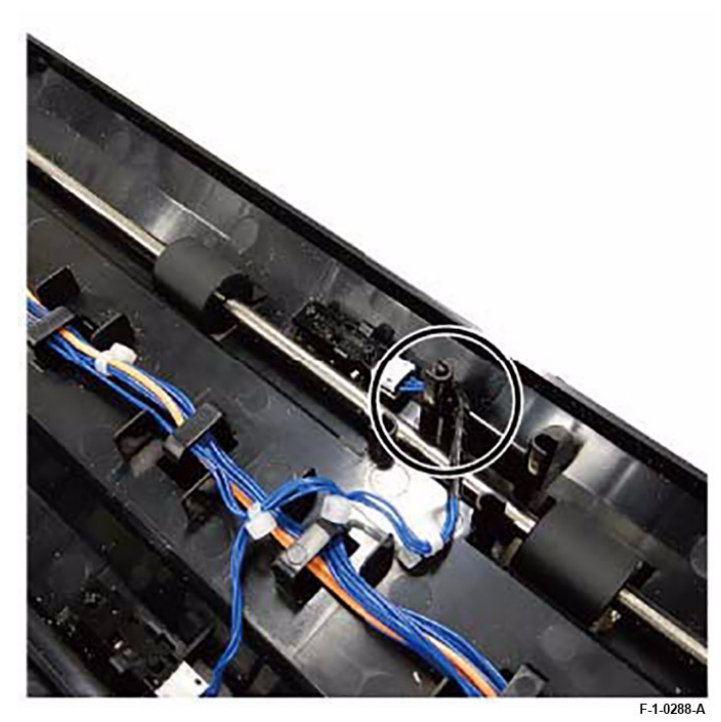

Figure 2 Threading the harness

## REP 17.1 Finisher Transport Motor Assembly Parts List on PL 71.17

### Removal

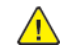

**WARNING:** After the Data LED switches OFF, press the [Job Status] button to check that there are no jobs in progress. Switch the power OFF and unplug the machine.

- 1. If the machine has a Booklet Assembly, remove the Booklet Assembly. (REP 3.1)
- 2. Detach the Office Finisher. (REP 3.1)
- 3. Remove the following parts.
  - Rear Upper Cover (PL 71.9)
- 4. Remove the Finisher Transport Motor Assembly. (Figure 1)

**Note:** Be careful when removing the Finisher Transport Motor Assembly, as the Belt at the back will also come off at the same time.

- a. Disconnect the connector.
- b. Remove the screw (x5).
- c. Remove the Finisher Transport Motor Assembly.

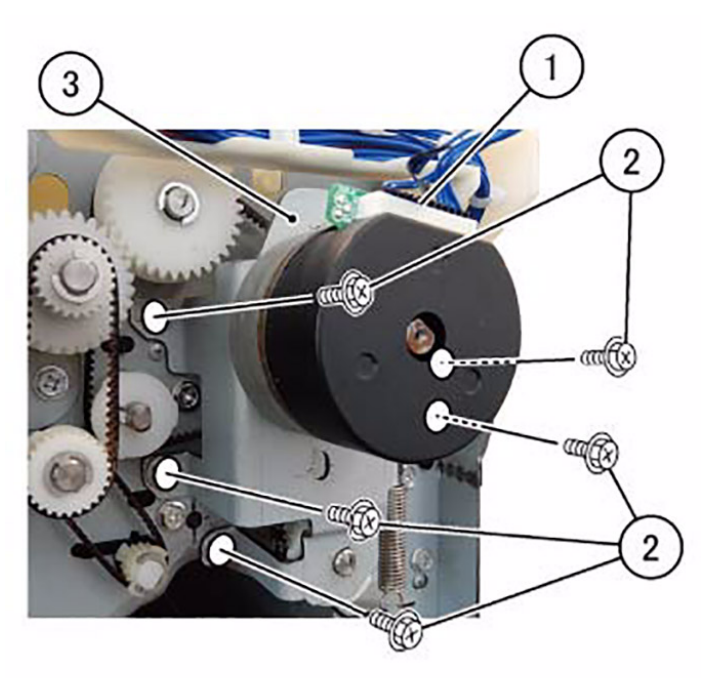

#### F-1-0289-A

Figure 1 Removal of the Finisher Transport Motor Assembly

## Replacement

1. To install, carry out the removal steps in reverse order.

### Removal

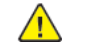

**WARNING:** After the Data LED switches OFF, press the [Job Status] button to check that there are no jobs in progress. Switch the power OFF and unplug the machine.

- 1. If the machine has a Booklet Assembly, remove the Booklet Assembly. (REP 1.3)
- 2. Detach the Office Finisher. (REP 1.3)
- 3. Remove the Finisher Transport Motor Assembly. (REP 17.1)
- 4. Remove the Belt (x2). (Figure 1)
  - a. Remove the Belt.
  - b. Remove the E-Clip.
  - c. Remove the Main Idler Pulley.
  - d. Remove the Belt.

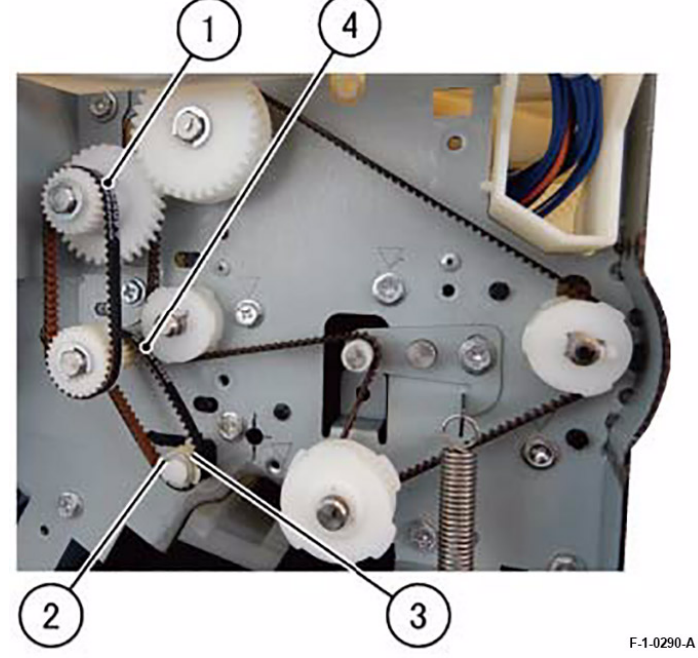

### Figure 1 Removing the Belt

5. Remove the Belt. (Figure 2)

- a. Remove the Tension Spring.
- b. Remove the E-Clip.
- c. Remove the One Way Pulley Assembly.
- d. Remove the gear (Z31).

Initial Issue

- e. Release the tab to remove the pulley.
- f. Remove the Belt.

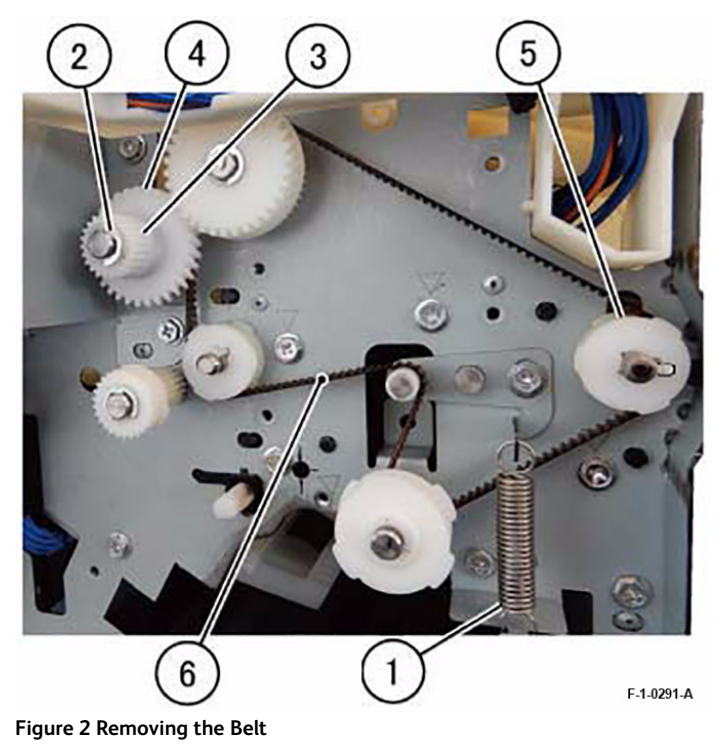

Replacement

## Removal

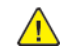

WARNING: After the Data LED switches OFF, press the [Job Status] button to check that there are no jobs in progress. Switch the power OFF and unplug the machine.

- 1. Open the Door Cover Assembly of the Office Finisher.
- 2. Remove the Folder Assembly. (Figure 1)
  - Remove the Connector Cover. α.
  - b. Disconnect the connector.
  - c. Remove the Docking Screw.
  - d. Remove the Folder Assembly.

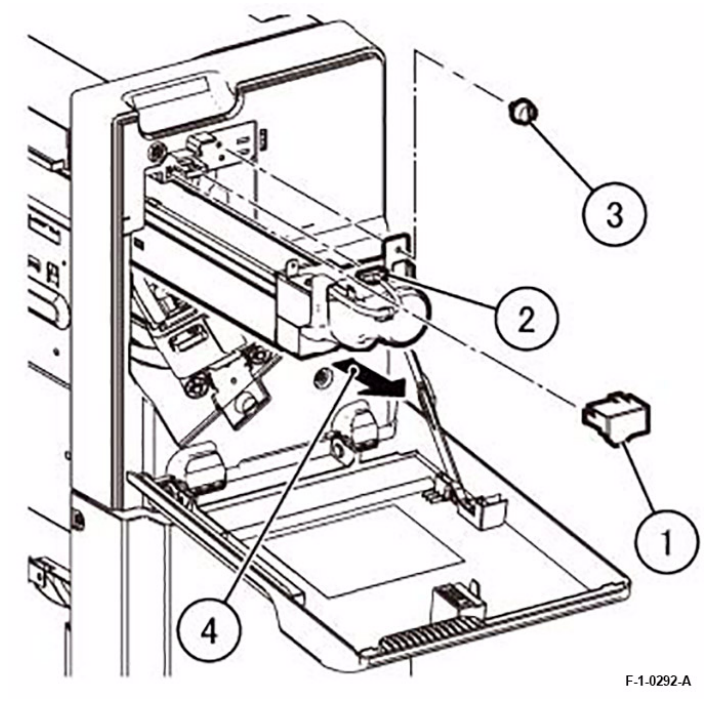

Figure 1 Removal of the Folder Assembly

3. Close the Door Cover Assembly of the Office Finisher.

### Replacement

1. To install, carry out the removal steps in reverse order.

### **REP 18.2 Dummy Chute** Parts List on PL 71.18

### Removal

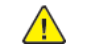

WARNING: After the Data LED switches OFF, press the [Job Status] button to check that there are no jobs in progress. Switch the power OFF and unplug the machine.

- 1. Open the Door Cover Assembly of the Office Finisher.
- 2. Remove the Dummy Chute. (Figure 1)
  - a. Remove the Docking Screw.
  - b. Remove the Dummy Chute.

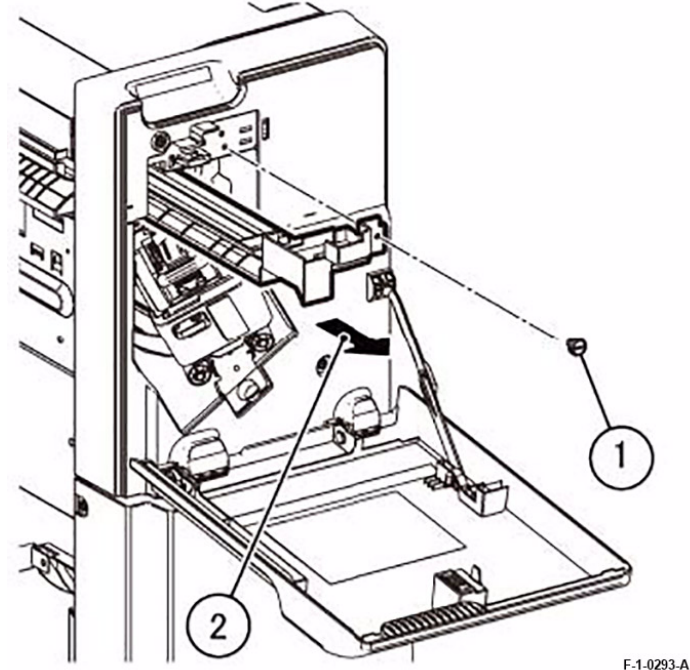

Figure 1 Removal of the Dummy Chute

3. Close the Door Cover Assembly of the Office Finisher.

#### Replacement

### REP 22.1 Rail Assembly Parts List on PL 71.26

#### Removal

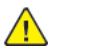

**WARNING:** After the Data LED switches OFF, press the [Job Status] button to check that there are no jobs in progress. Switch the power OFF and unplug the machine.

- 1. If the machine has a Booklet Assembly, remove the Booklet Assembly. (REP 3.1)
- 2. Detach the Office Finisher. (REP 3.1)
- 3. Remove the Stapler Assembly. (REP 22.2)
- 4. Remove the Rear Lower Cover. (PL 71.9)
- 5. Remove the hook and clamp of Harness Guide. (Figure 1)
  - a. Remove the Hook.
  - b. Remove the clamp.

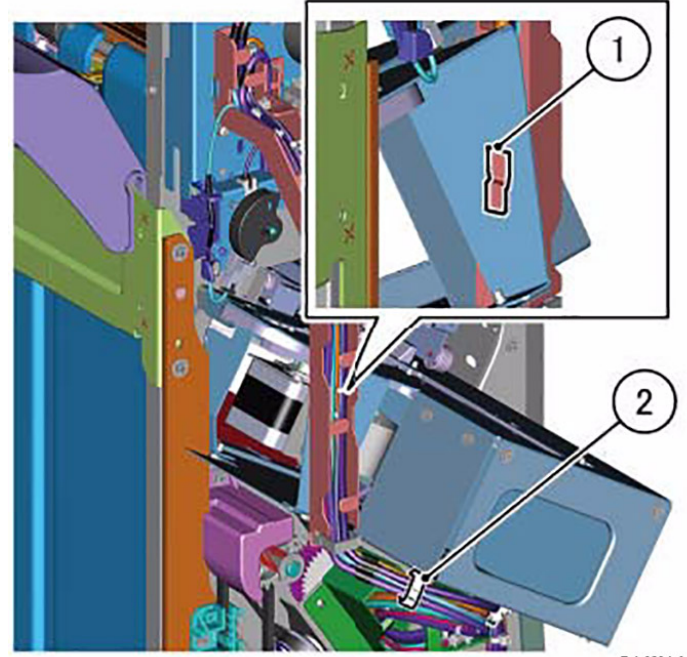

F-1-0294-A

#### Figure 1 Removal of the hook and clamp of Harness Guide

- 6. Disconnect the FFC and release the FFC from the Harness Guide. (Figure 2)
  - a. Disconnect the connector (x2).
  - b. Release the FFC from the Harness Guide.

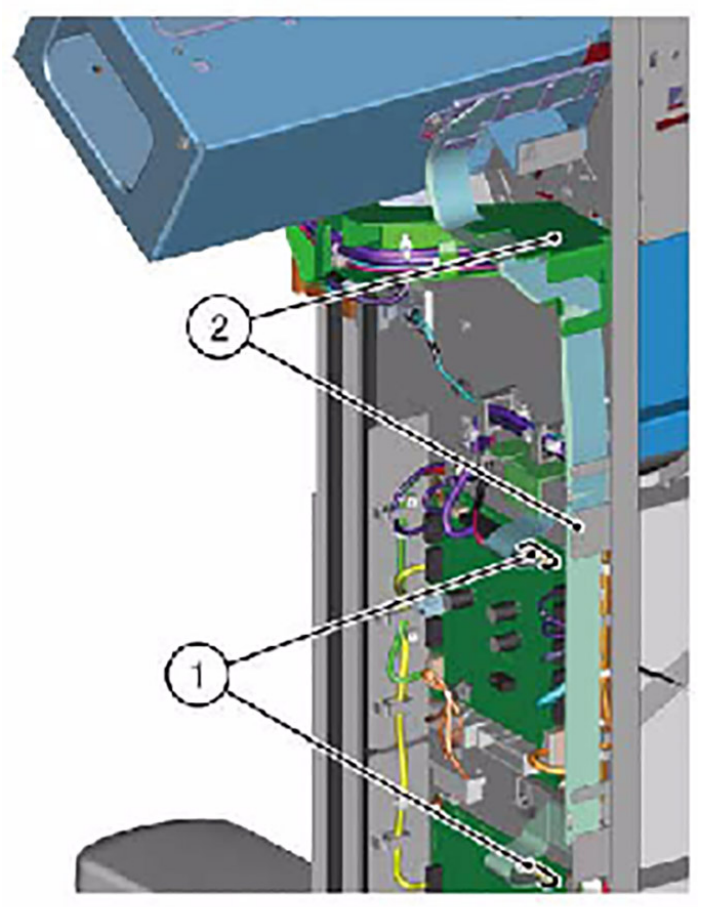

F-1-0295-A

## Figure 2 Disconnecting the FFC

- 7. Remove the Rail Assembly. (Figure 3)
  - a. Remove the screw (x2).
  - b. Remove the screw (x2).
  - c. Pull the Rail Assembly towards the rear.

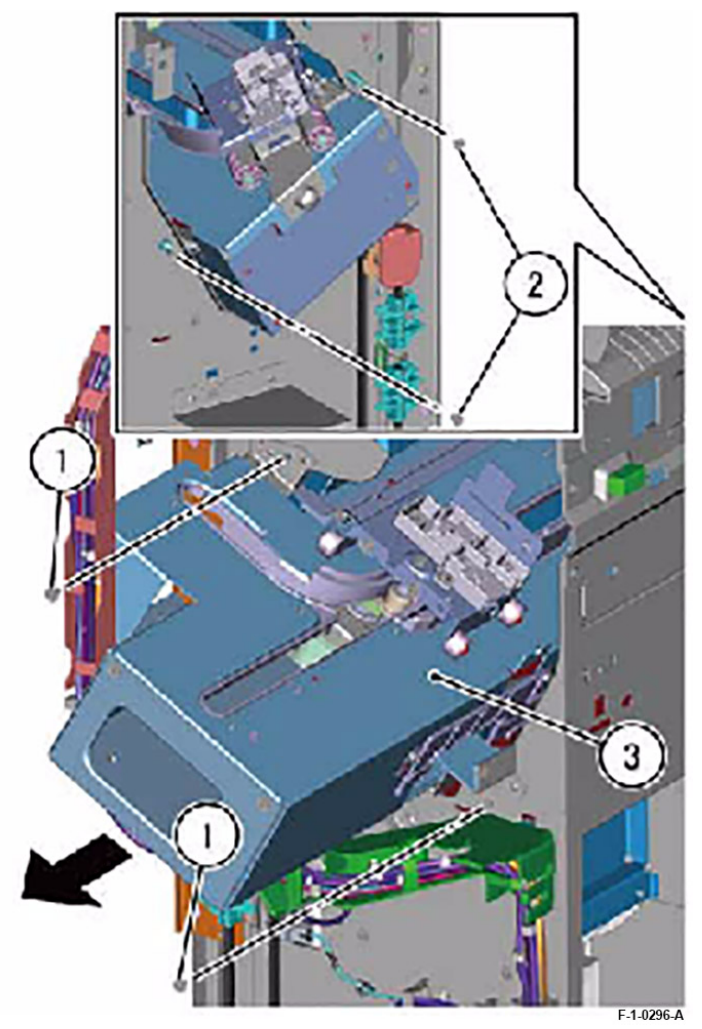

Figure 3 Removal of the Rail Assembly

## Replacement
#### REP 22.2 Stapler Assembly Parts List on PL 71.26

#### Removal

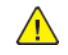

**WARNING:** After the Data LED switches OFF, press the [Job Status] button to check that there are no jobs in progress. Switch the power OFF and unplug the machine.

- 1. If the machine has a Booklet Assembly, remove the Booklet Assembly. (REP 1.3)
- 2. Detach the Office Finisher. (REP 1.3)
- 3. Move the Stapler Assembly to the front.
- 4. Remove the Stapler Connector Cover and disconnect the connector (x3). (Figure 1)
  - a. Remove the screw.
  - b. Remove the Stapler Connector Cover.
  - c. Disconnect the connector (x2).

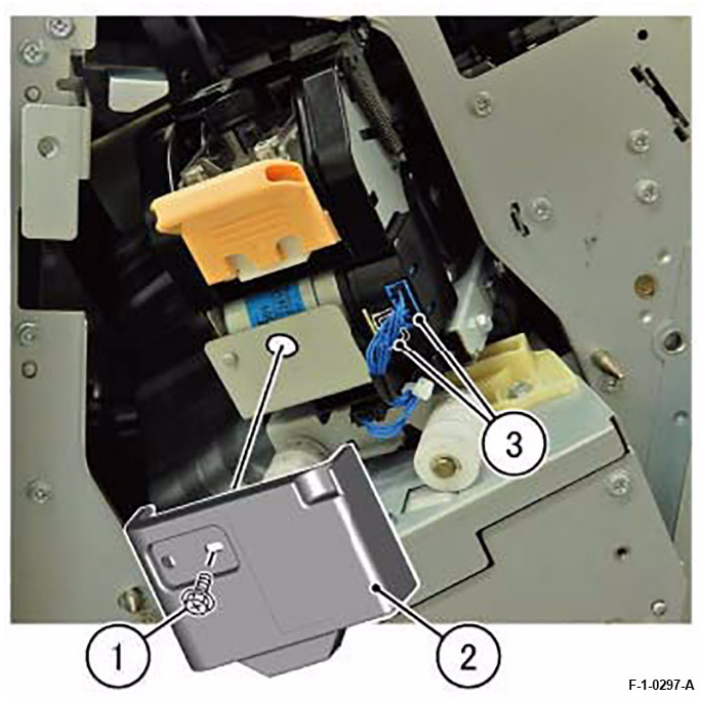

Figure 1 Removal of the Stapler Connector Cover

- 5. Remove the Stapler Assembly. (Figure 2)
  - a. Remove the screw (x2).
  - b. Remove the Stapler Assembly towards you.

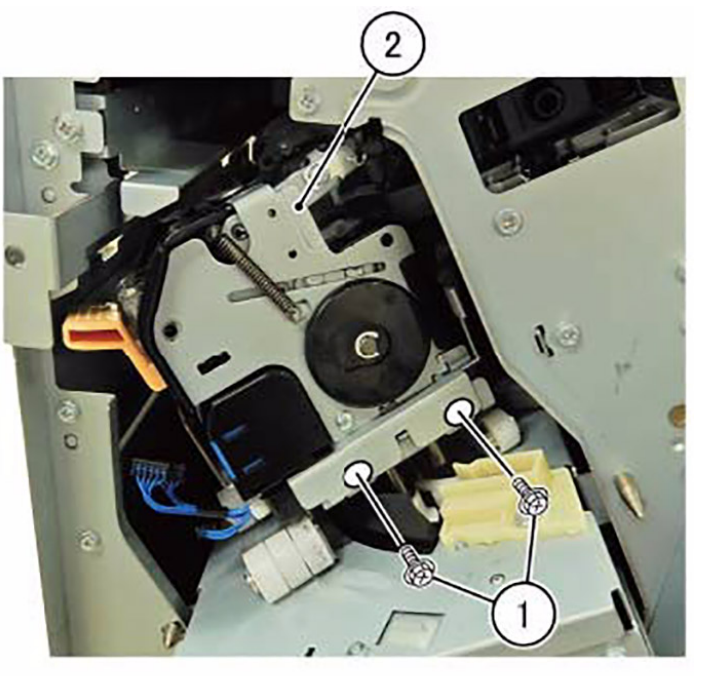

F-1-0298-A

#### Figure 2 Removal of the Stapler Assembly

#### Replacement

1. To install, carry out the removal steps in reverse order. However, take note of the following when performing the installation.

**Note:** When installing the Stapler Assembly, insert the tab properly into the hole of the Frame. (Figure 3)

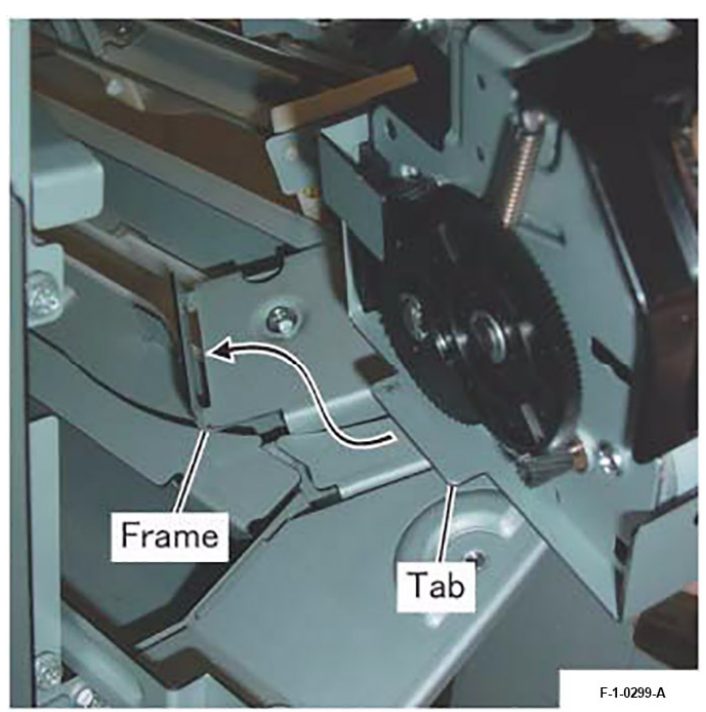

Figure 3 Installing the Stapler Assembly

#### ADJ 2.1 Hole Punch Tool Parts List on PL 71.2

- Select the installed Hole Punch unit.
- 1. Enter [Finisher Adjustment] by the following steps.
  - a. KO Screen: Maintenance -> Finisher Adjustment
  - b. CE Screen: Maintenance/Diagnostics -> Finisher Adjustment
- 2. Select [Hole Punch Tool].
- 3. Select the installed Hole Punch unit and select [Save].
  - 2/4 Hole Punch
  - 2/3 Hole Punch (US Specification)

#### ADJ 18.1 Adjust Booklet Fold Position Parts List on PL 71.18

- Adjust the Booklet Fold Position.
- 1. Enter [Finisher Adjustment] by the following steps.
  - a. KO Screen: Maintenance -> Finisher Adjustment
  - b. CE Screen: Maintenance/Diagnostics -> Finisher Adjustment
- 2. Select [Adjust Booklet Fold Position].
  - a. Booklet Fold Position, smaller than B4
    - i. Select [Sample Printout] to output a sample and select an option that best describes the folded/stapled page.
      - Long at Left Staple at Left
      - Long at Right Staple at Left
      - Long at Left Staple at Right
      - Long at Right Staple at Right
    - ii. Measure and enter Values A & B.
    - iii. Select [Adjust]. Select [Sample Printout] to output a sample page again to see result.
    - iv. Select a tray loaded with A4 Landscape or 8.5x11" Landscape paper and press <Start>.
  - b. Booklet Fold Position, B4 or larger
    - i. Select [Sample Printout] to output a sample and select an option that best describes the folded/stapled page.
      - Long at Left Staple at Left
      - Long at Right Staple at Left
      - Long at Left Staple at Right
      - Long at Right Staple at Right
    - ii. Measure and enter Values A & B.
    - iii. Select [Adjust]. Select [Sample Printout] to output a sample page again to see result.
    - iv. Select a tray loaded with A3 Landscape or  $11x17^{\prime\prime}$  Landscape paper and press <Start>.

| Finishers                                          |  |
|----------------------------------------------------|--|
| PL 71.1 Finisher-B3                                |  |
| PL 71.2 H-Transport Assembly, Punch Assembly       |  |
| PL 71.3 Lower Chute Assembly                       |  |
| PL 71.4 Punch Assembly (Option)                    |  |
| PL 71.5 Booklet Cover (Option)                     |  |
| PL 71.6 Booklet Electrical (Option)                |  |
| PL 71.7 Booklet Stapler Assembly (Option) (1 of 2) |  |
| PL 71.8 Booklet Stapler Assembly (Option) (2 of 2) |  |
| PL 71.9 Finisher Cover                             |  |
| PL 71.10 Stacker Assembly                          |  |
| PL 71.11 Eject Assembly                            |  |
| PL 71.12 Eject Motor Drive Assembly                |  |
| PL 71.13 Eject Chute Assembly                      |  |
| PL 71.14 Compile Tray Assembly (1 of 2)            |  |
| PL 71.15 Compile Tray Assembly (2 of 2)            |  |
| PL 71.16 Transport Assembly                        |  |
| PL 71.17 Finisher Transport Motor Assembly         |  |
| PL 71.18 Folder Assembly (1 of 2)                  |  |
| PL 71.19 Folder Assembly (2 of 2)                  |  |
| PL 71.20 Finisher-B3 Electrical                    |  |
| PL 71.25 Stapler Assembly                          |  |
| PL 71.26 Staple Holder Assembly                    |  |
| PL 71.27 Stapler Rail Assembly                     |  |
| PL 71.28 Stapler Drive Assembly                    |  |
| Common Hardware                                    |  |
| Common Hardware                                    |  |

Initial Issue

#### PL 71.1 Finisher-B3

| Item | Part      | Description                                                                                                    |
|------|-----------|----------------------------------------------------------------------------------------------------|
| 1    | 859K13283 | H-Transport Assembly (REF: PL<br>71.2) (REP 1.1)                                                                   |
| 2    | 049K44680 | Docking Bracket Assembly                                                                                           |
| 3    | _         | Docking Bracket (P/O PL 71.1<br>Item 2)                                                                            |
| 4    | _         | Side Guide (P/O PL 71.1 Item 2)                                                                                    |
| 5    | _         | Center Guide (P/O PL 71.1 Item 2)                                                                                  |
| 6    | _         | Label (H-Transport Serial)                                                                                         |
| 7    | 497K20590 | Booklet Assembly (Option) (REF:<br>PL 71.5) (REP 1.2)                                                              |
| 8    | 826E31870 | Thumb Screw (Option)                                                                                               |
| 9    | _         | Finisher-B3 Assembly (REF: PL<br>71.9, PL 71.10, PL 71.11, PL 71.14,<br>PL 71.16, PL 71.20, PL 71.25) (REP<br>1.3) |

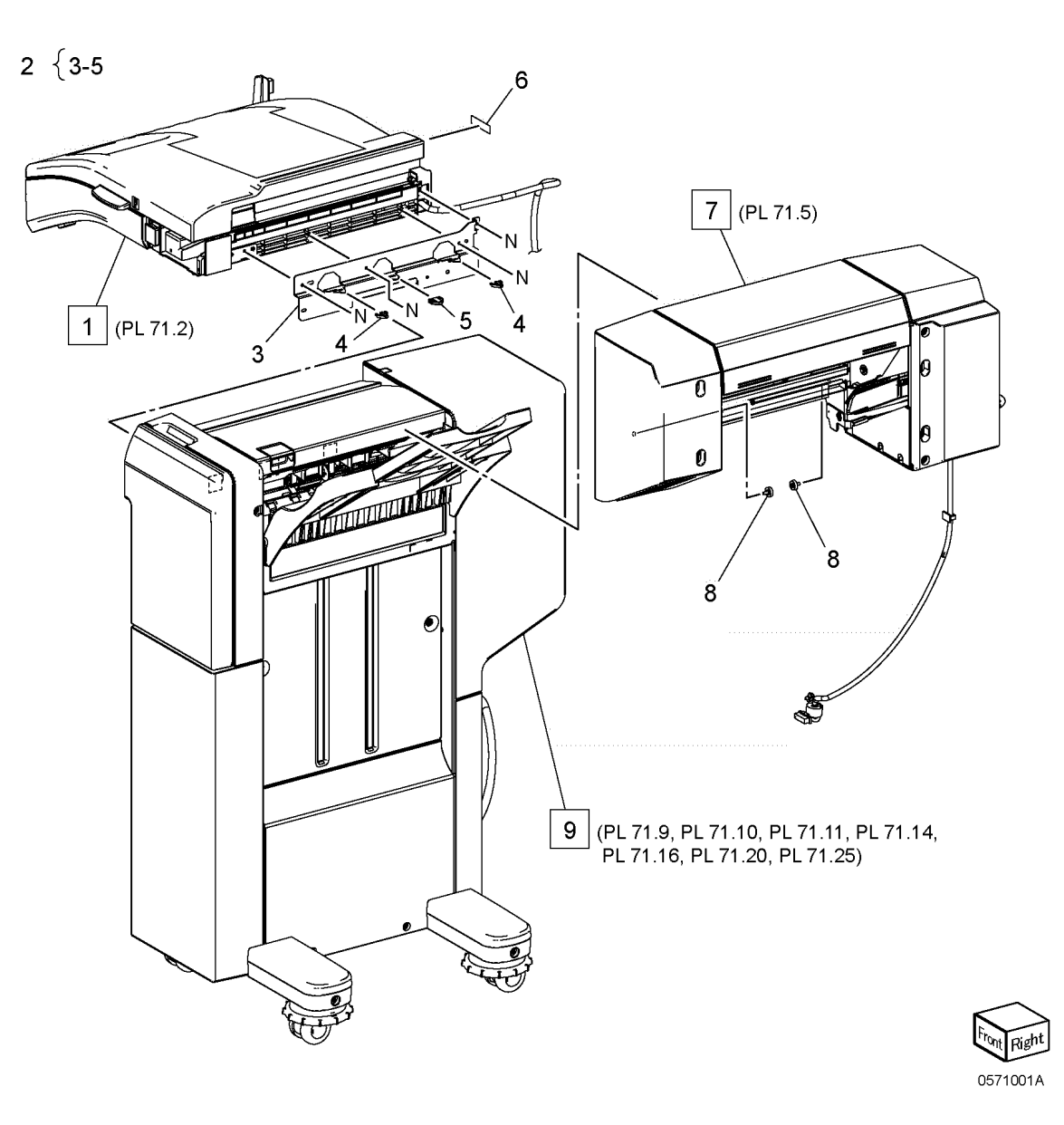

### PL 71.2 H-Transport Assembly, Punch Assembly

| Item | Part      | Description                                                      |
|------|-----------|------------------------------------------------------------------|
| 1    | 948K20940 | Top Cover Assembly                                               |
| 2    | 497K20600 | Punch Assembly (2/3 Hole) (Op-<br>tion) (REF: PL 71.4) (ADJ 2.1) |
| —    | 497K20610 | Punch Assembly (2/4 Hole) (Op-<br>tion) (REF: PL 71.4) (ADJ 2.1) |
| 3    | 948K21970 | Dust Box Cover Assembly (Option)                                 |
| 4    | 822E55780 | Connector Cover                                                  |
| 5    | 026K81200 | Thumb Screw                                                      |
| 6    | 054K59882 | Lower Chute Assembly (REF: PL 71.3)                              |
| 7    | —         | Rear Cover                                                       |
| 8    | 822E53650 | Front Cover                                                      |
| 9    | 054E63081 | Top Dummy Chute                                                  |
| 10   | 822E53141 | Lower Dummy Chute                                                |
| 11   | 423W15054 | Belt (REP 2.1)                                                   |
| 12   | 423W08054 | Idler Belt (REP 2.1)                                             |
| 13   | —         | Not used                                                         |
| 14   | 020K19201 | Pulley (Exit)                                                    |
| 15   | 413W75959 | Bearing                                                          |
| 16   | —         | Collar                                                           |
| 17   | —         | Pulley (Middle)                                                  |
| 18   | —         | Pulley (Entrance)                                                |
| 19   | 117K50350 | Wire Harness (H-Transport)                                       |

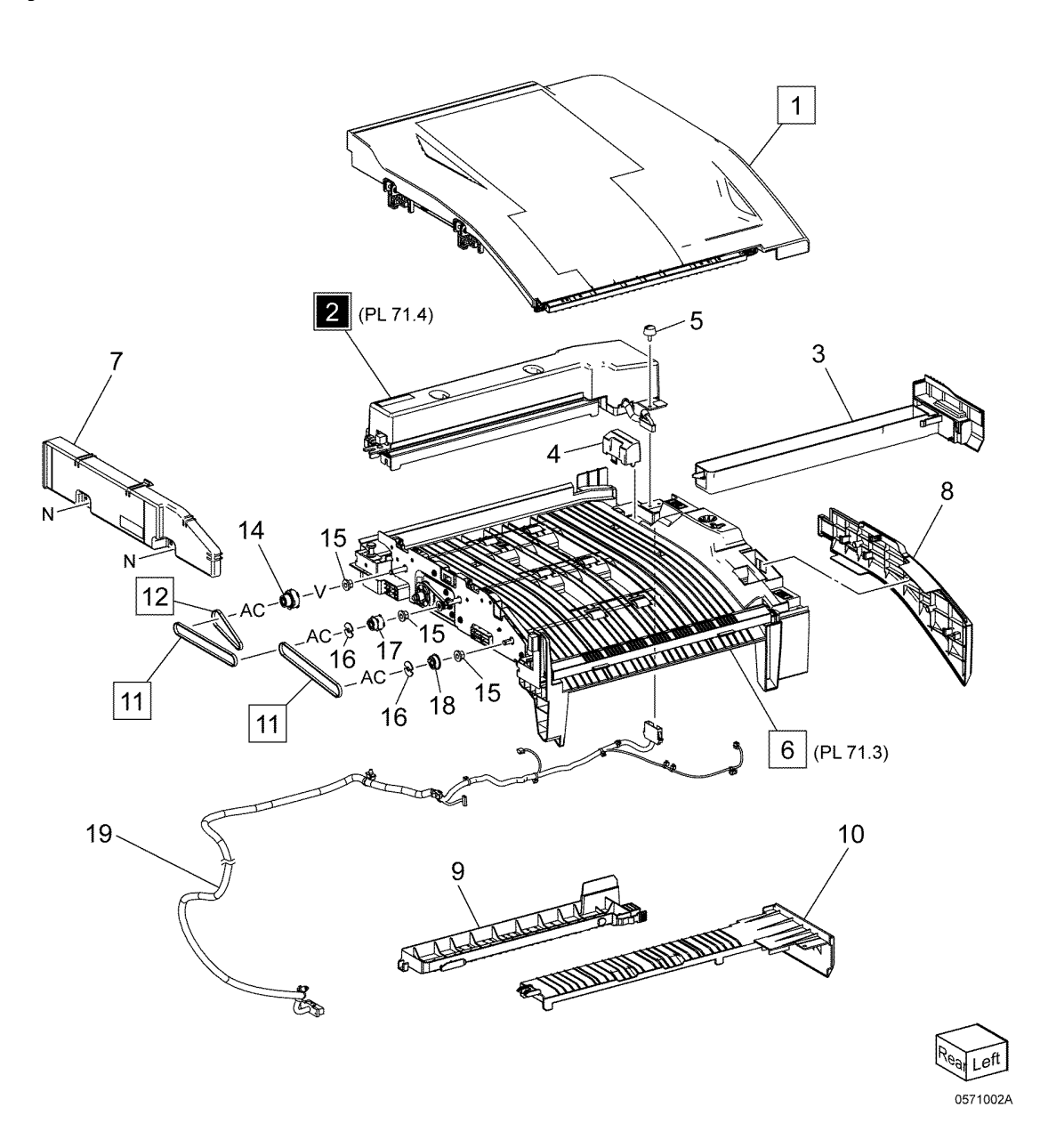

### PL 71.3 Lower Chute Assembly

| Item | Part      | Description                       |
|------|-----------|-----------------------------------|
| 1    |           | H-Transport Lower Chute           |
| 2    | 421W00101 | Magnet Box                        |
| 3    |           | Earth Ground Plate                |
| 4    |           | Punch Bracket                     |
| 5    | 930W00122 | H-Transport Open Sensor           |
| 6    |           | H-Transport In Lower Chute        |
| 7    | 130E21140 | H-Transport Entrance Sensor       |
| 8    | 049K44660 | Cover Bracket Assembly (REP 3.1)  |
| 9    |           | Drive Bracket Assembly (P/O PL    |
|      |           | 71.3 Item 8)                      |
| 10   | —         | H-Transport Motor Assembly (P/O   |
|      |           | PL 71.3 Item 8) (REP 3.1)         |
| 11   | _         | Idler Pulley (P/O PL 71.3 Item 8) |
| 12   | _         | Idler Belt (P/O PL 71.3 Item 8)   |
| 13   | _         | Shield Gasket                     |
| 14   | 859K13651 | Bearing Exit Roll Assembly        |
| 15   | 859K13151 | Bearing Middle Roll Assembly      |
| 16   | 859K13131 | Bearing Entrance Roll Assembly    |
|      |           |                                   |

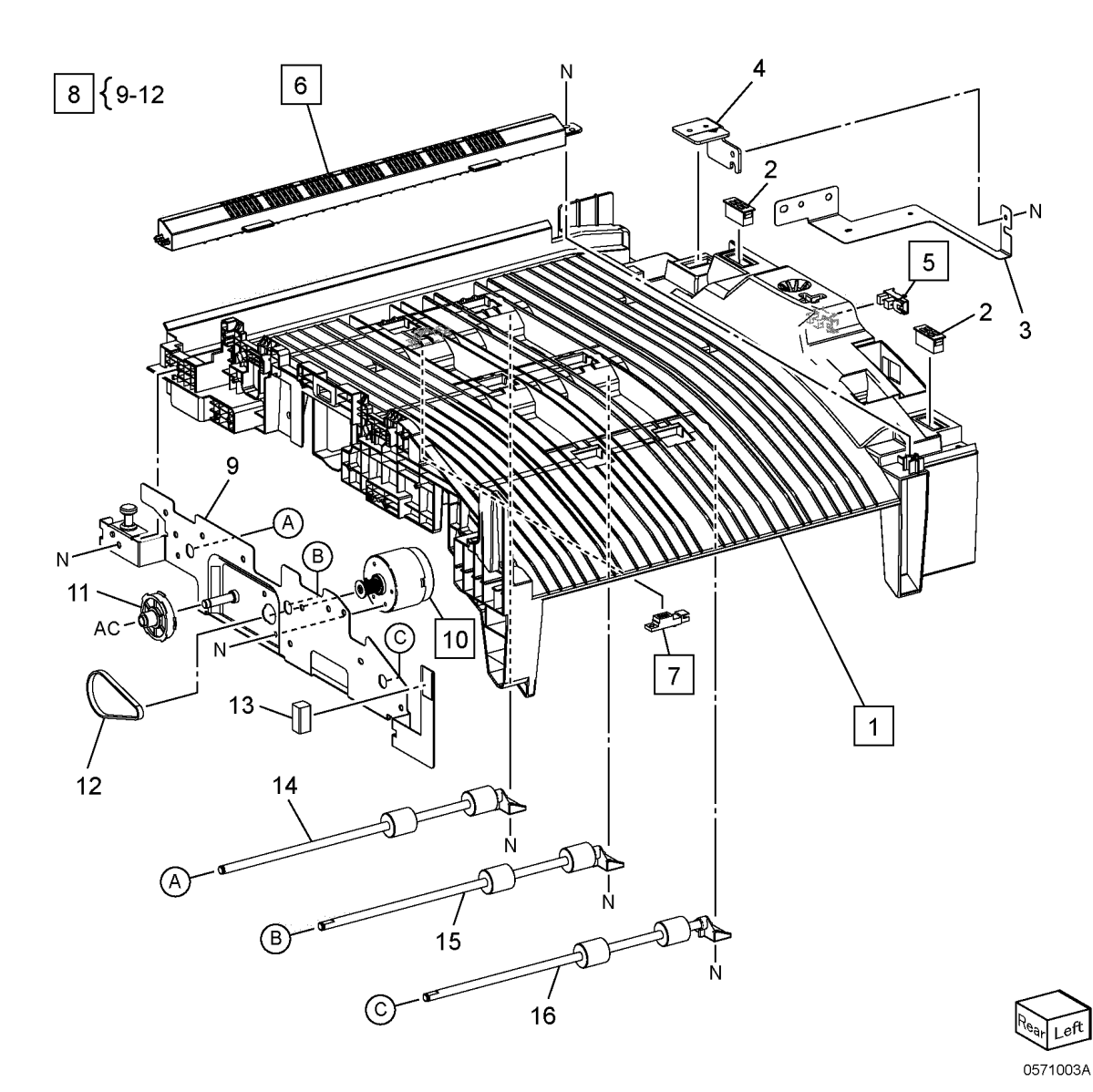

### PL 71.4 Punch Assembly (Option)

| <b>-</b> . |           |                                  |
|------------|-----------|----------------------------------|
| Item       | Part      | Description                      |
| 1          | _         | Top Punch Cover                  |
| 2          | _         | Label (Punch Serial 2/4 Hole)    |
| 3          | _         | Label (R4)                       |
| 4          | _         | Wire Harness (Punch Sensor)      |
| 5          | _         | Punch Harness Chute              |
| 6          | _         | Punch Frame Assembly (2/4 Hole)  |
| 7          | _         | Shield Gasket                    |
| 8          | _         | Dust Box Set Sensor Bracket      |
|            |           | Assembly                         |
| 9          | _         | Dust Box Set Sensor Bracket (P/O |
|            |           | PL 71.4 Item 8)                  |
| 10         | 930W00122 | Punch Dust Box Set Sensor        |
| 11         | _         | Punch PWB Assembly               |
| 12         | _         | Punch PWB Bracket (P/O PL 71.4   |
|            |           | Item 11)                         |
| 13         | _         | Bush (P/O PL 71.4 Item 11)       |
| 14         | _         | Punch PWB (P/O PL 71.4 Item 11)  |
| 15         | _         | Docking Punch Bracket Assembly   |
| 16         | _         | Punch Cover Motor                |
| 17         | _         | Wire Harness (Punch Interface)   |
| 18         | _         | Wire Harness (Punch Motor)       |
| 2A         | _         | Label (Punch Serial 2/3 Hole)    |
| 6A         | _         | Punch Frame Assembly (2/3 Hole)  |

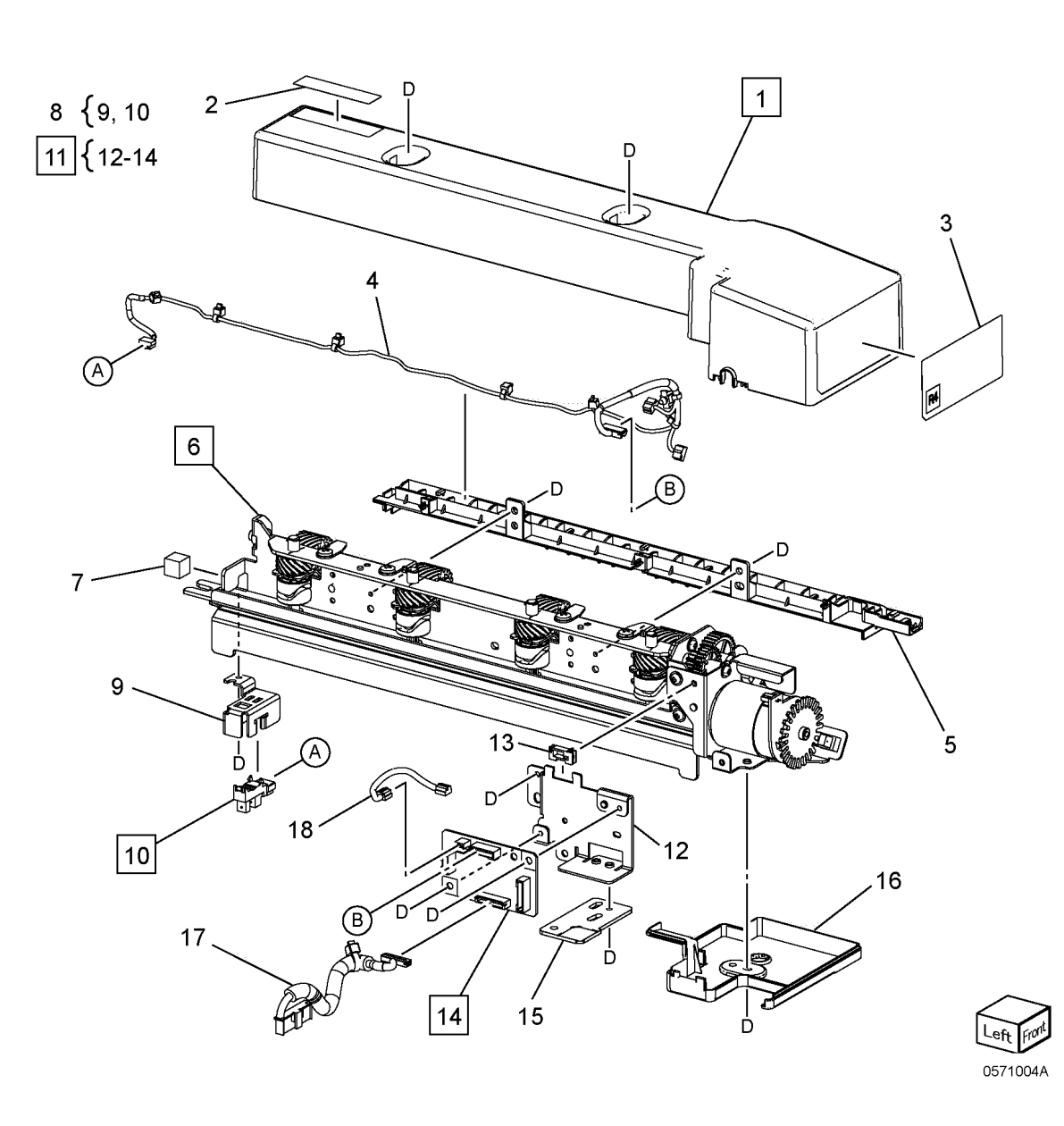

### PL 71.5 Booklet Cover (Option)

| •    |      |                                   |
|------|------|-----------------------------------|
| Item | Part | Description                       |
| 1    | —    | Booklet Frame Unit (REF: PL 71.6) |
| 2    | —    | Top Cover                         |
| 3    | _    | Front Cover                       |
| 4    | _    | Rear Cover                        |
| 5    | —    | PWB Cover                         |
| 6    | —    | Rear Side Cover                   |
| 7    | —    | Left Cover Assembly               |
| 8    | —    | Label (Book 1)                    |
| 9    | —    | Shoulder Screw                    |
|      |      |                                   |

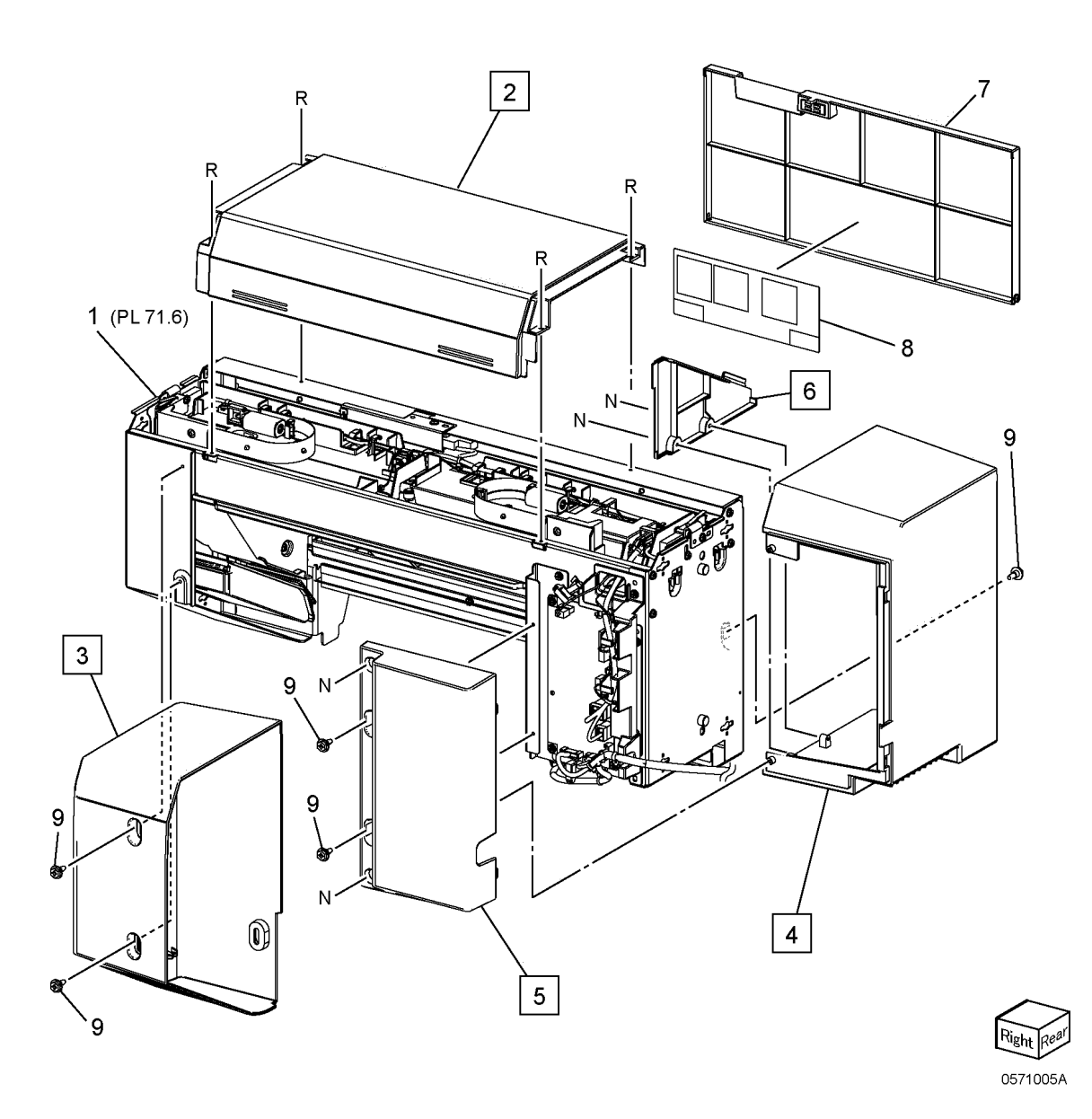

| Item | Part      | Description                        |
|------|-----------|------------------------------------|
| 1    | —         | Frame Assembly (REF: PL 71.7)      |
| 2    | 960K92082 | Booklet PWB                        |
| 3    | —         | Booklet PWB Harness Guide          |
| 4    | 952K43250 | Wire Harness (Booklet Interface)   |
| 5    | —         | Wire Harness (Booklet Interlock 1) |
| 6    | —         | Wire Harness (Booklet Interlock 2) |
| 7    | —         | Wire Harness (Booklet Motor)       |
| 8    | —         | Wire Harness (Booklet Staple)      |
| 9    | —         | Wire Harness (Booklet Sensor)      |
|      |           |                                    |

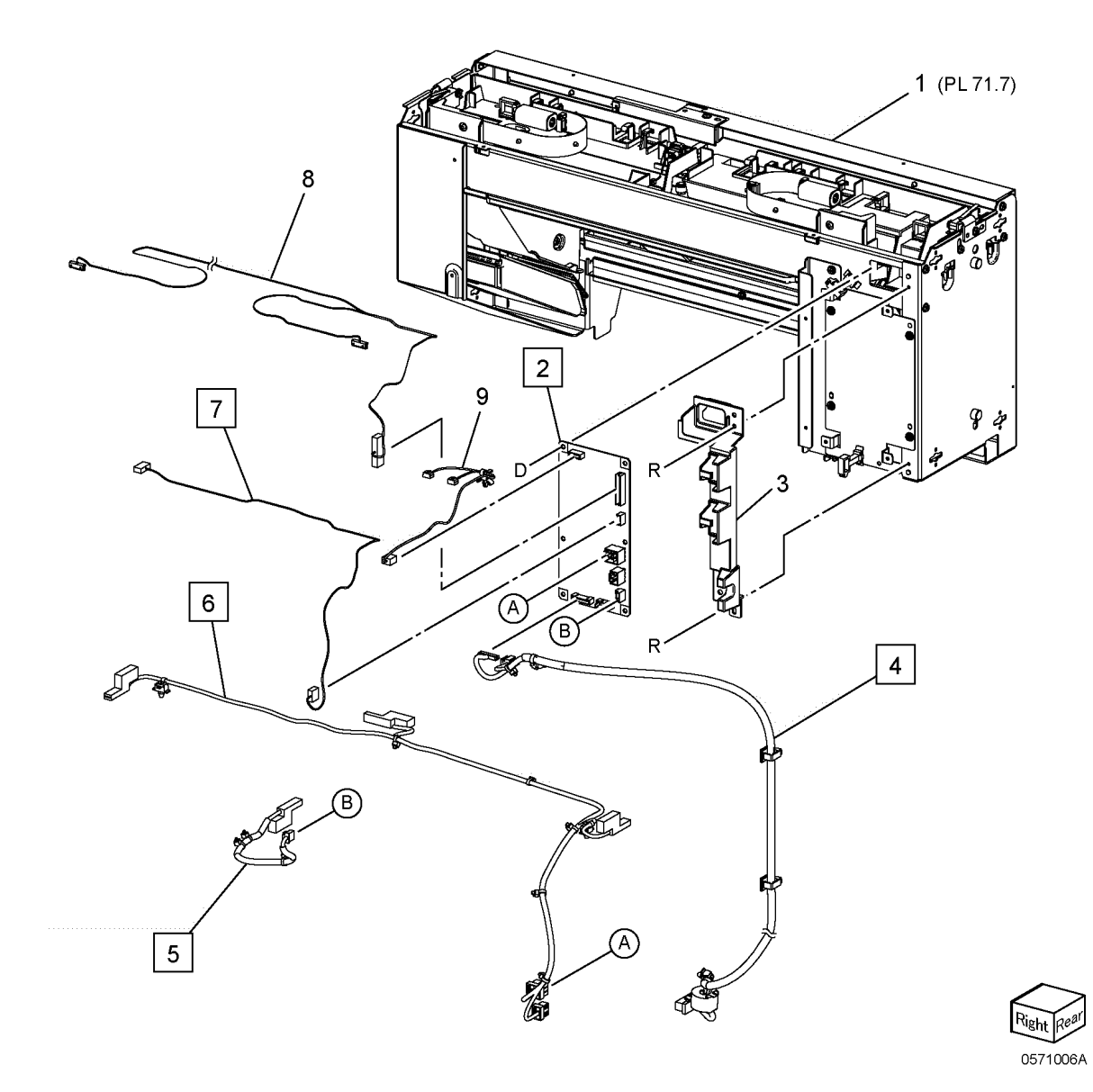

# PL 71.7 Booklet Stapler Assembly (Option) (1 of 2)

| Item | Part      | Description                                                                                                    |
|------|-----------|----------------------------------------------------------------------------------------------------|
| 1    | —         | Booklet Frame Assembly (REF: PL 71.8)                                                                                      |
| 2    |           | Rear Harness Guide                                                                                                    |
| 3    |           | Front Harness Guide                                                                                                    |
| 4    | —         | Rear Stapler Harness Guide<br>Assembly                                                                                     |
| 5    | —         | Rear Stapler Harness Guide (P/O<br>PL 71.7 Item 4)                                                                         |
| 6    | _         | Clamp                                                                                                    |
| 7    | —         | Front Stapler Harness Guide<br>Assembly                                                                                    |
| 8    | —         | Front Stapler Harness Guide (P/O<br>PL 71.7 Item 7)                                                                        |
| 9    | _         | Clamp                                                                                                    |
| 10   |           | Core                                                                                                    |
| 11   | _         | Rear Interlock Bracket                                                                                                    |
| 12   | 110E15060 | Booklet Rear Safety Switch (A)/<br>Booklet Front Safety Switch (B)/<br>Booklet Cover Open Switch (C)/<br>Option Switch (D) |
| 13   | _         | Front Interlock Bracket                                                                                                    |
| 14   | —         | Booklet Interlock Bracket<br>Assembly                                                                                      |
| 15   | _         | Booklet Interlock Bracket (P/O PL<br>71.7 Item 14)                                                                         |
| 16   | _         | Bush (P/O PL 71.7 Item 14)                                                                                                 |
| 17   |           | Switch Plate                                                                                                    |
| 18   | 120E39372 | Interlock Actuator                                                                                                    |
| 19   | _         | Shoulder Screw                                                                                                    |
|      |           |                                                                                                    |

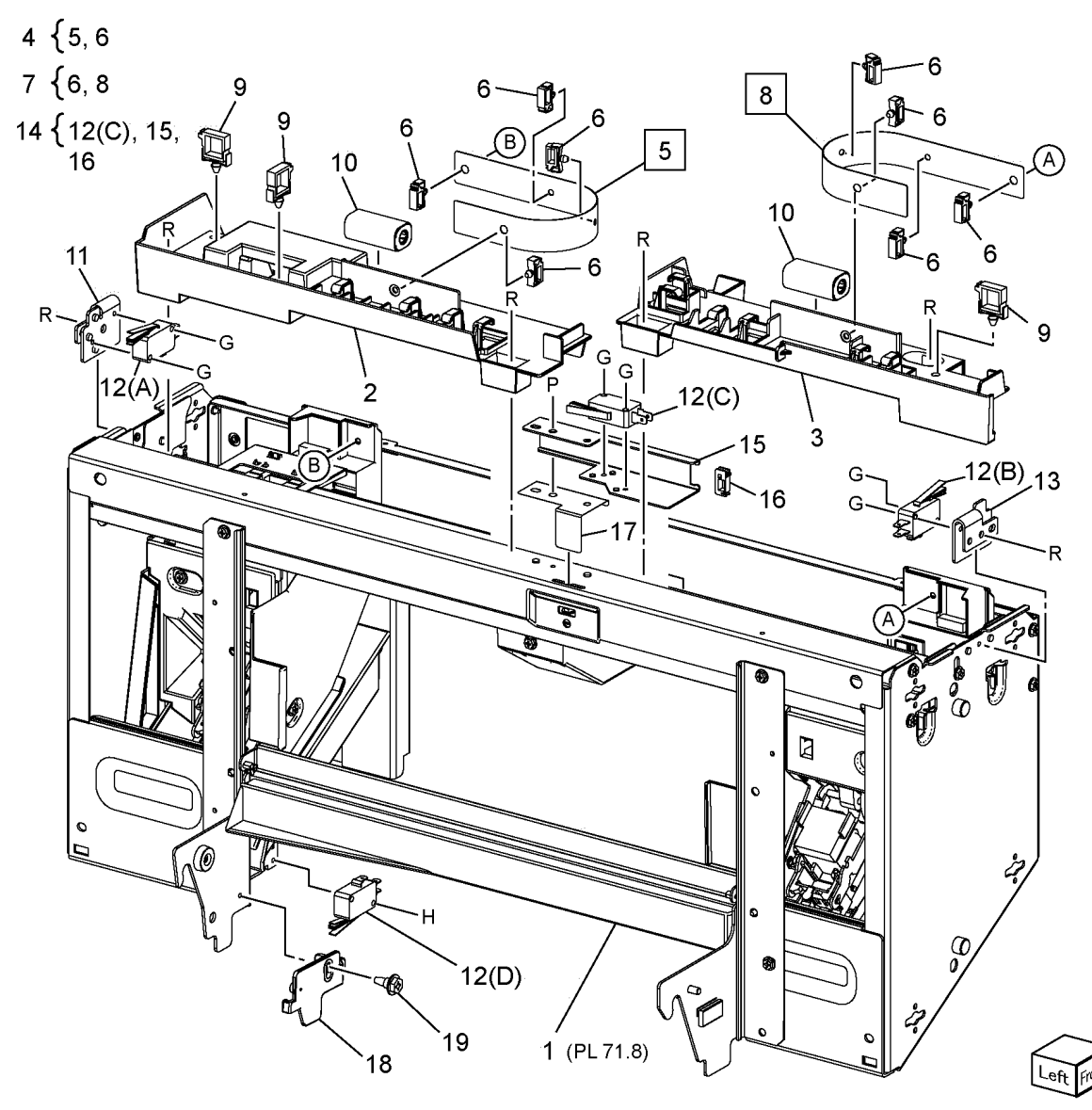

0571007A

## PL 71.8 Booklet Stapler Assembly (Option) (2 of 2)

| Item | Part      | Description                                                                              |
|------|-----------|------------------------------------------------------------------------------------------|
| 1    | _         | Booklet Frame                                                                            |
| 2    | 029K93591 | Rear Stapler Assembly (REP 8.1)                                                          |
| 3    | _         | Rear Stapler Bracket Assembly (P/<br>O PL 71.8 Item 2)                                   |
| 4    | —         | Rear Booklet Stapler Harness<br>Guide (P/O PL 71.8 Item 2)                               |
| 5    | —         | Wire Harness (Booklet Stapler Ex-<br>it) (P/O PL 71.8 Item 2)                            |
| 6    | 029K93581 | Front Stapler Assembly (REP 8.1)                                                         |
| 7    | _         | Front Stapler Bracket Assembly (P/<br>O PL 71.8 Item 6)                                  |
| 8    | —         | Front Booklet Stapler Harness<br>Guide (P/O PL 71.8 Item 6)                              |
| 9    | —         | Shoulder Screw                                                                           |
| 10   | _         | Center Cover                                                                             |
| 11   | _         | Carriage Assembly                                                                        |
| 12   | —         | Core                                                                                     |
| 13   | _         | Rear Rack Gear (REP 8.2)                                                                 |
| 14   | —         | Front Rack Gear (REP 8.2)                                                                |
| 15   | —         | Carriage Rail Assembly                                                                   |
| 16   | —         | Booklet Staple Move Motor As-<br>sembly (REP 8.3)                                        |
| 17   | 962K64630 | Wire Harness (Booklet Staple<br>Move Motor)                                              |
| 18   | _         | Sensor Bracket                                                                           |
| 19   | 930W00122 | Booklet Stapler Move Home Sen-<br>sor (A)/ Booklet Stapler Move Posi-<br>tion Sensor (B) |

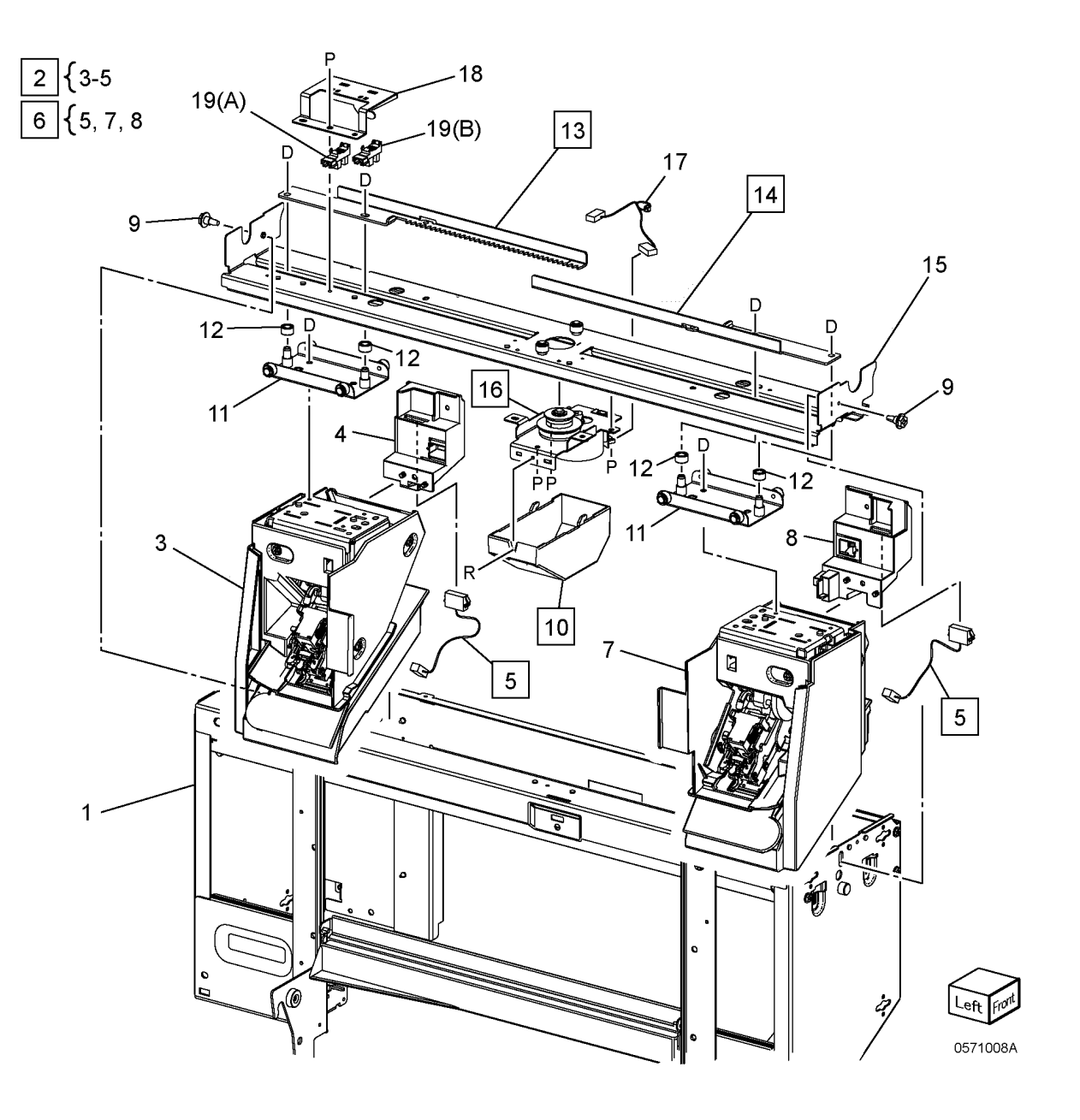

### PL 71.9 Finisher Cover

| Item | Part      | Description                                 |
|------|-----------|---------------------------------------------|
| 1    | 948K20552 | Top Cover Assembly (REP 9.1)                |
| 2    | _         | LH Top Cover (P/O PL 71.9 Item 1)           |
| 3    | _         | Front Top Cover (P/O PL 71.9 Item 1)        |
| 4    | _         | Rear Top Cover (P/O PL 71.9 Item<br>1)      |
| 5    | —         | RH Top Cover (P/O PL 71.9 Item 1)           |
| 6    | _         | Eject Top Lever (P/O PL 71.9 Item 1)        |
| 7    | _         | Top Lever Shaft (P/O PL 71.9 Item 1)        |
| 8    | 948K20560 | Front Cover Assembly                        |
| 9    | _         | Front Inner Cover (P/O PL 71.9<br>Item 8)   |
| 10   | _         | Front Lower Cover (P/O PL 71.9<br>Item 8)   |
| 11   | _         | Door Cover Assembly (P/O PL 71.9<br>Item 8) |
| 12   | 822E24391 | Strip C1                                    |
| 13   | 822E24401 | Strip C2                                    |
| 14   | _         | Label (Caution)                             |
| 15   | —         | Rear Upper Cover                            |
| 16   | _         | Cap Screw                                   |
| 17   | —         | Rear Lower Cover                            |
| 18   | —         | Connector Cover                             |
| 19   | —         | RH Cover                                    |
| 20   | —         | Foot Cover                                  |
| 21   | 815K22210 | VCCI Plate Assembly                         |
| 22   | —         | Docking Screw                               |

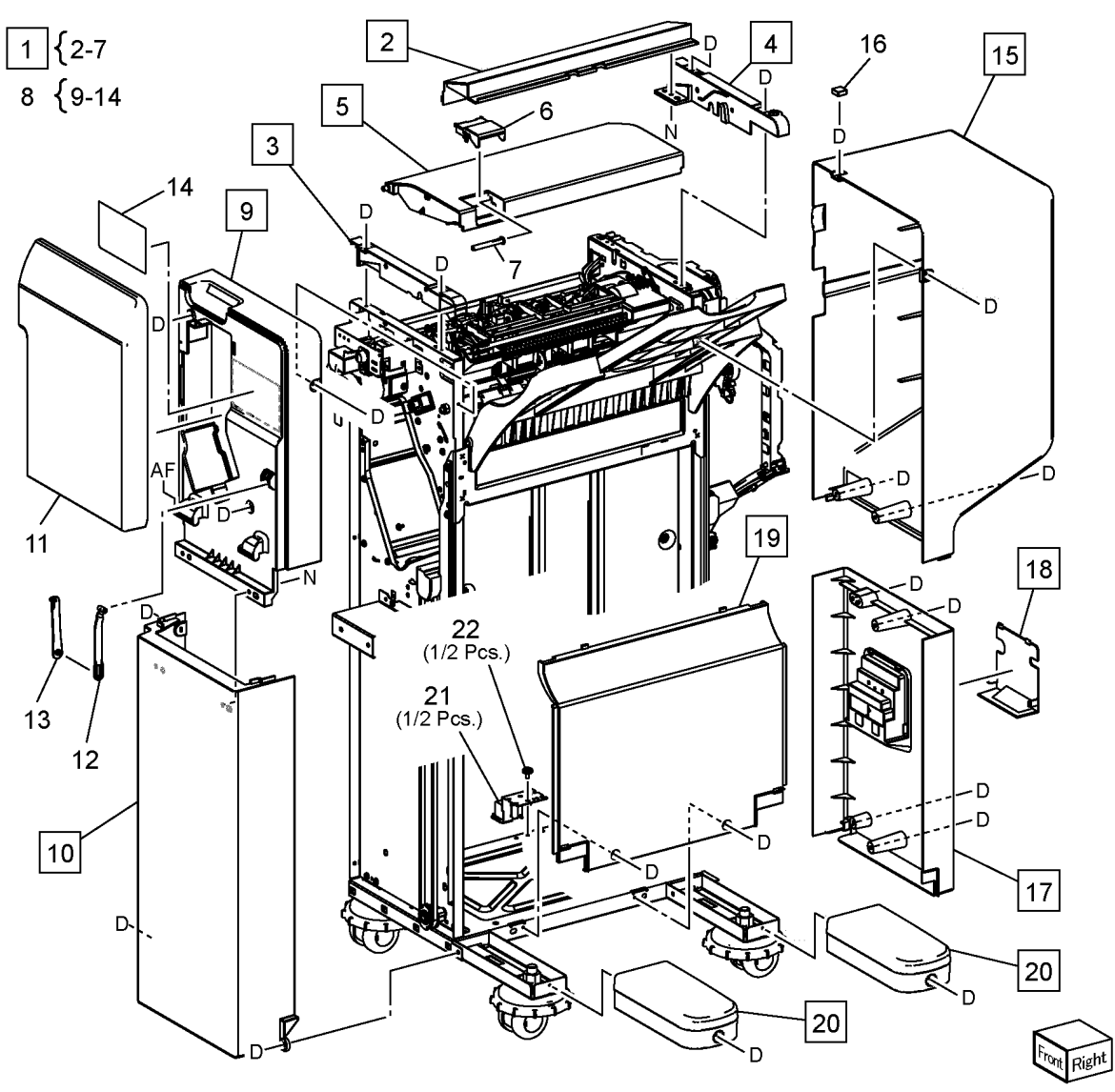

0571009A

### PL 71.10 Stacker Assembly

| Item | Part      | Description                                       |
|------|-----------|---------------------------------------------------|
| 1    | 050E33870 | Stacker Tray                                      |
| 2    | 050E27481 | Extension Tray                                    |
| 3    | _         | Carriage Tray Assembly                            |
| 4    | 041K96720 | Front Clamp Belt Carriage Assembly (REP 10.1)     |
| 5    | 041K96740 | Rear Clamp Belt Carriage Assem-<br>bly (REP 10.1) |
| 6    | 930W00122 | Stacker Home Sensor                               |
| 7    | —         | Pulley (T18)                                      |
| 8    | —         | Tray Guide (REP 10.2)                             |
| 9    | 032E51562 | Roller Guide                                      |
| 10   | _         | Front Pulley Cover                                |
| 11   | _         | Rear Pulley Cover                                 |
| 12   | 127K77832 | Stacker Motor Assembly (REP 10.3)                 |
| 13   | —         | Lower Harness Guide                               |
| 14   | _         | Shaft                                             |
| 15   | _         | Bearing                                           |
| 16   | _         | Spring                                            |
| 17   | _         | Gear                                              |
| 18   | _         | Pulley                                            |
| 19   | _         | Stopper                                           |

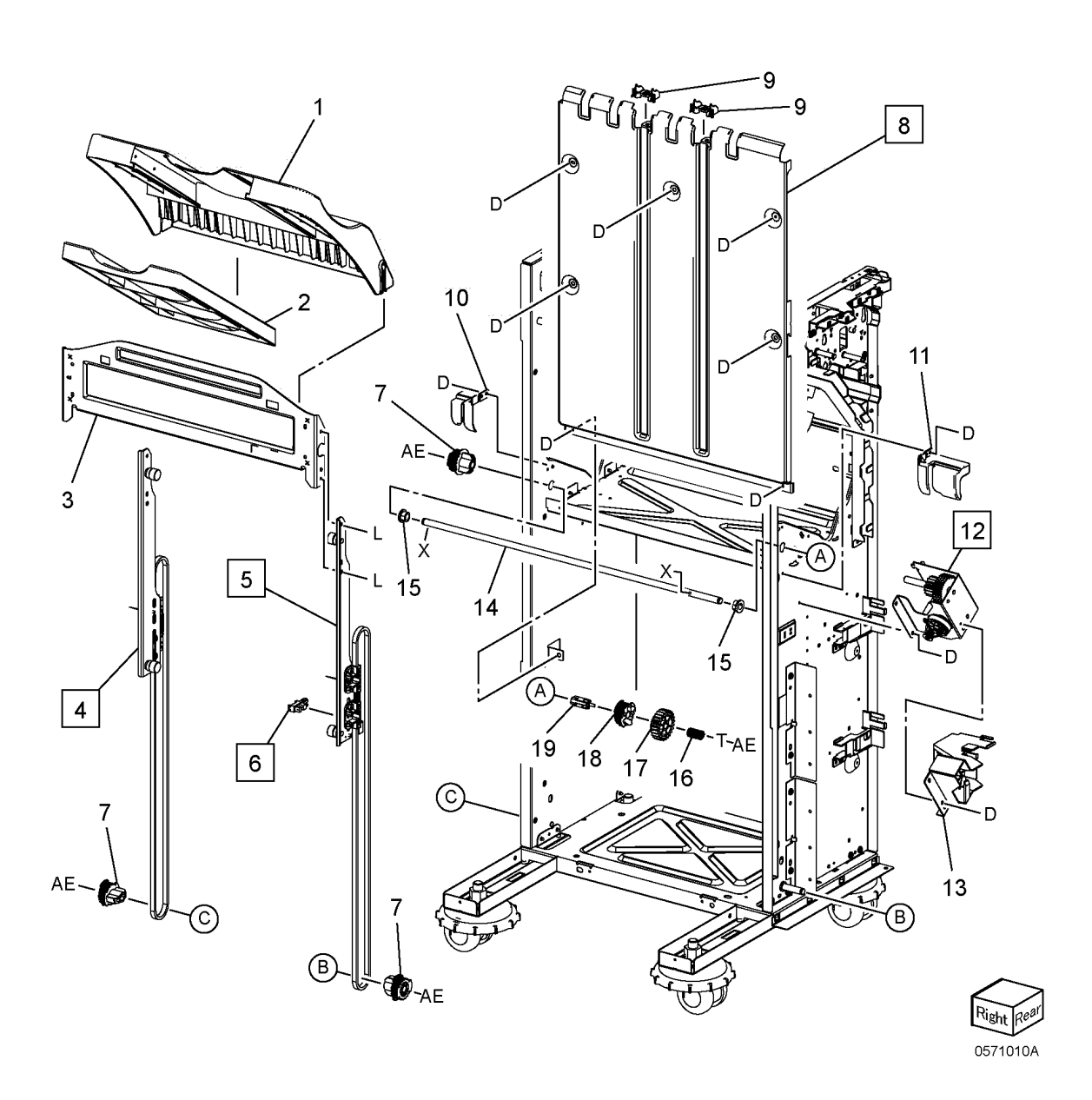

### PL 71.11 Eject Assembly

| Item | Part      | Description                                                   |
|------|-----------|---------------------------------------------------------------|
| 1    | 049K44380 | Eject Motor Drive Bracket Assembly (REF: PL 71.12) (REP 11.1) |
| 2    | 054K62970 | Eject Assembly (REF: PL 71.13)                                |
| 3    | —         | Upper Harness Guide                                           |
| 4    | —         | Interlock Harness Guide                                       |
| 5    | 807E60770 | Gear (Z28)                                                    |
| 6    | 807E60780 | Gear (Z21)                                                    |
| 7    | 899E21521 | Spring                                                        |
| 8    | 807E60480 | Gear (Z37/T22)                                                |
| 9    | 020E53610 | Pulley (T25)                                                  |
| 10   | 423W05455 | Belt                                                          |
| 11   | 859K13090 | Eject Roller Assembly                                         |
| 12   | —         | Bearing                                                       |

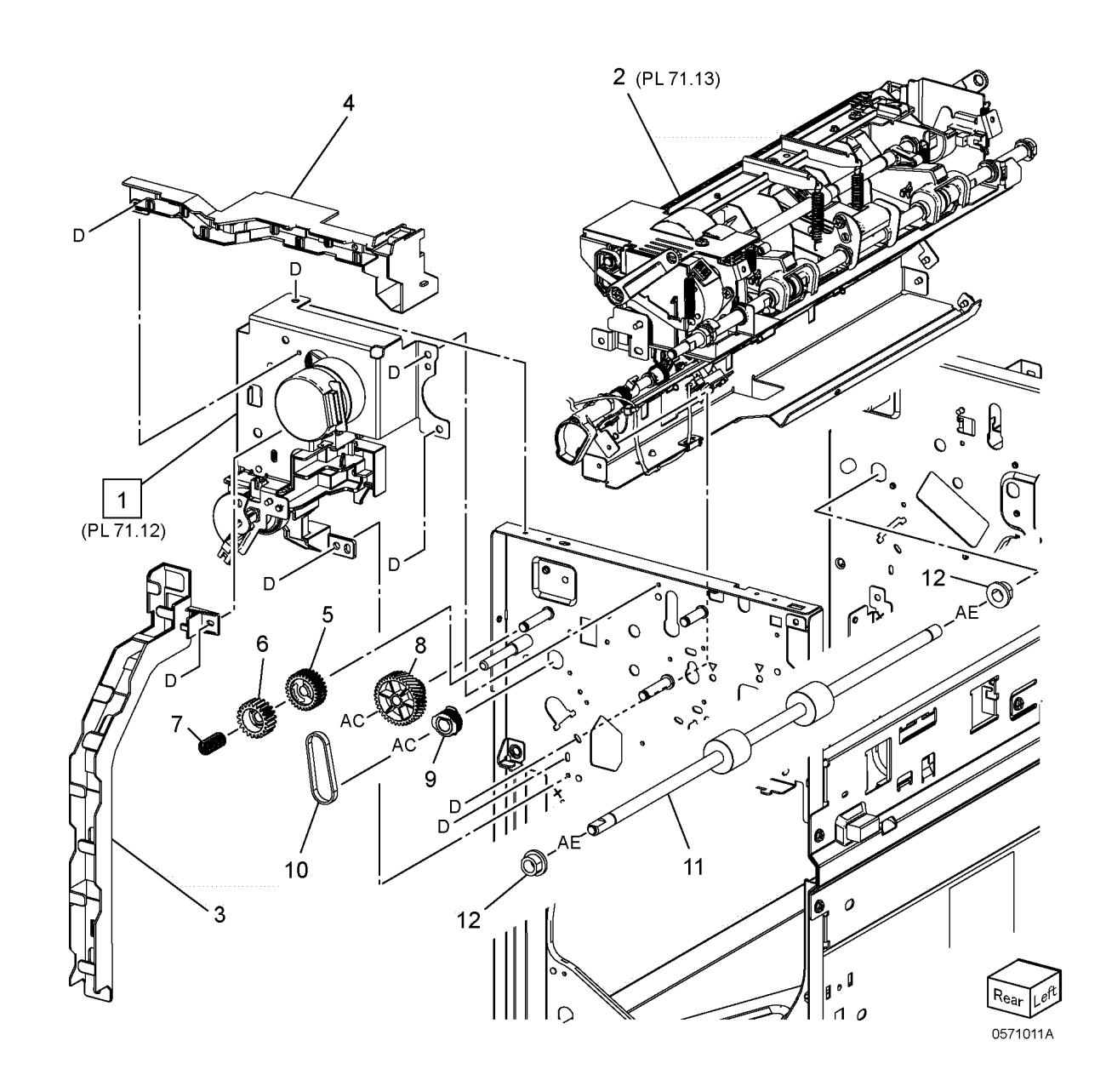

### PL 71.12 Eject Motor Drive Assembly

| Item | Part      | Description                  |
|------|-----------|------------------------------|
| 1    | _         | Eject Drive Bracket Assembly |
| 2    | 127K76510 | Eject Motor Assembly         |
| 3    | _         | Pulley (T63/Z24)             |
| 4    |           | Belt                         |
| 5    |           | Gear (Z26)                   |
| 6    | 110E15060 | Eject Cover Switch           |
| 7    | _         | Clutch Cover                 |
| 8    | _         | Clamp Set Link               |
| 9    | 413W14660 | Bearing                      |
| 10   |           | Link Shaft                   |
| 11   | 005K84450 | Set Clamp Clutch Assembly    |
| 12   |           | Bearing                      |
| 13   | 120E39352 | Set Clamp Home Actuator      |
| 14   | 930W00122 | Set Clamp Home Sensor        |

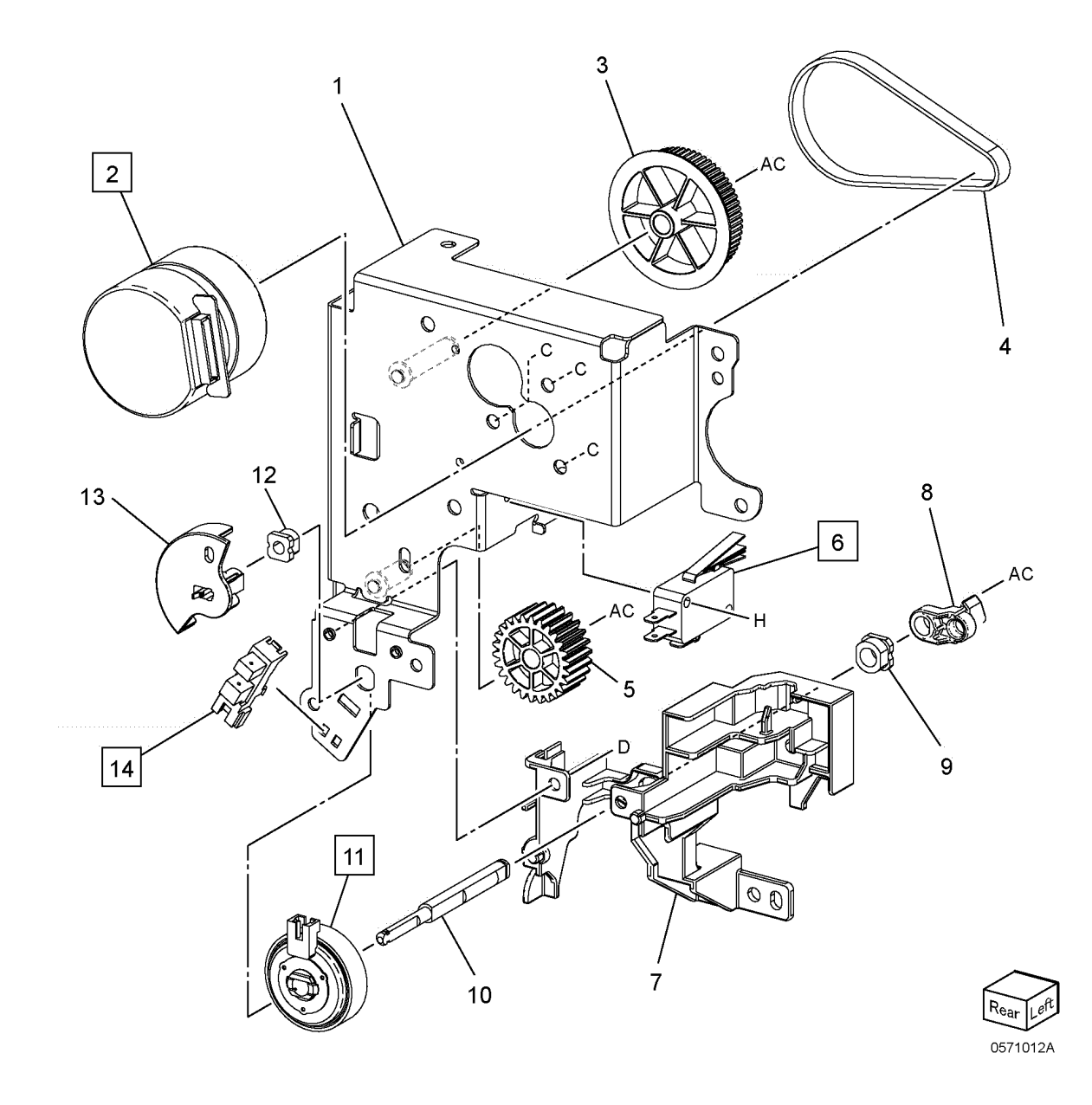

### PL 71.13 Eject Chute Assembly

| Item | Part      | Description                                             |
|------|-----------|---------------------------------------------------------|
| 1    | _         | Eject Chute Assembly (REP 13.1)                         |
| 2    | _         | Eject Clamp Assembly (P/O PL<br>71.13 Item 1)           |
| 3    | _         | Sub Paddle Actuator (P/O PL<br>71.13 Item 1)            |
| 4    | 930W00122 | Eject Cam Home Sensor (A)/<br>Stacker Height Sensor (B) |
| 5    | _         | Bearing                                                 |
| 6    | _         | KL-Clip (6)                                             |
| 7    | _         | Interlock Guide                                         |
| 8    | 006K35810 | Set Clamp Main Shaft Assembly (REP 13.2)                |
| 9    | 013E40770 | TA Bearing                                              |
| 10   | 006K35201 | Set Clamp Spring Shaft                                  |
| 11   | 413W14660 | Bearing                                                 |
| 12   | _         | Set Clamp Holder                                        |
| 13   | _         | Set Clamp Bracket                                       |
| 14   | _         | Wire Harness (Sensor 2)                                 |
| 15   |           | Bush                                                    |

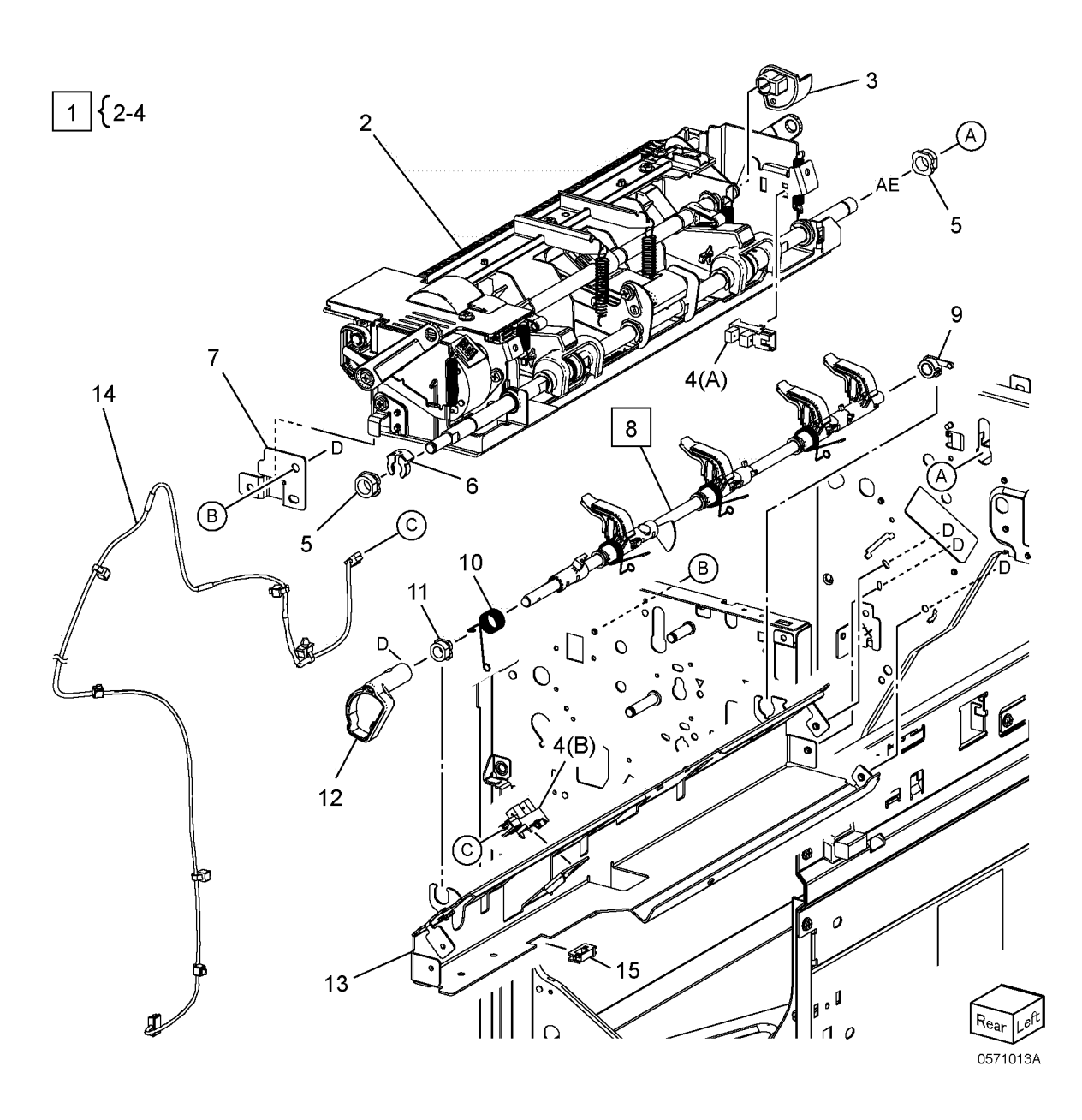

### PL 71.14 Compile Tray Assembly (1 of 2)

|      |           | , <u>,</u> , , ,                 |
|------|-----------|----------------------------------|
| Item | Part      | Description                      |
| 1    | 050K78310 | Compile Tray Assembly (REP 14.1) |
| 2    | _         | Compile Guide Tray (REF: PL      |
|      |           | 71.15, PL 71.15 Item 1)          |
| 3    | _         | Lower Eject Guide (P/O PL 71.14  |
|      |           | Item 1)                          |
| 4    | _         | Front Tamper Guide (P/O PL 71.14 |
|      |           | Item 1)                          |
| 5    | —         | Spring (P/O PL 71.14 Item 1)     |
| 6    | _         | Front Tamper Base (P/O PL 71.14  |
|      |           | Item 1)                          |
| 7    | _         | Front Earth Plate (P/O PL 71.14  |
|      |           | Item 1)                          |
| 8    | —         | Rear Tamper Base (P/O PL 71.14   |
|      |           | Item 1)                          |
| 9    | —         | Rear Earth Plate (P/O PL 71.14   |
|      |           | Item 1)                          |

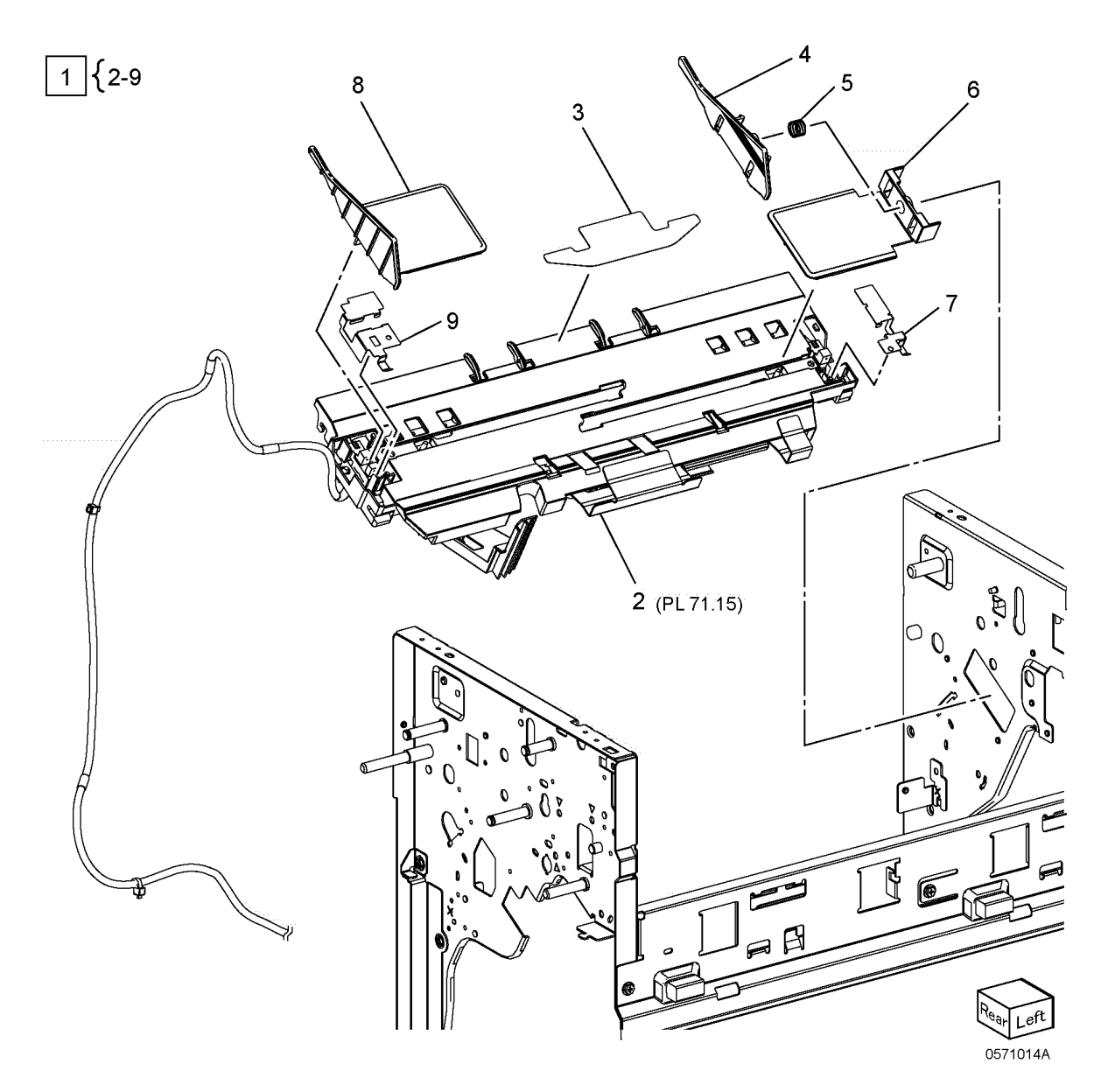

### PL 71.15 Compile Tray Assembly (2 of 2)

| Item | Part      | Description                                                  |
|------|-----------|--------------------------------------------------------------|
| 1    | _         | Compile Tray                                                 |
| 2    | _         | Tamper Motor Bracket                                         |
| 3    | _         | Compile Guide                                                |
| 4    | _         | Rear Tamper Motor Assembly                                   |
| 5    | _         | Front Tamper Motor Assembly                                  |
| 6    | 930W00122 | Front Tamper Home Sensor (A)/<br>Rear Tamper Home Sensor (B) |
| 7    | _         | Bush                                                         |
| 8    | 130E21140 | Compile Tray No Paper Sensor                                 |
| 9    | _         | Wire Harness (Compile)                                       |
| 10   | _         | Clamp                                                        |

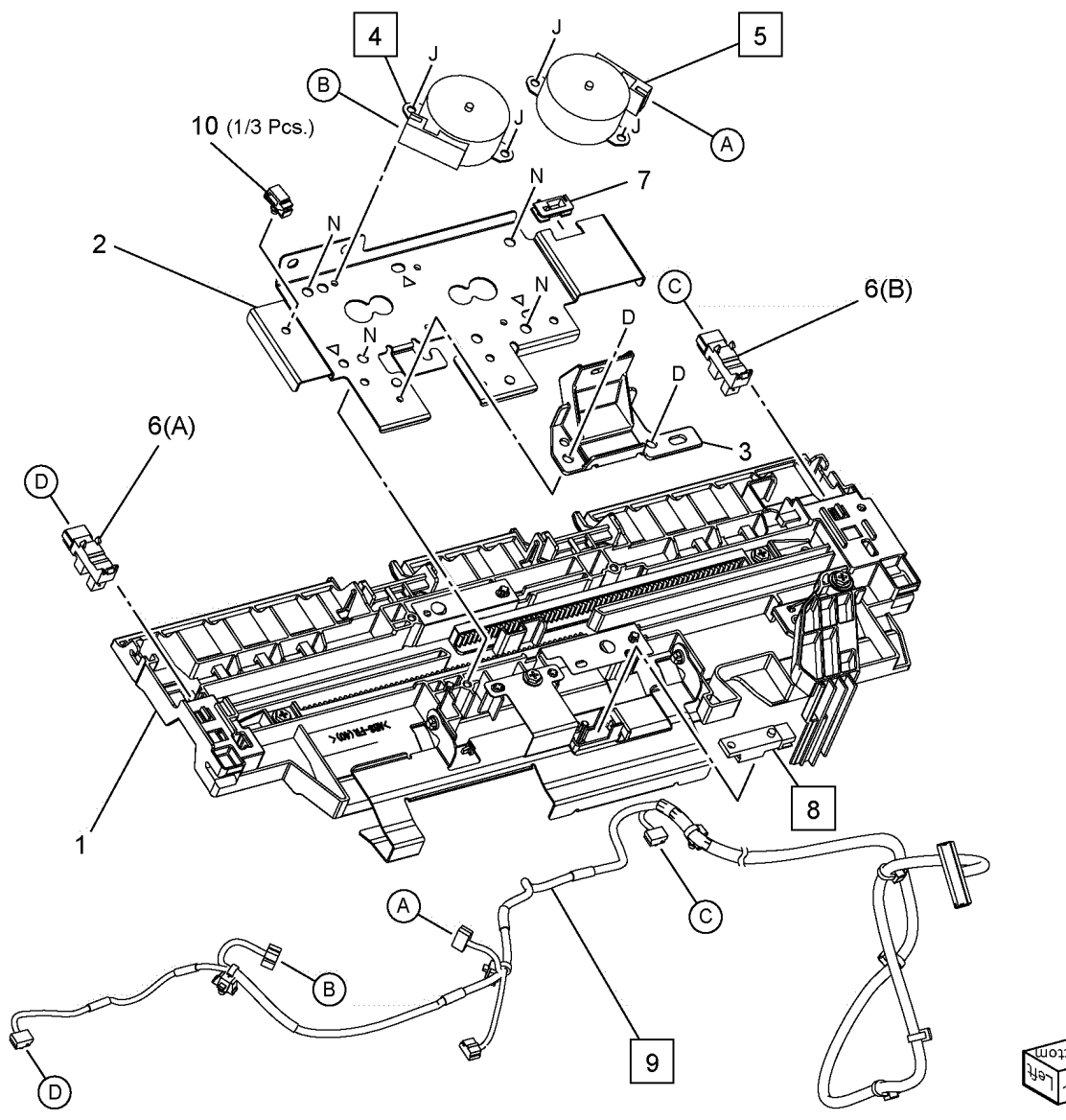

0571015A

### PL 71.16 Transport Assembly

| Item | Part      | Description                                                         |
|------|-----------|---------------------------------------------------------------------|
| 1    | 054K59750 | Upper Chute Assembly (REP 16.1)                                     |
| 2    | _         | Upper Entrance Chute Assembly<br>(P/O PL 71.16 Item 1)              |
| 3    | 130E21140 | Compile Exit Sensor (A)/ Finisher<br>Entrance Sensor (B) (REP 16.2) |
| 4    | 859K23380 | Transport Main Drive Assembly<br>(REF: PL 71.17)                    |
| 5    | 859K13051 | Entrance Roll Assembly                                              |
| 6    | —         | Bearing                                                             |
| 7    | 859K13063 | Exit Roll Assembly                                                  |
| 8    | 413W14660 | Bearing                                                             |
| 9    | _         | Pulley (T30)                                                        |
| 10   | 054K59760 | Lower Entrance Chute Assembly                                       |
| 11   | 054K59770 | Lower Exit Chute Assembly                                           |
| 12   | 806E51680 | Main Paddle Shaft (REP 16.3)                                        |
| 13   | 013E40770 | TA Bearing                                                          |
| 14   | 020E49970 | Main Idler Pulley                                                   |

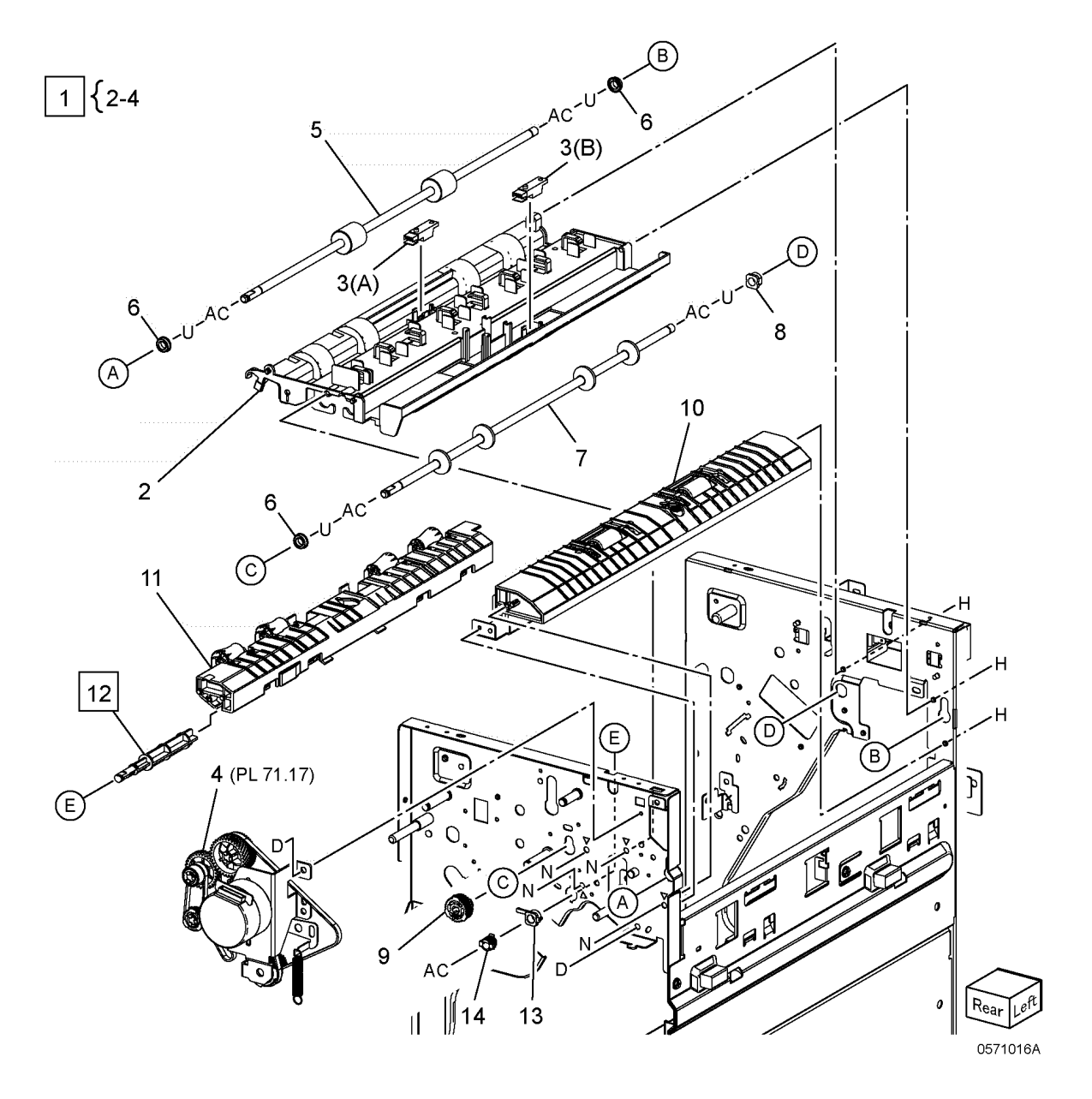

### PL 71.17 Finisher Transport Motor Assembly

| Item | Part      | Description                                       |
|------|-----------|---------------------------------------------------|
| 1    | _         | Finisher Transport Motor Assembly (REP 17.1)      |
| 2    | _         | Transport Bracket (P/O PL 71.17<br>Item 1)        |
| 3    | _         | Finisher Transport Motor (P/O PL<br>71.17 Item 1) |
| 4    | 049K36910 | Tension Bracket Assembly                          |
| 5    | _         | Pulley                                            |
| 6    | _         | Tension Spring                                    |
| 7    | _         | Pulley Gear (Z34/T45)                             |
| 8    | _         | Pulley (T37/T17)                                  |
| 9    | _         | Pulley (T26/T16)                                  |
| 10   | _         | Gear (Z31)                                        |
| 11   | 020K19240 | One Way Pulley Assembly (T23)                     |
| 12   | _         | Transport Belt (REP 17.2)                         |
| 13   | _         | Belt (REP 17.2)                                   |
| 14   | _         | Belt (REP 17.2)                                   |
| 15   | _         | Belt (REP 17.2)                                   |

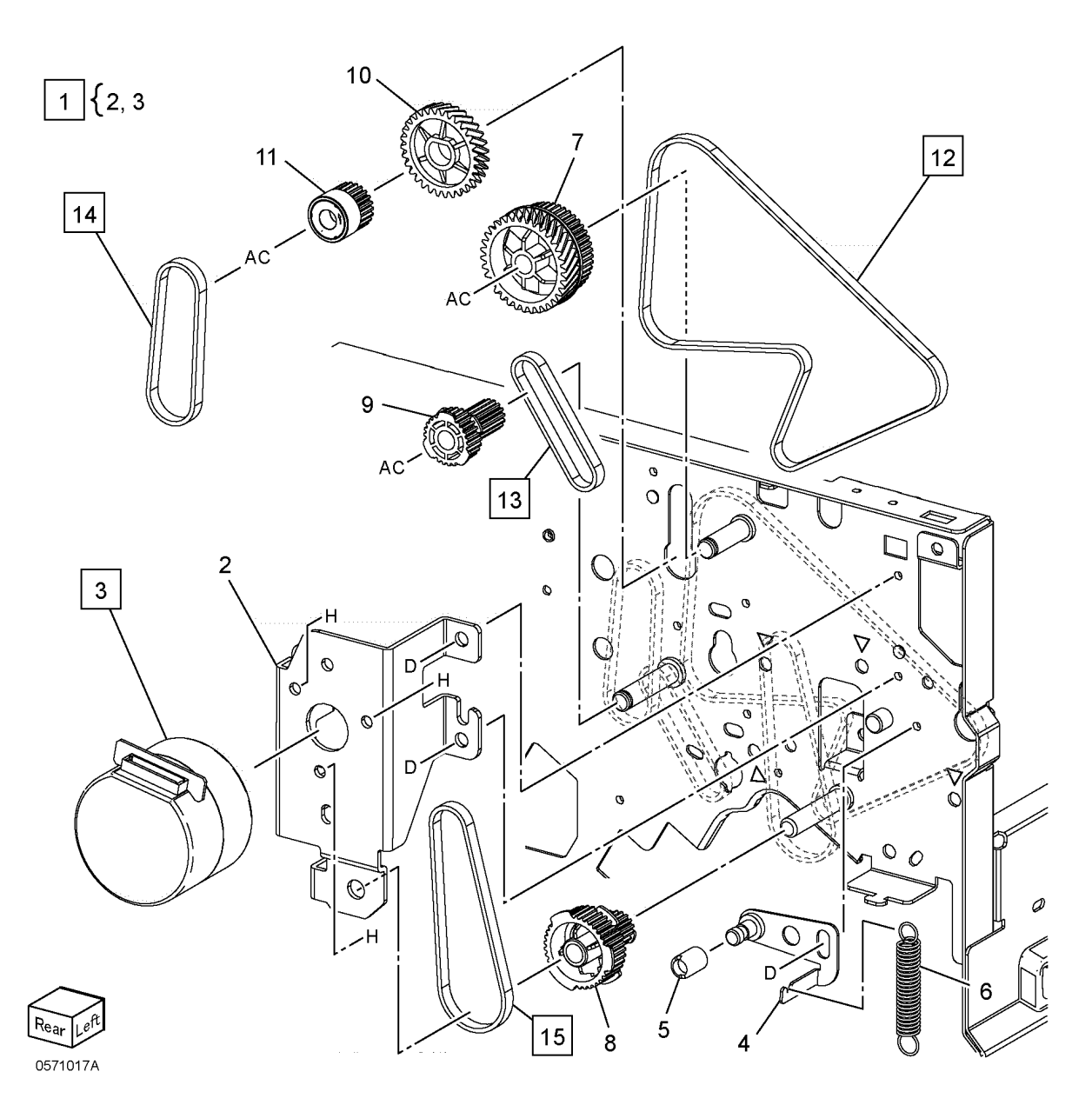

### PL 71.18 Folder Assembly (1 of 2)

|      |           | -                                                                |
|------|-----------|------------------------------------------------------------------|
| Item | Part      | Description                                                      |
| 1    | 695K34130 | Folder Assembly (Option) (REF: PL<br>71.19) (REP 18.1, ADJ 18.1) |
| 2    | _         | Connector Cover                                                  |
| 3    | 826E07210 | Docking Screw                                                    |
| 4    | 054E34691 | Lower Fold Dummy Chute                                           |
| 5    | 054E34702 | Upper Fold Dummy Chute (REP 18.2)                                |
| 6    | _         | Interlock Bracket                                                |
| 7    | 110E15060 | Finisher Front Door Switch                                       |

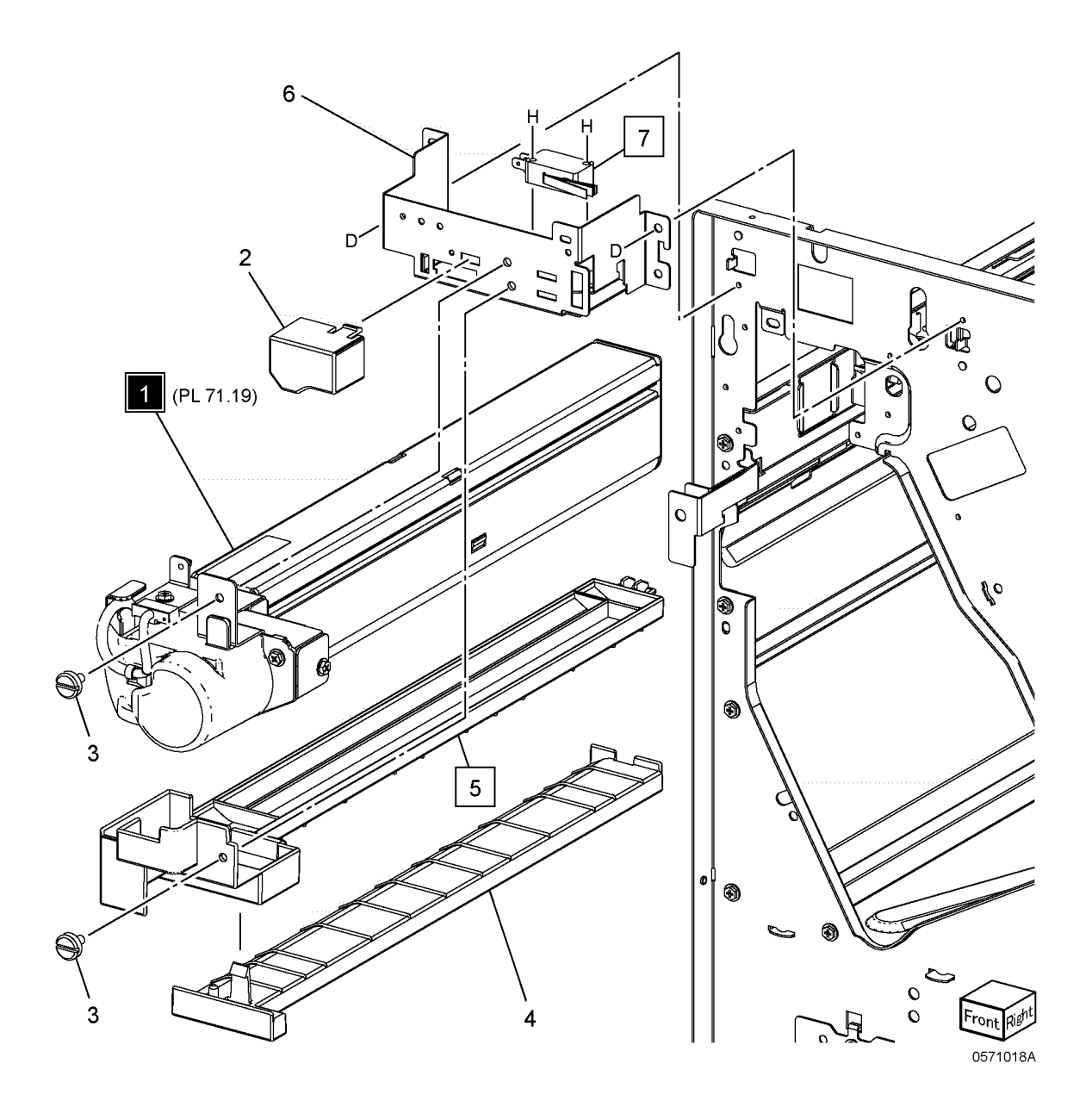

# PL 71.19 Folder Assembly (2 of 2)

| Item | Part      | Description                            |
|------|-----------|----------------------------------------|
| 1    | _         | Folder Bracket Assembly                |
| 2    | _         | Front Cover                            |
| 3    | _         | Front Frame Assembly                   |
| 4    | —         | Folder Knife Motor Bracket<br>Assembly |
| 5    | _         | Folder Knife Motor Assembly            |
| 6    | 930W00122 | Folder Knife Home Sensor               |
| 7    | —         | Gear (28)                              |
| 8    | —         | Encoder                                |
| 9    | —         | Gear (12/27)                           |
| 10   | —         | Gear (12/30)                           |
| 11   | —         | Gear (12/51)                           |
| 12   | —         | Wire Harness (Folder)                  |
| 13   | —         | Eliminator                             |
| 14   | _         | Label (Traceability)                   |

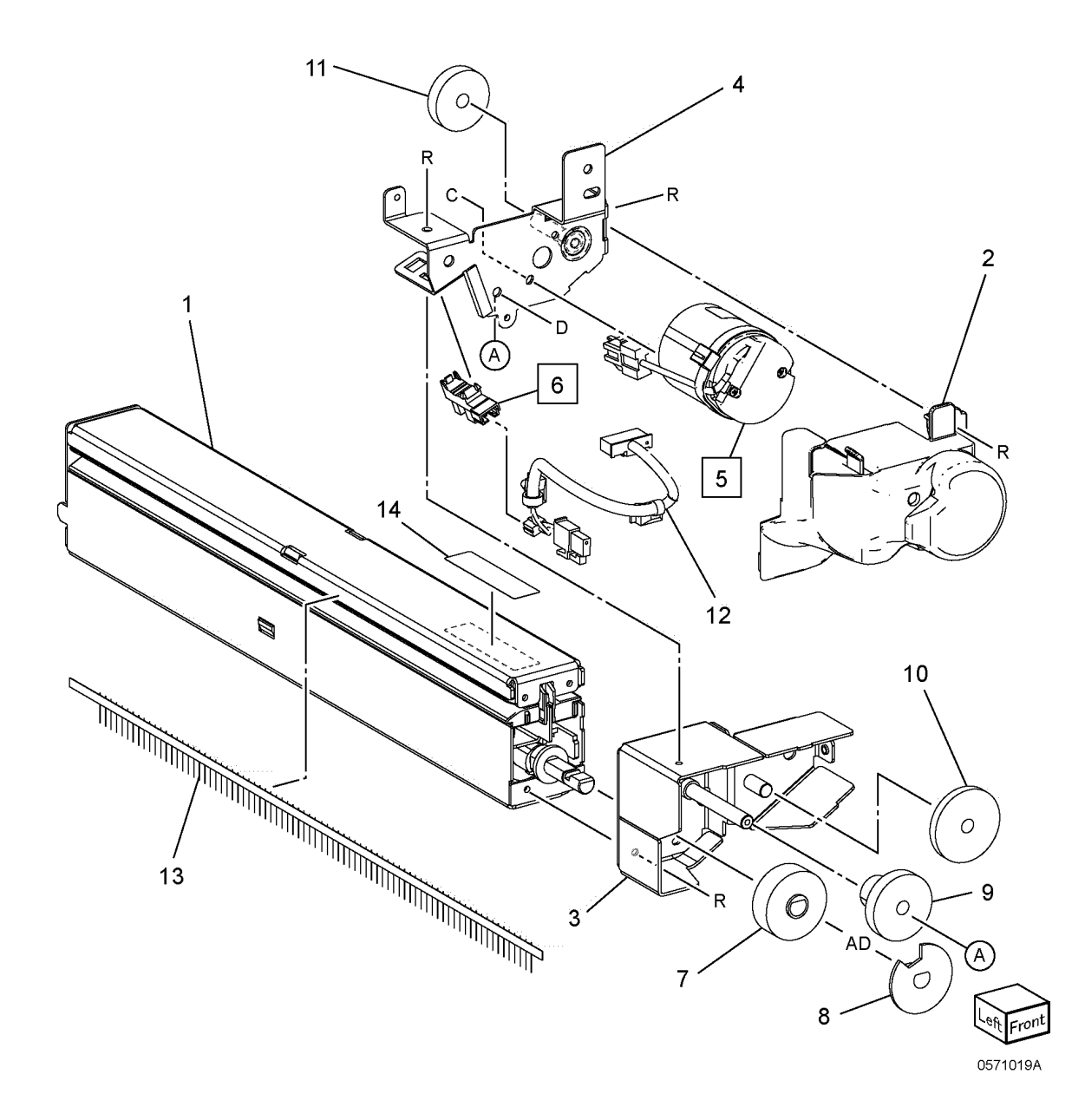

#### PL 71.20 Finisher-B3 Electrical

| Item | Part      | Description                  |
|------|-----------|------------------------------|
| 1    | 960K92066 | Finisher Main PWB            |
| 2    | —         | Wire Harness (Booklet Chute) |
| 3    | 952K42940 | Wire Harness (Interface)     |
| 4    | —         | Wire Harness (Interlock)     |
| 5    | —         | Wire Harness (Sensor 1)      |
| 6    | —         | Wire Harness (Drive)         |
| 7    | —         | Wire Harness (Eject)         |
| 8    | —         | PWB Support                  |
| 9    | —         | Shield Gasket                |
| 10   | _         | Label (Caution)              |
| 11   | —         | Rear Lower Bracket           |
| 12   | —         | Flat Cable Harness Guide     |
| 13   | _         | Flat Cable Guide             |

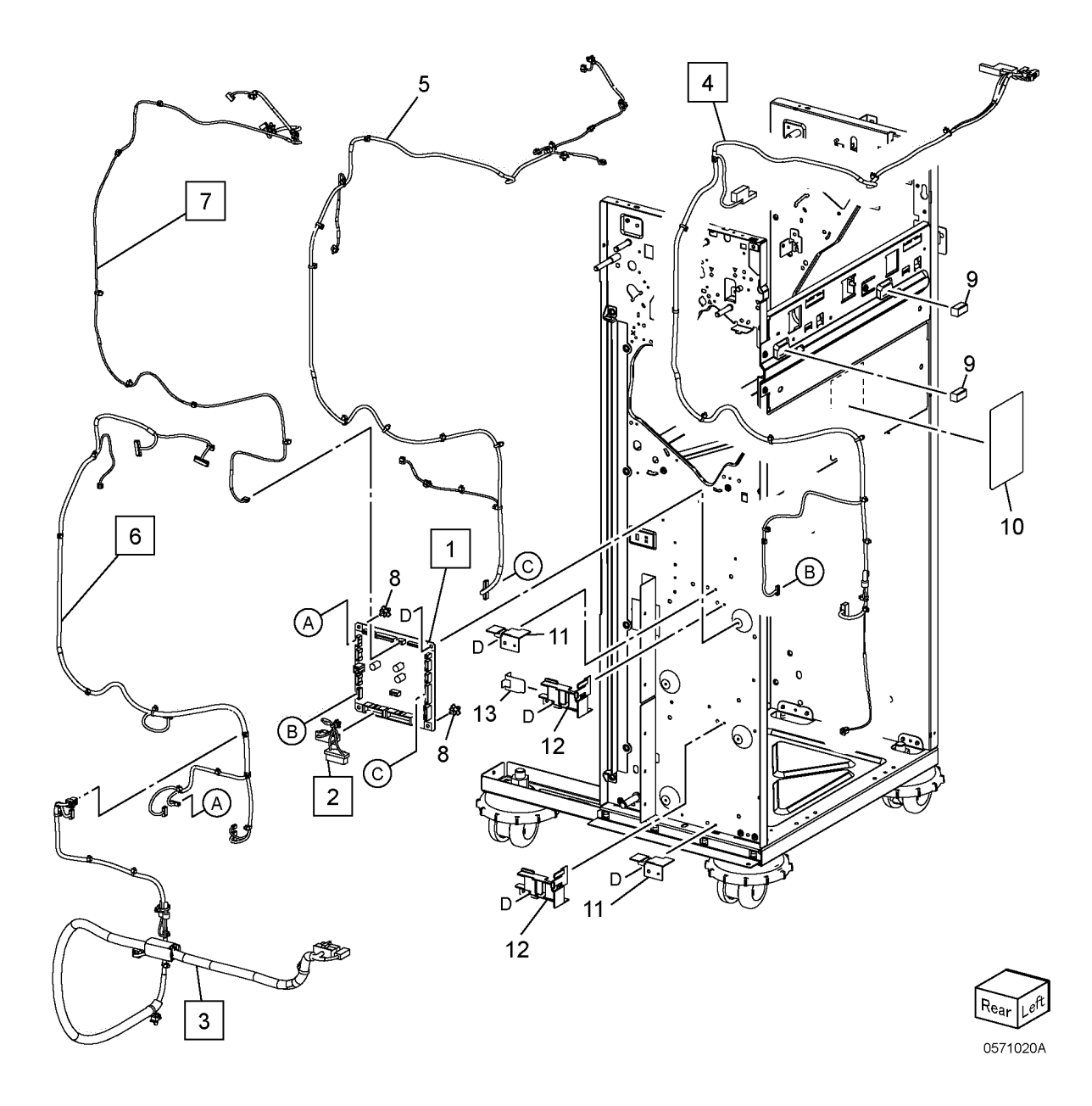

| Item | Part | Description                      |
|------|------|----------------------------------|
| 1    | _    | Stapler Assembly (REF: PL 71.26) |
| 2    | _    | Staple Connect Bracket           |
| 3    | _    | Lower Staple Connect Bracket     |
| 4    | _    | Front Side Plate Assembly        |

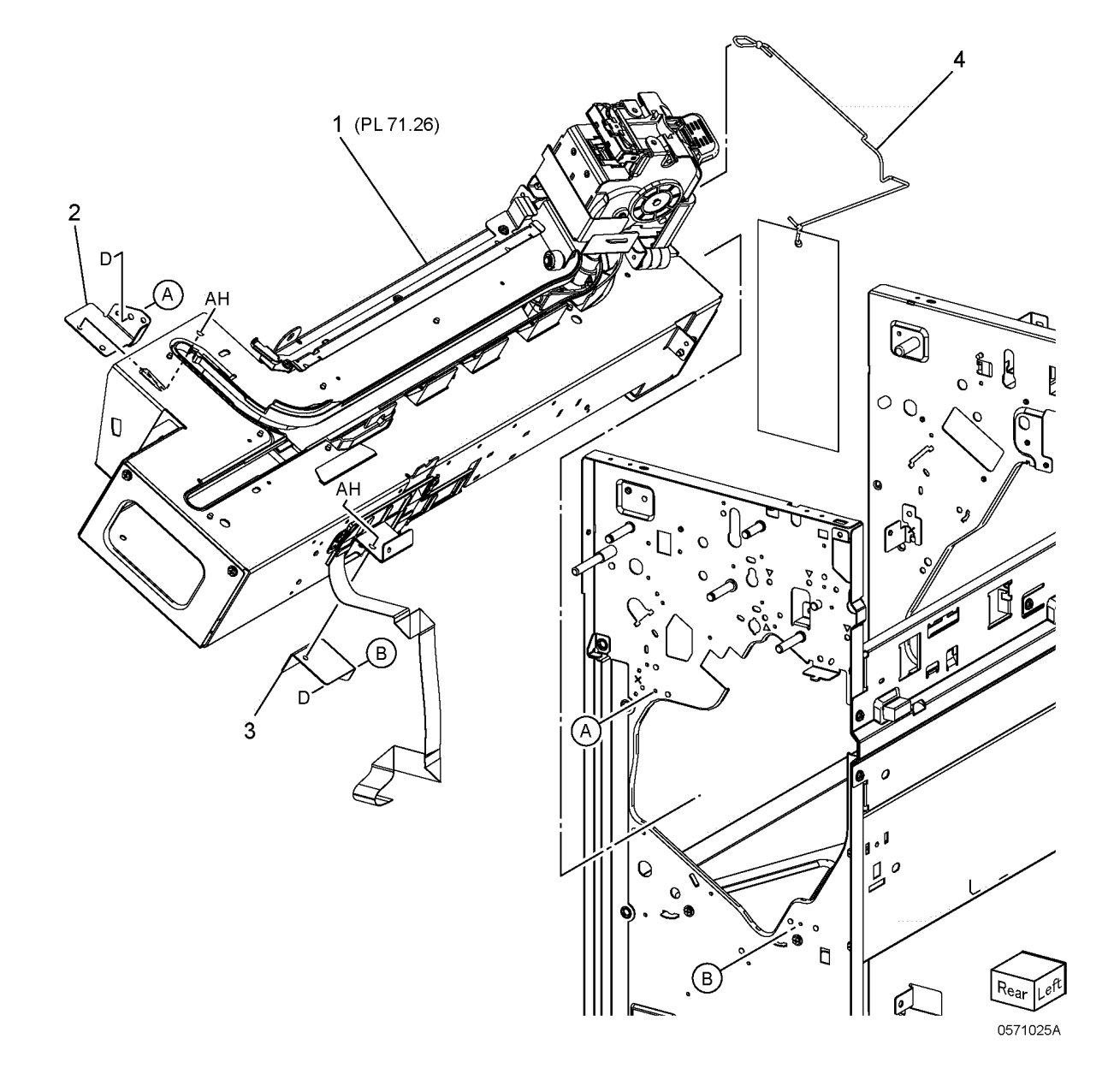

#### PL 71.26 Staple Holder Assembly

|      |           | 2                                           |
|------|-----------|---------------------------------------------|
| Item | Part      | Description                                 |
| 1    | _         | Rail Assembly (REF: PL 71.27)<br>(REP 22.1) |
| 2    | 029K93260 | Stapler Assembly (REP 22.2)                 |
| 3    | _         | Holder Stapler Bracket                      |
| 4    | _         | Stapler Connector Cover                     |
| 5    | _         | Label (R1 XE)                               |
| 6    | _         | Staple Stopper Bracket                      |
| 7    | 026K81200 | Thumb Screw                                 |

Note: 1. Staple cartridge Part number is 008R12964.

Note: 2. Staple refill Part number is 008R12941

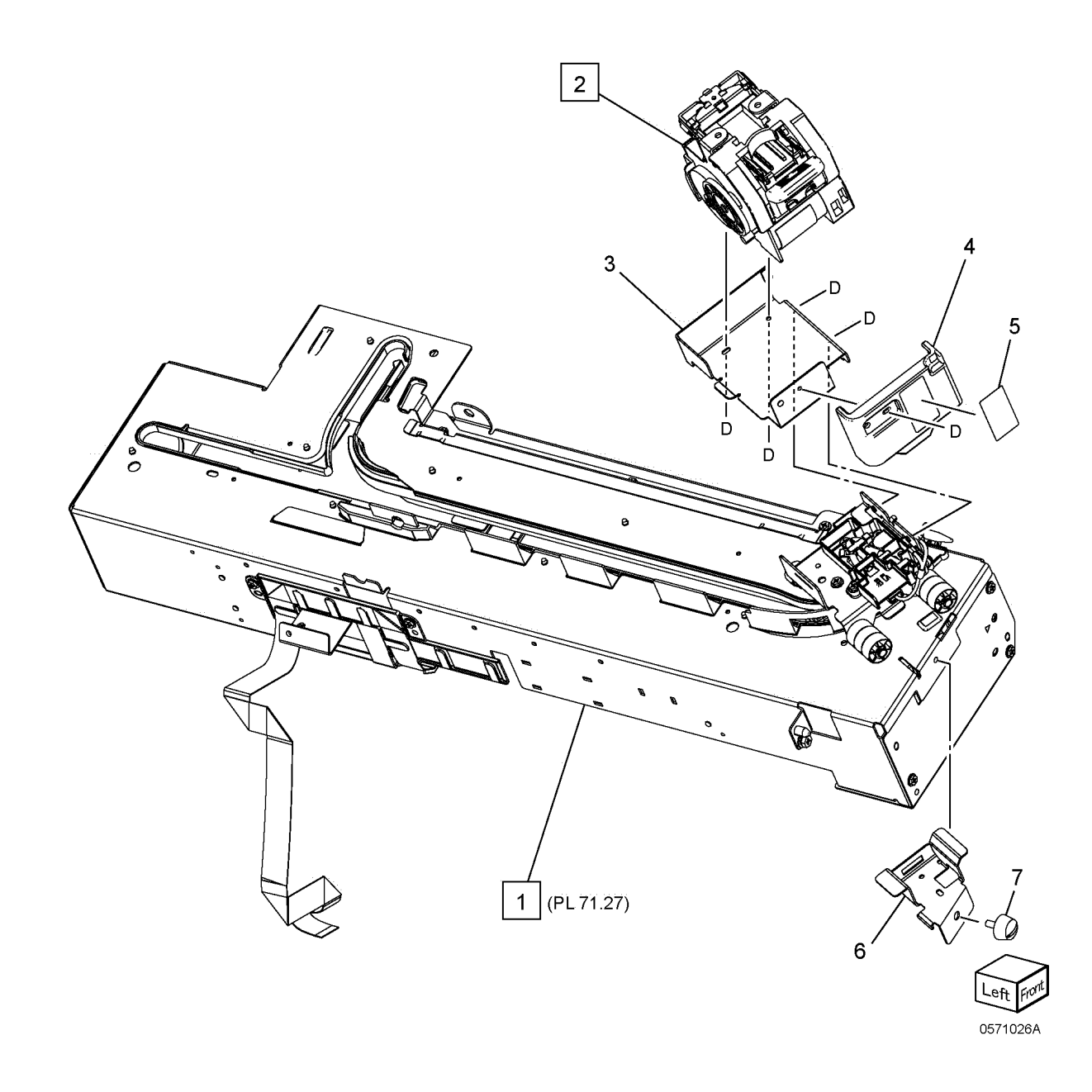

### PL 71.27 Stapler Rail Assembly

| Item | Part      | Description                                                |
|------|-----------|------------------------------------------------------------|
| 1    | _         | Rail Base Plate Assembly                                   |
| 2    | 049K44430 | Staple Drive Bracket Assembly<br>(Stapler) (REF: PL 71.28) |
| 3    | _         | Stud Harness Guide                                         |
| 4    | —         | Staple Carrier Bracket Assembly (Stapler)                  |
| 5    | 930W00122 | Stapler Move Position Sensor<br>(Stapler)                  |
| 6    | _         | Upper Staple Harness Guide                                 |

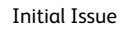

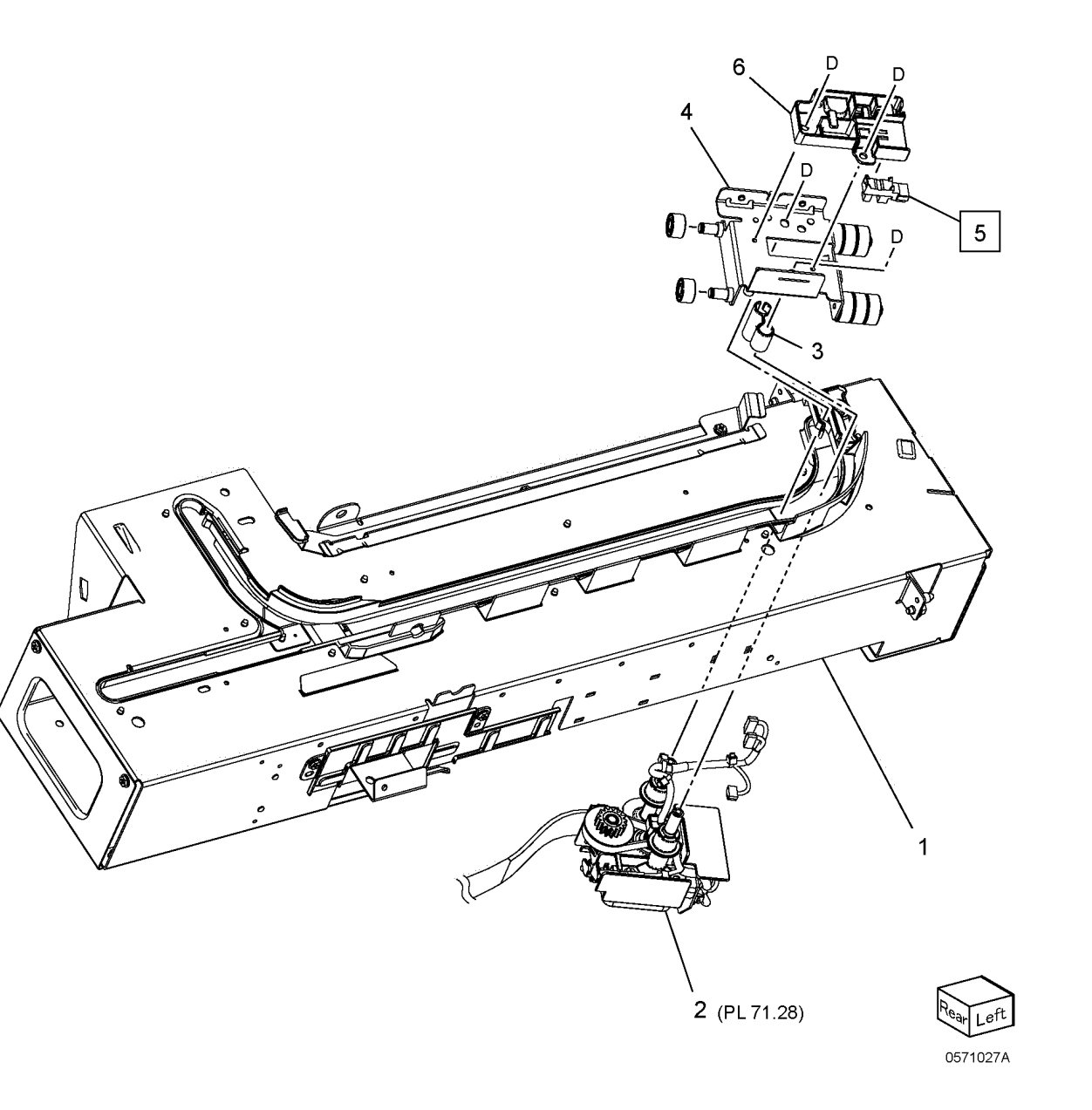

Initial Issue

### PL 71.28 Stapler Drive Assembly

| Item | Part      | Description                |
|------|-----------|----------------------------|
| 1    | —         | Staple Move Motor Assembly |
| 2    | 960K92140 | Staple FFC PWB             |
| 3    | 952K42970 | Wire Harness (Stapler)     |
| 4    | 117E42800 | Flat Cable (Stapler)       |
| 5    | 019E66920 | Press Clamp                |
| 6    | _         | PWB Support                |

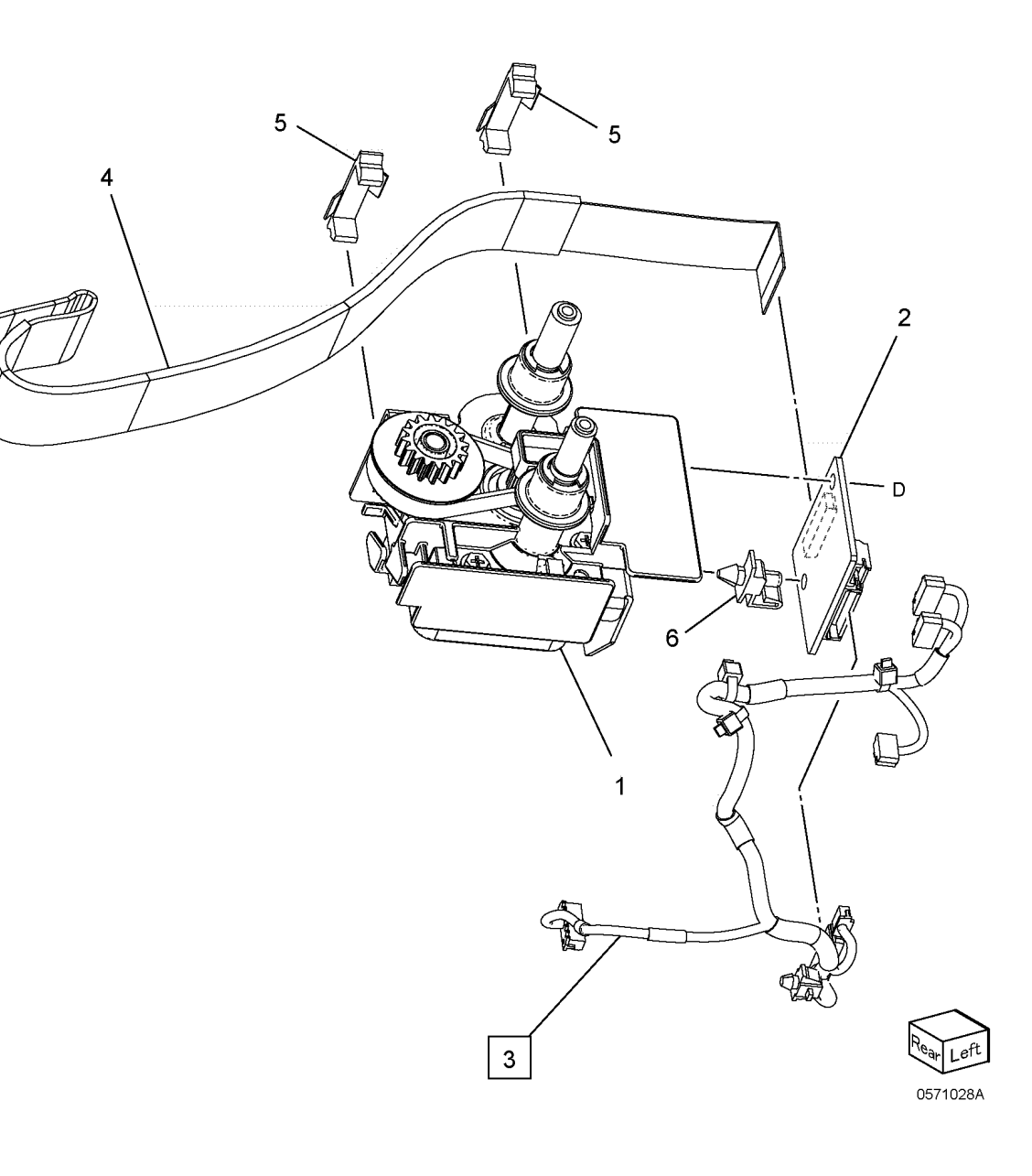

#### Initial Issue

#### Common Hardware

| Item | Part | Description             |
|------|------|-------------------------|
| А    | _    | Sems Screw (M3x8)       |
| В    | _    | Screw (BLUE) (M3x4)     |
| С    | _    | Screw (M3x4)            |
| D    | _    | Screw (M3x6)            |
| Е    | —    | Round Screw (M3x6)      |
| F    | _    | Screw (M3x8)            |
| G    | —    | Screw (M3x12)           |
| Н    | —    | Screw (M3x14)           |
| J    | _    | Pan Head Screw (M3x4)   |
| Κ    | —    | Pan Head Screw (M3x6)   |
| L    | —    | Screw (M4x5)            |
| М    | _    | Screw (M4x8)            |
| Ν    | —    | Tapping Screw (M3x8)    |
| Р    | —    | Screw (M3x6)            |
| Q    | _    | Round Screw (M3x7)      |
| R    | —    | Screw (M3x8)            |
| S    | —    | Washer (8)              |
| Т    | —    | Washer (8)              |
| U    | —    | Nylon Washer (6) (t1)   |
| V    | _    | Nylon Washer (6) (t1.5) |
| W    | _    | Nylon Washer (8) (t1.5) |
| Х    | _    | Dowel Pin (3x16)        |
| Y    | _    | Spring Pin (2x10)       |
| Ζ    | _    | Spring Pin (2.5x14)     |
| AA   | _    | Spring Pin (2.5x16)     |
| AB   | _    | E-Clip (3)              |
| AC   | _    | E-Clip (4)              |
| AD   | _    | E-Clip (5)              |
| AE   | _    | E-Clip (6)              |
| AF   | _    | KL-Clip                 |
| AG   | _    | E-Clip (10)             |

# **6** General Procedures

| Machine Dimensions                | 135 |
|-----------------------------------|-----|
| Electrical Specification          | 136 |
| Office Finisher Overview          |     |
| Product Codes                     | 137 |
| Change Tags                       | 138 |
| DC330 Input Component Check List  | 138 |
| DC330 Output Component Check List | 143 |
| DC131 List                        |     |

Initial Issue

#### \*: Up to the tip when the Extension Tray is stored

1. Device Size

**Machine Dimensions** 

- Base Finisher, Type S Base + Hole Punch Finisher (Figure 1)
  - Width: 1046 mm (W) x 653 mm (D) x 1041 mm (H)
  - \*: Up to the tip when the Extension Tray is stored

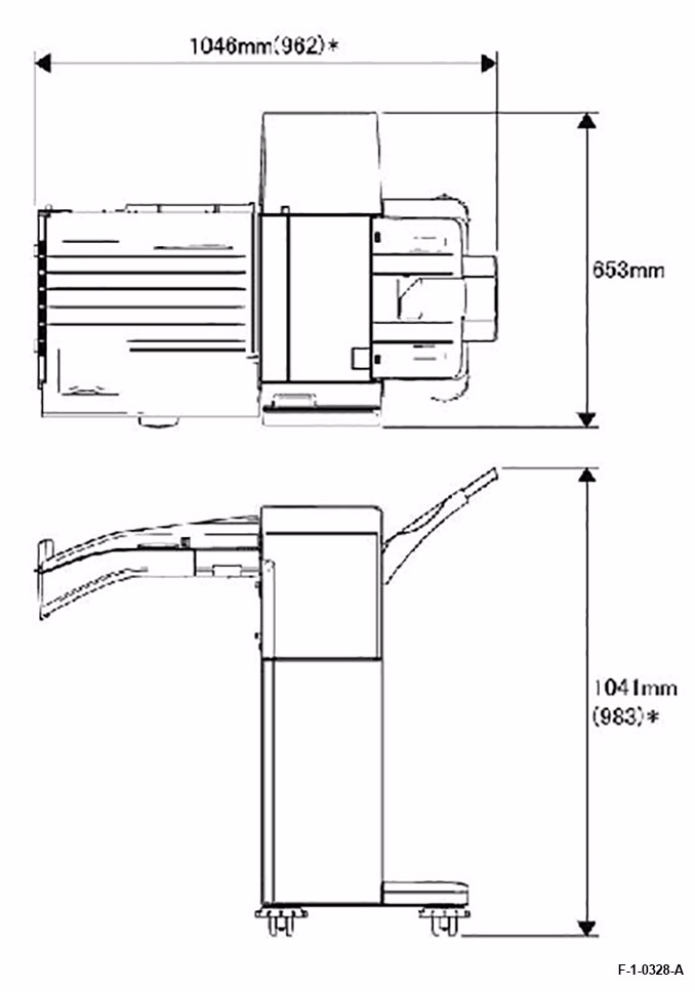

#### Figure 1 Device Size , Base Finisher

- Booklet Finisher, Booklet + Hole Punch Finisher (Figure 2)
  - Width: 1046 mm (W) x 673 mm (D) x 1079 mm (H)

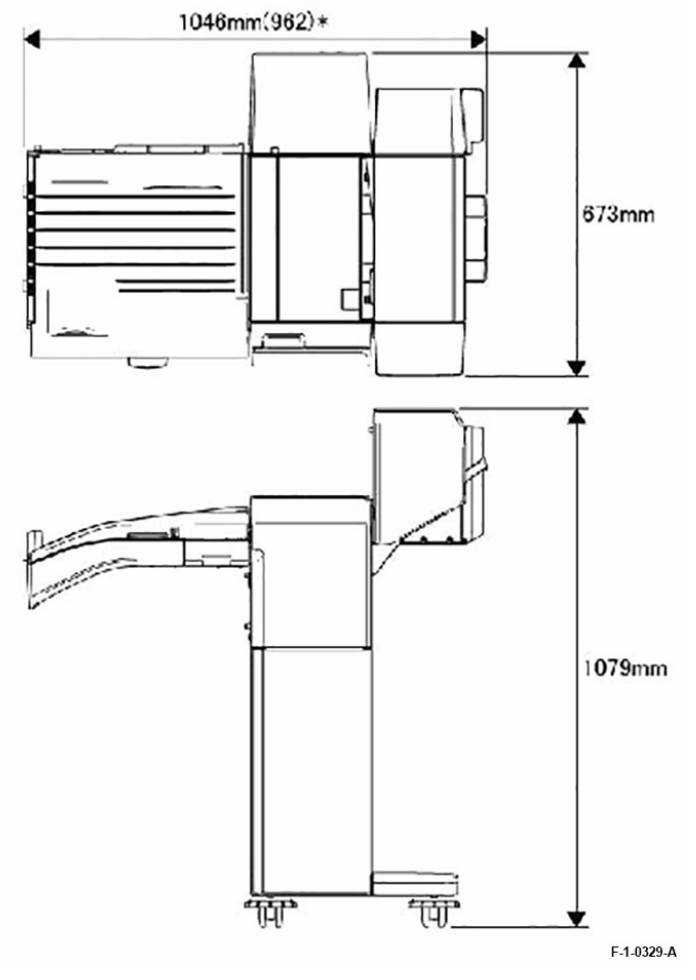

#### Figure 2 Device Size, Booklet Finisher

- 2. Weight
  - a. Office Finisher: 25 kg or lighter
  - b. Hole Punch option: 2 kg or lighter
  - c. Booklet option: 10 kg or lighter
- 3. Installation space (IOT (Main Unit) + Office Finisher)
  - Refer to [Chapter 6 General] in the Main Unit's manual for the installation space.

### **Electrical Specification**

- 1. Supplied from the Main Unit IOT.
- 2. Voltage: 24 VDC
- 3. Current: 1.4 A or lower (70 ppm 24.5 V, converted electric power 34.3 Wdc)
- 4. Electrical interface between Finisher and IOT
  - Length of Interface Cable between Finisher and IOT: 1.5 m or shorter

## Office Finisher Overview

- 1. Office Finisher Unit
  - This Finisher is available in the following 1 model configurations.
    - Office Finisher (Stapler configuration)

This Finisher consists of the Transport section that is attached to the IOT Center Tray, the Finisher section that is attached to the right side of the IOT, and the Stacker section with a Stacker Tray that can output stapled paper.

- 2. Option
  - a. Booklet Unit

Consists of a Fold Line Unit that can apply a fold line to the output paper (by folding and unfolding it) and a Center-binding Unit that is to be installed on top of the Finisher.

b. Punch Unit

2 models are available: 2/4-hole Auto Change and US 2/3-hole Auto Change.

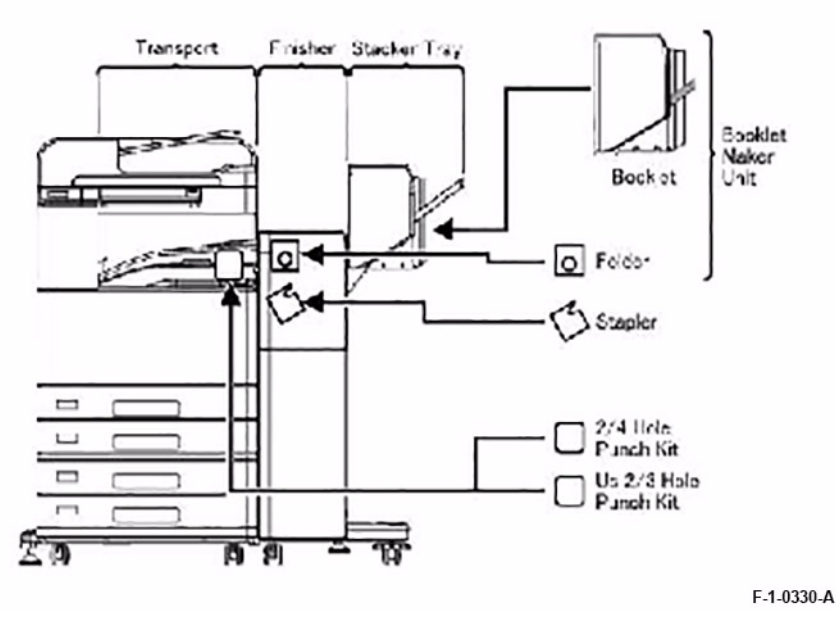

#### Figure 1 Office Finisher: Unit Options

- 3. Application models
  - This Finisher can be connected to a C Path Type IOT that has 2 exit areas and a Center Regi output.

**Note:** The IOT also has to support software download for the Finisher via the IOT.

Note: This Finisher does not support the MSI automatic paper size detection.

4. Module configuration

This Finisher is made up of the following modules.

- Finisher Unit (Type S)
  - Transport section, Finisher section, Stacker Tray, Stapler
- Booklet Unit
  - Fold Line Unit, Center-binding Unit
- Hole Punch Unit
  - Hole Punch Unit, Scrap Container

The configuration of Hole Punch Unit differs depending on market.

- 5. Feature selection
  - Selection of Output Destination (Stacker Tray, Center Tray)
  - Selection of Staple (when outputting to Stacker Tray)
  - Selection of Hole Punch (when outputting to Stacker Tray)
  - Selection of Center-binding/Fold Line (when outputting to Stacker Tray)
  - Offset Output (when outputting to Stacker Tray)

The above selections are possible by command specifications from the IOT.

### Product Codes

Table 1 Product Codes

| Item            | Code |
|-----------------|------|
| Office Finisher | EZK  |

### Change Tags

#### **Change Tags Introduction**

Important modifications to the copier are identified by a tag number which is recorded on a tag matrix:

- The tag matrix for the IOT is molded into the inside of the Front Door.
- The tag matrix for the Finisher is a label affixed to the inside of the Finisher Front Door.

#### **Classification Codes**

A tag number can be required to identify differences between parts that cannot be interchanged, or differences in diagnostic, repair, installation, or adjustment procedures.

A tag number can also be required to identify the presence of optional hardware, special non-volatile memory programming, or whether mandatory modifications have been installed. Each tag number is given a classification code to identify the type of change that the tag has made. The classification codes and their descriptions are listed in Table 1.

#### Table 1 Classification Codes

| Classification Code | Description                     |
|---------------------|---------------------------------|
| М                   | Mandatory tag.                  |
| Ν                   | Tag not installed in the field. |
| 0                   | Optional tag.                   |
| R                   | Repair tag.                     |

# DC330 Input Component Check List

The purpose of Component Control is to display the logic state of input signals, from Sensors and Switches, and to energize output components, such as Motors and Solenoids. These functions are accessed from the IOT control panel.

For details on accessing Component Control, refer to the Ssection 6, General Procedures, of the IOT Service Manual.
| Chain-Link | Component<br>Name                          | Description                                                                                                    | Time Out | Simultaneous<br>Execution Pro-<br>hibited Item<br>Chain-Link | Cyclic<br>Operation | Connector Level<br>(On Level) | Meaning        | Remarks                                                            | Parts Name |
|------------|--------------------------------------------|----------------------------------------------------------------------------------------------------|----------|--------------------------------------------------------------|---------------------|-------------------------------|----------------|--------------------------------------------------------------------|------------|
| 012–101    | Finisher Front<br>Door Interlock<br>Switch | Detects the Finisher Front Door<br>(Interlock) open/close state.                                                                                                    |          |                                                              | х                   | High                          | is open        | Eject Cover<br>Switch Open al-<br>so results in<br>open detection. | System     |
| 012–110    | IOT Exit Sen-<br>sor (Hot Line)            | Detects for presence of paper<br>on IOT Exit Sensor.<br>The IOT Exit Sensor is a sensor<br>of the IOT which produces the<br>Hot Line signal logic that is in-<br>put to the Finisher Main PWBA. |          |                                                              | x                   | Low                           | Paper detected |                                                                    | System     |
| 012–111    | HTU Entrance<br>Sensor                     | Detects for presence of paper<br>on H-Tra Entrance Sensor.                                                                                                    |          |                                                              | х                   | Low                           | Paper detected |                                                                    | System     |
| 012–112    | Finisher En-<br>trance Sensor              | Detects for presence of paper<br>on Finisher Entrance Sensor.                                                                                                    |          |                                                              | х                   | Low                           | Paper detected |                                                                    | System     |
| 012–113    | Compile Exit<br>Sensor                     | Detects for presence of paper<br>on Compile Exit Sensor.                                                                                                    |          |                                                              | x                   | Low                           | Paper detected |                                                                    | System     |
| 012–114    | HTU Open<br>Sensor                         | Detects the HTU Cover open/<br>close state.                                                                                                    |          |                                                              | х                   | High                          | Closed         |                                                                    | System     |
| 012–120    | Compile No<br>Paper Sensor                 | Detects for presence of paper<br>on Compile No Paper Sensor.                                                                                                    |          |                                                              | x                   | Low                           | Paper detected |                                                                    | System     |
| 012–121    | Eject Cover<br>Switch                      | Detects the Eject Cover (Inter-<br>lock) open/ close state.                                                                                                    |          |                                                              |                     | High                          | is open        |                                                                    | System     |
| 012–130    | Front Tamper<br>Home Sensor                | Detects the Home Position of<br>Front Tamper.                                                                                                    |          |                                                              | x                   | High                          | Home Position  |                                                                    | Tamper     |
| 012–131    | Rear Tamper<br>Home Sensor                 | Detects the Home Position of<br>Rear Tamper.                                                                                                    |          |                                                              | x                   | High                          | Home Position  |                                                                    | Tamper     |
| 012–140    | Staple Move<br>Position Sensor             | Detects the position of Stapler.                                                                                                    |          |                                                              | x                   | High                          | Home Position  |                                                                    | Stapler    |
| 012–141    | Low Staple<br>Sensor                       | Detects the remaining staples in the Stapler.                                                                                                    |          |                                                              | x                   | High                          | Out of Staples |                                                                    | Stapler    |

| Chain-Link | Component<br>Name                     | Description                                                                                | Time Out | Simultaneous<br>Execution Pro-<br>hibited Item<br>Chain-Link | Cyclic<br>Operation | Connector Level<br>(On Level) | Meaning                                                    | Remarks | Parts Name   |
|------------|---------------------------------------|--------------------------------------------------------------------------------------------|----------|--------------------------------------------------------------|---------------------|-------------------------------|------------------------------------------------------------|---------|--------------|
| 012–142    | Self Priming<br>Sensor                | Detects the staples feed out state of the Stapler.                                         |          |                                                              | x                   | Low                           | Ready                                                      |         | Stapler      |
| 012–143    | Stapler Home<br>Sensor                | Detects the Home Position of<br>Stapler Head.                                              |          |                                                              | x                   | Low                           | Home Position                                              |         | Stapler      |
| 012–160    | Eject Cam<br>Home Sensor              | Detects the Home Position of<br>Eject Cam.                                                 |          |                                                              | x                   | High                          | Home Position                                              |         | Ejector      |
| 012–161    | Set Clamp<br>Home Sensor              | Detects the Home Position of<br>Set Clamp.                                                 |          |                                                              | x                   | High                          | Home Position                                              |         | Ejector      |
| 012–170    | Stacker Home<br>Sensor                | Detects whether the Stacker<br>Tray is at the height position<br>which indicates No Paper. |          |                                                              | x                   | High                          | Home Position<br>(no paper)                                |         | Stacker Tray |
| 012–171    | Stack Height<br>Sensor                | Detects the top surface of the<br>Stacker Tray.                                            |          |                                                              | x                   | High                          | Stacker Tray top<br>surface is at<br>reference<br>position |         | Stacker Tray |
| 012–180    | Punch Home<br>Sensor                  | Detects the Home Position of<br>Hole Punch Slide Cam.                                      |          |                                                              | x                   | High                          | Home Position                                              |         | Hole Punch   |
| 012–181    | Punch Dust<br>Box                     | Detects the presence of Punch<br>Dust Box.                                                 |          |                                                              | x                   | High                          | Dust Box exists                                            |         | Hole Punch   |
| 012–189    | Knife Home<br>Sensor                  | Detects the Home Position of Knife.                                                        |          |                                                              | х                   | High                          | Home Position                                              |         | Booklet      |
| 012–190    | Booklet Front<br>Staple Cam<br>Switch | Detects the Home Position of<br>Front Stapler Cam.                                         |          |                                                              | x                   | Low                           | Home Position                                              |         | Booklet      |
| 012–191    | Booklet Rear<br>Staple Cam<br>Switch  | Detects the Home Position of<br>Rear Stapler Cam.                                          |          |                                                              | x                   | Low                           | Home Position                                              |         | Booklet      |

| Chain-Link | Component<br>Name                         | Description                                                             | Time Out | Simultaneous<br>Execution Pro-<br>hibited Item<br>Chain-Link | Cyclic<br>Operation | Connector Level<br>(On Level) | Meaning                      | Remarks                                                                                                    | Parts Name |
|------------|-------------------------------------------|-------------------------------------------------------------------------|----------|--------------------------------------------------------------|---------------------|-------------------------------|------------------------------|----------------------------------------------------------------------------------------------------|------------|
| 012–192    | Booklet Front<br>Low Staple<br>Switch     | Detects the Front Stapler Low<br>Staple state.                          |          |                                                              | Х                   | Low                           | Out of Staples               |                                                                                                    | Booklet    |
| 012–193    | Booklet Rear<br>Low Staple<br>Switch      | Detects the Rear Stapler Low<br>Staple state.                           |          |                                                              | Х                   | Low                           | Out of Staples               |                                                                                                    | Booklet    |
| 012–194    | Booklet Staple<br>Move Home<br>Sensor     | Detects the Home Position of<br>Booklet Stapler.                        |          |                                                              | х                   | High                          | Home Position                |                                                                                                    | Booklet    |
| 012–195    | Booklet Staple<br>Move Position<br>Sensor | Booklet Detects the Staple<br>reference position of Booklet<br>Stapler. |          |                                                              | х                   | High                          | Staple Reference<br>Position |                                                                                                    | Booklet    |
| 012–196    | Booklet Cover<br>Open Switch              | Detects the Booklet Cover<br>open/close state.                          |          |                                                              | x                   | Low                           | is open                      | Detects the<br>open state when<br>any of Front<br>Door, Eject Cov-<br>er, or Option<br>Switch is open.                        | Booklet    |
| 012–197    | Booklet Front<br>Safety Switch            | Detects the Safety Switch of<br>Booklet Front Stapler.                  |          |                                                              | x                   | Low                           | is open                      | Detects the<br>open state when<br>any of Front<br>Door, Eject Cov-<br>er, Option<br>Switch, or Book-<br>let Cover is<br>open. | Booklet    |

| Chain-Link | Component<br>Name             | Description                                                                                 | Time Out | Simultaneous<br>Execution Pro-<br>hibited Item<br>Chain-Link | Cyclic<br>Operation | Connector Level<br>(On Level) | Meaning | Remarks                                                                                                    | Parts Name |
|------------|-------------------------------|---------------------------------------------------------------------------------------------|----------|--------------------------------------------------------------|---------------------|-------------------------------|---------|----------------------------------------------------------------------------------------------------|------------|
| 012–198    | Booklet Rear<br>Safety Switch | Detects the Safety Switch of<br>Booklet Rear Stapler.                                       |          |                                                              | x                   | Low                           | is open | Detects the<br>open state when<br>any of Front<br>Door, Eject Cov-<br>er, Option<br>Switch, Booklet<br>Cover, or Booklet<br>Front Safety<br>Switch is open. | Booklet    |
| 012–199    | Option Switch                 | When a Booklet is connected,<br>this detects whether it is con-<br>nected to the Main Unit. |          |                                                              | x                   | Low                           | is open | Detects the<br>open state when<br>any of Front<br>Door or Eject<br>Cover is open.                                                                           | Booklet    |

## DC330 Output Component Check List

The purpose of Component Control is to display the logic state of input signals (from Sensors and Switches) and to energize output components (such as Motors and Solenoids). These functions are accessed from the IOT control panel.

For details on accessing Component Control, refer to the section 6, General Procedures, of the IOT Service Manual.

| Chain-Link | Component<br>Name                            | Description                                                  | Time Out                                | Simultaneous<br>Execution Pro-<br>hibited Item<br>Chain-Link | Cyclic<br>Operation | Connector Level<br>(On Level) | Meaning                                              | Remarks | Parts Name |
|------------|----------------------------------------------|--------------------------------------------------------------|-----------------------------------------|--------------------------------------------------------------|---------------------|-------------------------------|------------------------------------------------------|---------|------------|
| 012-011    | HTU Motor<br>(Forward)                       | Drives the HTU Motor in for-<br>ward rotation.               | Operates until<br>stop is<br>instructed | -                                                            | x                   | Low<br>-<br>Low               | Transport Direc-<br>tion (CCW) Clock<br>Rotate       |         | Transport  |
| 012-012    | Transport Mo-<br>tor(Forward)                | Drives the Transport Motor in forward rotation.              | Operates until<br>stop is<br>instructed | -                                                            | x                   | Low<br>-<br>Low               | Transport Direc-<br>tion (CCW) Clock<br>Rotate       | -       | Transport  |
| 012-030    | Front Tamper<br>Motor (Front/<br>Low Speed)  | Moves the Front Tamper to-<br>wards the front at low speed.  | 100 [pulse]<br>output                   | 012-031,012-<br>032,<br>012-033                              | х                   | -<br>-<br>-                   | Front Direction<br>Excite ON Clock<br>Strong Current | -       | Tamper     |
| 012-031    | Front Tamper<br>Motor (Front/<br>High Speed) | Moves the Front Tamper to-<br>wards the front at high speed. | 100 [pulse]<br>output                   | 012-030,012-<br>032,<br>012-033                              | x                   |                               | Front Direction<br>Excite ON Clock<br>Strong Current | -       | Tamper     |
| 012-032    | Front Tamper<br>Motor (Rear/<br>Low Speed)   | Moves the Front Tamper to-<br>wards the rear at low speed.   | 100 [pulse]<br>output                   | 012-030,012-<br>031,<br>012-033                              | x                   |                               | Rear Direction<br>Excite ON Clock<br>Strong Current  | -       | Tamper     |
| 012-033    | Front Tamper<br>Motor (Rear/<br>High Speed)  | Moves the Front Tamper to-<br>wards the rear at high speed.  | 100 [pulse]<br>output                   | 012-030,012-<br>031,<br>012-032                              | х                   | -<br>-<br>-                   | Rear Direction<br>Excite ON Clock<br>Strong Current  | -       | Tamper     |
| 012-035    | Rear Tamper<br>Motor (Front/<br>Low Speed)   | Moves the Rear Tamper to-<br>wards the front at low speed.   | 100 [pulse]<br>output                   | 012-036,012-<br>037,<br>012-038                              | x                   | -<br>-<br>-                   | Front Direction<br>Excite ON Clock<br>Strong Current | -       | Tamper     |
| 012-036    | Rear Tamper<br>Motor (Front/<br>High Speed)  | Moves the Rear Tamper to-<br>wards the front at high speed.  | 100 [pulse]<br>output                   | 012-035,012-<br>037,<br>012-038                              | x                   | -<br>-<br>-                   | Front Direction<br>Excite ON Clock<br>Strong Current | -       | Tamper     |
| 012-037    | Rear Tamper<br>Motor (Rear/<br>Low Speed)    | Moves the Rear Tamper to-<br>wards the rear at low speed.    | 100 [pulse]<br>output                   | 012-035,012-<br>036,<br>012-038                              | x                   | -<br>-<br>-                   | Rear Direction<br>Excite ON Clock<br>Strong Current  | -       | Tamper     |

| Chain-Link | Component<br>Name                          | Description                                                | Time Out                                                                                              | Simultaneous<br>Execution Pro-<br>hibited Item<br>Chain-Link                                 | Cyclic<br>Operation | Connector Level<br>(On Level) | Meaning                                              | Remarks                                                        | Parts Name |
|------------|--------------------------------------------|------------------------------------------------------------|----------------------------------------------------------------------------------------------------|----------------------------------------------------------------------------------------------|---------------------|-------------------------------|------------------------------------------------------|----------------------------------------------------------------|------------|
| 012-038    | Rear Tamper<br>Motor (Rear/<br>High Speed) | Moves the Rear Tamper to-<br>wards the rear at high speed. | 100 [pulse]<br>output                                                                                 | 012-035,012-<br>036,<br>012-037                                                              | x                   | •<br>•<br>•                   | Rear Direction<br>Excite ON Clock<br>Strong Current  | -                                                              | Tamper     |
| 012-040    | Stapler Move<br>Motor<br>(Forward)         | Moves the Stapler towards the front.                       | NVM [pulse]<br>output                                                                                 | 012-041,012-<br>042,<br>012-043,012-<br>050,<br>012-051,012-<br>052,<br>012-053,012-<br>054  | x                   | -                             | Front Direction<br>Excite ON Clock<br>Strong Current | -                                                              | Stapler    |
| 012-041    | Stapler Move<br>Motor<br>(Reverse)         | Moves the Stapler towards the rear.                        | NVM [pulse]<br>output                                                                                 | 012-040,012-<br>042,<br>012-043,012-<br>050,<br>012-051,012-<br>052,<br>012-053,012-<br>054  | x                   | -                             | Rear Direction<br>Excite ON Clock<br>Strong Current  | -                                                              | Stapler    |
| 012-042    | Stapler Motor<br>(Forward)                 | Drives the Stapler Motor in the stapling direction.        | Stops when Sta-<br>pler Home Sen-<br>sor is OFF -> ON<br>(Becomes lon-<br>ger when failure<br>occurs) | 012-040,012-<br>041,<br>012-043,012-<br>050,<br>012-051,012-<br>052,<br>012-053, 012-<br>054 | x                   | -                             | - PWM<br>-                                           |                                                                | Stapler    |
| 012-043    | Stapler Motor<br>(Reverse)                 | Drives the Stapler Motor in re-<br>verse direction.        | 50 ms                                                                                                 | 012-040,012-<br>041,<br>012-042,012-<br>050,<br>012-051,012-<br>052,<br>012-053, 012-<br>054 | x                   | -                             | - PWM<br>-                                           | Does not oper-<br>ate when Sta-<br>pler Home<br>Sensor = Home. | Stapler    |

| Chain-Link | Component<br>Name         | Description                                                                                                    | Time Out                                                                                                    | Simultaneous<br>Execution Pro-<br>hibited Item<br>Chain-Link         | Cyclic<br>Operation | Connector Level<br>(On Level) | Meaning                                                                                               | Remarks                                                                                                    | Parts Name |
|------------|---------------------------|----------------------------------------------------------------------------------------------------|----------------------------------------------------------------------------------------------------|----------------------------------------------------------------------|---------------------|-------------------------------|----------------------------------------------------------------------------------------------------|----------------------------------------------------------------------------------------------------|------------|
| 012-060    | Ejector Cam<br>Home       | Performs Eject Cam Home operation.                                                                                                    | Eject Cam<br>Home Sensor<br>ON                                                                                                   | 012-061,012-<br>062,<br>012-063,012-<br>064,<br>012-070              | x                   |                               | Forward rotation<br>Excite ON Clock<br>PWM<br>2-phase excita-<br>tion                                 |                                                                                                    | Ejector    |
| 012-061    | Sub Paddle<br>(Down/Up)   | Drives the Eject Lift Motor in<br>forward rota- tion, outputs<br>NVM [Sub Paddle Down<br>Amount (Uncoated Group,<br>lighter than 106 gsm, Paper<br>Stack Height < =<br>1.000 mm)] [pulse] after the 11<br>[pulse] output from Eject Cam<br>Home Sensor Off until<br>550.0 [pps] (including the Slow-<br>Down), and then stops.<br>Drives in reverse rotation after<br>NVM [Sub Paddle Down Time<br>(Paper Feed Length<br>< = 216.0 mm, weight < 106<br>gsm)] - 20 [ms] had passed,<br>outputs NVM [Sub Paddle Up<br>Amount (Non Eject Target Pa-<br>per)] [pulse] after Eject Cam<br>Home Sensor On (including the<br>Slow-Down), and then stops. | After detection<br>of Eject Cam<br>Home Sensor<br>On, Sub Paddle<br>Up Amount<br>(Non Eject Tar-<br>get Paper)<br>[pulse] output | 012-060,012-<br>062,<br>012-063,012-<br>064,<br>012-070              | x                   | -                             | Forward rota-<br>tion/ reverse ro-<br>tation Excite ON<br>Clock PWM<br>2-phase excita-<br>tion<br>PWM | Operates only<br>when Eject Cam<br>Position = Home.<br>(If the operation<br>does not start,<br>try this opera-<br>tion again after<br>per- forming 12-<br>60.) | Ejector    |
| 012-062    | Eject Clamp<br>Down (Set) | Drives the Eject Lift Motor in re-<br>verse rotation, outputs NVM<br>[Compile Eject Clamp Down<br>Amount] [pulse], and then<br>stops.                                                                                                    | Compile Eject<br>Clamp Down<br>Amount [pulse]<br>output after de-<br>tection of Eject<br>Cam Home Sen-<br>sor Off                | 012-060,012-<br>061,<br>012-063,012-<br>064,<br>012-066, 012-<br>070 | x                   | -<br>-<br>-<br>-              | Reverse rotation<br>Excite ON<br>Clock PWM<br>2-phase<br>excitation<br>PWM                            | Operates only<br>when Eject Cam<br>Position = Home.<br>(If the operation<br>does not start,<br>try this opera-<br>tion again after<br>per- forming 12-<br>60.) | Ejector    |

| Chain-Link | Component<br>Name           | Description                                                                                                    | Time Out                                                                                                    | Simultaneous<br>Execution Pro-<br>hibited Item<br>Chain-Link                    | Cyclic<br>Operation | Connector Level<br>(On Level) | Meaning                                                                    | Remarks                                                                                                    | Parts Name |
|------------|-----------------------------|----------------------------------------------------------------------------------------------------|----------------------------------------------------------------------------------------------------|---------------------------------------------------------------------------------|---------------------|-------------------------------|----------------------------------------------------------------------------|----------------------------------------------------------------------------------------------------|------------|
| 012-063    | Eject Clamp<br>Down (Sheet) | Drives the Eject Lift Motor in re-<br>verse rotation, outputs NVM<br>[Sheet Eject Clamp Down<br>Amount] [pulse] after Eject<br>Cam Home Sensor Off, and<br>then stops.            | Sheet Eject<br>Clamp Down<br>Amount [pulse]<br>output after de-<br>tection of Eject<br>Cam Home<br>Sen- sor Off | 012-060,012-<br>061,<br>012-062,012-<br>064,<br>012-066, 012-<br>070            | x                   | -                             | Reverse rotation<br>Excite ON<br>Clock PWM<br>2-phase<br>excitation<br>PWM | Operates only<br>when Eject Cam<br>Position = Home.<br>(If the operation<br>does not start,<br>try this opera-<br>tion again after<br>per- forming 12-<br>60.)          | Ejector    |
| 012-064    | Eject Clamp<br>Up           | Drives the Eject Lift Motor in<br>forward rotation, outputs NVM<br>[Compile Eject Clamp Up<br>Amount] [pulse] after Eject<br>Cam Home Sensor On, and<br>then stops.               | NVM [Eject<br>Clamp Up<br>Amount] [pulse]<br>output after<br>Eject Cam<br>Home Sensor<br>On                     | 012-060,012-<br>061,<br>012-062,012-<br>063,<br>012-070                         | x                   |                               | Forward rotation<br>Excite ON Clock<br>PWM<br>2-phase<br>excitation<br>PWM | Operates only<br>when Eject Cam<br>Position = Clamp<br>Down.<br>(If the operation<br>does not start,<br>try this opera-<br>tion again after<br>per- forming 12-<br>62.) | Ejector    |
| 012-065    | Eject Motor<br>(Forward)    | Drives the Eject Motor with<br>NVM [Eject Motor Profile (Com-<br>ponent Control)] profile in for-<br>ward rotation at NVM [Eject<br>Motor Speed (Component Con-<br>trol)] [mm/s]. | Operates until<br>stop is<br>instructed                                                                         | 012-066,012-<br>067,<br>012-068,012-<br>069,<br>012-070                         | x                   | Low High<br>-                 | Forward rotation<br>Start<br>Clock                                         | -                                                                                                    | Ejector    |
| 012-066    | Eject Motor<br>(Reverse)    | Drives the Eject Motor with<br>NVM [Eject Motor Profile (Com-<br>ponent Control)] profile in re-<br>verse rotation at NVM [Eject<br>Motor Speed (Component Con-<br>trol)] [mm/s]. | Operates until<br>stop is<br>instructed                                                                         | 012-062,012-<br>063,<br>012-065,012-<br>067,<br>012-068,012-<br>069,<br>012-070 | x                   | High High<br>-                | Reverse rotation<br>Start<br>Clock                                         | -                                                                                                    | Ejector    |
| 012-067    | Eject Cam<br>Clutch         | Turns ON/OFF the Eject Cam<br>Clutch.                                                                                                    | 1000 [ms]                                                                                                    | 012-065,012-<br>066,<br>012-068,012-<br>069,                                    | x                   |                               | PWM                                                                        |                                                                                                    | Ejector    |

| Chain-Link | Component<br>Name            | Description                                                                                                 | Time Out                                                                                                    | Simultaneous<br>Execution Pro-<br>hibited Item<br>Chain-Link                                                         | Cyclic<br>Operation | Connector Level<br>(On Level) | Meaning                                           | Remarks                                                                                                    | Parts Name   |
|------------|------------------------------|----------------------------------------------------------------------------------------------------|----------------------------------------------------------------------------------------------------|----------------------------------------------------------------------------------------------------|---------------------|-------------------------------|---------------------------------------------------|----------------------------------------------------------------------------------------------------|--------------|
|            |                              |                                                                                                    |                                                                                                    | 012-070                                                                                                    |                     |                               |                                                   |                                                                                                    |              |
| 012-068    | Set Clamp<br>(Push)          | Drives the Eject Motor in re-<br>verse rotation and pushes out<br>the Set Clamp.                            | Specified pulse<br>output after de-<br>tection of Set<br>Clamp Home<br>Sensor On                                                           | 012-065,012-<br>066,<br>012-067,012-<br>069,<br>012-070                                                              | x                   | Low High<br>-<br>-            | Forward rotation<br>Start<br>Clock PWM            | -                                                                                                    | Ejector      |
| 012-069    | Set Clamp<br>(Pull)          | Drives the Eject Motor in for-<br>ward rotation and pulls in the<br>Set Clamp.                              | Specified pulse<br>output after de-<br>tection of Set<br>Clamp Home<br>Sensor Off                                                          | 012-065,012-<br>066,<br>012-067,012-<br>068,<br>012-070                                                              | x                   | Low High<br>-<br>-            | Forward rotation<br>Start<br>Clock PWM            | -                                                                                                    | Ejector      |
| 012-070    | Set Eject                    | Part of set eject operation                                                                                 | Specified pulse<br>output after de-<br>tection of Set<br>Clamp Home<br>Sensor Off                                                          | 012-060,012-<br>061,<br>012-062,012-<br>063,<br>012-064,012-<br>065,<br>012-066,012-<br>067,<br>012-068,012-<br>069, | x                   | Low High<br>-<br>-            | Forward rotation<br>Start<br>Clock PWM            | Operates only<br>when Eject Cam<br>Position = Home.<br>(If the operation<br>does not start,<br>try this opera-<br>tion again after<br>per- forming 12-<br>60.) | Ejector      |
| 012-071    | Stacker Motor<br>(Lift Up)   | Drives the Stacker Motor up-<br>wards at NVM [Stacker Motor<br>Component Raise Drive Fre-<br>quency] [Hz].  | When TACKER_<br>HEIGHT<br>_SNR is de-<br>tected to be ON<br>or NVM [Com-<br>ponent Raise<br>Travel Distance]<br>[pulse] has<br>been output | 012-072,012-<br>042,<br>012-043,012-<br>052,<br>012-053                                                              | x                   | Low<br>-<br>High<br>-         | Upwards (CCW)<br>Clock<br>Rotate<br>EncoderCount  | -                                                                                                    | Stacker Tray |
| 012-072    | Stacker Motor<br>(Lift Down) | Drives the Stacker Motor down-<br>wards at NVM [Stacker Motor<br>Component Drop Drive Fre-<br>quency] [Hz]. | When Stacker<br>Tray Position =<br>Lower Limit or<br>NVM                                                                                   | 012-071,012-<br>042,<br>012-043,012-<br>052,<br>012-053                                                              | х                   | High<br>-<br>High<br>-        | Downwards<br>(CW) Clock<br>Rotate<br>EncoderCount | -                                                                                                    | Stacker Tray |

| Chain-Link | Component<br>Name                      | Description                                                                                                    | Time Out                                                               | Simultaneous<br>Execution Pro-<br>hibited Item<br>Chain-Link | Cyclic<br>Operation | Connector Level<br>(On Level) | Meaning                                        | Remarks | Parts Name |
|------------|----------------------------------------|----------------------------------------------------------------------------------------------------|------------------------------------------------------------------------|--------------------------------------------------------------|---------------------|-------------------------------|------------------------------------------------|---------|------------|
|            |                                        |                                                                                                    | [Component<br>Drop Travel Dis-<br>tance] [pulse]<br>has been<br>output |                                                              |                     |                               |                                                |         |            |
| 012-080    | Punch Mot<br>Home Move                 | Hole Punch Motor Home opera-<br>tion Drives the Hole Punch Mo-<br>tor in forward rotation.                                                              | Stops when the<br>Home Sensor<br>turns ON                              | 012-081, 012-<br>082                                         | x                   | Low<br>-<br>Low               | Transport Direc-<br>tion (CW)<br>Clock Rotate  |         | Hole Punch |
| 012-081    | Punch (2Hole)                          | Performs the 2-hole Punch operation.                                                                                                    | Operation<br>completed                                                 | 012-080, 012-<br>082                                         | х                   | Low<br>-<br>Low               | Transport Direc-<br>tion (CCW) Clock<br>Rotate |         | Hole Punch |
| 012-082    | Punch (3Hole/<br>4Hole)                | Performs the 3-hole/4-hole<br>Punch operation.<br>(Depending on the installed<br>Punch Unit, this can be 3-hole,<br>4-hole, or Motor empty<br>rotation) | Operation<br>completed                                                 | 012-080, 012-<br>081                                         | x                   | Low<br>-<br>Low               | Transport Direc-<br>tion (CW)<br>Clock Rotate  | -       | Hole Punch |
| 012-083    | HTU FAN                                | Rotates the HTU_FAN_MOT.                                                                                                    | Operates until<br>stop is<br>instructed                                | -                                                            | x                   | Low<br>-<br>Low               | Transport Direc-<br>tion (CCW) Clock<br>Rotate | -       | Hole Punch |
| 012-090    | Knife Motor<br>(Forward)               | Drives the Knife Motor in for-<br>ward rotation.                                                                                                    | Stops when the<br>Home Sensor<br>turns ON                              | 012-091                                                      | x                   | Low<br>-<br>Low               | Transport Direc-<br>tion (CW)<br>Clock Rotate  |         | Booklet    |
| 012-091    | Knife Motor<br>(Reverse)               | Drives the Knife Motor in re-<br>verse rotation.                                                                                                    | Stops when the<br>Home Sensor<br>turns ON                              | 012-090                                                      | x                   | Low<br>-<br>Low               | TransportDirec-<br>tion (CCW) Clock<br>Rotate  | -       | Booklet    |
| 012-092    | Booklet Staple<br>Motor F<br>(Forward) | Performs the Booklet Staple<br>Motor Front Staple operation.                                                                                            | Operation<br>completed<br>Stop instruction<br>received                 | 012-093, 012-<br>098,<br>012-099                             | x                   | Low Low<br>-                  | Front side Rear<br>side PWM                    |         | Booklet    |
| 012-093    | Booklet Staple<br>Motor F<br>(Reverse) | Performs the Booklet Staple<br>Motor Front Head Home<br>operation.                                                                                      | Operation<br>completed<br>Stop instruction<br>received                 | 012-092, 012-<br>098,<br>012-099                             | x                   | Low Low<br>-                  | Front side Rear<br>side PWM                    |         | Booklet    |

| Chain-Link | Component<br>Name                      | Description                                                       | Time Out                                                 | Simultaneous<br>Execution Pro-<br>hibited Item<br>Chain-Link | Cyclic<br>Operation | Connector Level<br>(On Level) | Meaning                                                          | Remarks | Parts Name |
|------------|----------------------------------------|-------------------------------------------------------------------|----------------------------------------------------------|--------------------------------------------------------------|---------------------|-------------------------------|------------------------------------------------------------------|---------|------------|
| 012-094    | Booklet Staple<br>Motor R<br>(Forward) | Performs the Booklet Staple<br>Motor Rear Staple operation.       | Operation com-<br>pleted<br>Stop instruction<br>received | 012-095, 012-<br>098,<br>012-099                             | Х                   | Low Low<br>-                  | Front side Rear<br>side PWM                                      |         | Booklet    |
| 012-095    | Booklet Staple<br>Motor R<br>(Reverse) | Performs the Booklet Staple<br>Motor Rear Head Home<br>operation. | Operation<br>completed<br>Stop instruction<br>received   | 012-094, 012-<br>098,<br>012-099                             | X                   | Low Low<br>-                  | Front side Rear<br>side PWM                                      |         | Booklet    |
| 012-096    | Booklet Staple<br>Move Motor In        | Moves the Booklet Staple Move<br>Motor towards the inner side.    | Operation<br>completedd<br>Stop instruction<br>received  | 012-097, 012-<br>098,<br>012-099                             | x                   | -                             | PWM<br>Clock<br>1-2-phase exci-<br>tation (H)<br>CW<br>Excite ON |         | Booklet    |
| 012-097    | Booklet Staple<br>Move Motor<br>Out    | Moves the Booklet Staple Move<br>Motor towards the outer side.    | Operation<br>completed<br>Stop instruction<br>received   | 012-096, 012-<br>098,<br>012-099                             | Х                   | -<br>-<br>-                   | Front side Rear<br>side CCW<br>Excite ON                         |         | Booklet    |

| Chain-Link | Component<br>Name                   | Description                                                            | Time Out                                               | Simultaneous<br>Execution Pro-<br>hibited Item<br>Chain-Link                    | Cyclic<br>Operation | Connector Level<br>(On Level)          | Meaning                                                                                                    | Remarks | Parts Name |
|------------|-------------------------------------|------------------------------------------------------------------------|--------------------------------------------------------|---------------------------------------------------------------------------------|---------------------|----------------------------------------|----------------------------------------------------------------------------------------------------|---------|------------|
| 012-098    | Booklet Staple<br>Move Motor<br>A4S | Moves the Booklet Staple Move<br>Motor towards the A4 SEF<br>position. | Operation<br>completed<br>Stop instruction<br>received | 012-092,012-<br>093,<br>012-094,012-<br>095,<br>012-096,012-<br>097,<br>012-099 | x                   | Low Low<br>-<br>Low Low<br>-<br>-<br>- | PWM<br>Clock PWM<br>Front side Rear<br>side PWM PWM<br>Clock<br>1-2-phase exci-<br>tation (H)<br>CW<br>Excite ON |         | Booklet    |
| 012-099    | Booklet Staple<br>Move Motor<br>A3S | Moves the Booklet Staple Move<br>Motor towards the A3 SEF<br>position. | Operation<br>completed<br>Stop instruction<br>received | 012-092,012-<br>093,<br>012-094,012-<br>095,<br>012-096,012-<br>097,<br>012-098 | x                   | Low Low<br>-<br>Low Low<br>-<br>-<br>- | PWM<br>Clock PWM<br>Front side Rear<br>side PWM PWM<br>Clock<br>1-2-phase exci-<br>tation (H)<br>CW<br>Excite ON |         | Booklet    |

## DC131 List

| Chain-Link | NVM Name                                        | Description                                                                                                    | Default Val-<br>ue FX | Default Val-<br>ue APO | Range (Mini-<br>mum Value) | Range (Maxi-<br>mum Value) | Units | Initialization<br>Possible | Write Al-<br>lowed/<br>Protected | Parts Name   | Auto Initial-<br>ize Version |
|------------|-------------------------------------------------|----------------------------------------------------------------------------------------------------|-----------------------|------------------------|----------------------------|----------------------------|-------|----------------------------|----------------------------------|--------------|------------------------------|
| 763-001    | IPL Software<br>Version                         | Displays the<br>IPL software<br>version. This<br>NVM value is<br>reflected<br>after perform-<br>ing a DL that<br>uses IPL.                                                                                                    | 0                     | 0                      | 0                          | 255                        |       | x                          | x                                | Founda- tion | 1.0.0                        |
| 763-005    | Receive Error<br>Detection In-<br>terrupt Count | Displays the<br>number of<br>times Receive<br>Error Detec-<br>tion Interrupt<br>had occurred.<br>Note that the<br>number of oc-<br>currences pri-<br>or to<br>establishment<br>of communi-<br>cation are<br>not counted.<br>0: Has not<br>occurred<br>1 to 244:<br>Number of<br>occurrences<br>255: Has oc-<br>curred 255 or<br>moretimes | 0                     | 0                      | 0                          | 255                        |       | 0                          | x                                | Founda- tion | 1.0.0                        |
| 763-051    | Sheet Output<br>Pitch<br>Adjustment             | The addition-<br>al time for ad-<br>justing the<br>pitch be-<br>tween sheets<br>when the pre-<br>ceding paper<br>is a sheet<br>output.                                                                                                    | 0                     | 0                      | 0                          | 255                        | 10 ms | x                          | 0                                | System       | 1.0.0                        |

| Chain-Link | NVM Name                                                         | Description                                                                                                    | Default Val-<br>ue FX | Default Val-<br>ue APO | Range (Mini-<br>mum Value) | Range (Maxi-<br>mum Value) | Units | Initialization<br>Possible | Write Al-<br>lowed/<br>Protected | Parts Name | Auto Initial-<br>ize Version |
|------------|------------------------------------------------------------------|----------------------------------------------------------------------------------------------------|-----------------------|------------------------|----------------------------|----------------------------|-------|----------------------------|----------------------------------|------------|------------------------------|
| 763-052    | Set Output<br>Pitch Be-<br>tween Sheets<br>Adjustment            | The addition-<br>al time for ad-<br>justing the<br>pitch be-<br>tween sheets<br>when the pre-<br>ceding paper<br>is a set<br>output.                                                                                             | 0                     | 0                      | 0                          | 255                        | 10 ms | x                          | 0                                | System     | 1.0.0                        |
| 763-053    | Set Output<br>(Normal)<br>Pitch Be-<br>tween Sets<br>Adjustment  | The addition-<br>al time for ad-<br>justing the<br>pitchbetween<br>sets when the<br>preceding pa-<br>per is a set<br>output and<br>uses the set<br>finishing out-<br>put method<br>(no Fold Line<br>and no Book-<br>let Staple). | 0                     | 0                      | 0                          | 255                        | 10 ms | x                          | 0                                | System     | 1.0.0                        |
| 763-054    | Set Output<br>(Booklet)<br>Pitch Be-<br>tween Sets<br>Adjustment | The addition-<br>al time for ad-<br>justing the<br>pitch be-<br>tween sets<br>when the pre-<br>ceding paper<br>is a set out-<br>put and uses<br>the Booklet<br>finishing out-<br>put method                                      | 0                     | 0                      | 0                          | 255                        | 10 ms | x                          | 0                                | System     | 1.0.0                        |

## 6 General Procedures

| Chain-Link | NVM Name                                                   | Description                                                                                                    | Default Val-<br>ue FX | Default Val-<br>ue APO | Range (Mini-<br>mum Value) | Range (Maxi-<br>mum Value) | Units | Initialization<br>Possible | Write Al-<br>lowed/<br>Protected | Parts Name | Auto Initial-<br>ize Version |
|------------|------------------------------------------------------------|----------------------------------------------------------------------------------------------------|-----------------------|------------------------|----------------------------|----------------------------|-------|----------------------------|----------------------------------|------------|------------------------------|
|            |                                                            | (with Fold<br>Line and with<br>Booklet<br>Staple).                                                                                                    |                       |                        |                            |                            |       |                            |                                  |            |                              |
| 763-055    | Set Output<br>(Folder) Pitch<br>Between Sets<br>Adjustment | The addition-<br>al time for ad-<br>justing the<br>pitchbetween<br>sets when the<br>preceding pa-<br>per is a set<br>output and<br>uses the Fold-<br>er finishing<br>output meth-<br>od (with Fold<br>Line and no<br>Booklet<br>Staple). | 0                     | 0                      | 0                          | 255                        | 10 ms | x                          | 0                                | System     | 1.0.0                        |
| 763-056    | Priority Out-<br>put Method<br>Setting 1                   | Sets the<br>whether to<br>prioritize set<br>(compile) out-<br>put or sheet<br>output for<br>output meth-<br>od involving<br>Unstapled<br>and low pro-<br>ductivity<br>Jobs.<br>0: Set output<br>1: Sheet<br>output                       | 0                     | 0                      | 0                          | 1                          |       | x                          | 0                                | System     | 1.0.0                        |
| 763-057    | Priority Out-<br>put Method<br>Setting 2                   | Sets the<br>whether to<br>prioritize set<br>(compile) out-<br>put or sheet<br>output for<br>output                                                                                                    | 1                     | 1                      | 0                          | 1                          |       | x                          | 0                                | System     | 1.0.0                        |

| Chain-Link | NVM Name                                             | Description                                                                                                    | Default Val-<br>ue FX | Default Val-<br>ue APO | Range (Mini-<br>mum Value) | Range (Maxi-<br>mum Value) | Units    | Initialization<br>Possible | Write Al-<br>lowed/<br>Protected | Parts Name | Auto Initial-<br>ize Version |
|------------|------------------------------------------------------|----------------------------------------------------------------------------------------------------|-----------------------|------------------------|----------------------------|----------------------------|----------|----------------------------|----------------------------------|------------|------------------------------|
|            |                                                      | method in-<br>volving Un-<br>stapled and<br>high produc-<br>tivity Jobs.<br>0: Set output<br>1: Sheet<br>output |                       |                        |                            |                            |          |                            |                                  |            |                              |
| 763-058    | Staple Maxi-<br>mum Number<br>of Sheets<br>(Staple)  | Sets the max-<br>imum number<br>of sheets for<br>Staple (Edge-<br>bind).                                        | 50                    | 50                     | 10                         | 70                         | 1 sheet  | x                          | 0                                | System     | 1.0.0                        |
| 763-060    | Booklet Sta-<br>ple Maximum<br>Number of<br>Sheets   | Sets the max-<br>imum number<br>of sheets for<br>Booklet Sta-<br>ple (Center-<br>bind).                         | 15                    | 15                     | 2                          | 25                         | 1 sheet  | х                          | 0                                | System     | 1.0.0                        |
| 763-100    | Finisher<br>Transport<br>Speed Com-<br>pile Out- put | Finisher<br>Transport<br>Speed Com-<br>pile Output.                                                             | 5000                  | 5000                   | 1000                       | 7000                       | 0.1 mm/s | 0                          | 0                                | Transport  | 1.0.0                        |
| 763-101    | Compile Exit<br>Speed                                | Compile Exit<br>Speed.                                                                                          | 2421                  | 2421                   | 1000                       | 7000                       | 100 ms   | 0                          | 0                                | Transport  | 1.0.0                        |
| 763-102    | Compile<br>Speed                                     | The speed<br>during Com-<br>pile<br>operation.                                                                  | 5000                  | 5000                   | 1000                       | 7000                       | 0.1 mm/s | 0                          | 0                                | Transport  | 1.0.0                        |
| 763-103    | Finisher<br>Transport<br>Speed Sheet<br>Output       | Finisher<br>Transport<br>Speed Sheet<br>Output.                                                                 | 6200                  | 6200                   | 1000                       | 7000                       | 0.1 mm/s | 0                          | 0                                | Transport  | 1.0.0                        |

| Chain-Link | NVM Name                                                                             | Description                                                                                   | Default Val-<br>ue FX | Default Val-<br>ue APO | Range (Mini-<br>mum Value) | Range (Maxi-<br>mum Value) | Units  | Initialization<br>Possible | Write Al-<br>lowed/<br>Protected | Parts Name | Auto Initial-<br>ize Version |
|------------|--------------------------------------------------------------------------------------|-----------------------------------------------------------------------------------------------|-----------------------|------------------------|----------------------------|----------------------------|--------|----------------------------|----------------------------------|------------|------------------------------|
| 763-104    | Paper Output<br>Operation<br>Profile                                                 | Paper Output<br>Operation<br>Profile.<br>0 (Standard),<br>1 (Low<br>Speed), 2<br>(High Speed) | 0                     | 0                      | 0                          | 2                          |        | 0                          | 0                                | Transport  | 1.0.0                        |
| 763-105    | Deceleration<br>End Targeted<br>Position to-<br>wards Com-<br>pile Exit<br>Speed     | Deceleration<br>End Targeted<br>Position to-<br>wards Com-<br>pile Exit<br>Speed.             | 20                    | 20                     | 0                          | 50                         | 1 ms   | 0                          | 0                                | Transport  | 1.0.0                        |
| 763-106    | Acceleration<br>Start Tar-<br>geted Posi-<br>tion towards<br>Compile Exit<br>Speed   | Acceleration<br>Start Tar-<br>geted Posi-<br>tion towards<br>Com- pile Exit<br>Speed.         | 12                    | 12                     | 0                          | 255                        | 1 mm   | 0                          | 0                                | Transport  | 1.0.0                        |
| 763-107    | Transport Mo-<br>tor Stop Tim-<br>ing (Next<br>Sheet Sched-<br>ule Done)             | Transport Mo-<br>tor Stop Tim-<br>ing (Next<br>Sheet Sched-<br>ule Done).                     | 50                    | 50                     | 0                          | 100                        | 100 ms | 0                          | 0                                | Transport  | 1.0.0                        |
| 763-108    | Transport Mo-<br>tor Stop Tim-<br>ing (Next<br>Sheet Sched-<br>ule Not<br>Available) | Transport Mo-<br>tor Stop Tim-<br>ing (Next<br>Sheet Sched-<br>ule Not<br>Available).         | 10                    | 10                     | 0                          | 100                        | 100 ms | 0                          | 0                                | Transport  | 1.0.0                        |
| 763-109    | Pre-Hole<br>Punch Trans-<br>port Speed                                               | Pre-Hole<br>Punch Trans-<br>port Speed                                                        | 5000                  | 5000                   | 1000                       | 7000                       | 0.1 ms | 0                          | 0                                | Transport  | 1.0.0                        |

| 6 ( | General | Procedures |
|-----|---------|------------|
|-----|---------|------------|

| Chain-Link | NVM Name                                                                                            | Description                                                                                                    | Default Val-<br>ue FX | Default Val-<br>ue APO | Range (Mini-<br>mum Value) | Range (Maxi-<br>mum Value) | Units  | Initialization<br>Possible | Write Al-<br>lowed/<br>Protected | Parts Name | Auto Initial-<br>ize Version |
|------------|----------------------------------------------------------------------------------------------------|----------------------------------------------------------------------------------------------------|-----------------------|------------------------|----------------------------|----------------------------|--------|----------------------------|----------------------------------|------------|------------------------------|
| 763-110    | Post-Hole<br>Punch Trans-<br>port Speed                                                             | Post-Hole<br>Punch Trans-<br>port Speed                                                                                         | 6200                  | 6200                   | 1000                       | 7000                       | 0.1 ms | 0                          | 0                                | Transport  | 1.0.0                        |
| 763-111    | Hole Punch<br>Stop/Start<br>Profile (Set<br>Out- put)                                               | The Stop/<br>Start Profile<br>for Hole<br>Punch during<br>set out- put.<br>0 (Standard),<br>1 (Low<br>Speed), 2<br>(High Speed) | 2                     | 2                      | 0                          | 2                          |        | 0                          | 0                                | Transport  | 1.0.0                        |
| 763-112    | Hole Punch<br>Paper Output<br>Operation<br>Profile                                                  | Hole Punch<br>Paper Output<br>Operation<br>Profile 0<br>(Standard), 1<br>(Low Speed),<br>2<br>(HighSpeed)                       | 0                     | 0                      | 0                          | 2                          |        | 0                          | 0                                | Transport  | 1.0.0                        |
| 763-113    | Hole Punch<br>Paper Trans-<br>port Path<br>Length Ad-<br>justment<br>Value                          | Hole Punch<br>Paper Trans-<br>port Path<br>Length Ad-<br>justment<br>Value                                                      | -43                   | -43                    | -100                       | 100                        | 0.1 ms | 0                          | 0                                | Transport  | 1.7.0                        |
| 763-114    | Hole Punch<br>Paper Trans-<br>port Amount<br>Adjustment<br>Value (Paper<br>Feed Length<br>< 364 mm) | Hole Punch<br>Paper Trans-<br>port Amount<br>Adjustment<br>Value (Paper<br>Feed Length<br>< 364 mm)                             | 0                     | 0                      | -100                       | 100                        | 0.1 ms | x                          | 0                                | Transport  | 1.0.0                        |
| 763-115    | Hole Punch<br>Paper                                                                                 | Hole Punch<br>Paper                                                                                                    | 0                     | 0                      | -100                       | 100                        | 0.1 ms | x                          | 0                                | Transport  | 1.0.0                        |

| Chain-Link | NVM Name                                                                                          | Description                                                                                       | Default Val-<br>ue FX | Default Val-<br>ue APO | Range (Mini-<br>mum Value) | Range (Maxi-<br>mum Value) | Units  | Initialization<br>Possible | Write Al-<br>lowed/<br>Protected | Parts Name | Auto Initial-<br>ize Version |
|------------|---------------------------------------------------------------------------------------------------|---------------------------------------------------------------------------------------------------|-----------------------|------------------------|----------------------------|----------------------------|--------|----------------------------|----------------------------------|------------|------------------------------|
|            | Transport<br>Amount Ad-<br>justment Val-<br>ue (364 mm<br>< = Paper<br>Feed Length)               | Transport<br>Amount Ad-<br>justment Val-<br>ue (364 mm<br>< = Paper<br>Feed Length)               |                       |                        |                            |                            |        |                            |                                  |            |                              |
| 763-116    | Pre-Hole<br>Punch Stabili-<br>zation Time<br>after Motor<br>Stop                                  | Pre-Hole<br>Punch Stabili-<br>zation Time<br>after Motor<br>Stop                                  | 60                    | 60                     | 0                          | 200                        | 1 ms   | 0                          | 0                                | Transport  | 1.0.0                        |
| 763-117    | Post-Hole<br>Punch Paper<br>Transport<br>Wait Time<br>(Set Output)                                | The wait time<br>for paper<br>transport<br>after a Hole<br>Punch during<br>set output.            | 0                     | 0                      | 0                          | 200                        | 1 ms   | 0                          | 0                                | Transport  | 1.0.0                        |
| 763-118    | Post-Folder<br>Transport<br>Speed                                                                 | Post-Folder<br>Transport<br>Speed                                                                 | 3200                  | 3200                   | 1000                       | 7000                       | 0.1 ms | 0                          | 0                                | Transport  | 1.0.0                        |
| 763-119    | Folder Paper<br>Transport<br>Path Length<br>Adjustment<br>Value                                   | Folder Paper<br>Transport<br>Path Length<br>Adjustment<br>Value                                   | -8                    | -8                     | -100                       | 100                        | 0.1 ms | 0                          | 0                                | Transport  | 1.7.0                        |
| 763-120    | Folder Paper<br>Transport<br>Amount Ad-<br>just- ment<br>Value (Paper<br>Feed Length<br>< 364 mm) | Folder Paper<br>Transport<br>Amount Ad-<br>justment Val-<br>ue (Paper<br>Feed Length<br>< 364 mm) | 0                     | 0                      | -100                       | 100                        | 0.1 ms | x                          | 0                                | Transport  | 1.0.0                        |

| Chain-Link | NVM Name                                                                                            | Description                                                                                                    | Default Val-<br>ue FX | Default Val-<br>ue APO | Range (Mini-<br>mum Value) | Range (Maxi-<br>mum Value) | Units    | Initialization<br>Possible | Write Al-<br>lowed/<br>Protected | Parts Name | Auto Initial-<br>ize Version |
|------------|----------------------------------------------------------------------------------------------------|----------------------------------------------------------------------------------------------------|-----------------------|------------------------|----------------------------|----------------------------|----------|----------------------------|----------------------------------|------------|------------------------------|
| 763-121    | Folder Paper<br>Transport<br>Amount Ad-<br>just- ment<br>Value (364<br>mm < = Paper<br>Feed Length) | Folder Paper<br>Transport<br>Amount Ad-<br>justment Val-<br>ue (364 mm<br>< = Paper<br>Feed Length)             | 0                     | 0                      | -100                       | 100                        | 0.1 ms   | x                          | 0                                | Transport  | 1.0.0                        |
| 763-122    | Pre-Folder<br>Stabilization<br>Time after<br>Motor Stop                                             | Pre-Folder<br>Stabilization<br>Time after<br>Motor Stop                                                         | 60                    | 60                     | 0                          | 200                        | 1 ms     | 0                          | 0                                | Transport  | 1.0.0                        |
| 763-123    | Post-Folder<br>Paper Trans-<br>port Wait<br>Time                                                    | Post-Folder<br>Paper Trans-<br>port Wait<br>Time                                                                | 0                     | 0                      | 0                          | 200                        | 1 ms     | 0                          | 0                                | Transport  | 1.0.0                        |
| 763-124    | Transport Mo-<br>tor Compo-<br>nent Control<br>Operation<br>Speed                                   | Transport Mo-<br>tor Compo-<br>nent Control<br>Operation<br>Speed.                                              | 5000                  | 5000                   | 1000                       | 7000                       | 0.1 mm/s | 0                          | 0                                | Transport  | 1.0.0                        |
| 763-125    | Transport Mo-<br>tor Compo-<br>nent Control<br>Profile                                              | Transport Mo-<br>tor Compo-<br>nent Control<br>Profile. 0<br>(Standard), 1<br>(Low Speed),<br>2 (High<br>Speed) | 0                     | 0                      | 0                          | 2                          |          | 0                          | 0                                | Transport  | 1.0.0                        |
| 763-131    | Transport Mo-<br>tor Stop Tim-<br>ing (Sheet<br>Output, Next<br>Sheet Sched-<br>ule Done)           | Transport Mo-<br>tor Stop Tim-<br>ing (Sheet<br>Output, Next<br>Sheet Sched-<br>ule Done).                      | 50                    | 50                     | 0                          | 100                        | 100 ms   | 0                          | 0                                | Transport  | 1.0.0                        |

| Chain-Link | NVM Name                                                                                                | Description                                                                                               | Default Val-<br>ue FX | Default Val-<br>ue APO | Range (Mini-<br>mum Value) | Range (Maxi-<br>mum Value) | Units  | Initialization<br>Possible | Write Al-<br>lowed/<br>Protected | Parts Name | Auto Initial-<br>ize Version |
|------------|----------------------------------------------------------------------------------------------------|----------------------------------------------------------------------------------------------------|-----------------------|------------------------|----------------------------|----------------------------|--------|----------------------------|----------------------------------|------------|------------------------------|
| 763-132    | Transport Mo-<br>tor Stop Tim-<br>ing (Sheet<br>Output, Next<br>Sheet Sched-<br>ule Not Avail-<br>able) | Transport Mo-<br>tor Stop Tim-<br>ing (Sheet<br>Output, Next<br>Sheet Sched-<br>ule Not<br>Available).    | 10                    | 10                     | 0                          | 100                        | 100 ms | 0                          | 0                                | Transport  | 1.0.0                        |
| 763-133    | Folder Trans-<br>port Motor<br>Drive Start<br>Tim- ing Ad-<br>justment<br>Value                         | The adjust-<br>ment value<br>for start tim-<br>ing of Trans-<br>port Motor<br>Drive during<br>Folder Job. | 0                     | 0                      | 0                          | 1000                       | 1 ms   | 0                          | 0                                | Transport  | 1.0.0                        |
| 763-134    | Folder Job<br>Transport Mo-<br>tor Stop Tim-<br>ing (Next<br>Sheet Sched-<br>ule Done)                  | The Transport<br>Motor stop<br>timing during<br>Folder Job<br>(next sheet<br>schedule<br>done).           | 50                    | 50                     | 0                          | 100                        | 100 ms | 0                          | 0                                | Transport  | 1.0.0                        |
| 763-135    | Folder Job<br>Transport Mo-<br>tor Stop Tim-<br>ing (Next<br>Sheet Sched-<br>ule Not<br>Available)      | The Transport<br>Motor stop<br>timing during<br>Folder Job<br>(next sheet<br>schedule not<br>available).  | 10                    | 10                     | 0                          | 100                        | 100 ms | 0                          | 0                                | Transport  | 1.0.0                        |
| 763-136    | Hole Punch<br>Stop/Start<br>Profile (Sheet<br>Output)                                                   | The Stop/<br>Start Profile<br>for Hole<br>Punch during<br>sheet output.<br>0 (Standard),<br>1 (Low        | 0                     | 0                      | 0                          | 2                          |        | 0                          | 0                                | Transport  | 1.0.0                        |

| Chain-Link | NVM Name                                                                                            | Description                                                                                            | Default Val-<br>ue FX | Default Val-<br>ue APO | Range (Mini-<br>mum Value) | Range (Maxi-<br>mum Value) | Units    | Initialization<br>Possible | Write Al-<br>lowed/<br>Protected | Parts Name | Auto Initial-<br>ize Version |
|------------|----------------------------------------------------------------------------------------------------|----------------------------------------------------------------------------------------------------|-----------------------|------------------------|----------------------------|----------------------------|----------|----------------------------|----------------------------------|------------|------------------------------|
|            |                                                                                                    | Speed), 2<br>(High Speed)                                                                              |                       |                        |                            |                            |          |                            |                                  |            |                              |
| 763-137    | Post-Hole<br>Punch Paper<br>Transport<br>Wait Time<br>(Sheet<br>Output)                             | The wait time<br>for paper<br>transport<br>after a Hole<br>Punch during<br>sheet output.               | 15                    | 15                     | 0                          | 200                        | 1 ms     | 0                          | 0                                | Transport  | 1.0.0                        |
| 763-138    | Folder Stop/<br>Start Profile                                                                       | Folder Stop/<br>Start Profile<br>0 (Standard),<br>1 (Low<br>Speed), 2<br>(High Speed)                  | 0                     | 0                      | 0                          | 2                          |          | 0                          | 0                                | Transport  | 1.0.0                        |
| 763-139    | Folder Paper<br>Output Oper-<br>ation Profile.                                                      | Folder Paper<br>Output Oper-<br>ation Profile.<br>0 (Standard),<br>1 (Low<br>Speed), 2<br>(High Speed) | 0                     | 0                      | 0                          | 2                          |          | 0                          | 0                                | Transport  | 1.0.0                        |
| 763-140    | Folder Paper<br>Transport<br>Path Length<br>Adjustment<br>Value (Other<br>than 1st<br>Sheet in Set) | Folder Paper<br>Transport<br>Path Length<br>Adjustment<br>Value                                        | -8                    | -8                     | -100                       | 100                        | 0.1 mm/s | 0                          | 0                                | Transport  | 1.8.0                        |
| 763-150    | HTU Trans-<br>port Speed:<br>Vh                                                                     | HTU Trans-<br>port Speed:<br>Vh.                                                                       | 3200                  | 3200                   | 1200                       | 4000                       | 0.1 mm/s | 0                          | 0                                | Transport  | 1.0.0                        |
| 763-151    | HTU Motor<br>Stop Timing<br>(Next Sheet                                                             | HTU Motor<br>Stop Timing<br>(Next Sheet                                                                | 50                    | 50                     | 0                          | 100                        | 100 ms   | 0                          | 0                                | Transport  | 1.0.0                        |

| Chain-Link | NVM Name                                                               | Description                                                                             | Default Val-<br>ue FX | Default Val-<br>ue APO | Range (Mini-<br>mum Value) | Range (Maxi-<br>mum Value) | Units    | Initialization<br>Possible | Write Al-<br>lowed/<br>Protected | Parts Name | Auto Initial-<br>ize Version |
|------------|------------------------------------------------------------------------|-----------------------------------------------------------------------------------------|-----------------------|------------------------|----------------------------|----------------------------|----------|----------------------------|----------------------------------|------------|------------------------------|
|            | Schedule<br>Done)                                                      | Schedule<br>Done).                                                                      |                       |                        |                            |                            |          |                            |                                  |            |                              |
| 763-152    | HTU Motor<br>Stop Timing<br>(Next Sheet<br>Schedule Not<br>Available)  | HTU Motor<br>Stop Timing<br>(Next Sheet<br>Schedule Not<br>Available).                  | 5                     | 5                      | 0                          | 100                        | 100 ms   | 0                          | 0                                | Transport  | 1.0.0                        |
| 763-153    | HTU Motor<br>Component<br>Control Op-<br>era- tion<br>Speed            | HTU Motor<br>Component<br>Control Oper-<br>ation Speed.                                 | 3200                  | 3200                   | 600                        | 5500                       | 0.1 mm/s | 0                          | 0                                | Transport  | 1.0.0                        |
| 763-200    | Unstapled<br>Compile Tray<br>Stack Maxi-<br>mum Number<br>of Sheets    | The maxi-<br>mum number<br>of sheets for<br>Compile Tray<br>Stack during<br>Unstapled.  | 10                    | 10                     | 1                          | 70                         | 1 sheet  | 0                          | 0                                | Compiler   | 1.0.0                        |
| 763-201    | Folder Com-<br>pile Tray<br>Stack Maxi-<br>mum Number<br>of Sheets     | The maxi-<br>mum number<br>of sheets for<br>Compile Tray<br>Stack when<br>using Folder. | 5                     | 5                      | 1                          | 20                         | 1 sheet  | 0                          | 0                                | Compiler   | 1.0.0                        |
| 763-203    | Tamper Re-<br>lease Start<br>Wait Margin<br>Set- ting                  | Tamper Re-<br>lease Start<br>Wait Margin<br>setting.                                    | 50                    | 50                     | 0                          | 255                        | 1 ms     | 0                          | 0                                | Compiler   | 1.0.0                        |
| 763-204    | Compile Op-<br>eration Start<br>Wait Time<br>(Paper Feed<br>Length < = | Compile Op-<br>eration Start<br>Wait Time<br>(Paper Feed<br>Length < =                  | 38                    | 38                     | 0                          | 1000                       | 1 ms     | 0                          | 0                                | Compiler   | 1.1.0                        |

| Chain-Link | NVM Name                                                                                                    | Description                                                                                                    | Default Val-<br>ue FX | Default Val-<br>ue APO | Range (Mini-<br>mum Value) | Range (Maxi-<br>mum Value) | Units | Initialization<br>Possible | Write Al-<br>lowed/<br>Protected | Parts Name | Auto Initial-<br>ize Version |
|------------|----------------------------------------------------------------------------------------------------|----------------------------------------------------------------------------------------------------|-----------------------|------------------------|----------------------------|----------------------------|-------|----------------------------|----------------------------------|------------|------------------------------|
|            | 216.0 mm,<br>Weight < 64<br>gsm)                                                                                           | 216.0 mm,<br>Weight < 64<br>gsm).                                                                                           |                       |                        |                            |                            |       |                            |                                  |            |                              |
| 763-205    | Compile Op-<br>eration Start<br>Wait Time<br>(Paper Feed<br>Length < =<br>216.0 mm, 64<br>gsm < =<br>Weight < 106<br>gsm)  | Compile Op-<br>eration Start<br>Wait Time<br>(Paper Feed<br>Length < =<br>216.0 mm, 64<br>gsm < =<br>Weight <<br>106 gsm).  | 38                    | 38                     | 0                          | 1000                       | 1 ms  | 0                          | 0                                | Compiler   | 1.1.0                        |
| 763-206    | Compile Op-<br>eration Start<br>Wait Time<br>(Paper Feed<br>Length < =<br>216.0 mm,<br>106 gsm < =<br>Weight < 221<br>gsm) | Compile Op-<br>eration Start<br>Wait Time<br>(Paper Feed<br>Length < =<br>216.0 mm,<br>106 gsm < =<br>Weight < 221<br>gsm). | 38                    | 38                     | 0                          | 1000                       | 1 ms  | 0                          | 0                                | Compiler   | 1.1.0                        |
| 763-207    | Compile Op-<br>eration Start<br>Wait Time<br>(Paper Feed<br>Length < =<br>216.0 mm,<br>221 gsm < =<br>Weight)              | Compile Op-<br>eration Start<br>Wait Time<br>(Paper Feed<br>Length < =<br>216.0 mm,<br>221 gsm < =<br>Weight).              | 38                    | 38                     | 0                          | 1000                       | 1 ms  | 0                          | 0                                | Compiler   | 1.1.0                        |
| 763-208    | Compile Op-<br>eration Start<br>Wait Time<br>(216.0 mm <<br>Paper Feed<br>Length < =                                       | Compile Op-<br>eration Start<br>Wait Time<br>(216.0 mm <<br>PaperFeed                                                       | 38                    | 38                     | 0                          | 1000                       | 1 ms  | 0                          | 0                                | Compiler   | 1.1.0                        |

| Chain-Link | NVM Name                                                                                                    | Description                                                                                                    | Default Val-<br>ue FX | Default Val-<br>ue APO | Range (Mini-<br>mum Value) | Range (Maxi-<br>mum Value) | Units | Initialization<br>Possible | Write Al-<br>lowed/<br>Protected | Parts Name | Auto Initial-<br>ize Version |
|------------|----------------------------------------------------------------------------------------------------|----------------------------------------------------------------------------------------------------|-----------------------|------------------------|----------------------------|----------------------------|-------|----------------------------|----------------------------------|------------|------------------------------|
|            | 364.0 mm,<br>Weight < 64<br>gsm)                                                                                                    | Length < =<br>364.0 mm,<br>Weight < 64<br>gsm).                                                                                           |                       |                        |                            |                            |       |                            |                                  |            |                              |
| 763-209    | Compile Op-<br>eration Start<br>Wait Time<br>(216.0 mm <<br>Paper Feed<br>Length < =<br>364.0 mm, 64<br>gsm < =<br>Weight < 106<br>gsm)  | Compile Op-<br>eration Start<br>Wait Time<br>(216.0 mm <<br>Paper Feed<br>Length < =<br>364.0 mm, 64<br>gsm < =<br>Weight < 106<br>gsm).  | 38                    | 38                     | 0                          | 1000                       | 1 ms  | 0                          | 0                                | Compiler   | 1.1.0                        |
| 763-210    | Compile Op-<br>eration Start<br>Wait Time<br>(216.0 mm <<br>Paper Feed<br>Length < =<br>364.0 mm,<br>106 gsm < =<br>Weight < 221<br>gsm) | Compile Op-<br>eration Start<br>Wait Time<br>(216.0 mm <<br>Paper Feed<br>Length < =<br>364.0 mm,<br>106 gsm < =<br>Weight < 221<br>gsm). | 38                    | 38                     | 0                          | 1000                       | 1 ms  | 0                          | 0                                | Compiler   | 1.1.0                        |
| 763-211    | Compile Op-<br>eration Start<br>Wait Time<br>(216.0 mm <<br>Paper Feed<br>Length < =<br>364.0 mm,<br>221 gsm < =<br>Weight)              | Compile Op-<br>eration Start<br>Wait Time<br>(216.0 mm <<br>Paper Feed<br>Length < =<br>364.0 mm,<br>221 gsm < =<br>Weight).              | 38                    | 38                     | 0                          | 1000                       | 1 ms  | 0                          | 0                                | Compiler   | 1.1.0                        |

| Chain-Link | NVM Name                                                                                                    | Description                                                                                                    | Default Val-<br>ue FX | Default Val-<br>ue APO | Range (Mini-<br>mum Value) | Range (Maxi-<br>mum Value) | Units | Initialization<br>Possible | Write Al-<br>lowed/<br>Protected | Parts Name | Auto Initial-<br>ize Version |
|------------|----------------------------------------------------------------------------------------------------|----------------------------------------------------------------------------------------------------|-----------------------|------------------------|----------------------------|----------------------------|-------|----------------------------|----------------------------------|------------|------------------------------|
| 763-212    | Compile Op-<br>eration Start<br>Wait Time<br>(364.0 mm <<br>Paper Feed<br>Length,<br>Weight < 64<br>gsm)                 | Compile Op-<br>eration Start<br>Wait Time<br>(364.0 mm <<br>Paper Feed<br>Length,<br>Weight < 64<br>gsm).                 | 38                    | 38                     | 0                          | 1000                       | 1 ms  | 0                          | 0                                | Compiler   | 1.1.0                        |
| 763-213    | Compile Op-<br>eration Start<br>Wait Time<br>(364.0 mm <<br>Paper Feed<br>Length, 64<br>gsm < =<br>Weight < 106<br>gsm)  | Compile Op-<br>eration Start<br>Wait Time<br>(364.0 mm <<br>Paper Feed<br>Length, 64<br>gsm < =<br>Weight < 106<br>gsm).  | 38                    | 38                     | 0                          | 1000                       | 1 ms  | 0                          | 0                                | Compiler   | 1.1.0                        |
| 763-214    | Compile Op-<br>eration Start<br>Wait Time<br>(364.0 mm <<br>Paper Feed<br>Length, 106<br>gsm < =<br>Weight < 221<br>gsm) | Compile Op-<br>eration Start<br>Wait Time<br>(364.0 mm <<br>Paper Feed<br>Length, 106<br>gsm < =<br>Weight < 221<br>gsm). | 38                    | 38                     | 0                          | 1000                       | 1 ms  | 0                          | 0                                | Compiler   | 1.1.0                        |
| 763-215    | Compile Op-<br>eration Start<br>Wait Time<br>(364.0 mm <<br>Paper Feed<br>Length, 221<br>gsm < =<br>Weight)              | Compile Op-<br>eration Start<br>Wait Time<br>(364.0 mm <<br>Paper Feed<br>Length, 221<br>gsm < =<br>Weight).              | 38                    | 38                     | 0                          | 1000                       | 1 ms  | 0                          | 0                                | Compiler   | 1.1.0                        |

| Chain-Link | NVM Name                                                                                                    | Description                                                                                                    | Default Val-<br>ue FX | Default Val-<br>ue APO | Range (Mini-<br>mum Value) | Range (Maxi-<br>mum Value) | Units | Initialization<br>Possible | Write Al-<br>lowed/<br>Protected | Parts Name | Auto Initial-<br>ize Version |
|------------|----------------------------------------------------------------------------------------------------|----------------------------------------------------------------------------------------------------|-----------------------|------------------------|----------------------------|----------------------------|-------|----------------------------|----------------------------------|------------|------------------------------|
| 763-216    | Booklet Com-<br>pile Opera-<br>tion Start<br>Wait Time<br>(Paper Feed<br>Length < =<br>364.0 mm,<br>Weight < 106<br>gsm)   | Booklet Com-<br>pile Opera-<br>tion Start<br>Wait Time<br>(Paper Feed<br>Length < =<br>364.0 mm,<br>Weight < 106<br>gsm).   | 38                    | 38                     | 0                          | 1000                       | 1 ms  | 0                          | 0                                | Compiler   | 1.1.0                        |
| 763-217    | Booklet Com-<br>pile Opera-<br>tion Start<br>Wait Time<br>(Paper Feed<br>Length < =<br>364.0 mm,<br>106 gsm < =<br>Weight) | Booklet Com-<br>pile Opera-<br>tion Start<br>Wait Time<br>(Paper Feed<br>Length < =<br>364.0 mm,<br>106 gsm < =<br>Weight). | 38                    | 38                     | 0                          | 1000                       | 1 ms  | 0                          | 0                                | Compiler   | 1.1.0                        |
| 763-218    | Booklet Com-<br>pile Opera-<br>tion Start<br>Wait Time<br>(364.0 mm <<br>Paper Feed<br>Length,<br>Weight < 106<br>gsm)     | Booklet Com-<br>pile Opera-<br>tion Start<br>Wait Time<br>(364.0mm <<br>Paper Feed<br>Length,<br>Weight < 106<br>gsm).      | 38                    | 38                     | 0                          | 1000                       | 1 ms  | 0                          | 0                                | Compiler   | 1.1.0                        |
| 763-219    | Booklet Com-<br>pile Opera-<br>tion Start<br>Wait Time<br>(364.0 mm <<br>Paper Feed<br>Length, 106                         | Booklet Com-<br>pile Opera-<br>tion Start<br>Wait Time<br>(364.0 mm <<br>Paper Feed<br>Length, 106                          | 38                    | 38                     | 0                          | 1000                       | 1 ms  | 0                          | 0                                | Compiler   | 1.1.0                        |

| Chain-Link | NVM Name                                                                                                    | Description                                                                                                    | Default Val-<br>ue FX | Default Val-<br>ue APO | Range (Mini-<br>mum Value) | Range (Maxi-<br>mum Value) | Units | Initialization<br>Possible | Write Al-<br>lowed/<br>Protected | Parts Name | Auto Initial-<br>ize Version |
|------------|----------------------------------------------------------------------------------------------------|----------------------------------------------------------------------------------------------------|-----------------------|------------------------|----------------------------|----------------------------|-------|----------------------------|----------------------------------|------------|------------------------------|
|            | gsm < =<br>Weight)                                                                                                 | gsm < =<br>Weight).                                                                                                 |                       |                        |                            |                            |       |                            |                                  |            |                              |
| 763-220    | Tamping Op-<br>eration Start<br>Time (Paper<br>Feed Length<br>< = 216.0<br>mm, Weight <<br>64 gsm)                 | Tamping Op-<br>eration Start<br>Time (Paper<br>Feed Length<br>< = 216.0<br>mm, Weight <<br>64 gsm).                 | 330                   | 330                    | 10                         | 1000                       | 1 ms  | 0                          | 0                                | Compiler   | 1.0.0                        |
| 763-221    | Tamping Op-<br>eration Start<br>Time (Paper<br>Feed Length<br>< = 216.0<br>mm, 64 gsm<br>< = Weight <<br>106 gsm)  | Tamping Op-<br>eration Start<br>Time (Paper<br>Feed Length<br>< = 216.0<br>mm, 64 gsm<br>< = Weight <<br>106 gsm).  | 330                   | 330                    | 10                         | 1000                       | 1 ms  | 0                          | Ο                                | Compiler   | 1.0.0                        |
| 763-222    | Tamping Op-<br>eration Start<br>Time (Paper<br>Feed Length<br>< = 216.0<br>mm, 106 gsm<br>< = Weight <<br>221 gsm) | Tamping Op-<br>eration Start<br>Time (Paper<br>Feed Length<br>< = 216.0<br>mm, 106 gsm<br>< = Weight <<br>221 gsm). | 330                   | 330                    | 10                         | 1000                       | 1 ms  | 0                          | 0                                | Compiler   | 1.0.0                        |
| 763-223    | Tamping Op-<br>eration Start<br>Time (Paper<br>Feed Length<br>< = 216.0<br>mm, 221 gsm<br>< = Weight)              | Tamping Op-<br>eration Start<br>Time (Paper<br>Feed Length<br>< = 216.0<br>mm, 221 gsm<br>< = Weight).              | 330                   | 330                    | 10                         | 1000                       | 1 ms  | 0                          | 0                                | Compiler   | 1.0.0                        |
| 763-224    | Tamping Op-<br>eration Start<br>Time (216.0<br>mm < Paper<br>Feed Length<br>< =                                    | Tamping Op-<br>eration Start<br>Time (216.0<br>mm < Paper                                                           | 330                   | 330                    | 10                         | 1000                       | 1 ms  | 0                          | 0                                | Compiler   | 1.0.0                        |

| Chain-Link | NVM Name                                                                                                    | Description                                                                                                    | Default Val-<br>ue FX | Default Val-<br>ue APO | Range (Mini-<br>mum Value) | Range (Maxi-<br>mum Value) | Units | Initialization<br>Possible | Write Al-<br>lowed/<br>Protected | Parts Name | Auto Initial-<br>ize Version |
|------------|----------------------------------------------------------------------------------------------------|----------------------------------------------------------------------------------------------------|-----------------------|------------------------|----------------------------|----------------------------|-------|----------------------------|----------------------------------|------------|------------------------------|
|            | 364.0 mm,<br>Weight < 64<br>gsm)                                                                                                    | Feed Length<br>< = 364.0<br>mm, Weight <<br>64 gsm).                                                                              |                       |                        |                            |                            |       |                            |                                  |            |                              |
| 763-225    | Tamping Op-<br>eration Start<br>Time (216.0<br>mm < Paper<br>Feed Length<br>< =<br>364.0 mm, 64<br>gsm < =<br>Weight < 106<br>gsm)  | Tamping Op-<br>eration Start<br>Time (216.0<br>mm < Paper<br>Feed Length<br>< = 364.0<br>mm, 64 gsm<br>< = Weight <<br>106 gsm).  | 330                   | 330                    | 10                         | 1000                       | 1 ms  | 0                          | 0                                | Compiler   | 1.0.0                        |
| 763-226    | Tamping Op-<br>eration Start<br>Time (216.0<br>mm < Paper<br>Feed Length<br>< =<br>364.0 mm,<br>106 gsm < =<br>Weight < 221<br>gsm) | Tamping Op-<br>eration Start<br>Time (216.0<br>mm < Paper<br>Feed Length<br>< = 364.0<br>mm, 106 gsm<br>< = Weight <<br>221 gsm). | 470                   | 470                    | 10                         | 1000                       | 1 ms  | 0                          | 0                                | Compiler   | 1.0.0                        |
| 763-227    | Tamping Op-<br>eration Start<br>Time (216.0<br>mm < Paper<br>Feed Length<br>< =<br>364.0 mm,<br>221 gsm < =<br>Weight)              | Tamping Op-<br>eration Start<br>Time (216.0<br>mm < Paper<br>Feed Length<br>< = 364.0<br>mm, 221 gsm<br>< = Weight).              | 470                   | 470                    | 10                         | 1000                       | 1 ms  | 0                          | 0                                | Compiler   | 1.0.0                        |
| 763-228    | Tamping Op-<br>eration Start<br>Time (364.0<br>mm < Paper                                                                           | Tamping Op-<br>eration Start<br>Time (364.0<br>mm < Paper                                                                         | 330                   | 330                    | 10                         | 1000                       | 1 ms  | 0                          | 0                                | Compiler   | 1.0.0                        |

| Chain-Link | NVM Name                                                                                                    | Description                                                                                                    | Default Val-<br>ue FX | Default Val-<br>ue APO | Range (Mini-<br>mum Value) | Range (Maxi-<br>mum Value) | Units | Initialization<br>Possible | Write Al-<br>lowed/<br>Protected | Parts Name | Auto Initiαl-<br>ize Version |
|------------|----------------------------------------------------------------------------------------------------|----------------------------------------------------------------------------------------------------|-----------------------|------------------------|----------------------------|----------------------------|-------|----------------------------|----------------------------------|------------|------------------------------|
|            | Feed Length,<br>Weight < 64<br>gsm)                                                                              | Feed Length,<br>Weight < 64<br>gsm).                                                                              |                       |                        |                            |                            |       |                            |                                  |            |                              |
| 763-229    | Tamping Op-<br>eration Start<br>Time (364.0<br>mm < Paper<br>Feed Length,<br>64 gsm < =<br>Weight < 106<br>gsm)  | Tamping Op-<br>eration Start<br>Time (364.0<br>mm < Paper<br>Feed Length,<br>64 gsm < =<br>Weight < 106<br>gsm).  | 330                   | 330                    | 10                         | 1000                       | 1 ms  | 0                          | 0                                | Compiler   | 1.0.0                        |
| 763-230    | Tamping Op-<br>eration Start<br>Time (364.0<br>mm < Paper<br>Feed Length,<br>106 gsm < =<br>Weight < 221<br>gsm) | Tamping Op-<br>eration Start<br>Time (364.0<br>mm < Paper<br>Feed Length,<br>106 gsm < =<br>Weight < 221<br>gsm). | 470                   | 470                    | 10                         | 1000                       | 1 ms  | 0                          | 0                                | Compiler   | 1.0.0                        |
| 763-231    | Tamping Op-<br>eration Start<br>Time (364.0<br>mm < Paper<br>Feed Length,<br>221 gsm < =<br>Weight)              | Tamping Op-<br>eration Start<br>Time (364.0<br>mm < Paper<br>Feed Length,<br>221 gsm < =<br>Weight).              | 470                   | 470                    | 10                         | 1000                       | 1 ms  | 0                          | 0                                | Compiler   | 1.0.0                        |
| 763-232    | Booklet<br>Tamping Op-<br>eration Start<br>Time (Paper<br>Feed Length<br>< = 364.0<br>mm, Weight <<br>106 gsm)   | Booklet<br>Tamping Op-<br>eration Start<br>Time (Paper<br>Feed Length<br>< = 364.0<br>mm, Weight <<br>106 gsm).   | 500                   | 500                    | 10                         | 1000                       | 1 ms  | 0                          | 0                                | Compiler   | 1.0.0                        |

| Chain-Link | NVM Name                                                                                                    | Description                                                                                                    | Default Val-<br>ue FX | Default Val-<br>ue APO | Range (Mini-<br>mum Value) | Range (Maxi-<br>mum Value) | Units | Initialization<br>Possible | Write Al-<br>lowed/<br>Protected | Parts Name | Auto Initial-<br>ize Version |
|------------|----------------------------------------------------------------------------------------------------|----------------------------------------------------------------------------------------------------|-----------------------|------------------------|----------------------------|----------------------------|-------|----------------------------|----------------------------------|------------|------------------------------|
| 763-233    | Booklet<br>Tamping Op-<br>eration Start<br>Time (Paper<br>Feed Length<br>< = 364.0<br>mm, 106 gsm<br>< = Weight) | Booklet<br>Tamping Op-<br>eration Start<br>Time (Paper<br>Feed Length<br>< = 364.0<br>mm, 106 gsm<br>< = Weight). | 500                   | 500                    | 10                         | 1000                       | 1 ms  | 0                          | 0                                | Compiler   | 1.0.0                        |
| 763-234    | Booklet<br>Tamping Op-<br>eration Start<br>Time (364.0<br>mm < Paper<br>Feed Length,<br>Weight < 106<br>gsm)     | Booklet<br>Tamping Op-<br>eration Start<br>Time (364.0<br>mm < Paper<br>Feed Length,<br>Weight < 106<br>gsm).     | 500                   | 500                    | 10                         | 1000                       | 1 ms  | 0                          | 0                                | Compiler   | 1.0.0                        |
| 763-235    | Booklet<br>Tamping Op-<br>eration Start<br>Time (364.0<br>mm < Paper<br>Feed Length,<br>106 gsm < =<br>Weight)   | Booklet<br>Tamping Op-<br>eration Start<br>Time (364.0<br>mm < Paper<br>Feed Length,<br>106 gsm < =<br>Weight).   | 500                   | 500                    | 10                         | 1000                       | 1 ms  | 0                          | 0                                | Compiler   | 1.0.0                        |
| 763-236    | Staple Front<br>Staple Posi-<br>tion Move<br>Start Wait<br>Time                                                  | The wait time<br>to start mov-<br>ing to Staple<br>Front Staple<br>position.                                      | 178                   | 178                    | 0                          | 255                        | 5 ms  | 0                          | 0                                | Compiler   | 1.0.0                        |
| 763-238    | Staple Rear<br>Staple Posi-<br>tion Move<br>Start Wait<br>Time                                                   | The wait time<br>to start mov-<br>ing to Staple<br>Rear Staple<br>Position.                                       | 120                   | 120                    | 0                          | 255                        | 5 ms  | 0                          | 0                                | Compiler   | 1.0.0                        |

6 General Procedures

| Chain-Link | NVM Name                                                                       | Description                                                                               | Default Val-<br>ue FX | Default Val-<br>ue APO | Range (Mini-<br>mum Value) | Range (Maxi-<br>mum Value) | Units | Initialization<br>Possible | Write Al-<br>lowed/<br>Protected | Parts Name | Auto Initial-<br>ize Version |
|------------|--------------------------------------------------------------------------------|-------------------------------------------------------------------------------------------|-----------------------|------------------------|----------------------------|----------------------------|-------|----------------------------|----------------------------------|------------|------------------------------|
| 763-240    | Staple Front<br>Staple Offset<br>Operation<br>Start Wait<br>Time               | The wait time<br>to start Sta-<br>ple Front Sta-<br>ple Offset<br>oper- ation.            | 48                    | 48                     | 0                          | 255                        | 5 ms  | 0                          | 0                                | Compiler   | 1.0.0                        |
| 763-241    | Staple Rear<br>Straight Sta-<br>ple Offset Op-<br>er- ation Start<br>Wait Time | The wait time<br>to start Sta-<br>ple Rear<br>Straight Sta-<br>ple Off- set<br>operation. | 94                    | 94                     | 0                          | 255                        | 5 ms  | 0                          | 0                                | Compiler   | 1.0.0                        |
| 763-242    | Dual Staple<br>Offset Opera-<br>tion Start<br>Wait Time                        | The wait time<br>to start Dual<br>Staple Offset<br>operation.                             | 0                     | 0                      | 0                          | 255                        | 5 ms  | 0                          | 0                                | Compiler   | 1.0.0                        |
| 763-243    | Eject Clamp<br>Down Overlap<br>Time Adjust-<br>ment Value                      | The adjust-<br>ment value<br>for overlap<br>time during<br>Eject Clamp<br>Down.           | 60                    | 60                     | 0                          | 255                        | 1 ms  | 0                          | 0                                | Compiler   | 1.0.0                        |
| 763-244    | Eject Clamp<br>Up Operation<br>Start Wait<br>Time                              | Eject Clamp<br>Up Operation<br>Start Wait<br>Time.                                        | 0                     | 0                      | 0                          | 255                        | 1 ms  | 0                          | 0                                | Compiler   | 1.0.0                        |
| 763-245    | Sheet Output<br>Speed Initial<br>Acceleration<br>End Point                     | Sheet Output<br>Speed Initial<br>Acceleration<br>End Point.                               | 20                    | 20                     | 0                          | 255                        | 1 ms  | 0                          | 0                                | Compiler   | 1.0.0                        |
| 763-246    | Hole Punch<br>Sheet Eject<br>Operation<br>Start Wait                           | Hole Punch<br>Sheet Eject<br>Operation<br>Start Wait                                      | 15                    | 15                     | 0                          | 255                        | 1 ms  | 0                          | 0                                | Compiler   | 1.0.0                        |

| Chain-Link | NVM Name                                                                                              | Description                                                                                                  | Default Val-<br>ue FX | Default Val-<br>ue APO | Range (Mini-<br>mum Value) | Range (Maxi-<br>mum Value) | Units    | Initialization<br>Possible | Write Al-<br>lowed/<br>Protected | Parts Name | Auto Initial-<br>ize Version |
|------------|----------------------------------------------------------------------------------------------------|----------------------------------------------------------------------------------------------------|-----------------------|------------------------|----------------------------|----------------------------|----------|----------------------------|----------------------------------|------------|------------------------------|
|            | Time Adjust-<br>ment Time                                                                             | Time Adjust-<br>ment Time.                                                                                   |                       |                        |                            |                            |          |                            |                                  |            |                              |
| 763-249    | Booklet Trans-<br>port Assist<br>Operation<br>Start Wait<br>Time                                      | Booklet Trans-<br>port Assist<br>Operation<br>Start Wait<br>Time                                             | 0                     | 0                      | 0                          | 255                        | 1 ms     | 0                          | 0                                | Compiler   | 1.0.0                        |
| 763-250    | Booklet 1st<br>Sheet Clamp<br>Up Wait Time                                                            | Booklet 1st<br>Sheet Clamp<br>Up Wait Time                                                                   | 19                    | 19                     | 0                          | 255                        | 10 ms    | 0                          | 0                                | Compiler   | 1.0.0                        |
| 763-251    | Paper Holding<br>Operation<br>Start Wait<br>Time                                                      | Paper Holding<br>Operation<br>Start Wait<br>Time.                                                            | 0                     | 0                      | 0                          | 255                        | 10 ms    | 0                          | 0                                | Compiler   | 1.0.0                        |
| 763-252    | Folder Tam-<br>per Release<br>Operation<br>Start Wait<br>Time                                         | Folder Tam-<br>per Release<br>Start Wait<br>Margin<br>setting.                                               | 50                    | 50                     | 0                          | 255                        | 1 ms     | 0                          | 0                                | Compiler   | 1.6.0                        |
| 763-253    | Booklet Sta-<br>ple Tamper<br>Release Op-<br>era- tion Start<br>Wait Time                             | Booklet Sta-<br>ple Tamper<br>Release Start<br>Wait Margin<br>setting.                                       | 50                    | 50                     | 0                          | 255                        | 1 ms     | 0                          | 0                                | Compiler   | 1.6.0                        |
| 763-303    | Paper Thick-<br>ness Adjust-<br>ment Value<br>(Uncoated G,<br>106 gsm <<br>Paper Weight<br>< 170 gsm) | The adjust-<br>ment value<br>for paper<br>thickness<br>when using<br>Uncoated pa-<br>per group,<br>106 gsm < | 0                     | 0                      | -100                       | 100                        | 0.001 mm | 0                          | 0                                | Ejector    | 1.0.0                        |

| Chain-Link | NVM Name                                                                                            | Description                                                                                                    | Default Val-<br>ue FX | Default Val-<br>ue APO | Range (Mini-<br>mum Value) | Range (Maxi-<br>mum Value) | Units    | Initialization<br>Possible | Write Al-<br>lowed/<br>Protected | Parts Name | Auto Initial-<br>ize Version |
|------------|----------------------------------------------------------------------------------------------------|----------------------------------------------------------------------------------------------------|-----------------------|------------------------|----------------------------|----------------------------|----------|----------------------------|----------------------------------|------------|------------------------------|
|            |                                                                                                    | paper weight<br>< 170 gsm.                                                                                                    |                       |                        |                            |                            |          |                            |                                  |            |                              |
| 763-304    | Paper Thick-<br>ness Adjust-<br>ment Value<br>(Uncoated G,<br>170 gsm < =<br>Paper<br>Weight)       | The adjust-<br>ment value<br>for paper<br>thickness<br>when using<br>Uncoated pa-<br>per group,<br>170 gsm < =<br>paper weight.        | 0                     | 0                      | -100                       | 100                        | 0.001 mm | 0                          | 0                                | Ejector    | 1.0.0                        |
| 763-305    | Paper Thick-<br>ness Adjust-<br>ment Value<br>(Coated G,<br>106 gsm <<br>Paper Weight<br>< 170 gsm) | The adjust-<br>ment value<br>for paper<br>thickness<br>when using<br>Coated paper<br>group, 106<br>gsm < paper<br>weight <<br>170 gsm. | 20                    | 20                     | -100                       | 100                        | 0.001 mm | 0                          | 0                                | Ejector    | 1.0.0                        |
| 763-306    | Paper Thick-<br>ness Adjust-<br>ment Value<br>(Coated G,<br>170 gsm < =<br>Paper<br>Weight)         | The adjust-<br>ment value<br>for paper<br>thickness<br>when using<br>Coated paper<br>group, 170<br>gsm < = pa-<br>per weight.          | 30                    | 30                     | -90                        | 100                        | 0.001 mm | 0                          | 0                                | Ejector    | 1.0.0                        |
| 763-307    | Substitute<br>Weight Value<br>when Paper<br>Weight is<br>Unknown                                    | When the pa-<br>per weight is<br>unknown, this<br>will be the<br>weight value<br>that is used<br>to decide the                         | 150                   | 150                    | 52                         | 300                        | 1 gsm    | 0                          | 0                                | Ejector    | 1.0.0                        |
| Chain-Link | NVM Name                                                                                                    | Description                                                                                                    | Default Val-<br>ue FX | Default Val-<br>ue APO | Range (Mini-<br>mum Value) | Range (Maxi-<br>mum Value) | Units   | Initialization<br>Possible | Write Al-<br>lowed/<br>Protected | Parts Name | Auto Initial-<br>ize Version |
|------------|----------------------------------------------------------------------------------------------------|----------------------------------------------------------------------------------------------------|-----------------------|------------------------|----------------------------|----------------------------|---------|----------------------------|----------------------------------|------------|------------------------------|
|            |                                                                                                    | Sub Paddle<br>Down<br>Amount/Sub<br>Paddle Down<br>Time in Com-<br>pile<br>operation.                                                                   |                       |                        |                            |                            |         |                            |                                  |            |                              |
| 763-308    | Sub Paddle<br>Down<br>Amount (Un-<br>coated G,<br>Lighter than<br>106 gsm, Pa-<br>per Stack<br>Height < =<br>1.000 mm)             | Sub Paddle<br>Down<br>Amount when<br>Uncoated pa-<br>per group,<br>lighter than<br>106 gsm, and<br>paper stack<br>height<br>< = 1.000<br>mm.            | 29                    | 29                     | 3                          | 255                        | 1 pulse | 0                          | 0                                | Ejector    | 1.0.0                        |
| 763-309    | Sub Paddle<br>Down<br>Amount (Un-<br>coated G,<br>Lighter than<br>106 gsm,<br>1.000 mm <<br>Paper Stack<br>Height < =<br>2.000 mm) | Sub Paddle<br>Down<br>Amount when<br>Uncoated pa-<br>per group,<br>lighter than<br>106 gsm, and<br>1.000 mm <<br>paper stack<br>height < =<br>2.000 mm. | 26                    | 26                     | 3                          | 255                        | 1 pulse | 0                          | 0                                | Ejector    | 1.0.0                        |
| 763-310    | Sub Paddle<br>Down<br>Amount (Un-<br>coated G,<br>Lighter than<br>106 gsm,<br>2.000 mm <<br>Paper Stack                            | Sub Paddle<br>Down<br>Amount when<br>Uncoated pa-<br>per group,<br>lighter than<br>106 gsm, and<br>2.000 mm <                                           | 23                    | 23                     | 3                          | 255                        | 1 pulse | 0                          | 0                                | Ejector    | 1.0.0                        |

| Chain-Link | NVM Name                                                                                                    | Description                                                                                                    | Default Val-<br>ue FX | Default Val-<br>ue APO | Range (Mini-<br>mum Value) | Range (Maxi-<br>mum Value) | Units   | Initialization<br>Possible | Write Al-<br>lowed/<br>Protected | Parts Name | Auto Initial-<br>ize Version |
|------------|----------------------------------------------------------------------------------------------------|----------------------------------------------------------------------------------------------------|-----------------------|------------------------|----------------------------|----------------------------|---------|----------------------------|----------------------------------|------------|------------------------------|
|            | Height < =<br>3.000 mm)                                                                                                    | paper stack<br>height < =<br>3.000 mm.                                                                                                    |                       |                        |                            |                            |         |                            |                                  |            |                              |
| 763-311    | Sub Paddle<br>Down<br>Amount (Un-<br>coated G,<br>Lighter than<br>106 gsm,<br>3.000 mm <<br>Paper Stack<br>Height < =<br>4.000 mm) | Sub Paddle<br>Down<br>Amount when<br>Uncoated pa-<br>per group,<br>lighter than<br>106 gsm, and<br>3.000 mm <<br>paper stack<br>height < =<br>4.000 mm. | 20                    | 20                     | 3                          | 255                        | 1 pulse | Ο                          | 0                                | Ejector    | 1.0.0                        |
| 763-312    | Sub Paddle<br>Down<br>Amount (Un-<br>coated G,<br>Lighter than<br>106 gsm,<br>4.000 mm <<br>Paper Stack<br>Height < =<br>5.000 mm) | Sub Paddle<br>Down<br>Amount when<br>Uncoated pa-<br>per group,<br>lighter than<br>106 gsm, and<br>4.000 mm <<br>paper stack<br>height < =<br>5.000 mm. | 18                    | 18                     | 3                          | 255                        | 1 pulse | 0                          | 0                                | Ejector    | 1.0.0                        |
| 763-313    | Sub Paddle<br>Down<br>Amount (Un-<br>coated G,<br>Lighter than<br>106 gsm,<br>5.000 mm <<br>Paper Stack<br>Height)                 | Sub Paddle<br>Down<br>Amount when<br>Uncoated pa-<br>per group,<br>lighter than<br>106 gsm, and<br>5.000 mm <<br>paper stack<br>height.                 | 15                    | 15                     | 3                          | 255                        | 1 pulse | 0                          | 0                                | Ejector    | 1.0.0                        |

| Chain-Link | NVM Name                                                                                                    | Description                                                                                                    | Default Val-<br>ue FX | Default Val-<br>ue APO | Range (Mini-<br>mum Value) | Range (Maxi-<br>mum Value) | Units   | Initialization<br>Possible | Write Al-<br>lowed/<br>Protected | Parts Name | Auto Initial-<br>ize Version |
|------------|----------------------------------------------------------------------------------------------------|----------------------------------------------------------------------------------------------------|-----------------------|------------------------|----------------------------|----------------------------|---------|----------------------------|----------------------------------|------------|------------------------------|
| 763-314    | Sub Paddle<br>Down<br>Amount (Un-<br>coated G, 106<br>gsm or Heav-<br>ier, Paper<br>Stack Height<br>< = 1.000<br>mm)           | Sub Paddle<br>Down<br>Amount when<br>Uncoated pa-<br>per group,<br>106 gsm < =<br>paper weight<br>< 170 gsm,<br>and paper<br>stack height <<br>= 1.000 mm.                  | 29                    | 29                     | 3                          | 255                        | 1 pulse | 0                          | 0                                | Ejector    | 1.0.0                        |
| 763-315    | SubPaddle<br>Down<br>Amount (Un-<br>coated G, 106<br>gsm or Heav-<br>ier, 1.000 mm<br>< Paper Stack<br>Height < =<br>2.000 mm) | Sub Paddle<br>Down<br>Amount when<br>Uncoated pa-<br>per group,<br>106 gsm < =<br>paper weight<br>< 170 gsm,<br>and<br>1.000 mm <<br>paper stack<br>height < =<br>2.000 mm. | 26                    | 26                     | 3                          | 255                        | 1 pulse | 0                          | 0                                | Ejector    | 1.0.0                        |
| 763-316    | SubPaddle<br>Down<br>Amount (Un-<br>coated G, 106<br>gsm or Heav-<br>ier, 2.000 mm<br>< Paper Stack<br>Height < =<br>3.000 mm) | Sub Paddle<br>Down<br>Amount when<br>Uncoated pa-<br>per group,<br>106 gsm < =<br>paper weight<br>< 170 gsm,<br>and<br>2.000 mm <<br>paper stack<br>height < =<br>3.000 mm. | 23                    | 23                     | 3                          | 255                        | 1 pulse | 0                          | 0                                | Ejector    | 1.0.0                        |
| 763-317    | SubPaddle<br>Down<br>Amount (Un-<br>coated G, 106                                                                              | Sub Paddle<br>Down<br>Amount when<br>Uncoated pa-<br>per group,<br>106 gsm < =                                                                                              | 20                    | 20                     | 3                          | 255                        | 1 pulse | 0                          | 0                                | Ejector    | 1.0.0                        |

| Chain-Link | NVM Name                                                                                                    | Description                                                                                                    | Default Val-<br>ue FX | Default Val-<br>ue APO | Range (Mini-<br>mum Value) | Range (Maxi-<br>mum Value) | Units   | Initialization<br>Possible | Write Al-<br>lowed/<br>Protected | Parts Name | Auto Initial-<br>ize Version |
|------------|----------------------------------------------------------------------------------------------------|----------------------------------------------------------------------------------------------------|-----------------------|------------------------|----------------------------|----------------------------|---------|----------------------------|----------------------------------|------------|------------------------------|
|            | gsm or Heav-<br>ier, 3.000mm<br>< Paper Stack<br>Height < =<br>4.000mm)                                                                                  | paper weight<br>< 170 gsm,<br>and<br>3.000 mm <<br>paper stack<br>height < =<br>4.000 mm.                                                                                   |                       |                        |                            |                            |         |                            |                                  |            |                              |
| 763-318    | SubPaddle<br>Down<br>Amount (Un-<br>coated G, 106<br>gsm or Heav-<br>ier, 4.000 mm<br>< Paper Stack<br>Height < =<br>5.000 mm)                           | Sub Paddle<br>Down<br>Amount when<br>Uncoated pa-<br>per group,<br>106 gsm < =<br>paper weight<br>< 170 gsm,<br>and<br>4.000 mm <<br>paper stack<br>height < =<br>5.000 mm. | 18                    | 18                     | 3                          | 255                        | 1 pulse | 0                          | 0                                | Ejector    | 1.0.0                        |
| 763-319    | SubPaddle<br>Down<br>Amount (Un-<br>coated G, 106<br>gsm or Heav-<br>ier, 5.000 mm<br>< Paper Stack<br>Height)                                           | Sub Paddle<br>Down<br>Amount when<br>Uncoated pa-<br>per group,<br>106 gsm < =<br>paper weight<br>< 170 gsm,<br>and<br>5.000 mm <<br>paper stack<br>height.                 | 15                    | 15                     | 3                          | 255                        | 1 pulse | 0                          | 0                                | Ejector    | 1.0.0                        |
| 763-320    | Sub Paddle<br>Down<br>Amount (Un-<br>coated G, 170<br>gsm or Heav-<br>ier, Paper<br>Stack Height<br>< = 1.000<br>mm, Paper<br>Feed Length<br>< = 216 mm) | Sub Paddle<br>Down<br>Amount when<br>Uncoated pa-<br>per group,<br>170 gsm or<br>heavier, pa-<br>per stack<br>height < =<br>1.000 mm,<br>and paper                          | 29                    | 29                     | 3                          | 255                        | 1 pulse | 0                          | 0                                | Ejector    | 1.0.0                        |

| Chain-Link | NVM Name                                                                                                    | Description                                                                                                    | Default Val-<br>ue FX | Default Val-<br>ue APO | Range (Mini-<br>mum Value) | Range (Maxi-<br>mum Value) | Units   | Initialization<br>Possible | Write Al-<br>lowed/<br>Protected | Parts Name | Auto Initial-<br>ize Version |
|------------|----------------------------------------------------------------------------------------------------|----------------------------------------------------------------------------------------------------|-----------------------|------------------------|----------------------------|----------------------------|---------|----------------------------|----------------------------------|------------|------------------------------|
|            |                                                                                                    | feed length <<br>= 216 mm.                                                                                                    |                       |                        |                            |                            |         |                            |                                  |            |                              |
| 763-321    | SubPaddle<br>Down<br>Amount (Un-<br>coated G, 170<br>gsm or Heav-<br>ier, 1.000 mm<br>< Paper Stack<br>Height < =<br>2.000 mm,<br>Paper Feed<br>Length < =<br>216 mm) | Sub Paddle<br>Down<br>Amount when<br>Uncoated pa-<br>per group,<br>170 gsm or<br>heavier,<br>1.000 mm <<br>paperstack<br>height < =<br>2.000 mm,<br>and paper<br>feed length <<br>= 216 mm. | 26                    | 26                     | 3                          | 255                        | 1 pulse | 0                          | 0                                | Ejector    | 1.0.0                        |
| 763-322    | SubPaddle<br>Down<br>Amount (Un-<br>coated G, 170<br>gsm or Heav-<br>ier, 2.000 mm<br>< Paper Stack<br>Height < =<br>3.000 mm,<br>Paper Feed<br>Length < =<br>216 mm) | Sub Paddle<br>Down<br>Amount when<br>Uncoated pa-<br>per group,<br>170 gsm or<br>heavier,<br>2.000 mm <<br>paperstack<br>height < =<br>3.000 mm,<br>and paper<br>feed length <<br>= 216 mm. | 23                    | 23                     | 3                          | 255                        | 1 pulse | 0                          | 0                                | Ejector    | 1.0.0                        |
| 763-323    | SubPaddle<br>Down<br>Amount (Un-<br>coated G, 170<br>gsm or                                                                                                    | Sub Paddle<br>Down<br>Amount when<br>Uncoated pa-<br>per group,                                                                                                    | 20                    | 20                     | 3                          | 255                        | 1 pulse | 0                          | 0                                | Ejector    | 1.0.0                        |

| Chain-Link | NVM Name                                                                                                    | Description                                                                                                    | Default Val-<br>ue FX | Default Val-<br>ue APO | Range (Mini-<br>mum Value) | Range (Maxi-<br>mum Value) | Units   | Initialization<br>Possible | Write Al-<br>lowed/<br>Protected | Parts Name | Auto Initial-<br>ize Version |
|------------|----------------------------------------------------------------------------------------------------|----------------------------------------------------------------------------------------------------|-----------------------|------------------------|----------------------------|----------------------------|---------|----------------------------|----------------------------------|------------|------------------------------|
|            | Heavier,<br>3.000 mm <<br>Paper Stack<br>Height < =<br>4.000 mm,<br>Paper Feed<br>Length < =<br>216 mm)                                                | 170 gsm or<br>heavier,<br>3.000 mm <<br>paperstack<br>height < =<br>4.000 mm,<br>and paper<br>feed length <<br>= 216 mm.                                                       |                       |                        |                            |                            |         |                            |                                  |            |                              |
| 763-324    | Sub Paddle<br>Down<br>Amount (Un-<br>coated G, 170<br>gsm or Heav-<br>ier, 4.000 mm<br>< Paper Stack<br>Height, Paper<br>Feed Length<br>< = 216 mm)    | Sub Paddle<br>Down<br>Amount when<br>Uncoated pa-<br>per group,<br>170 gsm or<br>heavier,<br>4.000 mm <<br>paper stack<br>height , and<br>paper feed<br>length < =<br>216 mm.  | 18                    | 18                     | 3                          | 255                        | 1 pulse | 0                          | 0                                | Ejector    | 1.0.0                        |
| 763-325    | Sub Paddle<br>Down<br>Amount (Un-<br>coated G, 170<br>gsm or Heav-<br>ier, Paper<br>Stack Height<br>< = 1.000<br>mm, 216 mm<br>< Paper Feed<br>Length) | Sub Paddle<br>Down<br>Amount when<br>Uncoated pa-<br>per group,<br>170 gsm or<br>heavier, pa-<br>per stack<br>height < =<br>1.000 mm,<br>and 216 mm<br>< paper feed<br>length. | 33                    | 33                     | 3                          | 255                        | 1 pulse | 0                          | 0                                | Ejector    | 1.0.0                        |
| 763-326    | Sub Paddle<br>Down<br>Amount                                                                                                    | Sub Paddle<br>Down<br>Amount when                                                                                                    | 29                    | 29                     | 3                          | 255                        | 1 pulse | 0                          | 0                                | Ejector    | 1.0.0                        |

| Chain-Link | NVM Name                                                                                                    | Description                                                                                                    | Default Val-<br>ue FX | Default Val-<br>ue APO | Range (Mini-<br>mum Value) | Range (Maxi-<br>mum Value) | Units   | Initialization<br>Possible | Write Al-<br>lowed/<br>Protected | Parts Name | Auto Initial-<br>ize Version |
|------------|----------------------------------------------------------------------------------------------------|----------------------------------------------------------------------------------------------------|-----------------------|------------------------|----------------------------|----------------------------|---------|----------------------------|----------------------------------|------------|------------------------------|
|            | (Uncoated G,<br>170 gsm or<br>Heavier,<br>1.000 mm <<br>Paper Stack<br>Height < =<br>2.000 mm,<br>216 mm < Pa-<br>per Feed<br>Length)                                  | Uncoated pa-<br>per group,<br>170 gsm or<br>heavier,<br>1.000 mm <<br>paper stack<br>height < =<br>2.000 mm,<br>and 216 mm<br>< paper feed<br>length.                                      |                       |                        |                            |                            |         |                            |                                  |            |                              |
| 763-327    | Sub Paddle<br>Down<br>Amount (Un-<br>coated G, 170<br>gsm or Heav-<br>ier, 2.000 mm<br>< Paper Stack<br>Height < =<br>3.000 mm,<br>216 mm < Pa-<br>per Feed<br>Length) | Sub Paddle<br>Down<br>Amount when<br>Uncoated pa-<br>per group,<br>170 gsm or<br>heavier,<br>2.000 mm <<br>paper stack<br>height < =<br>3.000 mm,<br>and 216 mm<br>< paper feed<br>length. | 26                    | 26                     | 3                          | 255                        | 1 pulse | 0                          | 0                                | Ejector    | 1.0.0                        |
| 763-328    | Sub Paddle<br>Down<br>Amount (Un-<br>coated G, 170<br>gsm or Heav-<br>ier, 3.000 mm<br>< Paper Stack<br>Height < =<br>4.000 mm,<br>216 mm <                            | Sub Paddle<br>Down<br>Amount when<br>Uncoated pa-<br>per group,<br>170 gsm or<br>heavier,<br>3.000 mm <<br>paper stack<br>height < =                                                       | 23                    | 23                     | 3                          | 255                        | 1 pulse | 0                          | 0                                | Ejector    | 1.0.0                        |

## 6 General Procedures

| Chain-Link | NVM Name                                                                                                    | Description                                                                                                    | Default Val-<br>ue FX | Default Val-<br>ue APO | Range (Mini-<br>mum Value) | Range (Maxi-<br>mum Value) | Units   | Initialization<br>Possible | Write Al-<br>lowed/<br>Protected | Parts Name | Auto Initial-<br>ize Version |
|------------|----------------------------------------------------------------------------------------------------|----------------------------------------------------------------------------------------------------|-----------------------|------------------------|----------------------------|----------------------------|---------|----------------------------|----------------------------------|------------|------------------------------|
|            | Paper Feed<br>Length)                                                                                                    | 4.000 mm,<br>and 216 mm<br>< paper feed<br>length.                                                                                                    |                       |                        |                            |                            |         |                            |                                  |            |                              |
| 763-329    | Sub Paddle<br>Down<br>Amount (Un-<br>coated G, 170<br>gsm or Heav-<br>ier, 4.000 mm<br>< Paper Stack<br>Height, 216<br>mm < Paper<br>Feed Length) | Sub Paddle<br>Down<br>Amount when<br>Uncoated pa-<br>per group,<br>170 gsm or<br>heavier,<br>4.000 mm <<br>paper stack<br>height, and<br>216 mm < pa-<br>per feed<br>length. | 20                    | 20                     | 3                          | 255                        | 1 pulse | Ο                          | 0                                | Ejector    | 1.0.0                        |
| 763-330    | Sub Paddle<br>Down<br>Amount<br>(Coated G,<br>Lighter than<br>170 gsm, Pa-<br>per Stack<br>Height < =<br>1.000 mm)                                | Sub Paddle<br>Down<br>Amount when<br>Coated paper<br>group, lighter<br>than 170<br>gsm, and pa-<br>per stack<br>height<br>< = 1.000<br>mm.                                   | 29                    | 29                     | 3                          | 255                        | 1 pulse | 0                          | 0                                | Ejector    | 1.0.0                        |
| 763-331    | Sub Paddle<br>Down<br>Amount<br>(Coated G,<br>Lighter than<br>170 gsm,<br>1.000 mm <<br>Paper Stack                                               | Sub Paddle<br>Down<br>Amount when<br>Coated paper<br>group, lighter<br>than 170<br>gsm, and<br>1.000 mm <<br>paper stack                                                     | 26                    | 26                     | 3                          | 255                        | 1 pulse | 0                          | 0                                | Ejector    | 1.0.0                        |

| Chain-Link | NVM Name                                                                                                    | Description                                                                                                    | Default Val-<br>ue FX | Default Val-<br>ue APO | Range (Mini-<br>mum Value) | Range (Maxi-<br>mum Value) | Units   | Initialization<br>Possible | Write Al-<br>lowed/<br>Protected | Parts Name | Auto Initial-<br>ize Version |
|------------|----------------------------------------------------------------------------------------------------|----------------------------------------------------------------------------------------------------|-----------------------|------------------------|----------------------------|----------------------------|---------|----------------------------|----------------------------------|------------|------------------------------|
|            | Height < =<br>2.000 mm)                                                                                                    | height < =<br>2.000 mm.                                                                                                    |                       |                        |                            |                            |         |                            |                                  |            |                              |
| 763-332    | Sub Paddle<br>Down<br>Amount<br>(Coated G,<br>Lighter than<br>170 gsm,<br>2.000 mm <<br>Paper Stack<br>Height < =<br>3.000 mm)                          | Sub Paddle<br>Down<br>Amount when<br>Coated paper<br>group, lighter<br>than 170<br>gsm, and<br>2.000 mm <<br>paper stack<br>height < =<br>3.000 mm.                          | 23                    | 23                     | 3                          | 255                        | 1 pulse | 0                          | 0                                | Ejector    | 1.0.0                        |
| 763-333    | Sub Paddle<br>Down<br>Amount<br>(Coated G,<br>Lighter than<br>170 gsm,<br>3.000 mm <<br>Paper Stack<br>Height)                                          | Sub Paddle<br>Down<br>Amount when<br>Coated paper<br>group, lighter<br>than 170<br>gsm, and<br>3.000 mm <<br>paper stack<br>height.                                          | 20                    | 20                     | 3                          | 255                        | 1 pulse | 0                          | 0                                | Ejector    | 1.0.0                        |
| 763-334    | Sub Paddle<br>Down<br>Amount<br>(Coated G,<br>170 gsm or<br>Heavier, Pa-<br>per Stack<br>Height<br>< = 1.000<br>mm, Paper<br>Feed Length<br>< = 216 mm) | Sub Paddle<br>Down<br>Amount when<br>Coated paper<br>group, 170<br>gsm or heav-<br>ier, paper<br>stack height <<br>=<br>1.000 mm,<br>and paper<br>feed length <<br>= 216 mm. | 29                    | 29                     | 3                          | 255                        | 1 pulse | 0                          | 0                                | Ejector    | 1.0.0                        |

| Chain-Link | NVM Name                                                                                                    | Description                                                                                                    | Default Val-<br>ue FX | Default Val-<br>ue APO | Range (Mini-<br>mum Value) | Range (Maxi-<br>mum Value) | Units   | Initialization<br>Possible | Write Al-<br>lowed/<br>Protected | Parts Name | Auto Initial-<br>ize Version |
|------------|----------------------------------------------------------------------------------------------------|----------------------------------------------------------------------------------------------------|-----------------------|------------------------|----------------------------|----------------------------|---------|----------------------------|----------------------------------|------------|------------------------------|
| 763-335    | Sub Paddle<br>Down<br>Amount<br>(Coated G,<br>170 gsm or<br>Heavier,<br>1.000 mm <<br>Paper Stack<br>Height < =<br>2.000 mm,<br>Paper Feed<br>Length < =<br>216 mm) | Sub Paddle<br>Down<br>Amount when<br>Coated paper<br>group, 170<br>gsm or heav-<br>ier, 1.000 mm<br>< paper stack<br>height < =<br>2.000 mm,<br>and paper<br>feed length <<br>= 216 mm  | 26                    | 26                     | 3                          | 255                        | 1 pulse | 0                          | 0                                | Ejector    | 1.0.0                        |
| 763-336    | Sub Paddle<br>Down<br>Amount<br>(Coated G,<br>170 gsm or<br>Heavier,<br>2.000 mm <<br>Paper Stack<br>Height < =<br>3.000 mm,<br>Paper Feed<br>Length < =<br>216 mm) | Sub Paddle<br>Down<br>Amount when<br>Coated paper<br>group, 170<br>gsm or heav-<br>ier, 2.000 mm<br>< paper stack<br>height < =<br>3.000 mm,<br>and paper<br>feed length <<br>= 216 mm. | 23                    | 23                     | 3                          | 255                        | 1 pulse | 0                          | 0                                | Ejector    | 1.0.0                        |
| 763-337    | Sub Paddle<br>Down<br>Amount<br>(Coated G,<br>170 gsm or<br>Heavier,<br>3.000 mm <<br>Paper Stack<br>Height, Paper                                                  | Sub Paddle<br>Down<br>Amount when<br>Coated paper<br>group, 170<br>gsm or heav-<br>ier, 3.000 mm<br>< paper stack<br>height, and                                                        | 20                    | 20                     | 3                          | 255                        | 1 pulse | 0                          | 0                                | Ejector    | 1.0.0                        |

| Chain-Link | NVM Name                                                                                                    | Description                                                                                                    | Default Val-<br>ue FX | Default Val-<br>ue APO | Range (Mini-<br>mum Value) | Range (Maxi-<br>mum Value) | Units   | Initialization<br>Possible | Write Al-<br>lowed/<br>Protected | Parts Name | Auto Initial-<br>ize Version |
|------------|----------------------------------------------------------------------------------------------------|----------------------------------------------------------------------------------------------------|-----------------------|------------------------|----------------------------|----------------------------|---------|----------------------------|----------------------------------|------------|------------------------------|
|            | Feed Length<br>< = 216 mm)                                                                                                    | paper feed<br>length < =<br>216 mm.                                                                                                    |                       |                        |                            |                            |         |                            |                                  |            |                              |
| 763-338    | Sub Paddle<br>Down<br>Amount<br>(Coated G,<br>170 gsm or<br>Heavier, Pa-<br>per Stack<br>Height<br>< = 1.000<br>mm, 216 mm<br>< Paper Feed<br>Length)               | Sub Paddle<br>Down<br>Amount when<br>Coated paper<br>group, 170<br>gsm or heav-<br>ier, paper<br>stack height <<br>=<br>1.000 mm,<br>and 216 mm<br>< paper feed<br>length.            | 33                    | 33                     | 3                          | 255                        | 1 pulse | 0                          | 0                                | Ejector    | 1.0.0                        |
| 763-339    | Sub Paddle<br>Down<br>Amount<br>(Coated G,<br>170 gsm or<br>Heavier,<br>1.000 mm <<br>Paper Stack<br>Height < =<br>2.000 mm,<br>216 mm < Pa-<br>per Feed<br>Length) | Sub Paddle<br>Down<br>Amount when<br>Coated paper<br>group, 170<br>gsm or heav-<br>ier, 1.000 mm<br>< paper stack<br>height < =<br>2.000 mm,<br>and 216 mm<br>< paper feed<br>length. | 29                    | 29                     | 3                          | 255                        | 1 pulse | 0                          | 0                                | Ejector    | 1.0.0                        |
| 763-340    | Sub Paddle<br>Down<br>Amount<br>(Coated G,<br>170 gsm or<br>Heavier,<br>2.000 mm <<br>Paper Stack<br>Height < =                                                     | Sub Paddle<br>Down<br>Amount when<br>Coated paper<br>group, 170<br>gsm or heav-<br>ier, 2.000 mm<br>< paper stack<br>height < =                                                       | 26                    | 26                     | 3                          | 255                        | 1 pulse | 0                          | 0                                | Ejector    | 1.0.0                        |

## 6 General Procedures

| Chain-Link | NVM Name                                                                                                    | Description                                                                                                    | Default Val-<br>ue FX | Default Val-<br>ue APO | Range (Mini-<br>mum Value) | Range (Maxi-<br>mum Value) | Units   | Initialization<br>Possible | Write Al-<br>lowed/<br>Protected | Parts Name | Auto Initial-<br>ize Version |
|------------|----------------------------------------------------------------------------------------------------|----------------------------------------------------------------------------------------------------|-----------------------|------------------------|----------------------------|----------------------------|---------|----------------------------|----------------------------------|------------|------------------------------|
|            | 3.000 mm,<br>216 mm < Pa-<br>per Feed<br>Length)                                                                                               | 3.000 mm,<br>and 216 mm<br>< paper feed<br>length.                                                                                                    |                       |                        |                            |                            |         |                            |                                  |            |                              |
| 763-341    | Sub Paddle<br>Down<br>Amount<br>(Coated G,<br>170 gsm or<br>Heavier,<br>3.000 mm <<br>Paper Stack<br>Height, 216<br>mm < Paper<br>Feed Length) | Sub Paddle<br>Down<br>Amount when<br>Coated paper<br>group, 170<br>gsm or heav-<br>ier, 3.000 mm<br>< paper stack<br>height, and<br>216 mm < pa-<br>per feed<br>length. | 23                    | 23                     | 3                          | 255                        | 1 pulse | 0                          | 0                                | Ejector    | 1.0.0                        |
| 763-342    | Sub Paddle<br>Down<br>Amount<br>(With Fold<br>Line, 364.0<br>mm or Short-<br>er, Paper<br>Stack Height<br>< = 1.000<br>mm)                     | Sub Paddle<br>Down<br>Amount when<br>with Fold<br>Line, paper<br>feed length<br>364.0 mm or<br>shorter, and<br>paper stack<br>height < =<br>1.000 mm.                   | 33                    | 33                     | 3                          | 255                        | 1 pulse | 0                          | 0                                | Ejector    | 1.0.0                        |
| 763-343    | Sub Paddle<br>Down<br>Amount<br>(With Fold<br>Line, 364.0<br>mm or Short-<br>er, 1.000 mm<br>< Paper Stack                                     | Sub Paddle<br>Down<br>Amount when<br>with Fold<br>Line, paper<br>feed length<br>364.0 mm or<br>shorter, and<br>1.000 mm <<br>paper stack                                | 29                    | 29                     | 3                          | 255                        | 1 pulse | 0                          | 0                                | Ejector    | 1.0.0                        |

| Chain-Link | NVM Name                                                                                                    | Description                                                                                                    | Default Val-<br>ue FX | Default Val-<br>ue APO | Range (Mini-<br>mum Value) | Range (Maxi-<br>mum Value) | Units   | Initialization<br>Possible | Write Al-<br>lowed/<br>Protected | Parts Name | Auto Initial-<br>ize Version |
|------------|----------------------------------------------------------------------------------------------------|----------------------------------------------------------------------------------------------------|-----------------------|------------------------|----------------------------|----------------------------|---------|----------------------------|----------------------------------|------------|------------------------------|
|            | Height < =<br>2.000 mm)                                                                                                    | height < =<br>2.000 mm.                                                                                                    |                       |                        |                            |                            |         |                            |                                  |            |                              |
| 763-344    | Sub Paddle<br>Down<br>Amount<br>(With Fold<br>Line, 364.0<br>mm or Short-<br>er, 2.000 mm<br>< Paper Stack<br>Height < =<br>3.000 mm) | Sub Paddle<br>Down<br>Amount when<br>with Fold<br>Line, paper<br>feed length<br>364.0 mm or<br>shorter, and<br>2.000 mm <<br>paper stack<br>height < =<br>3.000 mm. | 26                    | 26                     | 3                          | 255                        | 1 pulse | 0                          | 0                                | Ejector    | 1.0.0                        |
| 763-345    | Sub Paddle<br>Down<br>Amount<br>(With Fold<br>Line, 364.0<br>mm or Short-<br>er, 3.000 mm<br>< Paper Stack<br>Height)                 | Sub Paddle<br>Down<br>Amount when<br>with Fold<br>Line, paper<br>feed length<br>364.0 mm or<br>shorter, and<br>3.000 mm <<br>paper stack<br>height.                 | 23                    | 23                     | 3                          | 255                        | 1 pulse | 0                          | 0                                | Ejector    | 1.0.0                        |
| 763-346    | Sub Paddle<br>Down<br>Amount<br>(With Fold<br>Line, Longer<br>than 364.0<br>mm, Paper<br>Stack Height<br>< = 1.000<br>mm)             | Sub Paddle<br>Down<br>Amount when<br>with Fold<br>Line, paper<br>feed length<br>longer than<br>364.0 mm,<br>and paper<br>stack height <<br>= 1.000 mm.              | 33                    | 33                     | 3                          | 255                        | 1 pulse | 0                          | 0                                | Ejector    | 1.0.0                        |
| 763-347    | Sub Paddle<br>Down<br>Amount<br>(With Fold                                                                                            | Sub Paddle<br>Down<br>Amount when<br>with Fold                                                                                                    | 29                    | 29                     | 3                          | 255                        | 1 pulse | 0                          | 0                                | Ejector    | 1.0.0                        |

| Chain-Link | NVM Name                                                                                                    | Description                                                                                                    | Default Val-<br>ue FX | Default Val-<br>ue APO | Range (Mini-<br>mum Value) | Range (Maxi-<br>mum Value) | Units   | Initialization<br>Possible | Write Al-<br>lowed/<br>Protected | Parts Name | Auto Initial-<br>ize Version |
|------------|----------------------------------------------------------------------------------------------------|----------------------------------------------------------------------------------------------------|-----------------------|------------------------|----------------------------|----------------------------|---------|----------------------------|----------------------------------|------------|------------------------------|
|            | Line, Longer<br>than 364.0<br>mm, 1.000<br>mm<br>< Paper Stack<br>Height < =<br>2.000 mm)                                               | Line, paper<br>feed length<br>longer than<br>364.0 mm,<br>and<br>1.000 mm <<br>paper stack<br>height < =<br>2.000 mm.                                                   |                       |                        |                            |                            |         |                            |                                  |            |                              |
| 763-348    | Sub Paddle<br>Down<br>Amount<br>(With Fold<br>Line, Longer<br>than 364.0<br>mm, 2.000<br>mm<br>< Paper Stack<br>Height < =<br>3.000 mm) | Sub Paddle<br>Down<br>Amount when<br>with Fold<br>Line, paper<br>feed length<br>longer than<br>364.0 mm,<br>and<br>2.000 mm <<br>paper stack<br>height < =<br>3.000 mm. | 26                    | 26                     | 3                          | 255                        | 1 pulse | 0                          | 0                                | Ejector    | 1.0.0                        |
| 763-349    | Sub Paddle<br>Down<br>Amount<br>(With Fold<br>Line, Longer<br>than 364.0<br>mm, 3.000<br>mm<br>< Paper Stack<br>Height)                 | Sub Paddle<br>Down<br>Amount when<br>with Fold<br>Line, paper<br>feed length<br>longer than<br>364.0 mm,<br>and<br>3.000 mm <<br>paper stack<br>height.                 | 23                    | 23                     | 3                          | 255                        | 1 pulse | 0                          | 0                                | Ejector    | 1.0.0                        |
| 763-350    | Sub Paddle<br>Down Time<br>(Paper Feed<br>Length < =<br>216.0 mm,<br>Weight <<br>106 gsm)                                               | Sub Paddle<br>Down Time<br>when paper<br>feed length <<br>=<br>216.0 mm,<br>and weight <<br>106 gsm.                                                                    | 20                    | 20                     | 8                          | 200                        | 5 ms    | 0                          | 0                                | Ejector    | 1.0.0                        |

| Chain-Link | NVM Name                                                                                                    | Description                                                                                                    | Default Val-<br>ue FX | Default Val-<br>ue APO | Range (Mini-<br>mum Value) | Range (Maxi-<br>mum Value) | Units | Initialization<br>Possible | Write Al-<br>lowed/<br>Protected | Parts Name | Auto Initial-<br>ize Version |
|------------|----------------------------------------------------------------------------------------------------|----------------------------------------------------------------------------------------------------|-----------------------|------------------------|----------------------------|----------------------------|-------|----------------------------|----------------------------------|------------|------------------------------|
| 763-351    | Sub Paddle<br>Down Time<br>(Paper Feed<br>Length < =<br>216.0 mm,<br>106 gsm < =<br>Weight < 170<br>gsm)               | Sub Paddle<br>Down Time<br>when paper<br>feed length <<br>=<br>216.0 mm,<br>and 106 gsm<br>< = weight <<br>170 gsm.            | 20                    | 20                     | 8                          | 200                        | 5 ms  | 0                          | 0                                | Ejector    | 1.0.0                        |
| 763-352    | Sub Paddle<br>Down Time<br>(Paper Feed<br>Length < =<br>216.0 mm,<br>170 gsm < =<br>Weight)                            | Sub Paddle<br>Down Time<br>when paper<br>feed length <<br>=<br>216.0 mm,<br>and 170 gsm<br>< = weight.                         | 20                    | 20                     | 8                          | 200                        | 5 ms  | 0                          | 0                                | Ejector    | 1.0.0                        |
| 763-353    | Sub Paddle<br>Down Time<br>(216.0 mm <<br>Paper Feed<br>Length < =<br>297.0 mm,<br>Weight < 106<br>gsm)                | Sub Paddle<br>Down Time<br>when 216.0<br>mm < paper<br>feed length <<br>= 297.0 mm,<br>and weight <<br>106 gsm.                | 20                    | 20                     | 8                          | 200                        | 5 ms  | 0                          | 0                                | Ejector    | 1.0.0                        |
| 763-354    | Sub Paddle<br>Down Time<br>(216.0 mm <<br>Paper Feed<br>Length < =<br>297.0 mm,<br>106 gsm < =<br>Weight < 170<br>gsm) | Sub Paddle<br>Down Time<br>when 216.0<br>mm < paper<br>feed length <<br>= 297.0 mm,<br>and 106 gsm<br>< = weight <<br>170 gsm. | 20                    | 20                     | 8                          | 200                        | 5 ms  | 0                          | 0                                | Ejector    | 1.0.0                        |
| 763-355    | Sub Paddle<br>Down Time                                                                                                | Sub Paddle<br>Down Time                                                                                                    | 100                   | 100                    | 8                          | 200                        | 5 ms  | 0                          | 0                                | Ejector    | 1.0.0                        |

| Chain-Link | NVM Name                                                                                                    | Description                                                                                                    | Default Val-<br>ue FX | Default Val-<br>ue APO | Range (Mini-<br>mum Value) | Range (Maxi-<br>mum Value) | Units | Initialization<br>Possible | Write Al-<br>lowed/<br>Protected | Parts Name | Auto Initial-<br>ize Version |
|------------|----------------------------------------------------------------------------------------------------|----------------------------------------------------------------------------------------------------|-----------------------|------------------------|----------------------------|----------------------------|-------|----------------------------|----------------------------------|------------|------------------------------|
|            | (216.0 mm <<br>Paper Feed<br>Length < =<br>297.0 mm,<br>170 gsm < =<br>Weight)                                         | when 216.0<br>mm < paper<br>feed length <<br>= 297.0 mm,<br>and 170 gsm<br>< = weight.                                         |                       |                        |                            |                            |       |                            |                                  |            |                              |
| 763-356    | Sub Paddle<br>Down Time<br>(297.0 mm <<br>Paper Feed<br>Length < =<br>364.0 mm,<br>Weight < 106<br>gsm)                | Sub Paddle<br>Down Time<br>when 297.0<br>mm < paper<br>feed length <<br>= 364.0 mm,<br>and weight <<br>106 gsm.                | 20                    | 20                     | 8                          | 200                        | 5 ms  | 0                          | 0                                | Ejector    | 1.0.0                        |
| 763-357    | Sub Paddle<br>Down Time<br>(297.0 mm <<br>Paper Feed<br>Length < =<br>364.0 mm,<br>106 gsm < =<br>Weight < 170<br>gsm) | Sub Paddle<br>Down Time<br>when 297.0<br>mm < paper<br>feed length <<br>= 364.0 mm,<br>and 106 gsm<br>< = weight <<br>170 gsm. | 20                    | 20                     | 8                          | 200                        | 5 ms  | 0                          | 0                                | Ejector    | 1.0.0                        |
| 763-358    | Sub Paddle<br>Down Time<br>(297.0 mm <<br>Paper Feed<br>Length < =<br>364.0 mm,<br>170 gsm < =<br>Weight)              | Sub Paddle<br>Down Time<br>when 297.0<br>mm < paper<br>feed length <<br>= 364.0 mm,<br>and 170 gsm<br>< = weight.              | 100                   | 100                    | 8                          | 200                        | 5 ms  | 0                          | 0                                | Ejector    | 1.0.0                        |
| 763-359    | Sub Paddle<br>Down Time<br>(364.0 mm <                                                                                 | Sub Paddle<br>Down Time<br>when 364.0                                                                                          | 20                    | 20                     | 8                          | 200                        | 5 ms  | 0                          | 0                                | Ejector    | 1.0.0                        |

| Chain-Link | NVM Name                                                                                                    | Description                                                                                                    | Default Val-<br>ue FX | Default Val-<br>ue APO | Range (Mini-<br>mum Value) | Range (Maxi-<br>mum Value) | Units | Initialization<br>Possible | Write Al-<br>lowed/<br>Protected | Parts Name | Auto Initial-<br>ize Version |
|------------|----------------------------------------------------------------------------------------------------|----------------------------------------------------------------------------------------------------|-----------------------|------------------------|----------------------------|----------------------------|-------|----------------------------|----------------------------------|------------|------------------------------|
|            | Paper Feed<br>Length,<br>Weight < 106<br>gsm)                                                                        | mm < paper<br>feed length,<br>and weight <<br>106 gsm.                                                                     |                       |                        |                            |                            |       |                            |                                  |            |                              |
| 763-360    | Sub Paddle<br>Down Time<br>(364.0 mm <<br>Paper Feed<br>Length, 106<br>gsm < =<br>Weight < 170<br>gsm)               | Sub Paddle<br>Down Time<br>when 364.0<br>mm < paper<br>feed length,<br>and 106 gsm<br>< = weight <<br>170 gsm.             | 20                    | 20                     | 8                          | 200                        | 5 ms  | 0                          | 0                                | Ejector    | 1.0.0                        |
| 763-361    | Sub Paddle<br>Down Time<br>(364.0 mm <<br>Paper Feed<br>Length, 170<br>gsm < =<br>Weight)                            | Sub Paddle<br>Down Time<br>when 364.0<br>mm < paper<br>feed length,<br>and 170 gsm<br>< = weight.                          | 100                   | 100                    | 8                          | 200                        | 5 ms  | 0                          | 0                                | Ejector    | 1.0.0                        |
| 763-362    | Sub Paddle<br>Down Time<br>(With Fold<br>Line, With<br>Booklet Sta-<br>ple, Paper<br>Feed Length<br>< = 364.0<br>mm) | Sub Paddle<br>Down Time<br>when with<br>Fold Line,<br>with Booklet<br>Staple, and<br>paper feed<br>length < =<br>364.0 mm. | 131                   | 131                    | 8                          | 200                        | 5 ms  | 0                          | 0                                | Ejector    | 1.0.0                        |
| 763-363    | SubPaddle<br>Down Time<br>(With Fold<br>Line, With<br>Booklet Sta-<br>ple, 364.0                                     | Sub Paddle<br>Down Time<br>when with<br>Fold Line,<br>with Booklet<br>Staple, and                                          | 131                   | 131                    | 8                          | 200                        | 5 ms  | 0                          | 0                                | Ejector    | 1.0.0                        |

| Chain-Link | NVM Name                                | Description                                                                                                    | Default Val-<br>ue FX | Default Val-<br>ue APO | Range (Mini-<br>mum Value) | Range (Maxi-<br>mum Value) | Units  | Initialization<br>Possible | Write Al-<br>lowed/<br>Protected | Parts Name | Auto Initial-<br>ize Version |
|------------|-----------------------------------------|----------------------------------------------------------------------------------------------------|-----------------------|------------------------|----------------------------|----------------------------|--------|----------------------------|----------------------------------|------------|------------------------------|
|            | mm < Paper<br>Feed Length)              | 364.0 mm <<br>paper feed<br>length.                                                                                                    |                       |                        |                            |                            |        |                            |                                  |            |                              |
| 763-379    | Unstapled<br>Set Output<br>Speed Low 11 | Lowoutput<br>speed for set<br>eject opera-<br>tion when<br>Unsta- pled,<br>paper feed<br>length < =<br>181 mm, and<br>compile num-<br>ber of sheets<br>< "Unstapled<br>Set Output<br>Number of<br>Sheets<br>Threshold 1".                       | 300                   | 300                    | 150                        | 650                        | 1 mm/s | 0                          | 0                                | Ejector    | 1.0.0                        |
| 763-380    | Unstapled<br>Set Output<br>Speed Low 12 | Lowoutput<br>speed for set<br>eject opera-<br>tion when<br>Unsta- pled,<br>paper feed<br>length < =<br>181 mm, and<br>"Unstapled<br>Set Output<br>Number of<br>Sheets<br>Threshold 1"<br>< compile<br>number of<br>sheets < "Un-<br>stapled Set | 300                   | 300                    | 150                        | 650                        | 1 mm/s | 0                          | 0                                | Ejector    | 1.0.0                        |

| Chain-Link | NVM Name                                | Description                                                                                                    | Default Val-<br>ue FX | Default Val-<br>ue APO | Range (Mini-<br>mum Value) | Range (Maxi-<br>mum Value) | Units  | Initialization<br>Possible | Write Al-<br>lowed/<br>Protected | Parts Name | Auto Initial-<br>ize Version |
|------------|-----------------------------------------|----------------------------------------------------------------------------------------------------|-----------------------|------------------------|----------------------------|----------------------------|--------|----------------------------|----------------------------------|------------|------------------------------|
|            |                                         | Output Num-<br>ber of Sheets<br>Threshold 2".                                                                                                    |                       |                        |                            |                            |        |                            |                                  |            |                              |
| 763-381    | Unstapled<br>Set Output<br>Speed Low 13 | Lowoutput<br>speed for set<br>eject opera-<br>tion when<br>Unsta- pled,<br>paper feed<br>length < =<br>181 mm, and<br>"Unstapled<br>Set Output<br>Number of<br>Sheets<br>Threshold 2"<br>< compile<br>number of<br>sheets < "Un-<br>stapled Set<br>Output Num-<br>ber of Sheets<br>Threshold 3". | 300                   | 300                    | 150                        | 650                        | 1 mm/s | 0                          | 0                                | Ejector    | 1.0.0                        |
| 763-382    | Unstapled<br>Set Output<br>Speed Low 14 | Low output<br>speed for set<br>eject opera-<br>tion when<br>Unsta- pled,<br>paper feed<br>length < =<br>181 mm, and<br>"Unstapled<br>Set Output<br>Number of<br>Sheets<br>Threshold 3"                                                                                                    | 300                   | 300                    | 150                        | 650                        | 1 mm/s | 0                          | 0                                | Ejector    | 1.0.0                        |

| Chain-Link | NVM Name                                | Description                                                                                                    | Default Val-<br>ue FX | Default Val-<br>ue APO | Range (Mini-<br>mum Value) | Range (Maxi-<br>mum Value) | Units  | Initialization<br>Possible | Write Al-<br>lowed/<br>Protected | Parts Name | Auto Initial-<br>ize Version |
|------------|-----------------------------------------|----------------------------------------------------------------------------------------------------|-----------------------|------------------------|----------------------------|----------------------------|--------|----------------------------|----------------------------------|------------|------------------------------|
|            |                                         | < = com- pile<br>number of<br>sheets.                                                                                                    |                       |                        |                            |                            |        |                            |                                  |            |                              |
| 763-383    | Unstapled<br>Set Output<br>Speed Low 21 | Low output<br>speed for set<br>eject opera-<br>tion when<br>Unsta- pled,<br>181 mm < pa-<br>per feed<br>length < =<br>216 mm, and<br>compile num-<br>ber of sheets<br>< "Unstapled<br>Set Output<br>Number of<br>Sheets<br>Threshold 1".   | 300                   | 300                    | 150                        | 650                        | 1 mm/s | 0                          | 0                                | Ejector    | 1.0.0                        |
| 763-384    | Unstapled<br>Set Output<br>Speed Low 22 | Low output<br>speed for set<br>eject opera-<br>tion when<br>Unsta- pled,<br>181 mm < pa-<br>per feed<br>length < =<br>216 mm, and<br>"Unstapled<br>Set Output<br>Number of<br>Sheets<br>Threshold 1"<br>< compile<br>number of<br>sheets < | 300                   | 300                    | 150                        | 650                        | 1 mm/s | 0                          | 0                                | Ejector    | 1.0.0                        |

| Chain-Link | NVM Name                                | Description                                                                                                    | Default Val-<br>ue FX | Default Val-<br>ue APO | Range (Mini-<br>mum Value) | Range (Maxi-<br>mum Value) | Units  | Initialization<br>Possible | Write Al-<br>lowed/<br>Protected | Parts Name | Auto Initial-<br>ize Version |
|------------|-----------------------------------------|----------------------------------------------------------------------------------------------------|-----------------------|------------------------|----------------------------|----------------------------|--------|----------------------------|----------------------------------|------------|------------------------------|
|            |                                         | "Unstapled<br>Set Out- put<br>Number of<br>Sheets<br>Threshold 2".                                                                                                    |                       |                        |                            |                            |        |                            |                                  |            |                              |
| 763-385    | Unstapled<br>Set Output<br>Speed Low 23 | Low output<br>speed for set<br>eject opera-<br>tion when<br>Unsta- pled,<br>181 mm < pa-<br>per feed<br>length < =<br>216 mm, and<br>"Unstapled<br>Set Output<br>Number of<br>Sheets<br>Threshold 2"<br>< compile<br>number of<br>sheets < "Un-<br>stapled Set<br>Out- put<br>Number of<br>Sheets<br>Threshold 3". | 300                   | 300                    | 150                        | 650                        | 1 mm/s | 0                          | 0                                | Ejector    | 1.0.0                        |
| 763-386    | Unstapled<br>Set Output<br>Speed Low 24 | Low output<br>speed for set<br>eject opera-<br>tion when<br>Unsta- pled,<br>181 mm < pa-<br>per feed<br>length < =<br>216 mm, and                                                                                                    | 300                   | 300                    | 150                        | 650                        | 1 mm/s | 0                          | 0                                | Ejector    | 1.0.0                        |

| Chain-Link | NVM Name                                | Description                                                                                                    | Default Val-<br>ue FX | Default Val-<br>ue APO | Range (Mini-<br>mum Value) | Range (Maxi-<br>mum Value) | Units  | Initialization<br>Possible | Write Al-<br>lowed/<br>Protected | Parts Name | Auto Initial-<br>ize Version |
|------------|-----------------------------------------|----------------------------------------------------------------------------------------------------|-----------------------|------------------------|----------------------------|----------------------------|--------|----------------------------|----------------------------------|------------|------------------------------|
|            |                                         | "Unstapled<br>Set Output<br>Number of<br>Sheets<br>Threshold 3"<br>< = compile<br>number of<br>sheets.                                                                                                    |                       |                        |                            |                            |        |                            |                                  |            |                              |
| 763-387    | Unstapled<br>Set Output<br>Speed Low 31 | Low output<br>speed for set<br>eject opera-<br>tion when<br>Unsta- pled,<br>216 mm < pa-<br>per feed<br>length, and<br>compile num-<br>ber of sheets<br>< "Unstapled<br>Set Output<br>Number of<br>Sheets<br>Threshold 1". | 300                   | 300                    | 150                        | 650                        | 1 mm/s | 0                          | 0                                | Ejector    | 1.0.0                        |
| 763-388    | Unstapled<br>Set Output<br>Speed Low 32 | Lowoutput<br>speed for set<br>eject opera-<br>tion when<br>Unsta- pled,<br>216 mm < pa-<br>per feed<br>length, and<br>"Unstapled<br>Set Output<br>Number of<br>Sheets<br>Threshold 1"                                      | 300                   | 300                    | 150                        | 650                        | 1 mm/s | 0                          | 0                                | Ejector    | 1.0.0                        |

| Chain-Link | NVM Name                                | Description                                                                                                    | Default Val-<br>ue FX | Default Val-<br>ue APO | Range (Mini-<br>mum Value) | Range (Maxi-<br>mum Value) | Units  | Initialization<br>Possible | Write Al-<br>lowed/<br>Protected | Parts Name | Auto Initial-<br>ize Version |
|------------|-----------------------------------------|----------------------------------------------------------------------------------------------------|-----------------------|------------------------|----------------------------|----------------------------|--------|----------------------------|----------------------------------|------------|------------------------------|
|            |                                         | < compile<br>number of<br>sheets < "Un-<br>stapled Set<br>Output Num-<br>ber of Sheets<br>Threshold 2".                                                                                                    |                       |                        |                            |                            |        |                            |                                  |            |                              |
| 763-389    | Unstapled<br>Set Output<br>Speed Low 33 | Lowoutput<br>speed for set<br>eject opera-<br>tion when<br>Unsta- pled,<br>216 mm < pa-<br>per feed<br>length, and<br>"Unstapled<br>Set Output<br>Number of<br>Sheets<br>Threshold 2"<br>< compile<br>number of<br>sheets < "Un-<br>stapled Set<br>Output Num-<br>ber of Sheets<br>Threshold 3". | 300                   | 300                    | 150                        | 650                        | 1 mm/s | 0                          | 0                                | Ejector    | 1.0.0                        |
| 763-390    | Unstapled<br>Set Output<br>Speed Low 34 | Low output<br>speed for set<br>eject opera-<br>tion when<br>Unsta- pled,<br>216 mm < pa-<br>per feed<br>length, and<br>"Unstapled                                                                                                    | 300                   | 300                    | 150                        | 650                        | 1 mm/s | 0                          | 0                                | Ejector    | 1.0.0                        |

| Chain-Link | NVM Name                              | Description                                                                                                    | Default Val-<br>ue FX | Default Val-<br>ue APO | Range (Mini-<br>mum Value) | Range (Maxi-<br>mum Value) | Units  | Initialization<br>Possible | Write Al-<br>lowed/<br>Protected | Parts Name | Auto Initial-<br>ize Version |
|------------|---------------------------------------|----------------------------------------------------------------------------------------------------|-----------------------|------------------------|----------------------------|----------------------------|--------|----------------------------|----------------------------------|------------|------------------------------|
|            |                                       | Set Output<br>Number of<br>Sheets<br>Threshold 3"<br>< = com- pile<br>number of<br>sheets.                                                                                                    |                       |                        |                            |                            |        |                            |                                  |            |                              |
| 763-391    | Stapled Set<br>Output Speed<br>Low 11 | Low output<br>speed for set<br>eject opera-<br>tion when<br>Sta- pled, pa-<br>per feed<br>length < =<br>181 mm, and<br>compile num-<br>ber of sheets<br>< "Stapled Set<br>Output Num-<br>ber of Sheets<br>Threshold 1".    | 300                   | 300                    | 150                        | 650                        | 1 mm/s | 0                          | 0                                | Ejector    | 1.0.0                        |
| 763-392    | Stapled Set<br>Output Speed<br>Low 12 | Low output<br>speed for set<br>eject opera-<br>tion when<br>Sta- pled, pa-<br>per feed<br>length < =<br>181 mm, and<br>"Stapled Se-<br>tOutput Num-<br>ber of Sheets<br>Threshold 1"<br>< compile<br>number of<br>sheets < | 300                   | 300                    | 150                        | 650                        | 1 mm/s | 0                          | 0                                | Ejector    | 1.0.0                        |

| Chain-Link | NVM Name                              | Description                                                                                                    | Default Val-<br>ue FX | Default Val-<br>ue APO | Range (Mini-<br>mum Value) | Range (Maxi-<br>mum Value) | Units  | Initialization<br>Possible | Write Al-<br>lowed/<br>Protected | Parts Name | Auto Initial-<br>ize Version |
|------------|---------------------------------------|----------------------------------------------------------------------------------------------------|-----------------------|------------------------|----------------------------|----------------------------|--------|----------------------------|----------------------------------|------------|------------------------------|
|            |                                       | "Stapled Set<br>Output Num-<br>ber of Sheets<br>Threshold 2".                                                                                                    |                       |                        |                            |                            |        |                            |                                  |            |                              |
| 763-393    | Stapled Set<br>Output Speed<br>Low 13 | Low output<br>speed for set<br>eject opera-<br>tion when<br>Sta- pled, pa-<br>per feed<br>length < =<br>181 mm, and<br>"Stapled Se-<br>tOutput Num-<br>ber of Sheets<br>Threshold 2"<br>< compile<br>number of<br>sheets <<br>"Stapled Set<br>Output Num-<br>ber of Sheets<br>Threshold 3". | 300                   | 300                    | 150                        | 650                        | 1 mm/s | 0                          | 0                                | Ejector    | 1.0.0                        |
| 763-394    | Stapled Set<br>Output Speed<br>Low 14 | Low output<br>speed for set<br>eject opera-<br>tion when<br>Sta- pled, pa-<br>per feed<br>length < =<br>181 mm, and<br>"Stapled Set<br>Output Num-<br>ber of Sheets<br>Threshold 3"<br>< = com- pile                                                                                        | 300                   | 300                    | 150                        | 650                        | 1 mm/s | 0                          | 0                                | Ejector    | 1.0.0                        |

| Chain-Link | NVM Name                              | Description                                                                                                    | Default Val-<br>ue FX | Default Val-<br>ue APO | Range (Mini-<br>mum Value) | Range (Maxi-<br>mum Value) | Units  | Initialization<br>Possible | Write Al-<br>lowed/<br>Protected | Parts Name | Auto Initial-<br>ize Version |
|------------|---------------------------------------|----------------------------------------------------------------------------------------------------|-----------------------|------------------------|----------------------------|----------------------------|--------|----------------------------|----------------------------------|------------|------------------------------|
|            |                                       | number of<br>sheets.                                                                                                    |                       |                        |                            |                            |        |                            |                                  |            |                              |
| 763-395    | Stapled Set<br>Output Speed<br>Low 21 | Low output<br>speed for set<br>eject opera-<br>tion when<br>Sta- pled, 181<br>mm < paper<br>feed length <<br>= 216 mm,<br>and compile<br>number of<br>sheets <<br>"Stapled Set<br>Output Num-<br>ber of Sheets<br>Threshold 1".                                                                    | 300                   | 300                    | 150                        | 650                        | 1 mm/s | 0                          | 0                                | Ejector    | 1.0.0                        |
| 763-396    | Stapled Set<br>Output Speed<br>Low 22 | Low output<br>speed for set<br>eject opera-<br>tion when<br>Sta- pled, 181<br>mm < paper<br>feed length <<br>= 216 mm,<br>and "Stapled<br>Set Output<br>Number of<br>Sheets<br>Threshold 1"<br>< compile<br>number of<br>sheets <<br>"Stapled Set<br>Output Num-<br>ber of Sheets<br>Threshold 2". | 300                   | 300                    | 150                        | 650                        | 1 mm/s | 0                          | 0                                | Ejector    | 1.0.0                        |

| Chain-Link | NVM Name                              | Description                                                                                                    | Default Val-<br>ue FX | Default Val-<br>ue APO | Range (Mini-<br>mum Value) | Range (Maxi-<br>mum Value) | Units  | Initialization<br>Possible | Write Al-<br>lowed/<br>Protected | Parts Name | Auto Initial-<br>ize Version |
|------------|---------------------------------------|----------------------------------------------------------------------------------------------------|-----------------------|------------------------|----------------------------|----------------------------|--------|----------------------------|----------------------------------|------------|------------------------------|
| 763-397    | Stapled Set<br>Output Speed<br>Low 23 | Low output<br>speed for set<br>eject opera-<br>tion when<br>Sta- pled, 181<br>mm < paper<br>feed length <<br>= 216 mm,<br>and "Stapled<br>Set Output<br>Number of<br>Sheets<br>Threshold 2"<br>< compile<br>number of<br>sheets <<br>"Stapled Set<br>Output Num-<br>ber of Sheets<br>Threshold 3". | 300                   | 300                    | 150                        | 650                        | 1 mm/s | 0                          | 0                                | Ejector    | 1.0.0                        |
| 763-398    | Stapled Set<br>Output Speed<br>Low 24 | Low output<br>speed for set<br>eject opera-<br>tion when<br>Sta- pled, 181<br>mm < paper<br>feed length <<br>= 216 mm,<br>and "Stapled<br>Set Output<br>Number of<br>Sheets<br>Threshold 3"<br>< = compile<br>number of<br>sheets.                                                                 | 300                   | 300                    | 150                        | 650                        | 1 mm/s | 0                          | 0                                | Ejector    | 1.0.0                        |
| 763-399    | Stapled Set<br>Output Speed<br>Low 31 | Low output<br>speed for set<br>eject opera-<br>tion when<br>Sta- pled, 216<br>mm < paper<br>feed length,<br>and compile                                                                                                    | 300                   | 300                    | 150                        | 650                        | 1 mm/s | 0                          | 0                                | Ejector    | 1.0.0                        |

| Chain-Link | NVM Name                              | Description                                                                                                    | Default Val-<br>ue FX | Default Val-<br>ue APO | Range (Mini-<br>mum Value) | Range (Maxi-<br>mum Value) | Units  | Initialization<br>Possible | Write Al-<br>lowed/<br>Protected | Parts Name | Auto Initial-<br>ize Version |
|------------|---------------------------------------|----------------------------------------------------------------------------------------------------|-----------------------|------------------------|----------------------------|----------------------------|--------|----------------------------|----------------------------------|------------|------------------------------|
|            |                                       | num- ber of<br>sheets <<br>"Stapled Set<br>Output Num-<br>ber of Sheets<br>Threshold 1".                                                                                                    |                       |                        |                            |                            |        |                            |                                  |            |                              |
| 763-400    | Stapled Set<br>Output Speed<br>Low 32 | Low output<br>speed for set<br>eject opera-<br>tion when<br>Sta- pled, 216<br>mm < paper<br>feed length,<br>and "Stapled<br>Set Output<br>Number of<br>Sheets<br>Threshold 1"<br>< compile<br>number of<br>sheets <<br>"Stapled Set<br>Output Num-<br>ber of Sheets<br>Threshold 2". | 300                   | 300                    | 150                        | 650                        | 1 mm/s | 0                          | 0                                | Ejector    | 1.0.0                        |
| 763-401    | Stapled Set<br>Output Speed<br>Low 33 | Low output<br>speed for set<br>eject opera-<br>tion when<br>Sta- pled, 216<br>mm < paper<br>feed length,<br>and "Stapled<br>Set Output<br>Number of<br>Sheets                                                                                                    | 300                   | 300                    | 150                        | 650                        | 1 mm/s | 0                          | 0                                | Ejector    | 1.0.0                        |

| Chain-Link | NVM Name                                                          | Description                                                                                                    | Default Val-<br>ue FX | Default Val-<br>ue APO | Range (Mini-<br>mum Value) | Range (Maxi-<br>mum Value) | Units   | Initialization<br>Possible | Write Al-<br>lowed/<br>Protected | Parts Name | Auto Initial-<br>ize Version |
|------------|-------------------------------------------------------------------|----------------------------------------------------------------------------------------------------|-----------------------|------------------------|----------------------------|----------------------------|---------|----------------------------|----------------------------------|------------|------------------------------|
|            |                                                                   | Threshold 2"<br>< compile<br>number of<br>sheets <<br>"Stapled Set<br>Output Num-<br>ber of Sheets<br>Threshold 3".                                                                                                  |                       |                        |                            |                            |         |                            |                                  |            |                              |
| 763-402    | Stapled Set<br>Output Speed<br>Low 34                             | Low output<br>speed for set<br>eject opera-<br>tion when<br>Sta- pled, 216<br>mm < paper<br>feed length,<br>and "Stapled<br>Set Output<br>Number of<br>Sheets<br>Threshold 3"<br>< = compile<br>number of<br>sheets. | 300                   | 300                    | 150                        | 650                        | 1 mm/s  | 0                          | 0                                | Ejector    | 1.0.0                        |
| 763-404    | Set Clamp<br>Pull In Clutch<br>On Adjust-<br>ment Pulse<br>(Set)  | Adjusts the<br>Clutch On<br>Timing when<br>pulling in the<br>Set Clamp for<br>set eject<br>operation.                                                                                                    | 0                     | 0                      | -100                       | 100                        | 1 pulse | 0                          | 0                                | Ejector    | 1.0.0                        |
| 763-405    | Set Clamp<br>Pull In Clutch<br>Off Adjust-<br>ment Pulse<br>(Set) | Adjusts the<br>Clutch Off<br>Timing when<br>pulling in the<br>Set Clamp for                                                                                                    | 0                     | 0                      | -100                       | 100                        | 1 pulse | 0                          | 0                                | Ejector    | 1.0.0                        |

| Chain-Link | NVM Name                                                                                         | Description                                                                                                    | Default Val-<br>ue FX | Default Val-<br>ue APO | Range (Mini-<br>mum Value) | Range (Maxi-<br>mum Value) | Units   | Initialization<br>Possible | Write Al-<br>lowed/<br>Protected | Parts Name | Auto Initial-<br>ize Version |
|------------|--------------------------------------------------------------------------------------------------|----------------------------------------------------------------------------------------------------|-----------------------|------------------------|----------------------------|----------------------------|---------|----------------------------|----------------------------------|------------|------------------------------|
|            |                                                                                                  | set eject<br>operation.                                                                                                    |                       |                        |                            |                            |         |                            |                                  |            |                              |
| 763-406    | Set Clamp<br>Push Out<br>Clutch Off<br>Adjust- ment<br>Pulse (Set)                               | Adjusts the<br>Clutch Off<br>Timing when<br>pushing out<br>the Set<br>Clamp for set<br>eject<br>operation.                  | 0                     | 0                      | -100                       | 100                        | 1 pulse | 0                          | 0                                | Ejector    | 1.0.0                        |
| 763-408    | Set Clamp<br>Clutch Con-<br>nection Time                                                         | The time until<br>Set Clamp<br>starts moving<br>out after Set<br>Clamp Cluch<br>On.                                         | 9                     | 9                      | 0                          | 255                        | 1 ms    | 0                          | 0                                | Ejector    | 1.0.0                        |
| 763-409    | Set Clamp<br>Clutch Stop<br>Time                                                                 | The time tak-<br>en to release<br>(OFF) the Set<br>Clamp Clutch.                                                            | 0                     | 0                      | 0                          | 255                        | 1 ms    | 0                          | 0                                | Ejector    | 1.0.0                        |
| 763-410    | Set Clamp<br>Pull In Clutch<br>Shaft Rota-<br>tion Angle                                         | The Clutch<br>Shaft rotation<br>angle re-<br>quired for<br>pulling in the<br>Set Clamp.                                     | 161                   | 161                    | 0                          | 360                        | 1 deg   | 0                          | 0                                | Ejector    | 1.0.0                        |
| 763-413    | Set Eject Op-<br>eration Paper<br>Storage Wait<br>Time (Paper<br>Feed Length<br>< =<br>216.0 mm) | The time tak-<br>en for the pa-<br>per trail edge<br>to arrive at<br>the Stacker<br>Tray and<br>reach the<br>ridge after it | 40                    | 40                     | 0                          | 255                        | 10 mm   | 0                          | 0                                | Ejector    | 1.0.0                        |

| Chain-Link | NVM Name                                                                                    | Description                                                                                                    | Default Val-<br>ue FX | Default Val-<br>ue APO | Range (Mini-<br>mum Value) | Range (Maxi-<br>mum Value) | Units | Initialization<br>Possible | Write Al-<br>lowed/<br>Protected | Parts Name | Auto Initial-<br>ize Version |
|------------|---------------------------------------------------------------------------------------------|----------------------------------------------------------------------------------------------------|-----------------------|------------------------|----------------------------|----------------------------|-------|----------------------------|----------------------------------|------------|------------------------------|
|            |                                                                                             | leaves the<br>Eject Roll dur-<br>ing set eject<br>operation<br>(paper feed<br>length < =<br>216.0 mm).                                                                                                    |                       |                        |                            |                            |       |                            |                                  |            |                              |
| 763-414    | Set Eject Op-<br>eration Paper<br>Storage Wait<br>Time (Paper<br>Feed Length<br>> 216.0 mm) | The time tak-<br>en for the pa-<br>per trail edge<br>to arrive at<br>the Stacker<br>Tray and<br>reach the<br>ridge after it<br>leaves the<br>Eject Roll dur-<br>ing set eject<br>operation<br>(216.0 mm <<br>paper feed<br>length). | 40                    | 40                     | 0                          | 255                        | 10 mm | 0                          | 0                                | Ejector    | 1.0.0                        |
| 763-415    | Stacker Tray<br>Drop Start<br>Point 11                                                      | Sets the posi-<br>tion for Stack-<br>er Tray to<br>start the drop<br>for set eject<br>operation<br>when Un-<br>stapled, pa-<br>per weight <<br>106 gsm, and<br>paper feed<br>length < =<br>185 mm (The<br>distance from             | 20                    | 20                     | 0                          | 128                        | 1 mm  | 0                          | 0                                | Ejector    | 1.0.0                        |

| Chain-Link | NVM Name                               | Description                                                                                                    | Default Val-<br>ue FX | Default Val-<br>ue APO | Range (Mini-<br>mum Value) | Range (Maxi-<br>mum Value) | Units | Initialization<br>Possible | Write Al-<br>lowed/<br>Protected | Parts Name | Auto Initial-<br>ize Version |
|------------|----------------------------------------|----------------------------------------------------------------------------------------------------|-----------------------|------------------------|----------------------------|----------------------------|-------|----------------------------|----------------------------------|------------|------------------------------|
|            |                                        | Eject Roll Nip<br>Point to pa-<br>per trail edge)                                                                                                    |                       |                        |                            |                            |       |                            |                                  |            |                              |
| 763-416    | Stacker Tray<br>Drop Start<br>Point 12 | Sets the posi-<br>tion for Stack-<br>er Tray to<br>start the drop<br>for set eject<br>operation<br>when Un-<br>stapled, pa-<br>per weight <<br>106 gsm, and<br>185 mm < pa-<br>per feed<br>length < =<br>297 mm (The<br>distance from<br>Eject Roll Nip<br>Point to pa-<br>per trail edge) | 20                    | 20                     | 0                          | 128                        | 1 mm  | 0                          | 0                                | Ejector    | 1.0.0                        |
| 763-417    | Stacker Tray<br>Drop Start<br>Point 13 | Sets the posi-<br>tion for Stack-<br>er Tray to<br>start the drop<br>for set eject<br>operation<br>when Un-<br>stapled, pa-<br>per weight <<br>106 gsm, and<br>297 mm < pa-<br>per feed<br>length (The<br>dis- tance<br>from Eject<br>Roll Nip Point<br>to paper trail<br>edge)            | 20                    | 20                     | 0                          | 128                        | 1 mm  | 0                          | 0                                | Ejector    | 1.0.0                        |

| Chain-Link | NVM Name                               | Description                                                                                                    | Default Val-<br>ue FX | Default Val-<br>ue APO | Range (Mini-<br>mum Value) | Range (Maxi-<br>mum Value) | Units | Initialization<br>Possible | Write Al-<br>lowed/<br>Protected | Parts Name | Auto Initial-<br>ize Version |
|------------|----------------------------------------|----------------------------------------------------------------------------------------------------|-----------------------|------------------------|----------------------------|----------------------------|-------|----------------------------|----------------------------------|------------|------------------------------|
| 763-418    | Stacker Tray<br>Drop Start<br>Point 21 | Setsthe posi-<br>tion for Stack-<br>er Tray to<br>start the drop<br>for set eject<br>operation<br>when Un-<br>stapled and<br>106 gsm < =<br>paper weight<br>(The distance<br>from Eject<br>Roll Nip Point<br>to paper trail<br>edge)                                     | 20                    | 20                     | 0                          | 128                        | 1 mm  | 0                          | 0                                | Ejector    | 1.0.0                        |
| 763-419    | Stacker Tray<br>Drop Start<br>Point 31 | Sets the posi-<br>tion for Stack-<br>er Tray to<br>start the drop<br>for set eject<br>operation<br>when Stapled,<br>paper weight<br>< 106 gsm,<br>and paper<br>feed length <<br>= 185 mm<br>(The dis-<br>tance from<br>Eject Roll Nip<br>Point to pa-<br>per trail edge) | 20                    | 20                     | 0                          | 128                        | 1 mm  | 0                          | 0                                | Ejector    | 1.0.0                        |
| 763-420    | Stacker Tray<br>Drop Start<br>Point 32 | Sets the posi-<br>tion for Stack-<br>er Tray to                                                                                                    | 20                    | 20                     | 0                          | 128                        | 1 mm  | 0                          | 0                                | Ejector    | 1.0.0                        |

| Chain-Link | NVM Name                               | Description                                                                                                    | Default Val-<br>ue FX | Default Val-<br>ue APO | Range (Mini-<br>mum Value) | Range (Maxi-<br>mum Value) | Units | Initialization<br>Possible | Write Al-<br>lowed/<br>Protected | Parts Name | Auto Initial-<br>ize Version |
|------------|----------------------------------------|----------------------------------------------------------------------------------------------------|-----------------------|------------------------|----------------------------|----------------------------|-------|----------------------------|----------------------------------|------------|------------------------------|
|            |                                        | start the drop<br>for set eject<br>operation<br>when Stapled,<br>paper weight<br>< 106 gsm,<br>and 185 mm<br>< paper feed<br>length < =<br>297 mm (The<br>distance from<br>Eject Roll Nip<br>Point to pa-<br>per trail edge)                                     |                       |                        |                            |                            |       |                            |                                  |            |                              |
| 763-421    | Stacker Tray<br>Drop Start<br>Point 33 | Setsthe posi-<br>tion for Stack-<br>er Tray to<br>start the drop<br>for set eject<br>operation<br>when Stapled,<br>paper weight<br>< 106 gsm,<br>and 297 mm<br>< paper feed<br>length (The<br>distance from<br>Eject Roll Nip<br>Point to pa-<br>per trail edge) | 20                    | 20                     | 0                          | 128                        | 1 mm  | 0                          | 0                                | Ejector    | 1.0.0                        |
| 763-422    | Stacker Tray<br>Drop Start<br>Point 41 | Sets the posi-<br>tion for Stack-<br>er Tray to<br>start the drop<br>for set eject                                                                                                    | 20                    | 20                     | 0                          | 128                        | 1 mm  | 0                          | 0                                | Ejector    | 1.0.0                        |

| Chain-Link | NVM Name                                                                                                    | Description                                                                                                    | Default Val-<br>ue FX | Default Val-<br>ue APO | Range (Mini-<br>mum Value) | Range (Maxi-<br>mum Value) | Units  | Initialization<br>Possible | Write Al-<br>lowed/<br>Protected | Parts Name | Auto Initial-<br>ize Version |
|------------|----------------------------------------------------------------------------------------------------|----------------------------------------------------------------------------------------------------|-----------------------|------------------------|----------------------------|----------------------------|--------|----------------------------|----------------------------------|------------|------------------------------|
|            |                                                                                                    | operation<br>when Stapled<br>and 106 gsm<br>< = paper<br>weight (The<br>distance from<br>Eject Roll Nip<br>Point to pa-<br>per trail edge) |                       |                        |                            |                            |        |                            |                                  |            |                              |
| 763-424    | Set Clamp<br>Push Out<br>Clutch Shaft<br>Rota- tion An-<br>gle from<br>Clutch On to<br>Set Clamp<br>Home Sensor<br>Off | Set Clamp<br>Push Out<br>Clutch Shaft<br>Rotation An-<br>gle from<br>Clutch On to<br>Set Clamp<br>Home Sensor<br>Off                       | 140                   | 140                    | 1                          | 360                        | 1 deg  | 0                          | 0                                | Ejector    | 1.0.0                        |
| 763-426    | Set Clamp<br>Pull In Opera-<br>tion Eject Roll<br>Speed                                                                | Sets the<br>speed of Eject<br>Motor at Set<br>Clamp pull in<br>operation.                                                                  | 200                   | 200                    | 150                        | 650                        | 1 mm/s | 0                          | 0                                | Ejector    | 1.0.0                        |
| 763-427    | Set Clamp<br>Push Out Op-<br>eration Eject<br>Roll Speed                                                               | Sets the<br>speed of Eject<br>Motor at Set<br>Clamp push<br>out<br>operation.                                                              | 200                   | 200                    | 150                        | 650                        | 1 mm/s | 0                          | 0                                | Ejector    | 1.0.0                        |
| 763-429    | Sheet Output<br>Speed Low 11                                                                                           | Low output<br>speed for<br>sheet eject<br>operation<br>when                                                                                | 300                   | 300                    | 150                        | 650                        | 1 mm/s | 0                          | 0                                | Ejector    | 1.0.0                        |

| Chain-Link | NVM Name                     | Description                                                                                                    | Default Val-<br>ue FX | Default Val-<br>ue APO | Range (Mini-<br>mum Value) | Range (Maxi-<br>mum Value) | Units  | Initialization<br>Possible | Write Al-<br>lowed/<br>Protected | Parts Name | Auto Initial-<br>ize Version |
|------------|------------------------------|----------------------------------------------------------------------------------------------------|-----------------------|------------------------|----------------------------|----------------------------|--------|----------------------------|----------------------------------|------------|------------------------------|
|            |                              | Uncoated pa-<br>per group<br>and paper<br>feed length <<br>= 216 mm.                                                               |                       |                        |                            |                            |        |                            |                                  |            |                              |
| 763-430    | Sheet Output<br>Speed Low 12 | Low output<br>speed for<br>sheet eject<br>operation<br>when Un-<br>coated paper<br>group and<br>216 mm < pa-<br>perfeed<br>length. | 300                   | 300                    | 150                        | 650                        | 1 mm/s | 0                          | 0                                | Ejector    | 1.0.0                        |
| 763-431    | Sheet Output<br>Speed Low 21 | Low output<br>speed for<br>sheet eject<br>operation<br>when Coated<br>paper group<br>and paper<br>feed length <<br>= 216 mm.       | 300                   | 300                    | 150                        | 650                        | 1 mm/s | 0                          | 0                                | Ejector    | 1.0.0                        |
| 763-432    | Sheet Output<br>Speed Low 22 | Low output<br>speed for<br>sheet eject<br>operation<br>when Coated<br>paper group<br>and 216 mm<br>< paper feed<br>length.         | 300                   | 300                    | 150                        | 650                        | 1 mm/s | 0                          | 0                                | Ejector    | 1.0.0                        |
| Chain-Link | NVM Name                                                                                           | Description                                                                                                    | Default Val-<br>ue FX | Default Val-<br>ue APO | Range (Mini-<br>mum Value) | Range (Maxi-<br>mum Value) | Units   | Initialization<br>Possible | Write Al-<br>lowed/<br>Protected | Parts Name | Auto Initial-<br>ize Version |
|------------|----------------------------------------------------------------------------------------------------|----------------------------------------------------------------------------------------------------|-----------------------|------------------------|----------------------------|----------------------------|---------|----------------------------|----------------------------------|------------|------------------------------|
| 763-435    | Set Clamp<br>Pull In Clutch<br>On Adjust-<br>ment Pulse<br>(Sheet)                                 | Adjusts the<br>Clutch On<br>Timing when<br>pulling in the<br>Set Clamp for<br>sheet eject<br>operation.                                                                                                  | 0                     | 0                      | -100                       | 100                        | 1 pulse | 0                          | 0                                | Ejector    | 1.0.0                        |
| 763-436    | Set Clamp<br>Pull In Clutch<br>Off Adjust-<br>ment Pulse<br>(Sheet)                                | Adjusts the<br>Clutch Off<br>Timing when<br>pulling in the<br>Set Clamp for<br>sheet eject<br>operation.                                                                                                 | 0                     | 0                      | -100                       | 100                        | 1 pulse | 0                          | 0                                | Ejector    | 1.0.0                        |
| 763-437    | Set Clamp<br>Push Out<br>Clutch Off<br>Adjust- ment<br>Pulse (Sheet)                               | Adjusts the<br>Clutch Off<br>Timing when<br>pushing out<br>the Set<br>Clamp for<br>sheet eject<br>operation.                                                                                             | 0                     | 0                      | -100                       | 100                        | 1 pulse | 0                          | 0                                | Ejector    | 1.0.0                        |
| 763-439    | Sheet Eject<br>Operation Pa-<br>per Storage<br>Wait Time<br>(Paper Feed<br>Length < =<br>216.0 mm) | The time tak-<br>en for the pa-<br>per trail edge<br>to arrive at<br>the Stacker<br>Tray and<br>reach the<br>ridge after it<br>leaves the<br>Eject Roll dur-<br>ing sheet<br>eject opera-<br>tion (paper | 40                    | 40                     | 0                          | 255                        | 10 ms   | 0                          | 0                                | Ejector    | 1.0.0                        |

| Chain-Link | NVM Name                                                                                         | Description                                                                                                    | Default Val-<br>ue FX | Default Val-<br>ue APO | Range (Mini-<br>mum Value) | Range (Maxi-<br>mum Value) | Units  | Initialization<br>Possible | Write Al-<br>lowed/<br>Protected | Parts Name | Auto Initial-<br>ize Version |
|------------|--------------------------------------------------------------------------------------------------|----------------------------------------------------------------------------------------------------|-----------------------|------------------------|----------------------------|----------------------------|--------|----------------------------|----------------------------------|------------|------------------------------|
|            |                                                                                                  | feed length <<br>= 216.0 mm).                                                                                                    |                       |                        |                            |                            |        |                            |                                  |            |                              |
| 763-440    | Sheet Eject<br>Operation Pa-<br>per Storage<br>Wait Time<br>(Paper Feed<br>Length ><br>216.0 mm) | The time tak-<br>en for the pa-<br>per trail edge<br>to arrive at<br>the Stacker<br>Tray and<br>reach the<br>ridge after it<br>leaves the<br>Eject Roll dur-<br>ing sheet<br>eject opera-<br>tion (216.0<br>mm < paper<br>feed length). | 40                    | 40                     | 0                          | 255                        | 10 ms  | 0                          | 0                                | Ejector    | 1.0.0                        |
| 763-441    | Sheet Eject<br>Operation<br>Eject Motor<br>Slow Down<br>Start Wait<br>Time Adjust-<br>ment Value | Sets the wait<br>time to start<br>Eject Motor<br>Slow Down<br>when there is<br>scheduling for<br>subsequent<br>paper dur-<br>ing sheet<br>eject<br>operation.                                                                           | 10                    | 10                     | 0                          | 255                        | 100 ms | Ο                          | 0                                | Ejector    | 1.0.0                        |
| 763-442    | Booklet Pre-<br>Feed Trans-<br>port Speed<br>(Paper Feed<br>Length < 364<br>mm)                  | The Booklet<br>pre-feed<br>transport<br>speed when<br>paper feed<br>length < 364<br>mm.                                                                                                    | 200                   | 200                    | 150                        | 400                        | 1 mm/s | 0                          | 0                                | Ejector    | 1.0.0                        |

| Chain-Link | NVM Name                                                                                                  | Description                                                                                                    | Default Val-<br>ue FX | Default Val-<br>ue APO | Range (Mini-<br>mum Value) | Range (Maxi-<br>mum Value) | Units  | Initialization<br>Possible | Write Al-<br>lowed/<br>Protected | Parts Name | Auto Initial-<br>ize Version |
|------------|----------------------------------------------------------------------------------------------------|----------------------------------------------------------------------------------------------------|-----------------------|------------------------|----------------------------|----------------------------|--------|----------------------------|----------------------------------|------------|------------------------------|
| 763-443    | Booklet Pre-<br>Feed Trans-<br>port Speed<br>(364 mm < =<br>Paper Feed<br>Length)                         | The Booklet<br>pre-feed<br>transport<br>speed when<br>364 mm<br>< = paper<br>feed length.                                                                                          | 200                   | 200                    | 150                        | 400                        | 1 mm/s | 0                          | 0                                | Ejector    | 1.0.0                        |
| 763-445    | Booklet Small<br>Size Transport<br>Amount Ad-<br>justment Val-<br>ue (Paper<br>Feed Length<br>< 364 mm)   | Adjusts the<br>Booklet pre-<br>feed trans-<br>port amount<br>when paper<br>feed length <<br>364 mm.                                                                                | 0                     | 0                      | -100                       | 100                        | 0.1 mm | x                          | 0                                | Ejector    | 1.0.0                        |
| 763-446    | Booklet Large<br>Size Transport<br>Amount Ad-<br>justment Val-<br>ue (364 mm<br>< = Paper<br>Feed Length) | Adjusts the<br>Booklet pre-<br>feed trans-<br>port amount<br>when 364<br>mm < = paper<br>feed length.                                                                              | 0                     | 0                      | -100                       | 100                        | 0.1 mm | x                          | 0                                | Ejector    | 1.0.0                        |
| 763-450    | Booklet Out-<br>put Speed 11                                                                              | Booklet out-<br>put speed<br>when paper<br>feed length <<br>= 330 mm<br>and bind<br>number of<br>sheets < =<br>NVM [Book-<br>let Small Size<br>Speed Switch-<br>ing<br>Threshold]. | 600                   | 600                    | 150                        | 650                        | 1 mm/s | 0                          | 0                                | Ejector    | 1.0.0                        |

| Chain-Link | NVM Name                     | Description                                                                                                    | Default Val-<br>ue FX | Default Val-<br>ue APO | Range (Mini-<br>mum Value) | Range (Maxi-<br>mum Value) | Units  | Initialization<br>Possible | Write Al-<br>lowed/<br>Protected | Parts Name | Auto Initial-<br>ize Version |
|------------|------------------------------|----------------------------------------------------------------------------------------------------|-----------------------|------------------------|----------------------------|----------------------------|--------|----------------------------|----------------------------------|------------|------------------------------|
| 763-451    | Booklet Out-<br>put Speed 12 | Booklet out-<br>put speed<br>when paper<br>feed length <<br>= 330mm<br>and NVM<br>[Booklet<br>Small Size<br>Speed Switch-<br>ing Thresh-<br>old] < bind<br>number of<br>sheets. | 600                   | 600                    | 150                        | 650                        | 1 mm/s | Ο                          | Ο                                | Ejector    | 1.0.0                        |
| 763-452    | Booklet Out-<br>put Speed 21 | Booklet out-<br>put speed<br>when 330<br>mm < paper<br>feed length<br>and bind<br>number of<br>sheets < =<br>NVM [Booklet<br>Small Size<br>Speed Switch-<br>ing<br>Threshold].  | 600                   | 600                    | 150                        | 650                        | 1 mm/s | 0                          | 0                                | Ejector    | 1.0.0                        |
| 763-453    | Booklet Out-<br>put Speed 22 | Booklet out-<br>put speed<br>when 330<br>mm < paper<br>feed length<br>and NVM<br>[Booklet<br>Small Size<br>Speed Switch-<br>ing                                                 | 600                   | 600                    | 150                        | 650                        | 1 mm/s | 0                          | 0                                | Ejector    | 1.0.0                        |

| Chain-Link | NVM Name                                                             | Description                                                                                                    | Default Val-<br>ue FX | Default Val-<br>ue APO | Range (Mini-<br>mum Value) | Range (Maxi-<br>mum Value) | Units  | Initialization<br>Possible | Write Al-<br>lowed/<br>Protected | Parts Name | Auto Initial-<br>ize Version |
|------------|----------------------------------------------------------------------|----------------------------------------------------------------------------------------------------|-----------------------|------------------------|----------------------------|----------------------------|--------|----------------------------|----------------------------------|------------|------------------------------|
|            |                                                                      | Threshold] <<br>bind number<br>of sheets.                                                                        |                       |                        |                            |                            |        |                            |                                  |            |                              |
| 763-456    | Switch Back<br>Speed                                                 | The Eject Mo-<br>tor speed dur-<br>ing Switch<br>Back Control.                                                   | 250                   | 250                    | 150                        | 650                        | 1 mm/s | 0                          | 0                                | Ejector    | 1.0.0                        |
| 763-457    | Booklet Eject<br>Operation Pa-<br>per Storage<br>Wait Time           | The time tak-<br>en for the pa-<br>per to arrive<br>at the Stacker<br>Tray during<br>Booklet eject<br>operation. | 20                    | 20                     | 0                          | 255                        | 10 ms  | 0                          | 0                                | Ejector    | 1.7.0                        |
| 763-460    | Folder Output<br>Speed Low<br>(Paper Feed<br>Length < =<br>330.0 mm) | Low output<br>speed for<br>Folder eject<br>operation<br>when paper<br>feed length <<br>= 330.0 mm.               | 350                   | 350                    | 150                        | 650                        | 1 mm/s | 0                          | 0                                | Ejector    | 1.0.0                        |
| 763-461    | Folder Output<br>Speed Low<br>(330.0 mm <<br>Paper Feed<br>Length)   | Low output<br>speed for<br>Folder eject<br>operation<br>when<br>330.0 mm <<br>paper feed<br>length.              | 400                   | 400                    | 150                        | 650                        | 1 mm/s | 0                          | 0                                | Ejector    | 1.0.0                        |
| 763-463    | Folder Eject<br>Operation Pa-<br>per Storage<br>Wait Time            | The time tak-<br>en for the pa-<br>per trail edge<br>to arrive at<br>the Stacker<br>Tray after it                | 40                    | 40                     | 0                          | 255                        | 10 ms  | 0                          | 0                                | Ejector    | 1.0.0                        |

| Chain-Link | NVM Name                                                                                                    | Description                                                                                                    | Default Val-<br>ue FX | Default Val-<br>ue APO | Range (Mini-<br>mum Value) | Range (Maxi-<br>mum Value) | Units | Initialization<br>Possible | Write Al-<br>lowed/<br>Protected | Parts Name | Auto Initial-<br>ize Version |
|------------|----------------------------------------------------------------------------------------------------|----------------------------------------------------------------------------------------------------|-----------------------|------------------------|----------------------------|----------------------------|-------|----------------------------|----------------------------------|------------|------------------------------|
|            |                                                                                                    | leaves the<br>Eject Roll dur-<br>ing Folder<br>eject<br>operation.                                                                                                    |                       |                        |                            |                            |       |                            |                                  |            |                              |
| 763-464    | Eject Motor<br>Profile (Com-<br>ponent<br>Control)                                                            | Selects the<br>Eject Motor<br>profile when<br>performing<br>com- ponent<br>control - Eject<br>Motor (For-<br>ward), Eject<br>Motor (Re-<br>verse), Set<br>Eject, Set<br>Clamp (Pull),<br>and Set<br>Clamp (Push).<br>1: DCBL Slow<br>Up Down Pro-<br>file I 2: DCBL<br>Slow Up<br>Down Profile<br>II 3: DCBL<br>Slow Up<br>Down Profile<br>III | 1                     | 1                      | 1                          | 3                          |       | 0                          | 0                                | Ejector    | 1.0.0                        |
| 763-477    | Sub Paddle<br>Down Time<br>(With Fold<br>Line, No<br>Booklet Sta-<br>ple, Paper<br>Feed Length<br>< = 364 mm) | Sub Paddle<br>Down Time<br>when with<br>Fold Line, no<br>Booklet Sta-<br>ple, and pa-<br>per feed<br>length < =<br>364.0 mm.                                                                                                    | 40                    | 40                     | 8                          | 200                        | 5 ms  | 0                          | 0                                | Ejector    | 1.9.0                        |
| 763-478    | Sub Paddle<br>Down Time                                                                                       | Sub Paddle<br>Down Time<br>when with                                                                                                    | 40                    | 40                     | 8                          | 200                        | 5 ms  | 0                          | 0                                | Ejector    | 1.9.0                        |

| Chain-Link | NVM Name                                                                                    | Description                                                                                     | Default Val-<br>ue FX | Default Val-<br>ue APO | Range (Mini-<br>mum Value) | Range (Maxi-<br>mum Value) | Units   | Initialization<br>Possible | Write Al-<br>lowed/<br>Protected | Parts Name | Auto Initial-<br>ize Version |
|------------|---------------------------------------------------------------------------------------------|-------------------------------------------------------------------------------------------------|-----------------------|------------------------|----------------------------|----------------------------|---------|----------------------------|----------------------------------|------------|------------------------------|
|            | (With Fold<br>Line, No<br>Booklet Sta-<br>ple, 364 mm<br>< Paper Feed<br>Length)            | Fold Line, no<br>Booklet Sta-<br>ple, and<br>364.0 mm <<br>paper feed<br>length.                |                       |                        |                            |                            |         |                            |                                  |            |                              |
| 763-500    | FOLDER PWM<br>Control<br>Frequency                                                          | FOLDER PWM<br>Control<br>Frequency.                                                             | 30                    | 30                     | 10                         | 255                        | 1 kHz   | 0                          | 0                                | Booklet    | 1.0.0                        |
| 763-513    | Folder Initiali-<br>zation Opera-<br>tion Time                                              | Folder Initiali-<br>zation Opera-<br>tion Time.                                                 | 1000                  | 1000                   | 50                         | 2000                       | 1 ms    | 0                          | 0                                | Booklet    | 1.0.0                        |
| 763-514    | Fold Opera-<br>tion Start<br>Time Adjust-<br>ment Value                                     | Fold Opera-<br>tion Start<br>Time Adjust-<br>ment Value.                                        | 5                     | 5                      | 5                          | 100                        | 1 ms    | 0                          | 0                                | Booklet    | 1.0.0                        |
| 763-515    | Folder Opera-<br>tion Time                                                                  | Folder Opera-<br>tion Time.                                                                     | 600                   | 600                    | 50                         | 2000                       | 1 ms    | 0                          | 0                                | Booklet    | 1.0.0                        |
| 763-550    | Slow Down<br>Start Pulse<br>Adjustment<br>after Staple<br>Move Position<br>Sensor On        | Slow Down<br>Start Pulse<br>Adjustment<br>after Staple<br>Move Position<br>Sensor On.           | 10                    | 10                     | 0                          | 20                         | 1 pulse | 0                          | 0                                | Booklet    | 1.0.0                        |
| 763-551    | Booklet Sta-<br>pler Move<br>Size Position<br>Operation Po-<br>sition Adjust-<br>ment Value | Booklet Sta-<br>pler Move<br>Size Position<br>Operation<br>Posi- tion Ad-<br>justment<br>Value. | 14                    | 14                     | 1                          | 33                         | 1 pulse | 0                          | 0                                | Booklet    | 1.7.0                        |
| 763-560    | Booklet Sta-<br>pler Near Low                                                               | Booklet Sta-<br>pler Near Low                                                                   | 1800                  | 1800                   | 1000                       | 2050                       | 1 time  | 0                          | 0                                | Booklet    | 1.0.0                        |

| Chain-Link | NVM Name                                                                                                    | Description                                                                                                    | Default Val-<br>ue FX | Default Val-<br>ue APO | Range (Mini-<br>mum Value) | Range (Maxi-<br>mum Value) | Units   | Initialization<br>Possible | Write Al-<br>lowed/<br>Protected | Parts Name | Auto Initiαl-<br>ize Version |
|------------|----------------------------------------------------------------------------------------------------|----------------------------------------------------------------------------------------------------|-----------------------|------------------------|----------------------------|----------------------------|---------|----------------------------|----------------------------------|------------|------------------------------|
|            | F Detection<br>Count                                                                                                    | F Detection<br>Count.                                                                                                    |                       |                        |                            |                            |         |                            |                                  |            |                              |
| 763-561    | Booklet Sta-<br>pler Near Low<br>R Detection<br>Count                                                                           | Booklet Sta-<br>pler Near Low<br>R Detection<br>Count.                                                                                                 | 1800                  | 1800                   | 1000                       | 2050                       | 1 time  | 0                          | 0                                | Booklet    | 1.0.0                        |
| 763-562    | Booklet Sta-<br>ple Small Size<br>Staple Posi-<br>tion Shift Op-<br>eration Set-<br>tings: Paper<br>Feed Length<br>< = 330.0 mm | Booklet Sta-<br>ple Small Size<br>Staple Posi-<br>tion Shift Op-<br>er- ation<br>Settings: Pa-<br>per Feed<br>Length < =<br>330.0 mm.<br>0: OFF, 1: ON | 0                     | 0                      | 0                          | 1                          |         | 0                          | 0                                | Booklet    | 1.0.0                        |
| 763-563    | Booklet Sta-<br>ple Small Size<br>Staple Posi-<br>tion Shift Op-<br>eration Set-<br>tings: Paper<br>Feed Length<br>> 330.0 mm   | Booklet Sta-<br>ple Small Size<br>Staple Posi-<br>tion Shift Op-<br>er- ation<br>Settings: Pa-<br>per Feed<br>Length ><br>330.0 mm.<br>0: OFF, 1: ON   | 0                     | 0                      | 0                          | 1                          |         | 0                          | 0                                | Booklet    | 1.0.0                        |
| 763-564    | Booklet Sta-<br>ple Position<br>Shift Amount<br>Pulse                                                                           | Booklet Sta-<br>ple Position<br>Shift Amount<br>Pulse.                                                                                                 | 57                    | 57                     | 27                         | 170                        | 1 pulse | 0                          | 0                                | Booklet    | 1.0.0                        |
| 763-565    | Booklet Rear<br>Staple Opera-<br>tion Start<br>Time<br>Adjustment                                                               | Booklet Rear<br>Staple Opera-<br>tion Start<br>Time Adjust-<br>ment.                                                                                   | 40                    | 40                     | 5                          | 500                        | 5 ms    | 0                          | 0                                | Booklet    | 1.0.0                        |
| 763-566    | Booklet Sta-<br>pler Motor                                                                                                    | The addition-<br>al time during                                                                                                    | 90                    | 90                     | 0                          | 120                        | 1 ms    | 0                          | 0                                | Booklet    | 1.0.0                        |

| Chain-Link | NVM Name                                                                                                    | Description                                                                                                    | Default Val-<br>ue FX | Default Val-<br>ue APO | Range (Mini-<br>mum Value) | Range (Maxi-<br>mum Value) | Units  | Initialization<br>Possible | Write Al-<br>lowed/<br>Protected | Parts Name | Auto Initial-<br>ize Version |
|------------|----------------------------------------------------------------------------------------------------|----------------------------------------------------------------------------------------------------|-----------------------|------------------------|----------------------------|----------------------------|--------|----------------------------|----------------------------------|------------|------------------------------|
|            | PWM Control<br>Time<br>Increment                                                                              | Stapler Motor<br>PWM Con-<br>trol.                                                                             |                       |                        |                            |                            |        |                            |                                  |            |                              |
| 763-567    | BOOKLET<br>PWM Control<br>Frequency                                                                           | The control<br>frequency of<br>Booklet Sta-<br>pler MOT<br>PWM.                                                | 30                    | 30                     | 10                         | 255                        | 1 kHz  | 0                          | 0                                | Booklet    | 1.0.0                        |
| 763-568    | BOOKLET_<br>STAPLE_<br>MOVE_MOT<br>Strong Cur-<br>rent Duty<br>Setting                                        | The Duty set-<br>ting of strong<br>current for<br>BOOKLET_<br>STAPLE_<br>MOVE_MOT.                             | 53                    | 53                     | 1                          | 79                         | 0.01   | 0                          | 0                                | Booklet    | 1.0.0                        |
| 763-569    | BOOKLET_<br>STAPLE_F_<br>Count                                                                                | BOOKLET_<br>STAPLE_F_<br>Count.                                                                                | 0                     | 0                      | 0                          | 2059                       | 1 time | Х                          | Х                                | Booklet    | 1.0.0                        |
| 763-570    | BOOKLET_<br>STAPLE_R_<br>Count                                                                                | BOOKLET_<br>STAPLE_R_<br>Count.                                                                                | 0                     | 0                      | 0                          | 2059                       | 1 time | Х                          | х                                | Booklet    | 1.0.0                        |
| 763-577    | Folder Tamp-<br>ing Operation<br>Start Time<br>(Paper Feed<br>Length < =<br>364.0 mm,<br>Weight < 106<br>gsm) | Folder Tamp-<br>ing Operation<br>Start Time<br>(Paper Feed<br>Length < =<br>364.0 mm,<br>Weight < 106<br>gsm). | 330                   | 330                    | 10                         | 1000                       | 1 ms   | 0                          | 0                                | Compiler   | 1.0.0                        |
| 763-578    | Folder Tamp-<br>ing Operation<br>Start Time<br>(Paper Feed<br>Length < =                                      | Folder Tamp-<br>ing Operation<br>Start Time<br>(Paper Feed<br>Length < =                                       | 330                   | 330                    | 10                         | 1000                       | 1 ms   | 0                          | 0                                | Compiler   | 1.0.0                        |

| Chain-Link | NVM Name                                                                                                    | Description                                                                                                    | Default Val-<br>ue FX | Default Val-<br>ue APO | Range (Mini-<br>mum Value) | Range (Maxi-<br>mum Value) | Units   | Initialization<br>Possible | Write Al-<br>lowed/<br>Protected | Parts Name | Auto Initial-<br>ize Version |
|------------|----------------------------------------------------------------------------------------------------|----------------------------------------------------------------------------------------------------|-----------------------|------------------------|----------------------------|----------------------------|---------|----------------------------|----------------------------------|------------|------------------------------|
|            | 364.0 mm,<br>106 gsm < =<br>Weight)                                                                           | 364.0 mm,<br>106 gsm < =<br>Weight).                                                                                                    |                       |                        |                            |                            |         |                            |                                  |            |                              |
| 763-579    | Folder Tamp-<br>ing Operation<br>Start Time<br>(364.0 mm <<br>Paper Feed<br>Length,<br>Weight < 106<br>gsm)   | Folder Tamp-<br>ing Operation<br>Start Time<br>(364.0 mm <<br>Paper Feed<br>Length,<br>Weight < 106<br>gsm).                                                 | 330                   | 330                    | 10                         | 1000                       | 1 ms    | 0                          | 0                                | Compiler   | 1.0.0                        |
| 763-580    | Folder Tamp-<br>ing Operation<br>Start Time<br>(364.0 mm <<br>Paper Feed<br>Length, 106<br>gsm < =<br>Weight) | Folder Tamp-<br>ing Operation<br>Start Time<br>(364.0 mm <<br>Paper Feed<br>Length, 106<br>gsm < =<br>Weight).                                               | 330                   | 330                    | 10                         | 1000                       | 1 ms    | 0                          | 0                                | Compiler   | 1.0.0                        |
| 763-605    | Hole Punch<br>Type                                                                                            | 0: Not set (no<br>Hole Punch<br>connected) 1<br>= JPN 2H<br>2 = 3H<br>3 = US2/3H,<br>4: Not set (no<br>Hole Punch-<br>connected) 5<br>= EU 2/4 H<br>6 = SW4H | 0                     | 0                      | 0                          | 6                          |         | X                          | 0                                | Hole Punch | 1.0.0                        |
| 763-617    | Home Posi-<br>tion Refer-<br>ence Value                                                                       | Home Posi-<br>tion Refer-<br>ence Value.                                                                                                    | 160                   | 160                    | 0                          | 200                        | 1 pulse | 0                          | 0                                | Hole Punch | 1.0.0                        |
| 763-618    | Home Opera-<br>tion Time                                                                                      | Home Opera-<br>tion Time.                                                                                                    | 200                   | 200                    | 50                         | 1000                       | 1 ms    | 0                          | 0                                | Hole Punch | 1.0.0                        |

| Chain-Link | NVM Name                                                                         | Description                                                                       | Default Val-<br>ue FX | Default Val-<br>ue APO | Range (Mini-<br>mum Value) | Range (Maxi-<br>mum Value) | Units   | Initialization<br>Possible | Write Al-<br>lowed/<br>Protected | Parts Name | Auto Initial-<br>ize Version |
|------------|----------------------------------------------------------------------------------|-----------------------------------------------------------------------------------|-----------------------|------------------------|----------------------------|----------------------------|---------|----------------------------|----------------------------------|------------|------------------------------|
| 763-619    | Hole Punch<br>Operation<br>Start Time<br>Adjustment<br>Value                     | Hole Punch<br>Operation<br>Start Time<br>Adjustment<br>Value.                     | 0                     | 0                      | 0                          | 255                        | 1 ms    | 0                          | 0                                | Hole Punch | 1.0.0                        |
| 763-620    | 2 Hole Punch<br>Number of<br>Pulses_Plain                                        | 2 Hole Punch<br>Number of<br>Pulses_Plain.                                        | 138                   | 138                    | 100                        | 255                        | 1 pulse | 0                          | 0                                | Hole Punch | 1.0.0                        |
| 763-621    | 2 Hole Punch<br>Number of<br>Pulses_<br>Heavyweight<br>(Other than<br>Plain)     | 2 Hole Punch<br>Number of<br>Pulses_<br>Heavyweight<br>(Other than<br>Plain).     | 138                   | 138                    | 100                        | 255                        | 1 pulse | 0                          | 0                                | Hole Punch | 1.0.0                        |
| 763-622    | 3/4 Hole<br>Punch Num-<br>ber of Pulses_<br>Plain                                | 3/4 Hole<br>Punch Num-<br>ber of Pulses_<br>Plain.                                | 156                   | 156                    | 100                        | 255                        | 1 pulse | 0                          | 0                                | Hole Punch | 1.0.0                        |
| 763-623    | 3/4 Hole<br>Punch Num-<br>ber of Pulses_<br>Heavyweight<br>(Other than<br>Plain) | 3/4 Hole<br>Punch Num-<br>ber of Pulses_<br>Heavyweight<br>(Other than<br>Plain). | 156                   | 156                    | 100                        | 255                        | 1 pulse | 0                          | 0                                | Hole Punch | 1.0.0                        |
| 763-624    | Hole Punch<br>Operation<br>Time                                                  | Hole Punch<br>Operation<br>Time.                                                  | 180                   | 180                    | 50                         | 1000                       | 1 ms    | 0                          | 0                                | Hole Punch | 1.0.0                        |
| 763-625    | Punch Scrap<br>Container Set<br>Time                                             | The detection<br>time for<br>whether<br>Punch Scrap<br>Con- tainer is<br>present. | 10                    | 10                     | 1                          | 20                         | 100 ms  | 0                          | 0                                | Hole Punch | 1.0.0                        |

| 6 | General | Procedures |
|---|---------|------------|
|---|---------|------------|

| Chain-Link | NVM Name                                                                                        | Description                                                                                                    | Default Val-<br>ue FX | Default Val-<br>ue APO | Range (Mini-<br>mum Value) | Range (Maxi-<br>mum Value) | Units   | Initialization<br>Possible | Write Al-<br>lowed/<br>Protected | Parts Name | Auto Initial-<br>ize Version |
|------------|-------------------------------------------------------------------------------------------------|----------------------------------------------------------------------------------------------------|-----------------------|------------------------|----------------------------|----------------------------|---------|----------------------------|----------------------------------|------------|------------------------------|
| 763-626    | Number of<br>Hole Punched<br>Sheets                                                             | The number<br>of hole<br>punched<br>sheets for de-<br>tection of<br>Punch Scrap<br>Container<br>Near Full or<br>Full. | 0                     | 0                      | 0                          | 10000                      | 1 sheet | x                          | 0                                | Hole Punch | 1.0.0                        |
| 763-627    | Punch Full<br>Number of<br>Sheets Detec-<br>tion Thresh-<br>old (Other<br>than SW 4<br>Hole)    | Punch Full<br>Number of<br>Sheets Detec-<br>tion<br>Threshold.                                                        | 750                   | 750                    | 0                          | 1000                       | 1 sheet | 0                          | 0                                | Hole Punch | 1.0.0                        |
| 763-628    | Punch Near<br>Full Number<br>of Sheets De-<br>tection<br>Threshold<br>(Other than<br>SW 4 Hole) | Punch Near<br>Full Number<br>of Sheets De-<br>tection<br>Threshold.                                                   | 500                   | 500                    | 0                          | 1000                       | 1 sheet | 0                          | 0                                | Hole Punch | 1.0.0                        |
| 763-629    | Punch Full<br>Scrap Num-<br>ber of Sheets<br>Detection<br>Threshold<br>(SW 4 Hole)              | Punch Full<br>Number of<br>Sheets Detec-<br>tion<br>Threshold.                                                        | 500                   | 500                    | 0                          | 1000                       | 1 sheet | 0                          | 0                                | Hole Punch | 1.1.0                        |
| 763-630    | Punch Near<br>Full Scrap<br>Number of<br>Sheets Detec-<br>tion<br>Threshold<br>(SW 4 Hole)      | Punch Near<br>Full Number<br>of Sheets De-<br>tection<br>Threshold.                                                   | 335                   | 335                    | 0                          | 1000                       | 1 sheet | 0                          | 0                                | Hole Punch | 1.1.0                        |

| Chain-Link | NVM Name                                                                             | Description                                                                                                    | Default Val-<br>ue FX | Default Val-<br>ue APO | Range (Mini-<br>mum Value) | Range (Maxi-<br>mum Value) | Units   | Initialization<br>Possible | Write Al-<br>lowed/<br>Protected | Parts Name | Auto Initial-<br>ize Version |
|------------|--------------------------------------------------------------------------------------|----------------------------------------------------------------------------------------------------|-----------------------|------------------------|----------------------------|----------------------------|---------|----------------------------|----------------------------------|------------|------------------------------|
| 763-631    | Number of<br>Hole Punched<br>Sheets Addi-<br>tion Value for<br>106 gsm or<br>Heavier | The addition<br>value for<br>Number of<br>Hole Punched<br>Sheets Count<br>when the pa-<br>per is 106<br>gsm or heav-<br>ier (the num-<br>ber of hole<br>punched<br>sheets is up-<br>dated by 1 +<br>this NVM<br>value) | 1                     | 1                      | 0                          | 5                          | 1 sheet | 0                          | 0                                | Hole Punch | 1.0.0                        |
| 763-632    | Full/Near Full<br>Clear<br>Threshold                                                 | Full/Near Full<br>Clear<br>Threshold.                                                                                                    | 40                    | 40                     | 1                          | 100                        | 100 ms  | 0                          | 0                                | Hole Punch | 1.0.0                        |
| 763-633    | Fan Motor<br>Stop Timing                                                             | Fan Motor<br>Stop Timing.                                                                                                    | 10                    | 10                     | 0                          | 255                        | 100 ms  | 0                          | 0                                | Hole Punch | 1.0.0                        |
| 763-634    | Encoder<br>Number of<br>Pulses (C1)                                                  | Encoder<br>Number of<br>Pulses (C1).                                                                                                    | 150                   | 150                    | 0                          | 255                        | 1 pulse | 0                          | 0                                | Hole Punch | 1.0.0                        |
| 763-635    | Punch Scrap<br>Container<br>Not in Posi-<br>tion Time                                | The detection<br>time for<br>whether<br>Punch Scrap<br>Con- tainer is<br>not in<br>position.                                                                                                    | 40                    | 40                     | 1                          | 100                        | 100 ms  | 0                          | 0                                | Hole Punch | 1.0.0                        |
| 763-650    | Tamper Mo-<br>tor Weak Cur-<br>rent Duty Set-<br>ting                                | The Duty set-<br>ting of weak<br>current for                                                                                                    | 7                     | 7                      | 1                          | 79                         | 0.01    | 0                          | 0                                | Tamper     | 1.0.0                        |

| Chain-Link | NVM Name                                                                | Description                                                                                       | Default Val-<br>ue FX | Default Val-<br>ue APO | Range (Mini-<br>mum Value) | Range (Maxi-<br>mum Value) | Units   | Initialization<br>Possible | Write Al-<br>lowed/<br>Protected | Parts Name | Auto Initiαl-<br>ize Version |
|------------|-------------------------------------------------------------------------|---------------------------------------------------------------------------------------------------|-----------------------|------------------------|----------------------------|----------------------------|---------|----------------------------|----------------------------------|------------|------------------------------|
|            |                                                                         | Tamper<br>Motor.                                                                                  |                       |                        |                            |                            |         |                            |                                  |            |                              |
| 763-651    | Tamper Mo-<br>tor Strong<br>Current Duty<br>Set- ting                   | The Duty set-<br>ting of strong<br>current for<br>Tamper<br>Motor.                                | 40                    | 40                     | 1                          | 79                         | 0.01    | 0                          | 0                                | Tamper     | 1.0.0                        |
| 763-652    | Tamper Home<br>Position Ad-<br>justment Val-<br>ue (Front)              | The adjust-<br>ment value of<br>reference po-<br>sition for<br>Front Tamper.                      | 0                     | 0                      | -7                         | 20                         | 1 pulse | 0                          | 0                                | Tamper     | 1.0.0                        |
| 763-653    | Tamper Home<br>Position Ad-<br>justment Val-<br>ue (Rear)               | The adjust-<br>ment value of<br>reference po-<br>sition for Rear<br>Tamper.                       | 0                     | 0                      | -7                         | 20                         | 1 pulse | 0                          | 0                                | Tamper     | 1.0.0                        |
| 763-654    | Booklet Tam-<br>per Home Po-<br>sition Adjust-<br>ment Value<br>(Front) | The adjust-<br>ment value of<br>reference po-<br>sition for<br>Front Tamper<br>in Booklet<br>Job. | 0                     | 0                      | -7                         | 20                         | 1 pulse | 0                          | 0                                | Tamper     | 1.0.0                        |
| 763-655    | Booklet Tam-<br>per Home Po-<br>sition Adjust-<br>ment Value<br>(Rear)  | The adjust-<br>ment value of<br>reference po-<br>sition for Rear<br>Tamper in<br>Booklet Job.     | 0                     | 0                      | -7                         | 20                         | 1 pulse | 0                          | 0                                | Tamper     | 1.0.0                        |
| 763-656    | Tamper Purge<br>Number of                                               | The purge<br>number of<br>sheets                                                                  | 2                     | 2                      | 1                          | 50                         | 1 sheet | 0                          | 0                                | Tamper     | 1.0.0                        |

| Chain-Link | NVM Name                                                                                                    | Description                                                                                                    | Default Val-<br>ue FX | Default Val-<br>ue APO | Range (Mini-<br>mum Value) | Range (Maxi-<br>mum Value) | Units | Initialization<br>Possible | Write Al-<br>lowed/<br>Protected | Parts Name | Auto Initial-<br>ize Version |
|------------|----------------------------------------------------------------------------------------------------|----------------------------------------------------------------------------------------------------|-----------------------|------------------------|----------------------------|----------------------------|-------|----------------------------|----------------------------------|------------|------------------------------|
|            | Sheets<br>Threshold                                                                                               | threshold val-<br>ue for deter-<br>mining the<br>control type<br>of Tamper Re-<br>lease Opera-<br>tion Control.                 |                       |                        |                            |                            |       |                            |                                  |            |                              |
| 763-657    | Tamper Purge<br>Weight<br>Threshold                                                                               | The weight<br>threshold val-<br>ue for deter-<br>mining the<br>con- trol type<br>of Tamper Re-<br>lease Opera-<br>tion Control. | 100                   | 100                    | 1                          | 255                        | 1 gsm | 0                          | 0                                | Tamper     | 1.0.0                        |
| 763-658    | Tamper Paper<br>Holding Oper-<br>ation Set-<br>ting                                                               | Sets whether<br>to perform<br>Tamper Pa-<br>perHolding<br>Operation.<br>0:Perform<br>1: Do not<br>perform                       | 0                     | 0                      | 0                          | 1                          |       | 0                          | 0                                | Tamper     | 1.0.0                        |
| 763-659    | Tamper Paper<br>Holding Oper-<br>ation Weight<br>Threshold<br>Setting (Oth-<br>er than Book-<br>let,<br>Uncoated) | Sets the<br>weight<br>threshold val-<br>ue for Tamper<br>Paper Holding<br>Operation<br>(other than<br>Booklet,<br>Uncoated).    | 221                   | 221                    | 52                         | 300                        | 1 gsm | 0                          | 0                                | Tamper     | 1.0.0                        |
| 763-660    | Tamper Paper<br>Holding Oper-<br>ation Weight<br>Threshold                                                        | Sets the<br>weight<br>threshold val-<br>ue for Tamper                                                                           | 151                   | 151                    | 52                         | 300                        | 1 gsm | 0                          | 0                                | Tamper     | 1.0.0                        |

| Chain-Link | NVM Name                                                                           | Description                                                                                                    | Default Val-<br>ue FX | Default Val-<br>ue APO | Range (Mini-<br>mum Value) | Range (Maxi-<br>mum Value) | Units | Initialization<br>Possible | Write Al-<br>lowed/<br>Protected | Parts Name | Auto Initial-<br>ize Version |
|------------|------------------------------------------------------------------------------------|----------------------------------------------------------------------------------------------------|-----------------------|------------------------|----------------------------|----------------------------|-------|----------------------------|----------------------------------|------------|------------------------------|
|            | Setting (Oth-<br>er than Book-<br>let, Coated)                                     | Paper Holding<br>Operation<br>(other than<br>Booklet,<br>Coated).                                                                |                       |                        |                            |                            |       |                            |                                  |            |                              |
| 763-661    | Tamper Paper<br>Holding Oper-<br>ation Weight<br>Threshold<br>Setting<br>(Booklet) | Sets the<br>weight<br>threshold val-<br>ue for Tamper<br>Paper Holding<br>Operation<br>(Booklet).                                | 52                    | 52                     | 52                         | 300                        | 1 gsm | 0                          | 0                                | Tamper     | 1.0.0                        |
| 763-662    | Tamping Op-<br>eration Push<br>Side Wait<br>Time                                   | The wait time<br>adjustment<br>value at the<br>push side for<br>calculating<br>the tamping<br>operation ad-<br>justment<br>time. | 30                    | 30                     | 0                          | 50                         | 1 ms  | 0                          | 0                                | Tamper     | 1.0.0                        |
| 763-663    | Silent Push<br>Setting                                                             | The push set-<br>ting when<br>performing<br>tamping op-<br>eration. 0:<br>Normal push<br>1: Silent push                          | 0                     | 0                      | 0                          | 1                          |       | 0                          | 0                                | Tamper     | 1.0.0                        |
| 763-664    | Tamping Op-<br>eration Push<br>Amount Ad-<br>justment Val-<br>ue (Front<br>Staple) | The push<br>amount ad-<br>justment val-<br>ue during<br>Front Sta- ple<br>for calculat-<br>ing the tamp-<br>ing operation        | 0                     | 0                      | -40                        | 40                         |       | 0                          | 0                                | Tamper     | 1.0.0                        |

| Chain-Link | NVM Name                                                                                      | Description                                                                                                    | Default Val-<br>ue FX | Default Val-<br>ue APO | Range (Mini-<br>mum Value) | Range (Maxi-<br>mum Value) | Units  | Initialization<br>Possible | Write Al-<br>lowed/<br>Protected | Parts Name | Auto Initial-<br>ize Version |
|------------|-----------------------------------------------------------------------------------------------|----------------------------------------------------------------------------------------------------|-----------------------|------------------------|----------------------------|----------------------------|--------|----------------------------|----------------------------------|------------|------------------------------|
|            |                                                                                               | movement<br>amount.                                                                                                    |                       |                        |                            |                            |        |                            |                                  |            |                              |
| 763-665    | Tamping Op-<br>eration Push<br>Amount Ad-<br>justment Val-<br>ue (Rear<br>Straight<br>Staple) | The push<br>amount ad-<br>justment val-<br>ue during<br>Rear Sta- ple<br>for calculat-<br>ing the tamp-<br>ing operation<br>movement<br>amount. | 0                     | 0                      | -40                        | 40                         | 0.1 mm | 0                          | 0                                | Tamper     | 1.0.0                        |
| 763-666    | Tamping Op-<br>eration Push<br>Amount Ad-<br>justment Val-<br>ue (Dual<br>Staple)             | The push<br>amount ad-<br>justment val-<br>ue during<br>Dual Sta- ple<br>for calculat-<br>ing the tamp-<br>ing operation<br>movement<br>amount. | 0                     | 0                      | -40                        | 40                         | 0.1 mm | 0                          | 0                                | Tamper     | 1.0.0                        |
| 763-667    | Tamping Op-<br>eration Push<br>Amount Ad-<br>justment Val-<br>ue (Booklet)                    | The push<br>amount ad-<br>justment val-<br>ue during<br>Booklet for<br>calculating<br>the tamping<br>operation<br>movement<br>amount.           | 0                     | 0                      | -40                        | 40                         | 0.1 mm | 0                          | 0                                | Tamper     | 1.0.0                        |
| 763-668    | Normal<br>Tamping Op-<br>eration Repe-<br>tition Count                                        | Number of<br>repetitions for<br>Normal                                                                                                    | 0                     | 0                      | 0                          | 10                         | 1 time | 0                          | 0                                | Tamper     | 1.0.0                        |

| Chain-Link | NVM Name                                                                                                  | Description                                                                                                    | Default Val-<br>ue FX | Default Val-<br>ue APO | Range (Mini-<br>mum Value) | Range (Maxi-<br>mum Value) | Units  | Initialization<br>Possible | Write Al-<br>lowed/<br>Protected | Parts Name | Auto Initial-<br>ize Version |
|------------|----------------------------------------------------------------------------------------------------|----------------------------------------------------------------------------------------------------|-----------------------|------------------------|----------------------------|----------------------------|--------|----------------------------|----------------------------------|------------|------------------------------|
|            | (Unstapled,<br>Paper Length<br>< =<br>216.0 mm)                                                           | Tamping Op-<br>eration (Un-<br>stapled, pa-<br>per length < =<br>216.0 mm).                                         |                       |                        |                            |                            |        |                            |                                  |            |                              |
| 763-669    | Normal<br>Tamping Op-<br>eration Repe-<br>tition Count<br>(Unstapled,<br>Paper Length<br>><br>216.0 mm)   | Number of<br>repetitions for<br>Normal<br>Tamping Op-<br>eration (Un-<br>stapled, pa-<br>per length ><br>216.0 mm). | 0                     | 0                      | 0                          | 10                         | 1 time | 0                          | 0                                | Tamper     | 1.0.0                        |
| 763-670    | Normal<br>Tamping Op-<br>eration Repe-<br>tition Count<br>(Stapled, Pa-<br>per Length <<br>=<br>216.0 mm) | Number of<br>repetitions for<br>Normal<br>Tamping Op-<br>eration<br>(Stapled, pa-<br>per length < =<br>216.0 mm).   | 0                     | 0                      | 0                          | 10                         | 1 time | 0                          | 0                                | Tamper     | 1.0.0                        |
| 763-671    | Normal<br>Tamping Op-<br>eration Repe-<br>tition Count<br>(Stapled, Pa-<br>per Length ><br>216.0 mm)      | Number of<br>repetitions for<br>Normal<br>Tamping Op-<br>eration<br>(Stapled, pa-<br>per length ><br>216.0 mm).     | 1                     | 1                      | 0                          | 10                         | 1 time | 0                          | 0                                | Tamper     | 1.0.0                        |
| 763-672    | Booklet Nor-<br>mal Tamping<br>Operation<br>Repetition<br>Count                                           | Number of<br>repetitions for<br>Booklet Nor-<br>mal Tamping<br>Operation.                                           | 2                     | 2                      | 0                          | 10                         | 1 time | 0                          | 0                                | Tamper     | 1.0.0                        |

| Chain-Link | NVM Name                                                                                                    | Description                                                                                                    | Default Val-<br>ue FX | Default Val-<br>ue APO | Range (Mini-<br>mum Value) | Range (Maxi-<br>mum Value) | Units  | Initialization<br>Possible | Write Al-<br>lowed/<br>Protected | Parts Name | Auto Initial-<br>ize Version |
|------------|----------------------------------------------------------------------------------------------------|----------------------------------------------------------------------------------------------------|-----------------------|------------------------|----------------------------|----------------------------|--------|----------------------------|----------------------------------|------------|------------------------------|
| 763-673    | Set Last<br>Tamping Op-<br>eration Repe-<br>tition Count<br>(Unstapled,<br>Paper Length<br>< =<br>216.0 mm) | Number of<br>repetitions for<br>Set Last<br>Tamping Op-<br>era- tion (Un-<br>stapled, pa-<br>per length < =<br>216.0 mm). | 0                     | 0                      | 0                          | 10                         | 1 time | 0                          | 0                                | Tamper     | 1.0.0                        |
| 763-674    | Set Last<br>Tamping Op-<br>eration Repe-<br>tition Count<br>(Unstapled,<br>Paper Length<br>><br>216.0 mm)   | Number of<br>repetitions for<br>Set Last<br>Tamping Op-<br>era- tion (Un-<br>stapled, pa-<br>per length ><br>216.0 mm).   | 0                     | 0                      | 0                          | 10                         | 1 time | 0                          | 0                                | Tamper     | 1.0.0                        |
| 763-675    | Set Last<br>Tamping Op-<br>eration Repe-<br>tition Count<br>(Stapled, Pa-<br>per Length <<br>=<br>216.0 mm) | Number of<br>repetitions for<br>Set Last<br>Tamping Op-<br>era- tion<br>(Stapled, pa-<br>per length < =<br>216.0 mm).     | 1                     | 1                      | 0                          | 10                         | 1 time | 0                          | 0                                | Tamper     | 1.0.0                        |
| 763-676    | Set Last<br>Tamping Op-<br>eration Repe-<br>tition Count<br>(Stapled, Pa-<br>per Length ><br>216.0 mm)      | Number of<br>repetitions for<br>Set Last<br>Tamping Op-<br>era- tion<br>(Stapled, pa-<br>per length ><br>216.0 mm).       | 2                     | 2                      | 0                          | 10                         | 1 time | 0                          | 0                                | Tamper     | 1.0.0                        |
| 763-677    | Booklet Set<br>Last Tamping                                                                                 | Number of repetitions for                                                                                                 | 6                     | 6                      | 0                          | 10                         | 1 time | 0                          | 0                                | Tamper     | 1.0.0                        |

| Chain-Link | NVM Name                                                         | Description                                                                                  | Default Val-<br>ue FX | Default Val-<br>ue APO | Range (Mini-<br>mum Value) | Range (Maxi-<br>mum Value) | Units   | Initialization<br>Possible | Write Al-<br>lowed/<br>Protected | Parts Name | Auto Initial-<br>ize Version |
|------------|------------------------------------------------------------------|----------------------------------------------------------------------------------------------|-----------------------|------------------------|----------------------------|----------------------------|---------|----------------------------|----------------------------------|------------|------------------------------|
|            | Operation<br>Repetition<br>Count                                 | Booklet Set<br>Last Tamping<br>Operation.                                                    |                       |                        |                            |                            |         |                            |                                  |            |                              |
| 763-678    | Tamper Assist<br>Operation<br>Setting                            | Sets whether<br>to perform<br>Tamper Assist<br>Operation. 0:<br>Perform 1: Do<br>not perform | 0                     | 0                      | 0                          | 1                          |         | 0                          | 0                                | Tamper     | 1.0.0                        |
| 763-679    | Tamper Assist<br>Operation<br>Weight<br>Threshold<br>Setting     | The maxi-<br>mum weight<br>setting when<br>performing<br>Tamper Assist<br>Operation.         | 106                   | 106                    | 52                         | 300                        | 1 gsm   | 0                          | 0                                | Tamper     | 1.0.0                        |
| 763-680    | Tamper Assist<br>Operation Po-<br>sition Adjust-<br>ment (Front) | The move-<br>ment amount<br>of Tamper As-<br>sist position.                                  | 38                    | 38                     | 0                          | 155                        | 1 pulse | 0                          | 0                                | Tamper     | 1.0.0                        |
| 763-681    | Tamper Assist<br>Operation Po-<br>sition Adjust-<br>ment (Rear)  | The move-<br>ment amount<br>of Tamper As-<br>sist position.                                  | 38                    | 38                     | 0                          | 155                        | 1 pulse | 0                          | 0                                | Tamper     | 1.0.0                        |
| 763-682    | Tamper Assist<br>Return Start<br>Wait Margin<br>Setting          | The start tim-<br>ing of Tamper<br>Assist Return<br>Operation.                               | 10                    | 10                     | 0                          | 255                        | 1 ms    | 0                          | 0                                | Tamper     | 1.0.0                        |
| 763-683    | Tamper Re-<br>turn Opera-<br>tion Start<br>Wait Time             | Tamper Re-<br>turn Opera-<br>tion Start<br>Wait Time.                                        | 10                    | 10                     | 0                          | 255                        | 10 ms   | 0                          | 0                                | Tamper     | 1.0.0                        |

| Chain-Link | NVM Name                                       | Description                                                                                                    | Default Val-<br>ue FX | Default Val-<br>ue APO | Range (Mini-<br>mum Value) | Range (Maxi-<br>mum Value) | Units | Initialization<br>Possible | Write Al-<br>lowed/<br>Protected | Parts Name | Auto Initial-<br>ize Version |
|------------|------------------------------------------------|----------------------------------------------------------------------------------------------------|-----------------------|------------------------|----------------------------|----------------------------|-------|----------------------------|----------------------------------|------------|------------------------------|
| 763-684    | Unstapled<br>Tamping Op-<br>eration Profile    | Selects the<br>profile setting<br>of Unstapled<br>when in Nor-<br>mal mode,<br>paper feed<br>length longer<br>than 216.0,<br>and tamping<br>move amount<br>33 pulse or<br>higher.<br>0: High Speed<br>Profile 1: Low<br>Speed Profile       | 0                     | 0                      | 0                          | 1                          |       | 0                          | 0                                | Tamper     | 1.6.0                        |
| 763-685    | Front Staple<br>Tamping Op-<br>eration Profile | Selects the<br>profile setting<br>of Front Sta-<br>ple when in<br>Normal<br>mode, paper<br>feed length<br>longer than<br>216.0, and<br>tamping<br>move amount<br>33 pulse or<br>higher.<br>0: High Speed<br>Profile 1: Low<br>Speed Profile | 1                     | 1                      | 0                          | 1                          |       | 0                          | 0                                | Tamper     | 1.6.0                        |
| 763-686    | Rear Staple<br>Tamping Op-<br>eration Profile  | Selects the<br>profile setting<br>of Rear Staple<br>when in Nor-<br>mal mode,<br>paper feed<br>length longer<br>than 216.0,<br>and tamping<br>move amount<br>33 pulse or<br>higher.<br>0: High Speed<br>Profile 1: Low<br>Speed Profile     | 1                     | 1                      | 0                          | 1                          |       | 0                          | 0                                | Tamper     | 1.6.0                        |

| Chain-Link | NVM Name                                           | Description                                                                                                    | Default Val-<br>ue FX | Default Val-<br>ue APO | Range (Mini-<br>mum Value) | Range (Maxi-<br>mum Value) | Units | Initialization<br>Possible | Write Al-<br>lowed/<br>Protected | Parts Name   | Auto Initial-<br>ize Version |
|------------|----------------------------------------------------|----------------------------------------------------------------------------------------------------|-----------------------|------------------------|----------------------------|----------------------------|-------|----------------------------|----------------------------------|--------------|------------------------------|
| 763-687    | Dual Staple<br>Tamping Op-<br>eration Profile      | Selects the<br>profile setting<br>of Dual Sta-<br>ple when in<br>Nor- mal<br>mode, paper<br>feed length<br>longer than<br>216.0, and<br>tamping<br>move amount<br>33 pulse or<br>higher.<br>0: High Speed<br>Profile 1: Low<br>Speed Profile | 0                     | 0                      | 0                          | 1                          |       | 0                          | 0                                | Tamper       | 1.6.0                        |
| 763-700    | STACKER_<br>MOT Low<br>Speed Drive<br>Fre- quency  | The Stacker<br>Motor drive<br>frequency<br>during Stack-<br>er Tray rise<br>operation<br>and short dis-<br>tance dropo-<br>pera- tion.                                                                                                    | 1711                  | 1711                   | 1671                       | 3820                       | 1 Hz  | 0                          | 0                                | Stacker Tray | 1.0.0                        |
| 763-701    | STACKER_<br>MOT High<br>Speed Drive<br>Fre- quency | The Stacker<br>Motor drive<br>frequency<br>during Stack-<br>er Tray long<br>distance drop<br>operation<br>(used for the<br>drop opera-<br>tion in Set<br>Output posi-<br>tion move op-<br>eration and<br>Booklet                             | 2500                  | 2500                   | 1671                       | 3820                       | 1 Hz  | 0                          | 0                                | Stacker Tray | 1.0.0                        |

| Chain-Link | NVM Name                                    | Description                                                                                                    | Default Val-<br>ue FX | Default Val-<br>ue APO | Range (Mini-<br>mum Value) | Range (Maxi-<br>mum Value) | Units   | Initialization<br>Possible | Write Al-<br>lowed/<br>Protected | Parts Name   | Auto Initial-<br>ize Version |
|------------|---------------------------------------------|----------------------------------------------------------------------------------------------------|-----------------------|------------------------|----------------------------|----------------------------|---------|----------------------------|----------------------------------|--------------|------------------------------|
|            |                                             | Output re-<br>tract position<br>move<br>operation).                                                                                     |                       |                        |                            |                            |         |                            |                                  |              |                              |
| 763-702    | Wait Time<br>after Set<br>Clamp Push<br>Out | Adjusts the<br>time to wait<br>for Height<br>Sensor to sta-<br>bilize after<br>performing<br>the Set<br>Clamp push<br>out<br>operation. | 20                    | 20                     | 0                          | 100                        | 1 ms    | Ο                          | Ο                                | Stacker Tray | 1.0.0                        |
| 763-703    | Home Posi-<br>tion Move<br>Amount           | Adjusts the<br>move amount<br>for Home Po-<br>sition Move<br>Operation.                                                                 | 296                   | 296                    | 100                        | 1381                       | 1 pulse | 0                          | 0                                | Stacker Tray | 1.0.0                        |
| 763-704    | Upper Limit<br>Fail Threshold               | The time until<br>Upper Limit<br>Fail is de-<br>tected after<br>the Stacker<br>Home Sensor<br>On when<br>Stacker Tray<br>is ris- ing.   | 800                   | 800                    | 200                        | 1500                       | 1 ms    | 0                          | 0                                | Stacker Tray | 1.0.0                        |
| 763-720    | Mixed Stack<br>Application<br>Switch        | Setswhether<br>to detect<br>Stacker Mixed<br>Size Full<br>Stack. 0: Do<br>not apply<br>1: Apply                                         | 1                     | 1                      | 0                          | 1                          |         | x                          | 0                                | Stacker Tray | 1.0.0                        |

6 General Procedures

| Chain-Link | NVM Name                                                       | Description                                                                                                    | Default Val-<br>ue FX | Default Val-<br>ue APO | Range (Mini-<br>mum Value) | Range (Maxi-<br>mum Value) | Units   | Initialization<br>Possible | Write Al-<br>lowed/<br>Protected | Parts Name   | Auto Initial-<br>ize Version |
|------------|----------------------------------------------------------------|----------------------------------------------------------------------------------------------------|-----------------------|------------------------|----------------------------|----------------------------|---------|----------------------------|----------------------------------|--------------|------------------------------|
| 763-722    | Full Stack<br>Threshold<br>(Plain Mixed<br>Size)               | Setsthe<br>Mixed Full<br>Stack position<br>when stack-<br>ing only Plain.                                            | 7158                  | 7158                   | 1200                       | 62500                      | 1 pulse | 0                          | 0                                | Stacker Tray | 1.0.0                        |
| 763-723    | Full Stack<br>Threshold<br>(Plain Large<br>Size)               | Sets the Full<br>Stack position<br>when stack-<br>ing only Plain<br>with maxi-<br>mum paper<br>length > 216<br>mm.   | 24970                 | 24970                  | 1200                       | 62500                      | 1 pulse | 0                          | 0                                | Stacker Tray | 1.0.0                        |
| 763-724    | Full Stack<br>Threshold<br>(Plain Small<br>Size)               | Sets the Full<br>Stack position<br>when stack-<br>ing only Plain<br>with maxi-<br>mum paper<br>length < =<br>216 mm. | 49938                 | 49938                  | 1200                       | 62500                      | 1 pulse | 0                          | 0                                | Stacker Tray | 1.0.0                        |
| 763-725    | Full Stack<br>Threshold<br>(Other than<br>Plain Mixed<br>Size) | Sets the<br>Mixed Full<br>Stack position<br>when stack-<br>ing other<br>than Plain.                                  | 7104                  | 7104                   | 1200                       | 62500                      | 1 pulse | 0                          | 0                                | Stacker Tray | 1.0.0                        |
| 763-726    | Full Stack<br>Threshold<br>(Other than<br>Plain Large<br>Size) | Sets the Full<br>Stack position<br>when stack-<br>ing other<br>than Plain<br>with maxi-<br>mum paper                 | 14207                 | 14207                  | 1200                       | 62500                      | 1 pulse | 0                          | 0                                | Stacker Tray | 1.0.0                        |

| Chain-Link | NVM Name                                                       | Description                                                                                                    | Default Val-<br>ue FX | Default Val-<br>ue APO | Range (Mini-<br>mum Value) | Range (Maxi-<br>mum Value) | Units   | Initialization<br>Possible | Write Al-<br>lowed/<br>Protected | Parts Name   | Auto Initial-<br>ize Version |
|------------|----------------------------------------------------------------|----------------------------------------------------------------------------------------------------|-----------------------|------------------------|----------------------------|----------------------------|---------|----------------------------|----------------------------------|--------------|------------------------------|
|            |                                                                | length > 216<br>mm.                                                                                                    |                       |                        |                            |                            |         |                            |                                  |              |                              |
| 763-727    | Full Stack<br>Threshold<br>(Other than<br>Plain Small<br>Size) | Sets the Full<br>Stack position<br>when stack-<br>ing other<br>than Plain<br>with maxi-<br>mum paper<br>length < =<br>216 mm. | 28414                 | 28414                  | 1200                       | 62500                      | 1 pulse | 0                          | 0                                | Stacker Tray | 1.0.0                        |
| 763-728    | LOWER_<br>LIMIT                                                | Sets the posi-<br>tion at which<br>to clear Stack-<br>er Tray Lower<br>Limit Fail<br>detection.                               | 59985                 | 59985                  | 1200                       | 62500                      | 1 pulse | 0                          | 0                                | Stacker Tray | 1.0.0                        |
| 763-729    | Full Detection<br>Clear<br>Threshold                           | Sets the num-<br>ber of sheets<br>at which to<br>detect Full<br>Stack and<br>Mixed Full<br>Stack.                             | 296                   | 296                    | 100                        | 500                        | 1 sheet | 0                          | 0                                | Stacker Tray | 1.0.0                        |
| 763-730    | Maximum<br>Number of<br>Stacked<br>Sheets 1                    | Sets the num-<br>ber of sheets<br>at which to<br>detect Full<br>Stack and<br>Mixed Full<br>Stack.                             | 600                   | 600                    | 100                        | 1500                       | 1 sheet | 0                          | 0                                | Stacker Tray | 1.0.0                        |
| 763-731    | Maximum<br>Number of                                           | Sets the num-<br>ber of sheets<br>at which to                                                                                 | 500                   | 500                    | 100                        | 1500                       | 1 sheet | 0                          | 0                                | Stacker Tray | 1.0.0                        |

| Chain-Link | NVM Name                                    | Description                                                                                       | Default Val-<br>ue FX | Default Val-<br>ue APO | Range (Mini-<br>mum Value) | Range (Maxi-<br>mum Value) | Units   | Initialization<br>Possible | Write Al-<br>lowed/<br>Protected | Parts Name   | Auto Initial-<br>ize Version |
|------------|---------------------------------------------|---------------------------------------------------------------------------------------------------|-----------------------|------------------------|----------------------------|----------------------------|---------|----------------------------|----------------------------------|--------------|------------------------------|
|            | Stacked<br>Sheets 2                         | detect Full<br>Stack and<br>Mixed Full<br>Stack.                                                  |                       |                        |                            |                            |         |                            |                                  |              |                              |
| 763-732    | Maximum<br>Number of<br>Stacked<br>Sheets 3 | Sets the num-<br>ber of sheets<br>at which to<br>detect Full<br>Stack and<br>Mixed Full<br>Stack. | 50                    | 50                     | 40                         | 150                        | 1 sheet | 0                          | 0                                | Stacker Tray | 1.0.0                        |
| 763-733    | Maximum<br>Number of<br>Stacked Sets<br>1   | Sets the num-<br>ber of sets at<br>which to de-<br>tect Full Stack<br>and Mixed<br>Full Stack.    | 100                   | 100                    | 50                         | 150                        | 1 set   | 0                          | 0                                | StackerTray  | 1.0.0                        |
| 763-734    | Maximum<br>Number of<br>Stacked Sets<br>2   | Sets the num-<br>ber of sets at<br>which to de-<br>tect Full Stack<br>and Mixed<br>Full Stack.    | 75                    | 75                     | 50                         | 150                        | 1 set   | 0                          | 0                                | Stacker Tray | 1.0.0                        |
| 763-735    | Maximum<br>Number of<br>Stacked Sets<br>3   | Sets the num-<br>ber of sets at<br>which to de-<br>tect Full Stack<br>and Mixed<br>Full Stack.    | 70                    | 70                     | 50                         | 150                        | 1 set   | 0                          | 0                                | Stacker Tray | 1.0.0                        |
| 763-736    | Maximum<br>Number of<br>Stacked Sets<br>4   | Sets the num-<br>ber of sets at<br>which to de-<br>tect Full Stack                                | 50                    | 50                     | 25                         | 150                        | 1 set   | 0                          | 0                                | Stacker Tray | 1.0.0                        |

| Chain-Link | NVM Name                                                          | Description                                                                                                    | Default Val-<br>ue FX | Default Val-<br>ue APO | Range (Mini-<br>mum Value) | Range (Maxi-<br>mum Value) | Units   | Initialization<br>Possible | Write Al-<br>lowed/<br>Protected | Parts Name   | Auto Initial-<br>ize Version |
|------------|-------------------------------------------------------------------|----------------------------------------------------------------------------------------------------|-----------------------|------------------------|----------------------------|----------------------------|---------|----------------------------|----------------------------------|--------------|------------------------------|
|            |                                                                   | and Mixed<br>Full Stack.                                                                                                    |                       |                        |                            |                            |         |                            |                                  |              |                              |
| 763-740    | Lightweight<br>Small Size<br>Compile Appl-<br>ica- tion<br>Length | The paper<br>feed length<br>condition for<br>whether to<br>apply the<br>Lightweight<br>Small Size<br>compile out-<br>put position<br>movement. | 210                   | 210                    | 0                          | 300                        | 1 mm    | 0                          | 0                                | Stacker Tray | 1.0.0                        |
| 763-741    | Plain Small<br>Size Compile<br>Application<br>Length              | The paper<br>feed length<br>condition for<br>whether to<br>apply the<br>Plain Small<br>Size compile<br>output posi-<br>tion move-<br>ment.     | 210                   | 210                    | 0                          | 300                        | 1 mm    | 0                          | 0                                | Stacker Tray | 1.0.0                        |
| 763-742    | Normal Com-<br>pile Position<br>Move<br>Amount                    | Adjusts the<br>move amount<br>towards the<br>compile out-<br>put position.<br>(During other<br>than 763-743<br>to 744)                         | 296                   | 296                    | 100                        | 1381                       | 1 pulse | 0                          | 0                                | Stacker Tray | 1.0.0                        |
| 763-743    | Lightweight<br>Small Size<br>Compile Posi-<br>tion Move<br>Amount | Adjusts the<br>move amount<br>towards the<br>compile out-<br>put position.<br>(Paper weight<br>< 64 gsm,                                       | 296                   | 296                    | 100                        | 1381                       | 1 pulse | 0                          | 0                                | Stacker Tray | 1.0.0                        |

| Chain-Link | NVM Name                                                          | Description                                                                                                    | Default Val-<br>ue FX | Default Val-<br>ue APO | Range (Mini-<br>mum Value) | Range (Maxi-<br>mum Value) | Units   | Initialization<br>Possible | Write Al-<br>lowed/<br>Protected | Parts Name   | Auto Initial-<br>ize Version |
|------------|-------------------------------------------------------------------|----------------------------------------------------------------------------------------------------|-----------------------|------------------------|----------------------------|----------------------------|---------|----------------------------|----------------------------------|--------------|------------------------------|
|            |                                                                   | paper feed<br>length<br>< = NVM<br>[Lightweight<br>Small Size<br>Compile Ap-<br>plication<br>Length])                                                                                                    |                       |                        |                            |                            |         |                            |                                  |              |                              |
| 763-744    | Plain Small<br>Size Compile<br>Position Move<br>Amount            | The move<br>number of<br>pulses to-<br>wards the<br>compileout-<br>put position.<br>(64 gsm < =<br>Paper weight<br>< 106 gsm,<br>paper feed<br>length < =<br>NVM [Plain<br>Small Size<br>Compile Ap-<br>plication<br>Length]) | 296                   | 296                    | 100                        | 1381                       | 1 pulse | 0                          | 0                                | Stacker Tray | 1.0.0                        |
| 763-745    | Few Sheets<br>Corner Staple<br>Application<br>Number of<br>Sheets | The bind<br>number of<br>sheets condi-<br>tion for<br>whether to<br>apply the Set<br>Output posi-<br>tion move op-<br>eration dur-<br>ing Few<br>Sheets Corner<br>Staple.                                                     | 5                     | 5                      | 1                          | 10                         | 1 sheet | 0                          | 0                                | Stacker Tray | 1.0.0                        |

| Chain-Link | NVM Name                                                                   | Description                                                                                                    | Default Val-<br>ue FX | Default Val-<br>ue APO | Range (Mini-<br>mum Value) | Range (Maxi-<br>mum Value) | Units   | Initialization<br>Possible | Write Al-<br>lowed/<br>Protected | Parts Name   | Auto Initial-<br>ize Version |
|------------|----------------------------------------------------------------------------|----------------------------------------------------------------------------------------------------|-----------------------|------------------------|----------------------------|----------------------------|---------|----------------------------|----------------------------------|--------------|------------------------------|
| 763-746    | Few Sheets<br>Corner<br>Stapled Set<br>Count                               | The number<br>of sets count<br>for whether<br>to apply the<br>Set Output<br>position move<br>operation<br>during Few<br>Sheets Corner<br>Staple.                                                                                                    | 80                    | 80                     | 0                          | 255                        | 1 sheet | 0                          | 0                                | Stacker Tray | 1.0.0                        |
| 763-747    | Normal<br>Stapled Set<br>Output Posi-<br>tion Move<br>Amount               | Adjusts the<br>move amount<br>towards the<br>set output po-<br>sition. (During<br>other than<br>763-748 to<br>750)                                                                                                    | 296                   | 296                    | 100                        | 2000                       | 1 pulse | 0                          | 0                                | Stacker Tray | 1.0.0                        |
| 763-748    | Few Sheets<br>Corner<br>Stapled Set<br>Output Posi-<br>tion Move<br>Amount | The move<br>number of<br>pulses to-<br>wards the set<br>output posi-<br>tion.(Front<br>Single or Rear<br>Single, bind<br>number of<br>sheets < =<br>NVM [Few<br>Sheets Corner<br>Staple Appli-<br>ca- tion Num-<br>ber of<br>Sheets], and<br>NVM [Num-<br>ber of Sta- | 1973                  | 1973                   | 100                        | 2000                       | 1 pulse | 0                          | 0                                | Stacker Tray | 1.0.0                        |

| Chain-Link | NVM Name                                           | Description                                                                                                    | Default Val-<br>ue FX | Default Val-<br>ue APO | Range (Mini-<br>mum Value) | Range (Maxi-<br>mum Value) | Units     | Initialization<br>Possible | Write Al-<br>lowed/<br>Protected | Parts Name   | Auto Initial-<br>ize Version |
|------------|----------------------------------------------------|----------------------------------------------------------------------------------------------------|-----------------------|------------------------|----------------------------|----------------------------|-----------|----------------------------|----------------------------------|--------------|------------------------------|
|            |                                                    | pled Sets in<br>Paper Stack]<br>> NVM [Few<br>Sheets Corner<br>Stapled Set<br>Count])                                                                                                    |                       |                        |                            |                            |           |                            |                                  |              |                              |
| 763-749    | Unstapled<br>Set Output<br>Position Move<br>Amount | Adjusts the<br>move amount<br>towards the<br>set output po-<br>sition.<br>(Unstapled)                                                                                                    | 296                   | 296                    | 100                        | 2000                       | 1 pulse   | 0                          | 0                                | Stacker Tray | 1.0.0                        |
| 763-751    | Stacker<br>Height Read-<br>justment<br>Thickness   | The Stacker<br>Tray paper<br>stack thick-<br>ness adjust-<br>ment value<br>for whether<br>to readjust<br>the height of<br>Stacker Tray<br>for sheet out-<br>put. When<br>paper is<br>stacked be-<br>yond this val-<br>ue, sheet<br>output will be<br>performed. | 700                   | 700                    | 1                          | 2500                       | 1 Micro-m | 0                          | 0                                | StackerTray  | 1.0.0                        |
| 763-752    | Sheet Output<br>Position Move<br>Amount            | Adjusts the<br>move amount<br>towards the<br>sheet output<br>position.                                                                                                    | 296                   | 296                    | 100                        | 1381                       | 1 pulse   | 0                          | 0                                | Stacker Tray | 1.0.0                        |

| Chain-Link | NVM Name                                                                                  | Description                                                                                                    | Default Val-<br>ue FX | Default Val-<br>ue APO | Range (Mini-<br>mum Value) | Range (Maxi-<br>mum Value) | Units   | Initialization<br>Possible | Write Al-<br>lowed/<br>Protected | Parts Name   | Auto Initial-<br>ize Version |
|------------|-------------------------------------------------------------------------------------------|----------------------------------------------------------------------------------------------------|-----------------------|------------------------|----------------------------|----------------------------|---------|----------------------------|----------------------------------|--------------|------------------------------|
| 763-760    | Booklet Re-<br>tract Basic<br>Move<br>Amount                                              | Adjusts the<br>move amount<br>towards the<br>Booklet out-<br>put retract<br>position.                                                                                                    | 9200                  | 9200                   | 100                        | 16000                      | 1 pulse | 0                          | 0                                | Stacker Tray | 1.0.0                        |
| 763-762    | Booklet Sta-<br>ple Additional<br>Move<br>Amount 2 to<br>3 Sheets 297<br>mm or<br>Shorter | Adjusts the<br>move amount<br>to add for<br>Booklet Out-<br>put Retract<br>Position Move<br>Operation.<br>(Booklet Sta-<br>ple, bind<br>number of<br>sheets 2 to 3<br>sheets, paper<br>feed length <<br>= 297 mm) | 260                   | 260                    | 0                          | 800                        | 1 pulse | 0                          | 0                                | Stacker Tray | 1.0.0                        |
| 763-763    | Booklet Sta-<br>ple Additional<br>Move<br>Amount 4 to<br>7 Sheets 297<br>mm or<br>Shorter | Adjusts the<br>move amount<br>to add for<br>Booklet Out-<br>put Retract<br>Position Move<br>Operation.<br>(Booklet Sta-<br>ple, bind<br>number of<br>sheets 4 to 7<br>sheets, paper<br>feed length <<br>= 297 mm) | 307                   | 307                    | 0                          | 800                        | 1 pulse | 0                          | 0                                | Stacker Tray | 1.0.0                        |
| 763-764    | Booklet Sta-<br>ple Additional<br>Move<br>Amount 8 to<br>10 Sheets                        | Adjusts the<br>move amount<br>to add for<br>Booklet Out-<br>put Retract<br>Position Move<br>Operation.                                                                                                    | 400                   | 400                    | 0                          | 800                        | 1 pulse | 0                          | 0                                | Stacker Tray | 1.0.0                        |

| o General Procedures | 6 | General | Procedures |
|----------------------|---|---------|------------|
|----------------------|---|---------|------------|

| Chain-Link | NVM Name                                                                                      | Description                                                                                                    | Default Val-<br>ue FX | Default Val-<br>ue APO | Range (Mini-<br>mum Value) | Range (Maxi-<br>mum Value) | Units   | Initialization<br>Possible | Write Al-<br>lowed/<br>Protected | Parts Name   | Auto Initial-<br>ize Version |
|------------|-----------------------------------------------------------------------------------------------|----------------------------------------------------------------------------------------------------|-----------------------|------------------------|----------------------------|----------------------------|---------|----------------------------|----------------------------------|--------------|------------------------------|
|            | 297 mm or<br>Shorter                                                                          | (Booklet Sta-<br>ple, bind<br>number of<br>sheets 8 to<br>10 sheets, pa-<br>per feed<br>length < =<br>297 mm)                                                                                                    |                       |                        |                            |                            |         |                            |                                  |              |                              |
| 763-765    | Booklet Sta-<br>ple Additional<br>Move<br>Amount 11 to<br>15 Sheets<br>297 mm or<br>Shorter   | Adjusts the<br>move amount<br>to add for<br>Booklet Out-<br>put Retract<br>Position Move<br>Operation.<br>(Booklet Sta-<br>ple, bind<br>number of<br>sheets 11 to<br>15 sheets, pa-<br>per feed<br>length < =<br>297 mm) | 470                   | 470                    | 0                          | 800                        | 1 pulse | 0                          | 0                                | Stacker Tray | 1.0.0                        |
| 763-766    | Booklet Sta-<br>ple Additional<br>Move<br>Amount 16 or<br>more Sheets<br>297 mm or<br>Shorter | Adjusts the<br>move amount<br>to add for<br>Booklet Out-<br>put Retract<br>Position Move<br>Operation.<br>(Booklet Sta-<br>ple, bind<br>number of<br>sheets 16 or<br>more sheets,<br>paper feed<br>length < =<br>297 mm) | 587                   | 587                    | 0                          | 800                        | 1 pulse | 0                          | 0                                | Stacker Tray | 1.0.0                        |

| Chain-Link | NVM Name                                                                                     | Description                                                                                                    | Default Val-<br>ue FX | Default Val-<br>ue APO | Range (Mini-<br>mum Value) | Range (Maxi-<br>mum Value) | Units   | Initialization<br>Possible | Write Al-<br>lowed/<br>Protected | Parts Name   | Auto Initial-<br>ize Version |
|------------|----------------------------------------------------------------------------------------------|----------------------------------------------------------------------------------------------------|-----------------------|------------------------|----------------------------|----------------------------|---------|----------------------------|----------------------------------|--------------|------------------------------|
| 763-767    | Booklet Sta-<br>ple Additional<br>Move<br>Amount 2 to<br>3 Sheets Lon-<br>ger than 297<br>mm | Adjusts the<br>move amount<br>to add for<br>Booklet Out-<br>put Retract<br>Position Move<br>Operation.<br>(Booklet Sta-<br>ple, bind<br>number of<br>sheets 2 to 3<br>sheets, paper<br>feed length ><br>297 mm) | 190                   | 190                    | 0                          | 800                        | 1 pulse | 0                          | 0                                | Stacker Tray | 1.0.0                        |
| 763-768    | Booklet Sta-<br>ple Additional<br>Move<br>Amount 4 to<br>7 Sheets Lon-<br>ger than 297<br>mm | Adjusts the<br>move amount<br>to add for<br>Booklet Out-<br>put Retract<br>Position Move<br>Operation.<br>(Booklet Sta-<br>ple, bind<br>number of<br>sheets 4 to 7<br>sheets, paper<br>feed length ><br>297 mm) | 252                   | 252                    | 0                          | 800                        | 1 pulse | 0                          | 0                                | Stacker Tray | 1.0.0                        |
| 763-769    | Booklet Sta-<br>ple Additional<br>Move<br>Amount 8 to<br>10 Sheets<br>Longer than<br>297 mm  | Adjusts the<br>move amount<br>to add for<br>Booklet Out-<br>put Retract<br>Position Move<br>Operation.<br>(Booklet Sta-<br>ple, bind<br>number of<br>sheets 8 to<br>10 sheets, pa-<br>per feed                  | 377                   | 377                    | 0                          | 800                        | 1 pulse | 0                          | 0                                | Stacker Tray | 1.0.0                        |

| Chain-Link | NVM Name                                                                                       | Description                                                                                                    | Default Val-<br>ue FX | Default Val-<br>ue APO | Range (Mini-<br>mum Value) | Range (Maxi-<br>mum Value) | Units   | Initialization<br>Possible | Write Al-<br>lowed/<br>Protected | Parts Name   | Auto Initial-<br>ize Version |
|------------|------------------------------------------------------------------------------------------------|----------------------------------------------------------------------------------------------------|-----------------------|------------------------|----------------------------|----------------------------|---------|----------------------------|----------------------------------|--------------|------------------------------|
|            |                                                                                                | length > 297<br>mm)                                                                                                    |                       |                        |                            |                            |         |                            |                                  |              |                              |
| 763-770    | Booklet Sta-<br>ple Additional<br>Move<br>Amount 11 to<br>15 Sheets<br>Longer than<br>297 mm   | Adjusts the<br>move amount<br>to add for<br>Booklet Out-<br>put Retract<br>Position Move<br>Operation.<br>(Booklet Sta-<br>ple, bind<br>number of<br>sheets<br>11 to 15<br>sheets, paper<br>feed length ><br>297 mm)   | 470                   | 470                    | 0                          | 800                        | 1 pulse | 0                          | 0                                | Stacker Tray | 1.0.0                        |
| 763-771    | Booklet Sta-<br>ple Additional<br>Move<br>Amount 16 or<br>more Sheets<br>Longer than<br>297 mm | Adjusts the<br>move amount<br>to add for<br>Booklet Out-<br>put Retract<br>Position Move<br>Operation.<br>(Booklet Sta-<br>ple, bind<br>number of<br>sheets 16 or<br>more sheets,<br>paper feed<br>length > 297<br>mm) | 626                   | 626                    | 0                          | 800                        | 1 pulse | 0                          | 0                                | Stacker Tray | 1.0.0                        |
| 763-772    | Booklet Paper<br>Support Posi-<br>tion Move<br>Amount                                          | Adjusts the<br>Stacker Motor<br>rise amount<br>for Booklet<br>Output Paper<br>Support                                                                                                    | 3575                  | 3575                   | 100                        | 5440                       | 1 pulse | 0                          | 0                                | Stacker Tray | 1.0.0                        |

| Chain-Link | NVM Name                                                               | Description                                                                                                    | Default Val-<br>ue FX | Default Val-<br>ue APO | Range (Mini-<br>mum Value) | Range (Maxi-<br>mum Value) | Units   | Initialization<br>Possible | Write Al-<br>lowed/<br>Protected | Parts Name   | Auto Initial-<br>ize Version |
|------------|------------------------------------------------------------------------|----------------------------------------------------------------------------------------------------|-----------------------|------------------------|----------------------------|----------------------------|---------|----------------------------|----------------------------------|--------------|------------------------------|
|            |                                                                        | Position Move<br>Operation.                                                                                                    |                       |                        |                            |                            |         |                            |                                  |              |                              |
| 763-780    | Folder Default<br>Acceptance<br>Position                               | Adjusts the<br>move amount<br>towards the<br>Folder output<br>default ac-<br>ceptance<br>position.                                                                                                    | 296                   | 296                    | 0                          | 800                        | 1 pulse | 0                          | 0                                | Stacker Tray | 1.0.0                        |
| 763-781    | Folder Move<br>Amount per 1<br>Sheet 297 or<br>Shorter 60 to<br>70 gsm | Adjusts the<br>move amount<br>per 1 sheet of<br>paper for<br>Stacker Folder<br>Acceptance<br>Position Move<br>Operation.<br>(Paper feed<br>length < =<br>297 mm, 60<br>gsm < = pa-<br>per weight <<br>71 gsm) | 26                    | 26                     | 0                          | 160                        | 1 pulse | 0                          | 0                                | Stacker Tray | 1.0.0                        |
| 763-782    | Folder Move<br>Amount per 1<br>Sheet 297 or<br>Shorter 71 to<br>82 gsm | Adjusts the<br>move amount<br>per 1 sheet of<br>paper for<br>Stacker Folder<br>Acceptance<br>Position Move<br>Operation.<br>(Paper feed<br>length < =<br>297 mm, 71<br>gsm < =                                | 31                    | 31                     | 0                          | 160                        | 1 pulse | 0                          | 0                                | Stacker Tray | 1.0.0                        |

| Chain-Link | NVM Name                                                                | Description                                                                                                    | Default Val-<br>ue FX | Default Val-<br>ue APO | Range (Mini-<br>mum Value) | Range (Maxi-<br>mum Value) | Units   | Initialization<br>Possible | Write Al-<br>lowed/<br>Protected | Parts Name   | Auto Initial-<br>ize Version |
|------------|-------------------------------------------------------------------------|----------------------------------------------------------------------------------------------------|-----------------------|------------------------|----------------------------|----------------------------|---------|----------------------------|----------------------------------|--------------|------------------------------|
|            |                                                                         | paper weight<br>< 83 gsm)                                                                                                    |                       |                        |                            |                            |         |                            |                                  |              |                              |
| 763-783    | Folder Move<br>Amount per 1<br>Sheet 297 or<br>Shorter 83 to<br>90 gsm  | Adjusts the<br>move amount<br>per 1 sheet of<br>paper for<br>Stacker Folder<br>Acceptance<br>Position Move<br>Operation.<br>(Paper feed<br>length < =<br>297 mm, 83<br>gsm < = pa-<br>per weight <<br>91 gsm)  | 40                    | 40                     | 0                          | 160                        | 1 pulse | 0                          | 0                                | Stacker Tray | 1.0.0                        |
| 763-784    | Folder Move<br>Amount per 1<br>Sheet 297 or<br>Shorter 91 to<br>105 gsm | Adjusts the<br>move amount<br>per 1 sheet of<br>paper for<br>Stacker Folder<br>Acceptance<br>Position Move<br>Operation.<br>(Paper feed<br>length < =<br>297 mm, 91<br>gsm < = pa-<br>per weight <<br>106 gsm) | 42                    | 42                     | 0                          | 160                        | 1 pulse | 0                          | 0                                | Stacker Tray | 1.0.0                        |
| 763-785    | Folder Move<br>Amount per 1<br>Sheet Longer<br>than 297 60<br>to 70 gsm | Adjusts the<br>move amount<br>per 1 sheet of<br>paper for<br>Stacker Folder                                                                                                    | 26                    | 26                     | 0                          | 160                        | 1 pulse | 0                          | 0                                | Stacker Tray | 1.0.0                        |
| Chain-Link | NVM Name                                                                | Description                                                                                                    | Default Val-<br>ue FX | Default Val-<br>ue APO | Range (Mini-<br>mum Value) | Range (Maxi-<br>mum Value) | Units   | Initialization<br>Possible | Write Al-<br>lowed/<br>Protected | Parts Name   | Auto Initial-<br>ize Version |
|------------|-------------------------------------------------------------------------|----------------------------------------------------------------------------------------------------|-----------------------|------------------------|----------------------------|----------------------------|---------|----------------------------|----------------------------------|--------------|------------------------------|
|            |                                                                         | Acceptance<br>Position Move<br>Operation.<br>(Paper feed<br>length > 297<br>mm, 60 gsm<br>< = paper<br>weight < 71<br>gsm)                                                                                |                       |                        |                            |                            |         |                            |                                  |              |                              |
| 763-786    | Folder Move<br>Amount per 1<br>Sheet Longer<br>than 297 71<br>to 82 gsm | Adjusts the<br>move amount<br>per 1 sheet of<br>paper for<br>Stacker Folder<br>Acceptance<br>Position Move<br>Operation.<br>(Paper feed<br>length > 297<br>mm, 71 gsm<br>< = paper<br>weight < 83<br>gsm) | 31                    | 31                     | 0                          | 160                        | 1 pulse | 0                          | 0                                | Stacker Tray | 1.0.0                        |
| 763-787    | Folder Move<br>Amount per 1<br>Sheet Longer<br>than 297 83<br>to 90 gsm | Adjusts the<br>move amount<br>per 1 sheet of<br>paper for<br>Stacker Folder<br>Acceptance<br>Position Move<br>Operation.<br>(Paper feed<br>length > 297<br>mm, 83 gsm<br>< = paper                        | 40                    | 40                     | 0                          | 160                        | 1 pulse | 0                          | 0                                | Stacker Tray | 1.0.0                        |

| Chain-Link | NVM Name                                                                 | Description                                                                                                    | Default Val-<br>ue FX | Default Val-<br>ue APO | Range (Mini-<br>mum Value) | Range (Maxi-<br>mum Value) | Units   | Initialization<br>Possible | Write Al-<br>lowed/<br>Protected | Parts Name   | Auto Initiαl-<br>ize Version |
|------------|--------------------------------------------------------------------------|----------------------------------------------------------------------------------------------------|-----------------------|------------------------|----------------------------|----------------------------|---------|----------------------------|----------------------------------|--------------|------------------------------|
|            |                                                                          | weight < 91<br>gsm)                                                                                                    |                       |                        |                            |                            |         |                            |                                  |              |                              |
| 763-788    | Folder Move<br>Amount per 1<br>Sheet Longer<br>than 297 91<br>to 105 gsm | Adjusts the<br>move amount<br>per 1 sheet of<br>paper for<br>Stacker Folder<br>Acceptance<br>Position Move<br>Operation.<br>(Paper feed<br>length > 297<br>mm, 91 gsm<br>< = paper<br>weight < 106<br>gsm) | 42                    | 42                     | 0                          | 160                        | 1 pulse | 0                          | 0                                | Stacker Tray | 1.0.0                        |
| 763-790    | Component<br>Rise Drive<br>Frequency                                     | Sets the drive<br>frequency<br>when per-<br>forming<br>Stacker Motor<br>Lift Up com-<br>ponent<br>control.                                                                                                 | 1711                  | 1711                   | 1671                       | 3820                       | 1 Hz    | Ο                          | 0                                | Stacker Tray | 1.0.0                        |
| 763-791    | Component<br>Drop Drive<br>Frequency                                     | Sets the drive<br>frequency<br>when per-<br>forming<br>Stacker Motor<br>Lift Down<br>component<br>control.                                                                                                 | 2500                  | 2500                   | 1671                       | 3820                       | 1 Hz    | 0                          | 0                                | Stacker Tray | 1.0.0                        |

| Chain-Link | NVM Name                                                                                                    | Description                                                                                                    | Default Val-<br>ue FX | Default Val-<br>ue APO | Range (Mini-<br>mum Value) | Range (Maxi-<br>mum Value) | Units   | Initialization<br>Possible | Write Al-<br>lowed/<br>Protected | Parts Name   | Auto Initial-<br>ize Version |
|------------|----------------------------------------------------------------------------------------------------|----------------------------------------------------------------------------------------------------|-----------------------|------------------------|----------------------------|----------------------------|---------|----------------------------|----------------------------------|--------------|------------------------------|
| 763-792    | Component<br>Rise Move<br>Amount                                                                            | Sets the<br>move amount<br>when per-<br>forming<br>Stacker Motor<br>Lift Up com-<br>ponent<br>control.                                                                                      | 986                   | 986                    | 0                          | 10000                      | 1 pulse | 0                          | 0                                | Stacker Tray | 1.0.0                        |
| 763-793    | Component<br>Drop Move<br>Amount                                                                            | Sets the<br>move amount<br>when per-<br>forming<br>Stacker Motor<br>Lift Down<br>component<br>control.                                                                                      | 986                   | 986                    | 0                          | 10000                      | 1 pulse | 0                          | 0                                | Stacker Tray | 1.0.0                        |
| 763-797    | Booklet 1st<br>Set Addition-<br>al Move<br>Amount                                                           | Adjusts the<br>additional<br>move amount<br>towards the<br>1st retract po-<br>sition during<br>Booklet<br>output.                                                                           | 2500                  | 2500                   | 100                        | 16000                      |         | 0                          | Ο                                | Stacker Tray | 1.0.0                        |
| 763-800    | Booklet Sta-<br>ple Accept-<br>ance Addi-<br>tional Move<br>Amount 2 to<br>3 Sheets 297<br>mm or<br>Shorter | Adjusts the<br>move amount<br>to add for<br>Booklet Out-<br>put Accept-<br>ance Position<br>Move<br>Operation.<br>(Booklet Sta-<br>ple, bind<br>number of<br>sheets 2 to 3<br>sheets, paper | 150                   | 150                    | 0                          | 800                        | 1 pulse | 0                          | 0                                | Stacker Tray | 1.0.0                        |

| Chain-Link | NVM Name                                                                                                    | Description                                                                                                    | Default Val-<br>ue FX | Default Val-<br>ue APO | Range (Mini-<br>mum Value) | Range (Maxi-<br>mum Value) | Units   | Initialization<br>Possible | Write Al-<br>lowed/<br>Protected | Parts Name   | Auto Initial-<br>ize Version |
|------------|----------------------------------------------------------------------------------------------------|----------------------------------------------------------------------------------------------------|-----------------------|------------------------|----------------------------|----------------------------|---------|----------------------------|----------------------------------|--------------|------------------------------|
|            |                                                                                                    | feed length <<br>= 297 mm)                                                                                                    |                       |                        |                            |                            |         |                            |                                  |              |                              |
| 763-801    | Booklet Sta-<br>ple Accept-<br>ance Addi-<br>tional Move<br>Amount 4 to<br>7 Sheets 297<br>mm or<br>Shorter  | Adjusts the<br>move amount<br>to add for<br>Booklet Out-<br>put Accept-<br>ance Position<br>Move<br>Operation.<br>(Booklet Sta-<br>ple, bind<br>number of<br>sheets 4 to 7<br>sheets, paper<br>feed length <<br>= 297 mm)       | 206                   | 206                    | 0                          | 800                        | 1 pulse | 0                          | 0                                | Stacker Tray | 1.0.0                        |
| 763-802    | Booklet Sta-<br>ple Accept-<br>ance Addi-<br>tional Move<br>Amount 8 to<br>11 Sheets<br>297 mm or<br>Shorter | Adjusts the<br>move amount<br>to add for<br>Booklet Out-<br>put Accept-<br>ance Position<br>Move<br>Operation.<br>(Booklet Sta-<br>ple, bind<br>number of<br>sheets 8 to<br>11 sheets, pa-<br>per feed<br>length < =<br>297 mm) | 317                   | 317                    | 0                          | 800                        | 1 pulse | 0                          | 0                                | Stacker Tray | 1.0.0                        |
| 763-803    | Booklet Sta-<br>ple Accept-<br>ance Addi-<br>tional Move<br>Amount 12 to<br>15 Sheets                        | Adjusts the<br>move amount<br>to add for<br>Booklet Out-<br>put Accept-<br>ance Position<br>Move<br>Operation.                                                                                                    | 400                   | 400                    | 0                          | 800                        | 1 pulse | 0                          | 0                                | Stacker Tray | 1.0.0                        |

| Chain-Link | NVM Name                                                                                                    | Description                                                                                                    | Default Val-<br>ue FX | Default Val-<br>ue APO | Range (Mini-<br>mum Value) | Range (Maxi-<br>mum Value) | Units   | Initialization<br>Possible | Write Al-<br>lowed/<br>Protected | Parts Name   | Auto Initial-<br>ize Version |
|------------|----------------------------------------------------------------------------------------------------|----------------------------------------------------------------------------------------------------|-----------------------|------------------------|----------------------------|----------------------------|---------|----------------------------|----------------------------------|--------------|------------------------------|
|            | 297 mm or<br>Shorter                                                                                            | (Booklet Sta-<br>ple, bind<br>number of<br>sheets 12 to<br>15 sheets, pa-<br>per feed<br>length < =<br>297 mm)                                                                                                    |                       |                        |                            |                            |         |                            |                                  |              |                              |
| 763-804    | Booklet Sta-<br>ple Accept-<br>ance Addi-<br>tional Move<br>Amount 16 or<br>more Sheets<br>297 mm or<br>Shorter | Adjusts the<br>move amount<br>to add for<br>Booklet Out-<br>put Accept-<br>ance Position<br>Move<br>Operation.<br>(Booklet Sta-<br>ple, bind<br>number of<br>sheets 16 or<br>more sheets,<br>paper feed<br>length < =<br>297 mm) | 539                   | 539                    | 0                          | 800                        | 1 pulse | 0                          | 0                                | Stacker Tray | 1.0.0                        |
| 763-805    | Booklet Sta-<br>ple Accept-<br>ance Addi-<br>tional Move<br>Amount 2 to<br>3 Sheets Lon-<br>ger than 297<br>mm  | Adjusts the<br>move amount<br>to add for<br>Booklet Out-<br>put Accept-<br>ance Position<br>Move<br>Operation.<br>(Booklet Sta-<br>ple, bind<br>number of<br>sheets 2 to 3<br>sheets, paper<br>feed length ><br>297 mm)          | 130                   | 130                    | 0                          | 800                        | 1 pulse | 0                          | 0                                | Stacker Tray | 1.0.0                        |

| Chain-Link | NVM Name                                                                                                    | Description                                                                                                    | Default Val-<br>ue FX | Default Val-<br>ue APO | Range (Mini-<br>mum Value) | Range (Maxi-<br>mum Value) | Units   | Initialization<br>Possible | Write Al-<br>lowed/<br>Protected | Parts Name   | Auto Initial-<br>ize Version |
|------------|----------------------------------------------------------------------------------------------------|----------------------------------------------------------------------------------------------------|-----------------------|------------------------|----------------------------|----------------------------|---------|----------------------------|----------------------------------|--------------|------------------------------|
| 763-806    | Booklet Sta-<br>ple Accept-<br>ance Addi-<br>tional Move<br>Amount 4 to<br>7 Sheets Lon-<br>ger than 297<br>mm | Adjusts the<br>move amount<br>to add for<br>Booklet Out-<br>put Accept-<br>ance Position<br>Move<br>Operation.<br>(Booklet Sta-<br>ple, bind<br>number of<br>sheets 4 to 7<br>sheets, paper<br>feed length ><br>297 mm)       | 190                   | 190                    | 0                          | 800                        | 1 pulse | 0                          | 0                                | Stacker Tray | 1.0.0                        |
| 763-807    | Booklet Sta-<br>ple Accept-<br>ance Addi-<br>tional Move<br>Amount 8 to<br>11 Sheets<br>Longer than<br>297 mm  | Adjusts the<br>move amount<br>to add for<br>Booklet Out-<br>put Accept-<br>ance Position<br>Move<br>Operation.<br>(Booklet Sta-<br>ple, bind<br>number of<br>sheets 8 to<br>11 sheets, pa-<br>per feed<br>length > 297<br>mm) | 310                   | 310                    | 0                          | 800                        | 1 pulse | Ο                          | 0                                | Stacker Tray | 1.0.0                        |
| 763-808    | Booklet Sta-<br>ple Accept-<br>ance Addi-<br>tional Move<br>Amount 12 to<br>15 Sheets<br>Longer than<br>297 mm | Adjusts the<br>move amount<br>to add for<br>Booklet Out-<br>put Accept-<br>ance Position<br>Move<br>Operation.<br>(Booklet Sta-<br>ple, bind<br>number of<br>sheets 12 to                                                     | 400                   | 400                    | 0                          | 800                        | 1 pulse | 0                          | 0                                | Stacker Tray | 1.0.0                        |

| Chain-Link | NVM Name                                                                                                    | Description                                                                                                    | Default Val-<br>ue FX | Default Val-<br>ue APO | Range (Mini-<br>mum Value) | Range (Maxi-<br>mum Value) | Units   | Initialization<br>Possible | Write Al-<br>lowed/<br>Protected | Parts Name   | Auto Initial-<br>ize Version |
|------------|----------------------------------------------------------------------------------------------------|----------------------------------------------------------------------------------------------------|-----------------------|------------------------|----------------------------|----------------------------|---------|----------------------------|----------------------------------|--------------|------------------------------|
|            |                                                                                                    | 15 sheets, pa-<br>per feed<br>length > 297<br>mm)                                                                                                    |                       |                        |                            |                            |         |                            |                                  |              |                              |
| 763-809    | Booklet Sta-<br>ple Accept-<br>ance Addi-<br>tional Move<br>Amount 16 or<br>more Sheets<br>Longer than<br>297 mm | Adjusts the<br>move amount<br>to add for<br>Booklet Out-<br>put Accept-<br>ance Position<br>Move<br>Operation.<br>(Booklet Sta-<br>ple, bind<br>number of<br>sheets 16 or<br>more sheets,<br>paper feed<br>length > 297<br>mm) | 550                   | 550                    | 0                          | 800                        | 1 pulse | 0                          | 0                                | Stacker Tray | 1.0.0                        |
| 763-811    | Paper Remov-<br>al Wait Time                                                                                     | Adjusts the<br>time until the<br>Stacker Tray<br>is allowed to<br>rise when re-<br>moving paper<br>after Full<br>Stack<br>detection.                                                                                           | 8                     | 8                      | 1                          | 20                         | 1 pulse | 0                          | 0                                | Stacker Tray | 1.0.0                        |
| 763-812    | Bulge Section<br>Collision Pre-<br>vention Paper<br>Feed Length                                                  | The threshold<br>value of pa-<br>per feed<br>length that<br>uses the<br>Bulge Section<br>Collision Pre-<br>vention Move<br>Amount                                                                                              | 1480                  | 1480                   | 1000                       | 4500                       | 0.1 mm  | 0                          | 0                                | Stacker Tray | 1.0.0                        |

| o General Procedures | 6 | General | Procedures |
|----------------------|---|---------|------------|
|----------------------|---|---------|------------|

| Chain-Link | NVM Name                                                               | Description                                                                                                    | Default Val-<br>ue FX | Default Val-<br>ue APO | Range (Mini-<br>mum Value) | Range (Maxi-<br>mum Value) | Units     | Initialization<br>Possible | Write Al-<br>lowed/<br>Protected | Parts Name   | Auto Initial-<br>ize Version |
|------------|------------------------------------------------------------------------|----------------------------------------------------------------------------------------------------|-----------------------|------------------------|----------------------------|----------------------------|-----------|----------------------------|----------------------------------|--------------|------------------------------|
| 763-813    | Bulge Section<br>Collision Pre-<br>vention Move<br>Amount              | Bulge Section<br>Collision Pre-<br>vention Move<br>Amount                                                                                                    | 78                    | 78                     | 1                          | 200                        | 100 pulse | 0                          | 0                                | Stacker Tray | 1.0.0                        |
| 763-814    | Compile Posi-<br>tion Move<br>Operation<br>Start Wait<br>Time          | Compile Posi-<br>tion Move<br>Operation<br>Start Wait<br>Time                                                                                                    | 0                     | 0                      | 0                          | 100                        | 10 ms     | 0                          | 0                                | Stacker Tray | 1.0.0                        |
| 763-815    | Stacker Tray<br>Removability<br>Assurance<br>Height                    | Adjusts the<br>move amount<br>for Paper Re-<br>movalPosi-<br>tion Move<br>Operation./<br>Adjusts the<br>Stacker Tray<br>rise height<br>limit after Full<br>Stack detec-<br>tion when<br>Booklet Unit<br>is installed. | 5925                  | 5925                   | 0                          | 10000                      | 1 pulse   | Ο                          | 0                                | Stacker Tray | 1.0.0                        |
| 763-850    | HB HA Sta-<br>pler Move<br>Motor Weak<br>Cur- rent Du-<br>ty Setting   | The Duty set-<br>ting of weak<br>current for<br>Stapler Move<br>Motor.                                                                                                    | 7                     | 7                      | 1                          | 79                         | 0.01      | 0                          | 0                                | Stapler      | 1.0.0                        |
| 763-851    | HB HA Sta-<br>pler Move<br>Motor Strong<br>Cur- rent Du-<br>ty Setting | The Duty set-<br>ting of strong<br>current for<br>Stapler Move<br>Motor.                                                                                                    | 79                    | 79                     | 1                          | 79                         | 0.01      | 0                          | 0                                | Stapler      | 1.0.0                        |

| Chain-Link | NVM Name                                                     | Description                                                                        | Default Val-<br>ue FX | Default Val-<br>ue APO | Range (Mini-<br>mum Value) | Range (Maxi-<br>mum Value) | Units   | Initialization<br>Possible | Write Al-<br>lowed/<br>Protected | Parts Name | Auto Initial-<br>ize Version |
|------------|--------------------------------------------------------------|------------------------------------------------------------------------------------|-----------------------|------------------------|----------------------------|----------------------------|---------|----------------------------|----------------------------------|------------|------------------------------|
| 763-854    | Stapler Motor<br>PWM Duty<br>Switching<br>Count              | The number<br>of times<br>PWM Duty<br>had switched<br>for Stapler<br>Motor.        | 4                     | 4                      | 0                          | 5                          | 1 time  | 0                          | 0                                | Stapler    | 1.0.0                        |
| 763-855    | Stapler Motor<br>PWM Applica-<br>tion Number<br>of Sheets    | The set num-<br>ber of sheets<br>at which to<br>apply PWM<br>for Stapler<br>Motor. | 10                    | 10                     | 2                          | 75                         | 1 sheet | 0                          | 0                                | Stapler    | 1.0.0                        |
| 763-856    | Stapler Motor<br>PWM 1st Lev-<br>el Duty Set-<br>ting Value  | The 1st Level<br>Duty setting<br>value of PWM<br>for Stapler<br>Motor.             | 100                   | 100                    | 1                          | 100                        | 0.01    | 0                          | 0                                | Stapler    | 1.0.0                        |
| 763-857    | Stapler Motor<br>PWM 2nd<br>Level Duty<br>Set- ting<br>Value | The 2nd Level<br>Duty setting<br>value of PWM<br>for Stapler<br>Motor.             | 78                    | 78                     | 1                          | 100                        | 0.01    | 0                          | 0                                | Stapler    | 1.0.0                        |
| 763-858    | Stapler Motor<br>PWM 3rd Lev-<br>el Duty Set-<br>ting Value  | The 3rd Level<br>Duty setting<br>value of PWM<br>for Stapler<br>Motor.             | 32                    | 32                     | 1                          | 100                        | 0.01    | 0                          | 0                                | Stapler    | 1.0.0                        |
| 763-859    | Stapler Motor<br>PWM 4th Lev-<br>el Duty Set-<br>ting Value  | The 4th Level<br>Duty setting<br>value of PWM<br>for Stapler<br>Motor.             | 100                   | 100                    | 1                          | 100                        | 0.01    | 0                          | 0                                | Stapler    | 1.0.0                        |

| 6 General Procedure | es |
|---------------------|----|
|---------------------|----|

| Chain-Link | NVM Name                                                    | Description                                                                        | Default Val-<br>ue FX | Default Val-<br>ue APO | Range (Mini-<br>mum Value) | Range (Maxi-<br>mum Value) | Units | Initialization<br>Possible | Write Al-<br>lowed/<br>Protected | Parts Name | Auto Initial-<br>ize Version |
|------------|-------------------------------------------------------------|------------------------------------------------------------------------------------|-----------------------|------------------------|----------------------------|----------------------------|-------|----------------------------|----------------------------------|------------|------------------------------|
| 763-860    | Stapler Motor<br>PWM 5th Lev-<br>el Duty Set-<br>ting Value | The 5th Level<br>Duty setting<br>value of PWM<br>for Stapler<br>Motor.             | 88                    | 88                     | 1                          | 100                        | 0.01  | 0                          | 0                                | Stapler    | 1.0.0                        |
| 763-861    | Stapler Motor<br>PWM 6th Lev-<br>el Duty Set-<br>ting Value | The 6th Level<br>Duty setting<br>value of PWM<br>for Stapler<br>Motor.             | 100                   | 100                    | 1                          | 100                        | 0.01  | 0                          | 0                                | Stapler    | 1.0.0                        |
| 763-862    | Stapler Motor<br>PWM Duty<br>Change Tim-<br>ing 1           | The Duty<br>change tim-<br>ing 1 of PWM<br>for Stapler<br>Motor. 1<br>count = 1 ms | 16                    | 16                     | 1                          | 1000                       | 1 ms  | 0                          | 0                                | Stapler    | 1.0.0                        |
| 763-863    | Stapler Motor<br>PWM Duty<br>Change Tim-<br>ing 2           | The Duty<br>change tim-<br>ing 2 of PWM<br>for Stapler<br>Motor. 1<br>count = 1 ms | 56                    | 56                     | 1                          | 1000                       | 1 ms  | 0                          | 0                                | Stapler    | 1.0.0                        |
| 763-864    | Stapler Motor<br>PWM Duty<br>Change Tim-<br>ing 3           | The Duty<br>change tim-<br>ing 3 of PWM<br>for Stapler<br>Motor.                   | 83                    | 83                     | 1                          | 1000                       | 1 ms  | 0                          | 0                                | Stapler    | 1.0.0                        |
| 763-865    | Stapler Motor<br>PWM Duty<br>Change Tim-<br>ing 4           | The Duty<br>change tim-<br>ing 4 of PWM<br>for Stapler<br>Motor.                   | 75                    | 75                     | 1                          | 1000                       | 1 ms  | 0                          | 0                                | Stapler    | 1.0.0                        |

| Chain-Link | NVM Name                                                            | Description                                                                                                    | Default Val-<br>ue FX | Default Val-<br>ue APO | Range (Mini-<br>mum Value) | Range (Maxi-<br>mum Value) | Units   | Initialization<br>Possible | Write Al-<br>lowed/<br>Protected | Parts Name | Auto Initial-<br>ize Version |
|------------|---------------------------------------------------------------------|----------------------------------------------------------------------------------------------------|-----------------------|------------------------|----------------------------|----------------------------|---------|----------------------------|----------------------------------|------------|------------------------------|
| 763-866    | Stapler Motor<br>PWM Duty<br>Change Tim-<br>ing 5                   | The Duty<br>change tim-<br>ing 5 of PWM<br>for Stapler<br>Motor.                                                           | 100                   | 100                    | 1                          | 1000                       | 1 ms    | 0                          | 0                                | Stapler    | 1.0.0                        |
| 763-867    | HB HA Sta-<br>pler Move<br>Motor Drive<br>Fre- quency<br>Setting 1  | The drive fre-<br>quency set-<br>ting 1 of<br>Stapler Move<br>Motor.                                                       | 51                    | 51                     | 1                          | 304                        | 1step   | 0                          | 0                                | Stapler    | 1.0.0                        |
| 763-869    | Home Posi-<br>tion Adjust-<br>ment Value                            | The adjust-<br>ment value of<br>reference po-<br>sition for Sta-<br>pler.                                                  | -55                   | -55                    | -109                       | 109                        | 1 pulse | x                          | 0                                | Stapler    | 1.0.0                        |
| 763-870    | Retract Posi-<br>tion Adjust-<br>ment Value                         | The adjust-<br>ment value of<br>retract posi-<br>tion for<br>Stapler.                                                      | 1981                  | 1981                   | 1981                       | 2003                       | 1 pulse | x                          | 0                                | Stapler    | 1.0.0                        |
| 763-871    | Standby Posi-<br>tion 1 Adjust-<br>ment Value<br>(Rear<br>Movement) | The adjust-<br>ment value of<br>standby posi-<br>tion 1 for Sta-<br>pler during<br>the move-<br>ment in rear<br>direction. | 0                     | 0                      | 0                          | 372                        | 1 pulse | x                          | 0                                | Stapler    | 1.0.0                        |
| 763-872    | Standby Posi-<br>tion 2 Adjust-<br>ment Value<br>(Rear<br>Movement) | The adjust-<br>ment value of<br>standby posi-<br>tion 2 for Sta-<br>pler during<br>the                                     | 0                     | 0                      | -109                       | 109                        | 1 pulse | x                          | 0                                | Stapler    | 1.0.0                        |

| Chain-Link | NVM Name                                                                             | Description                                                                                                    | Default Val-<br>ue FX | Default Val-<br>ue APO | Range (Mini-<br>mum Value) | Range (Maxi-<br>mum Value) | Units   | Initialization<br>Possible | Write Al-<br>lowed/<br>Protected | Parts Name | Auto Initiαl-<br>ize Version |
|------------|--------------------------------------------------------------------------------------|----------------------------------------------------------------------------------------------------|-----------------------|------------------------|----------------------------|----------------------------|---------|----------------------------|----------------------------------|------------|------------------------------|
|            |                                                                                      | movement in rear direction.                                                                                      |                       |                        |                            |                            |         |                            |                                  |            |                              |
| 763-875    | Staple Posi-<br>tion Adjust-<br>ment Value<br>(Front Corner)                         | The adjust-<br>ment value of<br>Front Corner<br>Staple posi-<br>tion for<br>Stapler.                             | 0                     | 0                      | -109                       | 109                        | 1 pulse | x                          | 0                                | Stapler    | 1.0.0                        |
| 763-876    | Staple Posi-<br>tion Adjust-<br>ment Value<br>(Rear<br>Straight)                     | The adjust-<br>ment value of<br>Rear Straight<br>Staple posi-<br>tion for<br>Stapler.                            | 0                     | 0                      | -109                       | 109                        | 1 pulse | x                          | 0                                | Stapler    | 1.0.0                        |
| 763-879    | Staple Posi-<br>tion Adjust-<br>ment (Dual 2)                                        | The adjust-<br>ment value of<br>Dual Staple<br>position for<br>Sta- pler.                                        | 0                     | 0                      | -110                       | 110                        | 1 pulse | x                          | 0                                | Stapler    | 1.0.0                        |
| 763-881    | Stapler Motor<br>PWM Control<br>Additional<br>Time                                   | The addition-<br>al time during<br>operation<br>time calcula-<br>tion of PWM<br>Control for<br>Stapler<br>Motor. | 90                    | 90                     | 0                          | 150                        | 1 ms    | 0                          | 0                                | Stapler    | 1.0.0                        |
| 763-882    | HB HA Sta-<br>pler Move<br>Motor Com-<br>ponent Con-<br>trol Output<br>Pulse Setting | The number<br>of output<br>pulses during<br>component<br>con- trol oper-<br>ation for                            | 3107                  | 3107                   | 1                          | 9186                       | 1 pulse | 0                          | 0                                | Stapler    | 1.0.0                        |

| Chain-Link | NVM Name                                                             | Description                                                                                                    | Default Val-<br>ue FX | Default Val-<br>ue APO | Range (Mini-<br>mum Value) | Range (Maxi-<br>mum Value) | Units   | Initialization<br>Possible | Write Al-<br>lowed/<br>Protected | Parts Name | Auto Initial-<br>ize Version |
|------------|----------------------------------------------------------------------|----------------------------------------------------------------------------------------------------|-----------------------|------------------------|----------------------------|----------------------------|---------|----------------------------|----------------------------------|------------|------------------------------|
|            |                                                                      | Stapler Move<br>Motor.                                                                                            |                       |                        |                            |                            |         |                            |                                  |            |                              |
| 763-884    | Stacker Sta-<br>pler Near Low<br>Detection<br>Count                  | The setting<br>value for<br>number of<br>times of Near<br>Low detection<br>of Stacker<br>Stapler (Edge-<br>bind). | 0                     | 0                      | 0                          | 5100                       | 1 time  | x                          | x                                | Stapler    | 1.0.0                        |
| 763-885    | Stacker Sta-<br>pler Near Low<br>Detection<br>Threshold              | The threshold<br>value for<br>Near Low de-<br>tection of<br>Stacker Sta-<br>pler (Edge-<br>bind).                 | 4500                  | 4500                   | 4500                       | 5000                       | 1 time  | 0                          | 0                                | Stapler    | 1.0.0                        |
| 763-887    | HB HA Sta-<br>pler Move<br>Motor Drive<br>Fre- quency<br>Setting 2   | The drive fre-<br>quency set-<br>ting 2 of<br>Stapler Move<br>Motor.                                              | 97                    | 97                     | 1                          | 97                         | 1step   | 0                          | 0                                | Stapler    | 1.0.0                        |
| 763-889    | Standby Posi-<br>tion 1 Adjust-<br>ment Value<br>(Front<br>Movement) | The adjust-<br>ment value of<br>standby posi-<br>tion 1 for Sta-<br>pler.                                         | 0                     | 0                      | 0                          | 372                        | 1 pulse | x                          | 0                                | Stapler    | 1.0.0                        |
| 763-890    | Standby Posi-<br>tion 2 Adjust-<br>ment Value<br>(Front<br>Movement) | The adjust-<br>ment value of<br>standby posi-<br>tion 2 for Sta-<br>pler.                                         | 0                     | 0                      | -109                       | 109                        | 1 pulse | x                          | 0                                | Stapler    | 1.0.0                        |

6 General Procedures

| Chain-Link | NVM Name                                                             | Description                                                                | Default Val-<br>ue FX | Default Val-<br>ue APO | Range (Mini-<br>mum Value) | Range (Maxi-<br>mum Value) | Units | Initialization<br>Possible | Write Al-<br>lowed/<br>Protected | Parts Name | Auto Initial-<br>ize Version |
|------------|----------------------------------------------------------------------|----------------------------------------------------------------------------|-----------------------|------------------------|----------------------------|----------------------------|-------|----------------------------|----------------------------------|------------|------------------------------|
| 763-893    | HB HA Sta-<br>pler Move<br>Motor Me-<br>dium Current<br>Duty Setting | The Duty set-<br>ting of me-<br>dium current<br>for Stapler<br>Move Motor. | 60                    | 60                     | 1                          | 79                         | 0.01  | 0                          | 0                                | Stapler    | 1.0.0                        |
| 763-964    | Drive Direc-<br>tion Switch<br>Time                                  | The wait time<br>when switch-<br>ing the drive<br>direction.               | 5                     | 5                      | 1                          | 255                        | 10 ms | 0                          | 0                                | Stapler    | 1.0.0                        |

## 7 Wiring Data

| Plug/Jack Locations                       |  |
|-------------------------------------------|--|
| Plug/Jack Locations.                      |  |
| Plug/Jack Location List (Office Finisher) |  |
| Finisher Plug/Jack Locations              |  |
| Wire Network                              |  |
| Wire Network                              |  |
| Block Schematic Diagrams                  |  |
| BSD (Block Schematic Diagram)             |  |

### Plug/Jack Locations

#### How to Use the Plug/Jack Location List

- To find which position to install specific connectors, refer to the Plug/Jack Location List table. To see an illustration for your specific P/J number, refer to the specific figure number, then locate the item number callout. For a description of where to connect your plug/jack, refer to the Remarks column.
- P/J No. on "7.1.x.1 Plug/Jack Location List" is expressed in the four ways below :
  - J250 represents Jack 250.
  - P250 represents Plug 250.
  - CN1 represents Connector 1.
  - FS1 represents Faston Terminal 1.

#### Example:

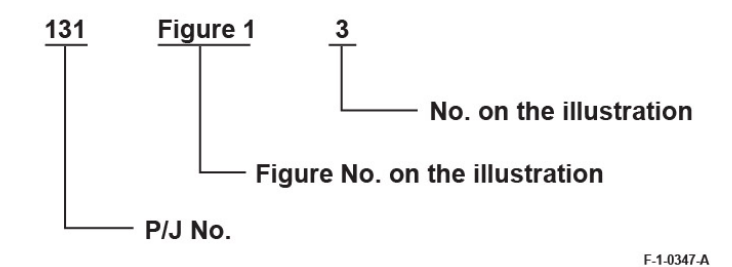

Figure 1

### Plug/Jack Location List (Office Finisher)

| P/J No.  | Figure No. | Item | Remarks (Connec-<br>tion destination) |
|----------|------------|------|---------------------------------------|
| P/J8494  | 1          | 5    | Punch Motor                           |
| P/J8700  | 9          | 14   | Finisher Main PWB                     |
| P/J8701  | 9          | 11   | Finisher Main PWB                     |
| P/J8702  | 9          | 12   | Finisher Main PWB                     |
| P/J8702C | 9          | 12   | Finisher Main PWB<br>(w/o Booklet)    |
| P/J8703  | 9          | 13   | Finisher Main PWB                     |
| P/J8704  | 9          | 16   | Finisher Main PWB                     |
| P/J8705  | 9          | 9    | Finisher Main PWB                     |
| P/J8706  | 9          | 8    | Finisher Main PWB                     |
| P/J8707  | 9          | 15   | Finisher Main PWB                     |
| P/J8708  | 9          | 10   | Finisher Main PWB                     |
| P/J8709  | 9          | 4    | Finisher Main PWB                     |
| P/J8710  | 9          | 3    | Finisher Main PWB                     |
| P/J8711  | 9          | 6    | Finisher Main PWB                     |
| P/J8712  | 9          | 7    | Finisher Main PWB                     |
| P/J8713  | 9          | 17   | Finisher Main PWB                     |
| P/J8714  | 9          | 2    | Finisher Main PWB                     |
| P/J8715  | 9          | 5    | Finisher Main PWB                     |
| P/J8731  | 7          | 5    | Finisher Entrance<br>Sensor           |
| P/J8732  | 7          | 4    | Compile Exit Sensor                   |
| P/J8733  | 7          | 2    | Eject Cam Home<br>Sensor              |

| P/J No.                                 | Figure No. | Item | Remarks (Connec-<br>tion destination)     | P/J No. | Figure No. | Item | Remarks (Connec-<br>tion destination) |
|-----------------------------------------|------------|------|-------------------------------------------|---------|------------|------|---------------------------------------|
| P/J8734                                 | 3          | 4    | Set Clamp Home<br>Sensor                  | P/J8759 | 1          | 2    | H-Transport Entrance<br>Sensor        |
| P/J8735                                 | 9          | 18   | Stacker Home Sensor                       | P/J8760 | 1          | 8    | H-Transport Open                      |
| P/J8736                                 | 3          | 3    | Stacker Height Sensor                     |         |            |      | Sensor                                |
| P/J8739                                 | 3          | 6    | Eject Cover Switch                        | P/J8761 | 1          | 1    | H-Transport Motor                     |
| P/J8740                                 | 7          | 3    | Finisher Front Door                       | P/J8762 | 1          | 7    | Connector (11 pin)                    |
|                                         |            |      | Switch                                    | P/J8776 | 5          | 3    | Staple FFC PWB                        |
| P/J8742                                 | 7          | 1    | Eject Lift Motor                          | P/J8777 | 5          | 4    | Staple FFC PWB                        |
| P/J8743                                 | 3          | 1    | Eject Motor                               | P/J8778 | 5          | 5    | Staple FFC PWB                        |
| P/J8744                                 | 3          | 2    | Finisher Transport                        | P/J8781 | 1          | 6    | Punch PWB                             |
|                                         |            |      | Motor                                     | P/J8782 | 1          | 4    | Punch PWB                             |
| P/J8745                                 | 9          | 1    | Stacker Motor                             | P/J8784 | 1          | 3    | Punch PWB                             |
| P/J8746                                 | 3          | 5    | Set Clamp Clutch                          | P/J8791 | 2          | 1    | Punch Home Sensor                     |
| P/J8748                                 | 4          | 1    | Compile Tray No Pa-<br>per Sensor         | P/J8792 | 2          | 2    | Punch Dust Box Set<br>Sensor          |
| P/J8749                                 | 4          | 5    | Rear Tamper Home<br>Sensor                | P/J8793 | 2          | 3    | Punch Encoder<br>Sensor               |
| P/J8750                                 | 4          | 2    | Front Tamper Home                         | P/J8801 | 11         | 12   | Booklet PWB                           |
| D/10754                                 |            |      | Sensor                                    | P/J8802 | 11         | 11   | Booklet PWB                           |
| P/J8/51                                 | 4          | 4    | Front Tamper Motor                        | P/J8803 | 11         | 7    | Booklet PWB                           |
| P/J8752                                 | 4          | 3    | Rear Tamper Motor                         | P/J8804 | 11         | 8    | Booklet PWB                           |
| P/J8754                                 | 5          | 6    | Stapler Move Position<br>Sensor (Stapler) | P/J8805 | 11         | 13   | Booklet PWB                           |
| P/J8755                                 | 5          | 7    | Staple Move Motor                         | P/J8806 | 11         | 6    | Booklet PWB                           |
| P/J8756                                 | 5          | 1    | Stapler Assembly                          | P/J8807 | 11         | 5    | Booklet PWB                           |
| P/18757                                 | 5          | 2    | Stapler Assembly                          | P/J8811 | 11         | 9    | Booklet PWB                           |
| .,,,,,,,,,,,,,,,,,,,,,,,,,,,,,,,,,,,,,, | 2          | -    | Stapier Assembly                          |         |            |      |                                       |

| P/J No. | Figure No. | Item | Remarks (Connec-<br>tion destination)   |
|---------|------------|------|-----------------------------------------|
| P/J8821 | 12         | 5    | Booklet Stapler Move<br>Home Sensor     |
| P/J8822 | 12         | 4    | Booklet Stapler Move<br>Position Sensor |
| P/J8823 | 12         | 3    | Connector (7 pin)                       |
| P/J8824 | 12         | 1    | Connector (7 pin)                       |
| P/J8826 | 11         | 10   | Option Switch                           |
| P/J8827 | 11         | 2    | Booklet Cover Open<br>Switch            |
| P/J8828 | 11         | 1    | Booklet Front Safety<br>Switch          |
| P/J8829 | 11         | 4    | Booklet Rear Safety<br>Switch           |
| P/J8830 | 11         | 15   | Booklet Front Stapler<br>Assembly       |
| P/J8831 | 11         | 3    | Booklet Rear Stapler<br>Assembly        |
| P/J8896 | 12         | 2    | Connector (6 pin)                       |
| P/J8903 | 8          | 2    | Connector (7 pin)                       |
| P/J8904 | 8          | 3    | Folder Knife Home<br>Sensor             |
| P/J8905 | 8          | 1    | Folder Knife Motor                      |
| P/J8906 | 11         | 14   | Booklet Staple Move<br>Motor            |

Initial Issue

## Finisher Plug/Jack Locations

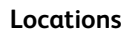

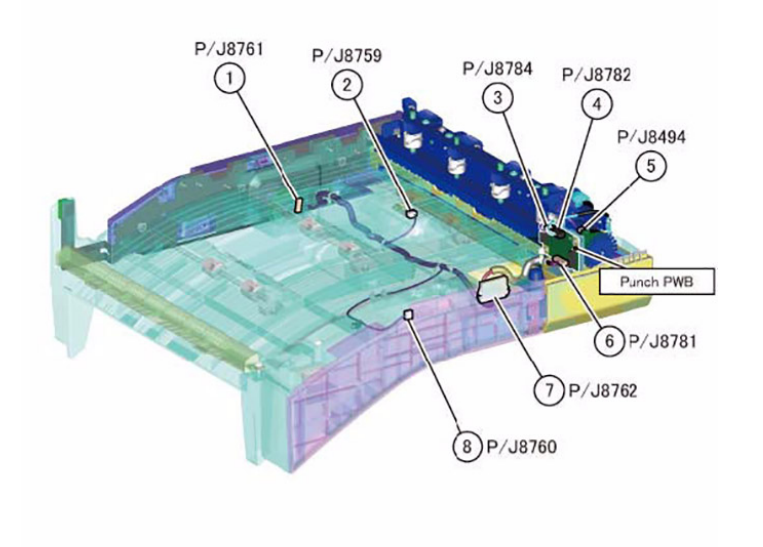

F-1-0348-A

Figure 1 H-Transport Assembly, Punch Assembly

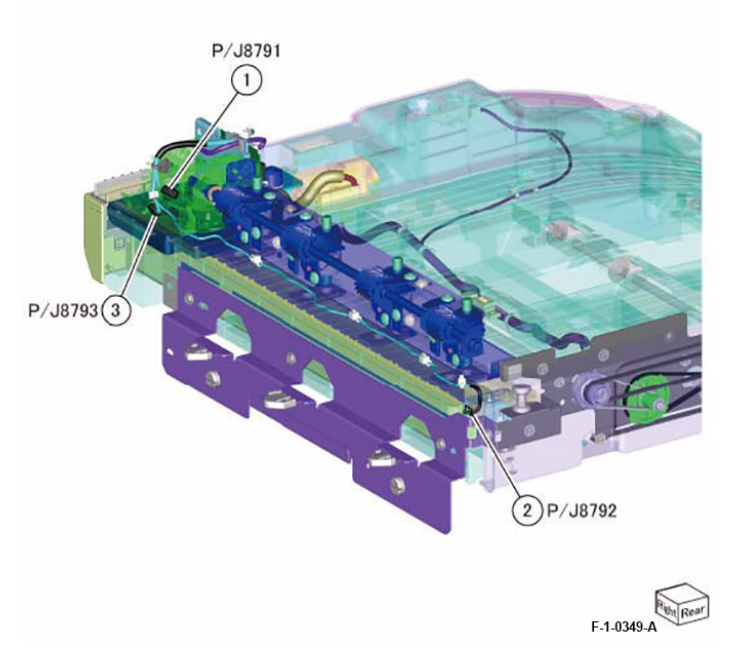

Figure 2 Punch Assembly (Option)

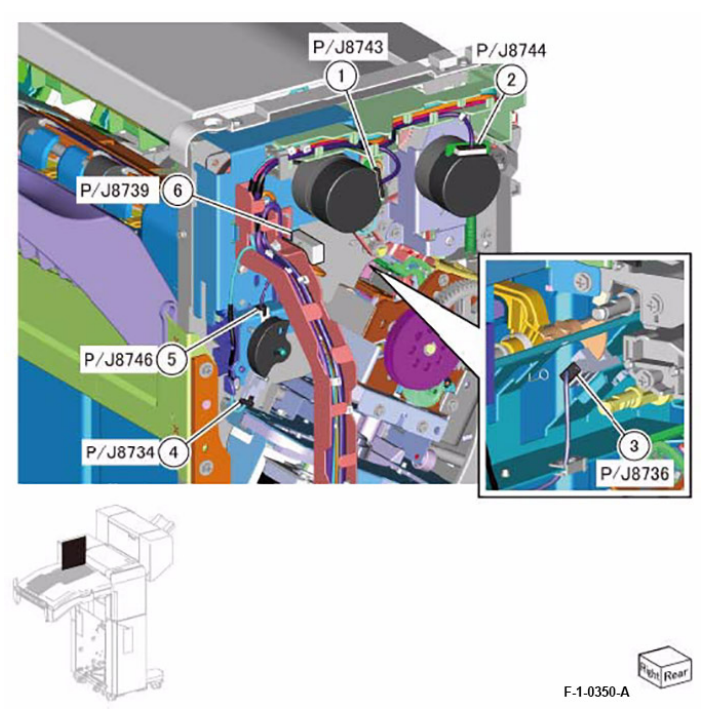

Figure 3 Eject Motor Drive Assembly, Transport Main Drive Assembly

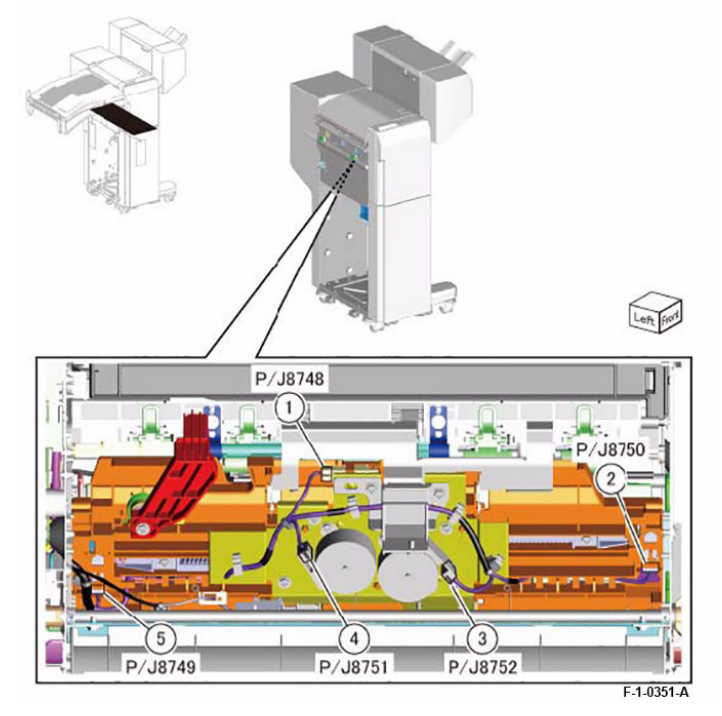

Figure 4 Compile Tray Assembly

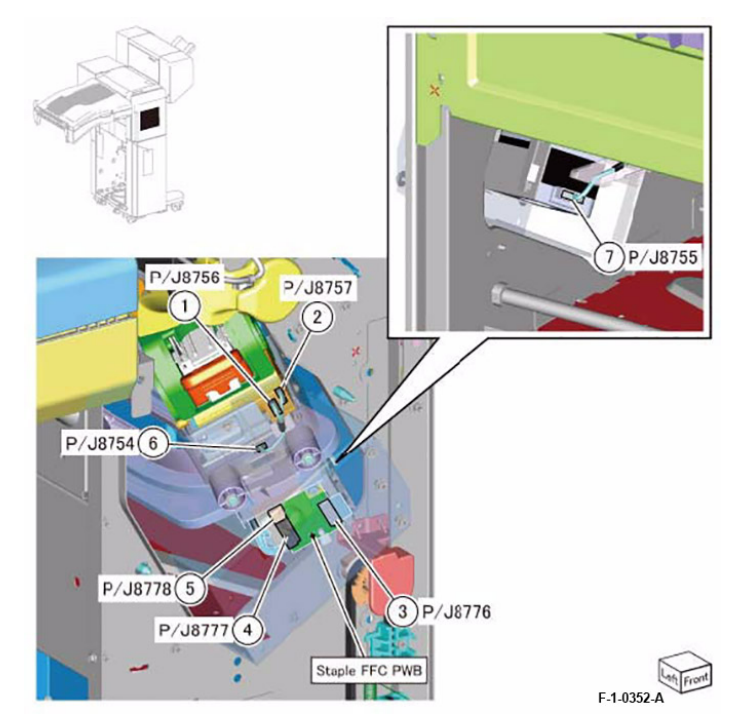

Figure 5 Stapler Assembly

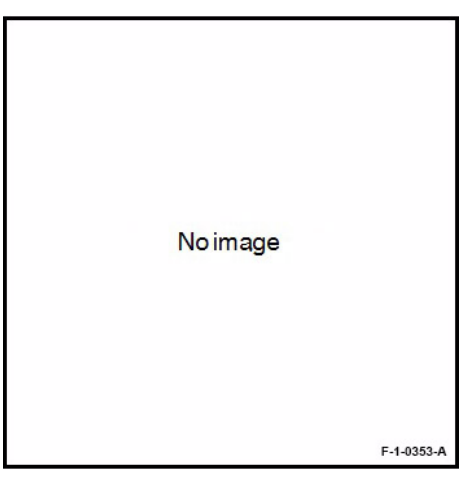

Figure 6 Intentionally Blank

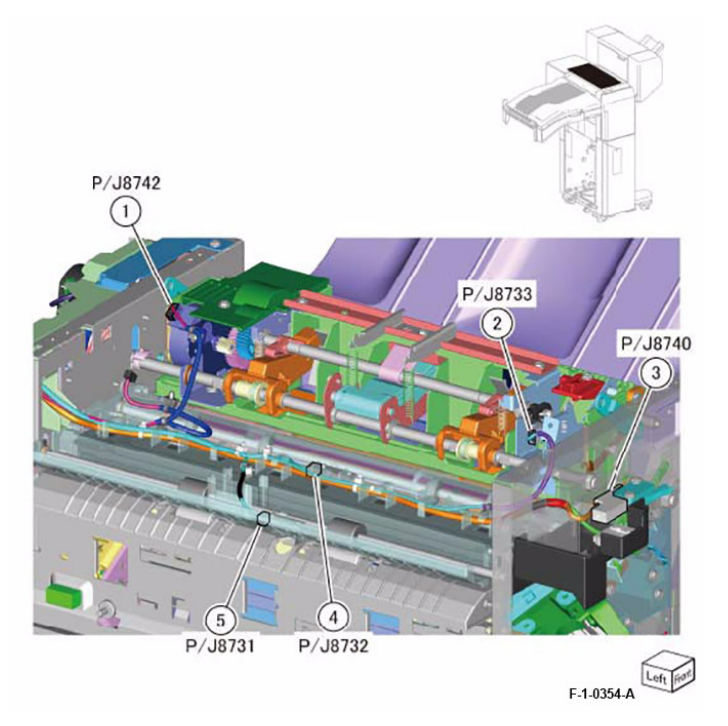

Figure 7 Eject Assembly

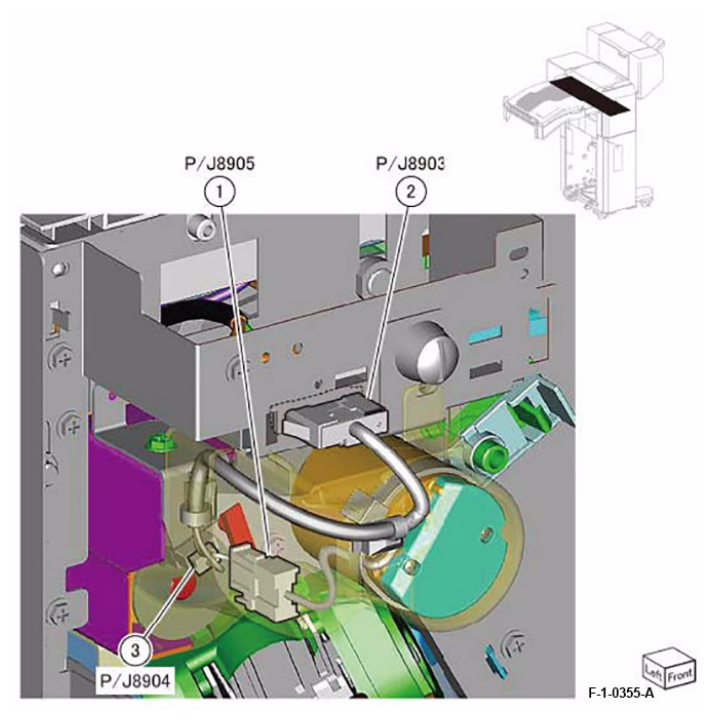

Figure 8 Folder Assembly

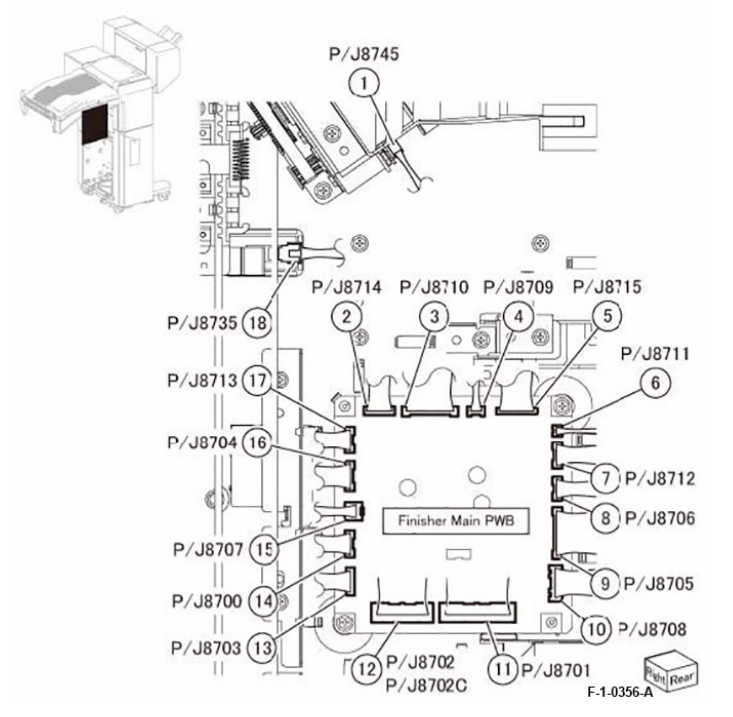

Figure 9 Finisher Main PWB

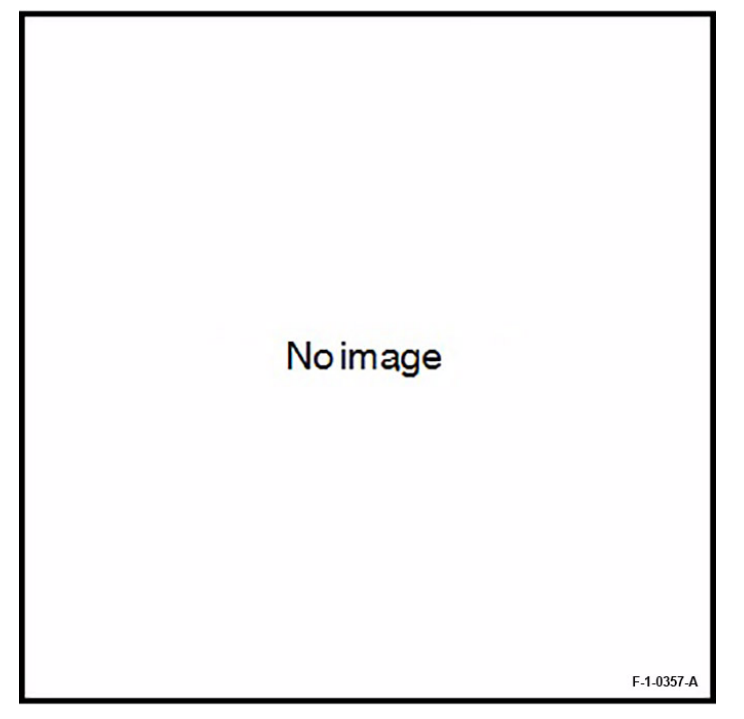

Figure 10 Intentionally Blank

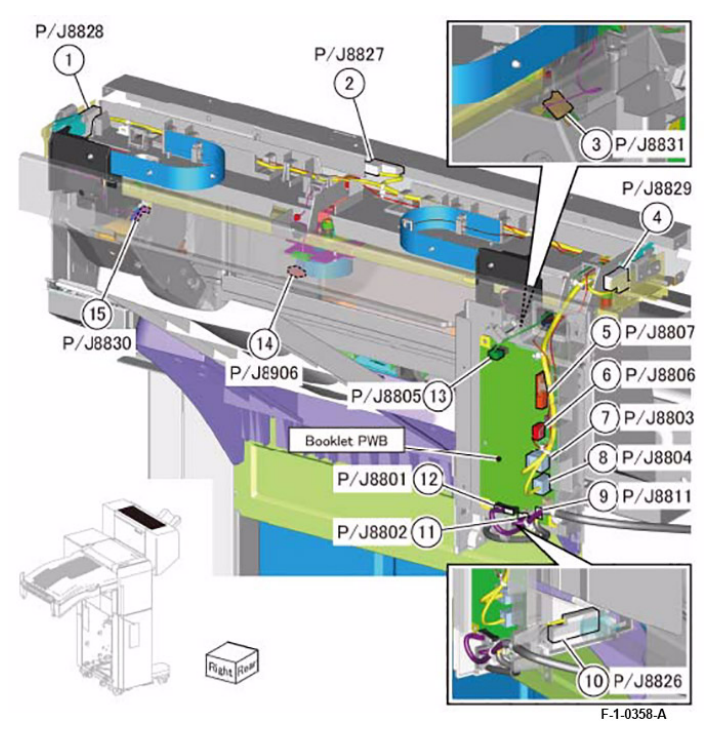

Figure 11 Booklet Assembly 1 of 2

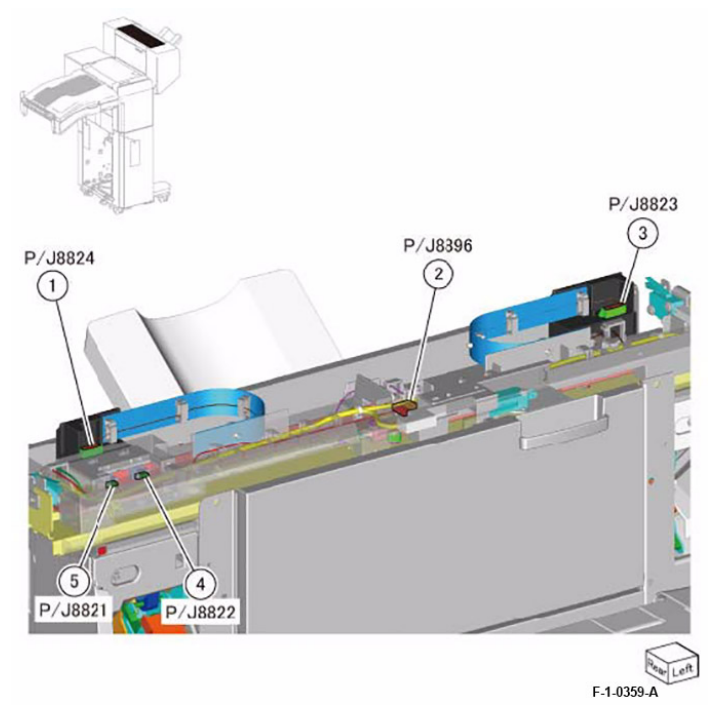

Figure 12 Booklet Assembly 2 of 2

7 Wiring Data

Wire Network

**Office Finisher** 

### 7.2.71 FINISHER-B3 7.2.71.1 +24VDC

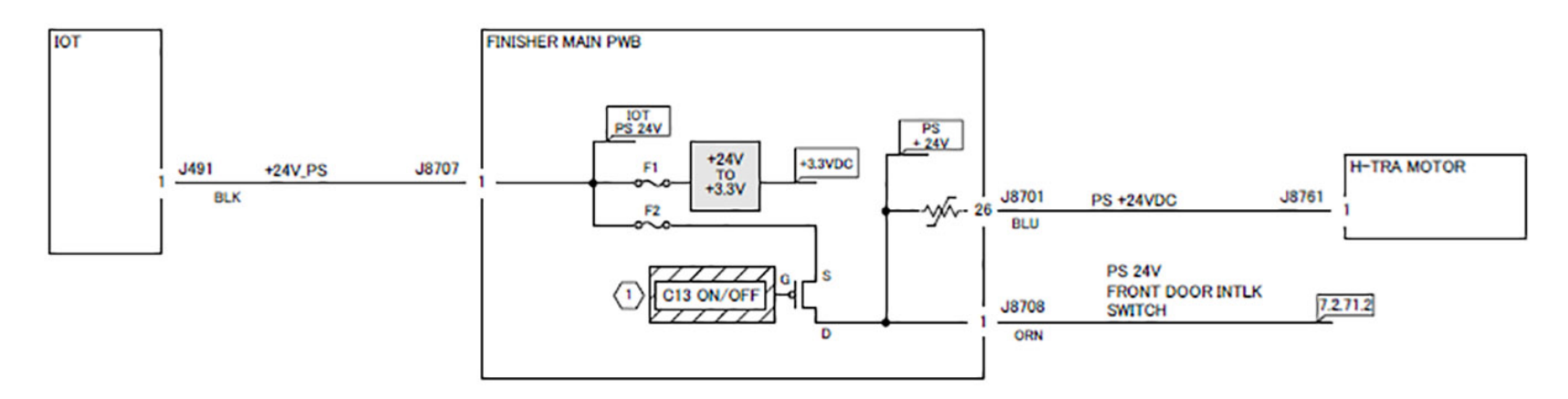

NOTE:

C13 CUTS OFF THE +24 V POWER SUPPLY AT THE OCCURRENCE OF SUB SYSTEM FAIL. (FOR THE FAIL, REFER TO [CHAPTER 2 TROUBLESHOOTING]) HOWEVER, IF THE CE IS IN DIAG MODE, THIS WILL CONTINUE CONDUCTING.

F-1-0360-A

Figure 1 Office Finisher +24VDC

### 7.2.71.2 INTLK +24V

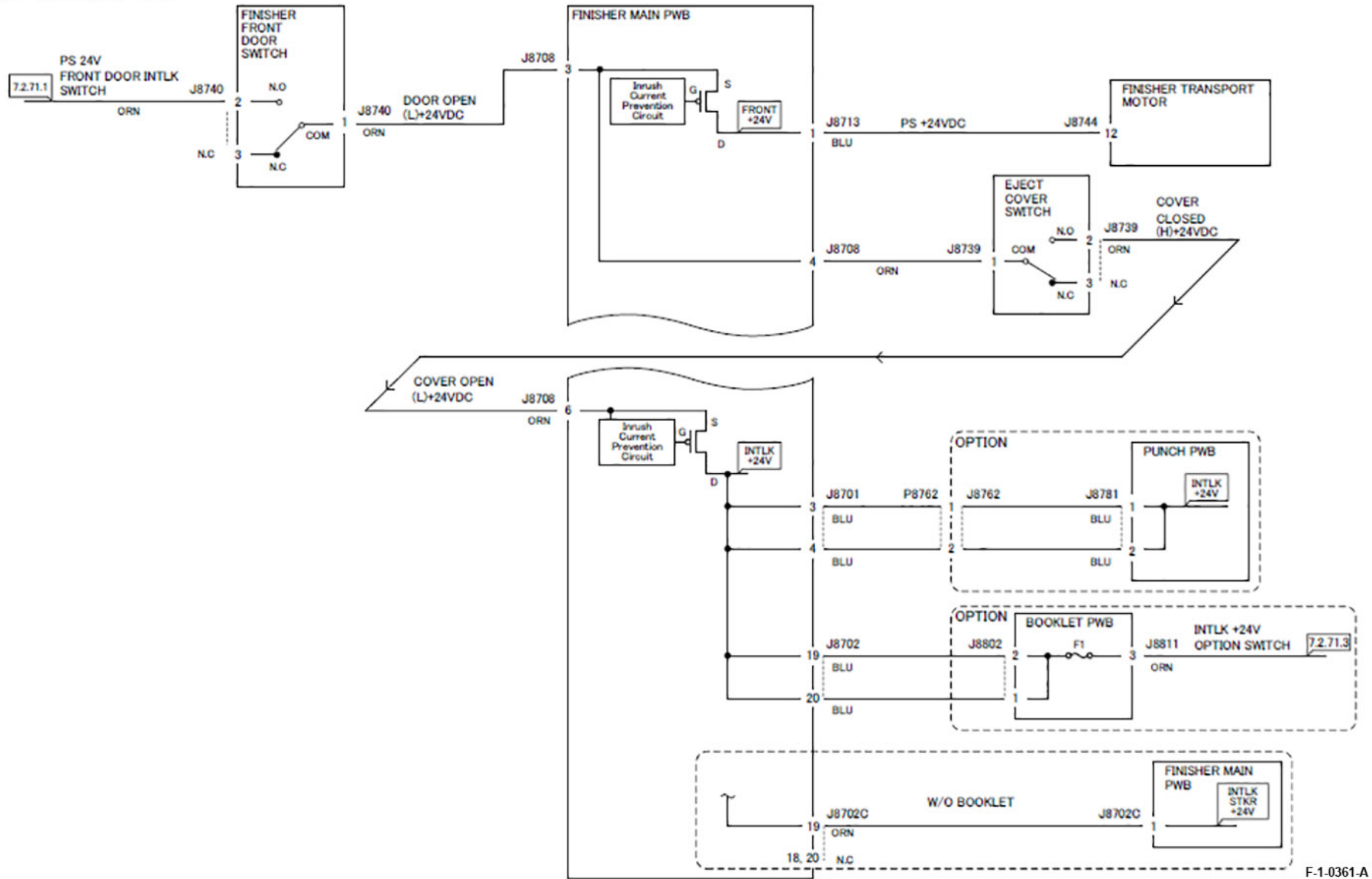

Figure 2 INTLK +24V

### 7.2.71.3 INTLK +24V (OPTION)

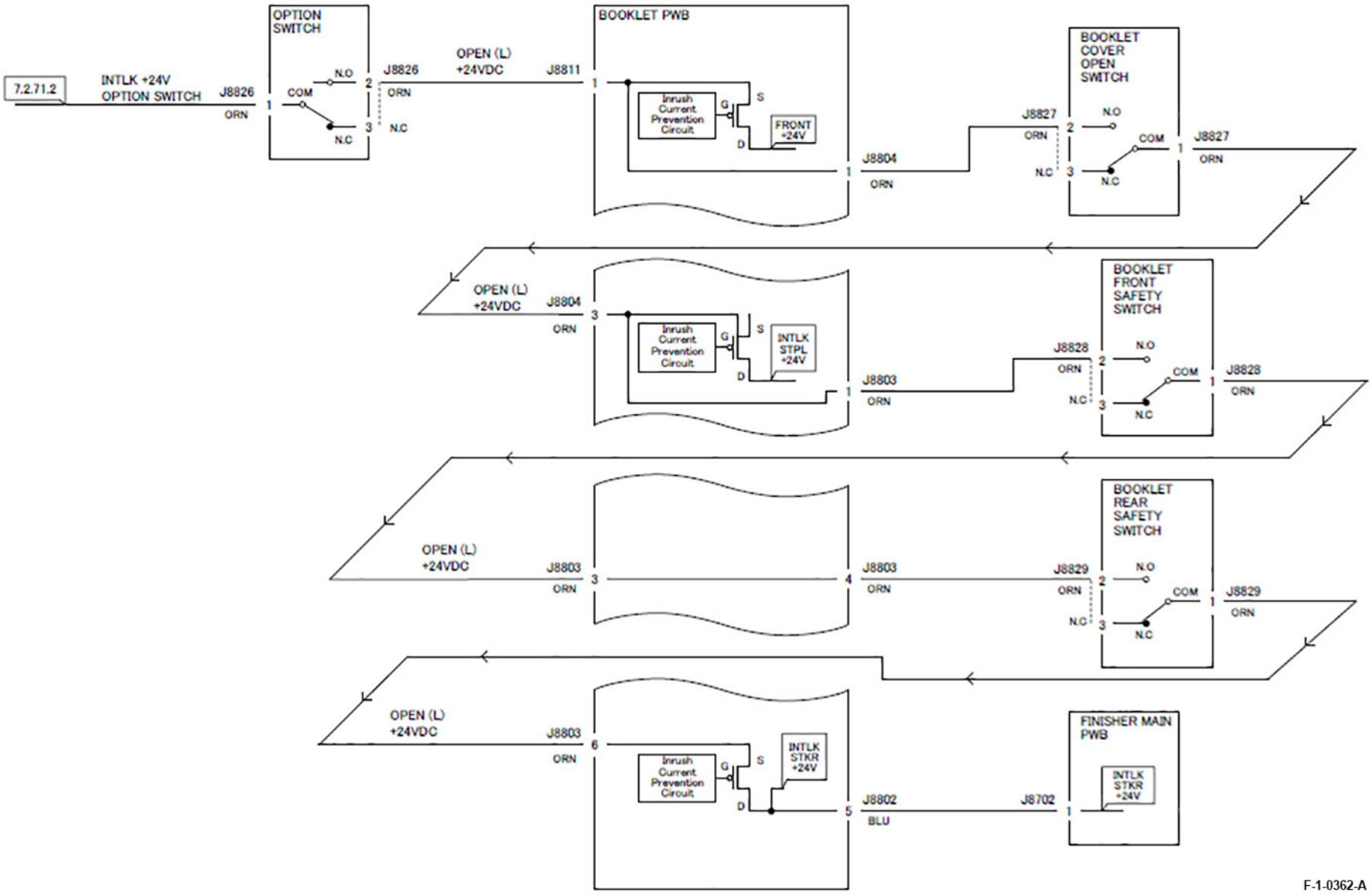

Figure 3 INTLK +24V (OPTION)

# 7.2.71.4 INTLK +24V

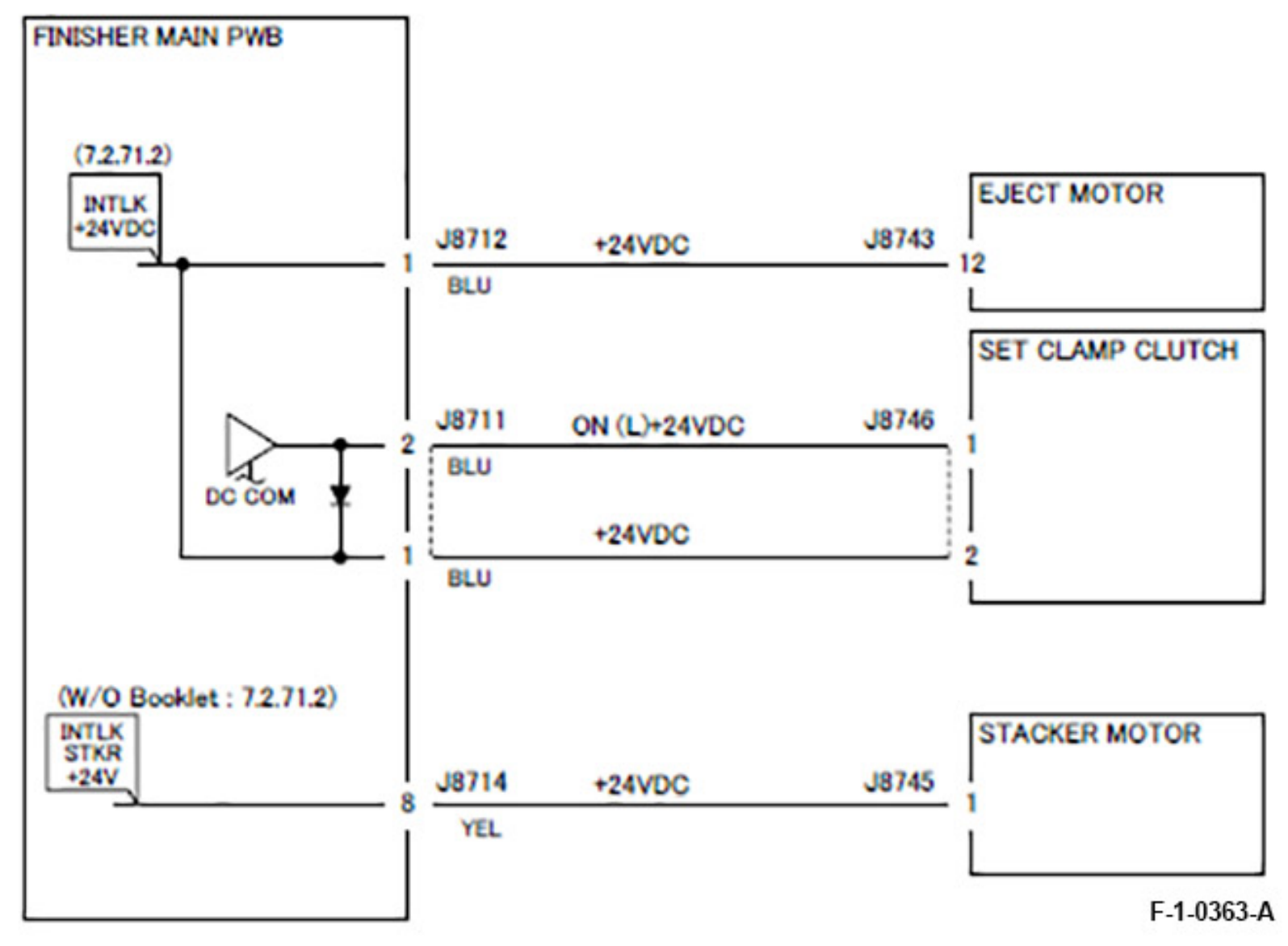

Figure 4 INTLK +24V

## 7.2.71.5 +3.3VDC

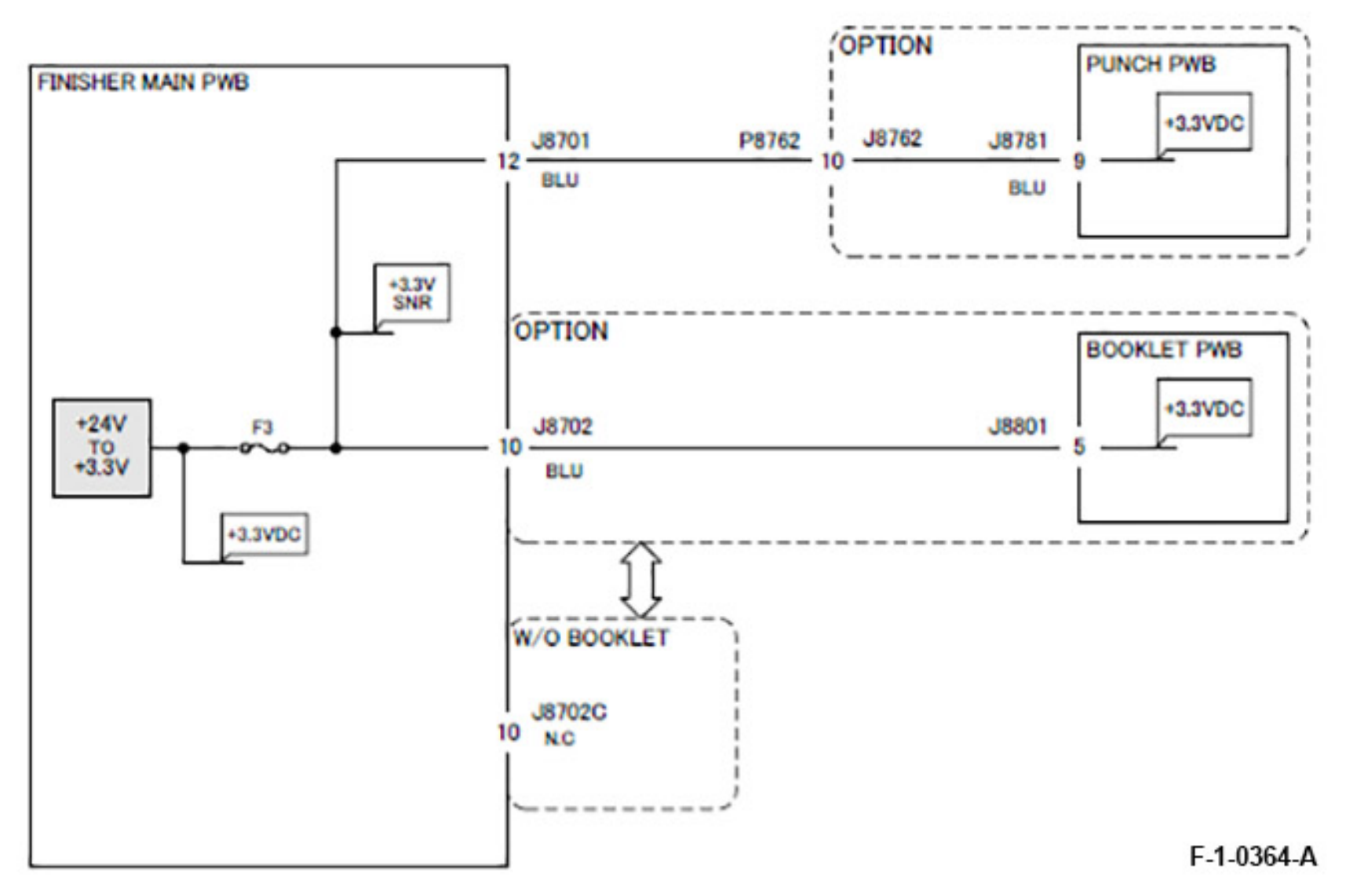

Figure 5 +3.3VDC

### 7.2.71.6 +3.3VDC

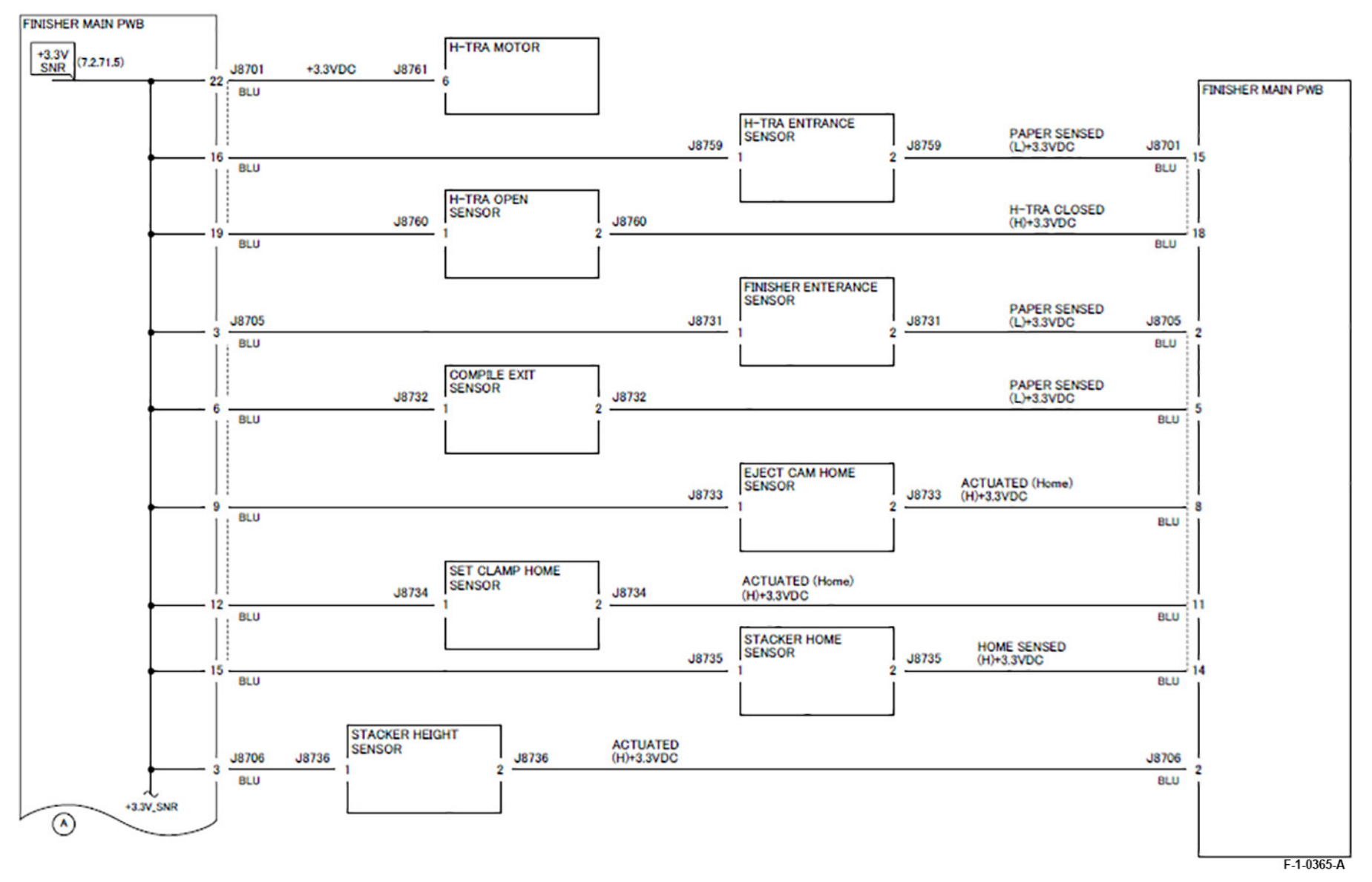

Figure 6 +3.3VDC

### 7.2.71.7 +3.3VDC

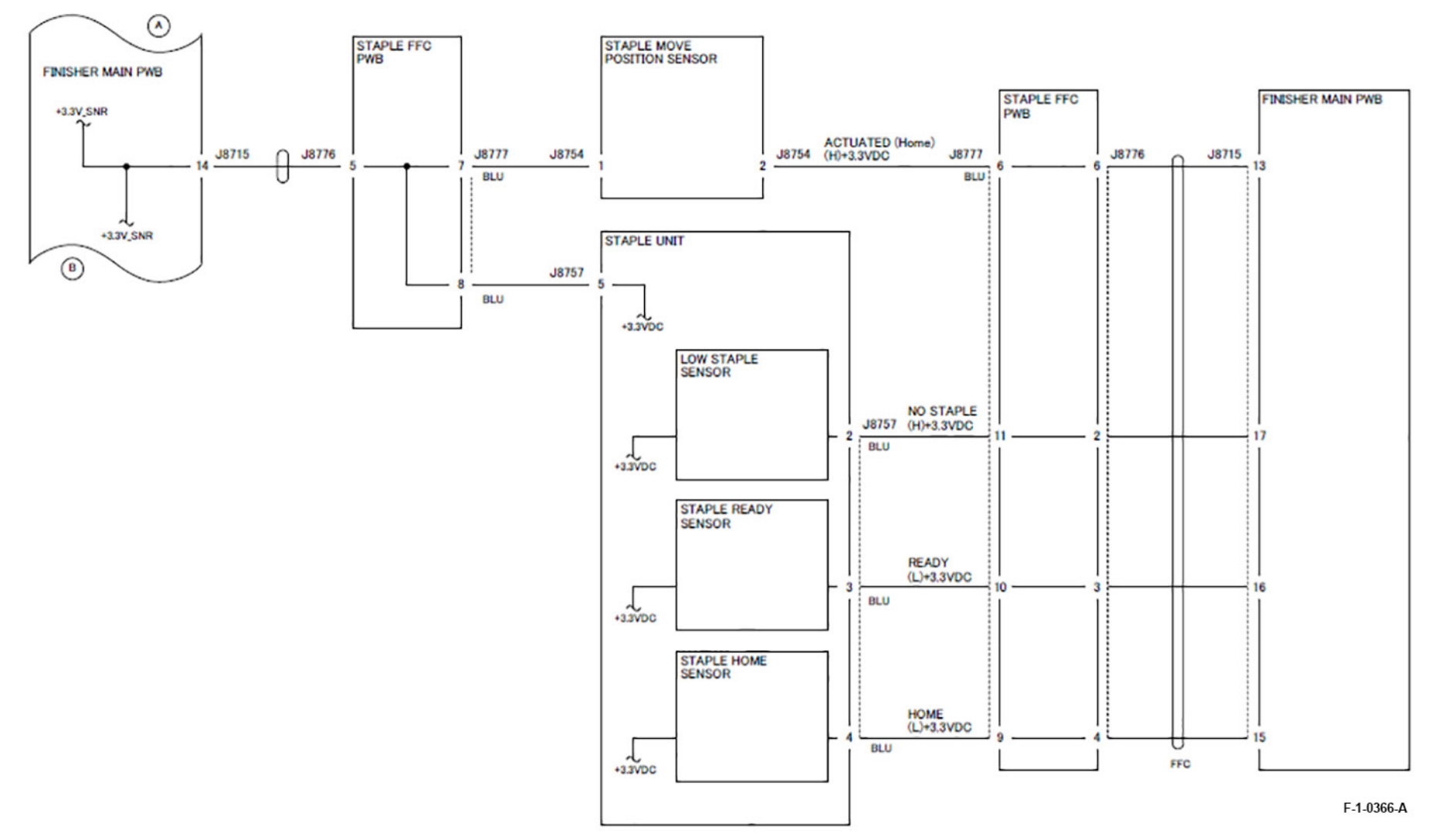

Figure 7 +3.3VDC

### 7.2.71.8 +3.3VDC

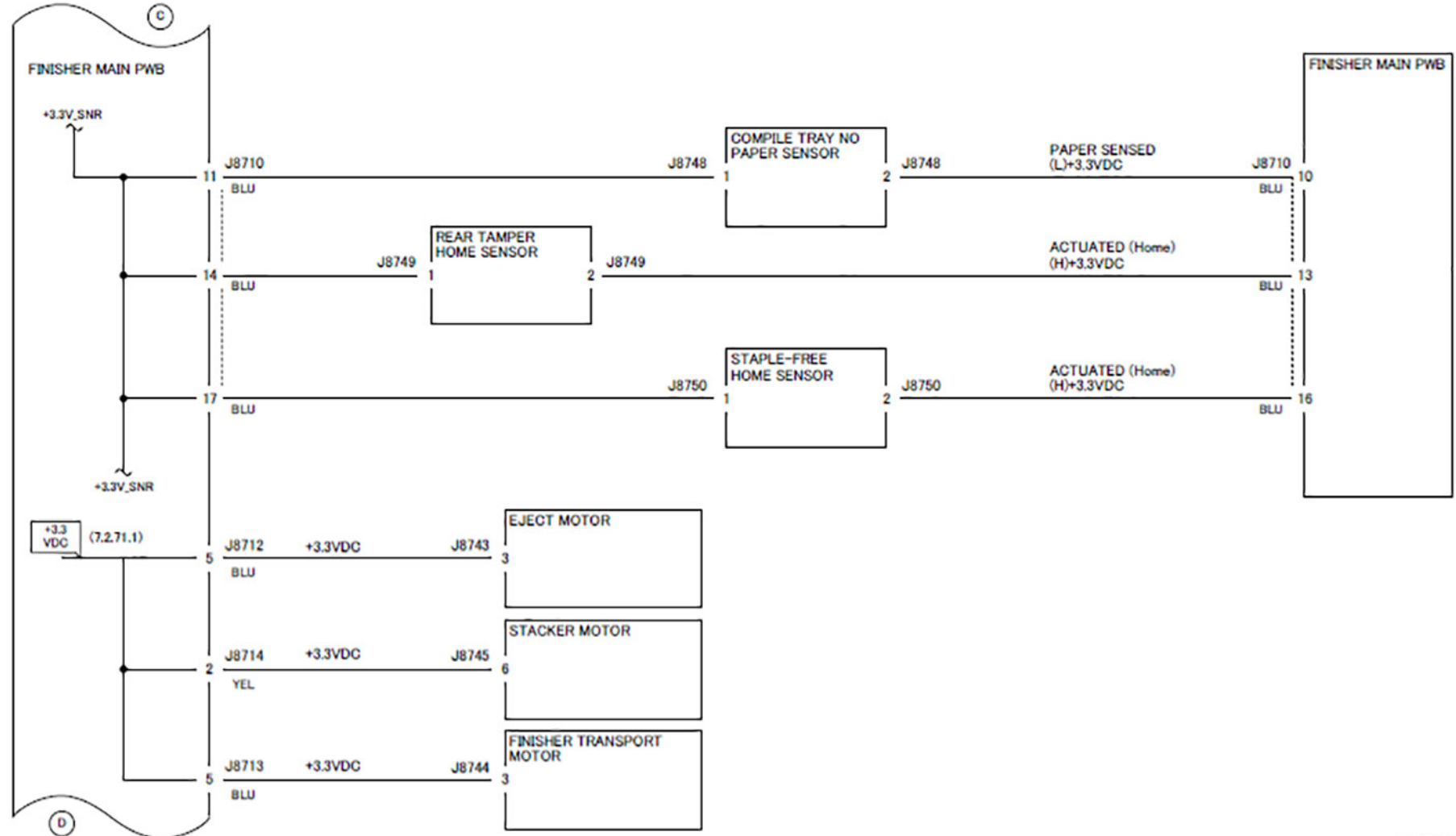

Figure 8 +3.3VDC

F-1-0367-A

Initial Issue

### 7.2.71.9 +3.3VDC (OPTION)

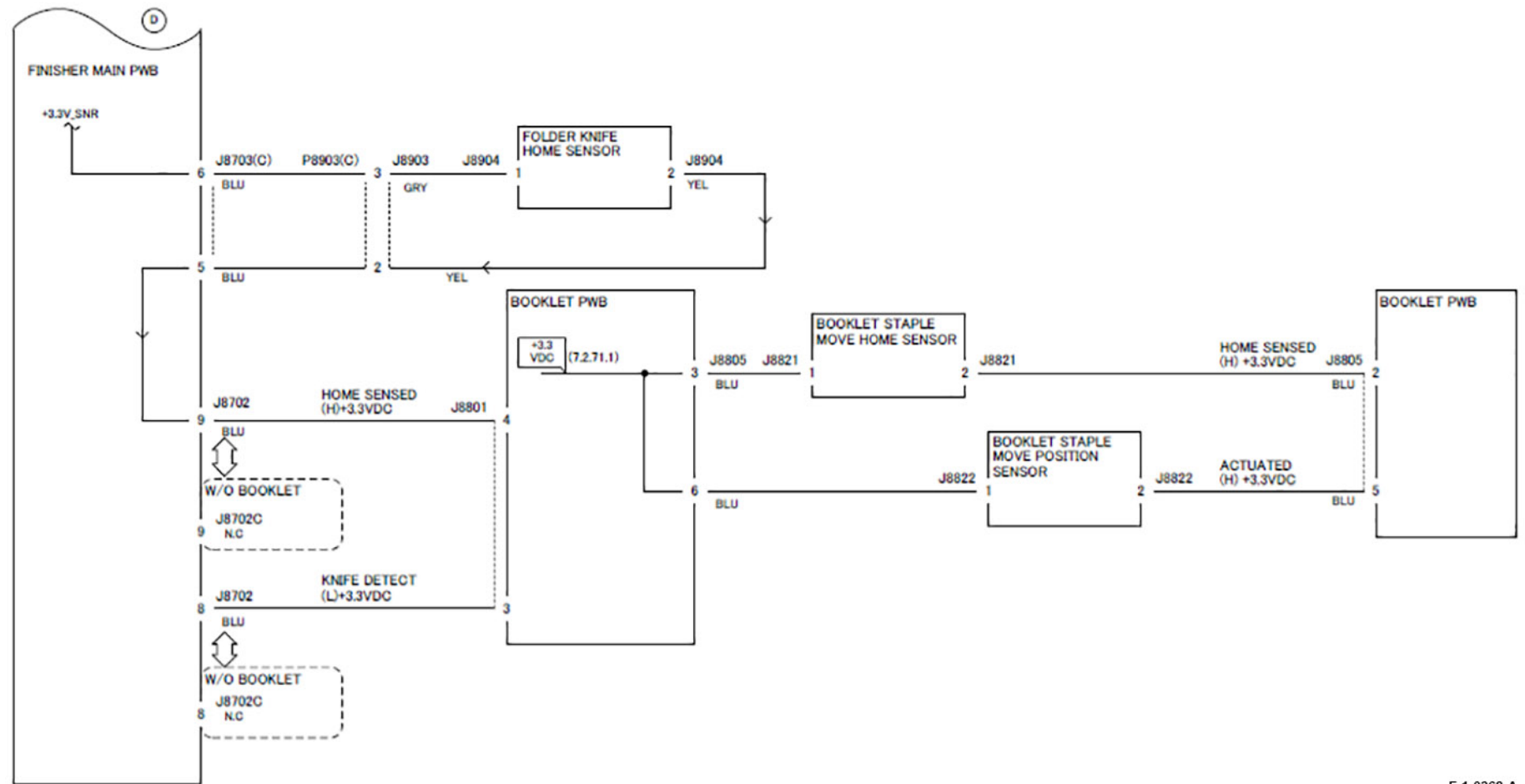

Figure 9 +3.3VDC (OPTION)

F-1-0368-A

## 7.2.71.10 +3.3VDC (OPTION)

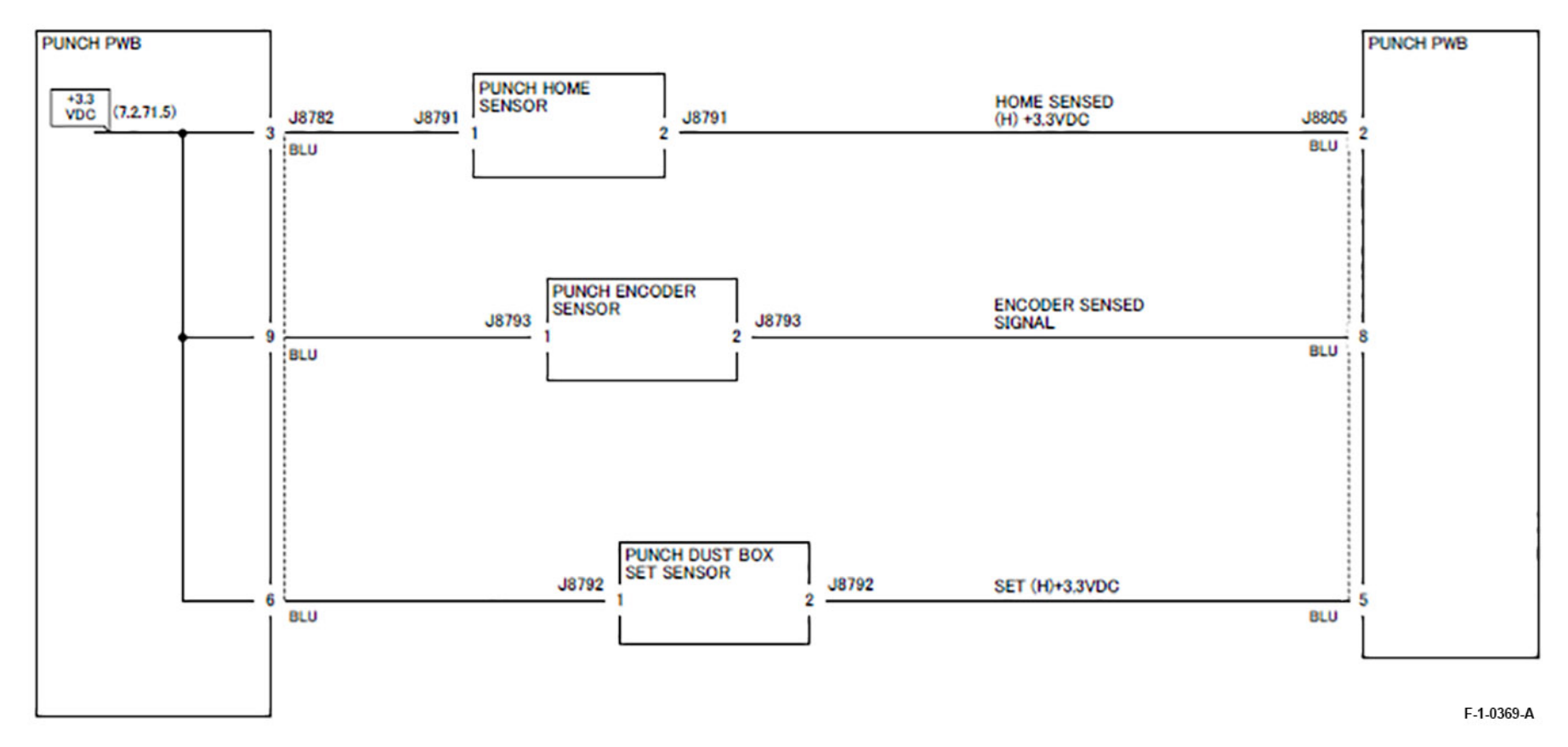

Figure 10 +3.3VDC (OPTION)

## 7.2.71.11 DC COM 24V

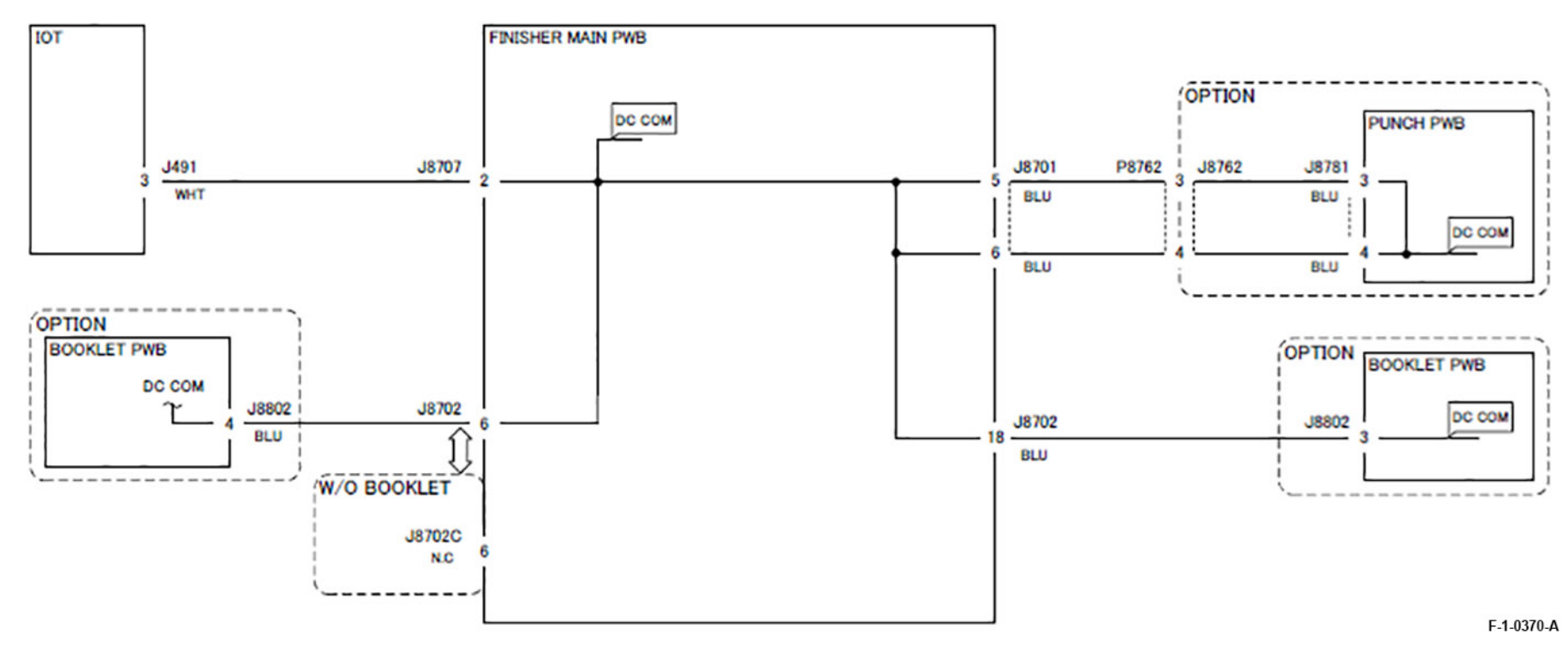

Figure 11 DC COM 24V

## 7.2.71.12 DC COM

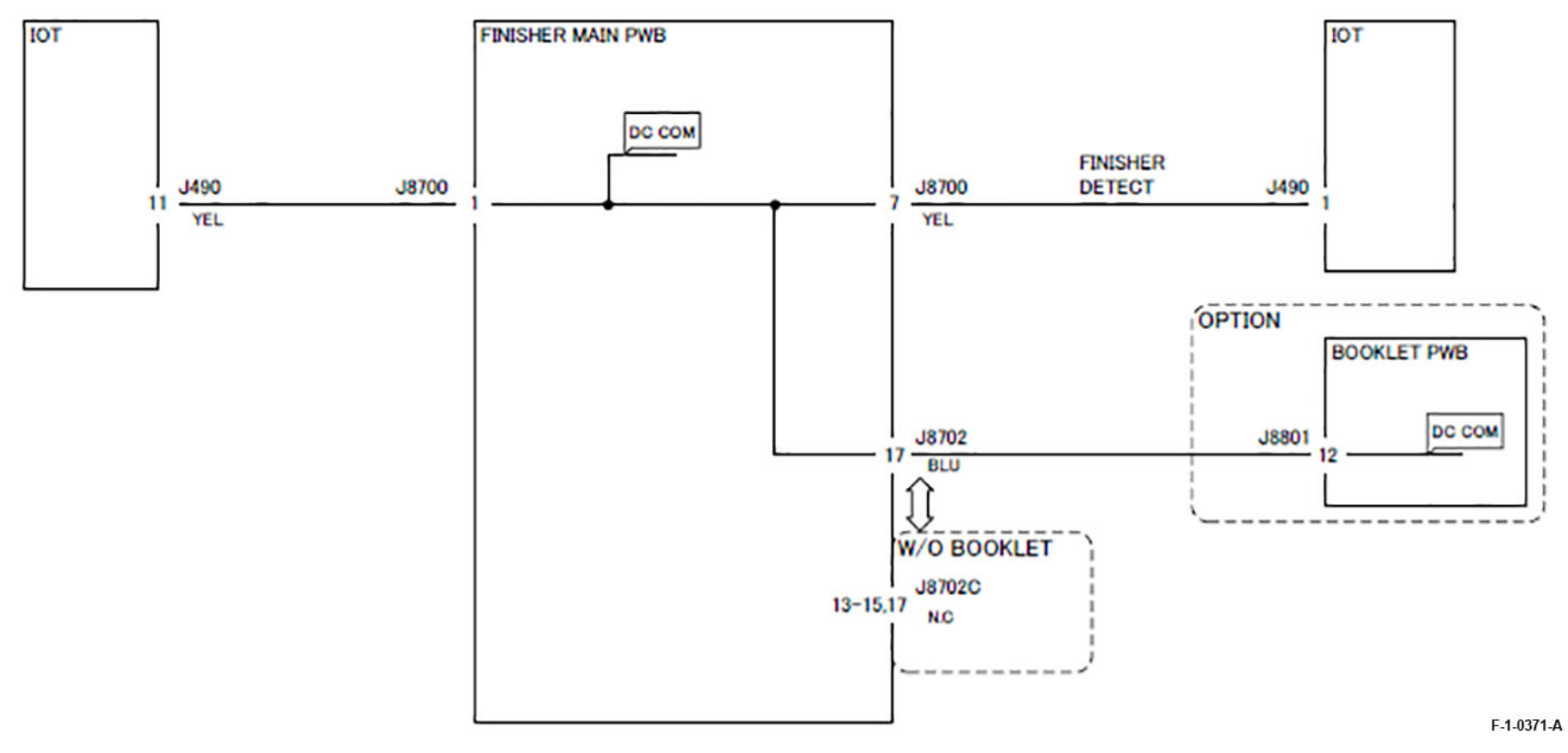

Figure 12 DC COM
STACKER HEIGHT

COMPILE TRAY NO

PAPER SENSOR

REAR TAMPER HOME SENSOR

FRONT TAMPER HOME SENSOR

SENSOR

J8736

**J8748** 

J8749

J8750

## 7.2.71.13 DC COM

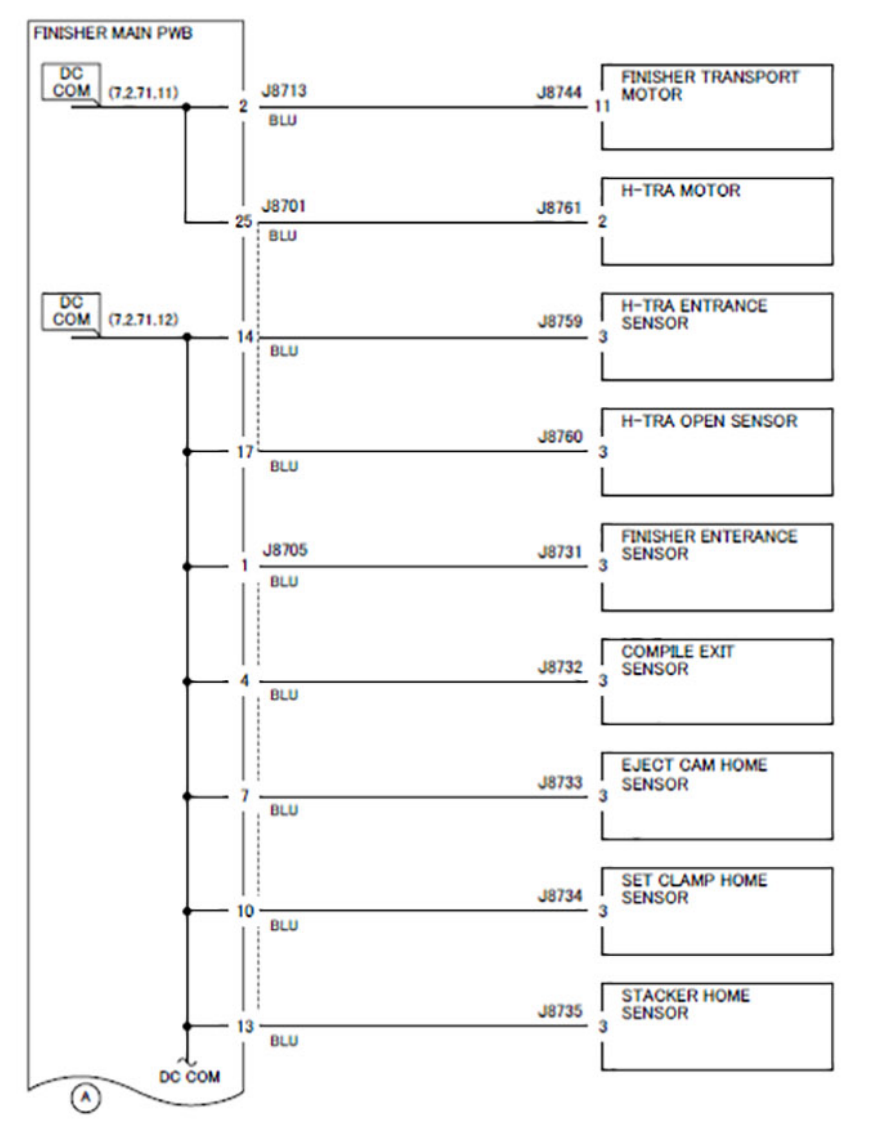

EJECT MOTOR J8743 J8712 BLU STACKER MOTOR J8714 J8745 YEL \_\_\_\_\_ OPTION FOLDER KNIFE P8903(C) J8903 J8904 J8703(C) HOME SENSOR BLU VI0 DC COM ํ

**J8706** BLU

J8710

BLU

BLU

12 BLU

FINISHER MAIN PWB

DC COM

Figure 13 DC COM

F-1-0372-A

## 7.2.71.14 DC COM

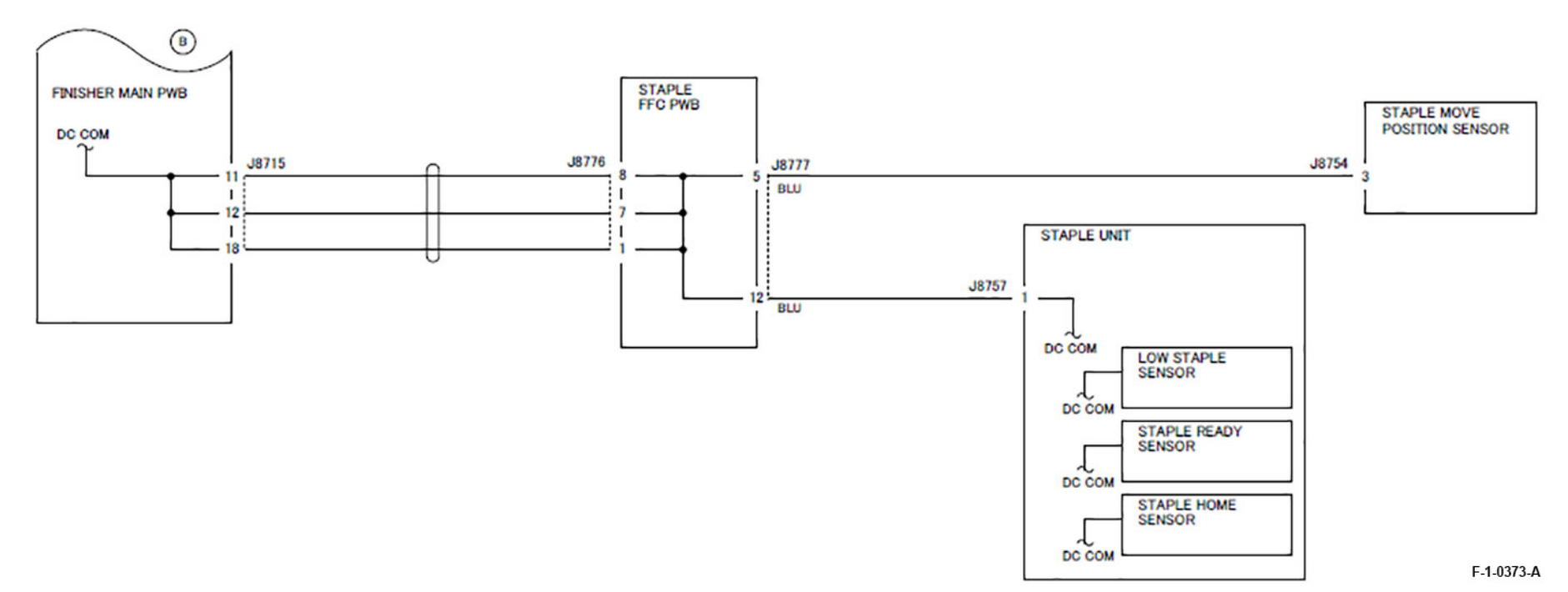

Figure 14 DC COM

# 7.2.71.15 DC COM (OPTION)

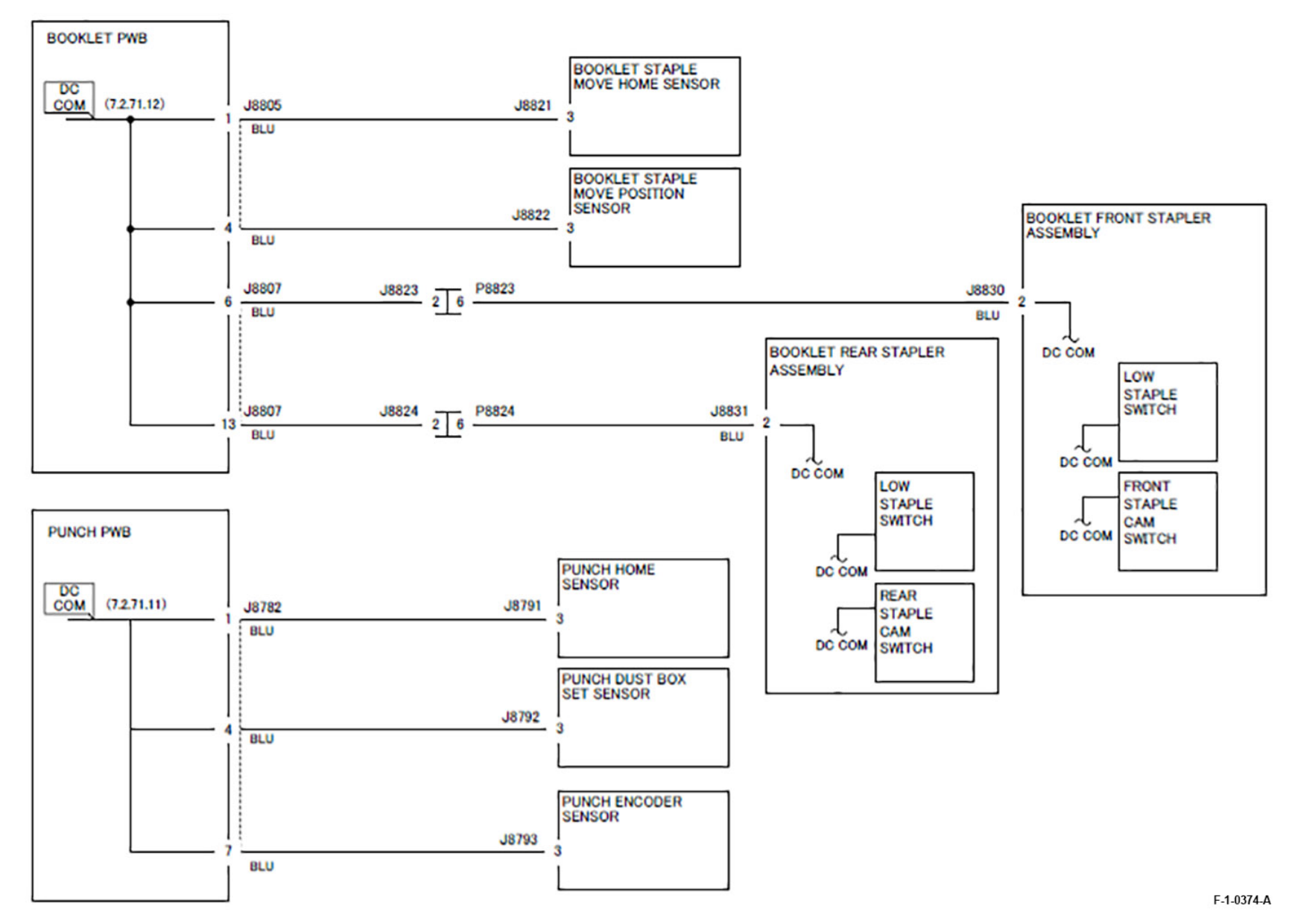

Figure 15 DC COM (OPTION)

# BSD (Block Schematic Diagram)

### **Explanation of Symbols**

#### See Table 1

#### Table 1 Explanation of Symbols

| Symbol              | Description                                                                                                    |
|---------------------|----------------------------------------------------------------------------------------------------|
| $\langle 1 \rangle$ | Explanation of Symbols                                                                                                    |
|                     | Refers to test data that is usually on the same page when<br>the voltage value shown on the BSD is different from the<br>measured value.                                                                                                   |
| PL 7.7              | Refers to the Parts List No. PL stands for Parts List. 7.7 re-<br>fers to the Plate No. PL No. indicates that the part is listed<br>on the specified plate. PL No. is shown for all the replace-<br>able parts on the BSDs.                |
| $\oslash$           | Refers to the adjustment item(s) in the Disassembly, As-<br>sembly, and Adjustment chapter. 7.7.1 indicates that the<br>adjustment procedure is described under the 7.7.1 section<br>in the Disassembly, Assembly, and Adjustment chapter. |
| VR3                 | Indicates a variable register that is adjustable in the field.                                                                                                    |
|                     | Indicates a signal test point.                                                                                                    |
| 1.3                 | Indicates where the input to a function originates. The ex-<br>ample indicates that the input originates from group func-<br>tion 3 of Chain 1                                                                                             |
| 6.1                 | Indicates where the output from a function goes. The ex-<br>ample indicates that the output goes to group function 1<br>of chain 6.                                                                                                    |
| No Ale              | Indicates that the signal line continues vertically.                                                                                                    |
|                     | Indicates that the signal line continues horizontally.                                                                                                    |

|              | Indicates that the signal line goes to another zone in the same function. The example refers to zone E3.        |
|--------------|----------------------------------------------------------------------------------------------------|
|              | Indicates that the signal line goes back to another zone in the same function. The example refers to zone A4    |
|              | Indicates that the signal line goes to a zone in another sheet. The example refers to zone A2, CH8.5.           |
|              | Indicates that the signal line goes back to a zone in anoth-<br>er sheet. The example refers to zone H4, CH8.5. |
|              | Indicates a power line output from Chain 1.                                                                     |
|              | Indicates frame ground.                                                                                         |
|              | Indicates a twisted pair of wires.                                                                              |
|              | Indicates that the signal goes from right to left, in the op-<br>posite direction to the normal direction.      |
|              | Indicates a feedback signal.                                                                                    |
|              | Indicates a mechanical connection to a part.                                                                    |
|              | Indicates that a mechanical drive signal goes in the direc-<br>tion indicated.                                  |
|              | Indicates Control Logic.                                                                                        |
| - J11<br>2 - | Indicates a double plug connector.                                                                              |

Description

Symbol

\_\_\_\_\_ZONE

ZONE (\_\_\_\_\_

\_\_\_\_)CH8.5 ( ZN A2

CH8.5 (\_\_\_\_\_ ZN H4 )

+5VDC (1.2 J2)

 $\neg$ 

ХХ

 $\leftarrow$ 

-----

-----

P11

2

#### Initial Issue

| Symbol | Description                                                                                                  |
|--------|----------------------------------------------------------------------------------------------------|
|        | Indicates a double plug connector.                                                                           |
|        | Indicates a shorting plug connector.                                                                         |
| -0     | Indicates that the fasten is used for connection.                                                            |
|        | Indicates that an electrically conductive material such as a leaf spring and a plate is used for connection. |
|        | Indicates that the symbol-pointed-to section has been modified to code 1V.                                   |
|        | Indicates the symbol-pointed-to section has not been modified to code 1V.                                    |
| 1      | Indicates that the whole figure or the framed illustration has information with 1V installed.                |
|        | Indicates that the whole figure or the framed illustration has information without 1V installed.             |
|        | Indicates direction the air flows.                                                                           |
|        | Indicates switch and is also used as Interlock Switch.                                                       |
|        | Indicates the Cheater type of Interlock Switch.                                                              |
|        | Indicates the Chip Fuse.                                                                                     |

### Signal Name Structure

Table 2 indicates that when paper is sensed, this signal level is (L) and that otherwise, the signal level is (H) with the voltage +5VDC:

| Table : | 2 In | out co | mponer | ۱t |
|---------|------|--------|--------|----|

| Signal       | Description             |  |
|--------------|-------------------------|--|
| PAPER SENSED | Operation state         |  |
| (L)          | Logical Value           |  |
| +5VDC        | Voltage with signal (H) |  |

Table 3 indicates that when the part is ON, the signal level is (L) and that when it is OFF, the signal level is (H) with the voltage +24VDC:

Table 3 Input component

| Signal | Description             |  |
|--------|-------------------------|--|
| ON     | Operation state         |  |
| (L)    | Logical Value           |  |
| +24VDC | Voltage with signal (H) |  |

#### DC Voltage

A measurement of DC voltage is made between the particular test point and the frame unless otherwise specified by note and test data. The measured DC voltage is in the range below:

#### Table 4 DC Voltage

| Voltage | Level | Range |
|---------|-------|-------|
| _       | -     | -     |

#### **Other Descriptions**

#### DC330 Input Component Voltage Level

The voltage levels (H/L) shown on the BSDs are the levels that are measured by the tester. Some of them are therefore different from H/L displayed on the UI panel.

1. Wiring Color

• Wires are distinguished by color in part of the BSDs for this model. The colors of wires are shown below the signal lines in their respective abbreviations listed below:

Table 5 Abbreviations

| Abbreviation | Color        |
|--------------|--------------|
| BRN          | BROWN        |
| RED          | RED          |
| ORN          | ORANGE       |
| YEL          | YELLOW       |
| GRN          | GREEN        |
| BLU          | BLUE         |
| VIO          | VIOLET       |
| GRY          | GRAY         |
| WHT          | WHITE        |
| BLK          | BLACK        |
| GRN/YEL      | GREEN/YELLOW |
| PNK          | PINK         |
| SKY          | SKY          |

2. On this model, the color of power supply line depends on the voltage. The relations between voltages and wire colors are as follows: The colors of actual wires may sometimes differ from the colors of power supply lines on BSD.

#### Table 6 Voltage

| Voltage | Color        |
|---------|--------------|
| АСН     | BROWN        |
| ACN     | BLUE         |
| +3.3VDC | YELLOW GREEN |
| +5VDC   | GRAY         |
| +24VDC  | ORANGE       |
| DC СОМ  | VIOLET       |

#### Figures on the BSDs

The grayed-out portion of the figure shows the path from Motor or Solenoid to parts to drive.

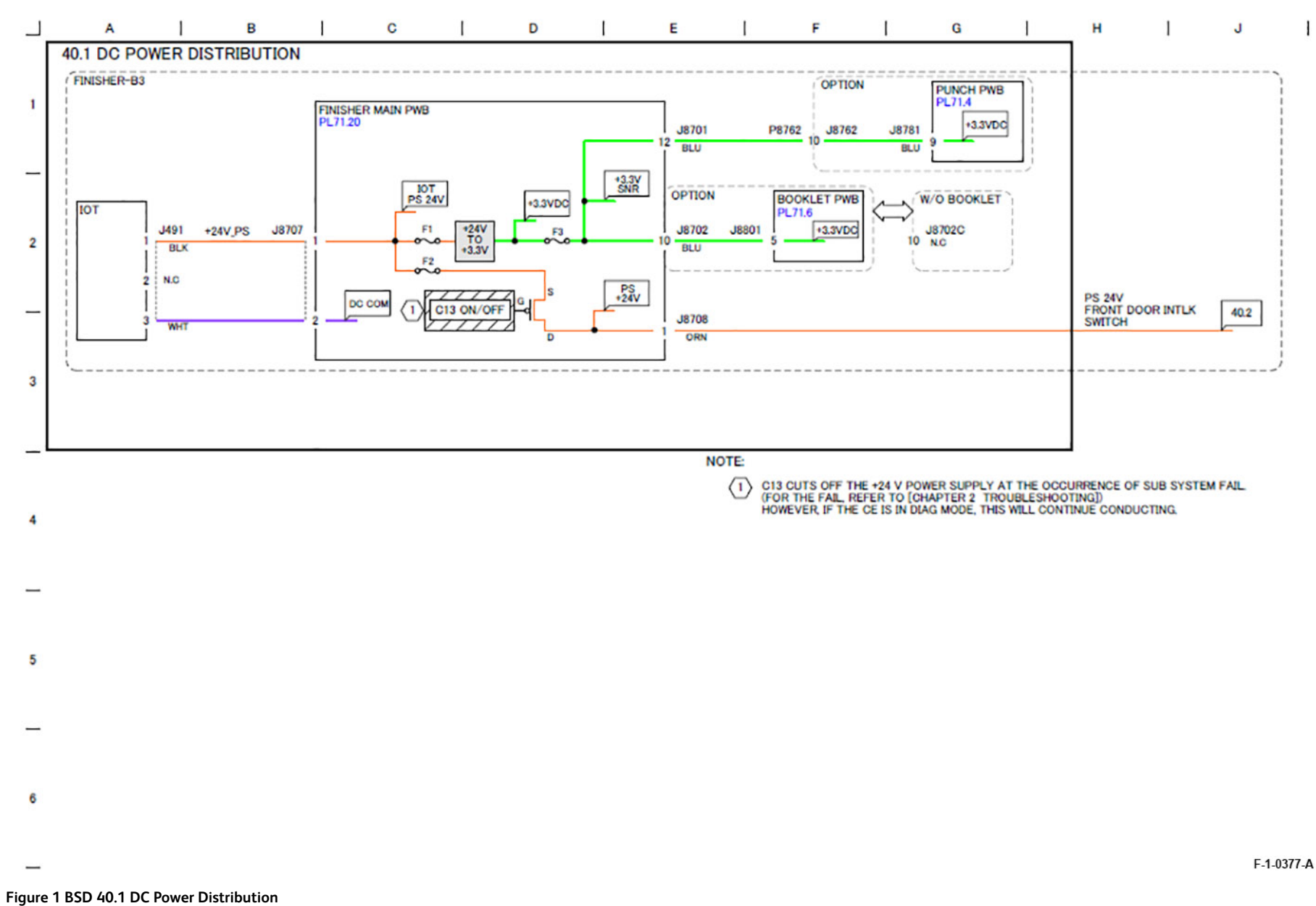

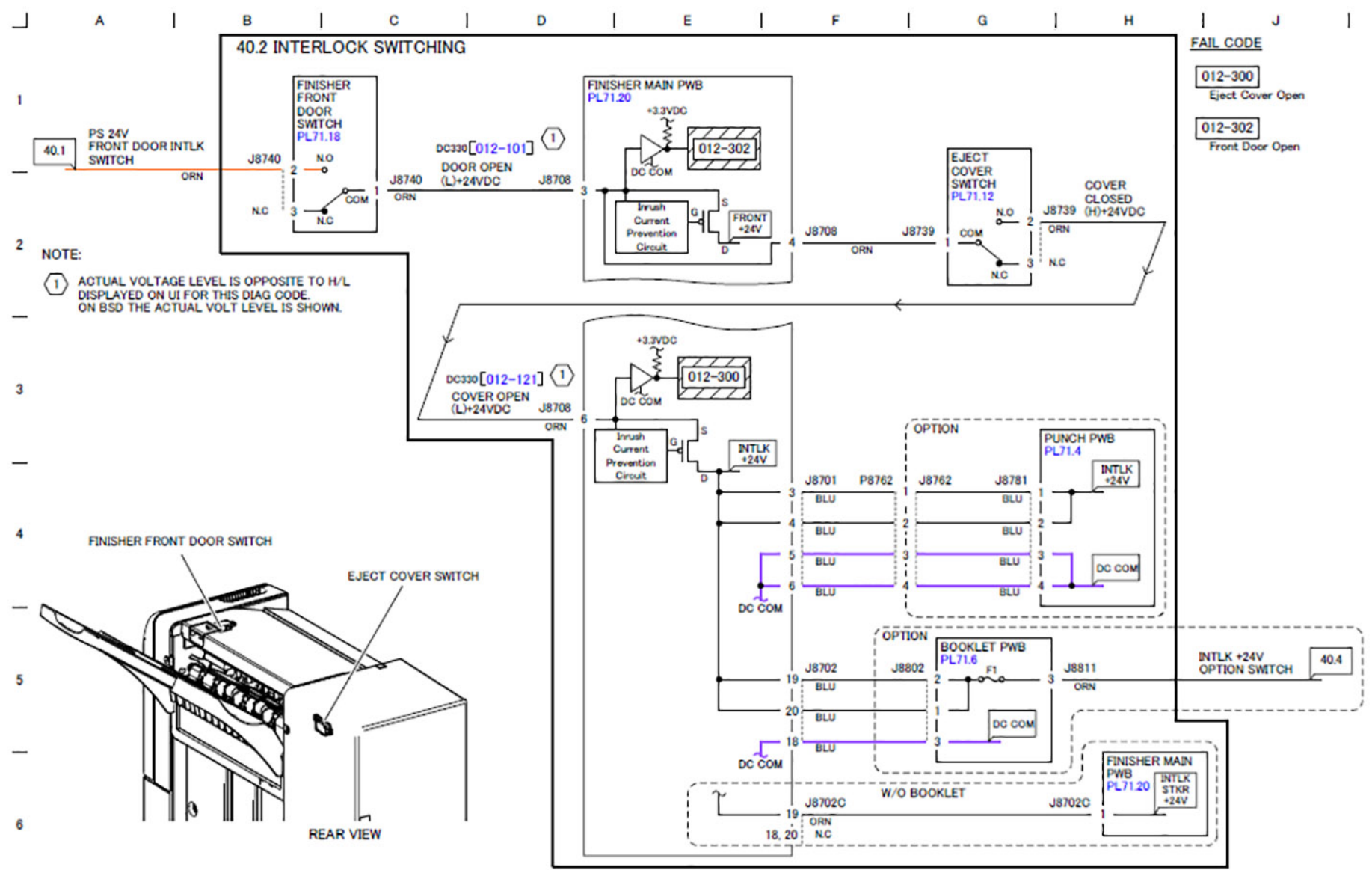

F-1-0378-A

Figure 2 BSD 40.2 Interlock Switching

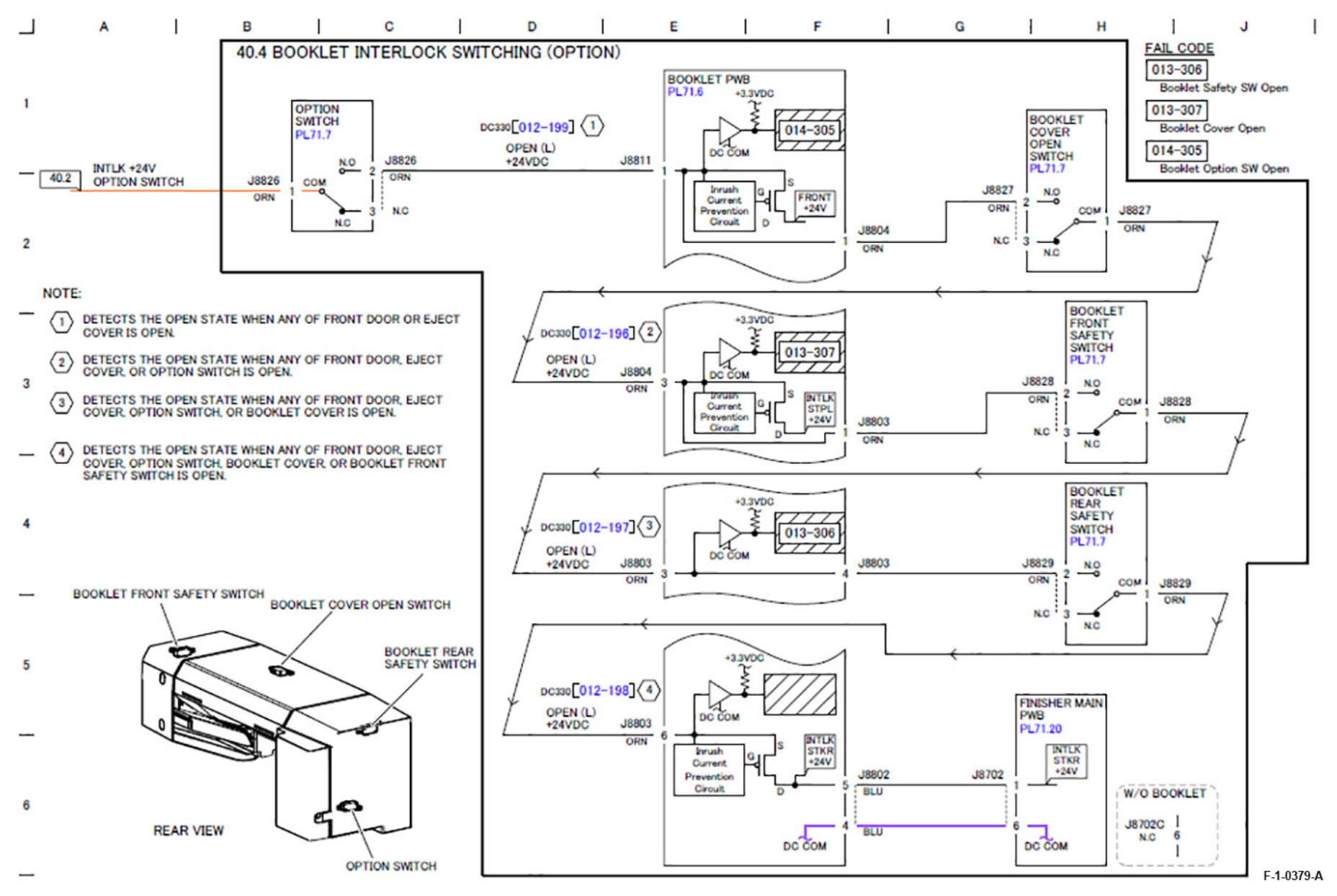

Figure 3 BSD 40.4 Booklet Interlock Switching (Option)

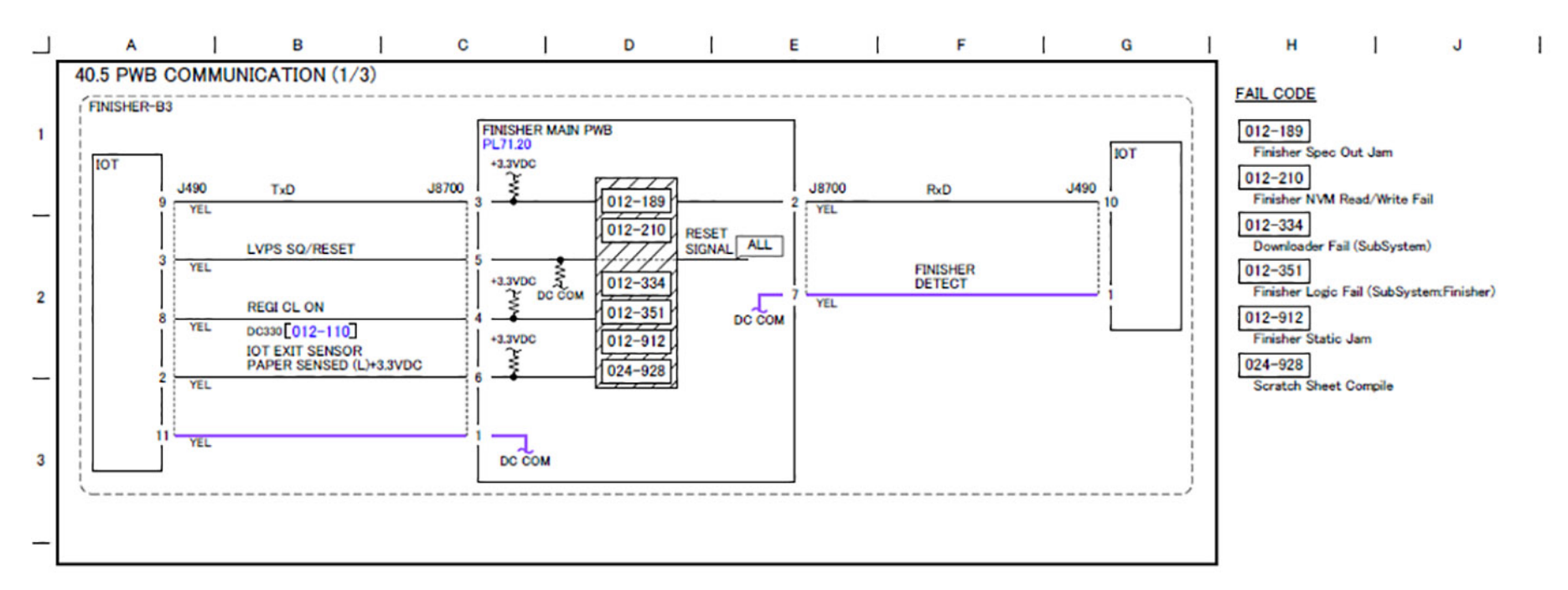

4

\_\_\_\_

5

-

6

•

\_\_\_\_

F-1-0380-A

Figure 4 BSD 40.5 PWB Communication (1/3)

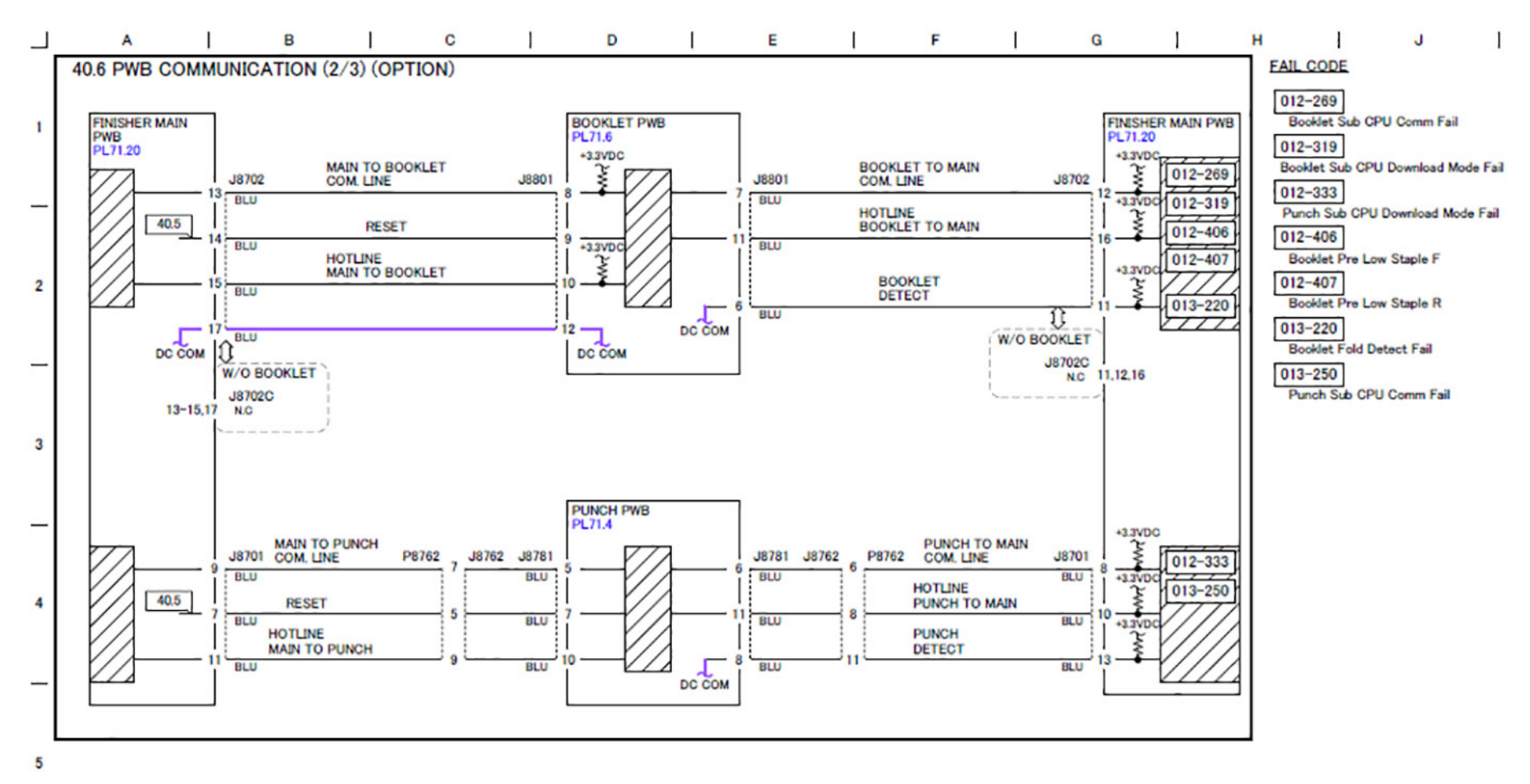

Figure 5 BSD 40.6 PWB Communication (2/3) (Option)

F-1-0381-A

6

7 Wiring Data

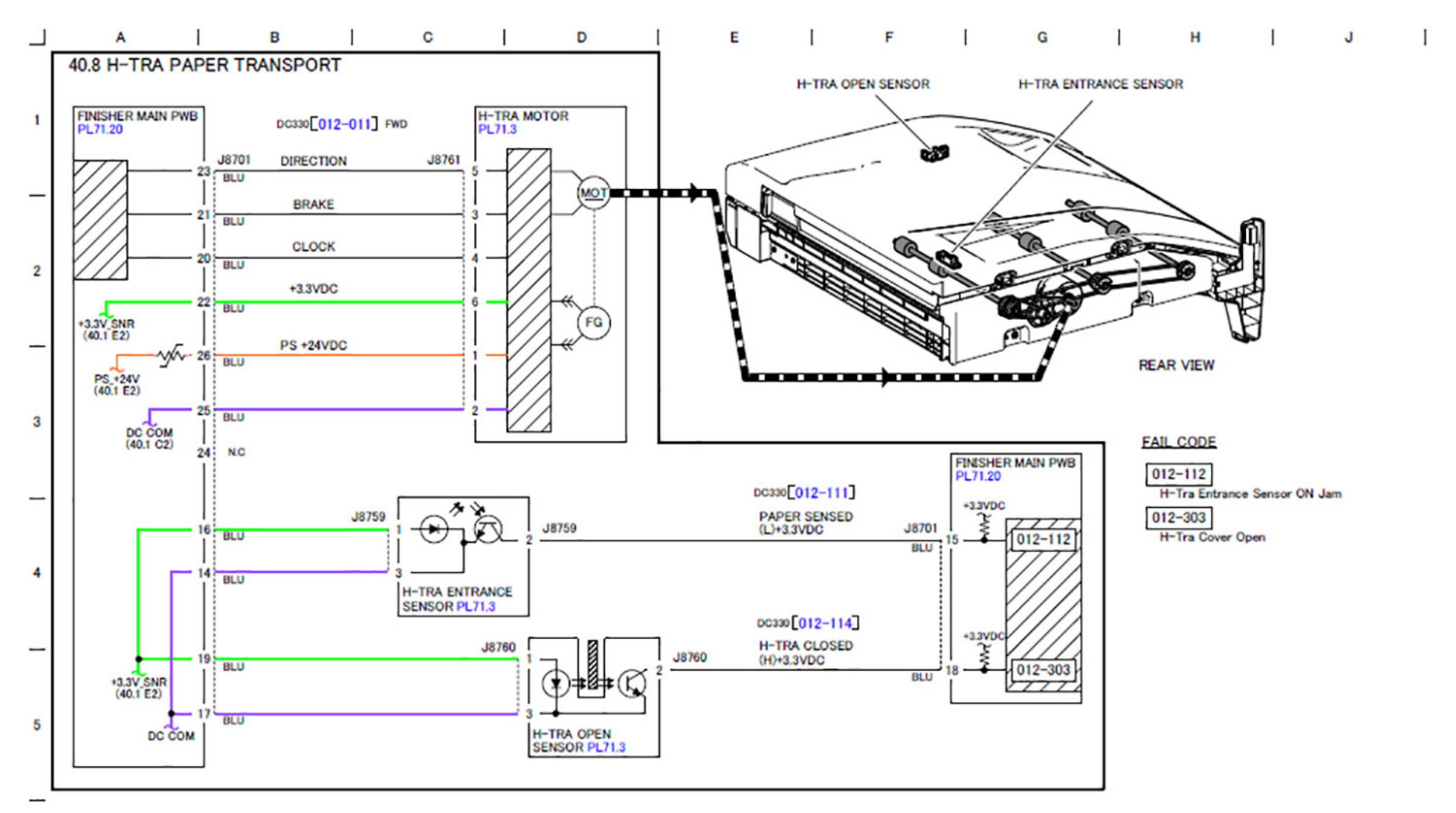

6

0

Figure 6 BSD 40.8 H-TRA Paper Transport

F-1-0382-A

Initial Issue

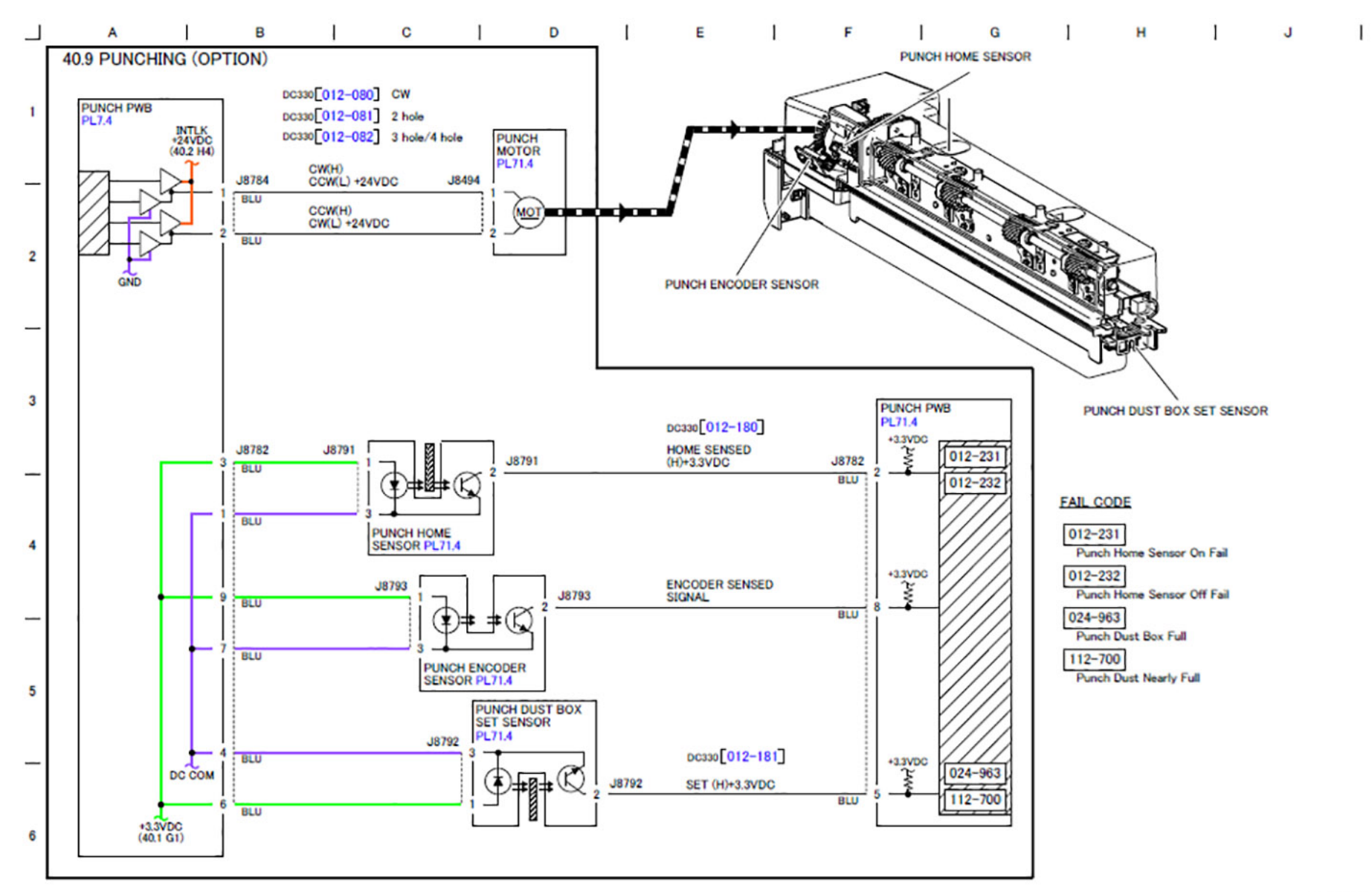

Figure 7 BSD 40.9 Punching (Option)

F-1-0383-A

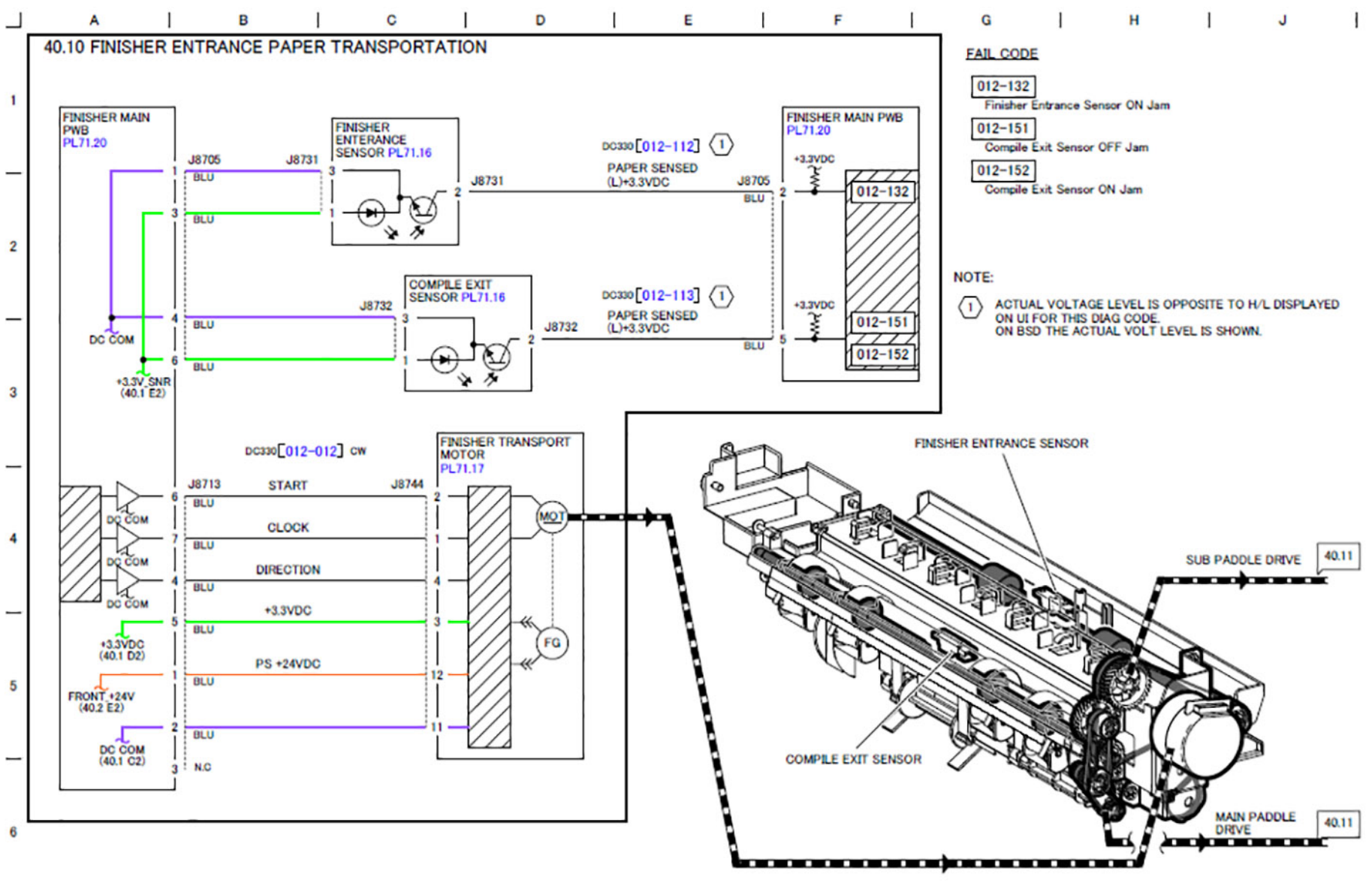

F-1-0384-A

Figure 8 BSD 40.10 Finisher Entrance Paper Transportation

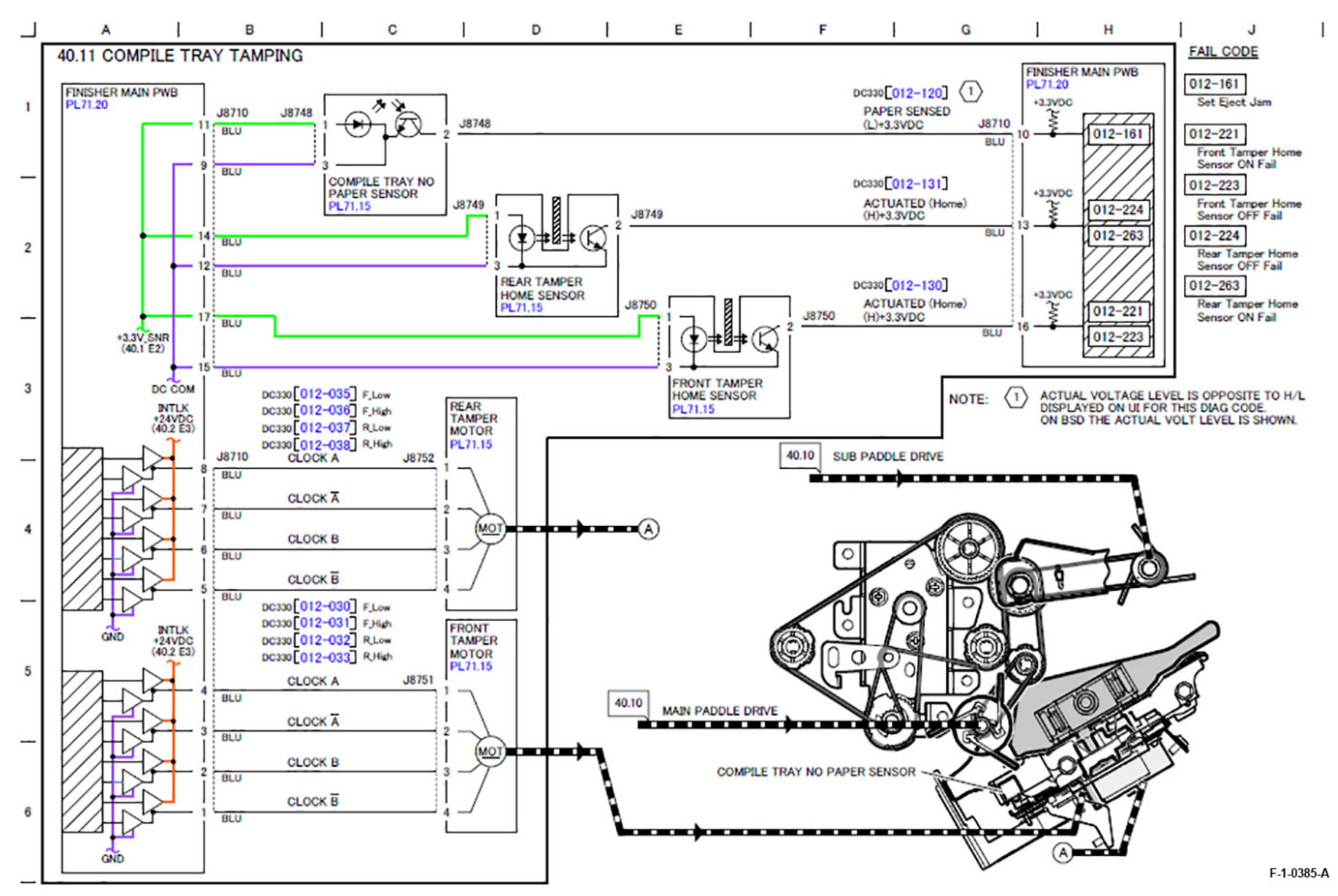

Figure 9 BSD 40.11 Compile Tray Tamping

7 Wiring Data

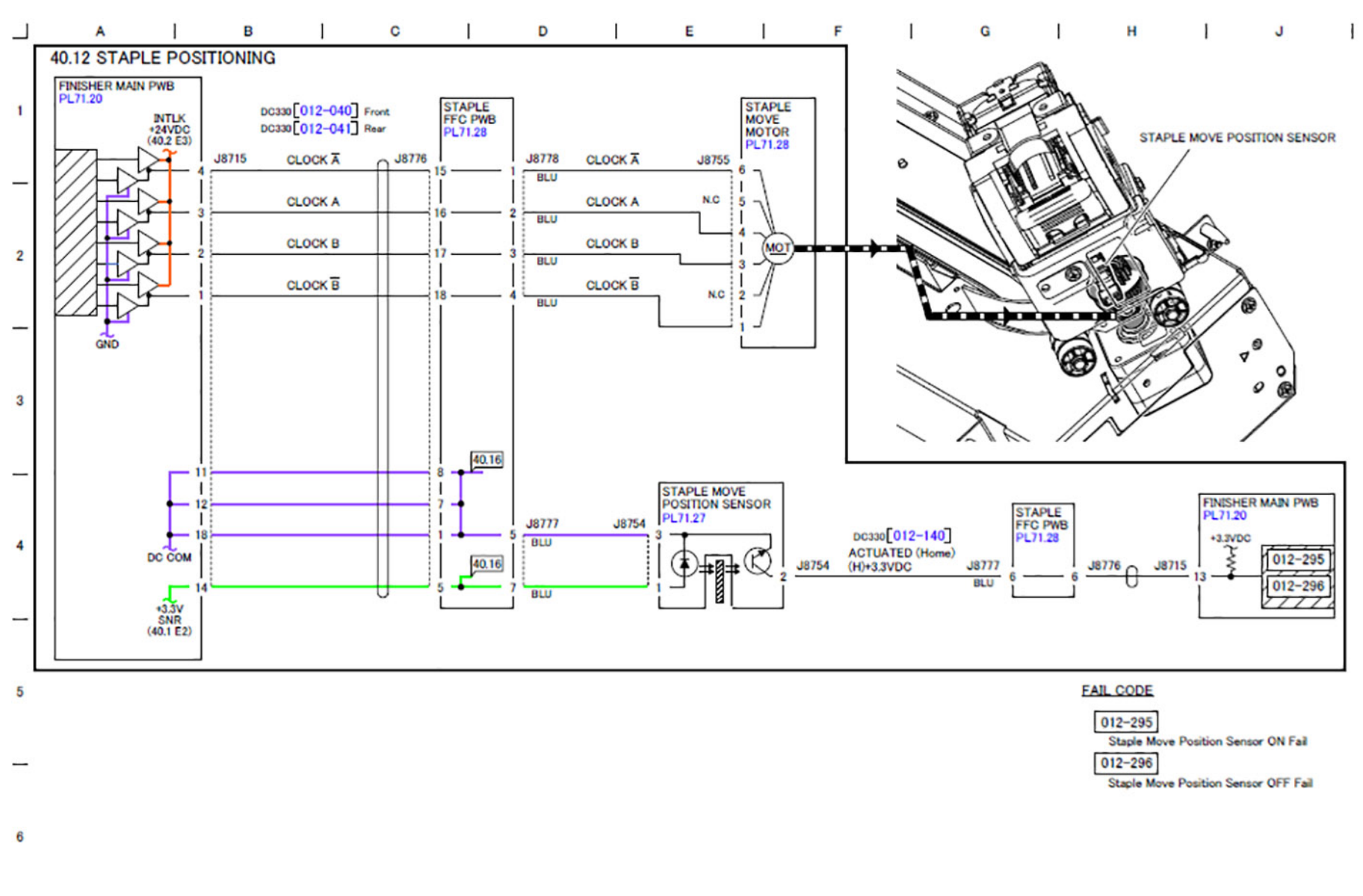

Figure 10 BSD 40.12 Staple Positioning

F-1-0386-A

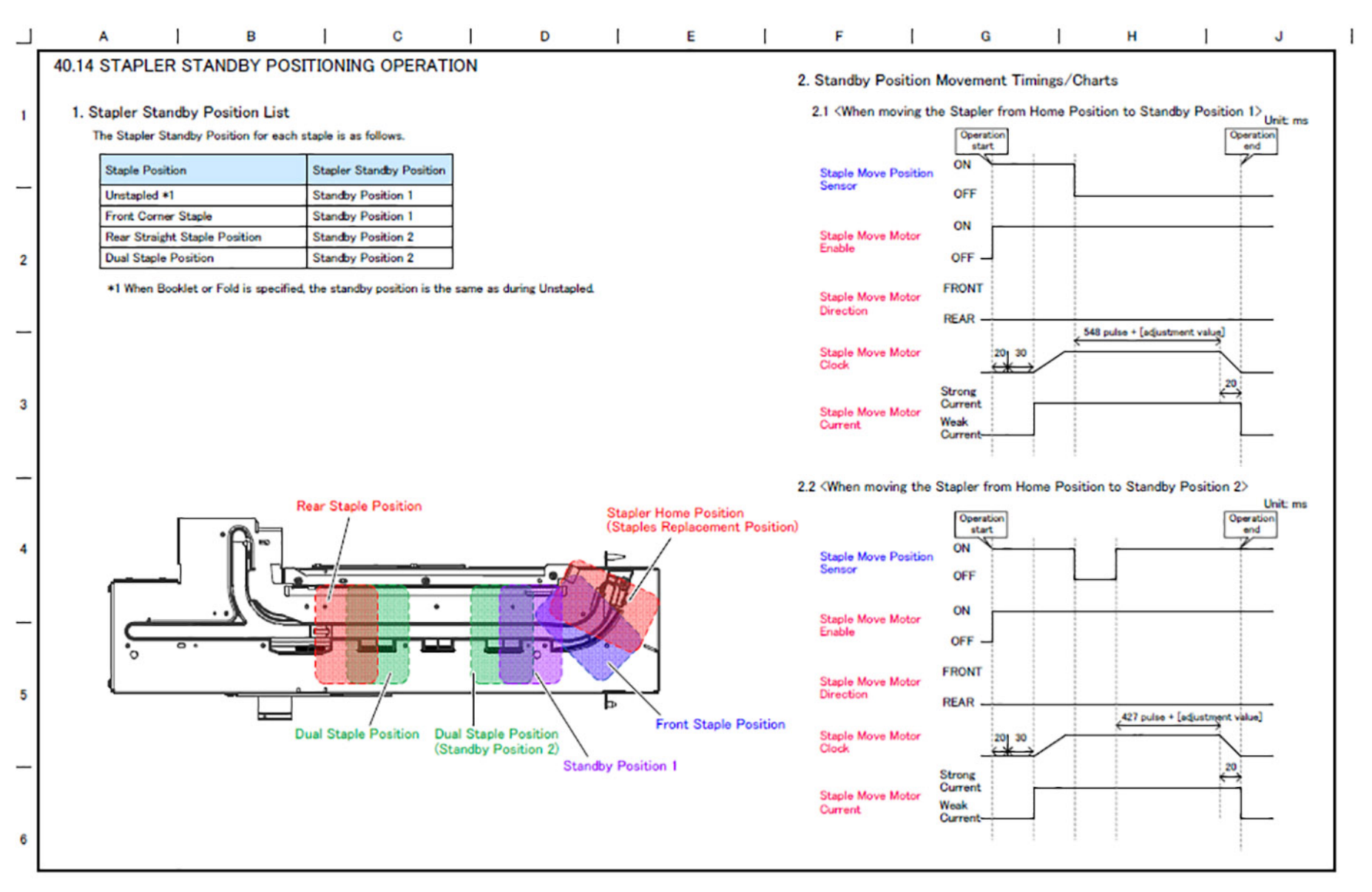

F-1-0387-A

Figure 11 BSD 40.14 Stapler Standby Positioning Operation

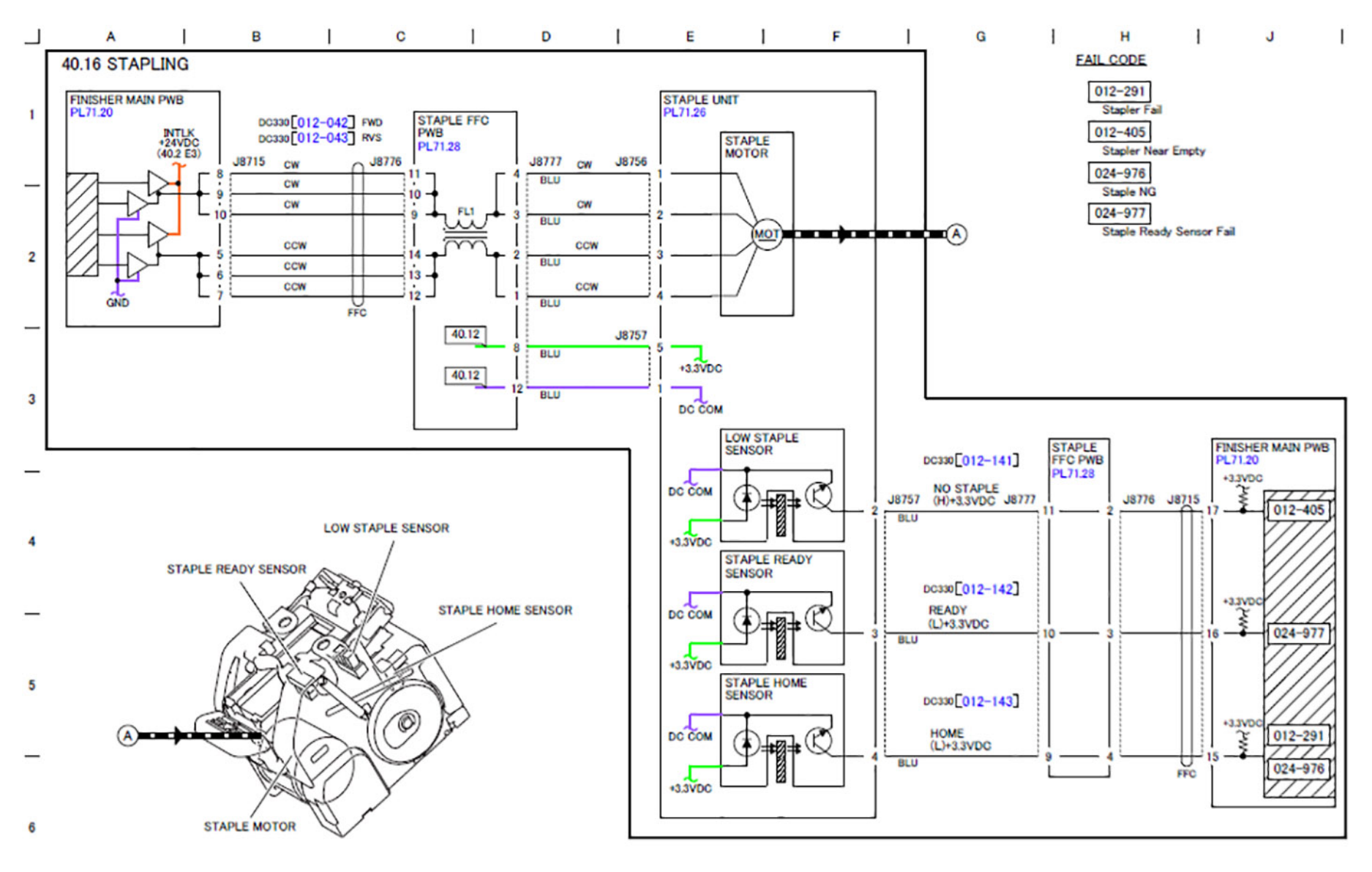

Figure 12 BSD 40.16 Stapling

F-1-0388-A

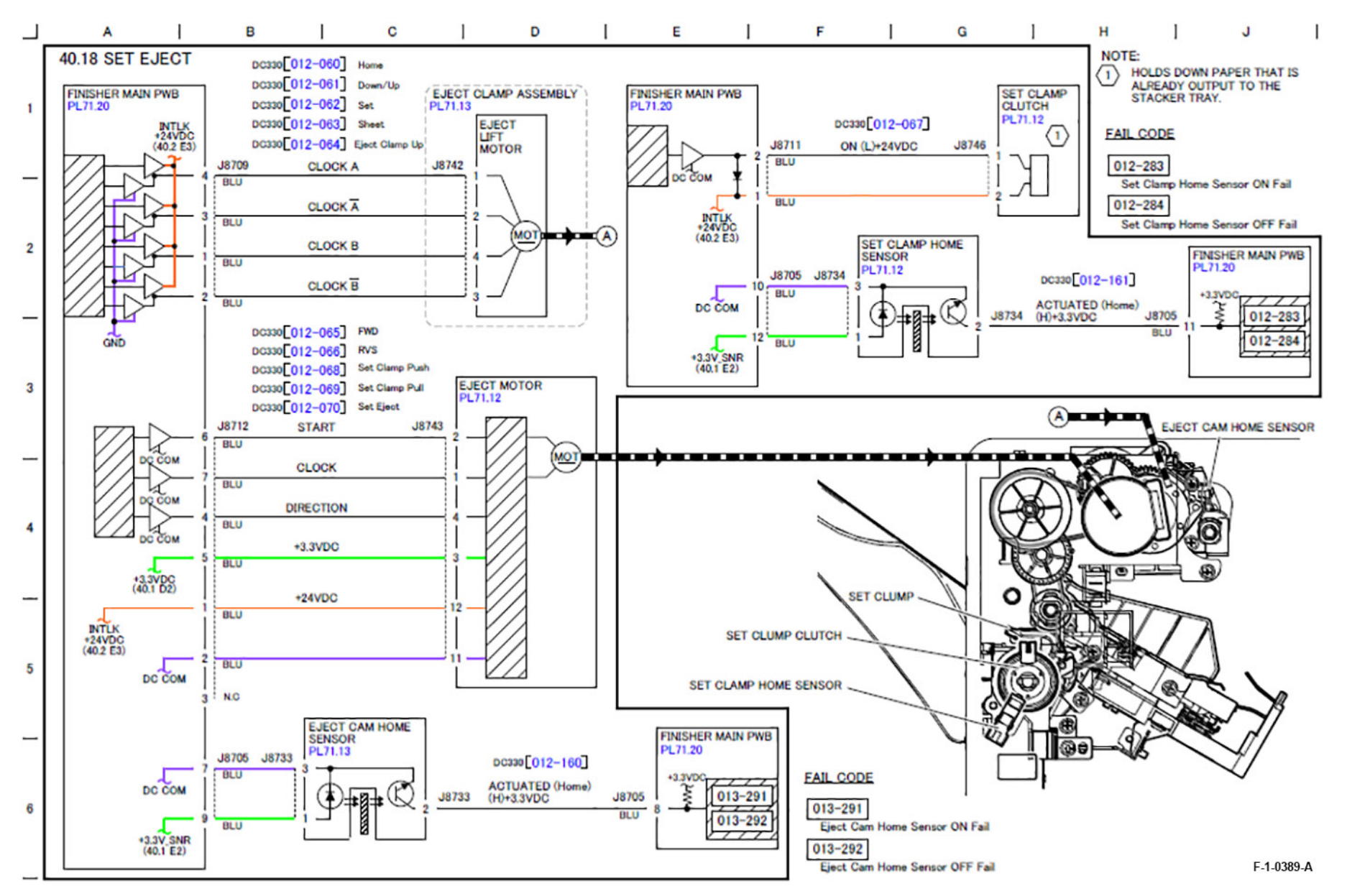

Figure 13 BSD 40.18 Set Eject

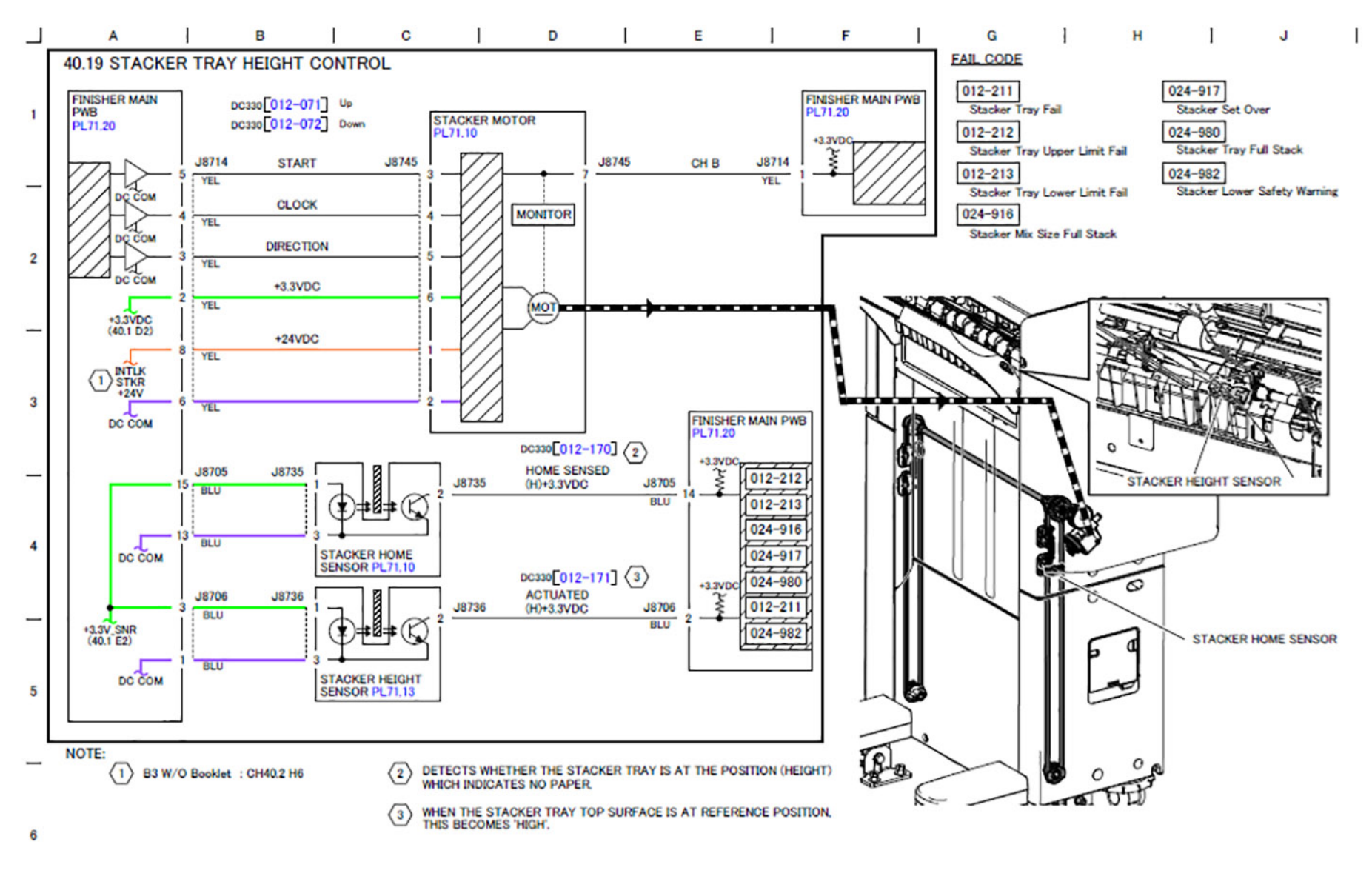

Figure 14 BSD 40.19 Stacker Tray Height Control

May 2020

F-1-0390-A

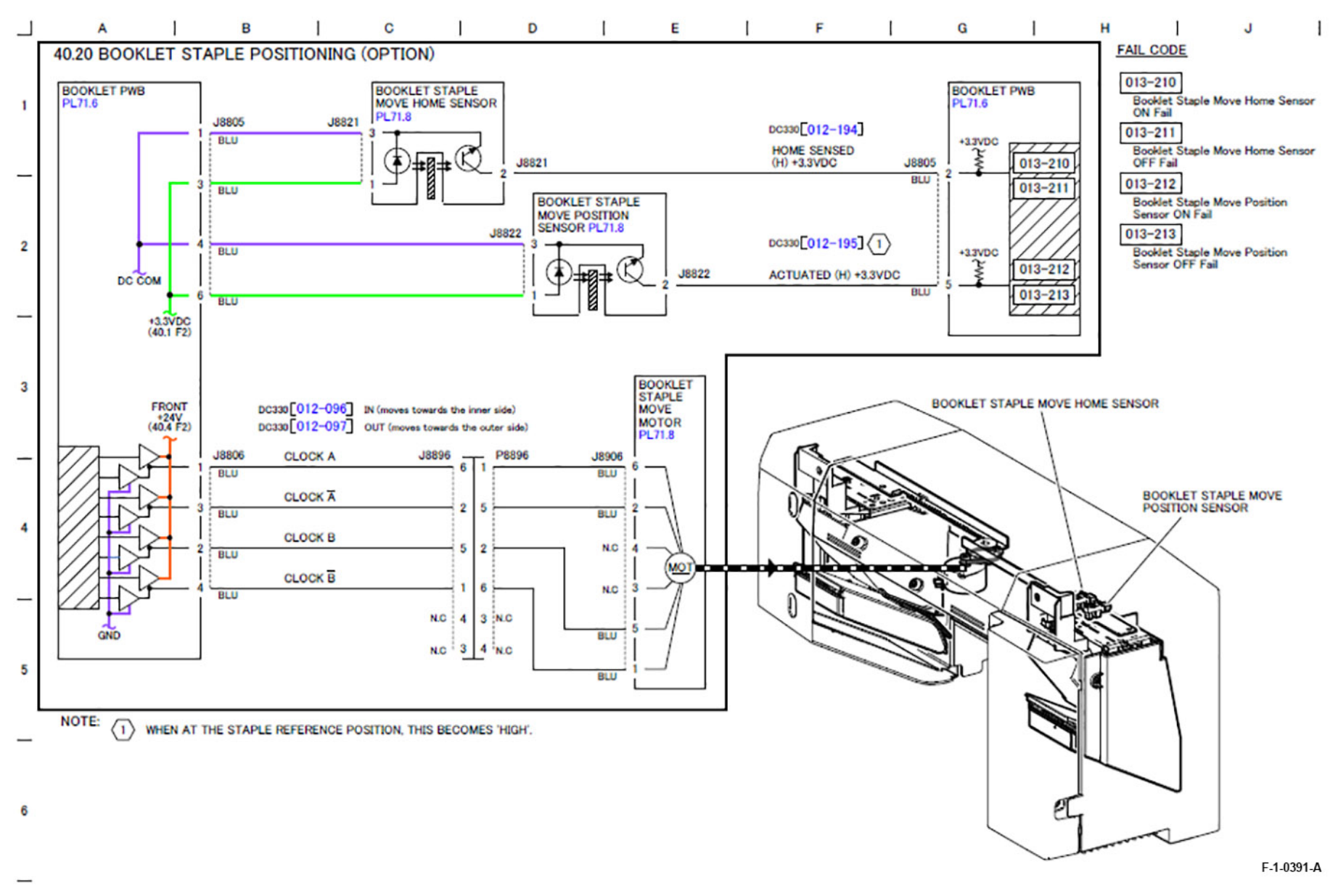

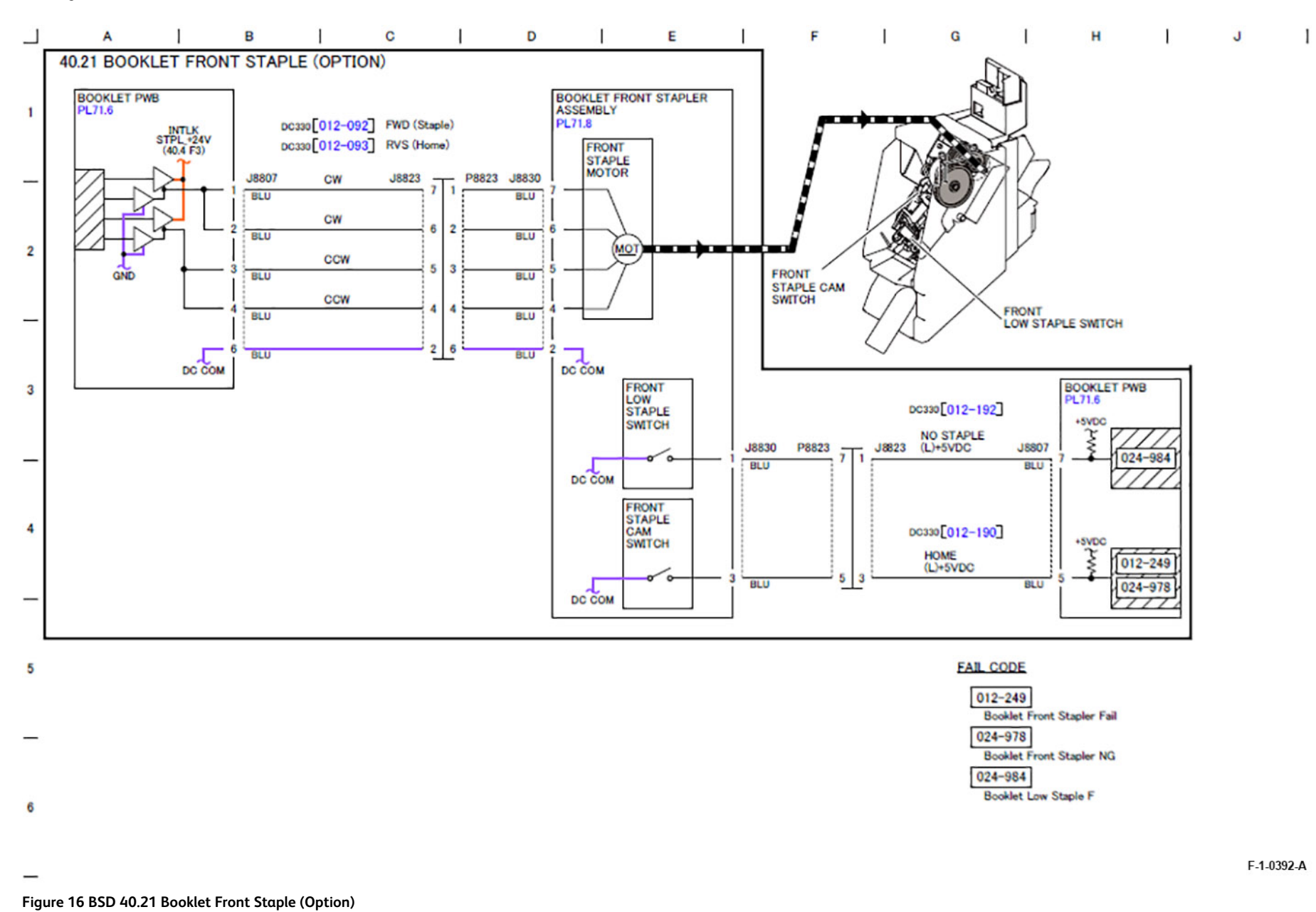

7 Wiring Data

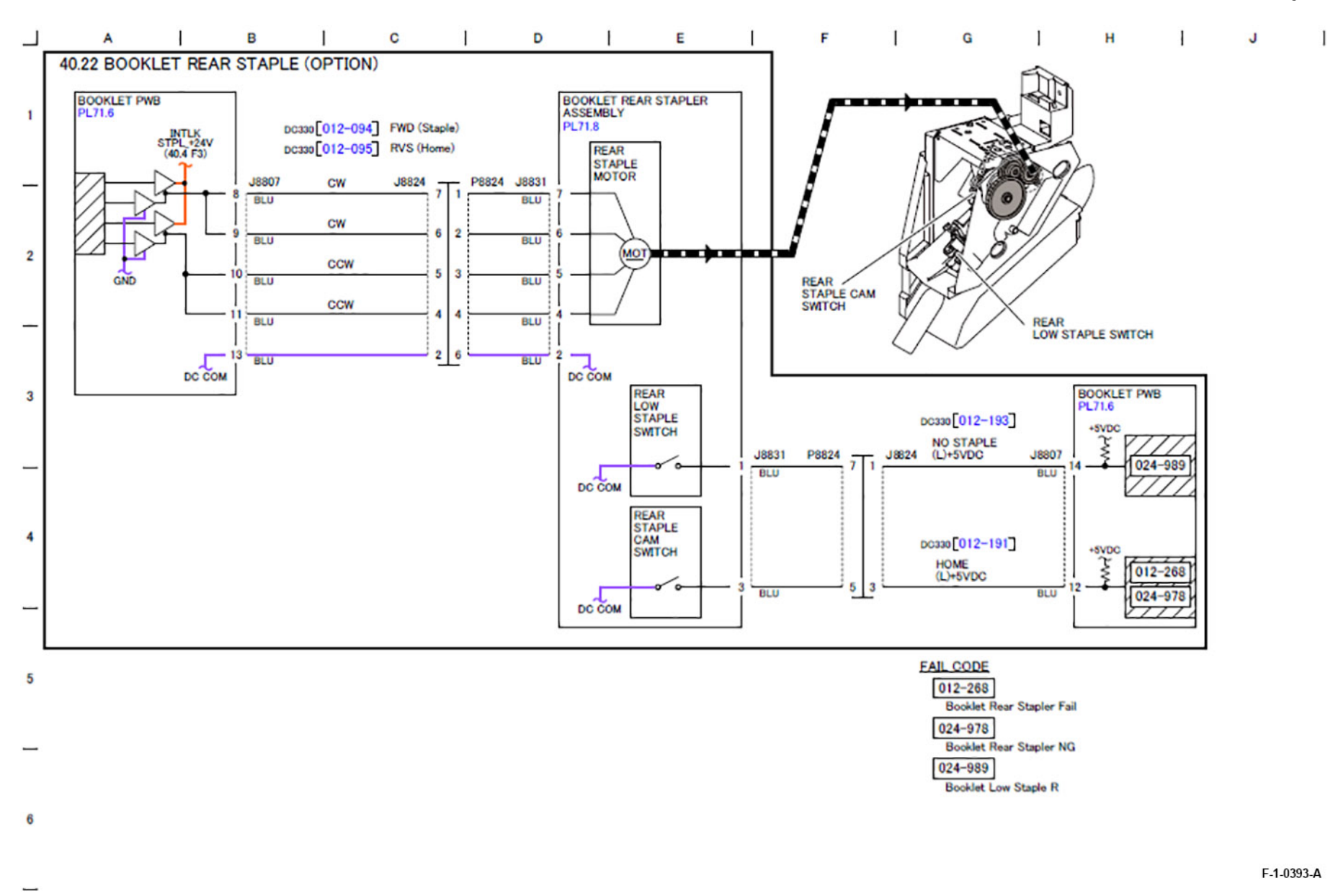

Figure 17 BSD 40.22 Booklet Rear Staple (Option)

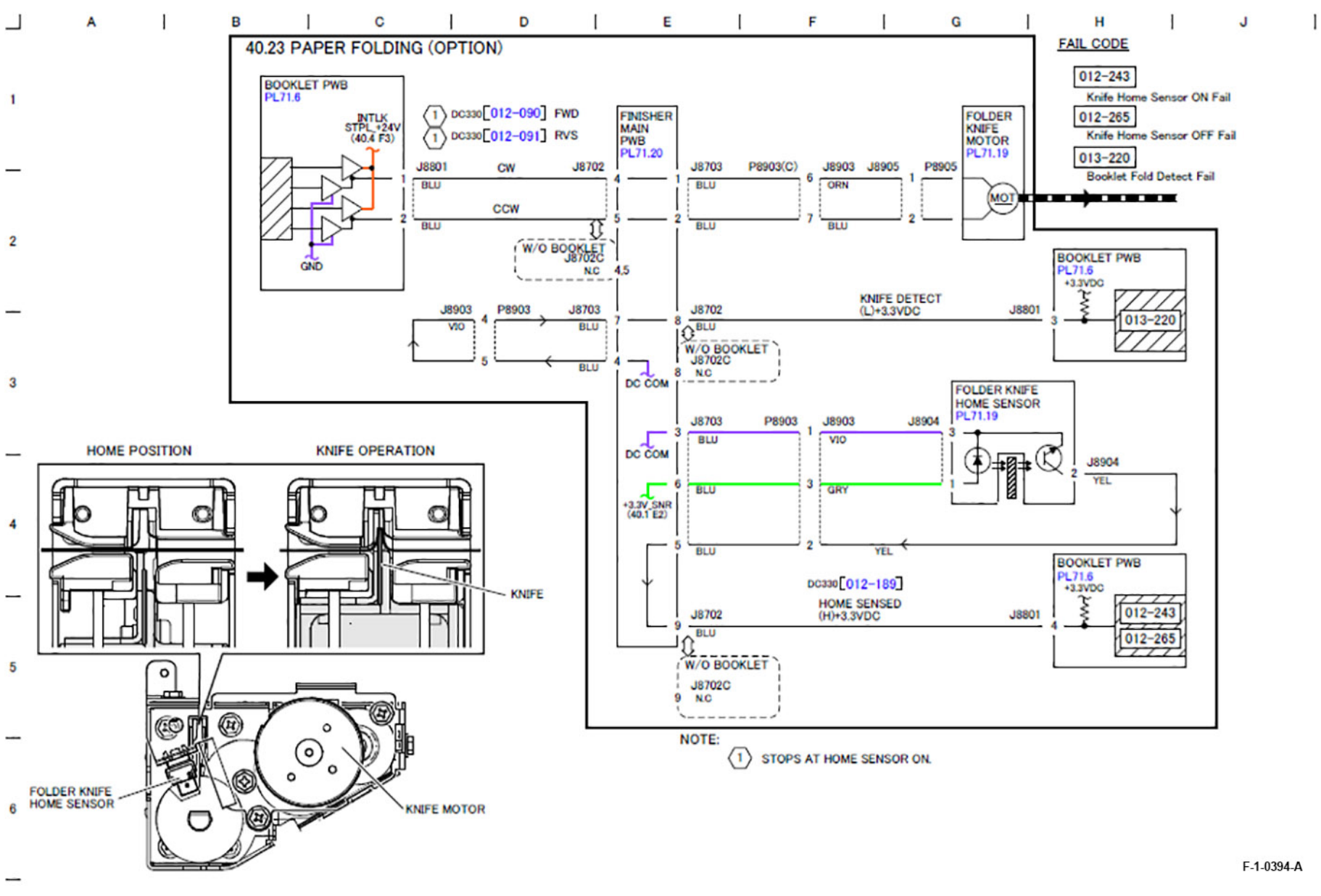

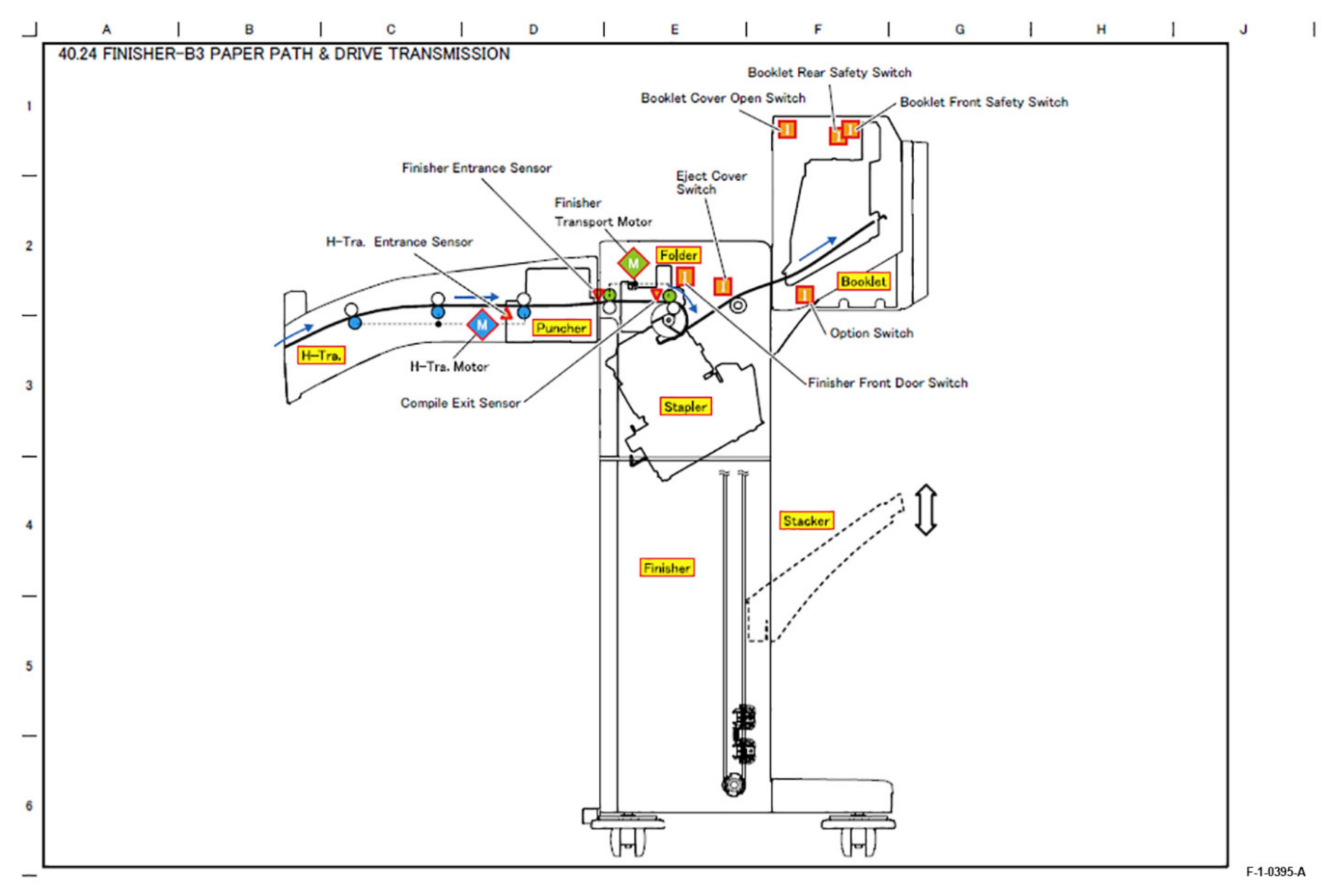

Figure 19 BSD 40.24 Finisher-B3 Paper Path & Drive Transmission

7 Wiring Data